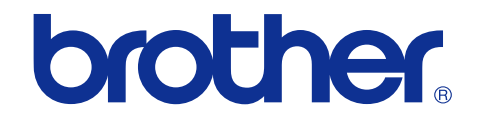

# Brother Printer SERVICE MANUAL

# MODEL: HL-S7000DN

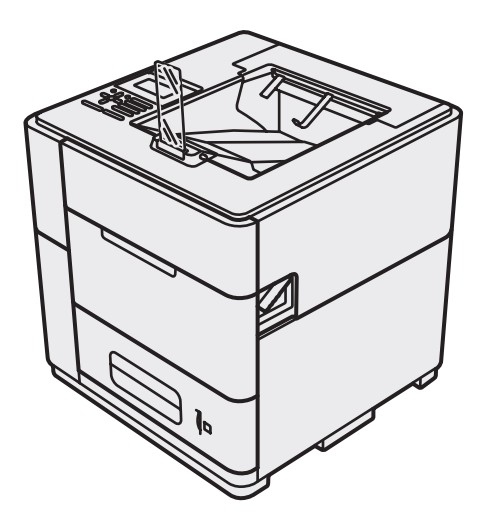

Read this manual thoroughly before maintenance work. Keep this manual in a convenient place for quick and easy reference at all times.

September 2012 SM-PRN087 8CY1

© Copyright Brother 2012

All rights reserved.

No part of this publication may be reproduced in any form or by any means without permission in writing from the publisher.

All other product and company names mentioned in this manual are trademarks or registered trademarks of their respective holders.

Specifications are subject to change without notice.

# TRADEMARKS

The Brother logo is a registered trademark of Brother Industries, Ltd.

Brother is a registered trademark of Brother Industries, Ltd.

Multi-Function Link is a registered trademark of Brother International Corporation.

Windows Vista is either a registered trademark or trademark of Microsoft Corporation in the United States and/or other countries.

Microsoft, Windows, Windows Server, Outlook and Internet Explorer are registered trademarks of Microsoft Corporation in the United States and/or other countries.

Apple and Macintosh Safari and Mac OS are trademarks of Apple Inc., registered in the United States and other countries. AirPrint is a trademark of Apple Inc.

Adobe, Flash, Illustrator, PageMaker and Photoshop are either registered trademarks or trademarks of Adobe Systems Incorporated in the United States and/or other countries.

Nuance, the Nuance logo, PaperPort and ScanSoft are trademarks or registered trademarks of Nuance Communications, Inc. or its affiliates in the United States and/or other countries.

PowerPC is a trademark of International Business Machines Corporation.

Adobe, PostScript and PostScript 3 are either registered trademarks or trademarks of Adobe Systems Incorporated in the United States and/or other countries.

Memory Stick, Memory Stick PRO, Memory Stick PRO Duo, Memory Stick Duo, MagicGate Memory Stick, Memory Stick Micro and M2 are trademarks of Sony Corporation.

AOSS is a trademark of Buffalo Inc.

Wi-Fi, WPA, WPA2, Wi-Fi Protected Access, Wi-Fi Alliance and Wi-Fi Protected Setup are either trademarks or registered trademarks of Wi-Fi Alliance in the United States and/or other countries.

Intel and Pentium are trademarks of Intel Corporation in the U.S. and other countries.

AMD is a trademark of Advanced Micro Devices, Inc.

FaceFilter Studio is a trademark of Reallusion, Inc.

BRAdmin Professional is a trademark of Brother Industries, Ltd.

UNIX is a registered trademark of The Open Group in the United States and other countries.

Linux is the registered trademark of Linus Torvalds in the U.S. and other countries.

Corel and CorelDRAW are trademarks or registered trademarks of Corel Corporation and/or its subsidiaries in Canada, the United States and/or other countries.

Each company whose software title is mentioned in this manual has a Software License Agreement specific to its proprietary programs.

Any trade names and product names of companies appearing on Brother products, related documents and any other materials are all trademarks or registered trademarks of those respective companies.

Google Docs, Android and Gmail are trademarks of Google Inc.

# CONTENTS

| GULATIONI |
|-----------|
|-----------|

| SAFETY INFORMATION | V |
|--------------------|---|
|--------------------|---|

### **CHAPTER 1 SPECIFICATIONS**

| 1 | . SPECIFICATIONS LIST        | 1-1   |
|---|------------------------------|-------|
|   | 1.1 General                  | . 1-1 |
|   | 1.2 Network Connectivity     | . 1-3 |
|   | 1.3 Service Information      | . 1-3 |
|   | 1.4 Supplies                 | . 1-3 |
|   | 1.5 Paper                    | . 1-4 |
|   | 1.5.1 Paper handling         | . 1-4 |
|   | 1.5.2 Media specifications   | . 1-4 |
|   | 1.5.3 Type and size of paper | . 1-4 |
|   | 1.6 Printable Area           | . 1-5 |
|   |                              |       |

## **CHAPTER 2 ERROR INDICATION AND TROUBLESHOOTING**

| 1. |                                            | 2-1   |
|----|--------------------------------------------|-------|
|    | 1.1 Precautions                            | 2-1   |
|    | 1.2 Initial Check                          | 2-2   |
| 2. | OVERVIEW                                   | 2-3   |
|    | 2.1 Cross-section Drawing                  | 2-3   |
|    | 2.2 Paper Feeding                          | 2-6   |
|    | 2.3 Operation of Sensors/Rollers/Solenoids | 2-7   |
|    | 2.4 Block Diagram                          | 2-10  |
|    | 2.5 Components                             | 2-11  |
| 3. | ERROR INDICATIONS                          | 2-12  |
|    | 3.1 Error Codes                            | 2-12  |
|    | 3.2 Error message                          | 2-26  |
| 4. | TROUBLESHOOTING                            | 2-36  |
|    | 4.1 Error Cause and Remedy                 | 2-36  |
|    | 4.2 Paper Feeding Problems                 | 2-108 |

| 4.2.1 No paper feeding from paper to                                 | ay2-108                                              |
|----------------------------------------------------------------------|------------------------------------------------------|
| 4.2.2 No paper feeding from MP tray                                  |                                                      |
| 4.2.3 Feed multiple numbers of shee                                  | ets of paper2-109                                    |
| 4.2.4 Wrinkles on paper                                              |                                                      |
| 4.2.5 Paper inclines diagonally                                      |                                                      |
| 4.2.6 Unable to perform 2-sided prin                                 | ting2-111                                            |
| 4.2.7 The order of pages changes w<br>placed on the tray on the back | hen printing on plain paper is directly<br>side2-111 |
| 4.3 Image Defect Troubleshooting                                     |                                                      |
| 4.3.1 Image defect examples                                          |                                                      |
| 4.3.2 Troubleshooting image defect                                   |                                                      |
| 4.4 Software Setting Problems                                        |                                                      |
| 4.4.1 Cannot print data                                              |                                                      |
| 4.5 Network Problems                                                 |                                                      |
| 4.5.1 Cannot make a print through n                                  | etwork connection2-121                               |
| 4.6 Troubleshooting on Operational Pan                               | el2-122                                              |
| 4.6.1 Nothing is displayed on the LC                                 | D                                                    |
| 4.6.2 LED is not lit.                                                |                                                      |
| 4.6.3 Unable to perform panel opera                                  | tion                                                 |
| 4.7 Troubleshooting on the PCB                                       |                                                      |
| 4.7.1 Main PCB failure                                               |                                                      |
| 4.7.2 Full memory                                                    |                                                      |
| 4.7.3 Print overrun                                                  |                                                      |
| 4.7.4 Engine PCB failure                                             |                                                      |
| 4.7.5 Power supply PCB failure                                       |                                                      |
| 4.8 Others Problems                                                  |                                                      |
| 4.8.1 Unable to turn ON the power                                    |                                                      |
| 4.8.2 Power is turned ON but the ma                                  | chine does not operate at all2-125                   |
| 4.8.3 USB port for connecting the op<br>(no response)                | tional card reader does not function 2-125           |

# CHAPTER 3 DISASSEMBLY AND ASSEMBLY

| 1. SAFETY PRECAUTIONS | 3-1 |
|-----------------------|-----|
| 2. PACKING.           |     |
| 3. SCREW CATALOGUE    | 3-3 |
| 4. SCREW TORQUE LIST  |     |
| 5. LUBRICATION        | 3-6 |

| 6. OVERVIEW OF GEARS                   | 3-7  |
|----------------------------------------|------|
| 7. HARNESS ROUTING                     | 3-8  |
| 8. TUBE DIAGRAM                        | 3-15 |
| 9. DISASSEMBLY FLOW                    | 3-16 |
| 10. DISASSEMBLY PROCEDURE              | 3-17 |
| 10.1 Preparation                       | 3-17 |
| 10.2 Paper Tray                        | 3-18 |
| 10.3 Eject Stopper ASSY                |      |
| 10.4 Front Cover Under                 |      |
| 10.5 Front Cover                       |      |
| 10.6 Cartridge Cover                   |      |
| 10.7 Eject Top Cover                   |      |
| 10.8 Top Cover R                       |      |
| 10.9 Top Cover L                       |      |
| 10.10 Top Cover ASSY                   |      |
| 10.10.1 LED PCB ASSY                   |      |
| 10.10.2 Panel PCB ASSY/LCD ASSY        |      |
| 10.11 Rear Cover L                     |      |
| 10.12 Waste Ink Box ASSY               |      |
| 10.13 Side Cover L                     |      |
| 10.14 Sub Tank Cover L                 |      |
| 10.15 MP Tray ASSY/MP Cover ASSY       |      |
| 10.16 Rear Cover R                     |      |
| 10.17 Side Cover R                     |      |
| 10.18 Under Cover B                    |      |
| 10.19 Engine PCB ASSY                  |      |
| 10.20 Ink Refill Unit                  | 3-55 |
| 10.21 Supply Pump ASSY/Sub Tank ASSY   |      |
| 10.22 Ink Head ASSY/Pre-coat Head ASSY |      |
| 10.23 Buffer Tank ASSY                 |      |
| 10.24 Drive Frame ASSY                 |      |
| 10.25 Main PCB ASSY                    | 3-91 |
| 10.26 Speaker Unit                     |      |
| 10.27 Paper Feed PCB ASSY              |      |
| 10.28 Power Supply PCB ASSY            |      |
| 10.29 Paper Eject ASSY                 |      |

### CHAPTER 4 ADJUSTMENTS AND UPDATING OF SETTINGS, REQUIRED AFTER PARTS REPLACEMENT

| 1. | WHEN REPLACING MAIN PCB ASSY                                                | 4-1  |
|----|-----------------------------------------------------------------------------|------|
|    | 1.1 Installing the Firmware                                                 | 4-2  |
|    | 1.1.1 Firmware installation with a USB flash memory                         |      |
|    | 1.1.2 Firmware installation with a computer                                 | 4-3  |
|    | 1.2 Initialization of EEPROM of Main PCB ASSY (Maintenance Mode: Code 01)   | 4-4  |
|    | 1.3 Setting the Country Code (Maintenance Mode: Code 74)                    | 4-4  |
|    | 1.4 Setting the Serial Number (Maintenance Mode: Code 80)                   | 4-4  |
|    | 1.5 Replace the USB Storage Memory                                          | 4-6  |
|    | 1.6 Clock Setting                                                           | 4-6  |
| 2. | WHEN REPLACING INK HEAD/PRE-COAT HEAD                                       | 4-7  |
|    | 2.1 Draining Ink from Head (Maintenance Mode: Code 17)                      | 4-8  |
|    | 2.2 Supplying Ink to Head and Checking Ink Leak (Maintenance Mode: Code 18) | 4-8  |
|    | 2.3 Missing Dot Check (Maintenance Mode: Code 68)                           | 4-9  |
|    | 2.4 Head Inclination Adjustment (Maintenance Mode: Code 68)                 | 4-11 |
|    | 2.5 Adjustment of Print Start Position (Maintenance Mode: Code 68)          | 4-12 |
|    | 2.6 Printing of All Check Patterns                                          | 4-14 |
|    | 2.7 Resetting of Each Head Counter                                          | 4-18 |
| 3. | WHEN REPLACING INK REFILL UNIT                                              | 4-19 |
|    | 3.1 Draining Ink from Tube                                                  | 4-20 |
|    | 3.2 Supplying Ink and Checking Ink Leak                                     | 4-21 |
|    | 3.3 Resetting of Ink Refill Unit Counter                                    | 4-22 |
|    | 3.4 Attachment of Side Cover L                                              | 4-22 |
| 4. | WHEN REPLACING SUB TANK ASSY                                                | 4-23 |
|    | 4.1 Draining Ink from Path Leading to Sub Tank ASSY                         | 4-24 |
|    | 4.2 Removal of Supply Pump ASSY                                             | 4-24 |
|    | 4.3 Attachment of Supply Pump ASSY                                          | 4-24 |
|    | 4.4 Supply of Ink to Sub Tank ASSY and Check of Ink Leak                    | 4-24 |
|    | 4.5 Missing Dot Check (Maintenance Mode: Code 68)                           | 4-25 |
|    | 4.6 Resetting of Sub Tank ASSY Counter                                      | 4-25 |
|    | 4.7 Attachment of Side Cover L                                              | 4-25 |
| 5. | WHEN REPLACING SUPPLY PUMP ASSY                                             | 4-26 |
|    | 5.1 Draining Ink from Path Leading to Sub Tank ASSY                         | 4-27 |
|    | 5.2 Supply of Ink to Sub Tank ASSY and Check of Ink Leak                    | 4-27 |
|    | 5.3 Missing Dot Check (Maintenance Mode: Code 68)                           | 4-27 |
|    | 5.4 Resetting of Supply Pump ASSY Counter                                   | 4-27 |

| 5.5 Attachment of Side Cover L                                      |      |
|---------------------------------------------------------------------|------|
| 6. WHEN REPLACING DRIVE SWITCHING UNIT                              | 4-28 |
| 6.1 Check of Each Sensor (Maintenance Mode: Code 32)                |      |
| 6.2 Adjustment of Waste Ink Box Sensor (Maintenance Mode: Code 19)  |      |
| 6.3 Supply of Water                                                 |      |
| 6.4 Supply of Ink to Drive Switching Unit and Check of Ink Leak     |      |
| 6.5 Resetting of Drive Switching Unit Counter                       |      |
| 6.6 Attachment of Side Cover L                                      |      |
| 7. WHEN REPLACING ENGINE PCB ASSY                                   | 4-32 |
| 7.1 Installing the Firmware                                         |      |
| 7.1.1 Firmware installation with a USB flash memory                 |      |
| 7.1.2 Firmware installation with a computer                         |      |
| 7.2 Adjustment of Waste Ink Box Sensor (Maintenance Mode: Code 19)  |      |
| 7.3 Input of Platen Adjustment Value (Maintenance Mode: Code 31)    |      |
| 7.4 Adjustment of Print Start Position (Maintenance Mode: Code 68)  |      |
| 7.5 Printing of All Check Patterns                                  |      |
| 8. WHEN REPLACING MAINTENANCE DRIVE PCB ASSY                        | 4-36 |
| 8.1 Adjustment of Waste Ink Box Sensor (Maintenance Mode: Code 19)  |      |
| 9. WHEN REPLACING PLATEN UNIT                                       | 4-37 |
| 9.1 Input of Platen Adjustment Value (Maintenance Mode: Code 31)    |      |
| 9.2 Supply of Ink to Platen Unit and Check of Ink Leak              |      |
| 9.3 Resetting of Platen Unit Counter                                | 4-37 |
| 10. WHEN REPLACING WASTE INK TRAY                                   | 4-38 |
| 10.1 Adjustment of Waste Ink Box Sensor (Maintenance Mode: Code 19) |      |
| 10.2 Counters Resetting for Waste Ink Box Leak Sensor               |      |
| 11. WHEN REPLACING PF KIT/AIR FILTER/HUMIDIFY UNIT/                 |      |
| WASTE INK BOX                                                       | 4-39 |
| 12. NECESSARY OPERATION BEFORE RETURNING MACHINE                    | 4-40 |
| 12.1 Draining Ink from Machine (Maintenance Mode: Code 17)          | 4-40 |
| 12.2 Packing                                                        | 4-41 |

# **CHAPTER 5 SERVICE FUNCTIONS**

| . MAINTENANCE MODE5                                       | -1  |
|-----------------------------------------------------------|-----|
| 1.1 How to Enter the Maintenance Mode5                    | 5-1 |
| 1.2 How to Enter the End User-accessible Maintenance Mode | 5-1 |

|    | 1.3 List of Maintenance-mode Functions                                                                                                    | 5-2  |
|----|----------------------------------------------------------------------------------------------------|------|
|    | 1.4 Detailed Description of Maintenance-mode Functions                                                                                          | 5-3  |
|    | 1.4.1 EEPROM parameter initialization (Function code 01, 91)                                                                                    | 5-3  |
|    | 1.4.2 Printing of test pattern (Function code 09)                                                                                               | 5-4  |
|    | 1.4.3 Worker switch (WSW) setting (Function code 10)                                                                                            | 5-5  |
|    | 1.4.4 Operational check of LCD (Function code 12)                                                                                               | 5-6  |
|    | 1.4.5 Operational check of control panel button (Function code 13)                                                                              | 5-7  |
|    | 1.4.6 Purge operations (Function code 17)                                                                                                    | 5-8  |
|    | 1.4.7 Individual operation of each unit (Function code 18)                                                                                      | 5-10 |
|    | 1.4.8 Adjustment of waste ink box sensor (Function code 19)                                                                                     | 5-14 |
|    | 1.4.9 Software version check (Function code 25)                                                                                                 | 5-16 |
|    | 1.4.10 Carriage operations (Function code 31)                                                                                                   | 5-18 |
|    | 1.4.11 Operational check of sensors (Function code 32)                                                                                          | 5-20 |
|    | 1.4.12 LAN connection status display (Function code 33)                                                                                         | 5-23 |
|    | 1.4.13 EEPROM Dump Print (Function code 40)                                                                                                    | 5-24 |
|    | 1.4.14 USB storage memory formatting function (Function code 41)                                                                                | 5-29 |
|    | 1.4.15 Changing return value of USB No./<br>Adjusting of left-end print start position on second side in 2-sided printing<br>(Eurotion code 45) | 5 30 |
|    | 1 4 16 lok replacement purge inside head (Eunction code 49)                                                                                     | 5-30 |
|    | 1.4.17 Continuous print test (Eurotion code 67)                                                                                                 | 5_32 |
|    | 1.4.18 Print adjustment (Function code 68)                                                                                                    | 5-34 |
|    | 1 4 19 Frame pattern print (One-sided) (Function code 69)                                                                                       | 5-36 |
|    | 1 4 20 Frame pattern print (Two-sided) (Function code 70)                                                                                       |      |
|    | 1 4 21 Setting by country (Function code 74)                                                                                                    | 5-38 |
|    | 1 4 22 Printout of maintenance information (Function code 77)                                                                                   | 5-39 |
|    | 1 4 23 Operational check of fans (Function code 78)                                                                                             | 5-41 |
|    | 1.4.24 Display of device log information (Function code 80)                                                                                     |      |
|    | 1.4.25 Display of device error codes (Function code 82)                                                                                         |      |
|    | 1.4.26 Exit from the maintenance mode (Function code 99)                                                                                        |      |
| 2  |                                                                                                    | E 40 |
| Ζ. |                                                                                                    | 5-48 |
|    | 2.1 Setting of ON/OFF of the Deep Sleep Mode                                                                                                    | 5-48 |
|    | 2.2 Setting of ON/OFF of the Sleep Mode                                                                                                    | 5-48 |
|    | 2.3 Reset for the Periodical Replacement Part                                                                                                   | 5-49 |
|    | 2.4 Deletion of User Setting Data                                                                                                    | 5-50 |
|    | 2.5 Changing Return Value of USB No./<br>Adjusting of Left-end Print Start Position on Second Side in 2-sided Printing                          | 5-50 |
|    | 2.6 Mode Where Engine Is Not Operating                                                                                                    | 5-51 |

# **CHAPTER 6 WIRING DIAGRAM**

| . WIRING DIAGRAM6-1 |
|---------------------|
|---------------------|

### CHAPTER 7 PERIODICAL MAINTENANCE

| 1. PRECAUTIONS                                         | 7-1 |
|--------------------------------------------------------|-----|
| 2. PERIODICAL REPLACEMENT PARTS                        | 7-2 |
| 2.1 Procedures to Replace Periodical Replacement Parts | 7-2 |
| 2.1.1 Paper feeding kit 1                              | 7-3 |
| 2.1.2 MP paper feeding kit                             | 7-5 |

### **APPENDIX 1 HOW TO USE EJECT TRAY A5/B5**

# REGULATION

### Federal Communications Commission (FCC) Declaration of Conformity (USA only)

This equipment has been tested and found to comply with the limits for a Class A digital device, pursuant to Part 15 of the FCC Rules. These limits are designed to provide reasonable protection against harmful interference when the equipment is operated in a commercial environment. This equipment generates, uses, and can radiate radio frequency energy and, if not installed and used in accordance with the instruction manual, may cause harmful interference to radio communications. Operation of this equipment in a residential area is likely to cause harmful interference in which case the user will be required to correct the interference at his own expense.

### IMPORTANT

- Changes or modifications not expressly approved by Brother Industries, Ltd. could void the user's authority to operate the equipment.
- A specific shielded interface cable should be used to ensure compliance with the limits for a Class A digital device.

### Industry Canada Compliance Statement (Canada only)

This Class A digital apparatus complies with Canadian ICES-003.

Cet appareil numérique de la classe A est conforme à la norme NMB-003 du Canada.

Operation is subjuct to the following two conditions:

(1) this device may not cause interference, and (2) this device must accept any interference, including interference that may cause undesired operation of this device.

L'utilisation de ce dispositif est autorisée seulement aux conditions suivantes :

(1) il ne doit pas produire de brouillage et (2) l'utilisateur du dispositif doit être prêt à accepter tout brouillage radioélectrique reçu, même si ce brouillage est susceptible de compromettre le fonctionnement du dispositif.

### LED Radiation

When removing the eject stopper, DO NOT view LED directly with optical instruments. Class 1M LED product.

# 

This equipment is certified as Class 1M LED product as defined in IEC60825-1: 2001. Class 1M LEDs are located under the eject stopper.

Viewing the LED output with certain optical instruments (for example, eye loupes, magnifiers and microscopes) within a distance of 100 mm may pose an eye hazard.

#### Declaration of Conformity (Europe only)

We, Brother Industries Ltd, of 15-1 Naeshiro-cho, Mizuho-ku, Nagoya 467-8561 Japan,

Declare that this product is in compliance with the essential requirements of Directives 1999/5/ EC and 2009/125/EC.

The Declaration of Conformity (DoC) is on our Website.

Please go to http://solutions.brother.com/

- choose your region (eg. Europe)
- choose your country
- choose your model
- choose "Manuals"
- choose Declaration of Conformity (Select Language when required.)

### Disconnect Device

# 

This product must be installed near an electrical socket that is easily accessible. In case of emergencies, you must disconnect the power cord from the electrical socket to shut off power completely.

### ■ Wiring Information (U.K. only)

If you need to replace the plug fuse, fit a fuse that is approved by ASTA to BS1362 with the same rating as the original fuse.

Always replace the fuse cover. Never use a plug that does not have a cover. If in any doubt, call a qualified electrician.

#### Warning -This product must be earthed.

The wires in the mains lead are coloured in line with the following code:

- Green and Yellow: Earth

CAUTION

- Blue: Neutral
- Brown: Live

#### LAN Connection

DO NOT connect this product to a LAN connection that is subject to over-voltages.

#### Radio Interference

This is a class A product. In a domestic environment this product may cause radio interference in which case the user may be required to take adequate measures.

Recycling Information in Accordance with the WEEE (2002/96/EC) and Battery (2006/66/EC) Directives

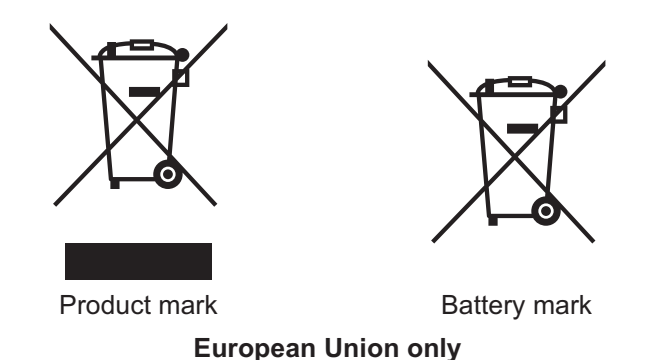

The product/battery is marked with one of the above recycling symbols. It indicates that at the end of the life of the product/battery, you should dispose of it separately at an appropriate collection point and not place it in the normal domestic waste stream.

### ■ International ENERGY STAR<sup>®</sup> Qualification Statement

The purpose of the International ENERGY STAR<sup>®</sup> Program is to promote the development and popularization of energy-efficient equipment.

As an ENERGY STAR<sup>®</sup> Partner, Brother Industries, Ltd. has determined that this product meets the ENERGY STAR<sup>®</sup> specifications for energy efficiency.

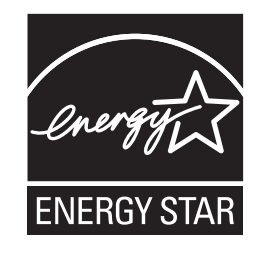

# SAFETY INFORMATION

The following conventions are used in this manual:

| Mark         | Contents                                                                                                    |
|--------------|----------------------------------------------------------------------------------------------------|
|              | WARNING indicates a potentially hazardous situation which, if not avoided, could result in death or serious injuries.                           |
|              | CAUTION indicates a potentially hazardous situation which, if not avoided, may result in minor or moderate injuries.                            |
| •            | IMPORTANT indicates a potentially hazardous situation which, if not avoided, may result in damage to property or loss of product functionality. |
|              | Electrical Hazard icons alert you to a possible electrical shock.                                                                               |
|              | Fire Hazard icons alert you to the possibility of fire.                                                                                         |
| $\bigotimes$ | Prohibition icons indicate actions that must not be performed.                                                                                  |
| Note         | Notes tell you useful tips when servicing the machine.                                                                                          |
| Memo         | Memo tells you bits of knowledge to help understand the machine.                                                                                |

### ■ To use the product safely

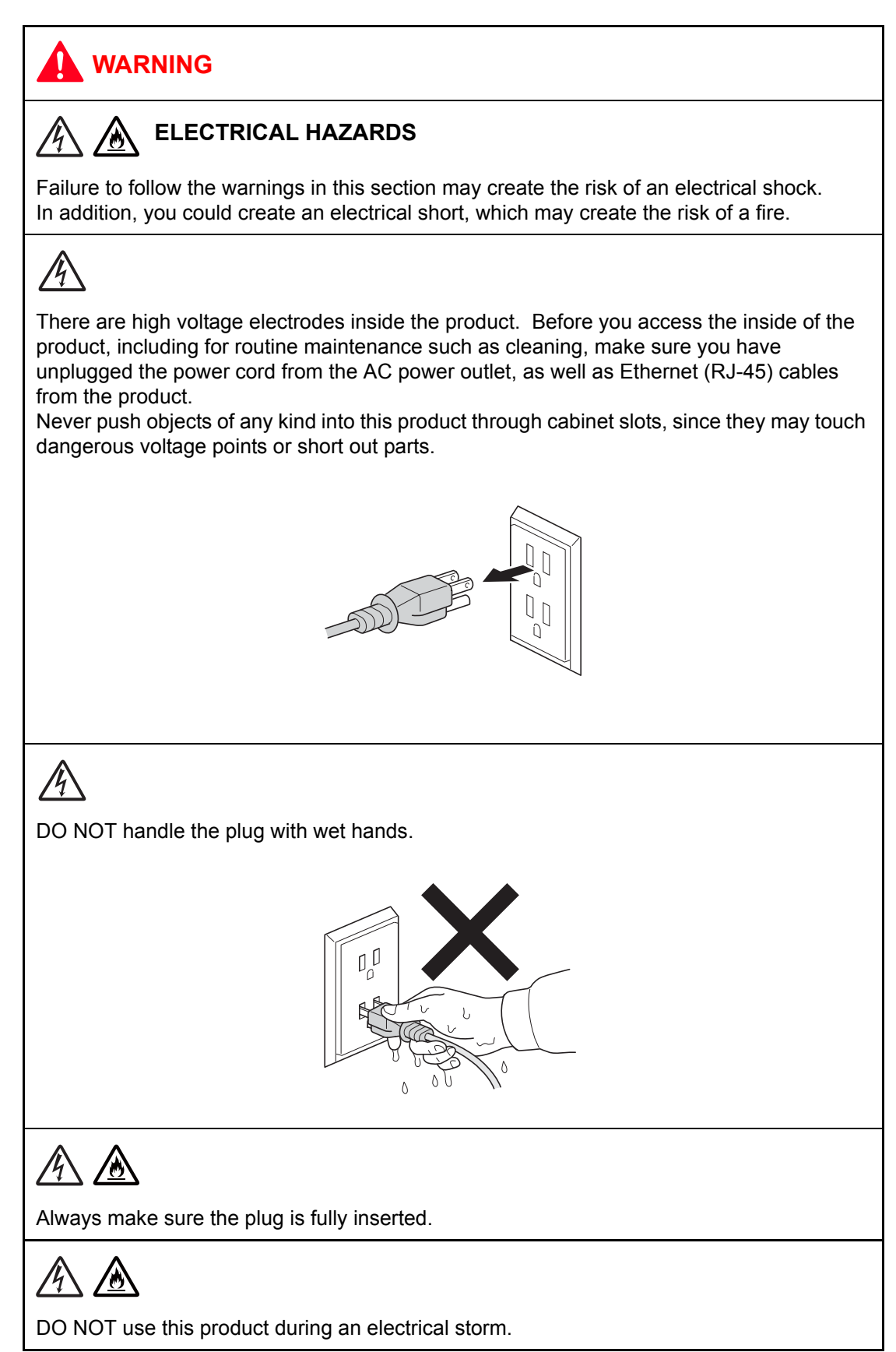

# 

If water, other liquids, or metal objects get inside the machine, immediately unplug the machine from the AC power outlet.

This product should be connected to an AC power source within the range indicated on the rating label. DO NOT connect it to a DC power source or inverter. If you are not sure what kind of power source you have, contact a qualified electrician.

Power Cord Safety:

- This product is equipped with a 3-wire grounded plug. This plug will only fit into a grounded power outlet. This is a safety feature. If you are unable to insert the plug into the outlet, call your electrician to replace your obsolete outlet. DO NOT defeat the purpose of the grounded plug.
- Use only the power cord supplied with this product.
- DO NOT allow anything to rest on the power cord.
- DO NOT place this product where people can walk on the cord.
- DO NOT place this product in a position where the cord is stretched or strain is otherwise put on the cord. Doing so may cause the cord to become worn or frayed.
- DO NOT use the product or handle the cord if the cord has become worn or frayed.
- Unplug this product from the AC power outlet before you move the product.
- Brother strongly recommends that you DO NOT use any extension cord.

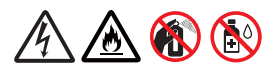

DO NOT use flammable substances, any type of spray, or an organic solvent/liquid containing alcohol or ammonia to clean the inside or outside of the product. Doing so could cause a fire or electrical shock. Instead, use only a dry, lint-free cloth.

For users with pacemakers

This machine generates a weak magnetic field. If you feel anything wrong with the operation of your pacemakers when near the machine, move away from the machine and consult a doctor immediately.

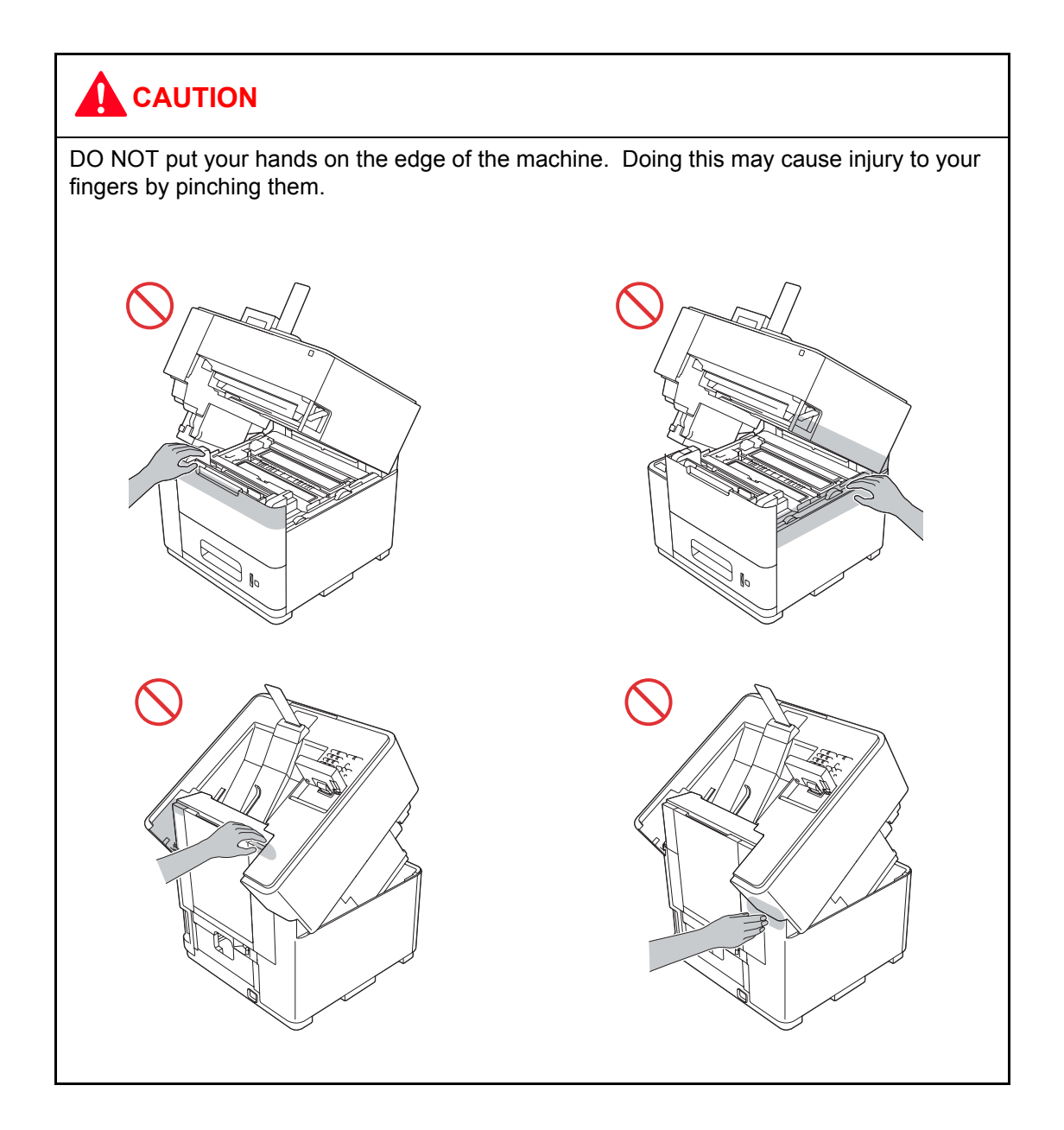

This machine is heavy and weighs more than 88 lb (40 kg). To prevent possible injuries at least two people should lift the machine by holding it from the front and back. Be careful with the output stopper when moving or lifting the machine. There is a risk of injury if your face or body strikes the output stopper. Be careful not to pinch your fingers when you set the machine back down.

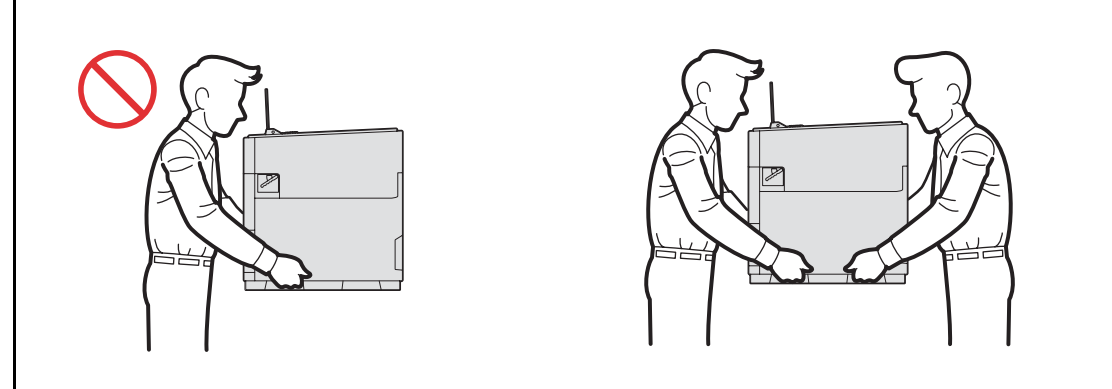

DO NOT carry the machine by holding the paper tray or the duplex tray. Doing this may cause the machine to slip out of your hands. Only carry the machine by placing your hands under the entire machine.

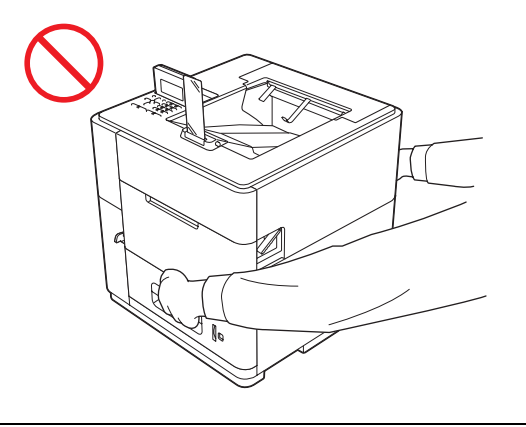

DO NOT carry the product together with the optional lower trays, optional output tray, or the optional stabilizer. These optional devices are not attached to the product, therefore there is a risk of injury or damage if you attempt to carry them together.

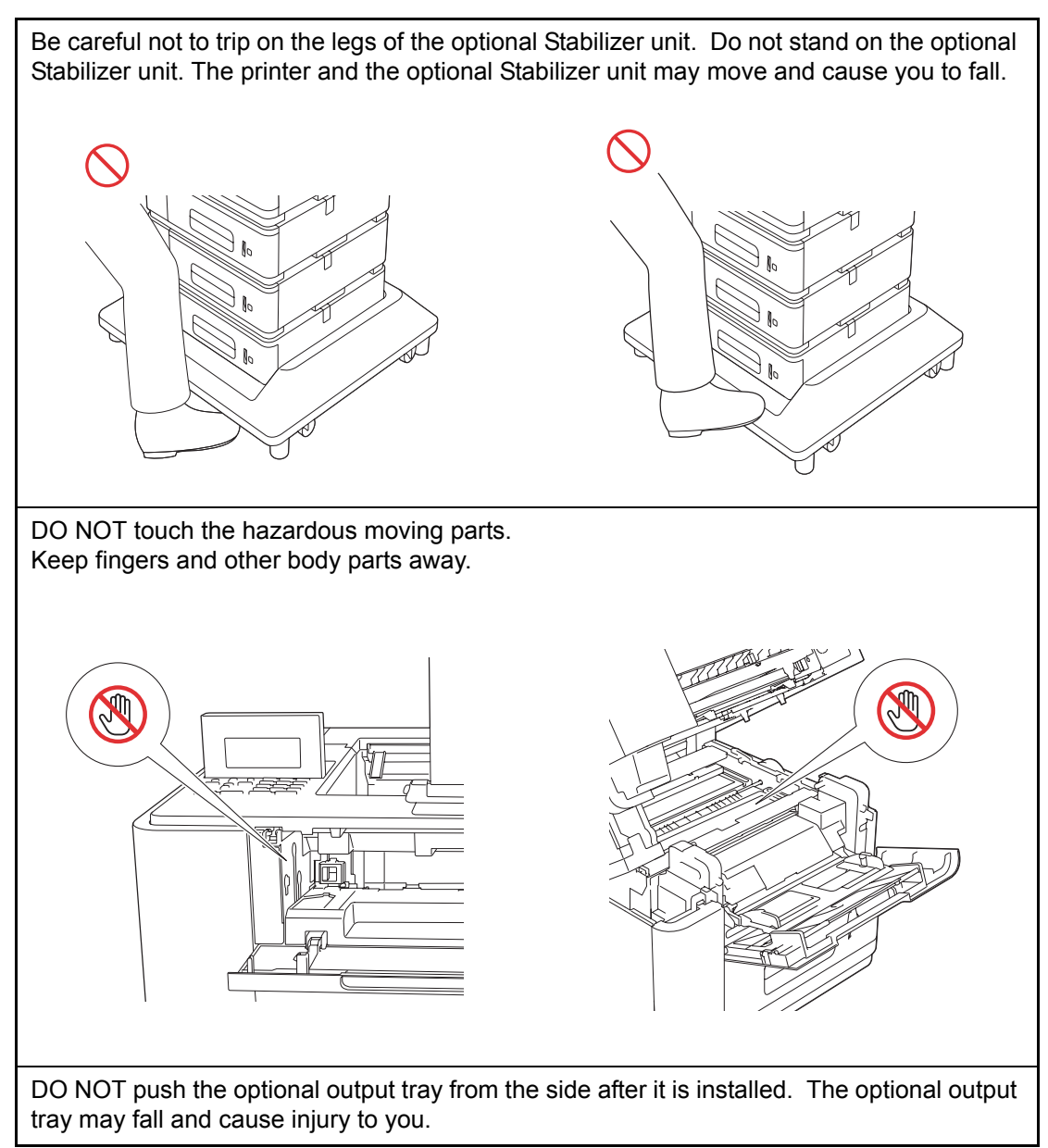

Laying the machine on its side or placing it upside down causes a failure.

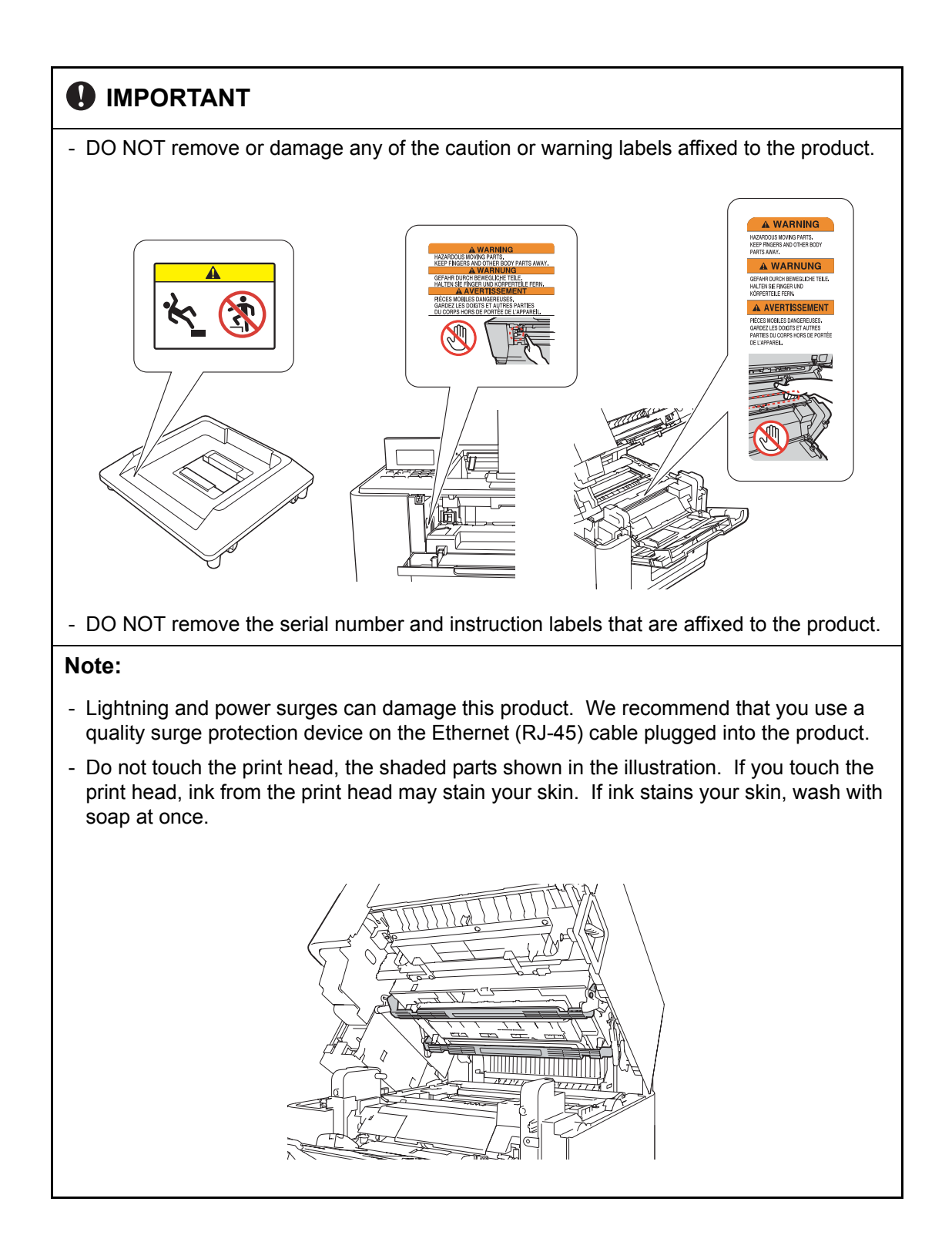

#### Important safety instructions

- (1) Read all of these instructions.
- (2) Save them for later reference.
- (3) Follow all warnings and instructions marked on the product.
- (4) DO NOT attempt to service this product yourself because opening or removing covers may expose you to dangerous voltage points and other risks and may void your warranty. Refer all servicing to a Brother Authorized Service Center. For the location of your nearest Brother Authorized Service Center, please call: In USA: 1-877-BROTHER (1-877-276-8437) In Canada: 1-877-BROTHER
- (5) Unplug this product from the AC power outlet and refer all servicing to Brother Authorized Service Personnel under the following conditions:
  - When the power cord is damaged or frayed. (DO NOT touch the damaged/frayed part while unplugging your product.)
  - If liquid has been spilled into the product.
  - If the product has been exposed to rain or water.
  - If the product does not operate normally when the operating instructions are followed. Adjust only those controls that are covered by the operating instructions. Improper adjustment of other controls may result in damage and will often require extensive work by a qualified technician to restore the product to normal operation.
  - If the product has been dropped or the casing has been damaged.
  - If the product exhibits a distinct change in performance, indicating a need for service.

# CHAPTER 1 SPECIFICATIONS

# **1. SPECIFICATIONS LIST**

### 1.1 General

| Model                   |                                       |              | HL-S7000DN                                                  |
|-------------------------|---------------------------------------|--------------|-------------------------------------------------------------|
| Print method            |                                       |              | Inkjet                                                      |
| Resolution              |                                       |              | 600 x 600 dpi                                               |
| Print speed             | Single side                           | print        | Up to 100 ppm                                               |
| (from ready<br>mode and |                                       |              | * When loading A4 or Letter-size paper from the paper tray. |
| STD (lay)               | Duplex prir                           | nt           | 50 images per minute (25 sheets per minute)                 |
|                         |                                       |              | * When loading A4 or Letter-size paper from the paper tray. |
| Warm-up time            | From Sleep                            | o mode       | Less than 5 seconds at 23 °C (73.4 F)                       |
|                         | From Powe                             | er ON        | Less than 25 seconds at 23 °C (73.4 F)                      |
| First print time        | From Read                             | ly mode      | Less than 8.5 seconds                                       |
|                         | From Sleep                            | o mode       | Less than 13.5 seconds                                      |
| CPU                     |                                       |              | 800 MHz Marvell Processor                                   |
| Memory                  | Standard                              |              | 512 MB                                                      |
| Interface USB           |                                       |              | Hi-Speed 2.0                                                |
| Power                   | Printing                              |              | 130 W                                                       |
| consumption             | Ready                                 |              | 30 W                                                        |
|                         | Sleep (WLAN: ON)                      |              | 3 W                                                         |
|                         | Deep Sleep                            |              | 0.9 W                                                       |
|                         | Power OFF mode                        |              | 0.5 W                                                       |
| Noise level             | Sound pressure                        | Printing     | 64 dB (A)                                                   |
|                         |                                       | Ready        | 40 dB (A)                                                   |
|                         | Sound power                           | Printing     | 7.43 B (A)                                                  |
|                         |                                       | Ready        | 5.16 B (A)                                                  |
| Environment             | Temperatu                             | re           | 18 to 33 °C (64.4 to 91.4 F)                                |
|                         | Humidity                              |              | 20 to 80 %                                                  |
| Dimensions              | Carton size                           |              | 642 x 665 x 729 mm (25.3 x 26.2 x 28.7 inch)                |
| (W x D x H)             | Machine size                          |              | 478 x 472 x 484 mm (18.8 x 18.6 x 19.1 inch)                |
| Weights                 | without Carton,<br>with Ink cartridge |              | 46 kg (101.4 lb)                                            |
| LCD                     | LCD Type                              |              | 30 characters x 5 lines                                     |
|                         | LCD Dimen                             | sion (W x L) | 67 x 27 mm (2.64 x 1.06 inch)                               |

Specifications are subject to change without prior notice.

### <Computer requirements>

| Comput<br>Operating                         | er Platform &<br>System Version                                        | Processor<br>Minimum<br>Speed                                                                                                | Minimum<br>RAM                 | Recommended<br>RAM             | Hard Disk<br>Space to<br>install | Supported<br>PC<br>Interface <sup>*</sup>                       |
|---------------------------------------------|------------------------------------------------------------------------|----------------------------------------------------------------------------------------------------|--------------------------------|--------------------------------|----------------------------------|-----------------------------------------------------------------|
| Windows <sup>®</sup><br>Operating<br>System | Windows <sup>®</sup> XP<br>Home Edition<br>Windows <sup>®</sup> XP     | Intel <sup>®</sup><br>Pentium <sup>®</sup> II or<br>equivalent                                                               | 128 MB                         | 256 MB                         | 80 MB                            | USB,<br>10Base-T/<br>100Base-TX                                 |
|                                             | Professional<br>Windows <sup>®</sup> XP<br>Professional<br>x64 Edition | 64-bit (Intel <sup>®</sup><br>64 or AMD64)<br>supported CPU                                                                  | 256 MB                         | 512 MB                         |                                  | (Ethernet),<br>1000Bace-T<br>(Gigabit<br>Ethernet),<br>Wireless |
|                                             | Windows Vista <sup>®</sup>                                             | Intel <sup>®</sup><br>Pentium <sup>®</sup> 4 or<br>equivalent<br>64-bit (Intel <sup>®</sup> 64<br>or AMD64)<br>supported CPU | 512 MB                         | 1 GB                           |                                  | 802. 11b/g/n                                                    |
|                                             | Windows <sup>®</sup> 7                                                 | Intel <sup>®</sup><br>Pentium <sup>®</sup> 4 or<br>equivalent<br>64-bit (Intel <sup>®</sup> 64<br>or AMD64)<br>supported CPU | 1 GB (32-bit)<br>2 GB (64-bit) | 1 GB (32-bit)<br>2 GB (64-bit) |                                  |                                                                 |
|                                             | Windows<br>Server <sup>®</sup> 2003                                    | Intel <sup>®</sup><br>Pentium <sup>®</sup> III or<br>equivalent                                                              | 256 MB                         | 512 MB                         |                                  |                                                                 |
|                                             | Windows<br>Server <sup>®</sup> 2003<br>x64 Edition                     | 64-bit (Intel <sup>®</sup> 64<br>or AMD64)<br>supported CPU                                                                  |                                |                                |                                  |                                                                 |
|                                             | Windows<br>Server <sup>®</sup> 2008                                    | Intel <sup>®</sup><br>Pentium <sup>®</sup> 4 or<br>equivalent<br>64-bit (Intel <sup>®</sup> 64<br>or AMD64)<br>supported CPU | 512 MB                         | 2 GB                           |                                  |                                                                 |
|                                             | Windows<br>Server <sup>®</sup> 2008<br>R2                              | 64-bit (Intel <sup>®</sup> 64<br>or AMD64)<br>supported CPU                                                                  |                                |                                |                                  |                                                                 |
| Macintosh<br>Operating<br>System            | Mac OS X<br>10.5.8                                                     | PowerPC <sup>®</sup> G4/<br>G5<br>Intel <sup>®</sup><br>Processor                                                            | 512 MB                         | 1 GB                           |                                  |                                                                 |
|                                             | Mac OS X<br>10.6.x                                                     | Intel <sup>®</sup><br>Processor                                                                                              | 1 GB                           | 2 GB                           |                                  |                                                                 |
|                                             | Mac OS X<br>10.7.x                                                     | Intel <sup>®</sup><br>Processor                                                                                              | 2 GB                           | 2 GB                           |                                  |                                                                 |

\* Third party USB ports are not supported.

# 1.2 Network Connectivity

| Model                           |                    | HL-S7000DN                                                                                                    |
|---------------------------------|--------------------|----------------------------------------------------------------------------------------------------|
| Wired network Network node type |                    | NC-8400h                                                                                                    |
|                                 | Security Protocols | APOP, POP before SMTP, SMTP-AUTH, SSL/TLS<br>(IPPS, HTTPS, SMTP, POP), SNMP v3<br>802.1x (EAP-MD5, EAP-FAST, PEAP, EAP-TLS,<br>EAP-TTLS), Kerberos, IPSec |
| Wireless network                | Network node type  | NC-8000W                                                                                                    |
|                                 | Security Protocols | APOP, POP before SMTP, SMTP-AUTH, SSL/TLS<br>(IPPS, HTTPS, SMTP, POP), SNMP v3<br>802.1x (LEAP, EAP-FAST, PEAP, EAP-TLS,<br>EAP-TTLS), Kerberos, IPSec    |

Specifications are subject to change without prior notice.

# **1.3 Service Information**

| Model                  |                | HL-S7000DN                                 |
|------------------------|----------------|--------------------------------------------|
| Machine life           |                | 1000,000 pages (A4/Letter size) or 5 years |
| MTTR                   |                | 0.5 hour                                   |
| Maximum monthly volume |                | Up to 275,000 pages                        |
| Periodical             | PF kit 1/2/3/4 | 200,000 pages (Service replacement)        |
| maintenance<br>parts   | PF kit MP      | 100,000 pages (Service replacement)        |

Specifications are subject to change without prior notice.

# 1.4 Supplies

| Μ                                      | lodel                   | HL-S7000DN                  |
|----------------------------------------|-------------------------|-----------------------------|
| Ink Cartridge Yield @<br>ISO/IEC 24711 | Inbox Cartridge         | Approximately 10,000 pages* |
|                                        | High Capacity Cartridge | Approximately 30,000 pages* |

\* Estimated Cartridge Yield is declared in accordance with ISO/IEC 24711 test in continuous printing methodology, using monochrome test page defined in ISO/IEC 19752.

# 1.5 Paper

### 1.5.1 Paper handling

|              | Model                       | HL-S7000DN                                                                                          |
|--------------|-----------------------------|----------------------------------------------------------------------------------------------------|
| Paper Input  | Paper tray 1                | 500 sheets                                                                                          |
|              | Paper tray 2/3/4 (Optional) | 500 sheets                                                                                          |
|              | MP tray                     | For USA 100 sheets (20 lb),<br>Except for USA 100 sheets (80 g/m <sup>2</sup> )                     |
| Paper Output | Face-Down Output tray       | For USA 500 sheets face down (20 lb),<br>Except for USA 500 sheets face down (80 g/m <sup>2</sup> ) |
|              | Face-Up Output tray         | 100 sheets face-up (straight paper path)                                                            |
|              | Output tray (Optional)      | 500 sheets                                                                                          |
| Duplex       |                             | Yes                                                                                                 |

Specifications are subject to change without prior notice.

### 1.5.2 Media specifications

|              | Model                       | HL-S7000DN                                                                                 |
|--------------|-----------------------------|--------------------------------------------------------------------------------------------|
| Media Types  | Paper tray 1                | Plain Paper, Thin Paper, Recycled Paper                                                    |
|              | Paper tray 2/3/4 (Optional) | Plain Paper, Thin Paper, Recycled Paper                                                    |
|              | MP tray                     | Plain Paper, Thin Paper, Thick Paper, Recycled Paper, Bond                                 |
|              | Duplex                      | Plain Paper, Thin Paper, Recycled Paper                                                    |
| Media weight | Paper tray 1                | 60 to 105 g/m <sup>2</sup> (16 to 28 lb)                                                   |
|              | Paper tray 2/3/4 (Optional) | 60 to 105 g/m <sup>2</sup> (16 to 28 lb)                                                   |
|              | MP tray                     | 60 to 163 g/m <sup>2</sup> (16 to 43 lb)                                                   |
|              | Duplex                      | 60 to 105 g/m <sup>2</sup> (16 to 28 lb)                                                   |
| Media size   | Paper tray 1                | A4, Letter, B5 (JIS), A5, A5 (Long Edge),<br>Executive, Legal, Folio                       |
|              | Paper tray 2/3/4 (Optional) | A4, Letter, B5 (JIS), A5, Exective, Legal, Folio                                           |
|              | MP tray                     | Width 76.2 - 216 mm, Length 127 - 355.6 mm<br>(Width 3.0 - 8.5 inch, Length 5.0 - 14 inch) |
|              | Duplex                      | A4, Letter, Legal, Folio                                                                   |

Specifications are subject to change without prior notice.

### 1.5.3 Type and size of paper

The printer loads paper from the installed paper tray or the manual feed slot. The names of the paper trays in the printer driver as follows:

| The name for the paper trays    | The name for the paper trays in the printer driver |
|---------------------------------|----------------------------------------------------|
| Paper tray 1 (T1)               | Tray 1                                             |
| Paper tray 2 (T2)/3 (T3)/4 (T4) | Tray 2/Tray 3/Tray 4                               |
| Multi-Purpose tray              | MP Tray                                            |
| Duplex                          | DX                                                 |

# 1.6 Printable Area

The figures below show maximum unprintable areas.

The unprintable areas may vary depending on the paper size or settings in the application you are using.

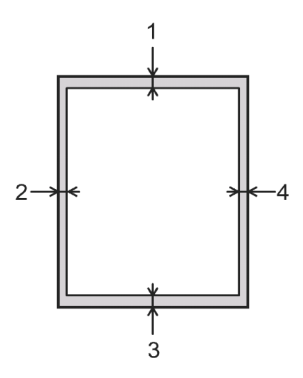

| Usage | Document Size   | Top (1)/Left (2)/Bottom (3)/Right (4) |
|-------|-----------------|---------------------------------------|
| Print | Letter/A4/Legal | 4.23 mm (0.16 inch)                   |

# CHAPTER 2 ERROR INDICATION AND TROUBLESHOOTING

# 1. INTRODUCTION

Troubleshooting is the countermeasure procedures that the service personnel should follow if an error or malfunction occurs with the machine. It is impossible to anticipate all of the possible troubles which may occur in future and determine the troubleshooting procedures, so this chapter covers some sample troubles. However, those samples will help the service personnel pinpoint and repair other defective elements.

### 1.1 Precautions

Be sure to observe and follow all the precautions to prevent any secondary problems from happening during troubleshooting.

- (1) Always turn off the power and unplug the power cable before removing any covers or PCBs, adjusting the machine and so on. If you need to take voltage measurements with the power switched on, take the greatest of care not to receive an electric shock.
- (2) When connecting or disconnecting cable connectors, make sure that you hold the connector body and not the cables.
- (3) Static electricity charged in your body may damage electronic parts. Before handling the PCBs, touch a metal portion of the machine to discharge static electricity charged in your body. When transporting PCBs, be sure to wrap them in conductive sheets. When replacing the PCBs, put on a grounding wrist band and perform the job on a conductive mat.

Also take care not to touch the conductor sections on the flat cables.

- (4) Follow the warning by all means.
- (5) Verify again that the repaired portion works properly.
- (6) After disconnecting flat cables, check that each cable is not damaged at its end or shortcircuited. When connecting flat cables, do not insert them at an angle. After insertion, check that the cables are not at an angle.
- (7) When ink gets on to the skin or gets into the eyes or mouth, perform the following treatment.
  - Immediately wash away the ink on the skin with water or soap.
  - When ink gets into the eyes, immediately wash away with water. If it is untreated, red eye or light inflammation may occur. When error is found, consult with doctor immediately.
  - When ink gets into mouth, immediately spit it out and consult with a doctor immediately.
- (8) After an assembly, recommend the operation of "dielectric strength voltage check" and "continuity check".
- (9) Platen head will start head capping operation 5 seconds after completion of printing. It will require 5 to 10 seconds for capping operation to finish. If the power-supply cord of the machine is disconnected before the head capping operation is completed, the quality of the print head decreases. When disconnecting the power-supply cord, wait until the mechanical operation is finished.
- (10) When returning the machine to a user, make sure that capping is done.

# 1.2 Initial Check

Check the following items before attempting to repair the machine.

### Operating environment

- (1) Put your machine on a level (inclination of 3 degrees or less), stable surface such as a desk that is free of vibration and shocks.
- (2) Use the machine in a well-ventilated room; use the machine within the following ranges of temperature and humidity: temperature between 10 °C and 32.5 °C (50 °F to 90.5 °F), and the relative humidity is maintained between 20 % and 80 %.
- (3) Ensure the machine is not exposed to direct sunlight, excessive heat, moisture, or dust.
- (4) Keep the machine horizontal when you carry it.

#### Power supply

- (1) The AC input power supply described on the rating plate of the machine should be within  $\pm 10$  % of the rated voltage.
- (2) The AC input power supply is within the regulated value.
- (3) The cables and harnesses are connected correctly.
- (4) The fuses are not blown.

#### Paper

- (1) A recommended type of paper is being used. (Refer to "1.5.2 Media specifications" in Chapter 1.)
- (2) The paper is not damp.
- (3) The paper is not short-grained paper or acid paper.

#### Consumable parts

(1) The ink cartridge is installed correctly.

#### Others

(1) Condensation

When the machine is moved from a cold place into a warm room, condensation may occur inside the machine, causing problems.

(2) Low temperature

The motor may not drive normally under the low temperature environment. This is due to there being too much load to drive each unit. In this case, increase the room temperature.

### ■ Cleaning

Use a soft dry lint-free cloth.

DO NOT use flammable substances, any type of spray or any organic solvent/liquids contains alcohol or ammonia to clean the inside or outside of the machine. Doing this may cause a fire or electrical shock.

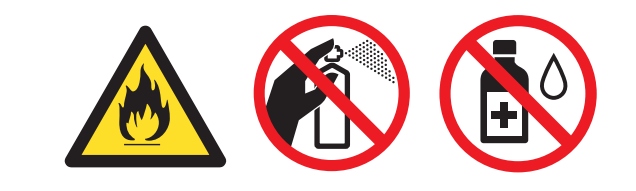

# 2. OVERVIEW

# 2.1 Cross-section Drawing

Printer part

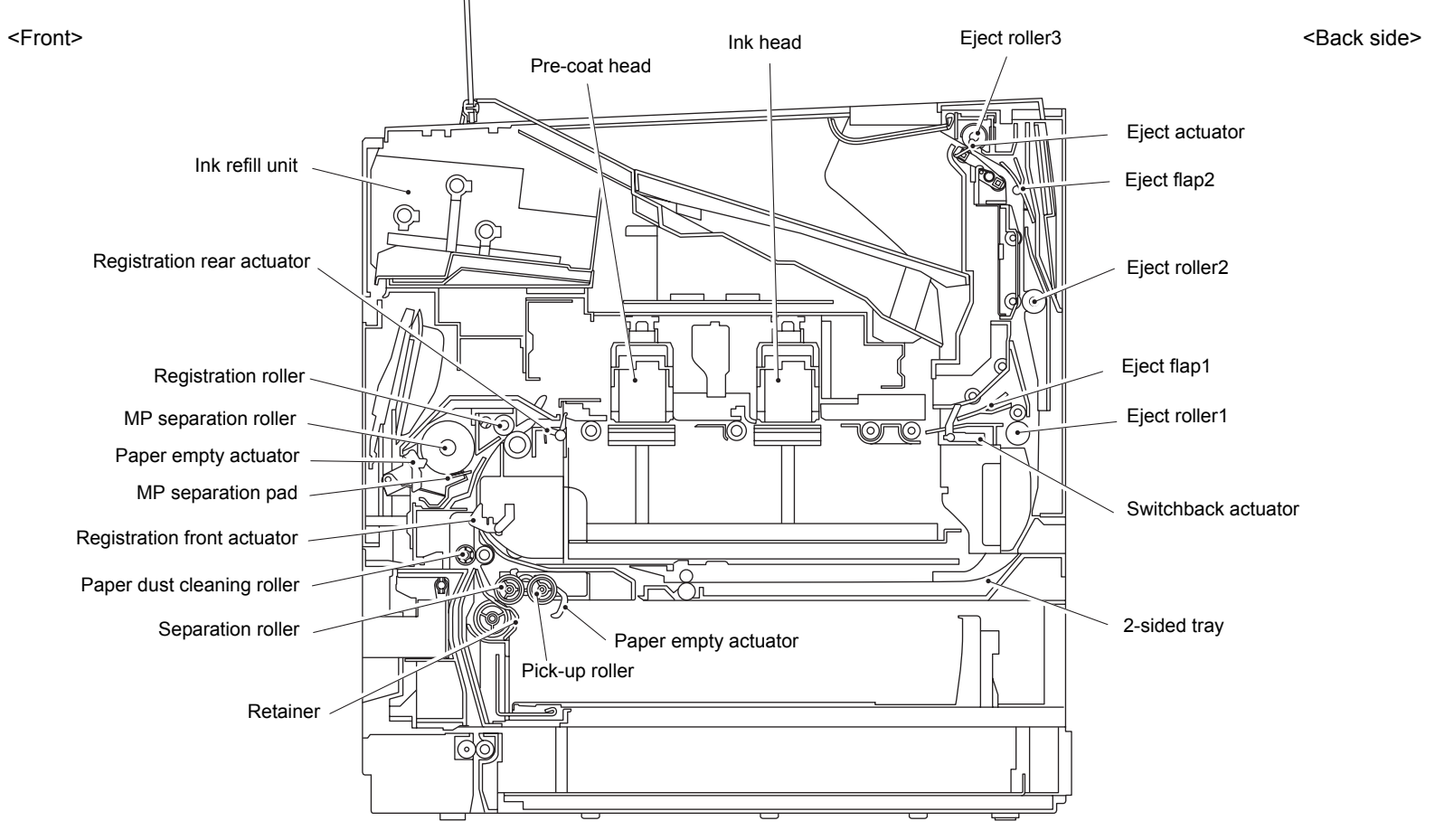

Fig. 2-1

### Optional tray part

<Front>

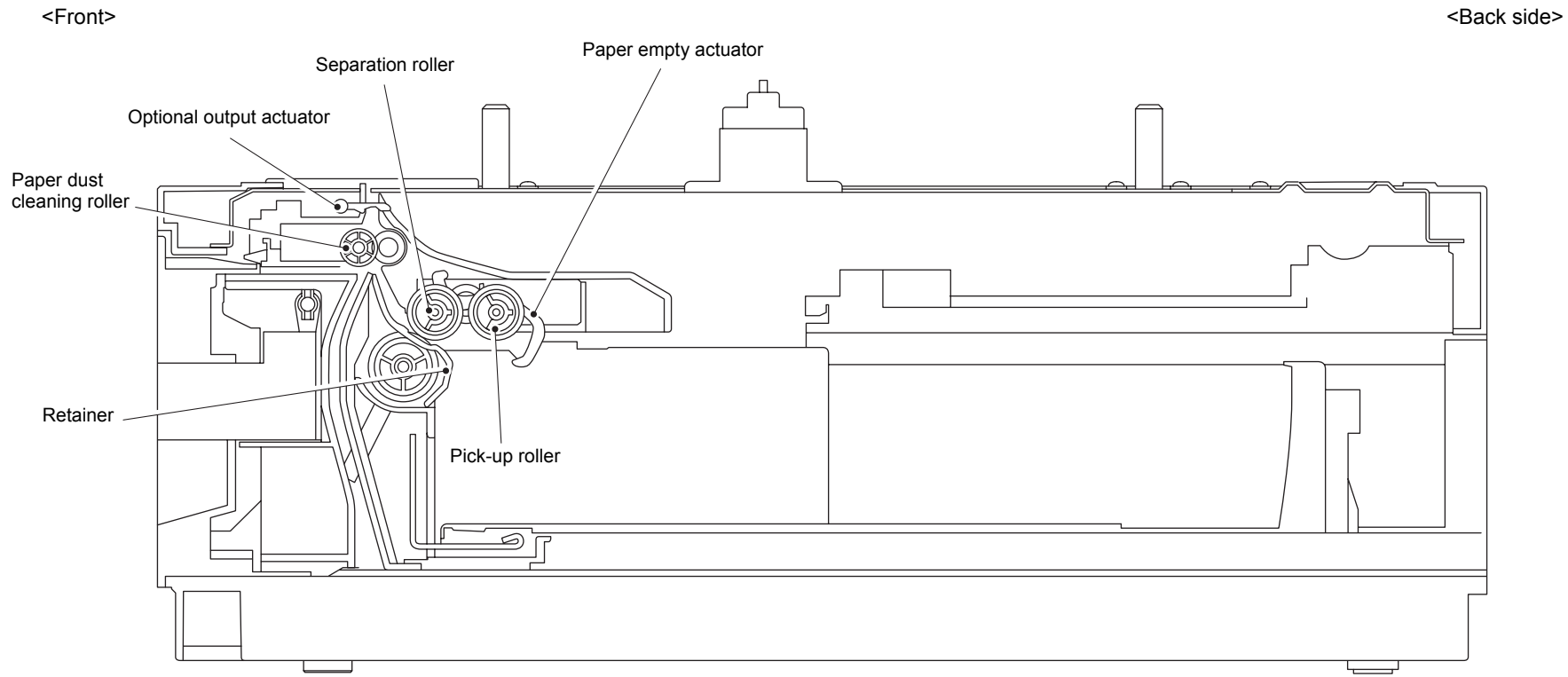

Fig. 2-2

### Stacker part

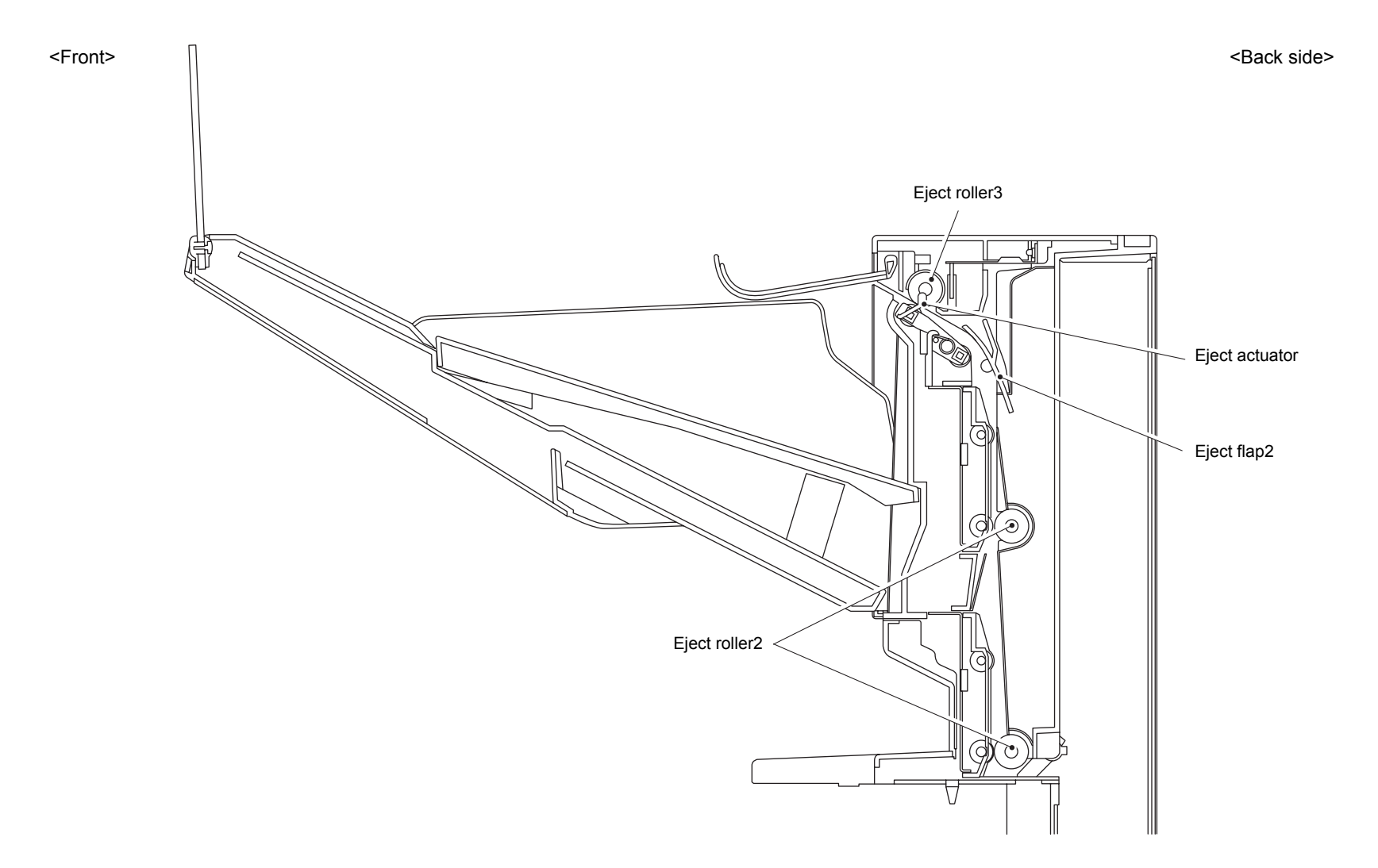

Fig. 2-3

# 2.2 Paper Feeding

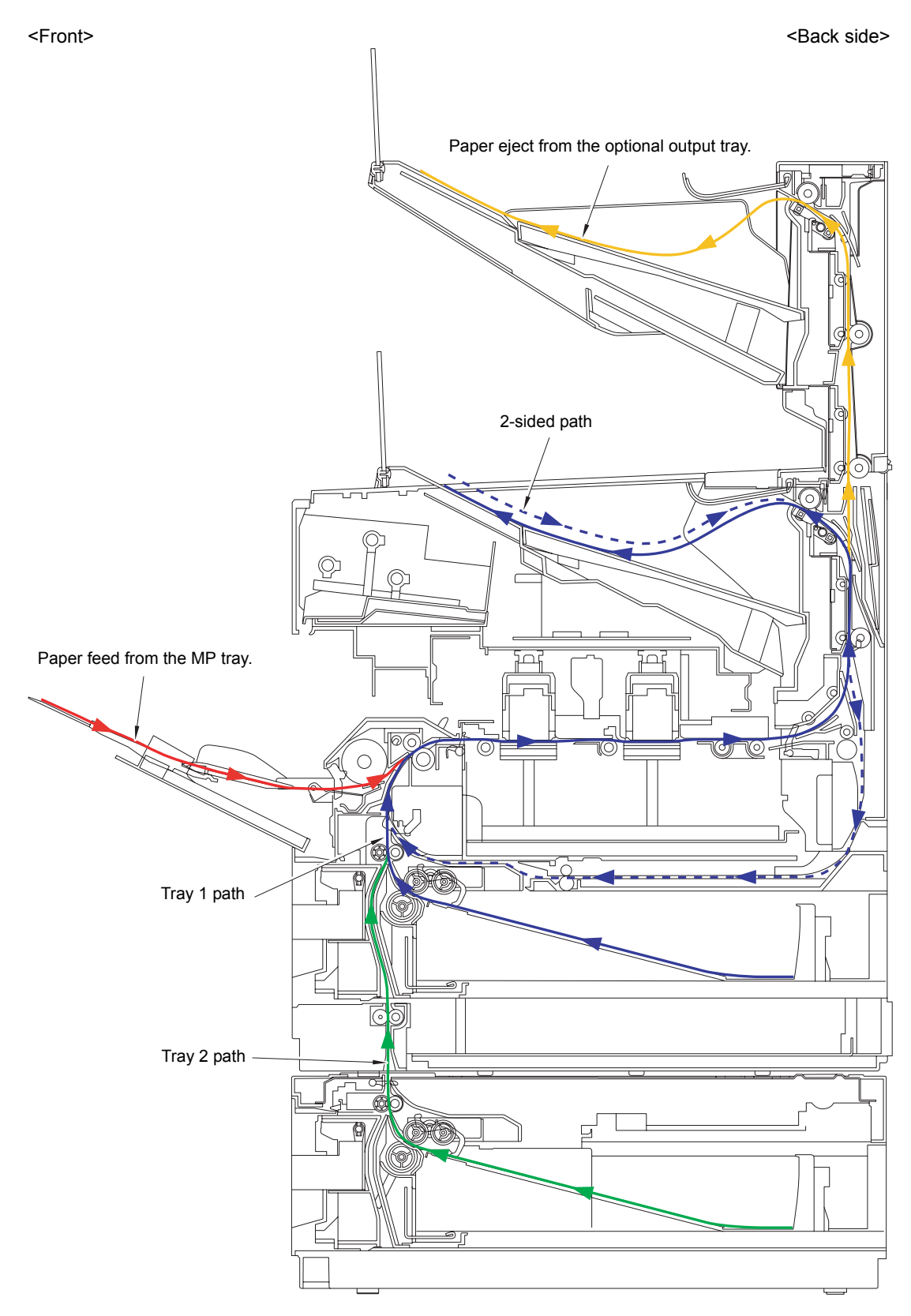

Fig. 2-4

# 2.3 Operation of Sensors/Rollers/Solenoids

| Part name                  | Operation                                                                                                    |
|----------------------------|----------------------------------------------------------------------------------------------------|
| Top cover sensor           | Detect when the top cover is opened or closed.                                                                                                    |
| Chute cover sensor         | Detect when the chute cover is opened or closed.                                                                                                    |
| Back cover sensor          | Detect when the back cover is opened or closed.                                                                                                    |
| Optional back cover sensor | Detect when the optional back cover is opened or closed.                                                                                                    |
| Ink cartridge cover sensor | Detect when the lnk cartridge cover is opened or closed.                                                                                                    |
| Cover lock sensor          | Detect when the top cover is at locked or unlocked state.                                                                                                    |
| Tray ID switchs            | Switch ID that is set on each tray.                                                                                                    |
| Tray paper size sensors    | Detect size of paper that is set on each tray.                                                                                                    |
| Paper empty sensors        | Detect with or without paper within the each tray.                                                                                                    |
| Paper level sensors        | When the remaining amount of paper within each tray becomes 10%, detect "paper low".                                                                                                    |
| Plate up sensors           | Detect when the plate-up plate of each tray is elevated to the specified position.                                                                                                    |
| Pick-up rollers            | Feed the paper from the each paper tray.                                                                                                    |
| Retainers/Separation pads  | Separate papers that were fed from each paper tray in a unit of one sheet.                                                                                                    |
| Paper feed jam sensors     | Detect whether paper fed from each tray normally passes the actuator position of each sensor. Along with other sensors, detect paper jam.                                                    |
| Registration front sensor  | Detect the paper jam of front part.                                                                                                    |
| Print starting actuator    | Detect the front edge of paper and start printing.<br>Detect paper jam.                                                                                                    |
| Switchback sensor          | Detect rear edge of the paper during 2-sided printing,<br>control timing to pull the paper into the 2-sided tray.<br>Along with other sensors, detect paper jam.                             |
| Paper eject sensor         | Detect when paper is ejected from engine.<br>Detect paper jam of rear part.                                                                                                    |
| Optional output sensor     | Detect whether paper is ejected from the optional output tray.<br>Along with other sensors, detect paper jam.                                                                                |
| Eject roller1/2            | Feed the paper that was ejected from the engine to eject tray.                                                                                                    |
| Eject roller3              | Feed the paper that was ejected from the engine to<br>eject tray. When 2-sided printing is performed, after<br>papers are fed to some extent, reverse and feed the<br>paper to 2-sided tray. |
| Stack sensor               | Detect whether the amount of paper on the eject tray exceeds the limit.                                                                                                    |
| Optional stack sensor      | Detect whether the amount of paper on the optional output tray exceeds the limit.                                                                                                    |

| Part name                                   | Operation                                                                                |
|---------------------------------------------|------------------------------------------------------------------------------------------|
| 2-sided jam sensor                          | Along with other sensors, detect paper jam.                                              |
| 2-sided paper feed sensor                   | Detect when the 2-sided tray is attached.<br>Along with other sensors, detect paper jam. |
| 2-sided paper feed roller                   | Feed the paper that passes through inside 2-sided tray to the registration roller.       |
| MP paper empty sensor                       | Detect whether there are papers inside the MP tray or not.                               |
| MP separation roller/<br>MP separation pad  | Separate papers that were set in the MP tray in a unit of one sheet.                     |
| Needle sensor 1/2                           | Detect when needle is inserted in the lnk cartridge.                                     |
| Supply pump                                 | Supply ink of ink cartridge, pre-coat ink, and water to the sub tank ASSY.               |
| Water full sensor/<br>Full sensor (FK)/(FG) | Detect when ink, pre-coat ink, and water within the sub tank are full.                   |
| Water pump                                  | Supply mist to the ink head.                                                             |
| Subtank leak sensor                         | Detect when Ink and pre-coat ink is leaked under the sub tank.                           |
| Waste ink box full sensor                   | Detect whether there is a waste ink leak at the bottom inside the waste ink box.         |
| Waste ink box leak sensor                   | Detect when waste ink within the waste ink box is full.                                  |
| Cap position sensor                         | Detect when the head cap moved to the capping position.                                  |
| Platen cap position sensor                  | Detect when the platen moved to capping position.                                        |
| Platen print position sensor                | Detect when the platen moved to printing position.                                       |
| Paper dust cleaning roller                  | Feed paper fed from each tray to the registration roller.                                |
| Intermediate roller                         | Feed paper fed from each tray to the paper dust cleaning roller.                         |
| Wipe position sensor (FK/FG)                | Detect whether the wipe is moved to the home position.                                   |
| Carriage position sensor                    | Detect whether the carriage is moved to the home position.                               |
| Drive switching position sensor             | Detect whether each drive is moved to the iinkage position.                              |
| Drive switching home position sensor        | Detect whether the drive switching unit is moved to the home position.                   |
| Waste ink box sensor                        | Detect whether the waste ink box is installed.                                           |
| External tempareture/<br>humidity sensor    | Measure the internal temperature and humidity of the machine.                            |
| Tray clutchs                                | Pick up paper.                                                                           |
| MP solenoid                                 | Pick up paper.                                                                           |
| SWBK solenoid                               | Reverse the rotation of the exit roller to feed paper to the 2-sided tray.               |

| Part name                                        | Operation                                                               |
|--------------------------------------------------|-------------------------------------------------------------------------|
| 2-sided clutch                                   | Drive the 2-sided paper feed roller.                                    |
| Option switch solenoid                           | Switch exit tray between the eject stopper tray and option output tray. |
| Bottom cover ink leak sensor<br>(Main body side) | Detect ink leaks inside the machine.                                    |
| Uncap position sensor                            | Detect whether the cap is moved to the uncapping position.              |
| Subtank valve sensor                             | Detect the position of the valve that adjusts the amount of purge ink.  |
| Platen drive switch sensor                       | Detect drive switching between glass stage and rib stage.               |
| 2-sided paper size sensor                        | Detect whether paper size is Letter/Legal or A4.                        |
# 2.4 Block Diagram

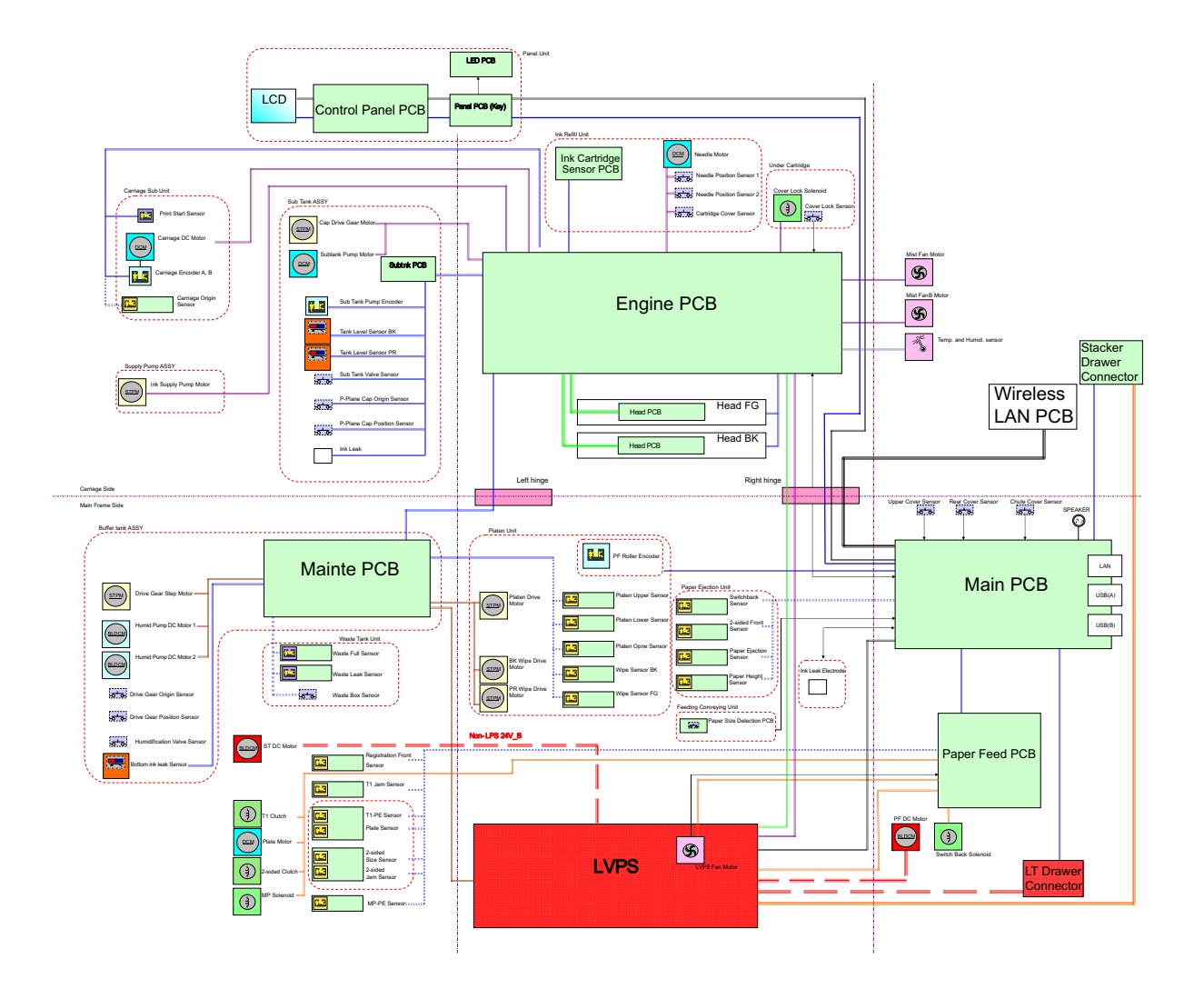

Fig. 2-5

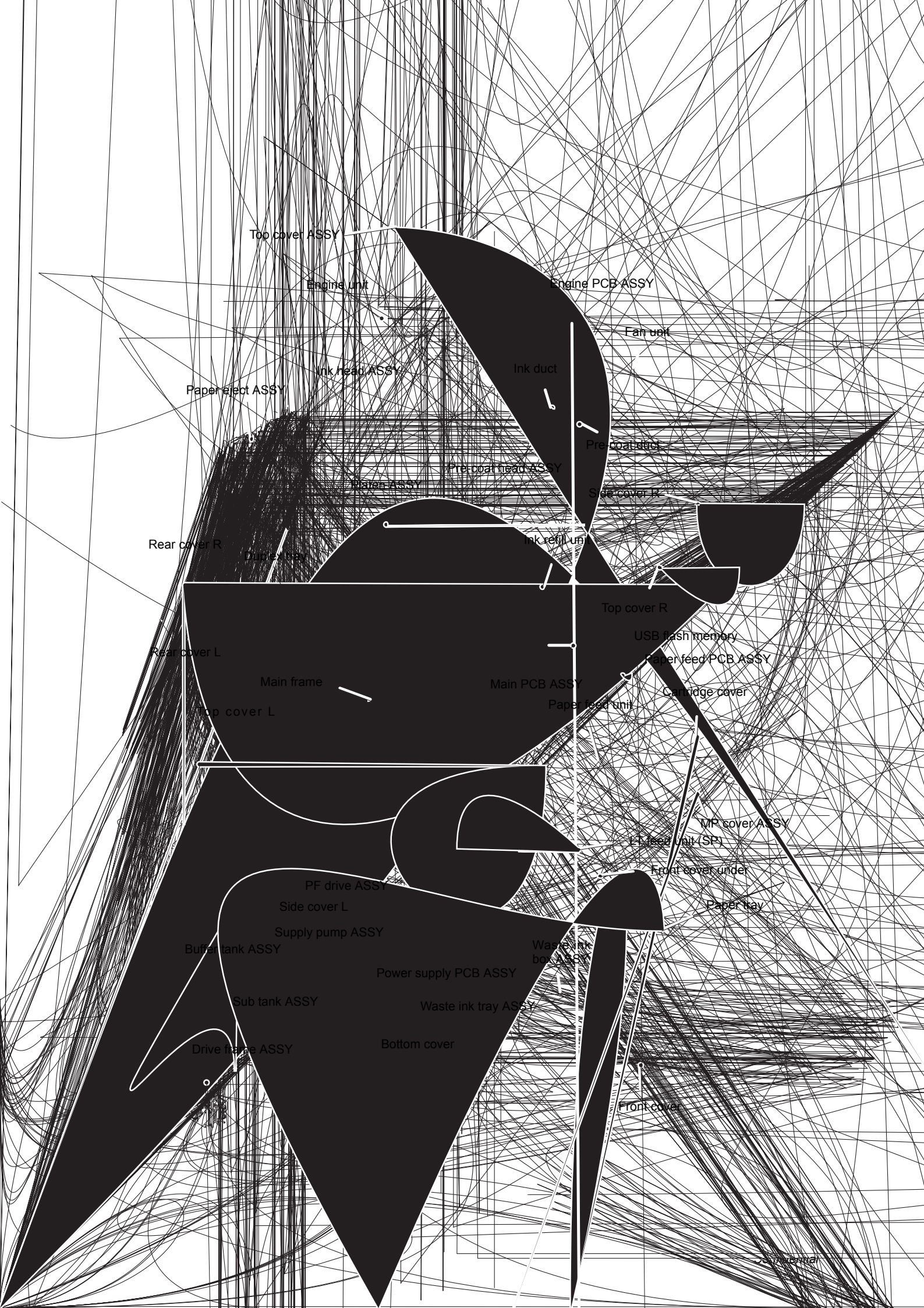

# 3. ERROR INDICATIONS

# 3.1 Error Codes

The shaded errors do not occur by normal use, and are considered to occur due to noise around the installation site, fluctuation of power-supply voltage or software failure.

| Error<br>Codes                                                                                      | Problem                                                                                                    | Refer<br>to: | Error<br>Codes                                       | Problem                                                                                              | Refer<br>to: |
|----------------------------------------------------------------------------------------------------|----------------------------------------------------------------------------------------------------|--------------|------------------------------------------------------|----------------------------------------------------------------------------------------------------|--------------|
| 0B00<br>0C01                                                                                        | 0B00    0C01 Time out access request for server due to such reason as wrong server address/network                                              | 2-36         | 1700                                                 | When feeding paper to MP tray,<br>the paper width sensor<br>detected that the paper tray is<br>open. | 2-38         |
|                                                                                                    | unconnected/server is not                                                                                                    |              | 1800                                                 |                                                                                                    |              |
|                                                                                                    |                                                                                                    |              | 1900                                                 |                                                                                                    |              |
| 0C02                                                                                                | Time out access request for                                                                                                    | 2-36         | 1A00                                                 |                                                                                                    |              |
|                                                                                                    | wrong user name/wrong                                                                                                    |              | 1B00                                                 |                                                                                                    |              |
|                                                                                                    | password/inconsistency in the date of the machine and server.                                                                                   |              | 1C00                                                 |                                                                                                    |              |
|                                                                                                    |                                                                                                    |              | 1D00                                                 |                                                                                                    |              |
| 0C03                                                                                                | Time out access request for                                                                                                    | 2-36         | 1E00                                                 |                                                                                                    |              |
| server due to such reason as<br>wring directory name/no write<br>authority for directory/write lock |                                                                                                    | 1F00         | Detected when 4 or more optional tray was connected. | 2-38                                                                                                 |              |
|                                                                                                    | on me.                                                                                                    |              | 2000                                                 |                                                                                                    |              |
| 0C04                                                                                                | Time out access request for<br>user due to such reason as<br>machine watch (RTC) has not<br>been set and time has not been<br>obtained at SNTP. | 2-36         | 2001                                                 | Detected some sort of<br>communication problem<br>between main PCB and engine<br>PCB.                | 2-38         |
|                                                                                                    |                                                                                                    |              | 2002                                                 | Failed to communicate between main PCB and tray 2 relay PCB.                                         | 2-39         |
| 0D00                                                                                                | Unable to save data because there is no space in the storage                                                                                    | 2-37         |                                                      |                                                                                                    |              |
|                                                                                                    | data area of memory.                                                                                                    |              | 2003                                                 | Failed to communicate between main PCB and tray 3 relay PCB.                                         | 2-39         |
| 0D01                                                                                                | Failed read/write data in the storage I/O.                                                                                                    | 2-37         | 2004                                                 | Failed to communicate between main PCB and tray 4 relay PCB.                                         | 2-39         |
| 0E00                                                                                                |                                                                                                    |              | 2005                                                 | Failed to communicate between                                                                        | 2-39         |
| 1000                                                                                                |                                                                                                    |              |                                                      | PCB.                                                                                                 |              |
| 1100                                                                                                |                                                                                                    |              |                                                      |                                                                                                    |              |
| 1200                                                                                                |                                                                                                    |              | 2006                                                 |                                                                                                    |              |
| 1600                                                                                                |                                                                                                    |              | 2100                                                 |                                                                                                    |              |

| Error<br>Codes | Problem                                                  | Refer<br>to: | Error<br>Codes | Problem                                                                                                    | Refer<br>to: |
|----------------|----------------------------------------------------------|--------------|----------------|----------------------------------------------------------------------------------------------------|--------------|
| 2101           | Detected operational error from pick-up motor of tray 1. | 2-40         | 2403           | Correction FPGA (Leo) failure<br>on the engine PCB                                                                           | 2-43         |
| 2102           | Detected operational error from pick-up motor of tray 2. | 2-40         | 2404           | Recording FPGA (Libra) failure<br>on the main PCB                                                                            | 2-43         |
| 2103           | Detected operational error from pick-up motor of tray 3. | 2-40         | 2405           | Engine FPGA (Gemini) failure<br>on the engine PCB                                                                            | 2-44         |
| 2104           | Detected operational error from pick-up motor of tray 4. | 2-40         | 2408           | Overcurrent protection function worked in power supply PCB.                                                                  | 2-44         |
| 2105           | Detected operational error of paper feed motor.          | 2-41         | 2409           | Due to malfunction of power<br>supply PCB, power cannot be<br>turned ON/OFF at the push of a<br>button on the control panel. | 2-44         |
| 2200           |                                                          | 0.44         | 2500           |                                                                                                    |              |
| 2201           | sub tank pump motor.                                     | 2-41         | 2500           |                                                                                                    | 0.45         |
|                |                                                          |              | 2501           | position at maintenance cap                                                                                                  | 2-45         |
| 2202           | Detected operational error of power fan.                 | 2-41         |                | operation.                                                                                                    |              |
| 2203           | Detected operational error of carriage-up motor.         | 2-42         | 2502           | Cap home position sensor error.                                                                                              | 2-45         |
| 2204           | Detected operational error of                            | 2-42         | 2503           | Cap position sensor error.                                                                                                   | 2-46         |
|                | pre-coat nead numid motor.                               |              | 2504           | Detected operational error of                                                                                                | 2-46         |
| 2205           | Detected operational error of                            | 2-42         |                | cap drive motor.                                                                                                    |              |
|                | ink nead numid motor.                                    |              | 2600           |                                                                                                    |              |
| 2206           |                                                          |              | 2601           | Unable to detect platen position.                                                                                            | 2-46         |
| 2207           |                                                          |              | 2602           | Platen position sensor detected                                                                                              | 2-47         |
| 2300           |                                                          |              |                | error.                                                                                                    |              |
| 2301           | Detected some sort of error in                           | 2-43         |                |                                                                                                    |              |
|                | engine PCB.                                              |              | 2603           | Platen upper sensor detected                                                                                                 | 2-47         |
| 2302           | Time out error occurred in                               | 2-43         |                | platen print position move error.                                                                                            |              |
|                | engine PCB.                                              |              | 2604           | Platen cap position sensor                                                                                                   | 2-48         |
| 2400           |                                                          |              |                | detected platen cap position move error.                                                                                     |              |
| 2401           | Detected error in EEPROM on                              | 2-43         |                |                                                                                                    |              |
|                | the engine PCB.                                          |              | 2605           | Detected operational error of                                                                                                | 2-48         |
| 2402           | Detected error in the flash ROM                          | 2-43         |                | platen motor.                                                                                                    |              |
|                | on the engine PCB.                                       |              | 2700           |                                                                                                    |              |

| Error<br>Codes | Problem                                                                                                    | Refer<br>to: | Error<br>Codes | Problem                                                                                                    | Refer<br>to: |
|----------------|----------------------------------------------------------------------------------------------------|--------------|----------------|----------------------------------------------------------------------------------------------------|--------------|
| 2701           | Unable to detect carriage position.                                                                              | 2-49         | 2A01           | Pre-coat ink sensor suddenly<br>detected time for ink<br>replacement although the                                                               | 2-54         |
| 2702           | Carriage home position sensor<br>is unable to detect carriage<br>home position return error.                     | 2-49         |                | sensor did not detect that it<br>almost reached time for ink<br>replacement.                                                                    |              |
|                |                                                                                                    |              | 2A02           | Ink full sensor suddenly<br>detected time for ink                                                                                               | 2-54         |
| 2703           | Detected operational error of carriage motor.                                                                    | 2-49         |                | replacement although the<br>sensor did not detect that it<br>almost reached time for ink                                                        |              |
| 2800           |                                                                                                    |              |                | replacement.                                                                                                    |              |
| 2801<br>2802   | Unable to detect pre-coat wiper<br>position.<br>Pre-coat wiper sensor is unable<br>to detect pre-coat wiper home | 2-50<br>2-50 | 2A03           | Water full sensor suddenly<br>detected time for ink<br>replacement although the<br>sensor did not detect that it<br>almost reached time for ink | 2-55         |
|                | position return error.                                                                                           |              |                | replacement.                                                                                                    |              |
|                |                                                                                                    |              | 2B00           |                                                                                                    |              |
| 2803           | Detected operational error of pre-coat wiper motor.                                                              | 2-51         | 2B01           | Drive switching home position<br>sensor error or drive switching<br>positions sensor error                                                      | 2-55         |
| 2804           |                                                                                                    |              |                |                                                                                                    |              |
| 2805           | Ink wiper sensor is unable to detect home position return.                                                       | 2-51         | 2B02           | Detected operational error of drive switching motor.                                                                                            | 2-56         |
| 2806           | Detected operational error of                                                                                    | 2-52         | 2C00           |                                                                                                    |              |
|                |                                                                                                    |              | 2C01           | Air vent valve sensor error.                                                                                                    | 2-56         |
| 2900           |                                                                                                    |              | 2C02           | Detected operational error of                                                                                                    | 2-57         |
| 2901           | Sub tank valve sensor detected                                                                                   | 2-52         |                |                                                                                                    |              |
|                | position.                                                                                                    |              | 2D00           |                                                                                                    |              |
|                |                                                                                                    |              | 2D01           | Head operation time out                                                                                                    | 2-57         |
| 2902           | Sub tank valve sensor error.                                                                                     | 2-52         | 2E00           |                                                                                                    |              |
| 2903           | Detected operational error of sub tank valve motor.                                                              | 2-53         | 2E01           | Pre-coat head CPU connection error                                                                                                    | 2-58         |
| 2904           | Air vent valve sensor error.                                                                                     | 2-53         | 2E02           | Pre-coat head CPU                                                                                                    | 2-58         |
| 2905           | Detected operational error of air vent valve motor.                                                              | 2-53         | 2502           | Pro cost bood CPU                                                                                                    | 2 50         |
| 0000           |                                                                                                    | 0.54         | 2003           | unauthenticated error                                                                                                    | 2-00         |
| 2906           | sonware detected flashing error.                                                                                 | 2-54         |                |                                                                                                    |              |
| 2A00           |                                                                                                    |              |                |                                                                                                    |              |

| Error<br>Codes | Problem                                                             | Refer<br>to: | Error<br>Codes | Problem                                                                         | Refer<br>to: |
|----------------|---------------------------------------------------------------------|--------------|----------------|---------------------------------------------------------------------------------|--------------|
| 2E04           | Detected non-regulated                                              | 2-58         | 3000           |                                                                                 |              |
|                | head voltage.                                                       |              | 3001           | Lower cover leak sensor<br>detected ink leakage from the<br>lower cover.        | 2-60         |
| 2E05           | Detected that pre-coat head flat cable is not inserted correctly.   | 2-58         | 3002           | Waste ink box leak sensor                                                       | 2-60         |
| 2E06           | Pre-coat head voltage drop is fast.                                 | 2-58         |                | detected ink leakage from the under of the waste ink box.                       |              |
| 2E07           | Pre-coat head driver thermistor detected non-regulated temperature. | 2-58         | 3003           | Sub tank leak sensor detected<br>ink leakage from the under of<br>the sub tank. | 2-60         |
| 2E08           | Some sort of error occurred                                         | 2-58         | 3100           |                                                                                 |              |
|                | from pre-coat nead thermistor 1.                                    |              | 3102           | Needle home position sensor                                                     | 2-61         |
| 2E0A           | Some sort of error occurred from pre-coat head thermistor 3.        | 2-58         |                | not been installed correctly.                                                   |              |
| 2F00           |                                                                     |              | 3200           |                                                                                 |              |
| 2F01           | Ink head CPU connection error                                       | 2-59         | 3202           | Needle insertion sensor                                                         | 2-61         |
| 2F02           | Ink head CPU authentication error                                   | 2-59         |                | not been installed correctly.                                                   |              |
| 2F03           | Ink head CPU unauthenticated                                        | 2-59         | 3300           |                                                                                 |              |
|                |                                                                     |              | 3301           | Detected error in carriage lock                                                 | 2-61         |
| 2F04           | Detected non-regulated                                              | 2-59         |                |                                                                                 |              |
|                | voltage.                                                            |              | 3302           | Failed to lock the top cover.                                                   | 2-61         |
|                |                                                                     |              | 3400           |                                                                                 |              |
| 2F05           | Detected that ink head flat cable is not inserted correctly.        | 2-59         | 3401           | Machine IC chip initialization error                                            | 2-62         |
| 2F06           | Ink head voltage drop is fast.                                      | 2-59         | 3402           | Machine IC chip communica-                                                      | 2-62         |
| 2F07           | Ink head driver thermistor                                          | 2-59         |                |                                                                                 |              |
|                | temperature.                                                        |              | 3500           |                                                                                 |              |
|                |                                                                     |              | 3501           | Either waste ink count is over                                                  | 2-62         |
| 2F08           | Some sort of error occurred from ink head thermistor 1.             | 2-59         |                | full sensor is not at full state.                                               |              |
| 2F0A           | Some sort of error occurred                                         | 2-59         | 3600           |                                                                                 |              |
|                |                                                                     |              |                |                                                                                 |              |

| Error<br>Codes                                      | Problem                                                                                      | Refer<br>to: | Error<br>Codes | Problem                                                                                                    | Refer<br>to: |
|-----------------------------------------------------|----------------------------------------------------------------------------------------------|--------------|----------------|----------------------------------------------------------------------------------------------------|--------------|
| 3601                                                | Paper eject switching sensor                                                                 | 2-63         | 4500           |                                                                                                    |              |
|                                                     | output tray is selected or paper                                                             |              | 4600           |                                                                                                    |              |
|                                                     | eject switching is not set to optional output tray.                                          |              | 4700           |                                                                                                    |              |
|                                                     |                                                                                              |              | 4800           |                                                                                                    |              |
| 3700                                                |                                                                                              |              | 4900           |                                                                                                    |              |
| 3701                                                | Serial communication error                                                                   | 2-63         | 4A00           |                                                                                                    |              |
|                                                     | when PC printing, internal                                                                   |              | 4B00           |                                                                                                    |              |
|                                                     | printing, and storage printing<br>etc. was performed.                                        |              | 4C00           |                                                                                                    |              |
|                                                     |                                                                                              |              | 4D00           |                                                                                                    |              |
| 3702                                                | Serial communication error                                                                   | 2-63         | 4E00           |                                                                                                    |              |
| occurred between RIP CPU when RIP CPU is activated. |                                                                                              | 4F00         |                |                                                                                                    |              |
|                                                     |                                                                                              |              | 5000           |                                                                                                    |              |
| 3703                                                | Serial communication between<br>RIP CPU occurred after watch<br>dog timer time out occurred. | 2-63         | 5001           | The use number of sheets for<br>paper feeding kit MP reached<br>the end of life. (Printing does<br>not stop.) | 2-65         |
| 3801                                                | Error occurred in the external temperature sensor.                                           | 2-64 5       | 5002           | The use number of sheets for<br>paper feeding kit 1 reached the<br>end of life. (Printing does not            | 2-65         |
| 3802                                                | Error occurred in the external                                                               | 2-64         |                | stop.)                                                                                                    |              |
|                                                     |                                                                                              |              | 5003           | The use number of sheets for                                                                                  | 2-65         |
| 3900                                                |                                                                                              |              |                | end of life. (Printing does not                                                                               |              |
| 3A00                                                | Communication error occurred                                                                 | 2-64         |                | stop.)                                                                                                    |              |
|                                                     | on the main PCB.                                                                             |              | 5004           | The use number of sheets for<br>paper feeding kit 3 reached the<br>end of life. (Printing does not            | 2-65         |
| 3B00                                                | Error occurred when main PCB ASSY is accessing to DRAM.                                      | 2-64         |                |                                                                                                    |              |
|                                                     | -                                                                                            |              | 5005           | The use number of sheets for paper feeding kit 4 reached the                                                  | 2-65         |
| 3C00                                                |                                                                                              |              |                | end of life. (Printing does not                                                                               |              |
| 3D00                                                |                                                                                              |              |                |                                                                                                    |              |
| 3E00                                                |                                                                                              |              | 5100           | Waste dot count detected that waste ink tank almost reached                                                   | 2-66         |
| 3F00                                                |                                                                                              |              |                | the time for replacement.                                                                                     |              |
| 4000                                                |                                                                                              |              |                |                                                                                                    |              |
| 4200                                                |                                                                                              |              | 5200           | Waste ink full sensor detected that waste ink tank reached                                                    | 2-66         |
| 4300                                                |                                                                                              |              |                | time for replacement.                                                                                         |              |
| 4400                                                |                                                                                              |              |                |                                                                                                    |              |

| Error<br>Codes | Problem                                                                           | Refer<br>to: | Error<br>Codes | Problem                                                                                                    | Refer<br>to: |
|----------------|-----------------------------------------------------------------------------------|--------------|----------------|----------------------------------------------------------------------------------------------------|--------------|
| 5301           | Pre-coat ink count detected that<br>almost reached the time for<br>replacement.   | 2-67         | 5902           | Data unlikely to be available<br>with genuine cartridge was<br>received.                                        | 2-70         |
| 5302           | Ink count detected that almost                                                    | 2-67         | 5A00           |                                                                                                    |              |
|                | replacement.                                                                      |              | 5A02           | The number of times of ink cartridge insert/remove exceeded its use limit.                                      | 2-70         |
| 5400           |                                                                                   |              |                |                                                                                                    |              |
| 5401           | Pre-coat ink full sensor<br>detected time for replacement<br>of the pre-coat ink. | 2-67         | 5B00           | Registration front sensor<br>detected that the size of printing<br>paper is smaller than the<br>specified size. | 2-70         |
| 5402           | Ink full sensor detected time for replacement of the ink.                         | 2-67         | 5B02           | Communication error was<br>detected with ink cartridge IC<br>while printing.                                    | 2-71         |
| 5406           | Water full sensor detected time for replacement of the water.                     | 2-68         |                |                                                                                                    |              |
|                |                                                                                   |              | 5C00           | Registration front sensor detected that the paper size for                                                      | 2-71         |
| 5500           |                                                                                   |              |                | printing by specifying DDL (DL<br>Long Edge), is smaller than the<br>specified size.                            |              |
| 5502           | Communication error with ink cartridge IC.                                        | 2-68         |                |                                                                                                    |              |
| 5600           |                                                                                   |              | 5C02           | During printing, writing into ink                                                                               | 2-71         |
| 5602           | Accumulated hour of use of ink                                                    | 2-68         |                |                                                                                                    |              |
|                | regulation time.                                                                  |              | 5D00           |                                                                                                    |              |
|                |                                                                                   |              | 5E00           |                                                                                                    |              |
| 5700           |                                                                                   |              | 5F00           |                                                                                                    |              |
| 5702           | Error occurred when ink                                                           | 2-69         | 6000           |                                                                                                    |              |
| 5800           |                                                                                   |              | 6001           | Top cover sensor detected that it is at open state.                                                             | 2-72         |
| 5801           | Pre-coat needle sensor<br>detected error in needle<br>insertion to the cartridge  | 2-69         | 6002           | Cartridge cover sensor detected that it is at open state.                                                       | 2-72         |
|                | pre-coat section.                                                                 |              | 6003           | Chute cover sensor detected                                                                                     | 2-73         |
| 5802           | Ink needle sensor detected                                                        | 2-69         |                | undu iu is au operi state.                                                                                      |              |
|                | ink cartridge section.                                                            |              | 6100           |                                                                                                    |              |
|                |                                                                                   |              | 6200           |                                                                                                    |              |
| 5900           |                                                                                   |              | 6300           |                                                                                                    |              |
|                |                                                                                   |              | 6400           |                                                                                                    |              |

| Error<br>Codes | Problem                                                                                                    | Refer<br>to: | Error<br>Codes | Problem                                                                                                    | Refer<br>to: |
|----------------|----------------------------------------------------------------------------------------------------|--------------|----------------|----------------------------------------------------------------------------------------------------|--------------|
| 6500           |                                                                                                    |              | 7002           | Paper jam. (After registration                                                                                                    | 2-75         |
| 6600           |                                                                                                    |              |                | feeding while paper feed                                                                                                    |              |
| 6602           | Due to communication error<br>with cartridge IC, the machine<br>judged cartridge is not installed.                                          | 2-73         |                | sensor is at no paper state,<br>even if a certain amount of<br>paper is fed, print start sensor<br>does not change to paper<br>feeding state.)                                                              |              |
| 6700           |                                                                                                    |              |                |                                                                                                    |              |
| 6701           | Waste ink box sensor is unable to detect installation of waste ink box.                                                                     | 2-73         | 7003           | Paper jam. (After paper feed-<br>ing from print start sensor is<br>detected, even if a certain<br>amount of paper is fed,<br>switchback sensor does not                                                     | 2-76         |
| 6800           |                                                                                                    |              |                | change to paper feeding state.)                                                                                                    |              |
| 6801           | Internal thermistor detected temperature at or above the given temperature.                                                                 | 2-74         | 7004           | Paper jam. (After print start<br>sensor shifted to no paper state<br>after the sensor detected paper<br>feeding, switchback sensor<br>does not change to paper                                              | 2-76         |
| 6802           | Ink head thermistor detected temperature at or above the                                                                                    | 2-74         |                | feeding state.)                                                                                                    |              |
|                | given temperature.                                                                                                    |              | 7100           |                                                                                                    |              |
|                |                                                                                                    |              | 7101           | Paper jam. (With back cover closed, although a certain                                                                                                    | 2-77         |
| 6900           |                                                                                                    |              |                | amount of paper is fed while                                                                                                    |              |
| 6A00           |                                                                                                    |              |                | feeding state, print start sensor                                                                                                    |              |
| 6B00           |                                                                                                    |              |                | paper remains to be paper<br>feeding state. (Paper eject                                                                                                    |              |
| 6C00           |                                                                                                    |              |                | sensor is turned OFF.))                                                                                                    |              |
| 6D00           |                                                                                                    |              |                |                                                                                                    |              |
| 6E00           |                                                                                                    |              | 7102           | Paper jam. (While back cover is closed, when switchback                                                                                                    | 2-77         |
| 6F00           |                                                                                                    |              |                | sensor is at paper feeding                                                                                                    |              |
| 7000           |                                                                                                    |              |                | of paper is fed, paper eject                                                                                                    |              |
| 7001           | Paper jam. (Paper feed sensor<br>is at paper feeding state, and<br>after registration front sensor                                          | 2-75         |                | sensor remains at no paper state.)                                                                                                    |              |
|                | detected that paper is fed, even<br>if a certain amount of papers is<br>fed, print start sensor does not<br>change to paper feeding state.) |              | 7103           | Paper jam. (While back cover is<br>closed, after switchback sensor<br>state shifted from paper feeding<br>to no paper, even if a certain<br>amount of paper is fed, paper<br>eject sensor remained as at po | 2-77         |
|                |                                                                                                    |              |                | paper state.)                                                                                                    |              |

| Error<br>Codes | Problem                                                                                                    | Refer<br>to: | Error<br>Codes | Problem                                                                                                    | Refer<br>to: |
|----------------|----------------------------------------------------------------------------------------------------|--------------|----------------|----------------------------------------------------------------------------------------------------|--------------|
| 7104           | Paper jam. (While back cover is<br>closed, after paper eject sensor<br>shifted to paper feeding state,<br>even if a certain amount of<br>paper is fed, paper eject sensor<br>remains at paper feeding state.) | 2-78         | 7501           | Paper jam. (When printing is<br>started by tray 3, even if a<br>certain amount of paper is fed,<br>T3 paper feed sensor does not<br>change to paper feeding state.)            | 2-82         |
| 7105           |                                                                                                    |              | 7502           | Paper jam. (While tray 3 paper                                                                                                    | 2-83         |
| 7106           | Paper jam. (While back cover is<br>closed, after print start sensor<br>shifted to no paper state,<br>switchback sensor remains at<br>paper feeding state.)                                                    | 2-78         |                | state, even if a certain amount<br>of paper is fed, registration front<br>sensor does not change to<br>paper feeding state.)                                                   |              |
|                | , , , , , , , , , , , , , , , , , , , ,                                                                                                    |              | 7600           |                                                                                                    |              |
| 7200           |                                                                                                    |              | 7601           | Paper jam. (When printing is                                                                                                    | 2-83         |
| 7201           | Paper jam. (When performing<br>MP printing, while MP paper<br>empty sensor is at with paper<br>state, registration front sensor<br>does not change to paper                                                   | 2-79         |                | certain amount of paper is fed,<br>T4 paper feed sensor does not<br>change to paper feeding state.)                                                                            |              |
|                | feeding state.)                                                                                                    |              | 7602           | Paper jam. (While tray 4 paper                                                                                                    | 2-84         |
| 7300           |                                                                                                    |              |                | state, even if a certain amount                                                                                                    |              |
| 7301           | Paper jam. (When printing is started by tray 1, even if a certain amount of paper is fed,                                                                                                    | 2-80         |                | of paper is fed, registration front<br>sensor does not change to<br>paper feeding state.)                                                                                      |              |
|                | paper feed sensor does not<br>change to paper feeding state )                                                                                                    |              | 7701           |                                                                                                    |              |
|                |                                                                                                    |              | 7702           | Paper jam. (After SWBK sensor                                                                                                    | 2-84         |
| 7302           | Paper jam. (While paper feed<br>sensor is at paper feeding<br>state, even if a certain amount<br>of paper is fed, registration front<br>sensor does not change to                                             | 2-81         |                | shifted from paper feeding to no<br>paper state, even if a certain<br>amount of paper is fed, 2-sided<br>jam sensor does not change to<br>no paper state.)                     |              |
|                | paper feeding state.)                                                                                                    |              | 7703           |                                                                                                    |              |
| 7400           |                                                                                                    |              | 7704           | Paper jam. (After 2-sided jam                                                                                                    | 2-85         |
| 7401           | Paper jam. (When printing is<br>started by tray 2, even if a<br>certain amount of paper is fed,<br>T2 paper feed sensor does not<br>change to paper feeding state.)                                           | 2-81         |                | feeding status to paper-less<br>status, although a certain<br>amount of paper is fed, paper<br>feed sensor does not turn to the<br>paper feeding state.)                       |              |
| 7402           | Paper jam. (While tray 2 paper<br>feed sensor is at paper feeding<br>state, even if a certain amount<br>of paper is fed, registration front<br>sensor does not change to<br>paper feeding state.)             | 2-82         | 7705           | Paper jam. (While 2-sided jam<br>sensor is at paper feeding<br>state, even if a certain amount<br>of paper is fed, paper feed<br>sensor does not change to no<br>paper state.) | 2-85         |
|                |                                                                                                    |              | 7800           |                                                                                                    |              |

| Error<br>Codes | Problem                                                                                                    | Refer<br>to: | Error<br>Codes | Problem                                                                                                    | Refer<br>to: |
|----------------|----------------------------------------------------------------------------------------------------|--------------|----------------|----------------------------------------------------------------------------------------------------|--------------|
| 7801           | Paper jam. (After switchback<br>sensor is at paper feeding<br>state, even if a certain amount<br>of paper is fed, optional output<br>sensor does not change to<br>paper feeding state.) | 2-86         | 8505           | When paper feeding is speci-<br>fied from tray 1 or the tray,<br>which is lower than the tray 1, it<br>was detected that the tray 1<br>was opened while printing. | 2-89         |
| 7802           | Paper jam. (While optional<br>output sensor is at paper<br>feeding state, even if a certain<br>amount of paper is fed, optional<br>output sensor does not change<br>to no paper state.) | 2-86         | 8506           | When paper feeding is speci-<br>fied from tray 2 or the tray,<br>which is lower than the tray 2, it<br>was detected that the tray 2<br>was opened while printing. | 2-89         |
| 7A00           |                                                                                                    |              | 8507           | When paper feeding is speci-                                                                                                    | 2-90         |
| 7B00           |                                                                                                    |              |                | detected that tray 3 was                                                                                                    |              |
| 7C00           |                                                                                                    |              |                | opened while printing.                                                                                                    |              |
| 7D00           |                                                                                                    |              | 8508           | When paper feeding is speci-                                                                                                    | 2-90         |
| 7E00           |                                                                                                    |              |                | that tray 4 was opened while                                                                                                    |              |
| 7F00           |                                                                                                    |              |                | printing.                                                                                                    |              |
| 8000           |                                                                                                    |              | 8601           | Although paper feeding from                                                                                                    | 2-91         |
| 8100           |                                                                                                    |              |                | is not set to any of the trays.                                                                                                    |              |
| 8200           |                                                                                                    |              |                |                                                                                                    |              |
| 8300           |                                                                                                    |              | 8602           | Although paper feeding from                                                                                                    | 2-91         |
| 8400           |                                                                                                    |              |                | is not set to any of the trays.                                                                                                    |              |
| 8501           | When paper is fed from tray 1<br>or another tray located below<br>tray 1, paper width sensor<br>detected that tray 1 is open.                                                           | 2-87         | 8603           | Although paper feeding from<br>tray ID 3 is specified, tray ID 3<br>is not set to any of the trays.                                                               | 2-91         |
| 8502           | When paper is fed from tray 2                                                                                                    | 2-87         |                |                                                                                                    |              |
|                | tray 2, paper width sensor<br>detected that tray 2 is open.                                                                                                    |              | 8604           | Although paper feeding from<br>tray ID 4 is specified, tray ID 4<br>is not set to any of the trays                                                                | 2-91         |
| 8503           | When paper is fed from tray 3<br>or tray 4 paper width sensor                                                                                                    | 2-88         |                |                                                                                                    |              |
|                | detected that tray 3 is open.                                                                                                    |              | 8700           |                                                                                                    |              |
|                |                                                                                                    |              | 8701           | When auto is specified to eject tray, it was detected that stack                                                                                                  | 2-92         |
| 8504           | When paper is fed from tray 4, it was detected that tray 4 is open.                                                                                                    | 2-88         |                | sensor of all eject trays became full state.                                                                                                    |              |
|                |                                                                                                    |              | 8702           | When paper eject tray is specified, the stack sensor of paper eject tray detected full state.                                                                     | 2-92         |

| Error<br>Codes | Problem                                                                                                    | Refer<br>to: | Error<br>Codes | Problem                                                                                                    | Refer<br>to: |
|----------------|----------------------------------------------------------------------------------------------------|--------------|----------------|----------------------------------------------------------------------------------------------------|--------------|
| 8703           | When optional output tray is specified, the stack sensor of optional output tray detected full state.                                                      | 2-92         | 9005           | When receiving print command<br>from tray 4, the tray 4 paper<br>size setting (Function setting)<br>and paper size of the data<br>designated for printing are not          | 2-94         |
| 0000           |                                                                                                    |              | 0.400          |                                                                                                    | 0.05         |
| 8900           | When 2-sided printing is<br>performed, registration front<br>sensor detected that the paper<br>size is smaller than Letter or the<br>length exceeds Legal. | 2-93         | 9102           | When receiving print command<br>from tray 1, the paper size of<br>the data designated for<br>printing is larger than the paper<br>size detected at tray 1 width<br>sensor. | 2-95         |
| 8D00           |                                                                                                    |              | 9103           | When receiving print command from tray 2, the paper size of                                                                                                    | 2-95         |
| 8E00           |                                                                                                    |              |                | the data designated for printing                                                                                                    |              |
| 8F00           |                                                                                                    |              |                | is larger than the paper size detected at tray 2 width sensor.                                                                                                    |              |
| 8F01           |                                                                                                    |              |                | -                                                                                                    |              |
| 8F02           |                                                                                                    |              | 9104           | When receiving print command from trav 3, the paper size of                                                                                                    | 2-95         |
| 8F03           |                                                                                                    |              |                | the data designated for printing                                                                                                    |              |
| 9001           | When receiving print command<br>from MP tray, the MP tray paper<br>size setting (Function setting)                                                         | 2-94         |                | detected at tray 3 width sensor.                                                                                                    |              |
|                | and paper size of the data designated for printing are not identical.                                                                                      |              | 9105           | When receiving print command<br>from tray 4, the paper size of<br>the data designated for printing                                                                         | 2-95         |
| 9002           | When receiving print command<br>from tray 1, the tray 1 paper<br>size setting (Function setting)<br>and paper size of the data                             | 2-94         |                | is larger than the paper size<br>detected at tray 4 width sensor.                                                                                                    | 0.00         |
|                | designated for printing are not identical.                                                                                                    |              | 9200           | When receiving print command<br>from MP tray with thick paper<br>setting, back cover sensor                                                                                | 2-96         |
| 9003           | When receiving print command<br>from tray 2, the tray 2 paper<br>size setting (Function setting)                                                           | 2-94         |                | detected that the cover is close state.                                                                                                    |              |
|                | and paper size of the data designated for printing are not identical.                                                                                      |              | 9301           | When receiving print command<br>from MP tray, MP paper empty<br>sensor detected no paper state.                                                                            | 2-97         |
| 9004           | When receiving print command from trav 3, the trav 3 paper                                                                                                 | 2-94         |                |                                                                                                    |              |
|                | size setting (Function setting)<br>and paper size of the data<br>designated for printing are not<br>identical.                                             |              | 9302           | When receiving print command from tray 1, T1 paper empty sensor detected no paper state.                                                                                   | 2-97         |
|                |                                                                                                    |              | 9303           | When receiving print command from tray 2, T2 paper empty sensor detected no paper state.                                                                                   | 2-97         |

| Error<br>Codes | Problem                                                                                                    | Refer<br>to: | Error<br>Codes | Problem                                                                                                    | Refer<br>to: |
|----------------|----------------------------------------------------------------------------------------------------|--------------|----------------|----------------------------------------------------------------------------------------------------|--------------|
| 9304           | When receiving print command<br>from tray 3, T3 paper empty<br>sensor detected no paper state.                                                                                     | 2-97         | 9504           | When printing on paper fed<br>from tray 3, paper size sensor<br>detected that the size of paper<br>set on the tray was smaller than<br>the one specified by the printer | 2-99         |
| 9305           | When receiving print command from tray 4, T4 paper empty sensor detected no paper state.                                                                                           | 2-97         | 9505           | driver.<br>When printing on paper fed<br>from tray 4, paper size sensor                                                                                                 | 2-99         |
| 9306           | When receiving print command<br>by auto, all paper empty<br>sensors detected no paper                                                                                              | 2-98         |                | set on the tray was smaller than<br>the one specified by the printer<br>driver.                                                                                         |              |
| 9401           | state.<br>The counter of tray 1 paper<br>level sensor indicates 10% or<br>less.                                                                                                    | 2-98         | 9701           | During 2-sided printing, paper<br>size, which does not support<br>2-sided printing, was set by the<br>driver.                                                           | 2-100        |
| 9402           | The counter of tray 2 paper<br>level sensor indicates 10% or<br>less.                                                                                                    | 2-98         | 9702           | When receiving print command<br>from tray 1, driver instructed<br>non-support size.                                                                                     | 2-100        |
| 9403           | The counter of tray 3 paper<br>level sensor indicates 10% or                                                                                                    | 2-98         | 9703           | When receiving print command from tray 2, driver instructed non-support size.                                                                                           | 2-100        |
|                |                                                                                                    |              | 9704           | When receiving print command                                                                                                    | 2-100        |
| 9404           | The counter of tray 4 paper level sensor indicates 10% or less.                                                                                                    | 2-98         | 0705           | non-support size.                                                                                                    | 0.400        |
| 9501           | When printing on paper fed<br>from MP tray, paper size sensor<br>detected that the size of paper                                                                                   | 2-99         | 9705           | from tray 4, driver instructed non-support size.                                                                                                    | 2-100        |
|                | set on the tray was smaller than<br>the one specified by the printer<br>driver.                                                                                                    |              | 9801           | During 2-sided printing, 2-sided size sensor detected that there is no paper on the 2-sided tray.                                                                       | 2-101        |
| 9502           | When printing on paper fed<br>from tray 1, paper size sensor                                                                                                    | 2-99         |                |                                                                                                    |              |
|                | detected that the size of paper<br>set on the tray was smaller than<br>the one specified by the printer<br>driver.                                                                 |              | 9802           | During 2-sided printing, the<br>paper size switching lever of<br>2-sided tray and paper size<br>from the driver are not identical.                                      | 2-101        |
| 9503           | When printing on paper fed<br>from tray 2, paper size sensor<br>detected that the size of paper<br>set on the tray was smaller than<br>the one specified by the printer<br>driver. | 2-99         | 9803           | When starting 2-sided printing,<br>back cover detected that the<br>cover is open state.                                                                                 | 2-102        |

| Error<br>Codes | Problem                                                        | Refer<br>to: | Error<br>Codes | Problem | Refer<br>to: |
|----------------|----------------------------------------------------------------|--------------|----------------|---------|--------------|
| 9804           | During 2-sided printing, back                                  | 2-102        | 9F00           |         |              |
|                | cover sensor detected that the cover is open state.            |              | 9F01           |         |              |
|                |                                                                |              | A000           |         |              |
| 9901           | When printing has started with                                 | 2-102        | A200           |         |              |
|                | optional output tray, back cover                               |              | A300           |         |              |
|                | sensor of optional output tray detected that the cover is open |              | A400           |         |              |
|                | state.                                                         |              | A500           |         |              |
| 9902           | When printing with the setting                                 | 2-103        | A600           |         |              |
|                | output tray, back cover sensor                                 |              | A700           |         |              |
|                | of the optional output tray<br>detected that the cover is open |              | A800           |         |              |
|                | state.                                                         |              | A900           |         |              |
| 9A00           | When paper feed is fixed to MP                                 | 2-103        | AA00           |         |              |
|                | detected paper-less state.                                     |              | AB00           |         |              |
|                |                                                                |              | AC00           |         |              |
| 9B00           |                                                                |              | AD00           |         |              |
| 9C00           |                                                                |              | AE00           |         |              |
| 9C01           | Ink full sensor detected that                                  | 2-103        | AF00           |         |              |
|                | head cleaning.                                                 |              | B000           |         |              |
|                |                                                                |              | B100           |         |              |
| 9C02           | During head cleaning, waster                                   | 2-104        | B200           |         |              |
|                | waste ink box was removed.                                     |              | B300           |         |              |
|                |                                                                |              | B400           |         |              |
| 9C03           | During head cleaning, waste                                    | 2-104        | B500           |         |              |
|                | waste ink box became full.                                     |              | B600           |         |              |
|                |                                                                |              | B700           |         |              |
| 9C06           | During head cleaning, it was                                   | 2-104        | B800           |         |              |
|                | occurred.                                                      |              | B900           |         |              |
|                |                                                                |              | BA00           |         |              |
| 9C07           | During head cleaning, an error                                 | 2-104        | BB00           |         |              |
|                | detected.                                                      |              | BC00           |         |              |
|                |                                                                |              | BD00           |         |              |
| 9D00           |                                                                |              | BE00           |         |              |
| 9E00           |                                                                |              | BF00           |         |              |

| Error<br>Codes | Problem                                  | Refer<br>to: | Error<br>Codes | Problem                                | Refer<br>to: |
|----------------|------------------------------------------|--------------|----------------|----------------------------------------|--------------|
| C000           |                                          |              | D200           |                                        |              |
| C100           |                                          |              | D300           |                                        |              |
| C200           |                                          |              | D400           |                                        |              |
| C300           |                                          |              | D500           |                                        |              |
| C401           | Within the specified time, plate         | 2-105        | D600           |                                        |              |
|                | to detect completion of lift-up.         |              | D700           |                                        |              |
|                |                                          |              | D800           |                                        |              |
| C402           | Within the specified time, plate         | 2-105        | D900           |                                        |              |
|                | to detect completion of lift-up.         |              | DA00           |                                        |              |
|                |                                          |              | DB00           |                                        |              |
| C403           | Within the specified time, plate         | 2-105        | DC00           |                                        |              |
|                | to detect completion of lift-up.         |              | DD00           |                                        |              |
|                |                                          |              | DE00           |                                        |              |
| C404           | Within the specified time, plate         | 2-105        | DF00           |                                        |              |
|                | to detect completion of lift-up.         |              | E000           | An error occurred in the ROM checksum. | 2-106        |
| C500           |                                          |              | E100           | Error occurred in the main PCB         | 2-106        |
| C600           |                                          |              |                | program.                               |              |
| C700           | Memory is insufficient to deploy         | 2-106        | E200           |                                        |              |
|                | print data.                              |              | E300           |                                        |              |
| C800           |                                          |              | E400           |                                        |              |
| C900           |                                          |              | E600           | Error occurred in E2PROM on            | 2-107        |
| CA00           | The overcurrent protection               | 2-106        |                | the main PCB.                          |              |
|                | off-specification USB device             |              | E700           |                                        |              |
|                | was inserted into the USB host terminal. |              | E800           |                                        |              |
|                |                                          |              | EA00           |                                        |              |
| CB00           |                                          |              | EB00           |                                        |              |
| CC00           |                                          |              | EC00           |                                        |              |
| CD00           |                                          |              | ED00           | Communication with the                 | 2-107        |
| CE00           |                                          |              |                | PCB cannot be established              |              |
| CF00           |                                          |              |                | upon startup of the power supply.      |              |
| D000           |                                          |              |                |                                        |              |
| D100           |                                          |              |                |                                        |              |

| Error<br>Codes | Problem                                       | Refer<br>to: | Error<br>Codes | Problem | Refer<br>to: |
|----------------|-----------------------------------------------|--------------|----------------|---------|--------------|
| EE00           | After Wireless LAN module and                 | 2-107        | FB0E           |         |              |
|                | established at power ON,                      |              | FB0F           |         |              |
|                | communication problem was detected.           |              | FC00           |         |              |
|                |                                               |              | FC01           |         |              |
| EF00           |                                               |              | FC02           |         |              |
| F000           |                                               |              | FC03           |         |              |
| F100           |                                               |              | FC04           |         |              |
| F200           |                                               |              | FC05           |         |              |
| F300           |                                               |              | FD00           |         |              |
| F400           |                                               |              | FE00           |         |              |
| F500           |                                               |              | FF00           |         |              |
| F600           |                                               |              |                |         |              |
| F800           |                                               |              |                |         |              |
| F900           | During function code 74, power is turned OFF. | 2-107        |                |         |              |
| FA00           |                                               |              |                |         |              |
| FA01           |                                               |              |                |         |              |
| FA02           |                                               |              |                |         |              |
| FA03           |                                               |              |                |         |              |
| FB00           |                                               |              |                |         |              |
| FB01           |                                               |              |                |         |              |
| FB02           |                                               |              |                |         |              |
| FB03           |                                               |              |                |         |              |
| FB04           |                                               |              |                |         |              |
| FB05           |                                               |              |                |         |              |
| FB06           |                                               |              |                |         |              |
| FB07           |                                               |              |                |         |              |
| FB08           |                                               |              |                |         |              |
| FB09           |                                               |              |                |         |              |
| FB0A           |                                               |              |                |         |              |
| FB0B           |                                               |              |                |         |              |
| FB0C           |                                               |              |                |         |              |
| FB0D           |                                               |              |                |         |              |

# 3.2 Error message

The error messages displayed on the LCD of the machine and their description are shown in the table below.

| Error message                                                                                                    | Problem                                                                                                    | Error<br>codes               | Refer to:            |
|----------------------------------------------------------------------------------------------------|----------------------------------------------------------------------------------------------------|------------------------------|----------------------|
| Access Denied<br>Function Locked                                                                                                    | Failure to authenticate print restriction<br>ID when PC print is performed                                                                              |                              | 4.4.1                |
| BackCover closed<br>Open the Back Cover.                                                                                                  | When receiving print command from<br>MP tray with thick paper setting, back<br>cover sensor detected that the cover<br>is close state.                  | 9200                         | 2-96                 |
| Cartridge Alert<br>Ink Cartridge expired.To<br>preserve print quality<br>install new cartridge.Open<br>and close cover to clear<br>alert. | Accumulated hour of use of ink cartridge exceeded usage regulation time.                                                                                | 5602                         | 2-68                 |
| Cartridge Alert<br>Non-Brother cartridge<br>detected.Genuine Brother<br>cartridge recommended.<br>Open and close cover to<br>clear alert. | Data unlikely to be available with<br>genuine cartridge was received.<br>(Printing is not prohibited.)                                                  | 5902                         | 2-70                 |
| Cartridge Alert<br>Recommend using new<br>cartridge. Cartridge may<br>leak if repeatedly installed.                                       | The number of times of ink cartridge insert/remove exceeded its use limit.                                                                              | 5A02                         | 2-70                 |
| Cartridge Error<br>Reinstall the Ink Cartridge.<br>If the error reappears refer<br>to the User's Guide for<br>service options.            | When ink cartridge is inserted,<br>communication error with the ink<br>cartridge IC was detected.                                                       | 5502<br>5702<br>5B02<br>5C02 | 2-68<br>2-69<br>2-71 |
| Cartridge Error<br>Turn the machine OFF and<br>then back ON. If the error                                                                 | Pre-coat needle sensor detected<br>error in needle insertion to the<br>cartridge pre-coat section.                                                      | 5801                         | 2-69                 |
| reappears, Call for Service.                                                                                                    | Ink needle sensor detected error in needle insertion to the ink cartridge section.                                                                      | 5802                         | 2-69                 |
| Cooling Down<br>Wait for a while.                                                                                                    | Room air temperature detection<br>thermistor or head temperature<br>detection thermistor detected<br>temperature increase over constant<br>temperature. | 6801<br>6802                 | 2-74                 |
| Cover is Open<br>Close the Top Cover using<br>both hands.                                                                                 | Top cover sensor detected that it is at open state.                                                                                                    | 6001                         | 2-72                 |

| Error message                                                                                                    | Problem                                                                                                    | Error<br>codes | Refer to:      |
|----------------------------------------------------------------------------------------------------|----------------------------------------------------------------------------------------------------|----------------|----------------|
| Cover is Open<br>Close the Cartridge Cover.                                                                                        | Cartridge cover sensor detected that it is at open state.                                                                                                    | 6002           | 2-72           |
| Cover is Open<br>Close the Inner Back<br>Cover.                                                                                    | Chute cover sensor detected that it is at open state.                                                                                                    | 6003           | 2-73           |
| Cover is Open<br>Close the Optional Output<br>Tray Cover.                                                                          | When ejecting the paper to the optional output tray, the back cover of the optional output tray is open.                                                                                                    | 9901<br>9902   | 2-102<br>2-103 |
| Duplex Disabled<br>Close the Back Cover of<br>the machine.                                                                         | During 2-sided printing, it was detected that the back cover is open state.                                                                                                    | 9803<br>9804   | 2-102          |
| DX Lever Error<br>Set the Duplex Lever to the<br>correct position according<br>to paper size used.                                 | During 2-sided printing, the paper<br>size switching lever of 2-sided tray<br>and paper size from the driver are not<br>identical.                                                                                       | 9802           | 2-101          |
| Ignore Data<br>Press Cancel                                                                                                    | Undecodable PS data is received.                                                                                                    |                | 4.4.1          |
| Ink Low<br>The cartridge is nearing the<br>end of it's life. Have a new<br>cartridge available to avoid<br>printing interruptions. | Ink cartridge almost reaches time for replacement.                                                                                                    | 5301<br>5302   | 2-67           |
| Insufficient Ink<br>Ink level is too low to print.<br>Install anew Brother<br>Genuine ink cartridge.                               | Ink cartridge reached time for replacement.                                                                                                    | 5401<br>5402   | 2-67           |
| Jam A Tray 1<br>Remove the jammed paper<br>from Tray 1.                                                                            | After paper feed from tray 1, the registration front sensor does not turn to the paper feeding state.                                                                                                    | 7301<br>7302   | 2-80<br>2-81   |
| Jam A Tray 2<br>Remove the jammed paper<br>from Tray 2.                                                                            | After paper feed from tray 2, the registration front sensor does not turn to the paper feeding state.                                                                                                    | 7401<br>7402   | 2-81<br>2-82   |
| Jam A Tray 3<br>Remove the jammed paper<br>from Tray 3.                                                                            | After paper feed from tray 3, the registration front sensor does not turn to the paper feeding state.                                                                                                    | 7501<br>7502   | 2-82<br>2-83   |
| Jam A Tray 4<br>Remove the jammed paper<br>from Tray 4.                                                                            | After paper feed from tray 4, the registration front sensor does not turn to the paper feeding state.                                                                                                    | 7601<br>7602   | 2-83<br>2-84   |
| Jam B Inside<br>Open the Top Cover and<br>MP tray. Then Release the<br>green levers. Follow step B<br>to remove jammed paper.      | After registration front sensor<br>detected paper feeding while paper<br>feed sensor is at no paper state, even<br>if a certain amount of paper is fed,<br>print start sensor does not change to<br>paper feeding state. | 7001<br>7002   | 2-75           |

| Error message                                                                                                    | Problem                                                                                                    | Error<br>codes               | Refer to:    |
|----------------------------------------------------------------------------------------------------|----------------------------------------------------------------------------------------------------|------------------------------|--------------|
| Jam C Inside<br>Open the Top Cover and<br>release the green levers.<br>Follow step C to remove<br>jammed paper. (then Press<br>Go) | After the print start sensor was at the<br>paper feeding state, switchback<br>sensor does not turn to paper feeding<br>state.                                                             | 7003<br>7004                 | 2-76         |
| Jam D Duplex<br>Remove the Duplex Tray<br>from the back of the<br>machine and check for<br>jammed paper.                           | After printing one-side, even after a certain period of time has passed, the paper feed sensor does not turn to the paper feeding state.                                                  | 7702<br>7704<br>7705         | 2-84<br>2-85 |
| Jam E Rear<br>Open the Back Cover and<br>Paper Chute and remove<br>jammed paper from the<br>back of the machine.                   | While the back over is close state,<br>after the print start sensor was shifted<br>to paper-less state, the switchback<br>sensor remains at the paper feeding<br>state.                   | 7102<br>7103<br>7104<br>7106 | 2-77<br>2-78 |
| Jam F OP Tray<br>Open the Back Cover of<br>optional Output Tray and<br>remove jammed paper from<br>the back of the machine.        | When ejecting paper from optional<br>output tray, after the switchback sen-<br>sor was at paper feeding state, the<br>optional output sensor does not turn<br>to the paper feeding state. | 7801<br>7802                 | 2-86         |
| Jam MP Tray<br>Remove the jammed paper<br>from the Multi Purpose<br>Tray and press Go.                                             | When performing MP printing, while<br>MP paper empty sensor is at with<br>paper state, registration front sensor<br>does not change to paper feeding<br>state.                            | 7201                         | 2-79         |
| Limit Exceeded<br>Function Locked                                                                                                  | During printing, it reached the maximum number of print pages.                                                                                                    |                              | 4.4.1        |
| Log Access Error.<br>Server Timeout, contact<br>your administrator.                                                                | Time out access request for server<br>due to such reason as wrong server<br>address/network unconnected/server<br>is not activated.                                                       | 0C01                         | 2-36         |
| Log Access Error.<br>Authentication Error,<br>contact your administrator.                                                          | Time out access request for server<br>due to such reason as wrong user<br>name/wrong password/inconsistency<br>in the date of the machine and server.                                     | 0C02                         | 2-36         |
| Log Access Error.<br>File Access Error, contact<br>your administrator.                                                             | Time out access request for server<br>due to such reason as wring directory<br>name/no write authority for directory/<br>write lock on file.                                              | 0C03                         | 2-36         |
| Log Access Error.<br>Wrong Date&Time, contact<br>your administrator.                                                               | Time out access request for user due<br>to such reason as machine watch<br>(RTC) has not been set and time has<br>not been obtained at SNTP.                                              | 0C04                         | 2-36         |

| Error message                                                                                                    | Problem                                                                                                    | Error<br>codes | Refer to: |
|----------------------------------------------------------------------------------------------------|----------------------------------------------------------------------------------------------------|----------------|-----------|
| Low Temperature<br>Increase room temperature<br>to allow the machine to<br>operate.                                                         | The machine detected that the room temperature was low.                                                                       |                | 4.8.2     |
| No Cartridge<br>Reinstall Cartridge. If not<br>recover, try to reinstall<br>genuin cart. The problem<br>persists, refer to User's<br>Guide. | Due to communication error with<br>cartridge IC, the machine judged<br>cartridge is not installed.                            | 6602           | 2-73      |
| No DX Tray<br>Install the duplex tray<br>correctly.                                                                                         | During 2-sided printing, 2-sided size<br>sensor detected that there is no paper<br>on the 2-sided tray.                       | 9801           | 2-101     |
| No HUB Support                                                                                                    | USB device embedded with USB hub was connected.                                                                               |                | 4.8.3     |
| No Paper<br>Load #S paper in Multi<br>Purpose Tray.                                                                                         | When receiving print command from MP tray, MP paper empty sensor detected no paper state.                                     | 9301           | 2-97      |
| No Paper<br>Load #S paper in Tray1.                                                                                                    | When receiving print command from tray 1, T1 paper empty sensor detected no paper state.                                      | 9302           | 2-97      |
| No Paper<br>Load #S paper in Tray2.                                                                                                    | When receiving print command from tray 2, T2 paper empty sensor detected no paper state.                                      | 9303           | 2-97      |
| No Paper<br>Load #S paper in Tray3.                                                                                                    | When receiving print command from tray 3, T3 paper empty sensor detected no paper state.                                      | 9304           | 2-97      |
| No Paper<br>Load #S paper in Tray4.                                                                                                    | When receiving print command from tray 4, T4 paper empty sensor detected no paper state.                                      | 9305           | 2-97      |
| No Paper<br>Load #S paper in #T.                                                                                                    | When receiving print command by auto, all paper empty sensors detected no paper state.                                        | 9306           | 2-98      |
| No Tray<br>The paper tray cannot be<br>detected, re-install Tray1.                                                                          | Prior to warming up, correction, and<br>printing, the paper width sensor<br>detected that tray 1 is open.                     | 1700           | 2-38      |
| No Tray<br>The paper tray cannot be<br>detected, re-install Tray1.                                                                          | When paper is fed from tray 1 or<br>another tray located below tray 1,<br>paper width sensor detected that tray<br>1 is open. | 8501           | 2-87      |
| No Tray<br>The paper tray cannot be<br>detected, re-install Tray2.                                                                          | When paper is fed from tray 2 or<br>another tray located below tray 2,<br>paper width sensor detected that tray<br>2 is open. | 8502           | 2-87      |

| Error message                                                                                                    | Problem                                                                                                    | Error<br>codes | Refer to: |
|----------------------------------------------------------------------------------------------------|----------------------------------------------------------------------------------------------------|----------------|-----------|
| No Tray<br>The paper tray cannot be<br>detected, re-install Tray3.                                                                         | When paper is fed from tray 3 or tray 4, paper width sensor detected that tray 3 is open.                                                                    | 8503           | 2-88      |
| No Tray<br>The paper tray cannot be<br>detected, re-install Tray 4.                                                                        | When paper is fed from tray 4, it was detected that tray 4 is open.                                                                                          | 8504           | 2-88      |
| No Tray<br>The paper tray cannot be<br>detected, re-install Tray1.                                                                         | When paper feeding is specified from<br>tray 1 or the tray, which is lower than<br>the tray 1, it was detected that the<br>tray 1 was opened while printing. | 8505           | 2-89      |
| No Tray<br>The paper tray cannot be<br>detected, re-install Tray 2.                                                                        | When paper feeding is specified from<br>tray 2 or the tray, which is lower than<br>the tray 2, it was detected that the<br>tray 2 was opened while printing. | 8506           | 2-89      |
| No Tray<br>The paper tray cannot be<br>detected, re-install Tray 3.                                                                        | When paper feeding is specified from tray 3 or tray 4, it was detected that tray 3 was opened while printing.                                                | 8507           | 2-90      |
| No Tray<br>The paper tray cannot be<br>detected, re-install Tray 4.                                                                        | When paper feeding is specified from tray 4, it was detected that tray 4 was opened while printing.                                                          | 8508           | 2-90      |
| No Tray ID 1<br>The Paper Tray ID 1 Not<br>Set. Check the Paper Tray<br>ID setting on printer driver<br>and tray. Refer to Users<br>Guide. | Although paper feeding from tray ID 1<br>is specified, tray ID 1 is not set to any<br>of the trays.                                                          | 8601           | 2-91      |
| No Tray ID 2<br>The Paper Tray ID 2 Not<br>Set. Check the Paper Tray<br>ID setting on printer driver<br>and tray. Refer to Users<br>Guide. | Although paper feeding from tray ID 2<br>is specified, tray ID 2 is not set to any<br>of the trays.                                                          | 8602           | 2-91      |
| No Tray ID 3<br>The Paper Tray ID 3 Not<br>Set. Check the Paper Tray<br>ID setting on printer driver<br>and tray. Refer to Users<br>Guide. | Although paper feeding from tray ID 3 is specified, tray ID 3 is not set to any of the trays.                                                                | 8603           | 2-91      |
| No Tray ID 4<br>The Paper Tray ID 4 Not<br>Set. Check the Paper Tray<br>ID setting on printer driver<br>and tray. Refer to Users<br>Guide. | Although paper feeding from tray ID 4<br>is specified, tray ID 4 is not set to any<br>of the trays.                                                          | 8604           | 2-91      |

| Error message                                                                                                    | Problem                                                                                                    | Error<br>codes | Refer to: |
|----------------------------------------------------------------------------------------------------|----------------------------------------------------------------------------------------------------|----------------|-----------|
| No Waste Tank<br>No Waste Tank detected.<br>Call for Service to have the<br>Waste Tank checked for<br>proper installation or<br>replacement. | Waste ink box sensor is unable to detect installation of waste ink box.                                       | 6701           | 2-73      |
| Out of Memory<br>Press Cancel                                                                                                    | Memory is insufficient to deploy print data.                                                                  | C700           | 2-106     |
| Output Tray full<br>Remove the paper from the<br>Output Tray.                                                                                | When auto is specified to eject tray, it was detected that stack sensor of all eject trays became full state. | 8701           | 2-92      |
| Output Tray full<br>Remove the paper from the<br>Standard Output Tray.                                                                       | When paper eject tray is specified,<br>the stack sensor of paper eject tray<br>detected full state.           | 8702           | 2-92      |
| Output Tray full<br>Remove the paper from the<br>Optional Output Tray.                                                                       | When optional output tray is specified, the stack sensor of optional output tray detected full state.         | 8703           | 2-92      |
| Paper Low Tray1<br>Refill paper in Tray 1.                                                                                                   | The counter of tray 1 paper level sensor indicates 10% or less.                                               | 9401           | 2-98      |
| Paper Low Tray2<br>Refill paper in Tray 2.                                                                                                   | The counter of tray 2 paper level sensor indicates 10% or less.                                               | 9402           | 2-98      |
| Paper Low Tray3<br>Refill paper in Tray 3.                                                                                                   | The counter of tray 3 paper level sensor indicates 10% or less.                                               | 9403           | 2-98      |
| Paper Low Tray4<br>Refill paper in Tray 4.                                                                                                   | The counter of tray 4 paper level sensor indicates 10% or less.                                               | 9404           | 2-98      |
| Replace Parts<br>PF Kit MP                                                                                                    | The use number of sheets for paper<br>feeding kit MP reached the end of life.<br>(Printing does not stop.)    | 5001           | 2-65      |
| Replace Parts<br>PF Kit 1                                                                                                    | The use number of sheets for paper feeding kit 1 reached the end of life. (Printing does not stop.)           | 5002           | 2-65      |
| Replace Parts<br>PF Kit 2                                                                                                    | The use number of sheets for paper feeding kit 2 reached the end of life. (Printing does not stop.)           | 5003           | 2-65      |
| Replace Parts<br>PF Kit 3                                                                                                    | The use number of sheets for paper feeding kit 3 reached the end of life. (Printing does not stop.)           | 5004           | 2-65      |
| Replace Parts<br>PF Kit 4                                                                                                    | The use number of sheets for paper<br>feeding kit 4 reached the end of life.<br>(Printing does not stop.)     | 5005           | 2-65      |
| Short Paper Open the Back<br>Cover and then press Go.                                                                                        | Registration front sensor detected<br>that the size of printing paper is<br>smaller than the specified size.  | 5B00           | 2-70      |

| Error message                                                                                                    | Problem                                                                                                    | Error<br>codes | Refer to: |
|----------------------------------------------------------------------------------------------------|----------------------------------------------------------------------------------------------------|----------------|-----------|
| Size Error<br>Specify the correct paper<br>size for Tray 1.                                                                   | When receiving print command from tray 1, driver instructed non-support size.                                                                  | 9702           | 2-100     |
| Size Error<br>Specify the correct paper<br>size for Tray 2.                                                                   | When receiving print command from tray 2, driver instructed non-support size.                                                                  | 9703           | 2-100     |
| Size Error<br>Specify the correct paper<br>size for Tray 3.                                                                   | When receiving print command from tray 3, driver instructed non-support size.                                                                  | 9704           | 2-100     |
| Size Error<br>Specify the correct paper<br>size for Tray 4.                                                                   | When receiving print command from tray 4, driver instructed non-support size.                                                                  | 9705           | 2-100     |
| Size Error DX<br>Press Cancel. Specify the<br>correct paper and load the<br>same size paper as the<br>Printer driver setting. | During 2-sided printing, paper size,<br>which does not support 2-sided<br>printing, was set by the driver.                                     | 9701           | 2-100     |
| Size Error DX<br>Specify the correct paper.                                                                                   | When 2-sided printing is performed,<br>because the size of the fed paper is<br>too small or large, it is unable to<br>perform 2-sided feeding. | 8900           | 2-93      |

| Error message                                         | Problem                                                                                                    | Error<br>codes | Refer to: |
|-------------------------------------------------------|----------------------------------------------------------------------------------------------------|----------------|-----------|
| Size Mismatch<br>Load #S paper in #T and<br>press Go. | When receiving print command from<br>MP tray, the MP tray paper size<br>setting (Function setting) and paper<br>size of the data designated for<br>printing are not identical.  | 9001           | 2-94      |
|                                                       | When receiving print command from<br>tray 1, the tray 1 paper size setting<br>(Function setting) and paper size of<br>the data designated for printing are<br>not identical.    | 9002           | 2-94      |
|                                                       | When receiving print command from<br>tray 2, the tray 2 paper size setting<br>(Function setting) and paper size of<br>the data designated for printing are<br>not identical.    | 9003           | 2-94      |
|                                                       | When receiving print command from<br>tray 3, the tray 3 paper size setting<br>(Function setting) and paper size of<br>the data designated for printing are<br>not identical.    | 9004           | 2-94      |
|                                                       | When receiving print command from<br>tray 4, the tray 4 paper size setting<br>(Function setting) and paper size of<br>the data designated for printing are<br>not identical.    | 9005           | 2-94      |
|                                                       | When printing on paper fed from MP tray, paper size sensor detected that the size of paper set on the tray was smaller than the one specified by the printer driver.            | 9501           | 2-99      |
|                                                       | When printing on paper fed from tray<br>1, paper size sensor detected that the<br>size of paper set on the tray was<br>smaller than the one specified by the<br>printer driver. | 9502           | 2-99      |
|                                                       | When printing on paper fed from tray 2, paper size sensor detected that the size of paper set on the tray was smaller than the one specified by the printer driver.             | 9503           | 2-99      |
|                                                       | When printing on paper fed from tray<br>3, paper size sensor detected that the<br>size of paper set on the tray was<br>smaller than the one specified by the<br>printer driver. | 9504           | 2-99      |
|                                                       | When printing on paper fed from tray<br>4, paper size sensor detected that the<br>size of paper set on the tray was<br>smaller than the one specified by the<br>printer driver. | 9505           | 2-99      |

| Error message                                                                                                    | Problem                                                                                                    | Error<br>codes | Refer to: |
|----------------------------------------------------------------------------------------------------|----------------------------------------------------------------------------------------------------|----------------|-----------|
| Small paper<br>Open the Back Cover and<br>then press Go.                                                                                     | Registration front sensor detected<br>that the paper size for printing by<br>specifying DDL (DL Long Edge), is<br>smaller than the specified size. | 5C00           | 2-71      |
| Storage Error<br>To use other functions,<br>press GO. Refer to the<br>User's Guide for<br>instructions on correcting<br>the Storage Error.   | Failed read/write data in the storage I/O.                                                                                                    | 0D01           | 2-37      |
| Storage Full<br>There is no space in the<br>Memory.                                                                                          | Unable to save data because there is no space in the storage data area of memory.                                                                  | 0D00           | 2-37      |
| Table Print<br>Change Emulation                                                                                                    | Emulation performed table print by PS fixed.                                                                                                    |                | 4.4.1     |
| Too Many Trays<br>Maximum number of<br>optional trays is three.<br>Remove additional trays.                                                  | Detected when 4 or more optional tray was connected.                                                                                               | 1F00           | 2-38      |
| Tray 1 Error<br>Pull out Tray 1 completely.<br>Check inside the Tray.                                                                        | Within the specified time, plate sensor of the tray 1 was unable to detect completion of lift-up.                                                  | C401           | 2-105     |
| Tray 2 Error<br>Pull out Tray 2 completely.<br>Check inside the Tray.                                                                        | Within the specified time, plate<br>sensor of the tray 2 was unable to<br>detect completion of lift-up.                                            | C402           | 2-105     |
| Tray 3 Error<br>Pull out Tray 3 completely.<br>Check inside the Tray.                                                                        | Within the specified time, plate sensor of the tray 3 was unable to detect completion of lift-up.                                                  | C403           | 2-105     |
| Tray 4 Error<br>Pull out Tray 4 completely.<br>Check inside the Tray.                                                                        | Within the specified time, plate sensor of the tray 4 was unable to detect completion of lift-up.                                                  | C404           | 2-105     |
| Unusable Device<br>Remove the Device. Turn<br>the power off and back on<br>again.                                                            | The overcurrent protection circuit<br>worked when an off-specification<br>USB device was inserted into the<br>USB host terminal.                   | CA00           | 2-106     |
| Waste Tank Alert<br>The Waste Tank is almost<br>full - Printing can continue<br>until full. Call for Service to<br>have Waste Tank replaced. | Waste ink tank almost reaches time for replacement.                                                                                                | 5100           | 2-66      |

| Error message                                                                                                    | Problem                                                                                                    | Error<br>codes | Refer to: |
|----------------------------------------------------------------------------------------------------|----------------------------------------------------------------------------------------------------|----------------|-----------|
| Waste Tank Full<br>The Waste Tank is full -<br>Printing cannot continue.<br>Call for Service to have<br>Waste Tank replaced. | Waste ink tank reached time for replacement.                                                                                                    | 5200           | 2-66      |
| Wrong Paper Size<br>Load the correct paper size<br>in Tray 1 or press cancel<br>then delete the job to return<br>to Ready.   | When receiving print command from<br>tray 1, the paper size of the data des-<br>ignated for printing is larger than the<br>paper size detected at tray 1 width<br>sensor. | 9102           | 2-95      |
| Wrong Paper Size<br>Load the correct paper size<br>in Tray 2 or press cancel<br>then delete the job to return<br>to Ready.   | When receiving print command from<br>tray 2, the paper size of the data<br>designated for printing is larger than<br>the paper size detected at tray 2<br>width sensor.   | 9103           | 2-95      |
| Wrong Paper Size<br>Load the correct paper size<br>in Tray 3 or press cancel<br>then delete the job to return<br>to Ready.   | When receiving print command from<br>tray 3, the paper size of the data<br>designated for printing is larger than<br>the paper size detected at tray 3<br>width sensor.   | 9104           | 2-95      |
| Wrong Paper Size<br>Load the correct paper size<br>in Tray 4 or press cancel<br>then delete the job to return<br>to Ready.   | When receiving print command from<br>tray 4, the paper size of the data<br>designated for printing is larger than<br>the paper size detected at tray 4<br>width sensor.   | 9105           | 2-95      |

# 4. TROUBLESHOOTING

## 4.1 Error Cause and Remedy

#### Error code 0C01

## Log Access Error.

Server Timeout, contact your administrator.

Time out access request for server due to such reason as wrong server address/network unconnected/server is not activated.

#### Error code 0C02

Log Access Error. Authentication Error, contact your administrator.

Time out access request for server due to such reason as wrong user name/wrong password/ inconsistency in the date of the machine and server.

#### Error code 0C03

Log Access Error.

File Access Error, contact your administrator.

Time out access request for server due to such reason as wring directory name/no write authority for directory/write lock on file.

#### Error code 0C04

Log Access Error. Wrong Date&Time, contact your administrator.

Time out access request for user due to such reason as machine watch (RTC) has not been set and time has not been obtained at SNTP.

#### <User Check>

- Following the instructions in User's guide, perform the network setting again.
- Check the network cable.
- Check the network cable for disconnection.

| Step | Cause            | Remedy                     |
|------|------------------|----------------------------|
| 1    | Main PCB failure | Replace the main PCB ASSY. |

## Error code 0D00

#### Storage Full

#### There is no space in the Memory.

Unable to save data because there is no space in the storage data area of memory.

#### <User Check>

- Delete the data of secure print, personal print, or public print that is stored in the machine.

| Step | Cause                             | Remedy                          |
|------|-----------------------------------|---------------------------------|
| 1    | Malfunction of USB storage memory | Format the USB storage memory.  |
| 2    | USB storage memory failure        | Replace the USB storage memory. |
| 3    | Main PCB failure                  | Replace the main PCB ASSY.      |

## Error code 0D01

#### Storage Error.

To use other functions, press GO. Refer to the User's Guide for instructions on correcting the Storage Error.

Failed to read/write data in the storage I/O.

#### <User Check>

- Turn OFF and ON the power switch.
- Delete error indication by the following procedure.
- (1) Press the **Menu** button at ready state.
- (2) Press the  $\mathbf{\nabla}$  button three times to select the "General Set Up".
- (3) Press the ▼ button eight times to select the "Macro / Font".
- (4) Press the ▲ button and **Cancel** button at the same time. "Format Stage" is displayed.
- (5) Press the 1 button. "Format OK?" is displayed on the LCD.
- (6) Press the 1 button again. "Formatting" is displayed on the LCD and error is cancelled.

| Step | Cause                      | Remedy                          |
|------|----------------------------|---------------------------------|
| 1    | USB storage memory failure | Replace the USB storage memory. |
| 2    | Main PCB failure           | Replace the main PCB ASSY.      |

#### No Tray

#### The paper tray cannot be detected, re-install Tray1.

When feeding paper to MP tray, the paper width sensor detected that the paper tray is open.

#### <User Check>

- Use the A4 or Letter size paper.

| Step | Cause                                   | Remedy                                |
|------|-----------------------------------------|---------------------------------------|
| 1    | Edge actuator catching on some position | Reinstall the edge actuator.          |
| 2    | Edge sensor PCB harness disconnection   | Reconnect harness of edge sensor PCB. |
| 3    | Paper feed PCB feeding failure          | Replace the paper feed PCB ASSY.      |
| 4    | Main PCB failure                        | Replace the main PCB ASSY.            |

#### Error code 1F00

## **Too Many Trays**

Maximum number of optional trays is three. Remove additional trays.

Detected when 4 or more optional tray was connected.

#### <User Check>

- Reduce the number of the installed optional tray to a maximum of three.

## Error code 2001

## Print Unable 20 Turn the power off and then back on again.

Detected some sort of communication problem between main PCB and engine PCB.

| Step | Cause                                                   | Remedy                                                 |
|------|---------------------------------------------------------|--------------------------------------------------------|
| 1    | Disconnected harness between<br>engine PCB and main PCB | Reconnect the harness between engine PCB and main PCB. |
| 2    | Engine PCB failure                                      | Replace the engine PCB ASSY.                           |
| 3    | Main PCB failure                                        | Replace the main PCB ASSY.                             |

#### Print Unable 20

Turn the power off and then back on again.

Failed to communicate between main PCB and tray 2 relay PCB.

#### Error code 2003

## Print Unable 20

Turn the power off and then back on again.

Failed to communicate between main PCB and tray 3 relay PCB.

### Error code 2004

#### Print Unable 20

#### Turn the power off and then back on again.

Failed to communicate between main PCB and tray 4 relay PCB.

### <User Check>

- Reinstall the optional tray accurately.

| Step | Cause                                              | Remedy                                           |
|------|----------------------------------------------------|--------------------------------------------------|
| 1    | Harness disconnection inside of each optional tray | Reconnect harness inside of each optional tray.  |
| 2    | LT connector failure                               | Replace the LT connector.                        |
| 3    | LT relay PCB failure of each optional tray         | Replace the LT Replay PCB of each optional tray. |
| 4    | Main PCB failure                                   | Replace the main PCB ASSY.                       |

## Error code 2005

#### Print Unable 20

#### Turn the power off and then back on again.

Failed to communicate between main PCB and optional output PCB.

#### <User Check>

- Reinstall the optional output unit accurately.

| Step | Cause                                                                | Remedy                                                          |
|------|----------------------------------------------------------------------|-----------------------------------------------------------------|
| 1    | Disconnected harness between<br>optional output PCBB and main<br>PCB | Reconnect the harness between optional output PCB and main PCB. |
| 2    | Optional output relay PCB failure                                    | Replace the optional output relay PCB ASSY.                     |
| 3    | Main PCB failure                                                     | Replace the main PCB ASSY.                                      |

#### Print Unable 21

#### Turn the power off and then back on again.

Detected operational error from pick-up motor of tray 1.

#### Error code 2102

## Print Unable 21

## Turn the power off and then back on again.

Detected operational error from pick-up motor of tray 2.

## Error code 2103

#### Print Unable 21

#### Turn the power off and then back on again.

Detected operational error from pick-up motor of tray 3.

#### Error code 2104

# Print Unable 21

Turn the power off and then back on again.

Detected operational error from pick-up motor of tray 4.

#### <User Check>

- Remove jammed paper from the relevant tray.

| Step | Cause                                                | Remedy                                                |
|------|------------------------------------------------------|-------------------------------------------------------|
| 1    | Pick up motor harness<br>connection failure          | Reconnect the pick up motor harness.                  |
| 2    | Foreign object inside each paper<br>feed ASSY        | Remove foreign object inside of each paper feed ASSY. |
| 3    | Paper feed PCB failure                               | Replace the paper feed PCB ASSY.                      |
| 4    | LT relay PCB failure                                 | Replace the LT relay PCB ASSY.                        |
| 5    | Pick-up motor failure inside of each paper feed ASSY | Replace pick-up motor inside each paper feed ASSY.    |
| 6    | Power supply PCB failure                             | Replace the power supply PCB ASSY.                    |
| 7    | Main PCB failure                                     | Replace the main PCB ASSY.                            |

## Print Unable 21 Turn the power off and then back on again.

Detected operational error of paper feed motor.

| Step | Cause                                          | Remedy                                  |
|------|------------------------------------------------|-----------------------------------------|
| 1    | Paper feed motor harness<br>connection failure | Reconnect the paper feed motor harness. |
| 2    | Paper feed PCB failure                         | Replace the paper feed PCB ASSY.        |
| 3    | Power supply PCB failure                       | Replace the power supply PCB ASSY.      |
| 4    | Main PCB failure                               | Replace the main PCB ASSY.              |

## Error code 2201

## Print Unable 22 Turn the power off and then back on again.

Detected operational error of sub tank pump motor.

| Step | Cause                                          | Remedy                                     |
|------|------------------------------------------------|--------------------------------------------|
| 1    | Sub tank pump motor harness connection failure | Reconnect the sub tank pump motor harness. |
| 2    | Sub tank pump motor failure                    | Replace the sub tank ASSY.                 |
| 3    | Engine PCB failure                             | Replace the engine PCB ASSY.               |

#### Error code 2202

#### Print Unable 22

## Turn the power off and then back on again.

Detected operational error of power fan.

| Step | Cause                                 | Remedy                             |
|------|---------------------------------------|------------------------------------|
| 1    | Power fan harness connection failure  | Reconnect the power fan harness.   |
| 2    | Power fan or power supply PCB failure | Replace the power supply PCB ASSY. |
| 3    | Paper feed PCB failure                | Reinstall the paper feed PCB.      |
| 4    | Main PCB failure                      | Replace the main PCB ASSY.         |

## Print Unable 22 Turn the power off and then back on again.

Detected operational error of carriage-up motor.

| Step | Cause                                        | Remedy                                   |
|------|----------------------------------------------|------------------------------------------|
| 1    | Carriage-up motor harness connection failure | Reconnect the carriage-up motor harness. |
| 2    | Carriage-up motor failure                    | Replace the carriage-up motor.           |
| 3    | Engine PCB failure                           | Replace the engine PCB ASSY.             |

## Error code 2204

## Print Unable 22 Turn the power off and then back on again.

Detected operational error of pre-coat head humid motor.

| Step | Cause                                                   | Remedy                                           |
|------|---------------------------------------------------------|--------------------------------------------------|
| 1    | Pre-coat head humid motor<br>harness connection failure | Reconnect the pre-coat head humid motor harness. |
| 2    | Pre-coat head humid motor failure                       | Replace the pre-coat head humid motor.           |
| 3    | Maintenance drive PCB failure                           | Replace the maintenance drive PCB ASSY.          |
| 4    | Engine PCB failure                                      | Replace the engine PCB ASSY.                     |

#### ■ Error code 2205

#### Print Unable 22

## Turn the power off and then back on again.

Detected operational error of ink head humid motor.

| Step | Cause                                           | Remedy                                      |
|------|-------------------------------------------------|---------------------------------------------|
| 1    | Ink head humid motor harness connection failure | Reconnect the ink head humid motor harness. |
| 2    | Ink head humid motor failure                    | Replace the ink head humid motor.           |
| 3    | Maintenance drive PCB failure                   | Replace the maintenance drive PCB ASSY.     |
| 4    | Engine PCB failure                              | Replace the engine PCB ASSY.                |

#### Print Unable 23

#### Turn the power off and then back on again.

Detected some sort of error in engine PCB.

#### Error code 2302

## Print Unable 23 Turn the power off and then back on again.

Time out error occurred in engine PCB.

| Step | Cause              | Remedy                       |
|------|--------------------|------------------------------|
| 1    | Engine PCB failure | Replace the engine PCB ASSY. |

#### Error code 2401

## Print Unable 24 Turn the power off and then back on again.

Detected error in EEPROM on the engine PCB.

#### Error code 2402

| Print Unable 24                            |
|--------------------------------------------|
| Turn the power off and then back on again. |

Detected error in the flash ROM on the engine PCB.

#### Error code 2403

## Print Unable 24 Turn the power off and then back on again.

Correction FPGA (Leo) failure on the engine PCB

| Step | Cause              | Remedy                       |
|------|--------------------|------------------------------|
| 1    | Engine PCB failure | Replace the engine PCB ASSY. |

#### Error code 2404

## Print Unable 24 Turn the power off and then back on again.

Recording FPGA (Libra) failure on the main PCB

| Step | Cause            | Remedy                     |
|------|------------------|----------------------------|
| 1    | Main PCB failure | Replace the main PCB ASSY. |

## Print Unable 24

Turn the power off and then back on again.

Engine FPGA (Gemini) failure on the engine PCB

| Step | Cause              | Remedy                       |
|------|--------------------|------------------------------|
| 1    | Engine PCB failure | Replace the engine PCB ASSY. |

## Error code 2408

## Print Unable 24 Turn the power off and then back on again.

Overcurrent protection function worked in power supply PCB.

| Step | Cause                                        | Remedy                                                |
|------|----------------------------------------------|-------------------------------------------------------|
| 1    | Engine PCB failure                           | Replace the engine PCB ASSY.                          |
| 2    | Maintenance drive PCB failure                | Replace the maintenance drive PCB ASSY.               |
| 3    | External temperature/humidity sensor failure | Replace the external temperature/<br>humidity sensor. |
| 4    | Carriage home position sensor failure        | Replace the carriage home position sensor.            |
| 5    | Carriage encoder sensor failure              | Replace the carriage encoder sensor.                  |
| 6    | Sub tank PCB failure                         | Replace the sub tank ASSY.                            |
| 7    | Cartridge PCB failure                        | Replace the ink refill unit.                          |
| 8    | Each head PCB failure                        | Replace the ink head ASSY or pre-coat head ASSY.      |

## Error code 2409

## Print Unable 24 Turn the power off and then back on again.

Due to malfunction of power supply PCB, power cannot be turned ON/OFF at the push of a button on the control panel.

| S | tep | Cause                                                                  | Remedy                                                       |
|---|-----|------------------------------------------------------------------------|--------------------------------------------------------------|
|   | 1   | Harness connection failure<br>between power supply PCB and<br>main PCB | Reconnect the harness between power supply PCB and main PCB. |
|   | 2   | Power supply PCB failure                                               | Replace the power supply PCB ASSY.                           |
|   | 3   | Main PCB failure                                                       | Replace the main PCB ASSY.                                   |

## Print Unable 25

## Turn the power off and then back on again.

Cap does not return to normal position at maintenance cap operation.

| Step | Cause                                                       | Remedy                                          |
|------|-------------------------------------------------------------|-------------------------------------------------|
| 1    | Foreign object in the gear on the side of the sub tank ASSY | Remove the foreign object.                      |
| 2    | Foreign object inside the head cap                          | Remove the foreign object.                      |
| 3    | Cap drive motor harness<br>connection failure               | Reconnect the cap drive motor harness.          |
| 4    | Cap home position sensor<br>harness connection failure      | Reconnect the cap home position sensor harness. |
| 5    | Cap drive motor failure                                     | Replace the cap drive motor.                    |
| 6    | Cap home position sensor failure                            | Replace the sub tank ASSY.                      |
| 7    | Engine PCB failure                                          | Replace the engine PCB ASSY.                    |

## Error code 2502

## Print Unable 25 Turn the power off and then back on again.

Cap home position sensor error.

| Step | Cause                                                  | Remedy                                          |
|------|--------------------------------------------------------|-------------------------------------------------|
| 1    | Cap home position sensor<br>harness connection failure | Reconnect the cap home position sensor harness. |
| 2    | Cap home position sensor failure                       | Replace the sub tank ASSY.                      |
| 3    | Engine PCB failure                                     | Replace the engine PCB ASSY.                    |
## Print Unable 25 Turn the power off and then back on again.

Cap position sensor error.

| Step | Cause                                               | Remedy                                          |
|------|-----------------------------------------------------|-------------------------------------------------|
| 1    | Cap home position sensor harness connection failure | Reconnect the cap home position sensor harness. |
| 2    | Cap position sensor failure                         | Replace the sub tank ASSY.                      |
| 3    | Engine PCB failure                                  | Replace the engine PCB ASSY.                    |

## Error code 2504

## Print Unable 25 Turn the power off and then back on again.

Detected operational error of cap drive motor.

| Step | Cause                                      | Remedy                                 |
|------|--------------------------------------------|----------------------------------------|
| 1    | Cap drive motor harness connection failure | Reconnect the cap drive motor harness. |
| 2    | Cap drive motor failure                    | Replace the cap drive motor.           |
| 3    | Engine PCB failure                         | Replace the engine PCB ASSY.           |

## Error code 2601

## Print Unable 26

## Turn the power off and then back on again.

Unable to detect platen position.

| Step | Cause                                                                   | Remedy                                                        |
|------|-------------------------------------------------------------------------|---------------------------------------------------------------|
| 1    | The unit is not returned to the home position after Function code 18    | Turn OFF/ON the power.                                        |
| 2    | Platen position sensor harness connection failure                       | Reconnect the platen position sensor harness.                 |
| 3    | Harness connection failure<br>between maintenance PCB and<br>engine PCB | Reconnect the harness between maintenance PCB and engine PCB. |
| 4    | Platen position sensor failure                                          | Replace the platen unit.                                      |
| 5    | Maintenance drive PCB failure                                           | Replace the maintenance drive PCB ASSY.                       |
| 6    | Engine PCB failure                                                      | Replace the engine PCB ASSY.                                  |

## Print Unable 26 Turn the power off and then back on again.

Platen position sensor detected platen home position recovery error.

| Step | Cause                                                                   | Remedy                                                        |
|------|-------------------------------------------------------------------------|---------------------------------------------------------------|
| 1    | Platen position sensor harness<br>connection failure                    | Reconnect the platen position sensor harness.                 |
| 2    | Platen drive motor harness<br>connection failure                        | Reconnect the platen drive motor harness.                     |
| 3    | Platen drive motor failure                                              | Replace the platen drive motor.                               |
| 4    | Platen position sensor failure                                          | Replace the platen unit.                                      |
| 5    | Harness connection failure<br>between maintenance PCB and<br>engine PCB | Reconnect the harness between maintenance PCB and engine PCB. |
| 6    | Maintenance drive PCB failure                                           | Replace the maintenance drive PCB ASSY.                       |
| 7    | Engine PCB failure                                                      | Replace the engine PCB ASSY.                                  |

## Error code 2603

## Print Unable 26 Turn the power off and then back on again.

Platen upper sensor detected platen print position move error.

| Step | Cause                                                                   | Remedy                                                        |
|------|-------------------------------------------------------------------------|---------------------------------------------------------------|
| 1    | Platen upper sensor harness<br>connection failure                       | Reconnect the platen upper sensor harness.                    |
| 2    | Platen drive motor harness<br>connection failure                        | Reconnect the platen drive motor harness.                     |
| 3    | Platen drive motor failure                                              | Replace the platen drive motor.                               |
| 4    | Platen upper sensor failure                                             | Replace the platen unit.                                      |
| 5    | Harness connection failure<br>between maintenance PCB and<br>engine PCB | Reconnect the harness between maintenance PCB and engine PCB. |
| 6    | Maintenance drive PCB failure                                           | Replace the maintenance drive PCB ASSY.                       |
| 7    | Engine PCB failure                                                      | Replace the engine PCB ASSY.                                  |

## Print Unable 26

## Turn the power off and then back on again.

Platen cap position sensor detected platen cap position move error.

| Step | Cause                                                                   | Remedy                                                        |
|------|-------------------------------------------------------------------------|---------------------------------------------------------------|
| 1    | Platen cap position sensor<br>harness connection failure                | Reconnect the platen cap position sensor harness.             |
| 2    | Platen drive motor harness connection failure                           | Reconnect the platen drive motor harness.                     |
| 3    | Platen drive motor failure                                              | Replace the platen drive motor.                               |
| 4    | Platen cap position sensor failure                                      | Replace the platen unit.                                      |
| 5    | Harness connection failure<br>between maintenance PCB and<br>engine PCB | Reconnect the harness between maintenance PCB and engine PCB. |
| 6    | Maintenance drive PCB failure                                           | Replace the maintenance drive PCB ASSY.                       |
| 7    | Engine PCB failure                                                      | Replace the engine PCB ASSY.                                  |

## Error code 2605

## Print Unable 26 Turn the power off and then back on again.

Detected operational error of platen motor.

| Step | Cause                                   | Remedy                              |
|------|-----------------------------------------|-------------------------------------|
| 1    | Platen motor harness connection failure | Reconnect the platen motor harness. |
| 2    | Platen motor failure                    | Replace the platen motor.           |
| 3    | Engine PCB failure                      | Replace the engine PCB ASSY.        |

## Print Unable 27

#### Turn the power off and then back on again.

Unable to detect carriage position.

| Step | Cause                                                                      | Remedy                                               |
|------|----------------------------------------------------------------------------|------------------------------------------------------|
| 1    | The unit is not returned to the<br>home position after Function<br>code 18 | Turn OFF/ON the power.                               |
| 2    | Carriage home position sensor<br>harness connection failure                | Reconnect the carriage home position sensor harness. |
| 3    | Carriage home position sensor failure                                      | Replace the carriage home position sensor PCB ASSY.  |
| 4    | Engine PCB failure                                                         | Replace the engine PCB ASSY.                         |

## Error code 2702

#### Print Unable 27

## Turn the power off and then back on again.

Carriage home position sensor is unable to detect carriage home position return error.

| Step | Cause                                                       | Remedy                                               |
|------|-------------------------------------------------------------|------------------------------------------------------|
| 1    | Carriage home position sensor<br>harness connection failure | Reconnect the carriage home position sensor harness. |
| 2    | Carriage home position sensor failure                       | Replace the carriage home position sensor PCB ASSY.  |
| 3    | Engine PCB failure                                          | Replace the engine PCB ASSY.                         |

## Error code 2703

## Print Unable 27 Turn the power off and then back on again.

Detected operational error of carriage motor.

| Step | Cause                                     | Remedy                                |
|------|-------------------------------------------|---------------------------------------|
| 1    | Carriage motor harness connection failure | Reconnect the carriage motor harness. |
| 2    | Carriage motor failure                    | Replace the carriage motor.           |
| 3    | Engine PCB failure                        | Replace the engine PCB ASSY.          |

## Print Unable 28

## Turn the power off and then back on again.

Unable to detect pre-coat wiper position.

| Step | Cause                                                                   | Remedy                                                        |
|------|-------------------------------------------------------------------------|---------------------------------------------------------------|
| 1    | The unit is not returned to the home position after Function code 18    | Turn OFF/ON the power.                                        |
| 2    | Pre-coat wiper sensor harness connection failure                        | Reconnect the pre-coat wiper sensor harness.                  |
| 3    | Harness connection failure<br>between maintenance PCB and<br>engine PCB | Reconnect the harness between maintenance PCB and engine PCB. |
| 4    | Pre-coat wiper sensor failure                                           | Replace the platen unit.                                      |
| 5    | Maintenance drive PCB failure                                           | Replace the maintenance drive PCB ASSY.                       |
| 6    | Engine PCB failure                                                      | Replace the engine PCB ASSY.                                  |

## Error code 2802

## Print Unable 28 Turn the power off and then back on again.

Pre-coat wiper sensor is unable to detect pre-coat wiper home position return error.

| Step | Cause                                                                   | Remedy                                                        |
|------|-------------------------------------------------------------------------|---------------------------------------------------------------|
| 1    | Pre-coat wiper sensor harness connection failure                        | Reconnect the pre-coat wiper sensor harness.                  |
| 2    | Pre-coat wiper sensor failure                                           | Replace the platen unit.                                      |
| 3    | Harness connection failure<br>between maintenance PCB and<br>engine PCB | Reconnect the harness between maintenance PCB and engine PCB. |
| 4    | Maintenance drive PCB failure                                           | Replace the maintenance drive PCB ASSY.                       |
| 5    | Engine PCB failure                                                      | Replace the engine PCB ASSY.                                  |

## Print Unable 28 Turn the power off and then back on again.

Detected operational error of pre-coat wiper motor.

| Step | Cause                                                                   | Remedy                                                        |
|------|-------------------------------------------------------------------------|---------------------------------------------------------------|
| 1    | Pre-coat wiper motor harness<br>connection failure                      | Reconnect the pre-coat wiper motor harness.                   |
| 2    | Pre-coat wiper motor failure                                            | Replace the pre-coat wiper motor.                             |
| 3    | Harness connection failure<br>between maintenance PCB and<br>engine PCB | Reconnect the harness between maintenance PCB and engine PCB. |
| 4    | Maintenance drive PCB failure                                           | Replace the maintenance drive PCB ASSY.                       |
| 5    | Engine PCB failure                                                      | Replace the engine PCB ASSY.                                  |

#### Error code 2805

## Print Unable 28

## Turn the power off and then back on again.

Ink wiper sensor is unable to detect home position return.

| Step | Cause                                                                   | Remedy                                                        |
|------|-------------------------------------------------------------------------|---------------------------------------------------------------|
| 1    | Ink wiper sensor harness connection failure                             | Reconnect the ink wiper sensor harness.                       |
| 2    | Ink wiper sensor failure                                                | Replace the platen unit.                                      |
| 3    | Harness connection failure<br>between maintenance PCB and<br>engine PCB | Reconnect the harness between maintenance PCB and engine PCB. |
| 4    | Maintenance drive PCB failure                                           | Replace the maintenance drive PCB ASSY.                       |
| 5    | Engine PCB failure                                                      | Replace the engine PCB ASSY.                                  |

## Print Unable 28 Turn the power off and then back on again.

Detected operational error of ink wiper motor.

| Step | Cause                                      | Remedy                                  |
|------|--------------------------------------------|-----------------------------------------|
| 1    | Ink wiper motor harness connection failure | Reconnect the ink wiper motor harness.  |
| 2    | Ink wiper motor failure                    | Replace the ink wiper motor.            |
| 3    | Maintenance drive PCB failure              | Replace the maintenance drive PCB ASSY. |
| 4    | Engine PCB failure                         | Replace the engine PCB ASSY.            |

#### Error code 2901

## Print Unable 29 Turn the power off and then back on again.

Sub tank valve sensor detected error of the sub tank valve position.

| Step | Cause                                            | Remedy                                       |
|------|--------------------------------------------------|----------------------------------------------|
| 1    | Sub tank valve sensor harness connection failure | Reconnect the sub tank valve sensor harness. |
| 2    | Sub tank valve sensor failure                    | Replace the sub tank valve sensor.           |
| 3    | Gear failure inside of sub tank<br>ASSY          | Replace the sub tank ASSY.                   |
| 4    | Engine PCB failure                               | Replace the engine PCB ASSY.                 |

## ■ Error code 2902

## Print Unable 29 Turn the power off and then back on again.

Sub tank valve sensor error.

| Step | Cause                                            | Remedy                                       |
|------|--------------------------------------------------|----------------------------------------------|
| 1    | Sub tank valve sensor harness connection failure | Reconnect the sub tank valve sensor harness. |
| 2    | Sub tank PCB harness<br>connection failure       | Reconnect the sub tank PCB harness.          |
| 3    | Sub tank valve sensor failure                    | Replace the sub tank valve sensor.           |
| 4    | Sub tank PCB failure                             | Replace the sub tank ASSY.                   |
| 5    | Engine PCB failure                               | Replace the engine PCB ASSY.                 |

## Print Unable 29 Turn the power off and then back on again.

Detected operational error of sub tank valve motor.

| Step | Cause                                           | Remedy                                      |
|------|-------------------------------------------------|---------------------------------------------|
| 1    | Sub tank valve motor harness connection failure | Reconnect the sub tank valve motor harness. |
| 2    | Sub tank valve motor failure                    | Replace the sub tank valve motor.           |
| 3    | Gear failure inside of sub tank<br>ASSY         | Replace the sub tank ASSY.                  |
| 4    | Engine PCB failure                              | Replace the engine PCB ASSY.                |

## Error code 2904

## Print Unable 29 Turn the power off and then back on again.

Air vent valve sensor error.

| Step | Cause                                            | Remedy                                       |
|------|--------------------------------------------------|----------------------------------------------|
| 1    | Air vent valve sensor harness connection failure | Reconnect the air vent valve sensor harness. |
| 2    | Air vent valve sensor failure                    | Replace the air vent valve sensor.           |
| 3    | Gear failure inside of sub tank<br>ASSY          | Replace the sub tank ASSY.                   |
| 4    | Maintenance drive PCB failure                    | Replace the maintenance drive PCB ASSY.      |
| 5    | Engine PCB failure                               | Replace the engine PCB ASSY.                 |

## Error code 2905

## Print Unable 29 Turn the power off and then back on again.

Detected operational error of air vent valve motor.

| Step | Cause                                           | Remedy                                      |
|------|-------------------------------------------------|---------------------------------------------|
| 1    | Air vent valve motor harness connection failure | Reconnect the air vent valve motor harness. |
| 2    | Air vent valve motor failure                    | Replace the air vent valve motor.           |
| 3    | Maintenance drive PCB failure                   | Replace the maintenance drive PCB ASSY.     |
| 4    | Engine PCB failure                              | Replace the engine PCB ASSY.                |

#### Print Unable 29

Turn the power off and then back on again.

Software detected flashing error.

| Step | Cause              | Remedy                       |
|------|--------------------|------------------------------|
| 1    | Engine PCB failure | Replace the engine PCB ASSY. |

## Error code 2A01

#### Print Unable 2A

## Turn the power off and then back on again.

Pre-coat ink sensor suddenly detected time for ink replacement although the sensor did not detect that it almost reached time for ink replacement.

#### <User Check>

- Replace the Ink cartridge.

| Step | Cause                                               | Remedy                                          |
|------|-----------------------------------------------------|-------------------------------------------------|
| 1    | Pre-coat ink full sensor harness connection failure | Reconnect the pre-coat ink full sensor harness. |
| 2    | Pre-coat ink full sensor or ink float failure       | Replace the sub tank ASSY.                      |
| 3    | Engine PCB failure                                  | Replace the engine PCB ASSY.                    |

## Error code 2A02

## Print Unable 2A

## Turn the power off and then back on again.

Ink full sensor suddenly detected time for ink replacement although the sensor did not detect that it almost reached time for ink replacement.

| Step | Cause                                         | Remedy                                 |
|------|-----------------------------------------------|----------------------------------------|
| 1    | Ink full sensor harness<br>connection failure | Reconnect the ink full sensor harness. |
| 2    | Ink full sensor or ink float failure          | Replace the sub tank ASSY.             |
| 3    | Engine PCB failure                            | Replace the engine PCB ASSY.           |

## Error code 2A03

## Print Unable 2A Turn the power off and then back on again.

Water full sensor suddenly detected time for ink replacement although the sensor did not detect that it almost reached time for ink replacement.

| Step | Cause                                           | Remedy                                   |
|------|-------------------------------------------------|------------------------------------------|
| 1    | Water full sensor harness<br>connection failure | Reconnect the water full sensor harness. |
| 2    | Maintenance drive PCB failure                   | Replace the maintenance drive PCB ASSY.  |
| 3    | Water full sensor or ink float failure          | Replace the drive switching unit.        |
| 4    | Engine PCB failure                              | Replace the engine PCB ASSY.             |

## Error code 2B01

## Print Unable 2B

## Turn the power off and then back on again.

Drive switching home position sensor error or drive switching positions sensor error

| Step | Cause                                                                                          | Remedy                                                      |
|------|------------------------------------------------------------------------------------------------|-------------------------------------------------------------|
| 1    | Drive switching home position<br>sensor harness connection<br>failure                          | Reconnect the drive switching home position sensor harness. |
| 2    | Drive switching position sensor<br>harness connection failure                                  | Reconnect the drive switching position sensor harness.      |
| 3    | Maintenance drive PCB failure                                                                  | Replace the maintenance drive PCB ASSY.                     |
| 4    | Drive switching home position<br>sensor failure or drive switching<br>positions sensor failure | Replace the drive switching unit.                           |
| 5    | Engine PCB failure                                                                             | Replace the engine PCB ASSY.                                |

## Error code 2B02

## Print Unable 2B Turn the power off and then back on again.

Detected operational error of drive switching motor.

| Step | Cause                                            | Remedy                                       |
|------|--------------------------------------------------|----------------------------------------------|
| 1    | Drive switching motor harness connection failure | Reconnect the drive switching motor harness. |
| 2    | Drive switching motor failure                    | Replace the drive switching motor.           |
| 3    | Maintenance drive PCB failure                    | Replace the maintenance drive PCB ASSY.      |
| 4    | Engine PCB failure                               | Replace the engine PCB ASSY.                 |

#### Error code 2C01

## Print Unable 2C Turn the power off and then back on again.

Air vent valve sensor error.

| Step | Cause                                            | Remedy                                       |
|------|--------------------------------------------------|----------------------------------------------|
| 1    | Air vent valve sensor harness connection failure | Reconnect the air vent valve sensor harness. |
| 2    | Maintenance drive PCB failure                    | Replace the maintenance drive PCB ASSY.      |
| 3    | Air vent valve sensor failure                    | Replace the drive switching unit.            |
| 4    | Engine PCB failure                               | Replace the engine PCB ASSY.                 |

## Error code 2C02

## Print Unable 2C Turn the power off and then back on again.

Detected operational error of buffer water pump motor.

| Step | Cause                                                      | Remedy                                          |
|------|------------------------------------------------------------|-------------------------------------------------|
| 1    | Each buffer water pump motor<br>harness connection failure | Reconnect each buffer water pump motor harness. |
| 2    | Drive switching motor harness connection failure           | Reconnect the drive switching motor harness.    |
| 3    | Each buffer water pump motor failure                       | Replace the each buffer water pump motor.       |
| 4    | Maintenance drive PCB failure                              | Replace the maintenance drive PCB ASSY.         |
| 5    | Drive switching motor failure                              | Replace the drive frame ASSY.                   |
| 6    | Engine PCB failure                                         | Replace the engine PCB ASSY.                    |

## Error code 2D01

## Print Unable 2D Turn the power off and then back on again.

Head operation time out

| Step | Cause                         | Remedy                                 |
|------|-------------------------------|----------------------------------------|
| 1    | Engine PCB failure            | Replace the engine PCB ASSY.           |
| 2    | Ink/pre-coat head PCB failure | Replace the ink head or pre-coat head. |

#### Error code 2E01

#### **Print Unable 2E**

Turn the power off and then back on again.

Pre-coat head CPU connection error

#### Error code 2E02

#### Print Unable 2E

Turn the power off and then back on again.

Pre-coat head CPU authentication error

#### Error code 2E03

#### Print Unable 2E

Turn the power off and then back on again.

Pre-coat head CPU unauthenticated error

## Error code 2E04

Print Unable 2E Turn the power off and then back on again.

■ Detected non-regulated voltage value from the pre-coat head voltage.

#### Error code 2E05

Print Unable 2E

Turn the power off and then back on again.

Detected that pre-coat head flat cable is not inserted correctly.

#### Error code 2E06

#### Print Unable 2E

Turn the power off and then back on again.

Pre-coat head voltage drop is fast.

#### Error code 2E07

#### Print Unable 2E

Turn the power off and then back on again.

Pre-coat head driver thermistor detected non-regulated temperature.

#### Error code 2E08

Print Unable 2E

#### Turn the power off and then back on again.

Some sort of error occurred from pre-coat head thermistor 1.

## Error code 2E0A

#### **Print Unable 2E**

#### Turn the power off and then back on again.

Some sort of error occurred from pre-coat head thermistor 3.

| Step | Cause                                       | Remedy                               |
|------|---------------------------------------------|--------------------------------------|
| 1    | Pre-coat head harness<br>connection failure | Reconnect the pre-coat head harness. |
| 2    | Pre-coat head failure                       | Replace the pre-coat head.           |
| 3    | Engine PCB failure                          | Replace the engine PCB ASSY.         |

## Error code 2F01

#### Print Unable 2F

Turn the power off and then back on again.

Ink head CPU connection error

#### Error code 2F02

#### Print Unable 2F

Turn the power off and then back on again.

Ink head CPU authentication error

#### Error code 2F03

#### **Print Unable 2F**

Turn the power off and then back on again.

Ink head CPU unauthenticated error

## Error code 2F04

Print Unable 2F Turn the power off and then back on again.

■ Detected non-regulated voltage value from the ink head voltage.

Error code 2F05

#### Print Unable 2F

Turn the power off and then back on again.

Detected that ink head flat cable is not inserted correctly.

#### Error code 2F06

#### Print Unable 2F

Turn the power off and then back on again.

Ink head voltage drop is fast.

#### Error code 2F07

#### Print Unable 2F

Turn the power off and then back on again.

Ink head driver thermistor detected non-regulated temperature.

#### Error code 2F08

Print Unable 2F

#### Turn the power off and then back on again.

Some sort of error occurred from ink head thermistor 1.

#### Error code 2F0A

#### Print Unable 2F

#### Turn the power off and then back on again.

Some sort of error occurred from ink head thermistor 3.

| Step | Cause                               | Remedy                          |
|------|-------------------------------------|---------------------------------|
| 1    | Ink head harness connection failure | Reconnect the ink head harness. |
| 2    | Ink head failure                    | Replace the ink head.           |
| 3    | Engine PCB failure                  | Replace the engine PCB ASSY.    |

#### Print Unable 30

#### Turn the power off and then back on again.

Lower cover leak sensor detected ink leakage from the lower cover.

#### <User Check>

- Check whether the machine is installed on a tilted location.

| Step | Cause                                                               | Remedy                                                                                            |
|------|---------------------------------------------------------------------|---------------------------------------------------------------------------------------------------|
| 1    | Each tube connection failure                                        | Check all the tubes and reconnect<br>disconnected tubes, if any.<br>Otherwise, replace the tubes. |
| 2    | Waste ink box is not set correctly.                                 | Set the waste ink box correctly.                                                                  |
| 3    | Ink is adhered to the connector of ink leak sensor of optional tray | Clean the connector of ink leak sensor of optional tray.                                          |
| 4    | Main PCB failure                                                    | Replace the main PCB ASSY.                                                                        |

## Error code 3002

## Print Unable 30

#### Turn the power off and then back on again.

Waste ink box leak sensor detected ink leakage from the under of the waste ink box.

| Step | Cause                                                                                | Remedy                                                                      |
|------|--------------------------------------------------------------------------------------|-----------------------------------------------------------------------------|
| 1    | Tube connection failure of waste ink box.                                            | Reconnect the tube of the waste ink box.<br>Otherwise, replace the tubes.   |
| 2    | Waste ink box is not set correctly.                                                  | Set the waste ink box correctly.                                            |
| 3    | Waste ink box failure                                                                | Replace the waste ink box.                                                  |
| 4    | Ink is adhered to the connector of waste ink box leak sensor or the sensor is faulty | Clean the connector of the waste ink box leak sensor or replace the sensor. |
| 5    | Engine PCB failure                                                                   | Replace the engine PCB ASSY.                                                |

## Error code 3003

## Print Unable 30 Turn the power off and then back on again.

Sub tank leak sensor detected ink leakage from the under of the sub tank.

| Step | Cause                                                                              | Remedy                                                                 |
|------|------------------------------------------------------------------------------------|------------------------------------------------------------------------|
| 1    | Ink is adhered to the connector of<br>sub tank leak sensor the sensor<br>is faulty | Clean the connector of the sub tank leak sensor or replace the sensor. |
| 2    | Supply pump ASSY failure                                                           | Replace the supply pump ASSY.                                          |
| 3    | Engine PCB failure                                                                 | Replace the engine PCB ASSY.                                           |

#### Print Unable 31

Turn the power off and then back on again.

Needle home position sensor detected that ink cartridge has not been installed correctly.

#### Error code 3202

## Print Unable 32

Turn the power off and then back on again.

Needle insertion sensor detected that ink cartridge has not been installed correctly.

#### Error code 3301

## Print Unable 33 Turn the power off and then back on again.

Detected error in carriage lock sensor.

| Step | Cause                   | Remedy                       |
|------|-------------------------|------------------------------|
| 1    | Ink refill unit failure | Replace the ink refill unit. |
| 2    | Engine PCB failure      | Replace the engine PCB ASSY. |

#### ■ Error code 3302

## Print Unable 33 Open the Top Cover and remove any object or paper that may be present.

Failed to lock the top cover.

#### <User Check>

- Close the top cover accurately.

| Step | Cause                                                 | Remedy                                         |
|------|-------------------------------------------------------|------------------------------------------------|
| 1    | Top cover sensor harness<br>connection failure        | Reconnect the top cover sensor harness.        |
| 2    | Top cover lock solenoid harness<br>connection failure | Reconnect the top cover lock solenoid harness. |
| 3    | Top cover sensor installation failure                 | Reinstall the top cover sensor.                |
| 4    | Top cover lock solenoid<br>installation failure       | Reinstall the top cover lock solenoid.         |
| 5    | Top cover sensor failure                              | Replace the top cover sensor.                  |
| 6    | Engine PCB failure                                    | Replace the engine PCB ASSY.                   |
| 7    | Main PCB failure                                      | Replace the main PCB ASSY.                     |

#### Print Unable 34

Turn the power off and then back on again.

Machine IC chip initialization error

## Error code 3402

## Print Unable 34 Turn the power off and then back on again.

Machine IC chip communication error

| Step | Cause                                               | Remedy                                          |
|------|-----------------------------------------------------|-------------------------------------------------|
| 1    | Ink cartridge sensor PCB harness connection failure | Reconnect the ink cartridge sensor PCB harness. |
| 2    | IC chip PCB failure                                 | Replace the ink refill unit.                    |
| 3    | Engine PCB failure                                  | Replace the engine PCB ASSY.                    |

## Error code 3501

## Print Unable 35

## Turn the power off and then back on again.

Either waste ink count is over the regulated value or waste ink full sensor is not at full state.

| Step | Cause                                                          | Remedy                                           |
|------|----------------------------------------------------------------|--------------------------------------------------|
| 1    | Waste ink box full sensor<br>harness connection failure        | Reconnect the waste ink box full sensor harness. |
| 2    | Failure to reset counter after<br>replacement of waste ink box | Replace the waste ink box and reset the counter. |
| 3    | Waste ink box full sensor<br>harness disconnection             | Replace the waste ink box full sensor harness.   |
| 4    | Waste ink box full sensor failure                              | Replace the waste ink box full sensor PCB.       |
| 5    | Maintenance drive PCB failure                                  | Replace the maintenance drive PCB ASSY.          |
| 6    | Engine PCB failure                                             | Replace the engine PCB ASSY.                     |

#### **Print Unable 36**

Turn the power off and then back on again.

Paper eject switching sensor detected that either optional output tray is selected or paper eject switching is not set to optional output tray.

#### <User Check>

- Set paper eject switching destination to the optional output tray.

| Step | Cause                                               | Remedy                                         |
|------|-----------------------------------------------------|------------------------------------------------|
| 1    | Foreign object inclusion in the<br>paper eject ASSY | Remove foreign object in the paper eject ASSY. |
| 2    | Optional output tray failure                        | Replace the optional output tray.              |
| 3    | Main PCB failure                                    | Replace the main PCB ASSY.                     |

#### Error code 3701

#### **Print Unable 37**

Turn the power off and then back on again.

Serial communication error occurred between RIP CPU when PC printing, internal printing, and storage printing etc. was performed.

#### Error code 3702

Print Unable 37 Turn the power off and then back on again.

Serial communication error occurred between RIP CPU when RIP CPU is activated.

#### Error code 3703

#### Print Unable 37

#### Turn the power off and then back on again.

Serial communication between RIP CPU occurred after watch dog timer time out occurred.

| Step | Cause                | Remedy                     |
|------|----------------------|----------------------------|
| 1    | Main firmware is old | Update the main firmware.  |
| 2    | Main PCB failure     | Replace the main PCB ASSY. |

#### Print Unable 38 Turn the power off and then back on again.

Error occurred in the external temperature sensor.

#### Error code 3802

## Print Unable 38 Turn the power off and then back on again.

Error occurred in the external humidity sensor.

| Step | Cause                                                                 | Remedy                                                          |
|------|-----------------------------------------------------------------------|-----------------------------------------------------------------|
| 1    | External temperature/humidity<br>sensor harness connection<br>failure | Reconnect the external tempareture/<br>humidity sensor harness. |
| 2    | Engine PCB failure                                                    | Replace the engine PCB ASSY.                                    |

## Error code 3A00

#### Print Unable 3A Turn the power off and then back on again.

Communication error occurred between the engine and control on the main PCB.

| Step | Cause                                                            | Remedy                                                 |
|------|------------------------------------------------------------------|--------------------------------------------------------|
| 1    | Main firmware or engine firmware is old                          | Update the main firmware or engine firmware.           |
| 2    | Harness connection failure<br>between main PCB and engine<br>PCB | Reconnect the harness between main PCB and engine PCB. |
| 3    | Engine PCB failure                                               | Replace the engine PCB ASSY.                           |
| 4    | Main PCB failure                                                 | Replace the main PCB ASSY.                             |

#### ■ Error code 3B00

## Print Unable 3B Turn the power off and then back on again.

Error occurred when main PCB ASSY is accessing to DRAM.

| Step | Cause            | Remedy                     |
|------|------------------|----------------------------|
| 1    | Main PCB failure | Replace the main PCB ASSY. |

#### Replace Parts PF Kit MP

The use number of sheets for paper feeding kit MP reached the end of life. (Printing does not stop.)

#### Error code 5002

#### Replace Parts PF Kit1

The use number of sheets for paper feeding kit 1 reached the end of life. (Printing does not stop.)

#### Error code 5003

## Replace Parts PF Kit2

The use number of sheets for paper feeding kit 2 reached the end of life. (Printing does not stop.)

#### Error code 5004

## Replace Parts PF Kit3

The use number of sheets for paper feeding kit 3 reached the end of life. (Printing does not stop.)

#### Error code 5005

## Replace Parts PF Kit4

The use number of sheets for paper feeding kit 4 reached the end of life. (Printing does not stop.)

| Step | Cause                                    | Remedy                                                        |
|------|------------------------------------------|---------------------------------------------------------------|
| 1    | Paper feeding kit 1/2/3/4/MP<br>abrasion | Replace the paper feeding kit1/2/3/4/MP and reset the counter |
| 2    | Main PCB failure                         | Replace the main PCB ASSY.                                    |

## Waste Tank Alert The Waste Tank is almost full - Printing can continue until full. Call for Service to have Waste Tank replaced.

Waste dot count detected that waste ink tank almost reached the time for replacement.

| Step | Cause                 | Remedy                       |
|------|-----------------------|------------------------------|
| 1    | Waste ink box is full | Replace the waste ink box.   |
| 2    | Engine PCB failure    | Replace the engine PCB ASSY. |
| 3    | Main PCB failure      | Replace the main PCB ASSY.   |

#### Error code 5200

## Waste Tank Full The Waste Tank is full - Printing cannot continue. Call for Service to have Waste Tank replaced.

Waste ink full sensor detected that waste ink tank reached time for replacement.

| Step | Cause                                           | Remedy                                                                      |
|------|-------------------------------------------------|-----------------------------------------------------------------------------|
| 1    | Waste ink box is full                           | Replace the waste ink box.                                                  |
| 2    | Adjustment failure of waste ink box full sensor | Adjust the waste ink box full sensor again.<br>(Refer to Function code 19.) |
| 3    | Waste ink full sensor failure                   | Replace the waste ink full sensor.                                          |
| 4    | Maintenance drive PCB failure                   | Replace the maintenance drive PCB ASSY.                                     |
| 5    | Engine PCB failure                              | Replace the engine PCB ASSY.                                                |

#### Ink Low

The cartridge is nearing the end of it's life. Have a new cartridge available to avoid printing interruptions.

Pre-coat ink count detected that almost reached the time for replacement.

#### Error code 5302

#### Ink Low

The cartridge is nearing the end of it's life. Have a new cartridge available to avoid printing interruptions.

Ink count detected that almost reached the time for replacement.

| Step | Cause              | Remedy                       |
|------|--------------------|------------------------------|
| 1    | Engine PCB failure | Replace the engine PCB ASSY. |

#### Error code 5401

#### Insufficient Ink

Ink level is too low to print. Install a new Brother Genuine ink cartridge.

Pre-coat ink full sensor detected time for replacement of the pre-coat ink.

#### Error code 5402

## Insufficient Ink Ink level is too low to print. Install a new Brother Genuine ink cartridge.

Ink full sensor detected time for replacement of the ink.

#### <User Check>

- Replace the ink cartridge.

| Step | Cause                                                            | Remedy                                                                                        |
|------|------------------------------------------------------------------|-----------------------------------------------------------------------------------------------|
| 1    | Ink supply motor harness<br>connection failure                   | Reconnect the ink supply motor harness.                                                       |
| 2    | Tube connection failure or bend of pre-coat ink/ink flow channel | Reconnect or replace the tube of pre-coat ink/ink flow channel. Otherwise, replace the tubes. |
| 3    | Pre-coat ink full sensor/ink full sensor failure                 | Replace the sub tank ASSY.                                                                    |
| 4    | Engine PCB failure                                               | Replace the engine PCB ASSY.                                                                  |

-

Water full sensor detected time for replacement of the water.

| Step | Cause                                               | Remedy                                       |
|------|-----------------------------------------------------|----------------------------------------------|
| 1    | Drive switching motor harness<br>connection failure | Reconnect the drive switching motor harness. |
| 2    | Maintenance drive PCB failure                       | Replace the maintenance drive PCB ASSY.      |
| 3    | Water full sensor failure                           | Replace the drive switching unit.            |
| 4    | Engine PCB failure                                  | Replace the engine PCB ASSY.                 |

#### Error code 5502

## Cartridge Error Reinstall the Ink Cartridge. If the error reappears refer to the User's Guide for service options.

Communication error with ink cartridge IC.

#### <User Check>

- Reset the ink cartridge.
- Replace the ink cartridge.

| Step | Cause                                       | Remedy                               |
|------|---------------------------------------------|--------------------------------------|
| 1    | Cartridge PCB harness<br>connection failure | Reconnect the cartridge PCB harness. |
| 2    | Cartridge PCB installation failure          | Reinstall the cartridge PCB.         |
| 3    | Cartridge PCB failure                       | Replace the ink refill unit.         |
| 4    | Engine PCB failure                          | Replace the engine PCB ASSY.         |

#### Error code 5602

#### Cartridge Alert Ink Cartridge expired.To preserve print quality install new cartridge.Open and close cover to clear alert.

Accumulated hour of use of ink cartridge exceeded usage regulation time.

#### <User Check>

- Reset the ink cartridge.
- Replace the ink cartridge.

| Step | Cause            | Remedy                     |
|------|------------------|----------------------------|
| 1    | Main PCB failure | Replace the main PCB ASSY. |

## Cartridge Error Reinstall the Ink Cartridge. If the error reappears refer to the users guide for service options.

Error occurred when ink cartridge is writing to IC.

#### <User Check>

- Reset the ink cartridge.
- Replace the ink cartridge.

| Step | Cause                    | Remedy                       |
|------|--------------------------|------------------------------|
| 1    | Ink cartridge IC failure | Replace the ink refill unit. |
| 2    | Engine PCB failure       | Replace the engine PCB ASSY. |

#### Error code 5801

#### **Cartridge Error**

Turn the machine OFF and then back ON. If the error reappears, Call for Service.

Pre-coat needle sensor detected error in needle insertion to the cartridge pre-coat section.

#### Error code 5802

## Cartridge Error Turn the machine OFF and then back ON. If the error reappears, Call for Service.

Ink needle sensor detected error in needle insertion to the ink cartridge section.

#### <User Check>

- Reset the ink cartridge.
- Replace the ink cartridge.

| Step | Cause                                      | Remedy                              |
|------|--------------------------------------------|-------------------------------------|
| 1    | Needle motor harness<br>connection failure | Reconnect the needle motor harness. |
| 2    | Needle sensor or needle failure/<br>bend   | Replace the ink refill unit.        |
| 3    | Engine PCB failure                         | Replace the engine PCB ASSY.        |

#### **Cartridge Alert**

Non-Brother cartridge detected.Genuine Brother cartridge recommended. Open and close cover to clear alert.

Data unlikely to be available with genuine cartridge was received.

#### <User Check>

- Reset the ink cartridge.
- Replace the ink cartridge.

| Step | Cause                    | Remedy                       |
|------|--------------------------|------------------------------|
| 1    | Ink cartridge IC failure | Replace the ink refill unit. |
| 2    | Engine PCB failure       | Replace the engine PCB ASSY. |

#### Error code 5A02

## Cartridge Alert Recommend using new cartridge. Cartridge may leak if repeatedly installed.

The number of times of ink cartridge insert/remove exceeded its use limit.

#### <User Check>

- Ignore the indication and continue to use the ink cartridge until it runs out.
- Replace the ink cartridge.

#### ■ Error code 5B00

#### Short Paper Open the Back Cover and then press Go.

Registration front sensor detected that the size of printing paper is smaller than the specified

#### <User Check>

size.

- Replace with the paper with the specified size.

| Step | Cause                             | Remedy                                |
|------|-----------------------------------|---------------------------------------|
| 1    | Paper feed PCB failure            | Replace the paper feed PCB ASSY.      |
| 2    | Registration front sensor failure | Replace the paper feeding drive unit. |
| 3    | Main PCB failure                  | Replace the main PCB ASSY.            |

## Error code 5B02

## Cartridge Error Reinstall the Ink Cartridge. If the error reappears refer to the users guide for service options.

Communication error was detected with ink cartridge IC while printing.

#### <User Check>

- Reset the ink cartridge.
- Replace the ink cartridge.

| Step | Cause                    | Remedy                       |
|------|--------------------------|------------------------------|
| 1    | Ink cartridge IC failure | Replace the ink refill unit. |
| 2    | Engine PCB failure       | Replace the engine PCB ASSY. |

#### Error code 5C00

## Small paper

#### Open the Back Cover and then press Go.

Registration front sensor detected that the paper size for printing by specifying DDL (DL Long Edge), is smaller than the specified size.

#### <User Check>

- Replace with the paper with the specified size.

| Step | Cause                             | Remedy                                |
|------|-----------------------------------|---------------------------------------|
| 1    | Paper feed PCB failure            | Replace the paper feed PCB ASSY.      |
| 2    | Registration front sensor failure | Replace the paper feeding drive unit. |
| 3    | Main PCB failure                  | Replace the main PCB ASSY.            |

## Error code 5C02

## Cartridge Error Reinstall the Ink Cartridge. If the error reappears refer to the users guide for service options.

During printing, writing into ink cartridge IC failed.

#### <User Check>

- Reset the ink cartridge.
- Replace the ink cartridge.

| Step | Cause                    | Remedy                       |
|------|--------------------------|------------------------------|
| 1    | Ink cartridge IC failure | Replace the ink refill unit. |
| 2    | Engine PCB failure       | Replace the engine PCB ASSY. |

## Cover is Open Close the Top Cover using both hands.

Top cover sensor detected that it is at open state.

#### <User Check>

- Close the top cover.

| Step | Cause                                          | Remedy                                  |
|------|------------------------------------------------|-----------------------------------------|
| 1    | Top cover sensor harness<br>connection failure | Reconnect the top cover sensor harness. |
| 2    | Top cover sensor failure                       | Replace the top cover sensor.           |
| 3    | Main PCB failure                               | Replace the main PCB ASSY.              |

#### Error code 6002

## Cover is Open Close the Cartridge Cover.

Cartridge cover sensor detected that it is at open state.

#### <User Check>

- Close the cartridge cover.

| Step | Cause                                             | Remedy                                        |
|------|---------------------------------------------------|-----------------------------------------------|
| 1    | Cartridge cover sensor harness connection failure | Reconnect the cartridge cover sensor harness. |
| 2    | Cartridge cover breakage                          | Replace the cartridge cover.                  |
| 3    | Cartridge cover sensor failure                    | Replace the cartridge cover sensor.           |
| 4    | Ink cartridge PCB failure                         | Replace the ink refill unit.                  |
| 5    | Engine PCB failure                                | Replace the engine PCB ASSY.                  |
| 6    | Main PCB failure                                  | Replace the main PCB ASSY.                    |

## Cover is Open Close the Inner Back Cover.

Chute cover sensor detected that it is at open state.

#### <User Check>

- Close the chute cover.

| Step | Cause                                            | Remedy                                    |
|------|--------------------------------------------------|-------------------------------------------|
| 1    | Chute cover sensor harness<br>connection failure | Reconnect the chute cover sensor harness. |
| 2    | Chute cover breakage                             | Replace the chute cover.                  |
| 3    | Chute cover sensor failure                       | Replace the chute cover sensor.           |
| 4    | Main PCB failure                                 | Replace the main PCB ASSY.                |

## Error code 6602

## No Cartridge Reinstall Cartridge. If not recover, try to reinstall genuin cart. The problem persists, refer to User's Guide.

Due to communication error with cartridge IC, the machine judged cartridge is not installed.

#### <User Check>

- Replace the ink cartridge.

| Step | Cause                 | Remedy                       |
|------|-----------------------|------------------------------|
| 1    | Cartridge PCB failure | Replace the ink refill unit. |
| 2    | Engine PCB failure    | Replace the engine PCB ASSY. |

## Error code 6701

#### No Waste Tank

No Waste Tank detected. Call for Service to have the Waste Tank checked for proper installation or replacement.

Waste ink box sensor is unable to detect installation of waste ink box.

| Step | Cause                                              | Remedy                                      |
|------|----------------------------------------------------|---------------------------------------------|
| 1    | Waste ink box not installed                        | Install the waste ink box.                  |
| 2    | Waste ink box sensor harness<br>connection failure | Reconnect the waste ink box sensor harness. |
| 3    | Waste ink box sensor installation failure          | Reinstall the waste ink box sensor.         |
| 4    | Waste ink box sensor failure                       | Replace the waste ink box sensor.           |
| 5    | Maintenance drive PCB failure                      | Replace the maintenance drive PCB ASSY.     |
| 6    | Engine PCB failure                                 | Replace the engine PCB ASSY.                |

#### Cooling Down Wait for a while.

Internal thermistor detected temperature at or above the given temperature.

#### <User Check>

- Wait until the temperature of the machine falls below the given temperature before turning ON the power.
- Decrease the room temperature.

| Step | Cause                       | Remedy                           |
|------|-----------------------------|----------------------------------|
| 1    | Internal thermistor failure | Replace the internal thermistor. |
| 2    | Engine PCB failure          | Replace the engine PCB ASSY.     |

## Error code 6802

## Cooling Down Wait for a while.

Ink head thermistor detected temperature at or above the given temperature.

#### <User Check>

- Wait until the temperature of the machine falls below the given temperature before turning ON the power.
- Decrease the room temperature.

| Step | Cause                   | Remedy                                 |
|------|-------------------------|----------------------------------------|
| 1    | Head thermistor failure | Replace the ink head or pre-coat head. |
| 2    | Engine PCB failure      | Replace the engine PCB ASSY.           |

#### Jam B Inside

# Open the Top Cover and MP tray. Then Release the green levers. Follow step B to remove jammed paper.

Paper jam. (Paper feed sensor is at paper feeding state, and after registration front sensor detected that paper is fed, even if a certain amount of papers is fed, print start sensor does not change to paper feeding state.)

#### <User Check>

- Remove the jammed paper.

| Step | Cause                                                | Remedy                                           |
|------|------------------------------------------------------|--------------------------------------------------|
| 1    | Foreign object inclusion in the front chute          | Remove foreign object in the front chute.        |
| 2    | Coming off of registration front actuator            | Re-assemble the registration front actuator.     |
| 3    | Registration front sensor harness connection failure | Reconnect the registration front sensor harness. |
| 4    | Paper feed PCB failure                               | Replace the paper feed PCB ASSY.                 |
| 5    | Main PCB failure                                     | Replace the main PCB ASSY.                       |

#### Error code 7002

## Jam B Inside Open the Top Cover and MP tray. Then Release the green levers. Follow step B to remove jammed paper.

Paper jam. (After registration front sensor detected paper feeding while paper feed sensor is at no paper state, even if a certain amount of paper is fed, print start sensor does not change to paper feeding state.)

#### <User Check>

| Step | Cause                                                | Remedy                                           |
|------|------------------------------------------------------|--------------------------------------------------|
| 1    | Foreign object inclusion in the front chute          | Remove foreign object in the front chute.        |
| 2    | Coming off of registration front actuator            | Re-assemble the registration front actuator.     |
| 3    | Edge sensor harness<br>connection failure            | Reconnect the edge sensor harness.               |
| 4    | Registration front sensor harness connection failure | Reconnect the registration front sensor harness. |
| 5    | Paper feed PCB failure                               | Replace the paper feed PCB ASSY.                 |
| 6    | Main PCB failure                                     | Replace the main PCB ASSY.                       |

#### Jam C Inside

# Open the Top Cover and release the green levers. Follow step C to remove jammed paper.

Paper jam. (After paper feeding from print start sensor is detected, even if a certain amount of paper is fed, switchback sensor does not change to paper feeding state.)

## Error code 7004

#### Jam C Inside

Open the Top Cover and release the green levers. Follow step C to remove jammed paper, then press Go.

Paper jam. (After print start sensor shifted to no paper state after the sensor detected paper feeding, switchback sensor does not change to paper feeding state.)

#### <User Check>

| Step | Cause                                           | Remedy                                   |
|------|-------------------------------------------------|------------------------------------------|
| 1    | Foreign object inclusion in the engine          | Remove foreign object in the engine.     |
| 2    | Back cover is open                              | Firmly close the back cover.             |
| 3    | Coming off of switchback actuator               | Re-assemble the switchback actuator.     |
| 4    | Switchback sensor harness<br>connection failure | Reconnect the switchback sensor harness. |
| 5    | Switchback sensor failure                       | Replace the paper eject.                 |
| 6    | Main PCB failure                                | Replace the main PCB ASSY.               |

#### Jam C Inside Open the Top Cover and release the green levers. Follow step C to remove jammed paper.

Paper jam. (With back cover closed, although a certain amount of paper is fed while switchback sensor is paper feeding state, print start sensor paper remains to be paper feeding state. (Paper eject sensor is turned OFF.))

#### <User Check>

- Remove the jammed paper.

| Step | Cause                                                | Remedy                                   |
|------|------------------------------------------------------|------------------------------------------|
| 1    | Foreign object inclusion in the back cover           | Remove foreign object in the back cover. |
| 2    | Coming off of paper eject actuator                   | Re-assemble the paper eject actuator.    |
| 3    | Print starting actuator catching<br>on some position | Reinstall the print starting actuator.   |
| 4    | Main PCB failure                                     | Replace the main PCB ASSY.               |

## Error code 7102

#### Jam E Rear

Open the Back Cover and Paper Chute and remove jammed paper from the back of the machine.

Paper jam. (While back cover is closed, when switchback sensor is at paper feeding state, even if a certain amount of paper is fed, paper eject sensor remains at no paper state.)

#### Error code 7103

#### Jam E Rear

Open the Back Cover and Paper Chute and remove jammed paper from the back of the machine.

Paper jam. (While back cover is closed, after switchback sensor state shifted from paper feeding to no paper, even if a certain amount of paper is fed, paper eject sensor remained as at no paper state.)

#### <User Check>

| Step | Cause                                            | Remedy                                    |
|------|--------------------------------------------------|-------------------------------------------|
| 1    | Foreign object inclusion in the back cover       | Remove foreign object in the back cover.  |
| 2    | Coming off of paper eject actuator               | Re-assemble the paper eject actuator.     |
| 3    | Paper eject sensor harness<br>connection failure | Reconnect the paper eject sensor harness. |
| 4    | Paper eject sensor failure                       | Replace the paper eject.                  |
| 5    | Main PCB failure                                 | Replace the main PCB ASSY.                |

#### Jam E Rear

# Open the Back Cover and Paper Chute and remove jammed paper from the back of the machine.

Paper jam. (While back cover is closed, after paper eject sensor shifted to paper feeding state, even if a certain amount of paper is fed, paper eject sensor remains at paper feeding state.)

#### <User Check>

- Remove the jammed paper.

| Step | Cause                                      | Remedy                                   |
|------|--------------------------------------------|------------------------------------------|
| 1    | Foreign object inclusion in the back cover | Remove foreign object in the back cover. |
| 2    | Eject actuator catching on some position   | Reinstall the eject actuator.            |
| 3    | Main PCB failure                           | Replace the main PCB ASSY.               |

#### Error code 7106

#### Jam E Rear

Open the Back Cover and Paper Chute and remove jammed paper from the back of the machine.

Paper jam. (While back cover is closed, after print start sensor shifted to no paper state, switchback sensor remains at paper feeding state.)

#### <User Check>

| Step | Cause                                         | Remedy                                   |
|------|-----------------------------------------------|------------------------------------------|
| 1    | Foreign object inclusion in the back cover    | Remove foreign object in the back cover. |
| 2    | Switchback actuator catching on some position | Reinstall the switchback actuator.       |
| 3    | Switchback sensor failure                     | Replace the paper eject.                 |
| 4    | Main PCB failure                              | Replace the main PCB ASSY.               |

#### Jam MP Tray

#### Remove the jammed paper from Multi Purpose Tray and press Go.

Paper jam. (When performing MP printing, while MP paper empty sensor is at with paper state, registration front sensor does not change to paper feeding state.)

#### <User Check>

| Step | Cause                                                | Remedy                                           |
|------|------------------------------------------------------|--------------------------------------------------|
| 1    | Foreign object inclusion in the MP tray              | Remove foreign object in the MP tray.            |
| 2    | Coming off of registration front actuator            | Re-assemble the registration front actuator.     |
| 3    | Registration front sensor harness connection failure | Reconnect the registration front sensor harness. |
| 4    | MP solenoid harness connection failure               | Reconnect the MP solenoid harness.               |
| 5    | Paper feed motor harness con-<br>nection failure     | Reconnect the paper feed motor harness.          |
| 6    | MP solenoid failure                                  | Replace the MP solenoid.                         |
| 7    | Paper Feed motor failure                             | Replace the paper feed motor.                    |
| 8    | Paper feed PCB failure                               | Replace the paper feed PCB ASSY.                 |
| 9    | Main PCB failure                                     | Replace the main PCB ASSY.                       |

## Jam A Tray 1 Remove the jammed paper from Tray 1.

Paper jam. (When printing is started by tray 1, even if a certain amount of paper is fed, paper feed sensor does not change to paper feeding state.)

#### <User Check>

| Step | Cause                                           | Remedy                                   |
|------|-------------------------------------------------|------------------------------------------|
| 1    | Foreign object inclusion in the paper tray      | Remove foreign object in the paper tray. |
| 2    | Coming off of paper feed actuator               | Re-assemble the paper feed actuator.     |
| 3    | Paper feed sensor harness<br>connection failure | Reconnect the paper feed sensor harness. |
| 4    | Paper feed motor harness<br>connection failure  | Reconnect the paper feed motor harness.  |
| 5    | Paper feed sensor failure                       | Replace the paper eject.                 |
| 6    | T1 paper empty sensor failure                   | Replace the T1 paper empty sensor.       |
| 7    | Paper feed motor failure                        | Replace the paper feed motor.            |
| 8    | Paper feed PCB failure                          | Replace the paper feed PCB ASSY.         |
| 9    | Main PCB failure                                | Replace the main PCB ASSY.               |

## Jam A Tray 1

#### Remove the jammed paper from Tray 1.

Paper jam. (While paper feed sensor is at paper feeding state, even if a certain amount of paper is fed, registration front sensor does not change to paper feeding state.)

#### <User Check>

- Remove the jammed paper.

| Step | Cause                                                | Remedy                                           |
|------|------------------------------------------------------|--------------------------------------------------|
| 1    | Foreign object inclusion in the front chute          | Remove foreign object in the front chute.        |
| 2    | Coming off of registration front actuator            | Re-assemble the registration front actuator.     |
| 3    | Registration front sensor harness connection failure | Reconnect the registration front sensor harness. |
| 4    | Registration front sensor failure                    | Replace the registration front sensor.           |
| 5    | Paper feed PCB failure                               | Replace the paper feed PCB ASSY.                 |
| 6    | Main PCB failure                                     | Replace the main PCB ASSY.                       |

## Error code 7401

## Jam A Tray 2 Remove the jammed paper from Tray 2.

Paper jam. (When printing is started by tray 2, even if a certain amount of paper is fed, T2 paper feed sensor does not change to paper feeding state.)

#### <User Check>

| Step | Cause                                              | Remedy                                      |
|------|----------------------------------------------------|---------------------------------------------|
| 1    | Foreign object inclusion in the tray 2             | Remove foreign object in the tray 2.        |
| 2    | Coming off of tray 2 paper feed actuator           | Re-assemble the tray 2 paper feed actuator. |
| 3    | T2 paper feed sensor harness<br>connection failure | Reconnect the T2 paper feed sensor harness. |
| 4    | T2 paper feed motor harness<br>connection failure  | Reconnect the T2 paper feed motor harness.  |
| 5    | T2 paper empty sensor failure                      | Replace the T2 paper empty sensor.          |
| 6    | T2 paper feed motor failure                        | Replace the T2 paper feed motor.            |
| 7    | LT relay PCB failure                               | Replace the LT relay PCB ASSY.              |
#### Jam A Tray 2

#### Remove the jammed paper from Tray 2.

Paper jam. (While tray 2 paper feed sensor is at paper feeding state, even if a certain amount of paper is fed, registration front sensor does not change to paper feeding state.)

#### <User Check>

- Remove the jammed paper.

| Step | Cause                                                | Remedy                                               |
|------|------------------------------------------------------|------------------------------------------------------|
| 1    | Foreign object inclusion in the front chute          | Remove foreign object in the front chute.            |
| 2    | Foreign object inclusion in the tray 1               | Remove foreign object in the tray 1.                 |
| 3    | Registration front sensor harness connection failure | Reconnect the registration front sensor PCB harness. |
| 4    | Coming off of paper feed actuator                    | Re-assemble the paper feed actuator.                 |
| 5    | Registration front sensor failure                    | Replace the registration front sensor PCB.           |
| 6    | Paper feed PCB failure                               | Replace the paper feed PCB ASSY.                     |
| 7    | LT relay PCB failure                                 | Replace the LT relay PCB ASSY.                       |

#### Error code 7501

#### Jam A Tray 3 Remove the jammed paper from Tray 3.

Paper jam. (When printing is started by tray 3, even if a certain amount of paper is fed, T3 paper feed sensor does not change to paper feeding state.)

#### <User Check>

| Step | Cause                                              | Remedy                                      |
|------|----------------------------------------------------|---------------------------------------------|
| 1    | Foreign object inclusion in the tray 3             | Remove foreign object in the tray 3.        |
| 2    | Coming off of tray 3 paper feed actuator           | Re-assemble the tray 3 paper feed actuator. |
| 3    | T3 paper feed sensor harness<br>connection failure | Reconnect the T3 paper feed sensor harness. |
| 4    | T3 paper feed motor harness<br>connection failure  | Reconnect the T3 paper feed motor harness.  |
| 5    | T3 paper empty sensor failure                      | Replace the T3 paper empty sensor.          |
| 6    | T3 paper feed motor failure                        | Replace the T3 paper feed motor.            |
| 7    | LT relay PCB failure                               | Replace the LT relay PCB ASSY.              |

#### Jam A Tray 3

#### Remove the jammed paper from Tray 3.

Paper jam. (While tray 3 paper feed sensor is at paper feeding state, even if a certain amount of paper is fed, registration front sensor does not change to paper feeding state.)

#### <User Check>

- Remove the jammed paper.

| Step | Cause                                                | Remedy                                               |
|------|------------------------------------------------------|------------------------------------------------------|
| 1    | Foreign object inclusion in the front chute          | Remove foreign object in the front chute.            |
| 2    | Foreign object inclusion in the tray 1               | Remove foreign object in the tray 1.                 |
| 3    | Foreign object inclusion in the tray 2               | Remove foreign object in the tray 2.                 |
| 4    | Coming off of paper feed actuator                    | Re-assemble the paper feed actuator.                 |
| 5    | Registration front sensor harness connection failure | Reconnect the registration front sensor PCB harness. |
| 6    | Registration front sensor failure                    | Replace the registration front sensor PCB.           |
| 7    | Paper feed PCB failure                               | Replace the paper feed PCB ASSY.                     |
| 8    | LT relay PCB failure                                 | Replace the LT relay PCB ASSY.                       |

#### Error code 7601

#### Jam A Tray 4

#### Remove the jammed paper from Tray 4.

Paper jam. (When printing is started by tray 4, even if a certain amount of paper is fed, T4 paper feed sensor does not change to paper feeding state.)

#### <User Check>

| Step | Cause                                             | Remedy                                      |
|------|---------------------------------------------------|---------------------------------------------|
| 1    | Foreign object inclusion in the tray 4            | Remove foreign object in the tray 4.        |
| 2    | Coming off of tray 4 paper feed actuator          | Re-assemble the tray 4 paper feed actuator. |
| 3    | T4 paper feed sensor harness connection failure   | Reconnect the T4 paper feed sensor harness. |
| 4    | T4 paper feed motor harness<br>connection failure | Reconnect the T4 paper feed motor harness.  |
| 5    | T4 paper empty sensor failure                     | Replace the T4 paper empty sensor.          |
| 6    | T4 paper feed motor failure                       | Replace the T4 paper feed motor.            |
| 7    | LT relay PCB failure                              | Replace the LT relay PCB ASSY.              |

#### Jam A Tray 4

#### Remove the jammed paper from Tray 4.

Paper jam. (While tray 4 paper feed sensor is at paper feeding state, even if a certain amount of paper is fed, registration front sensor does not change to paper feeding state.)

#### <User Check>

- Remove the jammed paper.

| Step | Cause                                                | Remedy                                               |
|------|------------------------------------------------------|------------------------------------------------------|
| 1    | Foreign object inclusion in the front chute          | Remove foreign object in the front chute.            |
| 2    | Foreign object inclusion in the tray 1               | Remove foreign object in the tray 1.                 |
| 3    | Foreign object inclusion in the tray 2               | Remove foreign object in the tray 2.                 |
| 4    | Foreign object inclusion in the tray 3               | Remove foreign object in the tray 3.                 |
| 5    | Coming off of paper feed actuator                    | Re-assemble the paper feed actuator.                 |
| 6    | Registration front sensor harness connection failure | Reconnect the registration front sensor PCB harness. |
| 7    | Registration front sensor failure                    | Replace the registration front sensor PCB.           |
| 8    | Paper feed drive PCB failure                         | Replace the paper feed drive PCB ASSY.               |
| 9    | LT relay PCB failure                                 | Replace the LT relay PCB ASSY.                       |

### Error code 7702

#### Jam D Duplex

# Remove the Duplex Tray from the back of the machine and check for jammed paper.

Paper jam. (After SWBK sensor shifted from paper feeding to no paper state, even if a certain amount of paper is fed, 2-sided jam sensor does not change to no paper state.)

#### <User Check>

| Step | Cause                                          | Remedy                                     |
|------|------------------------------------------------|--------------------------------------------|
| 1    | Foreign object inclusion in the 2-sided tray   | Remove foreign object in the 2-sided tray. |
| 2    | 2-sided jam actuator catching on some position | Reinstall the 2-sided jam actuator.        |
| 3    | 2-sided tray failure                           | Replace the 2-sided tray.                  |
| 4    | Main PCB failure                               | Replace the main PCB ASSY.                 |

#### Jam D Duplex Remove the Duplex Tray from the back of the machine and check for jammed paper.

Paper jam. (After 2-sided jam sensor is shifted from paper feeding status to paper-less status, although a certain amount of paper is fed, paper feed sensor does not turn to the paper feeding state.

#### <User Check>

- Remove the jammed paper.

| Step | Cause                                        | Remedy                                     |
|------|----------------------------------------------|--------------------------------------------|
| 1    | Foreign object inclusion in the 2-sided tray | Remove foreign object in the 2-sided tray. |
| 2    | Coming off of paper feed actuator            | Re-assemble the paper feed actuator.       |
| 3    | 2-sided tray failure                         | Replace the 2-sided tray.                  |

#### Error code 7705

## Jam D Duplex Remove the Duplex Tray from the back of the machine and check for jammed paper.

Paper jam. (While 2-sided jam sensor is at paper feeding state, even if a certain amount of paper is fed, paper feed sensor does not change to no paper state.)

#### <User Check>

| Step | Cause                                           | Remedy                                     |
|------|-------------------------------------------------|--------------------------------------------|
| 1    | Foreign object inclusion in the<br>2-sided tray | Remove foreign object in the 2-sided tray. |
| 2    | 2-sided jam actuator catching on some position  | Reinstall the 2-sided jam actuator.        |
| 3    | 2-sided tray failure                            | Replace the 2-sided tray.                  |
| 4    | Main PCB failure                                | Replace the main PCB ASSY.                 |

#### Jam F OP Tray

# Open the Back Cover of optional Output Tray and remove jammed paper from the back of the machine.

Paper jam. (After switchback sensor is at paper feeding state, even if a certain amount of paper is fed, optional output sensor does not change to paper feeding state.)

#### <User Check>

- Remove the jammed paper.

| Step | Cause                                                | Remedy                                             |
|------|------------------------------------------------------|----------------------------------------------------|
| 1    | Foreign object inclusion in the optional output tray | Remove foreign object in the optional output tray. |
| 2    | Coming off of optional output actuator               | Re-assemble the optional output actuator.          |
| 3    | Harness connection failure of<br>eject solenoid      | Reconnect harness of eject solenoid.               |
| 4    | Optional output sensor harness<br>connection failure | Reconnect the optional output sensor harness.      |
| 5    | Optional output motor harness<br>connection failure  | Reconnect the optional output motor harness.       |
| 6    | Eject solenoid failure                               | Replace the eject solenoid.                        |
| 7    | Optional output sensor failure                       | Replace the optional output sensor.                |
| 8    | Optional output motor failure                        | Replace the optional output motor.                 |
| 9    | Optional output tray failure                         | Replace the optional output tray.                  |
| 10   | Main PCB failure                                     | Replace the main PCB ASSY.                         |

#### Error code 7802

#### Jam F OP Tray

# Open the Back Cover of optional Output Tray and remove jammed paper from the back of the machine.

Paper jam. (While optional output sensor is at paper feeding state, even if a certain amount of paper is fed, optional output sensor does not change to no paper state.)

#### <User Check>

| Step | Cause                                                | Remedy                                             |
|------|------------------------------------------------------|----------------------------------------------------|
| 1    | Foreign object inclusion in the optional output tray | Remove foreign object in the optional output tray. |
| 2    | Harness connection failure of<br>Eject solenoid      | Reconnect harness of eject solenoid.               |
| 3    | Optional output tray failure                         | Replace the optional output tray.                  |
| 4    | Main PCB failure                                     | Replace the main PCB ASSY.                         |

#### No Tray

#### The paper tray cannot be detected, re-install Tray 1.

When paper is fed from tray 1 or another tray located below tray 1, paper width sensor detected that tray 1 is open.

#### <User Check>

- Set the paper tray in the machine.

| Step | Cause                                            | Remedy                                       |
|------|--------------------------------------------------|----------------------------------------------|
| 1    | Tray 1 paper size PCB harness connection failure | Reconnect the tray 1 paper size PCB harness. |
| 2    | Tray 1 paper size PCB<br>installation failure    | Reinstall the tray 1 paper size PCB.         |
| 3    | Tray 1 failure                                   | Replace the tray 1.                          |
| 4    | Main PCB failure                                 | Replace the main PCB ASSY.                   |

#### Error code 8502

# No Tray The paper tray cannot be detected, re-install Tray 2.

When paper is fed from tray 2 or another tray located below tray 2, paper width sensor detected that tray 2 is open.

#### <User Check>

- Set the tray 2 in the machine.

| Step | Cause                                            | Remedy                                       |
|------|--------------------------------------------------|----------------------------------------------|
| 1    | Tray 2 paper size PCB harness connection failure | Reconnect the tray 2 paper size PCB harness. |
| 2    | Tray 2 paper size PCB installation failure       | Reinstall the tray 2 paper size PCB.         |
| 3    | Tray 2 failure                                   | Replace the tray 2.                          |
| 4    | Main PCB failure                                 | Replace the main PCB ASSY.                   |

#### No Tray

#### The paper tray cannot be detected, re-install Tray 3.

When paper is fed from tray 3 or tray 4, paper width sensor detected that tray 3 is open.

#### <User Check>

- Set the tray 3 in the machine.

| Step | Cause                                               | Remedy                                       |
|------|-----------------------------------------------------|----------------------------------------------|
| 1    | Tray 3 paper size PCB harness<br>connection failure | Reconnect the tray 3 paper size PCB harness. |
| 2    | Tray 3 paper size PCB<br>installation failure       | Reinstall the tray 3 paper size PCB.         |
| 3    | Tray 3 failure                                      | Replace the tray 3.                          |
| 4    | Main PCB failure                                    | Replace the main PCB ASSY.                   |

#### Error code 8504

#### No Tray

#### The paper tray cannot be detected, re-install Tray 4.

When paper is fed from tray 4, it was detected that tray 4 is open.

#### <User Check>

- Set the paper tray in the machine.

| Step | Cause                                            | Remedy                                       |
|------|--------------------------------------------------|----------------------------------------------|
| 1    | Tray 4 paper size PCB harness connection failure | Reconnect the tray 4 paper size PCB harness. |
| 2    | Tray 4 paper size PCB<br>installation failure    | Reinstall the tray 4 paper size PCB.         |
| 3    | Tray 4 failure                                   | Replace the tray 4.                          |
| 4    | Main PCB failure                                 | Replace the main PCB ASSY.                   |

#### No Tray

#### The paper tray cannot be detected, re-install Tray 1.

When paper feeding is specified from tray 1 or the tray, which is lower than the tray 1, it was detected that the tray 1 was opened while printing.

#### <User Check>

- Set the paper tray in the machine.

| Step | Cause                                            | Remedy                                       |
|------|--------------------------------------------------|----------------------------------------------|
| 1    | Tray 1 paper size PCB harness connection failure | Reconnect the tray 1 paper size PCB harness. |
| 2    | Tray 1 paper size PCB<br>installation failure    | Reinstall the tray 1 paper size PCB.         |
| 3    | Paper tray failure                               | Replace the paper tray.                      |
| 4    | Main PCB failure                                 | Replace the main PCB ASSY.                   |

#### Error code 8506

#### No Tray

#### The paper tray cannot be detected, re-install Tray 2.

When paper feeding is specified from tray 2 or the tray, which is lower than the tray 2, it was detected that the tray 2 was opened while printing.

#### <User Check>

- Set the tray 2 in the machine.

| Step | Cause                                            | Remedy                                       |
|------|--------------------------------------------------|----------------------------------------------|
| 1    | Tray 2 paper size PCB harness connection failure | Reconnect the tray 2 paper size PCB harness. |
| 2    | Tray 2 paper size PCB<br>installation failure    | Reinstall the tray 2 paper size PCB.         |
| 3    | Tray 2 failure                                   | Replace the tray 2.                          |
| 4    | Main PCB failure                                 | Replace the main PCB ASSY.                   |

#### No Tray

The paper tray cannot be detected, re-install Tray 3.

When paper feeding is specified from tray 3 or tray 4, it was detected that tray 3 was opened while printing.

#### <User Check>

- Set the tray 3 in the machine.

| Step | Cause                                            | Remedy                                       |
|------|--------------------------------------------------|----------------------------------------------|
| 1    | Tray 3 paper size PCB harness connection failure | Reconnect the tray 3 paper size PCB harness. |
| 2    | Tray 3 paper size PCB<br>installation failure    | Reinstall the tray 3 paper size PCB.         |
| 3    | Tray 3 failure                                   | Replace the tray 3.                          |
| 4    | Main PCB failure                                 | Replace the main PCB ASSY.                   |

#### Error code 8508

#### No Tray

#### The paper tray cannot be detected, re-install Tray 4.

When paper feeding is specified from tray 4, it was detected that tray 4 was opened while printing.

#### <User Check>

- Set the tray 4 in the machine.

| Step | Cause                                            | Remedy                                       |
|------|--------------------------------------------------|----------------------------------------------|
| 1    | Tray 4 paper size PCB harness connection failure | Reconnect the tray 4 paper size PCB harness. |
| 2    | Tray 4 paper size PCB installation failure       | Reinstall the tray 4 paper size PCB.         |
| 3    | Tray 4 failure                                   | Replace the tray 4.                          |
| 4    | Main PCB failure                                 | Replace the main PCB ASSY.                   |

#### No Tray ID 1

The Paper Tray ID 1 Not Set. Check the Paper Tray ID setting on printer driver and tray. Refer to Users Guide.

Although paper feeding from tray ID 1 is specified, tray ID 1 is not set to any of the trays.

#### Error code 8602

#### No Tray ID 2

The Paper Tray ID 2 Not Set. Check the Paper Tray ID setting on printer driver and tray. Refer to Users Guide.

Although paper feeding from tray ID 2 is specified, tray ID 2 is not set to any of the trays.

#### Error code 8603

#### No Tray ID 3

The Paper Tray ID 3 Not Set. Check the Paper Tray ID setting on printer driver and tray. Refer to Users Guide.

Although paper feeding from tray ID 3 is specified, tray ID 3 is not set to any of the trays.

#### Error code 8604

#### No Tray ID 4

The Paper Tray ID 4 Not Set. Check the Paper Tray ID setting on printer driver and tray. Refer to Users Guide.

Although paper feeding from tray ID 4 is specified, tray ID 4 is not set to any of the trays.

#### <User Check>

- Perform setting of each paper tray.

| Step | Cause                              | Remedy                         |
|------|------------------------------------|--------------------------------|
| 1    | ID key holder damaged              | Replace the ID key holder.     |
| 2    | ID PCB failure of each paper tray. | Replace the each paper tray.   |
| 3    | Each LT relay PCB failure          | Replace the each LT relay PCB. |
| 4    | Main PCB failure                   | Replace the main PCB ASSY.     |

#### **Output Tray full**

Remove the paper from the Output Tray.

When auto is specified to eject tray, it was detected that stack sensor of all eject trays became full state.

#### Error code 8702

## Output Tray full Remove the paper from the Standard Output Tray.

When paper eject tray is specified, the stack sensor of paper eject tray detected full state.

#### <User Check>

- Remove paper from each eject tray.

| Step | Cause                                   | Remedy                              |
|------|-----------------------------------------|-------------------------------------|
| 1    | Coming off of stack actuator            | Re-assemble the stack actuator.     |
| 2    | Stack sensor harness connection failure | Reconnect the stack sensor harness. |
| 3    | Stack sensor failure                    | Replace the paper eject.            |
| 4    | Main PCB failure                        | Replace the main PCB ASSY.          |

#### Error code 8703

#### Output Tray full Remove the paper from the Optional Output Tray.

When optional output tray is specified, the stack sensor of optional output tray detected full state.

#### <User Check>

- Remove paper from optional output tray.

| Step | Cause                                            | Remedy                                                |
|------|--------------------------------------------------|-------------------------------------------------------|
| 1    | Coming off of optional stack actuator            | Re-assemble the optional stack actuator.              |
| 2    | Stack sensor of the optional output tray failure | Replace the stack sensor of the optional output tray. |
| 3    | Main PCB failure                                 | Replace the main PCB ASSY.                            |

## Size Error DX Specify the correct paper.

When 2-sided printing is performed, registration front sensor detected that the paper size is smaller than Letter or the length exceeds Legal.

#### <User Check>

- Set A4 or Letter size paper on the paper tray.

| Step | Cause                                                      | Remedy                                     |
|------|------------------------------------------------------------|--------------------------------------------|
| 1    | Registration front actuator catch-<br>ing on some position | Reinstall the registration front actuator. |
| 2    | Main PCB failure                                           | Replace the main PCB ASSY.                 |

#### Size Mismatch

#### Load #S paper in MP Tray and press Go.

When receiving print command from MP tray, the MP tray paper size setting (Function setting) and paper size of the data designated for printing are not identical.

#### Error code 9002

#### **Size Mismatch**

Load #S paper in Tray 1 and press Go.

When receiving print command from tray 1, the tray 1 paper size setting (Function setting) and paper size of the data designated for printing are not identical.

#### Error code 9003

# Size Mismatch

Load #S paper in Tray 2 and press Go.

When receiving print command from tray 2, the tray 2 paper size setting (Function setting) and paper size of the data designated for printing are not identical.

#### Error code 9004

#### Size Mismatch

#### Load #S paper in Tray 3 and press Go.

When receiving print command from tray 3, the tray 3 paper size setting (Function setting) and paper size of the data designated for printing are not identical.

#### Error code 9005

#### Size Mismatch

#### Load #S paper in Tray 4 and press Go.

When receiving print command from tray 4, the tray 4 paper size setting (Function setting) and paper size of the data designated for printing are not identical.

#### <User Check>

- Set the size of the paper size setting of each tray and paper size of the data designated for printing identical.

| Step | Cause            | Remedy                     |
|------|------------------|----------------------------|
| 1    | Main PCB failure | Replace the main PCB ASSY. |

#### Wrong Paper size

# Load the correct paper size in Tray 1 or press cancel then delete the job to return to Ready.

When receiving print command from tray 1, the paper size of the data designated for printing is larger than the paper size detected at tray 1 width sensor.

#### Error code 9103

#### Wrong Paper size

Load the correct paper size in Tray 2 or press cancel then delete the job to return to Ready.

When receiving print command from tray 2, the paper size of the data designated for printing is larger than the paper size detected at tray 2 width sensor.

#### Error code 9104

# Wrong Paper size Load the correct paper size in Tray 3 or press cancel then delete the job to

return to Ready.

When receiving print command from tray 3, the paper size of the data designated for printing is larger than the paper size detected at tray 3 width sensor.

#### Error code 9105

#### Wrong Paper size Load the correct paper size in Tray 4 or press cancel then delete the job to return to Ready.

When receiving print command from tray 4, the paper size of the data designated for printing is larger than the paper size detected at tray 4 width sensor.

#### <User Check>

- Match the paper size of each tray with the paper size of the data designated for printing.

| Step | Cause                                         | Remedy                                          |
|------|-----------------------------------------------|-------------------------------------------------|
| 1    | Paper size sensor PCB failure of each tray    | Replace the paper size sensor PCB of each tray. |
| 2    | Paper size sensor slider failure of each tray | Replace the each tray.                          |
| 3    | Main PCB failure                              | Replace the main PCB ASSY.                      |

# BackCover closed Open the Back Cover.

When receiving print command from MP tray with thick paper setting, back cover sensor detected that the cover is close state.

#### <User Check>

- Open the back cover.

| Step | Cause                     | Remedy                         |
|------|---------------------------|--------------------------------|
| 1    | Back cover sensor failure | Replace the back cover sensor. |
| 2    | Main PCB failure          | Replace the main PCB ASSY.     |

#### No Paper

Load #S paper in Multi Purpose Tray.

When receiving print command from MP tray, MP paper empty sensor detected no paper state.

#### Error code 9302

#### No Paper Load #S paper in Tray1.

When receiving print command from tray 1, T1 paper empty sensor detected no paper state.

#### Error code 9303

# No Paper

Load #S paper in Tray2.

When receiving print command from tray 2, T2 paper empty sensor detected no paper state.

#### Error code 9304

#### No Paper Load #S paper in Tray3.

When receiving print command from tray 3, T3 paper empty sensor detected no paper state.

#### Error code 9305

```
No Paper
Load #S paper in Tray4.
```

When receiving print command from tray 4, T4 paper empty sensor detected no paper state.

#### <User Check>

- Set paper to each tray.

| Step | Cause                                                 | Remedy                                             |
|------|-------------------------------------------------------|----------------------------------------------------|
| 1    | Coming off of paper empty actuator of each tray       | Re-assemble the paper empty actuator of each tray. |
| 2    | Each paper empty sensor<br>harness connection failure | Reconnect harness of each paper empty sensor.      |
| 3    | Each paper empty sensor failure                       | Replace the each paper empty sensor.               |
| 4    | Relay PCB failure of each tray                        | Replace the relay PCB ASSY of each tray.           |
| 5    | Plate sensor failure of each tray                     | Replace the plate sensor of each tray.             |
| 6    | Paper feed PCB failure                                | Replace the paper feed PCB ASSY.                   |
| 7    | Main PCB failure                                      | Replace the main PCB ASSY.                         |

#### No Paper Load #S paper in #T.

When receiving print command by auto, all paper empty sensors detected no paper state.

#### <User Check>

- Set paper to each tray.

| Step | Cause                  | Remedy                           |
|------|------------------------|----------------------------------|
| 1    | Paper feed PCB failure | Replace the paper feed PCB ASSY. |
| 2    | Main PCB failure       | Replace the main PCB ASSY.       |

#### Error code 9401

Paper Low Tray 1 Refill paper in Tray 1.

The counter of tray 1 paper level sensor indicates 10% or less.

#### Error code 9402

# Paper Low Tray 2

Refill paper in Tray 2.

The counter of tray 2 paper level sensor indicates 10% or less.

#### Error code 9403

### Paper Low Tray 3 Refill paper in Tray 3.

The counter of tray 3 paper level sensor indicates 10% or less..

#### Error code 9404

Paper Low Tray 4 Refill paper in Tray 4.

The counter of tray 4 paper level sensor indicates 10% or less.

#### <User Check>

- Add papers to each tray.

| Step | Cause                                               | Remedy                                                |
|------|-----------------------------------------------------|-------------------------------------------------------|
| 1    | Plate-up plate sensor failure of<br>each paper tray | Replace the plate-up plate sensor of each paper tray. |
| 2    | Paper feed PCB failure                              | Replace the paper feed PCB.                           |
| 3    | LT relay PCB failure                                | Replace the LT relay PCB ASSY.                        |
| 4    | Main PCB failure                                    | Replace the main PCB ASSY.                            |

#### Size Mismatch

Load #S paper in #T and press Go.

When printing on paper fed from MP tray, paper size sensor detected that the size of paper set on the tray was smaller than the one specified by the printer driver.

#### Error code 9502

#### **Size Mismatch**

Load #S paper in #T and press Go.

When printing on paper fed from tray 1, paper size sensor detected that the size of paper set on the tray was smaller than the one specified by the printer driver.

#### Error code 9503

#### Size Mismatch Load #S paper in #T and press Go.

When printing on paper fed from tray 2, paper size sensor detected that the size of paper set on the tray was smaller than the one specified by the printer driver.

#### Error code 9504

#### Size Mismatch

#### Load #S paper in #T and press Go.

When printing on paper fed from tray 3, paper size sensor detected that the size of paper set on the tray was smaller than the one specified by the printer driver.

#### Error code 9505

#### Size Mismatch

#### Load #S paper in #T and press Go.

When printing on paper fed from tray 4, paper size sensor detected that the size of paper set on the tray was smaller than the one specified by the printer driver.

#### <User Check>

- Adjust paper size of each tray to the size of the print data. Otherwise, adjust the paper size of the print data to the size of the paper.

| Step | Cause                  | Remedy                         |
|------|------------------------|--------------------------------|
| 1    | Paper feed PCB failure | Replace the paper size ASSY.   |
| 2    | LT relay PCB failure   | Replace the LT relay PCB ASSY. |
| 3    | Main PCB failure       | Replace the main PCB ASSY.     |

#### Size Error DX

Press Cancel. Specify the correct paper and load the same size paper as the Printer driver setting.

During 2-sided printing, paper size, which does not support 2-sided printing, was set by the driver.

#### <User Check>

- Set the paper size of the specified paper tray to the size with the prescribed size for 2-sides printing.

| Step | Cause                   | Remedy                       |
|------|-------------------------|------------------------------|
| 1    | Size switch PCB failure | Replace the size switch PCB. |
| 2    | Main PCB failure        | Replace the main PCB ASSY.   |

#### Error code 9702

#### Size Error

Specify the correct paper size for Tray 1.

When receiving print command from tray 1, driver instructed non-support size.

#### Error code 9703

#### Size Error

#### Specify the correct paper size for Tray 2.

When receiving print command from tray 2, driver instructed non-support size.

#### Error code 9704

#### Size Error

Specify the correct paper size for Tray 3.

When receiving print command from tray 3, driver instructed non-support size.

#### Error code 9705

Size Error Specify the correct paper size for Tray 4.

When receiving print command from tray 4, driver instructed non-support size.

#### <User Check>

- Adjust the paper size of the print data to the size inside the prescribed size.

| Step | Cause                   | Remedy                       |
|------|-------------------------|------------------------------|
| 1    | Size switch PCB failure | Replace the size switch PCB. |
| 2    | Main PCB failure        | Replace the main PCB ASSY.   |

#### No DX Tray Install the duplex tray correctly.

During 2-sided printing, 2-sidesd jam sensor detected that the 2-sided tray is not set.

#### <User Check>

- Install 2-sided tray.

| Step | Cause                                            | Remedy                                    |
|------|--------------------------------------------------|-------------------------------------------|
| 1    | 2-sided jam sensor harness<br>connection failure | Reconnect the 2-sided jam sensor harness. |
| 2    | 2-sided jam sensor installation failure          | Reinstall the 2-sided jam sensor.         |
| 3    | 2-sided jam sensor failure                       | Replace the 2-sided jam sensor.           |
| 4    | Paper feed PCB failure                           | Replace the paper feed PCB ASSY.          |
| 5    | Main PCB failure                                 | Replace the main PCB ASSY.                |

#### Error code 9802

#### DX Lever Error Set the Duplex Lever to the correct position according to paper size used.

During 2-sided printing, the paper size switching lever of 2-sided tray and paper size from the driver are not identical.

#### <User Check>

- Match the paper size switching lever of 2-sided tray with the paper size from the driver.

| Step | Cause                                             | Remedy                                     |
|------|---------------------------------------------------|--------------------------------------------|
| 1    | 2-sided size sensor harness<br>connection failure | Reconnect the 2-sided size sensor harness. |
| 2    | 2-sided tray failure                              | Replace the 2-sided tray.                  |
| 3    | Paper feed drive PCB failure                      | Replace the paper feed drive PCB ASSY.     |
| 4    | Main PCB failure                                  | Replace the main PCB ASSY.                 |

#### Duplex Disabled Close the Back Cover of the machine.

When starting 2-sided printing, back cover detected that the cover is open state.

#### <User Check>

- Close the back cover.

| Step | Cause                                           | Remedy                                   |
|------|-------------------------------------------------|------------------------------------------|
| 1    | Back cover sensor harness<br>connection failure | Reconnect the back cover sensor harness. |
| 2    | Bent back cover boss                            | Replace the back cover.                  |
| 3    | Back cover sensor failure                       | Replace the back cover sensor.           |
| 4    | Main PCB failure                                | Replace the main PCB ASSY.               |

#### Error code 9804

#### Duplex Disabled Close the Back Cover of the machine.

During 2-sided printing, back cover sensor detected that the cover is open state.

#### <User Check>

- Close the back cover.

| Step | Cause                           | Remedy                         |
|------|---------------------------------|--------------------------------|
| 1    | Back cover lock section failure | Replace the back cover.        |
| 2    | Back cover sensor failure       | Replace the back cover sensor. |

#### Error code 9901

#### Cover is Open Close the Optional Output Tray Cover.

When printing has started with setting for ejecting paper to optional output tray, back cover sensor of optional output tray detected that the cover is open state.

#### <User Check>

- Close the back cover of the optional output tray.

| Step | Cause                                                                          | Remedy                                                               |
|------|--------------------------------------------------------------------------------|----------------------------------------------------------------------|
| 1    | Back cover sensor harness<br>connection failure of the optional<br>output tray | Reconnect the back cover sensor harness of the optional output tray. |
| 2    | Bent back cover boss of optional output tray.                                  | Replace the back cover of the optional output tray.                  |
| 3    | Back cover sensor of the optional output tray failure                          | Replace the back cover sensor of the optional output tray.           |
| 4    | LT relay PCB failure                                                           | Replace the LT relay PCB ASSY.                                       |

#### Cover is Open Close the Optional Output Tray Cover.

When printing with the setting for ejecting paper to optional output tray, back cover sensor of the optional output tray detected that the cover is open state.

#### <User Check>

- Close the back cover of the optional output tray.

| Step | Cause                                                   | Remedy                                                     |
|------|---------------------------------------------------------|------------------------------------------------------------|
| 1    | Back cover lock section failure of optional output tray | Replace the back cover of the optional output tray.        |
| 2    | Back cover sensor of the optional output tray failure   | Replace the back cover sensor of the optional output tray. |

#### Error code 9A00

#### Manual Feed Load #S paper.

When paper feed is fixed to MP tray, MP paper empty sensor detected paper-less state.

#### <User Check>

- Set paper in the MP tray.

| Step | Cause                                              | Remedy                                      |
|------|----------------------------------------------------|---------------------------------------------|
| 1    | Coming off of MP paper empty actuator              | Re-assemble the MP paper empty actuator.    |
| 2    | MP paper empty sensorharness<br>connection failure | Reconnect the MP paper empty sensorharness. |
| 3    | MP paper empty sensor failure                      | Replace the MP paper empty sensor.          |
| 4    | Paper feed drive PCB failure                       | Replace the paper feed drive PCB ASSY.      |
| 5    | Main PCB failure                                   | Replace the main PCB ASSY.                  |

#### Error code 9C01

Ink full sensor detected that there is no ink inside during head cleaning.

#### <User Check>

- Replace ink cartridge and perform cleaning again.

| Step | Cause                   | Remedy                       |
|------|-------------------------|------------------------------|
| 1    | Ink full sensor failure | Replace the Sub tank ASSY.   |
| 2    | Engine PCB failure      | Replace the engine PCB ASSY. |

#### Error code 9C02

During head cleaning, waster ink box sensor detected that waste ink box was removed.

| Step | Cause                         | Remedy                                  |
|------|-------------------------------|-----------------------------------------|
| 1    | Waste ink box is removed      | Reinstall the waste ink box.            |
| 2    | Maintenance drive PCB failure | Replace the maintenance drive PCB ASSY. |
| 3    | Engine PCB failure            | Replace the engine PCB ASSY.            |

#### Error code 9C03

During head cleaning, waste ink box sensor detected that waste ink box became full.

| Step | Cause                         | Remedy                                  |
|------|-------------------------------|-----------------------------------------|
| 1    | Waste ink box full            | Replace the waste ink box.              |
| 2    | Maintenance drive PCB failure | Replace the maintenance drive PCB ASSY. |
| 3    | Engine PCB failure            | Replace the engine PCB ASSY.            |

#### Error code 9C06

During head cleaning, it was detected that some sort of error occurred.

#### Error code 9C07

During head cleaning, an error caused by an operator was detected.

#### <User Check>

- Remove the underlying cause of the error such as closing the cover.

| Step | Cause                                                                                                    | Remedy                       |
|------|----------------------------------------------------------------------------------------------------|------------------------------|
| 1    | During head cleaning, an<br>operation to suspend cleaning<br>such as opening the top cover<br>was performed | Restore the operation.       |
| 2    | Engine PCB failure                                                                                          | Replace the engine PCB ASSY. |

#### **Tray 1 Error**

Pull out Tray 1 completely. Check inside the Tray.

Within the specified time, plate sensor of the tray 1 was unable to detect completion of lift-up.

#### Error code C402

#### Tray 2 Error

#### Pull out Tray 2 completely. Check inside the Tray.

Within the specified time, plate sensor of the tray 2 was unable to detect completion of lift-up.

#### Error code C403

#### **Tray 3 Error**

#### Pull out Tray 3 completely. Check inside the Tray.

Within the specified time, plate sensor of the tray 3 was unable to detect completion of lift-up.

#### Error code C404

#### Tray 4 Error Pull out Tray 4 completely. Check inside the Tray.

Within the specified time, plate sensor of the tray 4 was unable to detect completion of lift-up.

#### <User Check>

- Set the specified paper on each tray.

| Step | Cause                                                | Remedy                                           |
|------|------------------------------------------------------|--------------------------------------------------|
| 1    | Plate sensor harness connection failure of each tray | Reconnect the plate sensor harness of each tray. |
| 2    | Plate motor harness connection failure of each tray  | Reconnect the plate motor harness of each tray.  |
| 3    | Relay PCB failure of each tray                       | Replace the relay PCB ASSY of each tray.         |
| 4    | Plate motor failure of each tray                     | Replace the plate motor of each tray.            |
| 5    | Paper feed PCB failure                               | Replace the paper feed PCB ASSY.                 |
| 6    | LT relay PCB failure                                 | Replace the LT relay PCB ASSY.                   |
| 7    | Main PCB failure                                     | Replace the main PCB ASSY.                       |

#### Out of Memory Press Cancel.

Memory is insufficient to deploy print data.

#### <User Check>

- Print by dividing print data.

| Step | Cause            | Remedy                     |
|------|------------------|----------------------------|
| 1    | Main PCB failure | Replace the main PCB ASSY. |

#### Error code CA00

#### Unusable Device Remove the Device. Turn the power off and back on again.

The overcurrent protection circuit worked when an off-specification USB device was inserted into the USB host terminal.

#### <User Check>

- Remove the USB device.

| Step | Cause            | Remedy                     |
|------|------------------|----------------------------|
| 1    | Main PCB failure | Replace the main PCB ASSY. |

#### Error code E000

#### Print Unable E0

Turn the power off and then back on again.

An error occurred in the ROM checksum.

#### <User Check>

- Write the latest firmware.

| Step | Cause            | Remedy                     |
|------|------------------|----------------------------|
| 1    | Main PCB failure | Replace the main PCB ASSY. |

#### Error code E100

# Print Unable E1

Turn the power off and then back on again.

Error occurred in the main PCB program.

#### <User Check>

- Write the latest firmware.

| Step | Cause            | Remedy                     |
|------|------------------|----------------------------|
| 1    | Main PCB failure | Replace the main PCB ASSY. |

#### **Print Unable E6**

#### Turn the power off and then back on again.

Error occurred in E2PROM on the main PCB.

#### <User Check>

- Write the latest firmware.

| Step | Cause            | Remedy                     |
|------|------------------|----------------------------|
| 1    | Main PCB failure | Replace the main PCB ASSY. |

#### Error code ED00

#### Print Unable ED Turn the power off and then back on again.

Communication with the wireless LAN module and main PCB cannot be established upon startup of the power supply.

| Step | Cause                                      | Remedy                              |
|------|--------------------------------------------|-------------------------------------|
| 1    | Wireless LAN harness<br>connection failure | Reconnect the Wireless LAN harness. |
| 2    | Wireless LAN PCB failure                   | Replace the wireless LAN PCB.       |
| 3    | Main PCB failure                           | Replace the main PCB ASSY.          |

#### Error code EE00

#### **Print Unable EE**

#### Turn the power off and then back on again.

After Wireless LAN module and main PCB connection was established at power ON, communication problem was detected.

| Step | Cause                    | Remedy                        |
|------|--------------------------|-------------------------------|
| 1    | Wireless LAN PCB failure | Replace the wireless LAN PCB. |
| 2    | Main PCB failure         | Replace the main PCB ASSY.    |

#### Error code F900

#### Machine Error F9

During function code 74, power is turned OFF.

# 4.2 Paper Feeding Problems

Problems related to paper feeding are end user recoverable if following the User Check items. If the same problem occurs again, follow each procedure in the order of the number described in the Step column in the tables below.

## 4.2.1 No paper feeding from paper tray

- Check if the paper is loaded into the paper tray correctly.
- Check whether the number of set sheets of paper inside the paper tray is too much.
- Turn back the paper loaded in the paper tray or change the orientation of the paper by 180°.
- Check if the thickness of the paper is 60 to  $105 \text{ g/m}^2$ .
- Check whether paper feeding tray specified a different tray.
- Shuffle through papers well and reinsert the papers into the paper tray.
- Clean the pick-up roller.

| Step | Cause                                                 | Remedy                                                                                |
|------|-------------------------------------------------------|---------------------------------------------------------------------------------------|
| 1    | Coming off of paper feed actuator                     | Re-assemble the paper feed actuator.                                                  |
| 2    | Plate motor harness connection failure                | Check plate motor harness connection and reconnect the harness.                       |
|      | Paper feed motor harness<br>connection failure        | Check the plate feed motor harness and reconnect the harness.                         |
| 3    | Each paper feeding clutch harness connection failure  | Check the connection of each paper feeding clutch harness and reconnect the harness.  |
| 4    | Each paper feed sensor PCB harness connection failure | Check the connection of each paper feed sensor PCB harness and reconnect the harness. |
| 5    | Each Pick-up roller abrasion                          | Replace the each Pick-up roller.                                                      |
| 6    | Each plate-up gear breakage                           | Replace the each plate-up gear.                                                       |
| 7    | Each paper feeding clutch failure                     | Replace the each paper feeding clutch.                                                |
| 8    | Each paper feed sensor failure                        | Replace the each paper feed sensor.                                                   |
| 9    | Plate motor failure                                   | Replace the plate motor.                                                              |
| 10   | Paper feed motor failure                              | Replace the paper feed motor.                                                         |
| 11   | Each LT connector failure                             | Replace the each LT connector.                                                        |
| 12   | Each LT relay PCB failure                             | Replace the each LT relay PCB ASSY.                                                   |
| 13   | Paper feed PCB failure                                | Replace the paper feed PCB ASSY.                                                      |
| 14   | Power supply PCB failure                              | Replace the power supply PCB ASSY.                                                    |
| 15   | Main PCB failure                                      | Replace the main PCB ASSY.                                                            |

# 4.2.2 No paper feeding from MP tray

#### <User Check>

- Check if the paper is loaded into the MP tray correctly.
- Check whether multiple numbers of sheets of paper are set to the MP tray.
- Check if the thickness of the paper is 60 to 163  $g/m^2$ .
- Check whether the MP tray is specified for the paper feeding tray.

| Step | Cause                                                   | Remedy                                                                                          |
|------|---------------------------------------------------------|-------------------------------------------------------------------------------------------------|
| 1    | Coming off of MP paper empty actuator                   | Re-assemble the MP paper empty actuator.                                                        |
| 2    | MP solenoid harness connection failure                  | Check the connection of MP solenoid harness and reconnect the harness.                          |
| 3    | Paper feed motor harness<br>connection failure          | Check the connection of paper feed motor harness and reconnect the harness.                     |
| 4    | MP paper empty sensor PCB<br>harness connection failure | Check the connection of each MP paper<br>empty sensor PCB harness and reconnect<br>the harness. |
| 5    | MP paper empty sensor failure                           | Replace the MP paper empty sensor PCB ASSY.                                                     |
| 6    | MP solenoid failure                                     | Replace the MP solenoid.                                                                        |
| 7    | Paper feed motor failure                                | Replace the paper feed motor.                                                                   |
| 8    | Paper feed PCB failure                                  | Replace the paper feed PCB ASSY.                                                                |
| 9    | Power supply PCB failure                                | Replace the power supply PCB ASSY.                                                              |
| 10   | Main PCB failure                                        | Replace the main PCB ASSY.                                                                      |

## 4.2.3 Feed multiple numbers of sheets of paper

- Check if the paper is loaded into the each paper tray correctly.
- Check whether the number of set sheets of paper inside each paper tray is too much.
- Turn back the paper loaded in the each paper tray or change the orientation of the paper by 180°.
- Check if the thickness of the paper is 60 to 105  $g/m^2$ . (60 to 163  $g/m^2$  for MP tray)
- Shuffle through papers well and reinsert the papers into the paper tray.

| Step | Cause                                                     | Remedy                                                      |
|------|-----------------------------------------------------------|-------------------------------------------------------------|
| 1    | Abrasion of retainer, separation pad or Separation roller | Replace the paper feeding kit of the applicable paper tray. |

# 4.2.4 Wrinkles on paper

#### <User Check>

- Check if the paper is loaded into the each paper tray correctly.
- Turn back the paper loaded in the each paper tray or change the orientation of the paper by 180°.
- Adjust the paper guide corresponding to the paper size.
- Check if the thickness of the paper is 60 to 105  $g/m^2$ . (60 to 163  $g/m^2$  for MP tray)
- Check whether the paper is damp.

| Step | Cause               | Remedy                   |
|------|---------------------|--------------------------|
| 1    | Paper eject failure | Replace the paper eject. |

# 4.2.5 Paper inclines diagonally

- Check if the paper is loaded into the each paper tray correctly.
- Adjust the paper guide corresponding to the paper size.
- Check if the thickness of the paper is 60 to 105  $g/m^2$ . (60 to 163  $g/m^2$  for MP tray)
- Check if too much paper is loaded in the tray.

| Step | Cause            | Remedy                     |
|------|------------------|----------------------------|
| 1    | Main PCB failure | Replace the main PCB ASSY. |

# 4.2.6 Unable to perform 2-sided printing

#### <User Check>

- Firmly close back cover.
- Firmly install paper tray.
- Set driver to 2-sided printing.
- Use the A4 or Letter size paper.
- Firmly set 2-sided tray.

| Step | Cause                                             | Remedy                                                                       |
|------|---------------------------------------------------|------------------------------------------------------------------------------|
| 1    | Eject actuator catching on some position          | Reinstall the eject actuator.                                                |
| 2    | Switchback solenoid harness<br>connection failure | Reconnect the switchback solenoid harness.                                   |
| 3    | 2-sided clutch harness<br>connection failure      | Check the connection of 2-sided clutch harness and reconnect the harness.    |
| 4    | Switchback sensor connection failure              | Check the connection of switchback sensor harness and reconnect the harness. |
| 5    | Back cover sensor connection failure              | Check the connection of back cover sensor harness and reconnect the harness. |
| 6    | 2-sided tray failure                              | Replace the 2-sided tray.                                                    |
| 7    | Back cover sensor failure                         | Replace the back cover sensor.                                               |
| 8    | 2-sided clutch failure                            | Replace the 2-sided clutch.                                                  |
| 9    | Back cover failure                                | Replace the paper eject ASSY.                                                |
| 10   | Main PCB failure                                  | Replace the main PCB ASSY.                                                   |

# 4.2.7 The order of pages changes when printing on plain paper is directly placed on the tray on the back side

- If the temperature and humidity where the machine is used are low, increase them to normal ones.
- Instead of the eject stopper tray on the back side, use the eject tray on the top.

#### Image Defect Troubleshooting 4.3

#### 4.3.1 Image defect examples

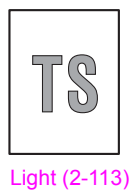

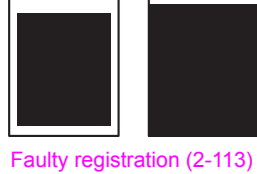

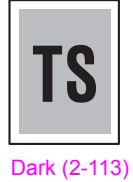

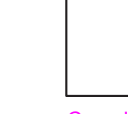

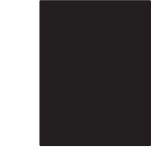

All black (2-114)

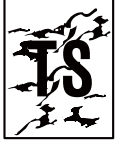

(2-115)

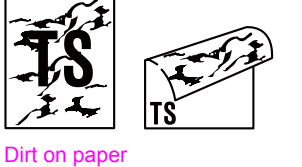

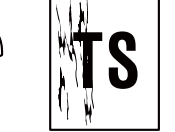

The left side of the

recording paper gets dirty (2-115)

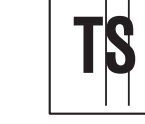

Vertical streaks (2-116)

Completely blank (2-114)

White vertical

streaks (2-116)

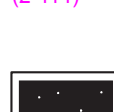

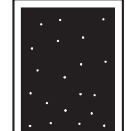

White spots (2-117)

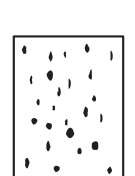

Black spots (2-117)

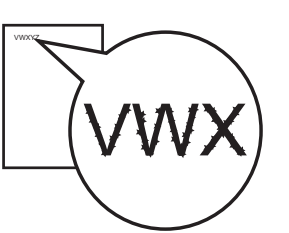

Blurred text (2-118)

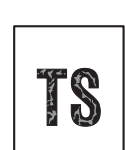

Characters become blurry (2-119)

# 4.3.2 Troubleshooting image defect

Image defect related problems are user recoverable if following the User Check items. If the same problem occurs again, follow each procedure in the order of the number described in the Step column in the tables below.

## ■ Light

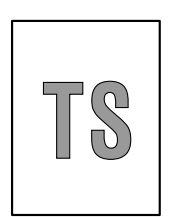

#### <User Check>

- If the whole page is light, ink save mode may be ON. Turn OFF the ink save mode.
- Adjust density by density adjustment.
- Perform head cleaning.

| Step | Cause                    | Remedy                                        |
|------|--------------------------|-----------------------------------------------|
| 1    | Old ink                  | Replace the Ink cartridge and clean the head. |
| 2    | Ink head failure         | Replace the ink head.                         |
| 3    | Power supply PCB failure | Replace the power supply PCB.                 |
| 4    | Engine PCB failure       | Replace the engine PCB ASSY.                  |
| 5    | Main PCB failure         | Replace the main PCB ASSY.                    |

#### ■ Faulty registration

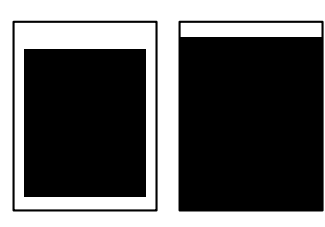

#### <User Check>

- Check whether appropriate paper type is selected on the driver.

| Step | Cause                       | Remedy                                                                                                    |
|------|-----------------------------|----------------------------------------------------------------------------------------------------|
| 1    | Wrong write alignment value | Refer to "Printing of the test pattern for the<br>print start position and adjustments" of<br>"1.4.18 Print adjustment (Function code 68)"<br>in Chapter 5 and reenter the value. |
| 2    | Dirt on print start sensor  | Wipe the print start sensor.                                                                                                    |

#### Dark

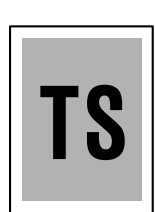

<User Check>

- Adjust concentration by concentration adjustment.

| Step | Cause                | Remedy                       |
|------|----------------------|------------------------------|
| 1    | Ink head PCB failure | Replace the ink head.        |
| 2    | Engine PCB failure   | Replace the engine PCB ASSY. |
| 3    | Main PCB failure     | Replace the main PCB ASSY.   |

# Completely blank

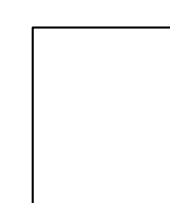

#### <User Check>

- Perform head cleaning.

- Check whether ink cartridge exceeded maintenance period.

| Step | Cause                                                  | Remedy                                                            |
|------|--------------------------------------------------------|-------------------------------------------------------------------|
| 1    | The top cover was left open                            | Perform powerful purge.<br>(Refer to Function code 17.)           |
| 2    | Head flat cable connection failure                     | Reconnect the head flat cable.                                    |
| 3    | Broken tube of ink flow path between sub tank and head | Replace the ink tube that connects between the sub tank and head. |
| 4    | Ink full sensor failure                                | Replace the sub tank ASSY.                                        |
| 5    | Ink head failure                                       | Replace the ink head.                                             |
| 6    | Engine PCB failure                                     | Replace the engine PCB ASSY.                                      |

# All black

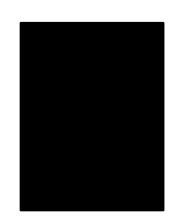

| Step | Cause              | Remedy                       |
|------|--------------------|------------------------------|
| 1    | Ink head failure   | Replace the ink head.        |
| 2    | Engine PCB failure | Replace the engine PCB ASSY. |
| 3    | Main PCB failure   | Replace the main PCB ASSY.   |

#### ■ Dirt on paper

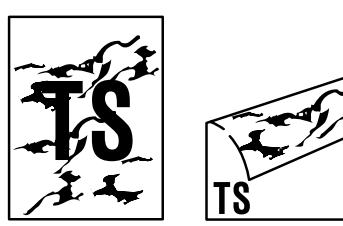

<User Check>

- This symptom might stop occurring after making several prints.
- Check whether paper is curled.

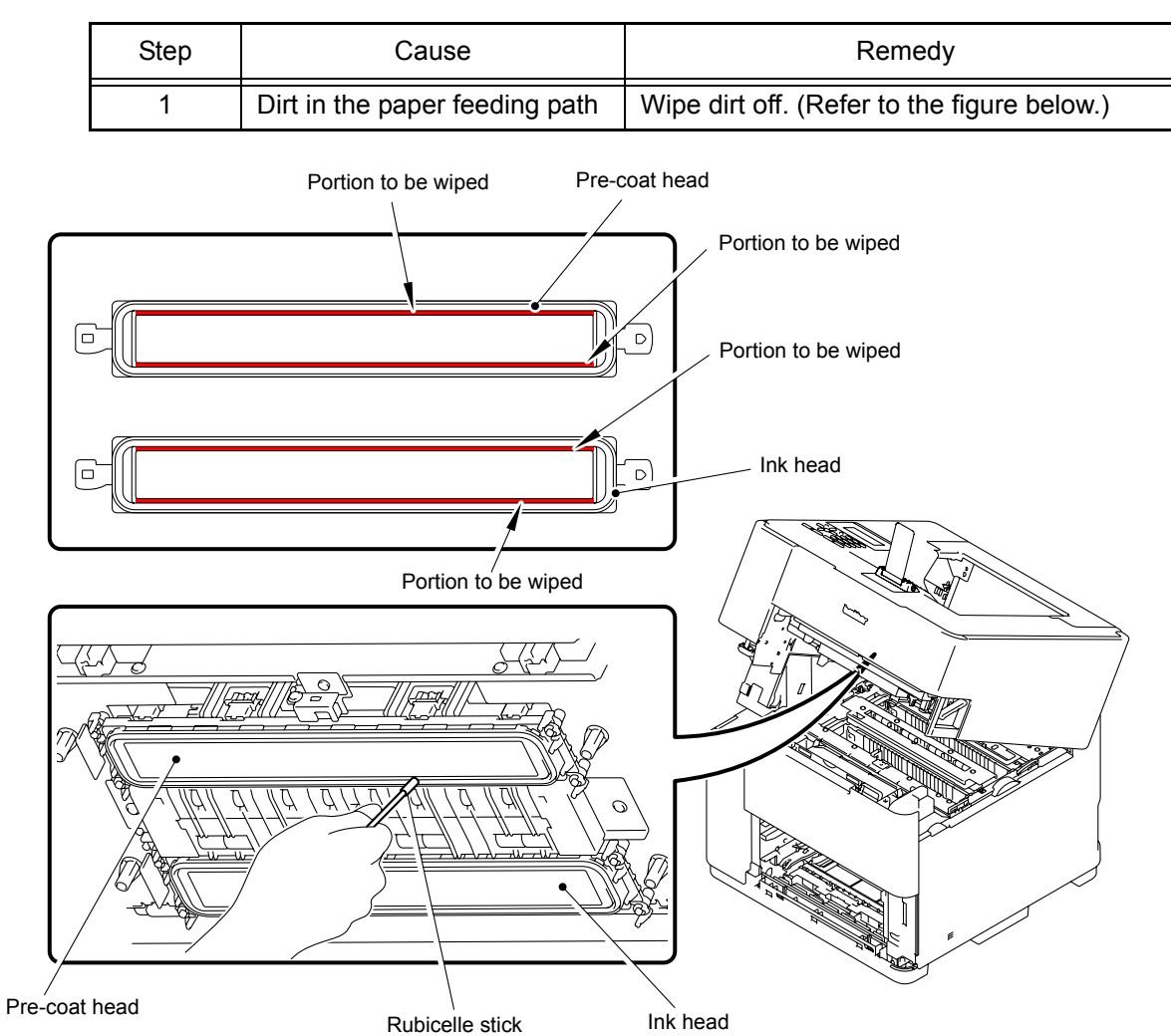

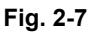

■ The left side of the recording paper gets dirty

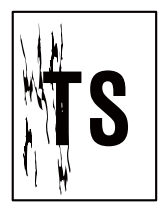

| Step | Cause                          | Remedy                             |
|------|--------------------------------|------------------------------------|
| 1    | Drive frame ASSY failure       | Replace the drive frame ASSY.      |
| 2    | Dirt in the paper feeding path | Wipe dirt off. (Refer to Fig. 2-7) |

## Vertical streaks

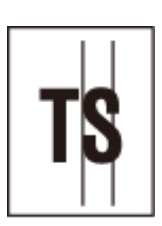

<User Check>

- This symptom might stop occurring after making several prints.
- Perform head cleaning.

| Step | Cause                         | Remedy                       |
|------|-------------------------------|------------------------------|
| 1    | Dirt in the paper feed system | Wipe dirt off.               |
| 2    | Ink head failure              | Replace the ink head.        |
| 3    | Engine PCB failure            | Replace the engine PCB ASSY. |
| 4    | Main PCB failure              | Replace the main PCB ASSY.   |

## ■ White vertical streaks

<User Check>

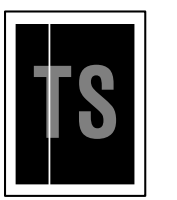

- Perform head cleaning.

| Step | Cause                                         | Remedy                                       |
|------|-----------------------------------------------|----------------------------------------------|
| 1    | Head flat cable connection failure            | Reconnect the head flat cable.               |
| 2    | Ink is adhered to the surface around the head | Clean the head. (Refer to Fig. 2-7 (P2-115)) |
| 3    | Ink head failure                              | Replace the ink head.                        |
| 4    | Ink full sensor failure                       | Replace the sub tank ASSY.                   |
| 5    | Engine PCB failure                            | Replace the engine PCB ASSY.                 |
| 6    | Main PCB failure                              | Replace the main PCB ASSY.                   |

# White spots

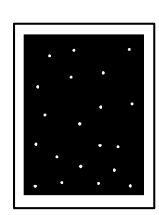

#### <User Check>

- Perform head cleaning.

- Check whether ink cartridge exceeded maintenance period.

| Step | Cause                   | Remedy                                     |
|------|-------------------------|--------------------------------------------|
| 1    | Old ink                 | Replace the ink specified for the product. |
| 2    | Ink head failure        | Replace the ink head.                      |
| 3    | Ink full sensor failure | Replace the sub tank ASSY.                 |
| 4    | Engine PCB failure      | Replace the engine PCB ASSY.               |
| 5    | Main PCB failure        | Replace the main PCB ASSY.                 |

## Black spots

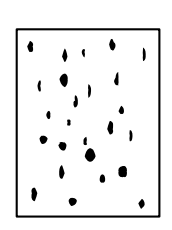

<User Check>

- Perform head cleaning.

| Step | Cause               | Remedy                     |
|------|---------------------|----------------------------|
| 1    | Glass stage dirty   | Clean the Glass stage.     |
| 2    | Glass stage failure | Replace the platen unit.   |
| 3    | Head cap failure    | Replace the ink head.      |
| 4    | Main PCB failure    | Replace the main PCB ASSY. |
#### Blurred text

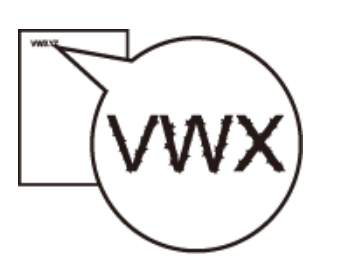

<User Check>

- Perform head cleaning.
- Check if paper is not damp.
- Lower the printing density.

| Step | Cause                          | Remedy                     |
|------|--------------------------------|----------------------------|
| 1    | Loose installation of ink head | Reinstall the ink head.    |
| 2    | Ink head failure               | Replace the ink head.      |
| 3    | Main PCB failure               | Replace the main PCB ASSY. |

### Dirt on paper edge (when printed papers are overlapped, number of lines can be seen on the end face.)

<User Check>

- Perform blank-sheet printing several times. (Dirt might get thinner)

| Step | Cause                                                 | Remedy                       |
|------|-------------------------------------------------------|------------------------------|
| 1    | Dirt on Star Wheel roller of the paper eject          | Clean the Star Wheel roller. |
| 2    | Terrible dirt on Star Wheel roller of the paper eject | Replace the paper eject.     |

# Dirt on the paper edge during 2-sided printing (Ink dirt occurred on the front edge, rear end, or corner.)

<User Check>

- Check whether paper is curled.
- Lower the printing density.
- If short grain paper is used, change it to the long grain paper.

## ■ Characters become blurry

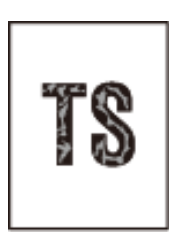

<User Check>

- Perform head cleaning.
- Check if paper is not damp.

| Step | Cause                   | Remedy                     |
|------|-------------------------|----------------------------|
| 1    | Ink head failure        | Replace the ink head.      |
| 2    | Ink full sensor failure | Replace the sub tank ASSY. |
| 3    | Wiper failure           | Replace the platen unit.   |
| 4    | Main PCB failure        | Replace the main PCB ASSY. |

## 4.4 Software Setting Problems

The end user can solve problems pertaining to software, for instance, print cannot be made from a computer although test print and machine setting print can be made from the machine, by following the User Check items. If the same problem occurs again, follow each procedure in the order of the number described in the Step column in the tables below.

### 4.4.1 Cannot print data

#### <User Check>

- Check that the USB cable or LAN cable is not damaged.
- Check that the wireless LAN settings are correct.
- Check that the correct machine is selected if you have an interface switching device.
- Check the descriptions on the software setting in the user's guide.
- Check driver setting.
- Restore the settings at factory shipment. (Refer to User's guide.)
- Check if printing limit ID is wrong.
- Check if data is unprintable.
- Check if data will exceed the maximum printing number of sheets.
- Check emulation and reprint.

| Step | Cause              | Remedy                                                                           |
|------|--------------------|----------------------------------------------------------------------------------|
| 1    | Machine connection | When using Macintosh, check Product ID* and if it is wrong, update the firmware. |
| 2    | Engine PCB failure | Replace the engine PCB ASSY.                                                     |
| 3    | Main PCB failure   | Replace the main PCB ASSY.                                                       |

\* Check Macintosh Product ID by the following procedure.

- (1) Select "About This Mac" from "Apple" Menu.
- (2) Press More Info--- button in the dialog of "About This Mac".
- (3) Select "USB" under "Hardware" within "Contents" on the left side.
- (4) Select product "HL-S7000DN" from within "USB Device Tree".
- (5) Check whether "Product ID" in the "HL-S7000DN" is 0050h.

## 4.5 Network Problems

### 4.5.1 Cannot make a print through network connection

### <User Check>

- Check the descriptions in the network user's guide.
- Check the descriptions on the software setting in the user's guide.
- Check whether LAN cable is disconnected.
- Perform network reset. (Refer to User's guide.)

| Step | Cause                                             | Remedy                                                                          |
|------|---------------------------------------------------|---------------------------------------------------------------------------------|
| 1    | Harness connection failure of<br>wireless LAN PCB | Check the harness connection of the wireless LAN PCB and reconnect the harness. |
| 2    | Wireless LAN PCB failure                          | Replace the wireless LAN PCB ASSY.                                              |
| 3    | Main PCB failure                                  | Replace the main PCB ASSY.                                                      |

## 4.6 Troubleshooting on Operational Panel

## 4.6.1 Nothing is displayed on the LCD.

| Step | Cause                                       | Remedy                                                                   |
|------|---------------------------------------------|--------------------------------------------------------------------------|
| 1    | AC cord failure                             | Replace the AC cord.                                                     |
| 2    | Panel PCB harness<br>connection failure     | Check the connection of panel PCB harness and reconnect the harness.     |
| 3    | Panel key PCB harness<br>connection failure | Check the connection of panel key PCB harness and reconnect the harness. |
| 4    | LCD harness connection failure              | Check the connection of LCD harness and reconnect the harness.           |
| 5    | LCD failure                                 | Replace the LCD ASSY.                                                    |
| 6    | Panel PCB failure                           | Replace the panel PCB ASSY.                                              |
| 7    | Panel key PCB failure                       | Replace the panel key PCB ASSY.                                          |
| 8    | Power supply PCB failure                    | Replace the power supply PCB ASSY.                                       |
| 9    | Main PCB failure                            | Replace the main PCB ASSY.                                               |

### 4.6.2 LED is not lit.

| Step | Cause                                       | Remedy                                                                   |
|------|---------------------------------------------|--------------------------------------------------------------------------|
| 1    | AC cord failure                             | Replace the AC cord.                                                     |
| 2    | Panel key PCB harness<br>connection failure | Check the connection of panel key PCB harness and reconnect the harness. |
| 3    | LED harness connection failure              | Check the connection of LED harness and reconnect the harness.           |
| 4    | Panel key PCB failure                       | Replace the panel key PCB ASSY.                                          |
| 5    | LED failure                                 | Replace the LED PCB ASSY.                                                |
| 6    | Power supply PCB failure                    | Replace the power supply PCB ASSY.                                       |
| 7    | Main PCB failure                            | Replace the main PCB ASSY.                                               |

## 4.6.3 Unable to perform panel operation

#### <User Check>

- Check whether the function lock is not set.

| Step | Cause                                       | Remedy                                                                   |
|------|---------------------------------------------|--------------------------------------------------------------------------|
| 1    | Panel unit installation failure             | Reinstall the panel unit.                                                |
| 2    | Panel key PCB harness<br>connection failure | Check the connection of panel key PCB harness and reconnect the harness. |
| 3    | Rubber key failure                          | Replace the rubber key.                                                  |
| 4    | Panel key PCB failure                       | Replace the panel key PCB ASSY.                                          |
| 5    | Power supply PCB failure                    | Replace the power supply PCB ASSY.                                       |
| 6    | Main PCB failure                            | Replace the main PCB ASSY.                                               |

# 4.7 Troubleshooting on the PCB

### 4.7.1 Main PCB failure

#### <User Check>

- Turn OFF and ON the power switch.
- Write the latest firmware.

| Step | Cause            | Remedy                     |
|------|------------------|----------------------------|
| 1    | Main PCB failure | Replace the main PCB ASSY. |

### 4.7.2 Full memory

Memory is full.

#### <User Check>

- Press Go button and print the accumulated data.
- Reduce the amount of data or lower the resolution.

| Step | Cause            | Remedy                     |
|------|------------------|----------------------------|
| 1    | Main PCB failure | Replace the main PCB ASSY. |

### 4.7.3 Print overrun

Data deployment is too late.

#### <User Check>

- Reduce complication of the data or lower the resolution.

| Step | Cause            | Remedy                     |
|------|------------------|----------------------------|
| 1    | Main PCB failure | Replace the main PCB ASSY. |

### 4.7.4 Engine PCB failure

| Step | Cause                                    | Remedy                                                                                           |
|------|------------------------------------------|--------------------------------------------------------------------------------------------------|
| 1    | Harness connection failure of engine PCB | Check harness connection between the engine PCB and the main PCB ASSY and reconnect the harness. |
| 2    | Engine PCB failure                       | Replace the engine PCB ASSY.                                                                     |
| 3    | Power supply PCB failure                 | Replace the power supply PCB ASSY.                                                               |
| 4    | Main PCB failure                         | Replace the main PCB ASSY.                                                                       |

## 4.7.5 Power supply PCB failure

| Step | Cause                                             | Remedy                                                                          |
|------|---------------------------------------------------|---------------------------------------------------------------------------------|
| 1    | Harness connection failure of<br>power supply PCB | Check the harness connection of the power supply PCB and reconnect the harness. |
| 2    | Power supply PCB failure                          | Replace the power supply PCB ASSY.                                              |
| 3    | Main PCB failure                                  | Replace the main PCB ASSY.                                                      |

# 4.8 Others Problems

### 4.8.1 Unable to turn ON the power.

### <User Check>

- Properly insert the AC cord.

| Step | Cause                                          | Remedy                                                                       |  |  |
|------|------------------------------------------------|------------------------------------------------------------------------------|--|--|
| 1    | AC cord failure                                | Replace the AC cord.                                                         |  |  |
| 2    | Harness connection failure of<br>Panel key PCB | Check the harness connection of the panel key PCB and reconnect the harness. |  |  |
| 3    | Harness connection failure of<br>Panel PCB     | Check the harness connection of the panel PCB and reconnect the harness.     |  |  |
| 4    | Panel key PCB failure                          | Replace the panel key PCB ASSY.                                              |  |  |
| 5    | Panel PCB failure                              | Replace the panel PCB ASSY.                                                  |  |  |
| 6    | Power supply PCB failure                       | Replace the power supply PCB ASSY.                                           |  |  |
| 7    | Main PCB failure                               | Replace the main PCB ASSY.                                                   |  |  |

### 4.8.2 Power is turned ON but the machine does not operate at all.

#### <User Check>

- Check whether the temperature of the installation location is below the specified temperature.
- Check that the USB cable is not damaged.
- Check that the LAN cable is not damaged.

| Step | Cause                                      | Remedy                                                                  |
|------|--------------------------------------------|-------------------------------------------------------------------------|
| 1    | Wireless LAN harness<br>connection failure | Check the connection of wireless LAN harness and reconnect the harness. |
| 2    | Power supply PCB failure                   | Replace the power supply PCB ASSY.                                      |
| 3    | Main PCB failure                           | Replace the main PCB ASSY.                                              |

# 4.8.3 USB port for connecting the optional card reader does not function (no response)

#### <User Check>

- Replace the USB cable.
- Check that card is compatible.
- Check that data form is compatible.
- Check that USB device embedded with USB HUB was not connected.
- Load the latest firmware.
- Turn OFF and ON the power switch.

| Step               | Cause | Remedy                     |  |
|--------------------|-------|----------------------------|--|
| 1 Main PCB failure |       | Replace the main PCB ASSY. |  |

# CHAPTER 3 DISASSEMBLY AND ASSEMBLY

# **1. SAFETY PRECAUTIONS**

To avoid creating secondary problems by mishandling, follow the warnings and precautions below during maintenance work.

#### Caution:

- Be careful not to lose screws, washers, or other parts removed.
- Be sure to apply grease to the gears and applicable positions specified in this chapter.
- When using soldering irons or other heat-generating tools, take care not to accidentally damage parts such as wires, PCBs and covers.
- Static electricity charged in your body may damage electronic parts. When transporting PCBs, be sure to wrap them in conductive sheets.
- When replacing the PCB and all the other related parts, put on a grounding wrist band and perform the job on a static mat. Also take care not to touch the conductor sections on the flat cables or on the wire harness.
- After disconnecting flat cables, check that each cable is not damaged at its end or shortcircuited.
- When connecting flat cables, do not insert them at an angle. After insertion, check that the cables are not at an angle.
- When connecting or disconnecting cable connectors, hold the connector body, not the cables. If the connector has a lock, release the connector lock first to release it.
- After a repair, check not only the repaired portion but also all connectors. Also check that other related portions are functioning properly before operational checks.
- After an assembly, recommend the operation of "dielectric strength voltage check" and "continuity check".

# 2. PACKING

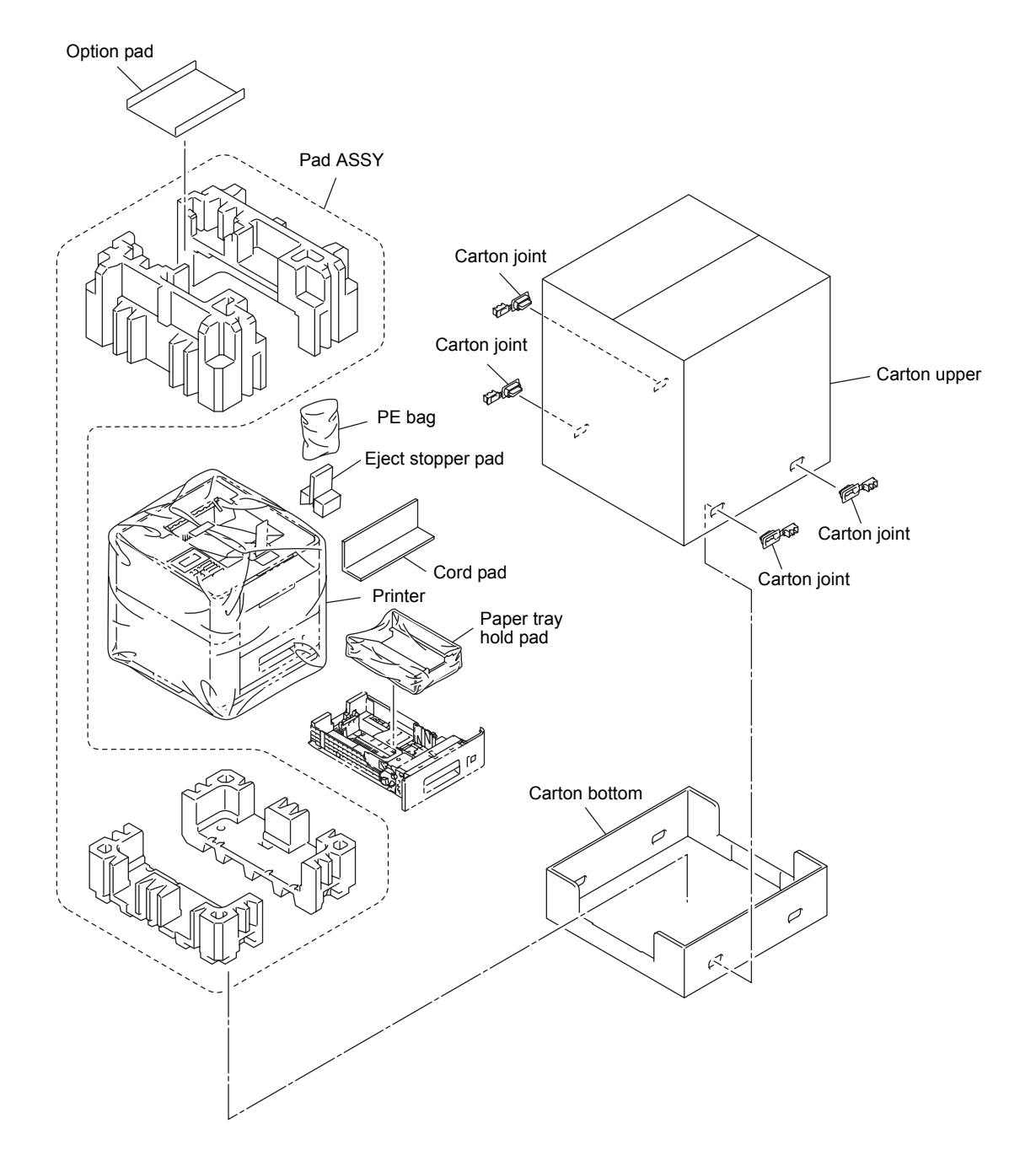

# 3. SCREW CATALOGUE

## Taptite bind B

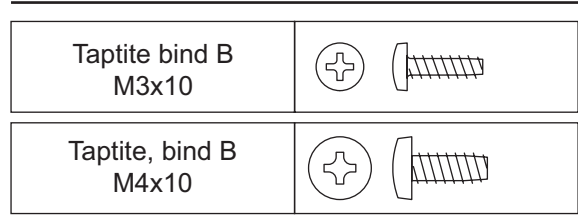

## Taptite cup S

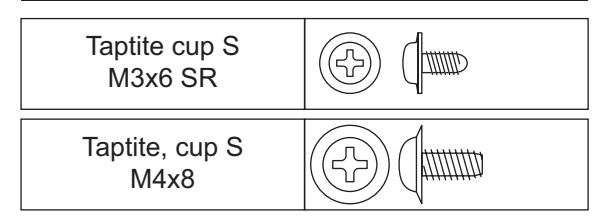

## Taptite cup B

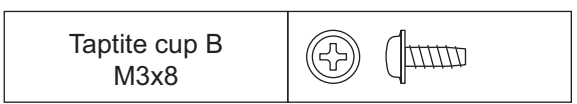

### Shoulder screw

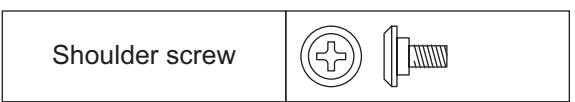

### Screw bind

## Screw pan(P)

| Screw pan (P)<br>M2P0.4x18 |  |
|----------------------------|--|
|----------------------------|--|

### Note:

For verifying the shape of each screw, refer to "3. SCREW CATALOGUE" in this chapter.

| Location of screw                         | Screw type                              |   | Tightening torque<br>N·m (kgf·cm) |
|-------------------------------------------|-----------------------------------------|---|-----------------------------------|
| ID key holder                             | Taptite cup B M3x8                      | 2 | 0.5±0.1(5±1)                      |
| Front cover Taptite bind B M4x10          |                                         | 1 | 0.8±0.1(8±1)                      |
| Rear cover finisher L                     | r cover finisher L Taptite bind B M4x10 |   | 0.8±0.1(8±1)                      |
| Rear cover finisher R                     | Taptite bind B M4x10                    |   | 0.8±0.1(8±1)                      |
| Top cover R                               | Taptite bind B M4x10                    | 1 | 0.8±0.1(8±1)                      |
| Top cover L                               | Taptite bind B M4x10 2                  |   | 0.8±0.1(8±1)                      |
| Top cover ASSY                            | Taptite bind B M4x10                    | 6 | 0.8±0.1(8±1)                      |
|                                           | Taptite cup S M3x6 SR                   | 2 | 0.8±0.1(8±1)                      |
| Earth harness                             | Taptite cup S M3x6 SR                   | 1 | 0.8±0.1(8±1)                      |
| Panel rear cover                          | Taptite cup B M3x8                      | 5 | 0.5±0.1(5±1)                      |
| Earth harness                             | Taptite bind B M3x8                     | 1 | 0.5±0.1(5±1)                      |
| Panel PCB ASSY                            | Taptite bind B M3x8                     | 1 | 0.5±0.1(5±1)                      |
| Rear cover L                              | Taptite cup S M3x6 SR                   | 1 | 0.8±0.1(8±1)                      |
| Side cover L                              | Taptite cup S M3x6 SR                   | 4 | 0.8±0.1(8±1)                      |
| Rear cover R                              | Taptite cup S M3x6 SR                   | 1 | 0.8±0.1(8±1)                      |
| Side cover R                              | Taptite cup S M3x6 SR                   | 3 | 0.8±0.1(8±1)                      |
| Under cover B                             | Shoulder screw                          | 2 | 0.8±0.1(8±1)                      |
| Engine PCB shield plate                   | Taptite cup S M3x6 SR                   | 4 | 0.4±0.1(4±1)                      |
| Engine PCB ASSY                           | Engine PCB ASSY Taptite cup S M3x6 SR   |   | 0.4±0.1(4±1)                      |
| Refill frame upper                        | Taptite bind B M4x10                    | 7 | 0.8±0.1(8±1)                      |
|                                           | Taptite cup S M3x6 SR                   | 2 | 0.8±0.1(8±1)                      |
| Refill frame R                            | Taptite cup S M3x6 SR                   | 3 | 0.8±0.1(8±1)                      |
| Refill frame L                            | Taptite cup S M3x6 SR                   | 2 | 0.8±0.1(8±1)                      |
| Ink refill Unit                           | Taptite cup S M3x6 SR                   | 1 | 0.8±0.1(8±1)                      |
|                                           | Taptite bind B M4x10                    | 4 | 0.8±0.1(8±1)                      |
| Tube holder 2                             | Taptite cup B M3x8                      | 1 | 0.5±0.1(5±1)                      |
| Engine PCB base plate                     | Taptite cup S M3x6 SR                   | 3 | 0.8±0.1(8±1)                      |
| Sub CR frame rear L Taptite cup S M3x6 SR |                                         | 2 | 0.8±0.1(8±1)                      |

|                                             | •                                                       |       |                                   |  |
|---------------------------------------------|---------------------------------------------------------|-------|-----------------------------------|--|
| Location of screw                           | Screw type                                              | Q' ty | Tightening torque<br>N·m (kgf·cm) |  |
| Cap motor cover                             | Taptite cup S M3x6 SR                                   | 2     | 0.8±0.1(8±1)                      |  |
| Sub tank ASSY                               | Taptite cup S M3x6 SR                                   | 4     | 0.8±0.1(8±1)                      |  |
| Head attachment of the<br>Pre-coat head     | Screw pan (P) M2P0.4x18                                 | 2     | 0.4±0.1(4±1)                      |  |
| Head attachment of the Ink head             | Head attachment of the Ink Screw pan (P) M2P0.4x18 nead |       | 0.4±0.1(4±1)                      |  |
| Fan unit                                    | Taptite cup S M3x6 SR                                   | 2     | 0.8±0.1(8±1)                      |  |
| Pre-coat duct                               | Taptite cup S M3x6 SR                                   | 1     | 0.8±0.1(8±1)                      |  |
| Ink duct                                    | Taptite cup S M3x6 SR                                   | 1     | 0.8±0.1(8±1)                      |  |
| Ink head ASSY                               | Taptite cup B M3x10                                     | 3     | 0.5±0.1(5±1)                      |  |
| Pre-coat head ASSY                          | Pre-coat head ASSY Taptite cup B M3x10                  |       | 0.5±0.1(5±1)                      |  |
| Head protector                              | Screw bind M2x16                                        | 2     | 0.15±0.02(1.5±0.2)                |  |
| Cover frame rear L                          | Taptite cup S M3x6 SR                                   | 3     | 0.8±0.1(8±1)                      |  |
| Buffer tank ASSY                            | Taptite cup S M3x6 SR                                   | 2     | 0.8±0.1(8±1)                      |  |
| Tube holder bracket                         | Taptite cup S M3x6 SR                                   | 1     | 0.8±0.1(8±1)                      |  |
| Drive frame ASSY                            | Taptite cup S M3x6 SR                                   | 3     | 0.8±0.1(8±1)                      |  |
| Main PCB shield plate                       | Taptite cup S M3x6 SR                                   | 6     | 0.4±0.1(4±1)                      |  |
| Main PCB ASSY                               | Taptite cup S M3x6 SR                                   | 4     | 0.4±0.1(4±1)                      |  |
| Speaker holder Taptite cup S M3x6 SR        |                                                         | 2     | 0.8±0.1(8±1)                      |  |
| Paper feed PCB ASSY                         | Paper feed PCB ASSY Taptite cup S M3x6 SR               |       | 0.4±0.1(4±1)                      |  |
| Power supply PCB ASSY Taptite cup S M3x6 SR |                                                         | 4     | 0.8±0.1(8±1)                      |  |
| Paper eject ASSY                            | Taptite cup S M4x8                                      | 4     | 1.0±0.1(10±1)                     |  |

# 5. LUBRICATION

There are no applicable parts.

# 6. OVERVIEW OF GEARS

There are no applicable parts.

# 7. HARNESS ROUTING

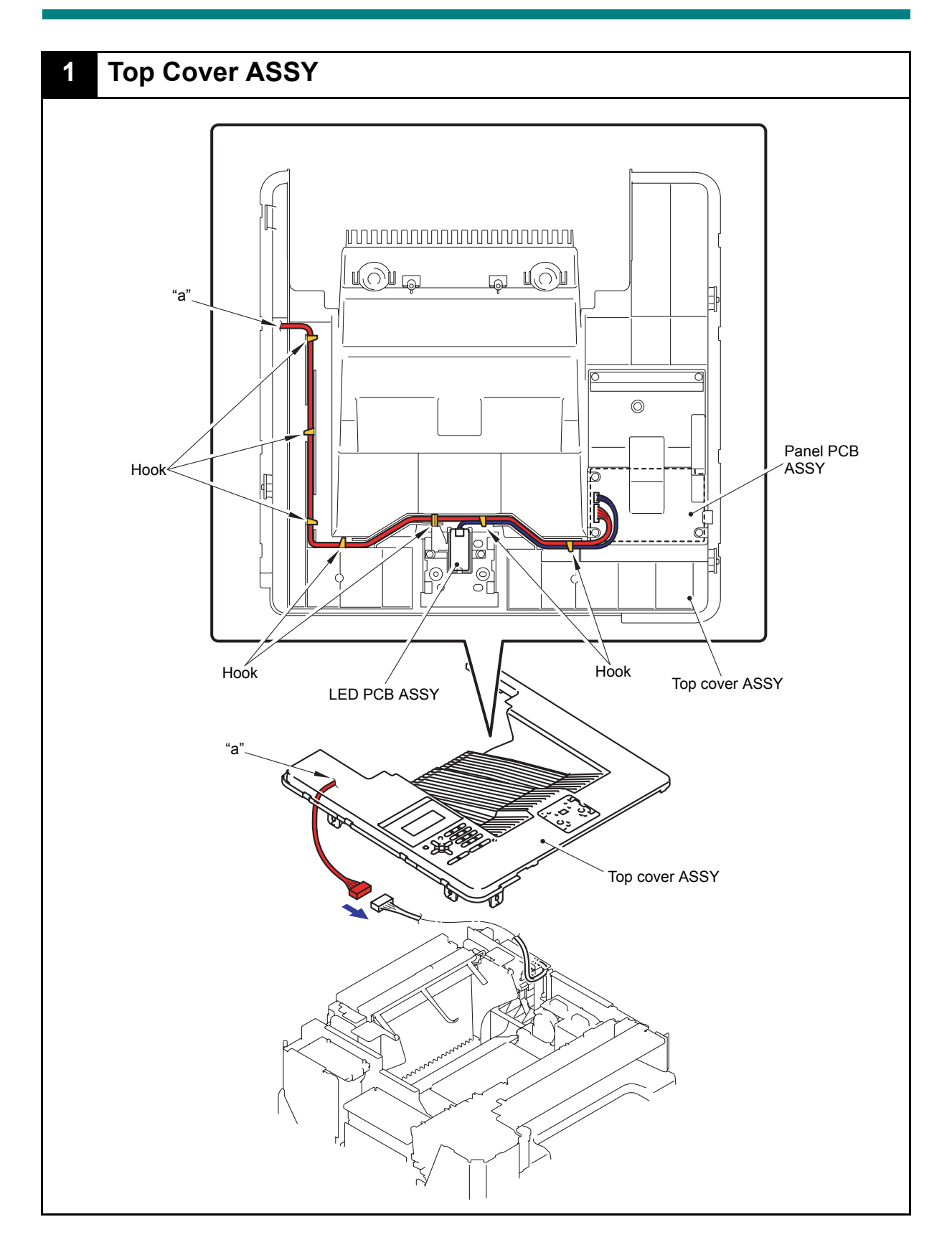

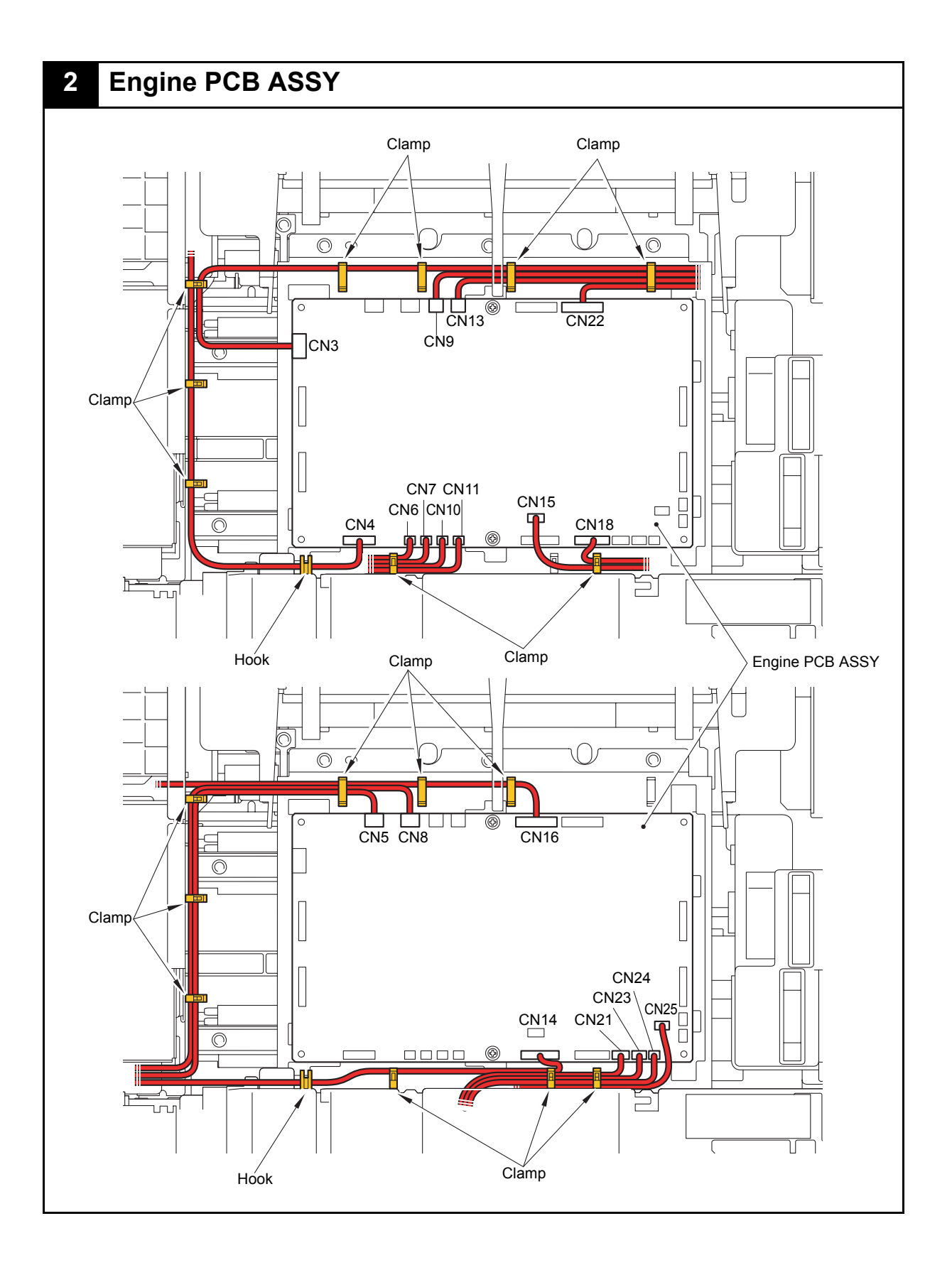

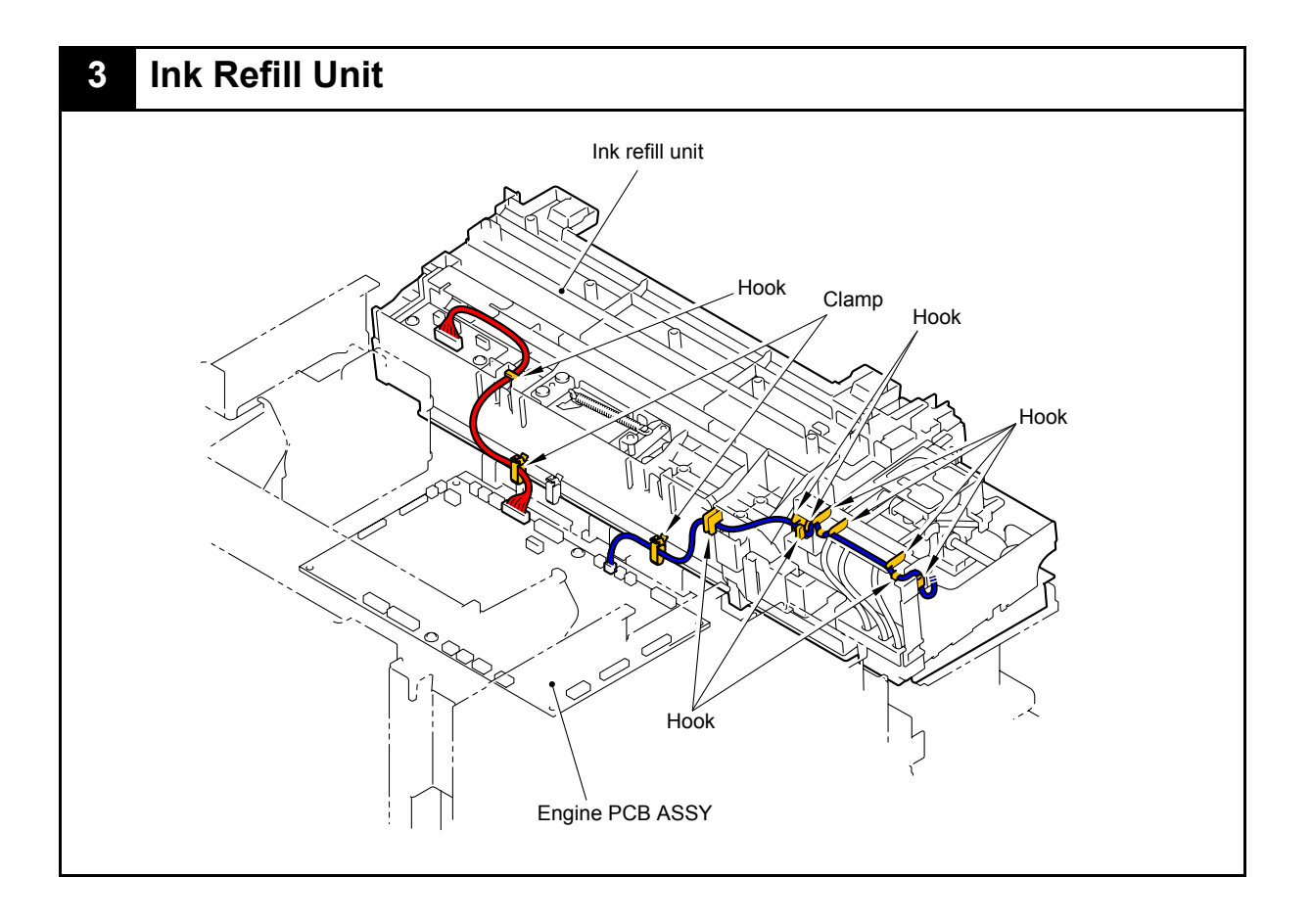

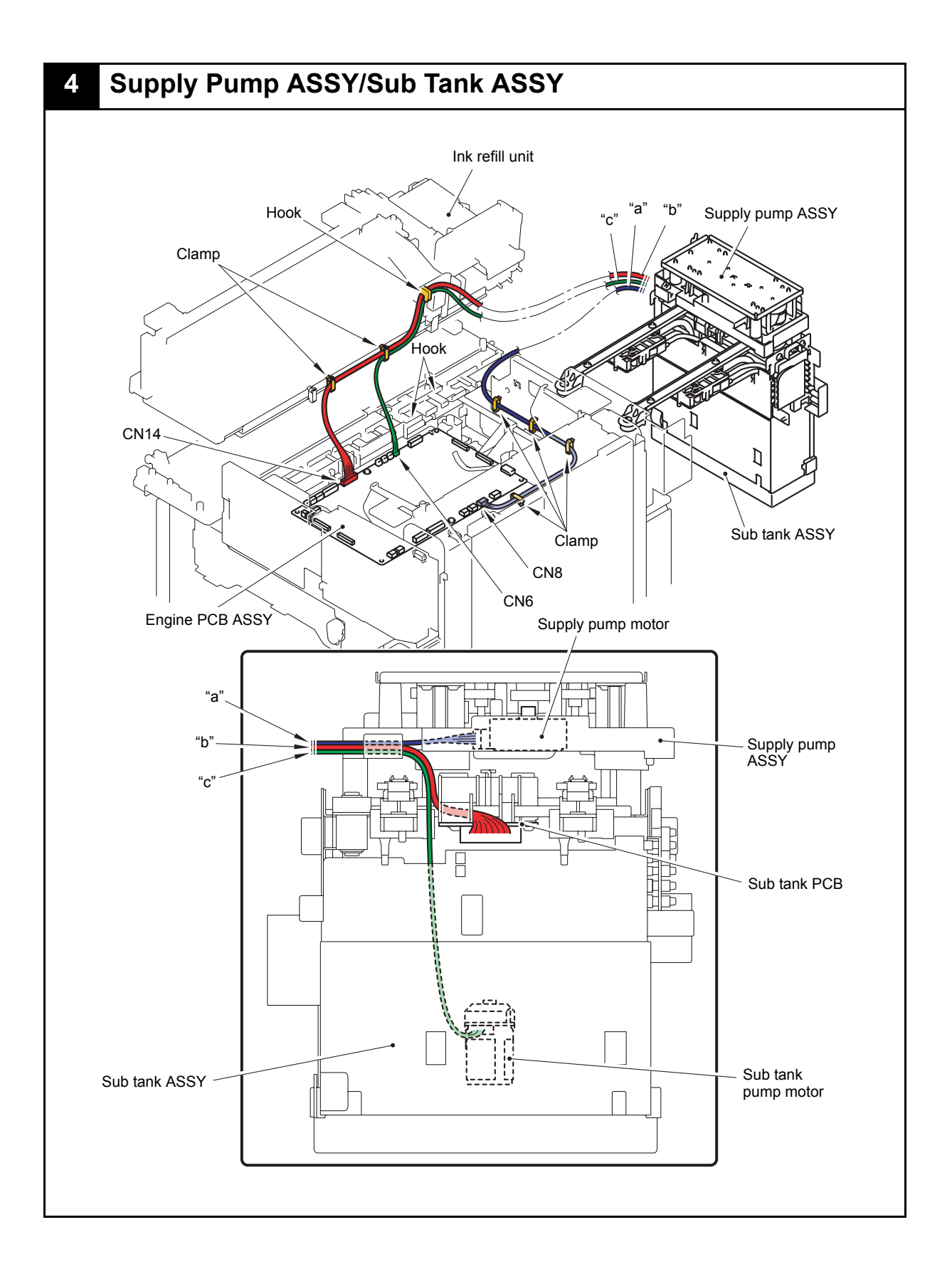

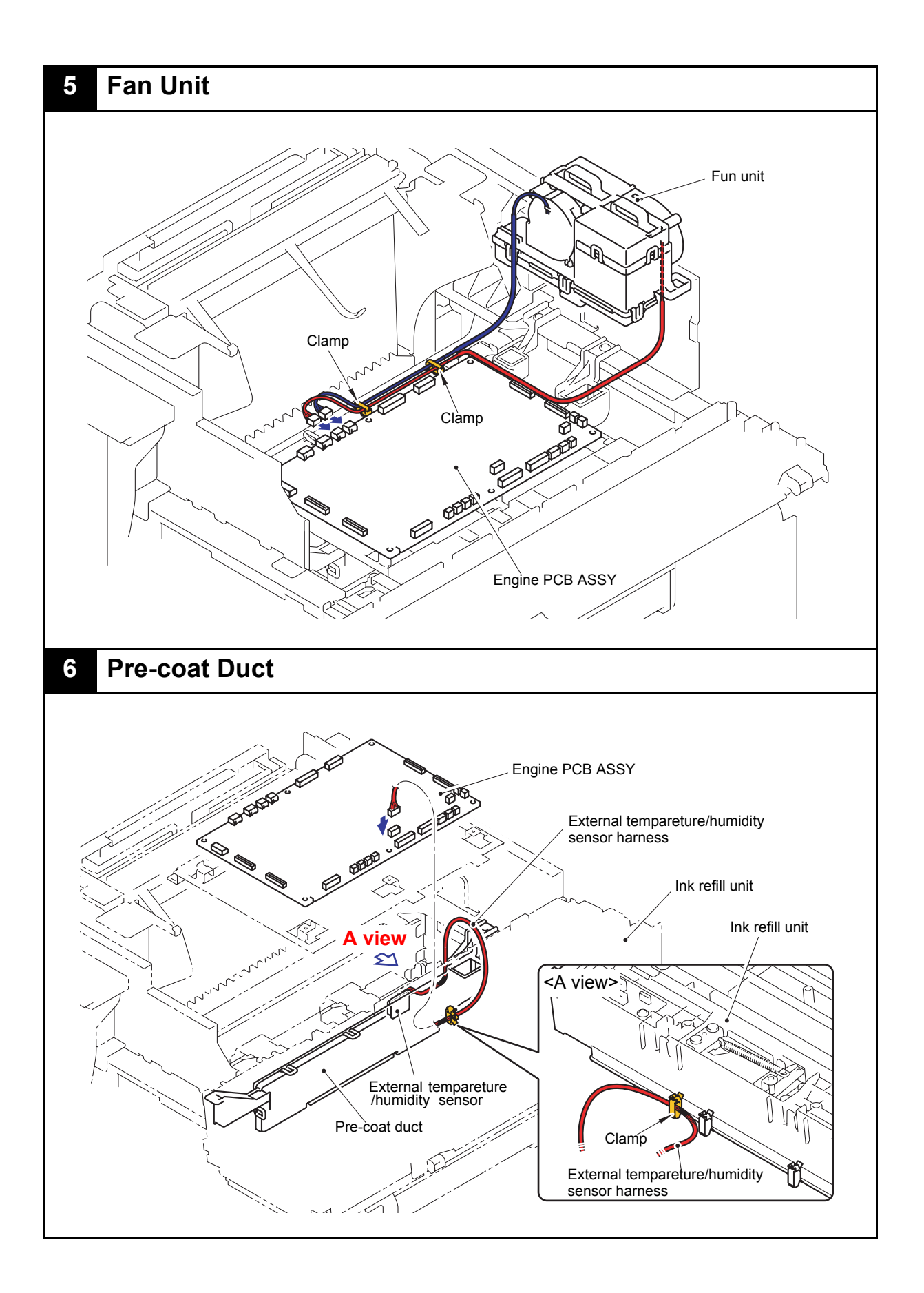

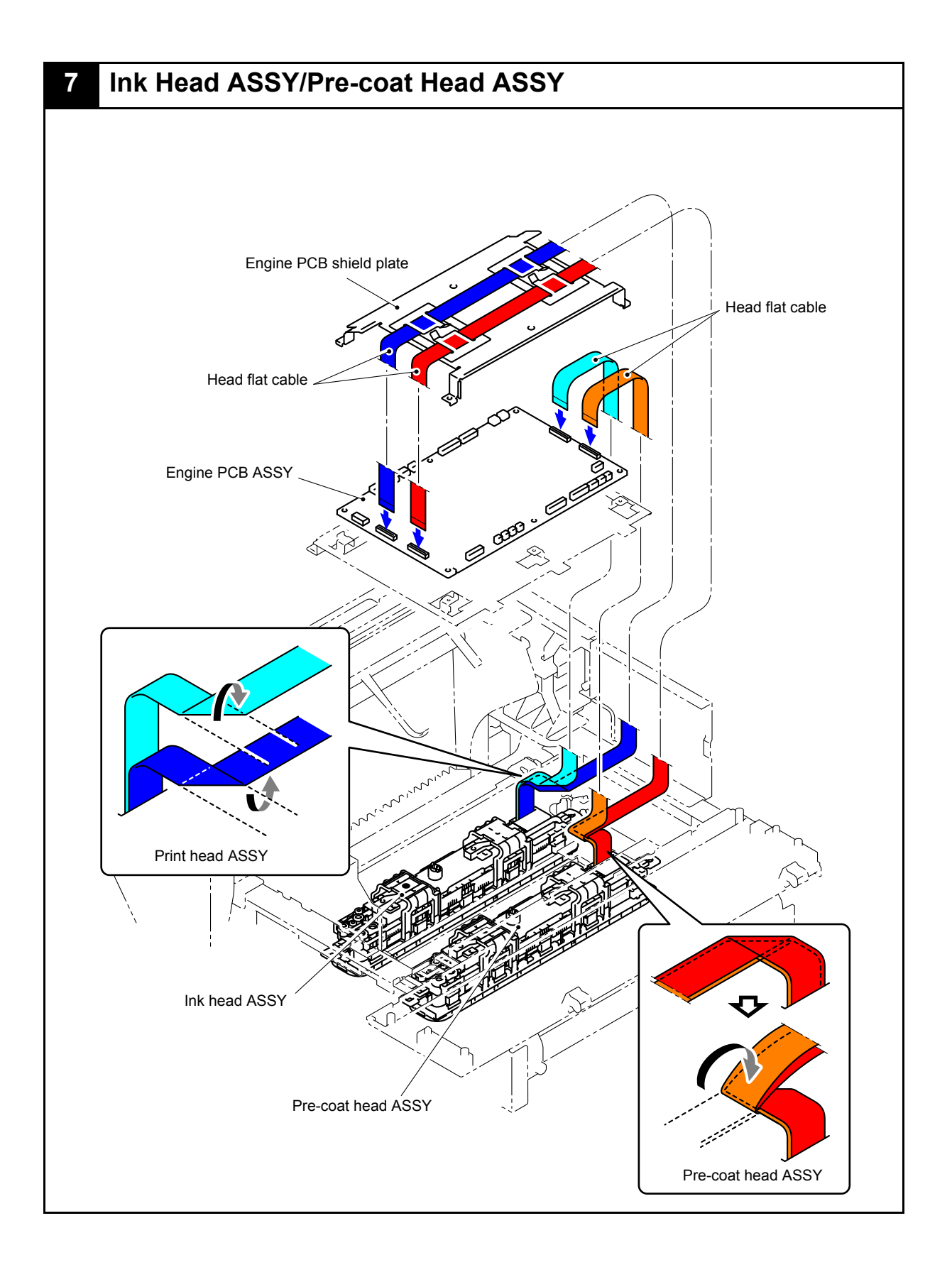

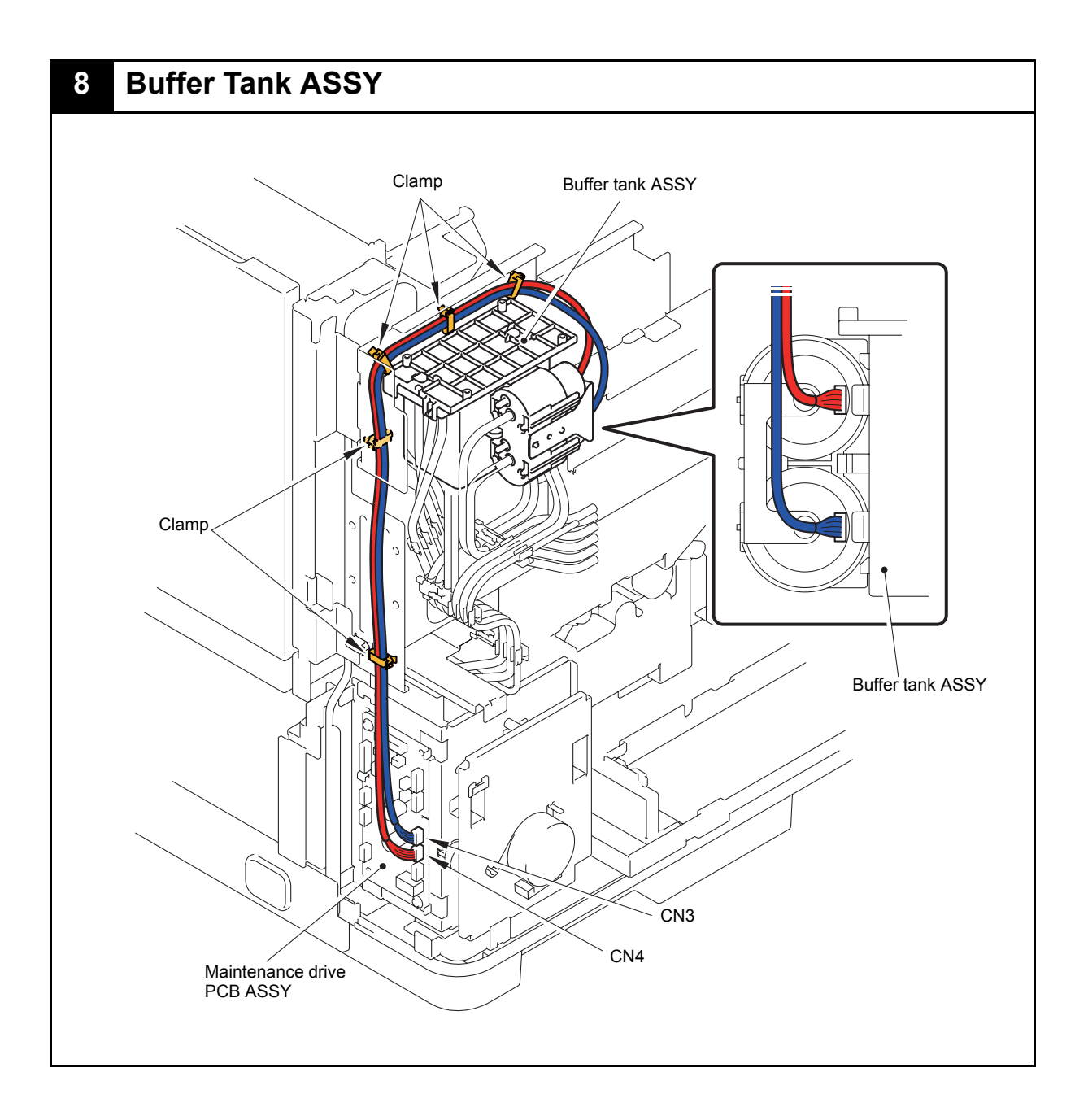

# 8. TUBE DIAGRAM

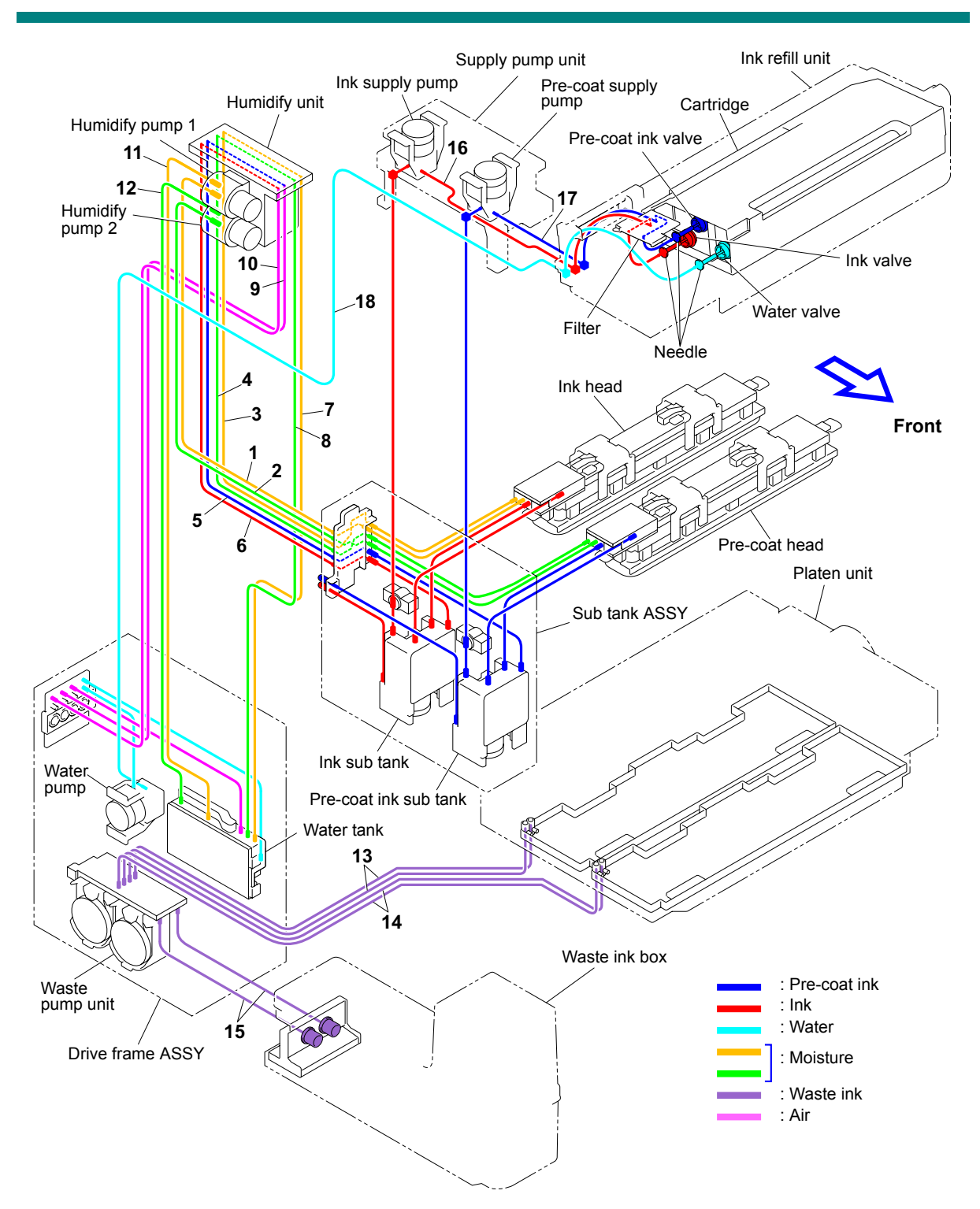

| 1 | Humid tube BK GO B  | LEB739001 | 10 | Sub tank tube BK B | LEB744001 |
|---|---------------------|-----------|----|--------------------|-----------|
| 2 | Humid tube FG GO B  | LEB742001 | 11 | Humid tube BK GO A | LEB723001 |
| 3 | Humid tube BK RTN A | LEB737001 | 12 | Humid tube FG GO A | LEB724001 |
| 4 | Humid tube FG RTN A | LEB740001 | 13 | PF waste tube D    | LEC073001 |
| 5 | Sub tank tube FG A  | LEB745001 | 14 | PF waste tube E    | LEC074001 |
| 6 | Sub tank tube BK A  | LEB743001 | 15 | Waste ink box tube | LEB695001 |
| 7 | Humid tube BK RTN B | LEB738001 | 16 | Supply tube BK     | LEB755001 |
| 8 | Humid tube FG RTN B | LEB741001 | 17 | Supply tube FG     | LEB756001 |
| 9 | Sub tank tube FG B  | LEB746001 | 18 | Water in tube A    | LEB719001 |

# 9. DISASSEMBLY FLOW

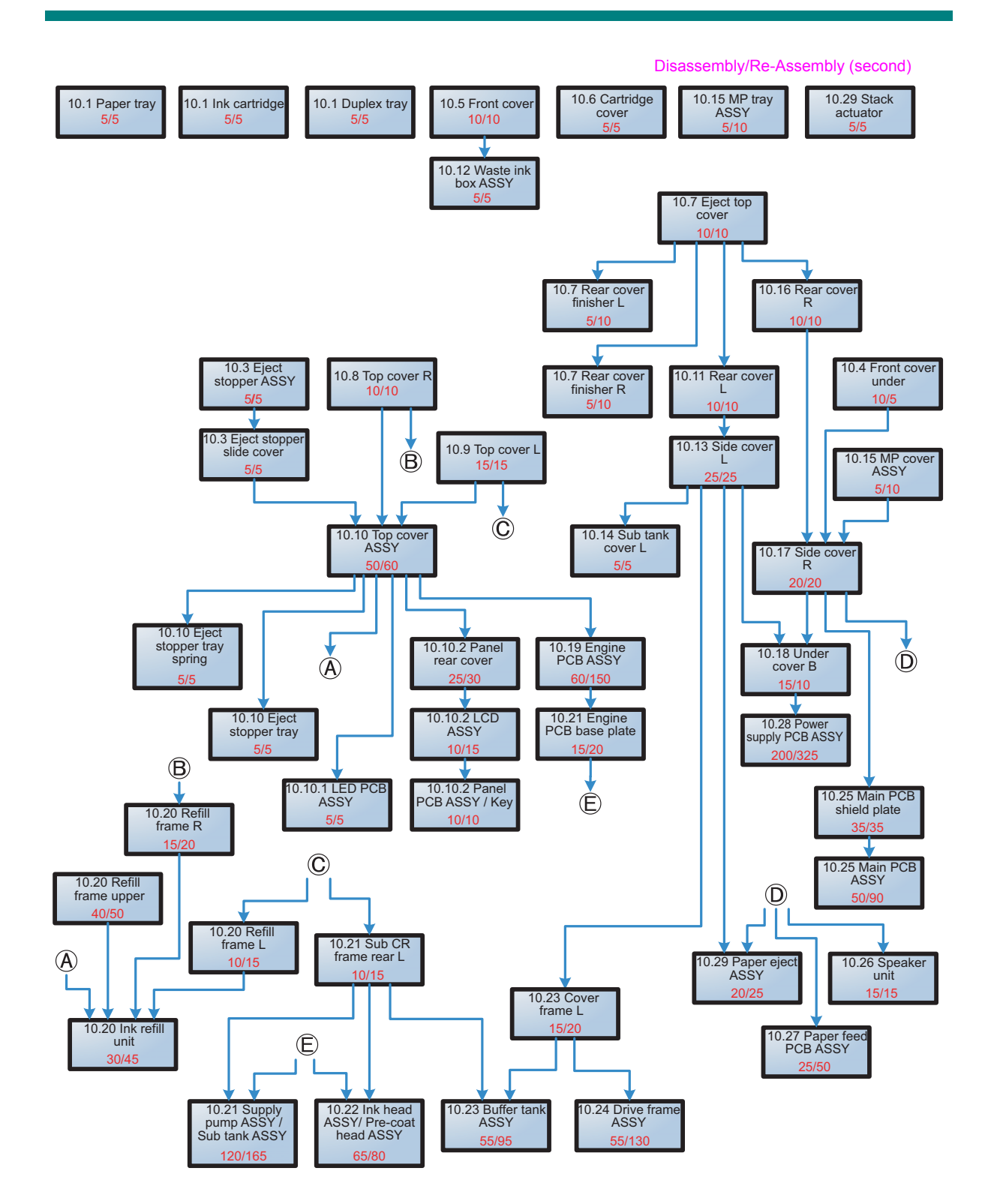

# **10. DISASSEMBLY PROCEDURE**

## **10.1 Preparation**

### Wiring and disassembling supplied parts

Prior to proceeding with the disassembly procedure,

- (1) Unplug
  - the AC cord,
  - the USB cable, if connected, and
  - the LAN cable, if connected.
- (2) Remove
  - the Paper tray,
  - the Ink cartridge,
  - the Duplex tray, and
  - the LAN port cap.

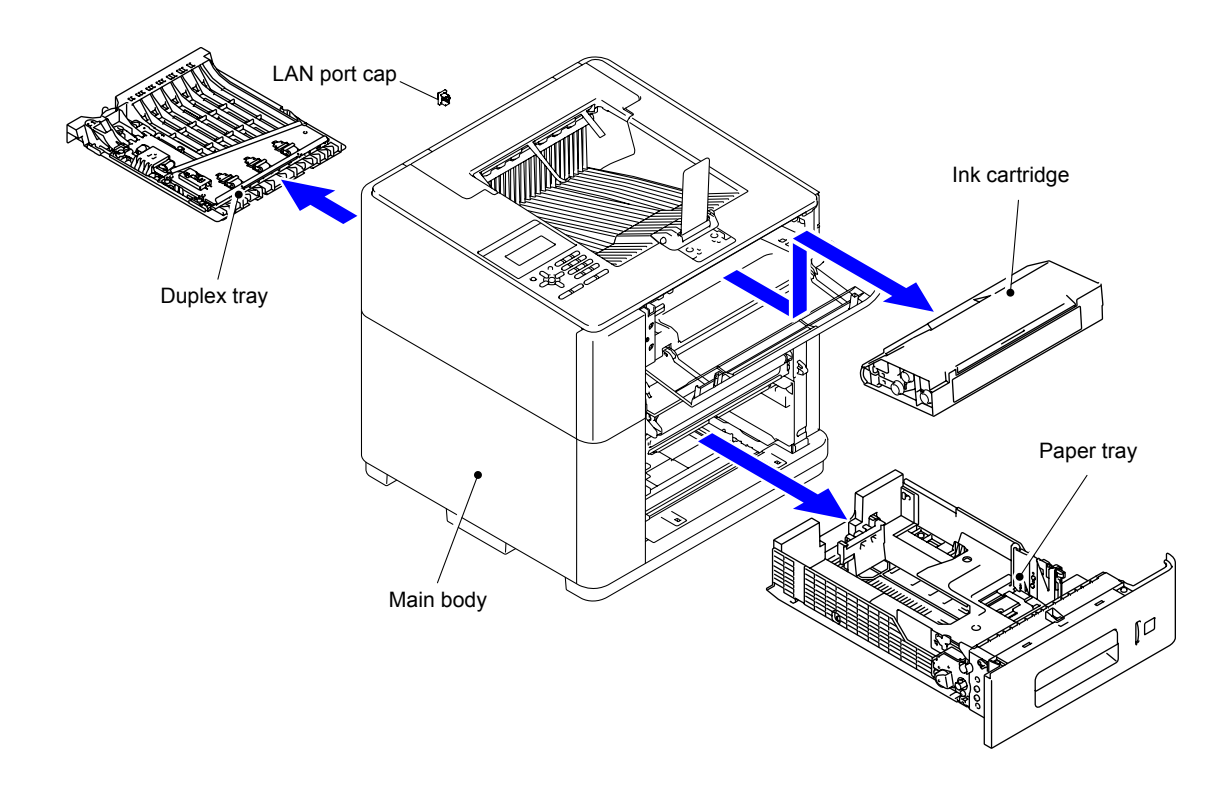

# 10.2 Paper Tray

(1) Open the Retard roller cover.

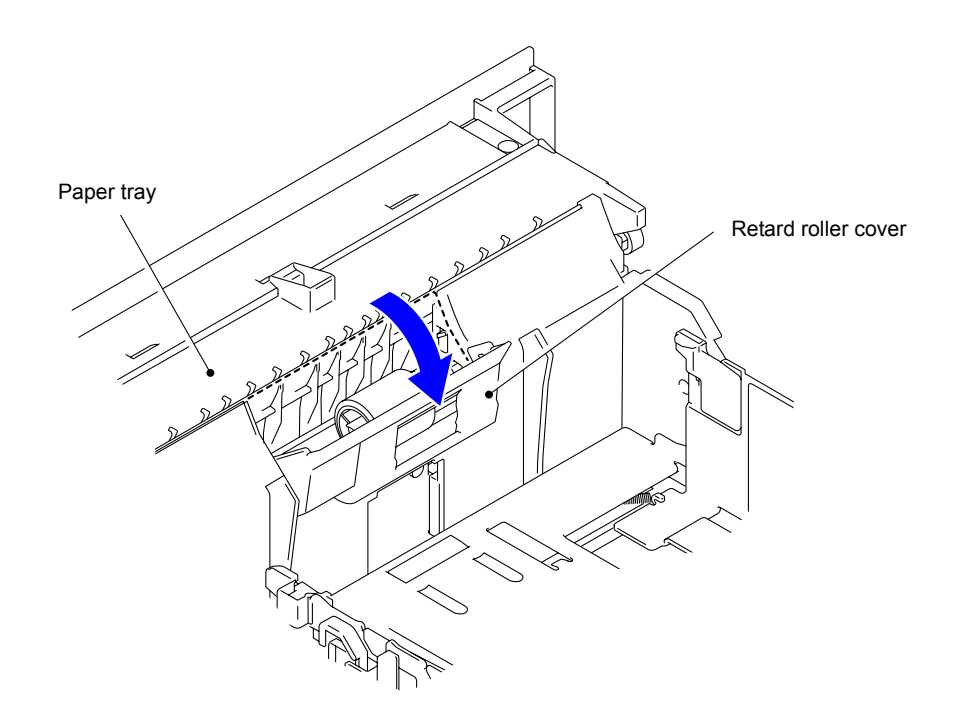

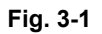

(2) Release the Hook of the Retard roller to remove the Retard roller from the Paper tray.

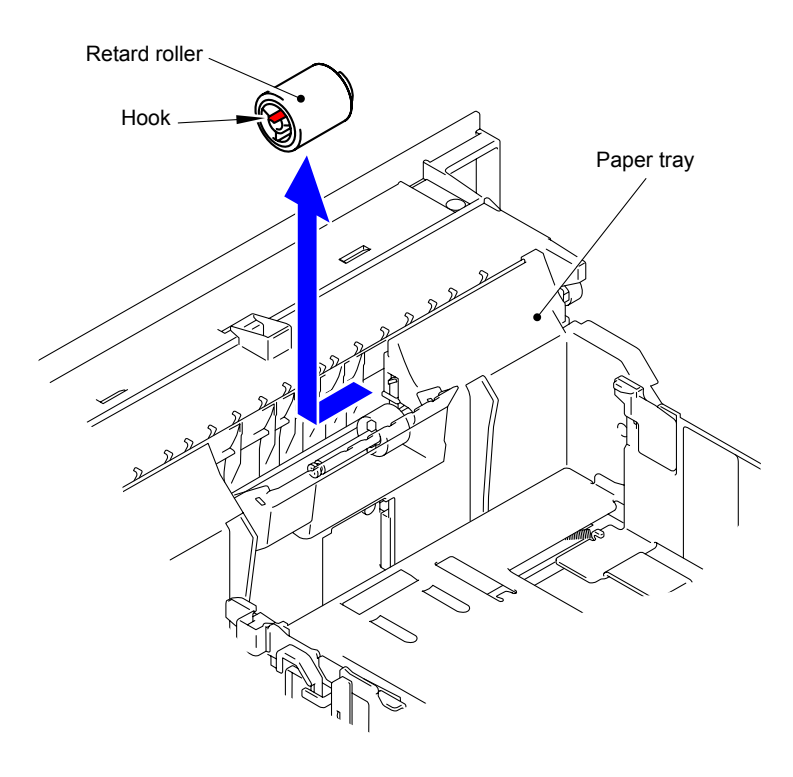

Fig. 3-2

(3) Remove the two Taptite cup B M3x8 screws to remove the ID key holder from the Paper tray.

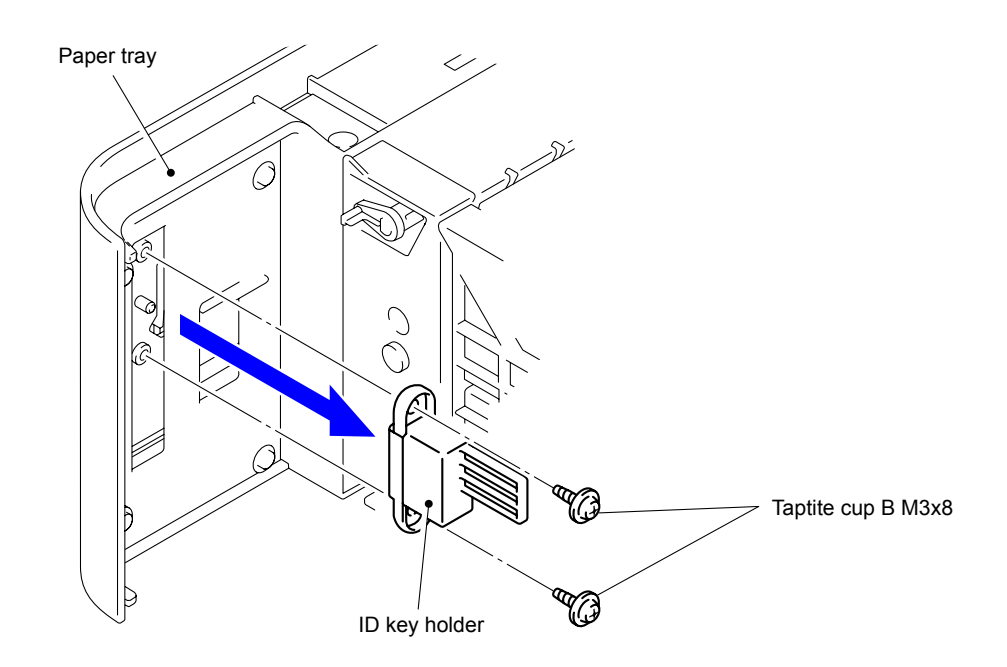

Fig. 3-3

### Assembling Note: Be sure to install the ID key holder in the orientation as shown in the figure above.

## **10.3 Eject Stopper ASSY**

(1) Remove the Eject stopper ASSY as pressing the Buttons at the both sides of the Eject stopper ASSY.

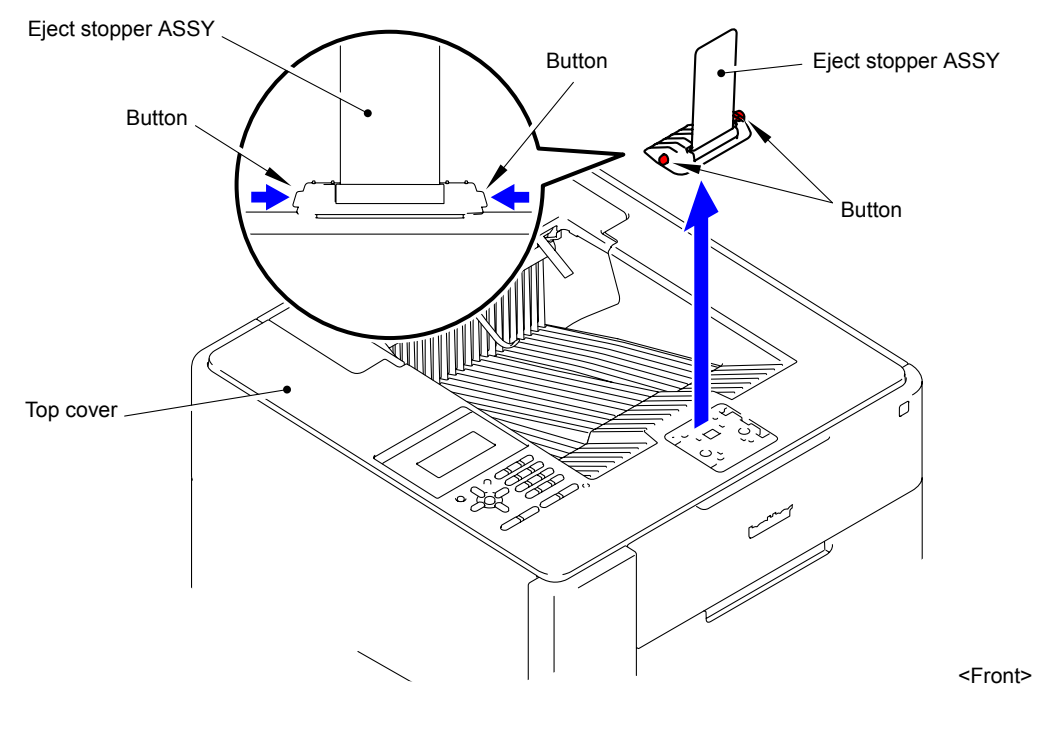

Fig. 3-4

(2) Slide the Eject stopper slide cover to the center and release the two Hooks to remove the Eject stopper slide cover from the Top cover.

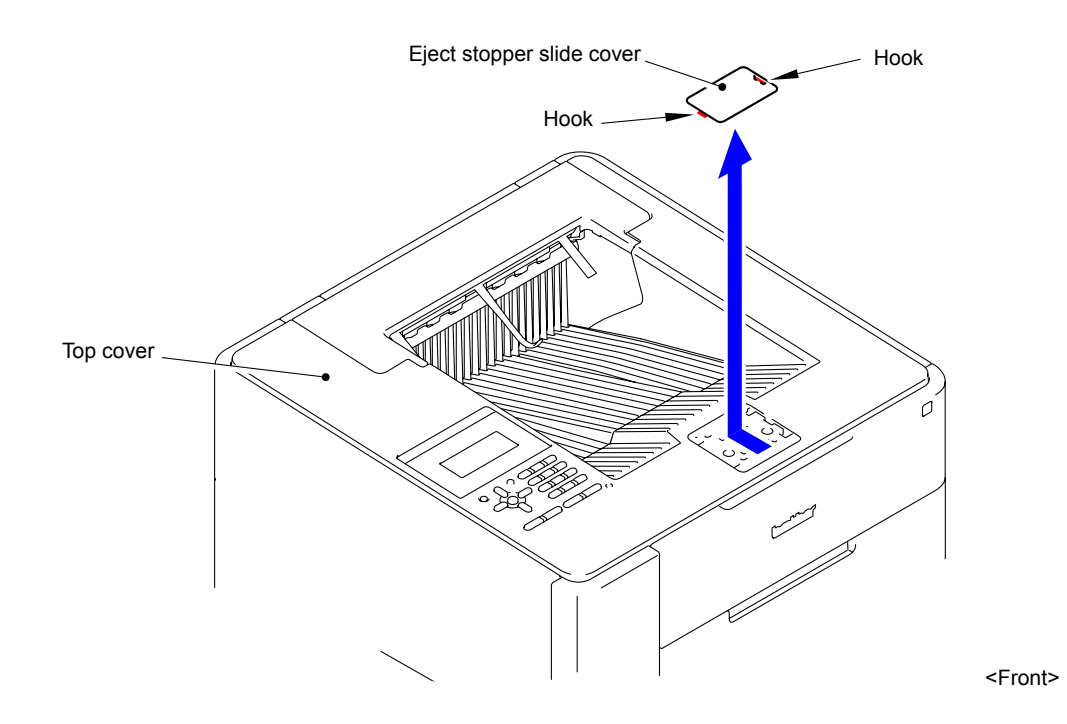

Fig. 3-5

## **10.4 Front Cover Under**

(1) Release the two Hooks of the Front cover under to remove the Front cover under.

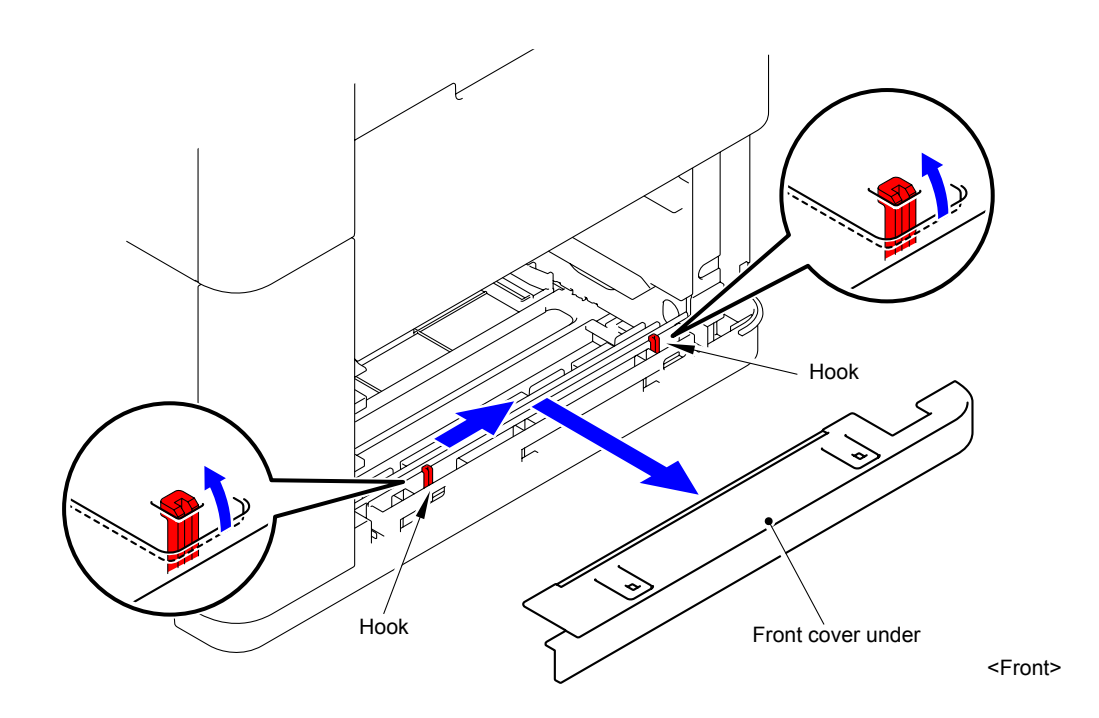

Fig. 3-6

## 10.5 Front Cover

(1) Pull the Open lever to open the Top cover.

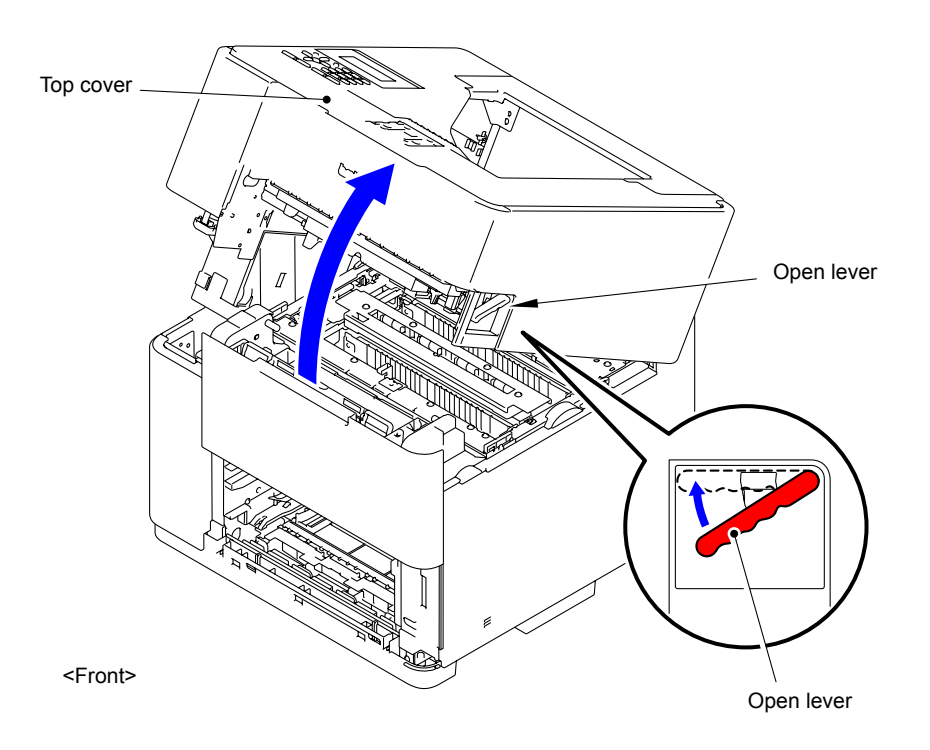

Fig. 3-7

### Note:

The Top cover might be locked at the timing when the power is turned OFF. If the Top cover is not opened even if you pull the Open lever, open the MP cover and slide the Lock lever by minus driver as shown in the figure.

- Do not pull the lever strongly, otherwise it might get broken.
- Note that the lever is locked and unlocked in turn every time it is slid.

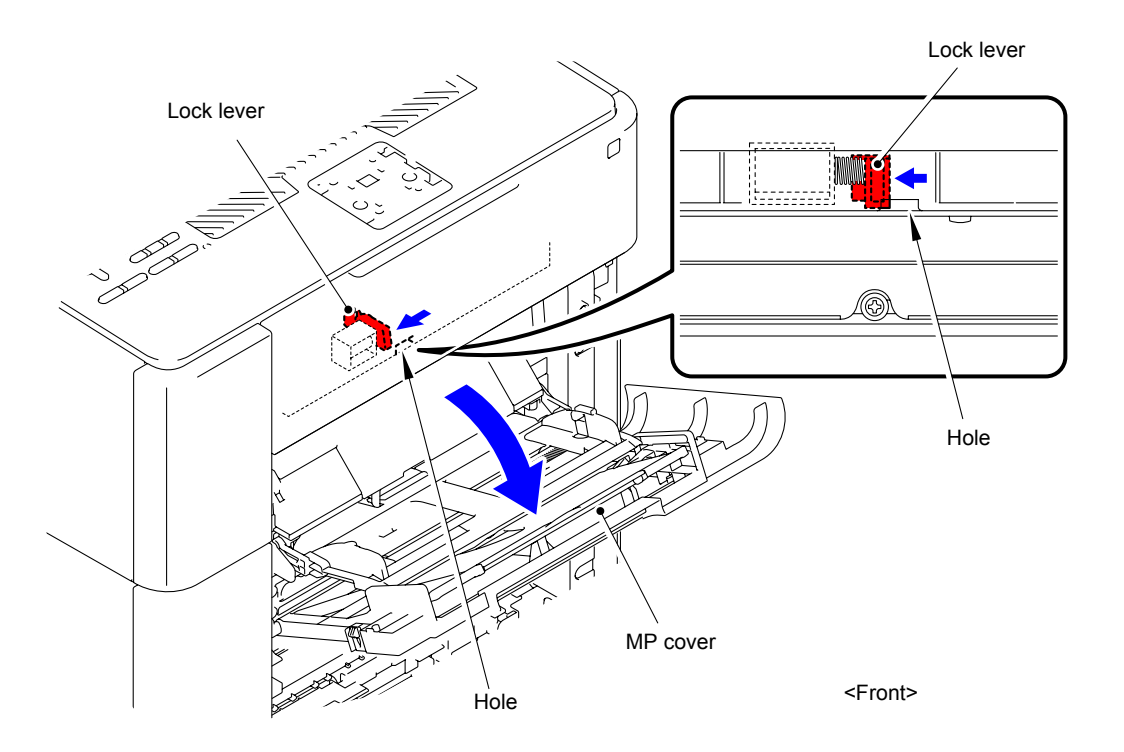

Fig. 3-8

(2) Remove the Taptite bind B M4x10 screw. Release the Hook of the Front cover to remove the Front cover.

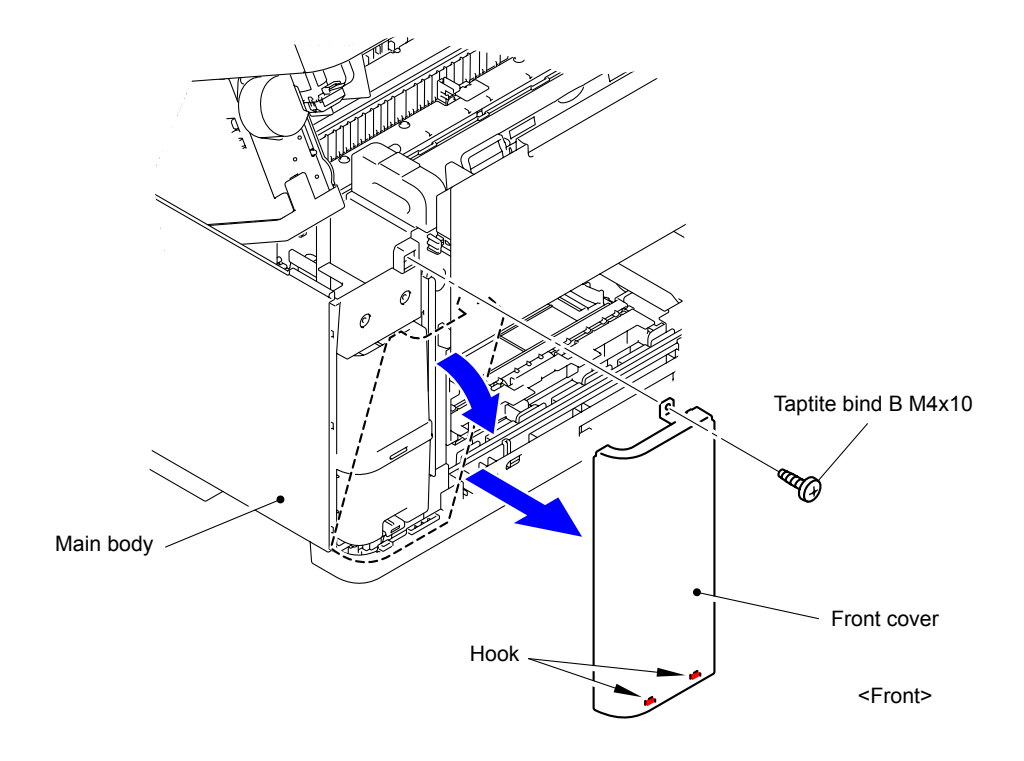

Fig. 3-9

# 10.6 Cartridge Cover

- (1) Open the Cartridge cover.
- (2) Remove the Cartridge cover by pulling it out to the front with the Cartridge cover open.

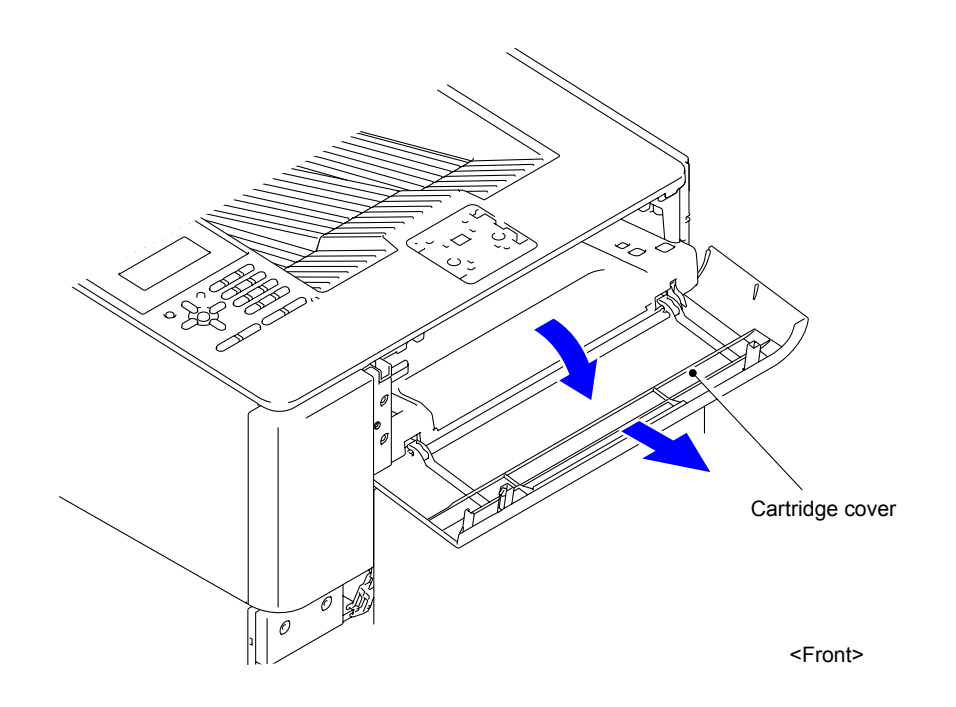

Fig. 3-10

# 10.7 Eject Top Cover

(1) Close the Top cover.

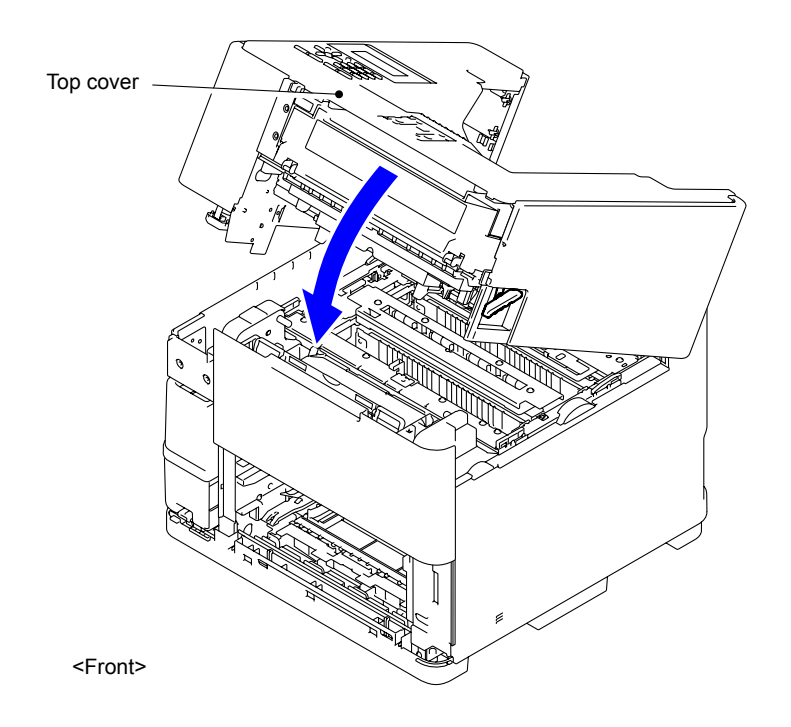

Fig. 3-11

(2) Open the Back cover.

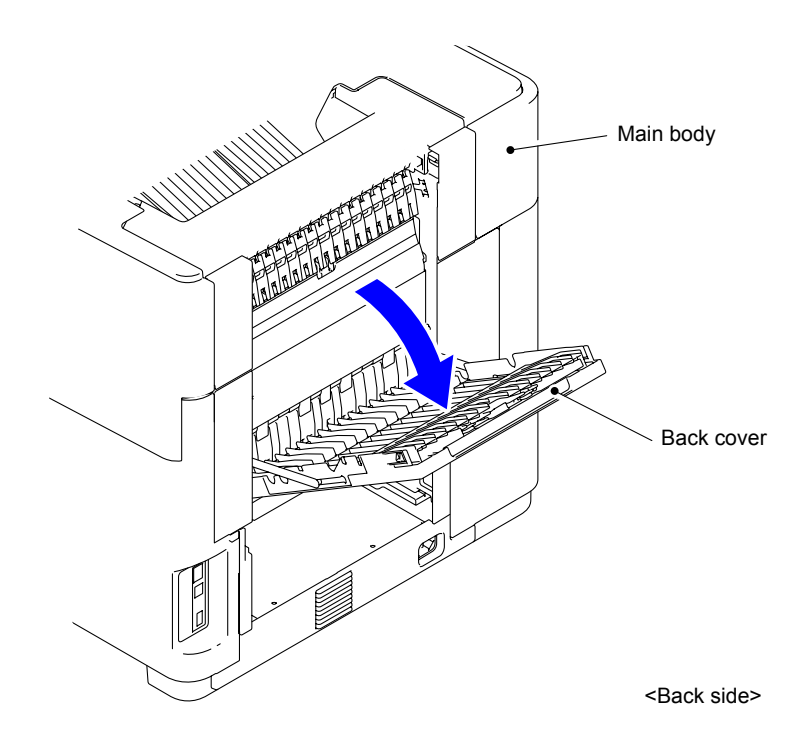

Fig. 3-12

(3) Release the two Hooks on the surface of the Eject top cover to remove the Eject top cover.

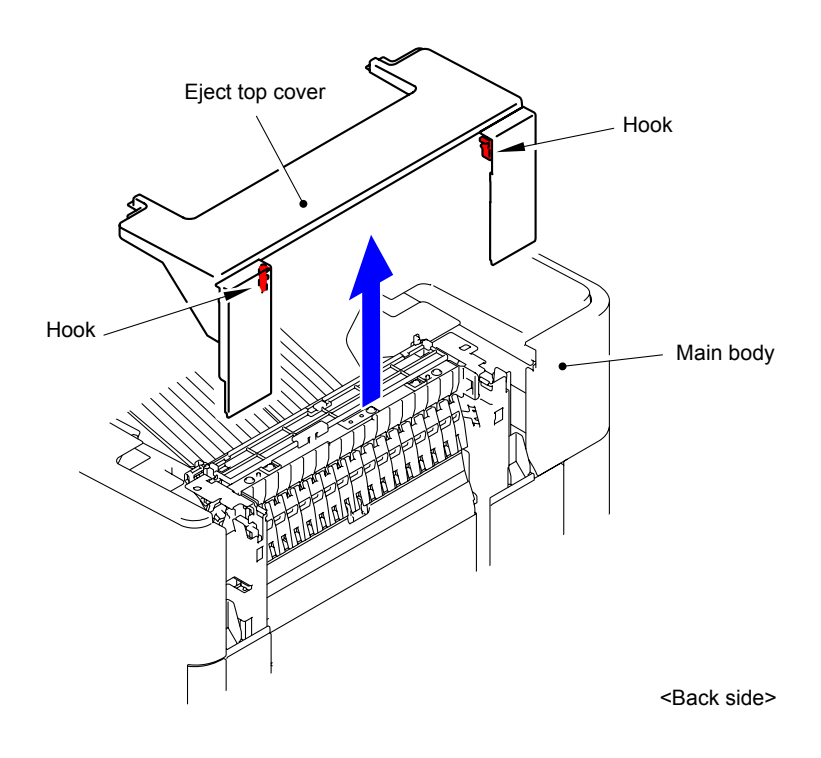

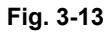

(4) Remove the Taptite bind B M4x10 screw to remove the Rear cover finisher L from the Eject top cover.

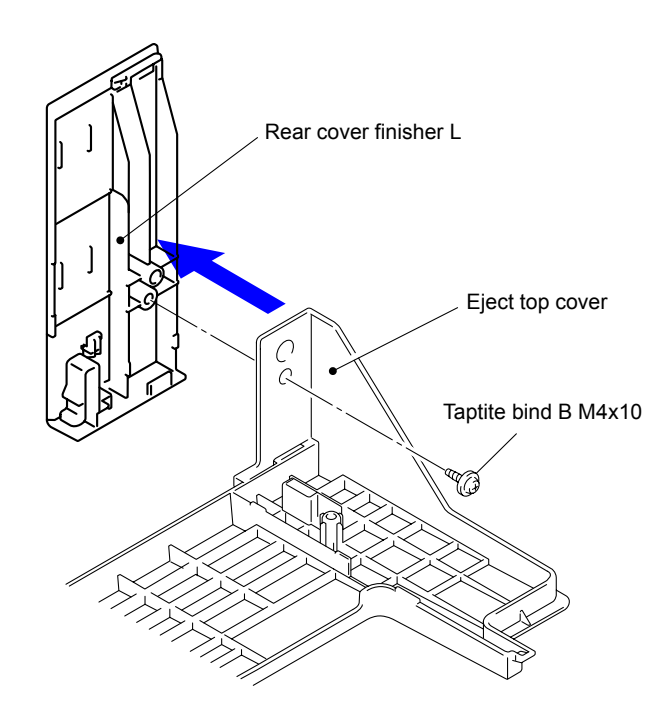

Fig. 3-14

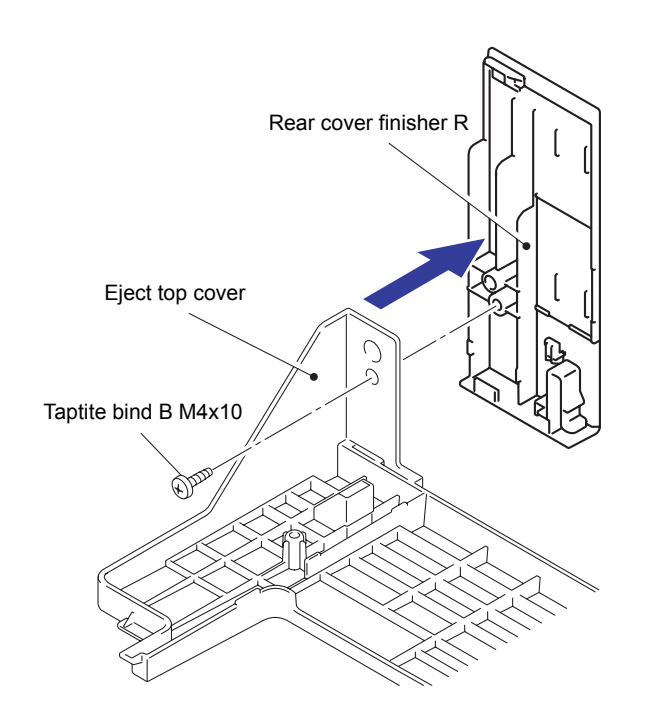

(5) Remove the Taptite bind B M4x10 screw to remove the Rear cover finisher R from the Eject top cover.

Fig. 3-15
# 10.8 Top Cover R

(1) Pull the Open lever to open the Top cover. Open the MP cover ASSY.

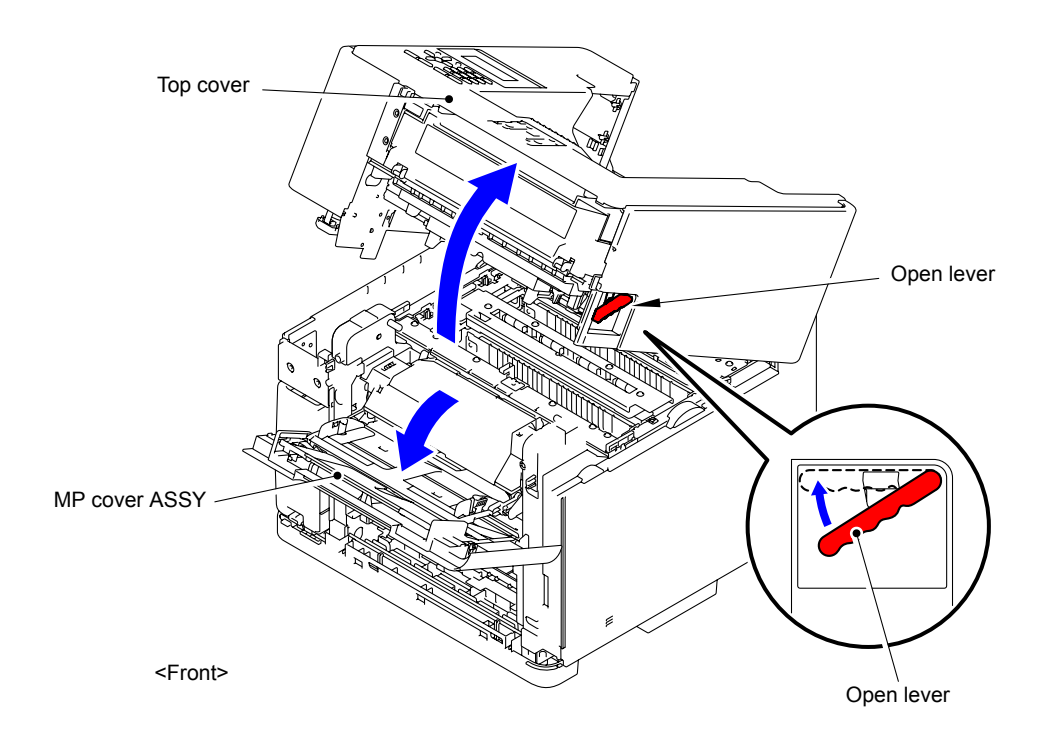

Fig. 3-16

(2) Remove the Taptite bind B M4x10 screw.

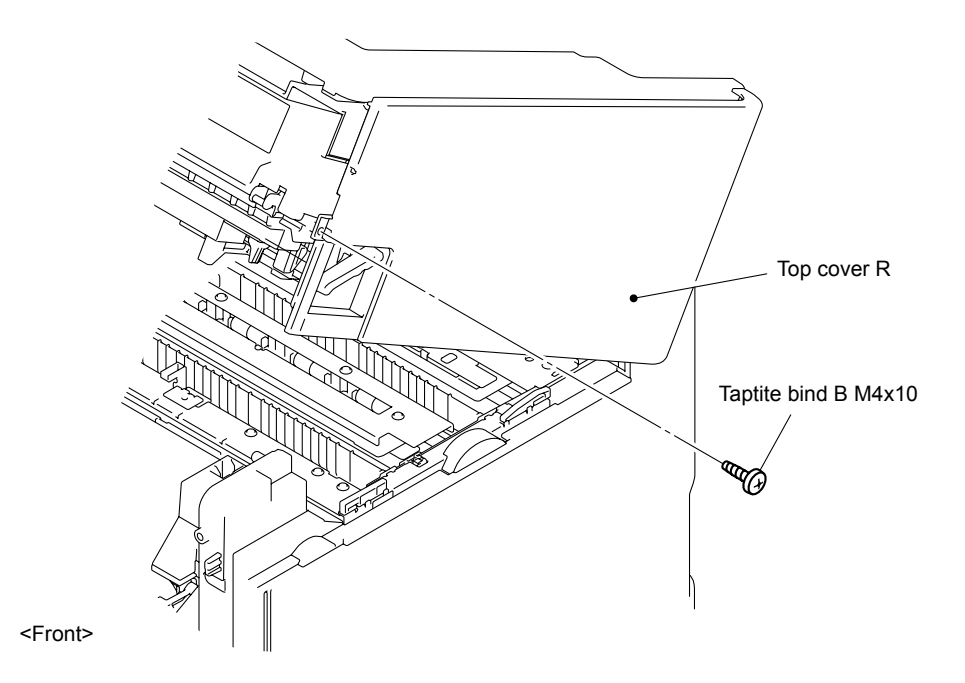

Fig. 3-17

(3) Release the three Hooks of the Top cover R to remove the Top cover R.

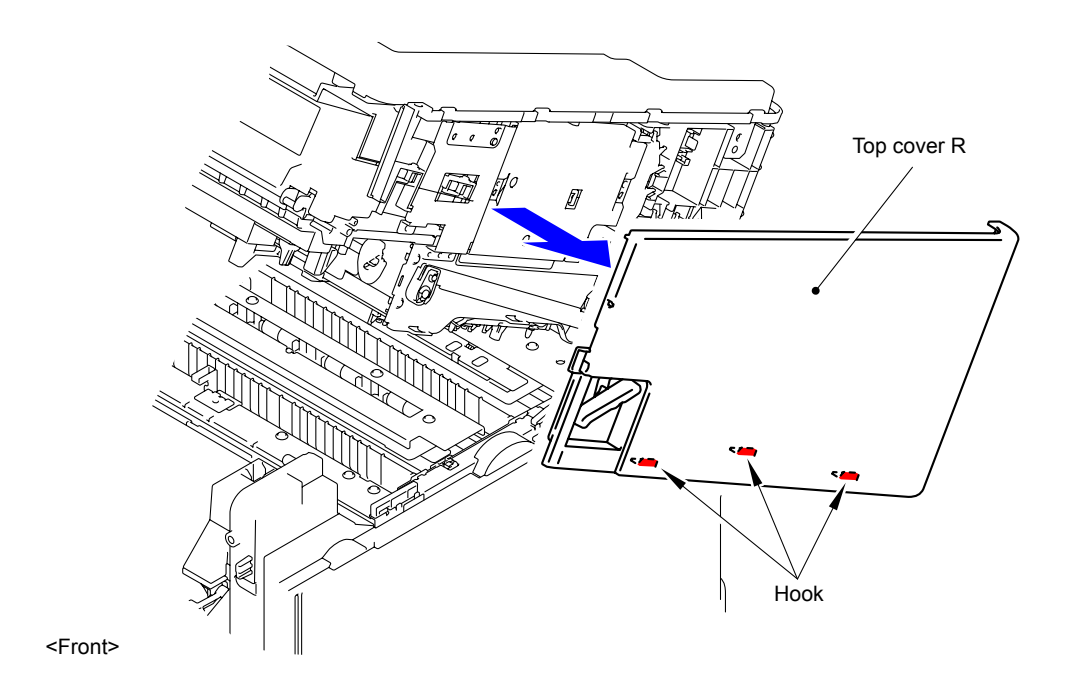

Fig. 3-18

# 10.9 Top Cover L

(1) Remove the two Taptite bind B M4x10 screws.

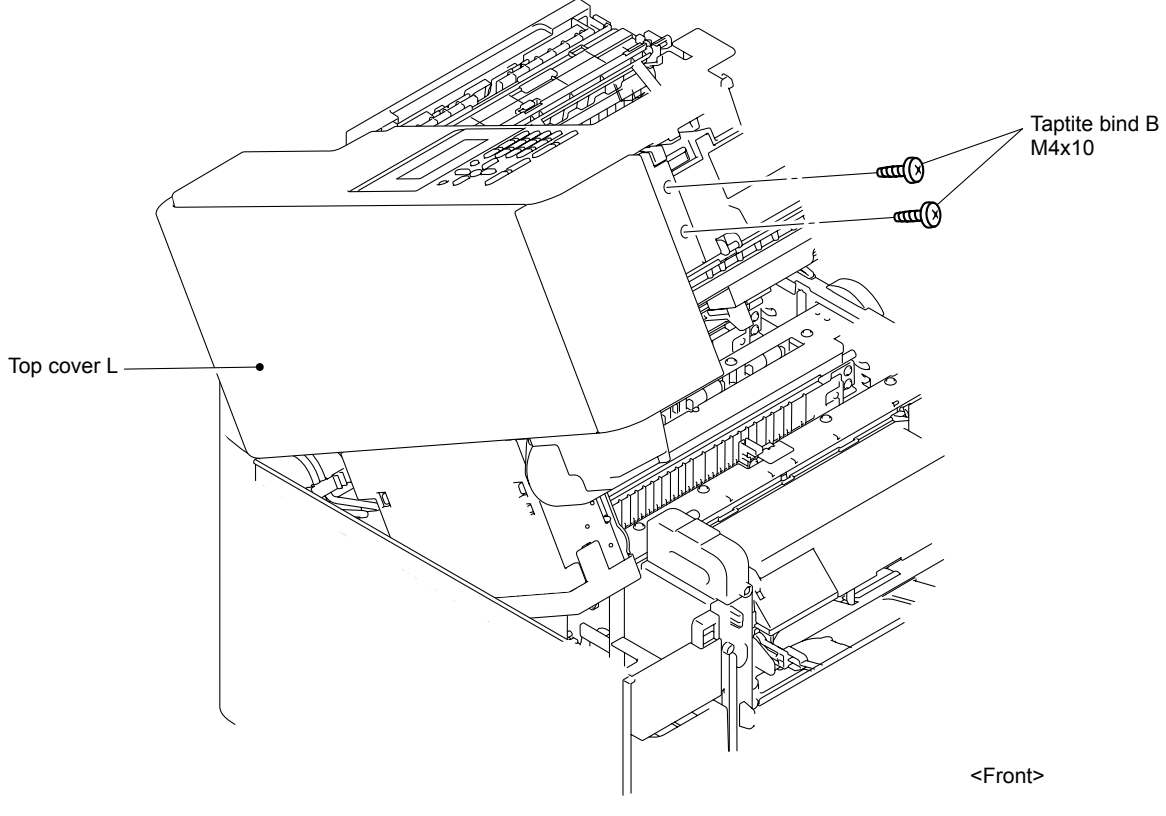

Fig. 3-19

(2) Release the three Hooks of the Top cover L to remove the Top cover L.

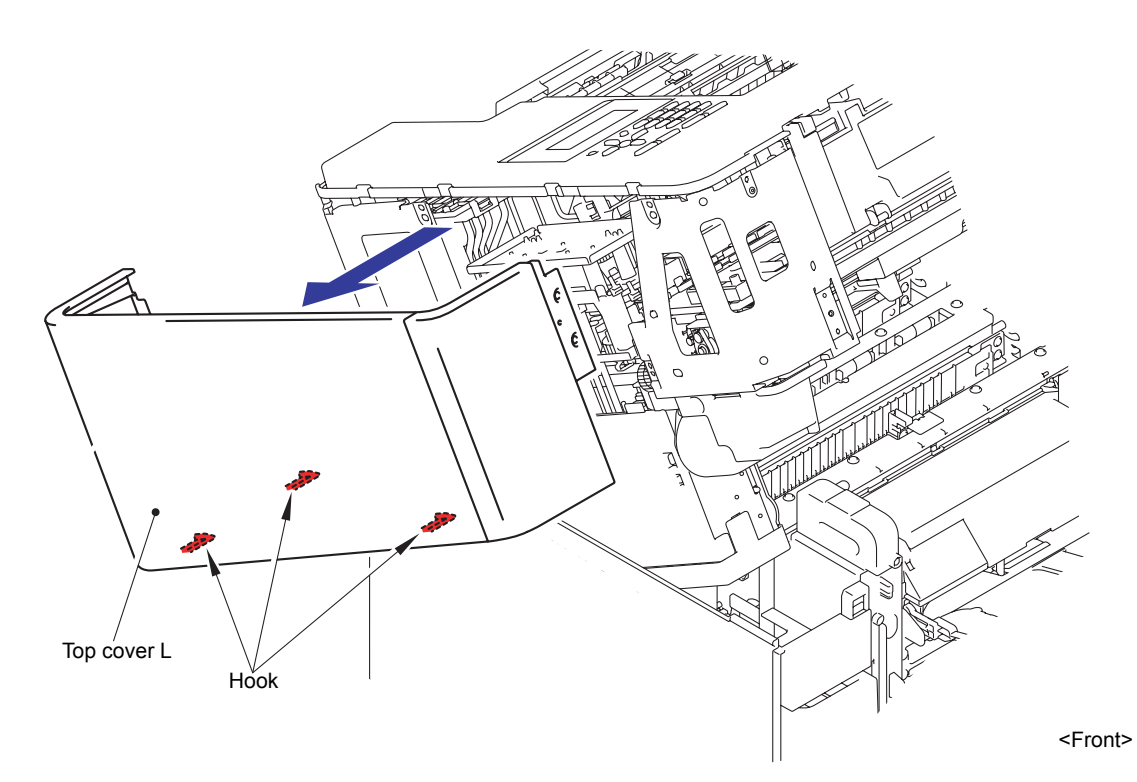

Fig. 3-20

# 10.10 Top Cover ASSY

(1) Remove the six Taptite bind B M4x10 screws.

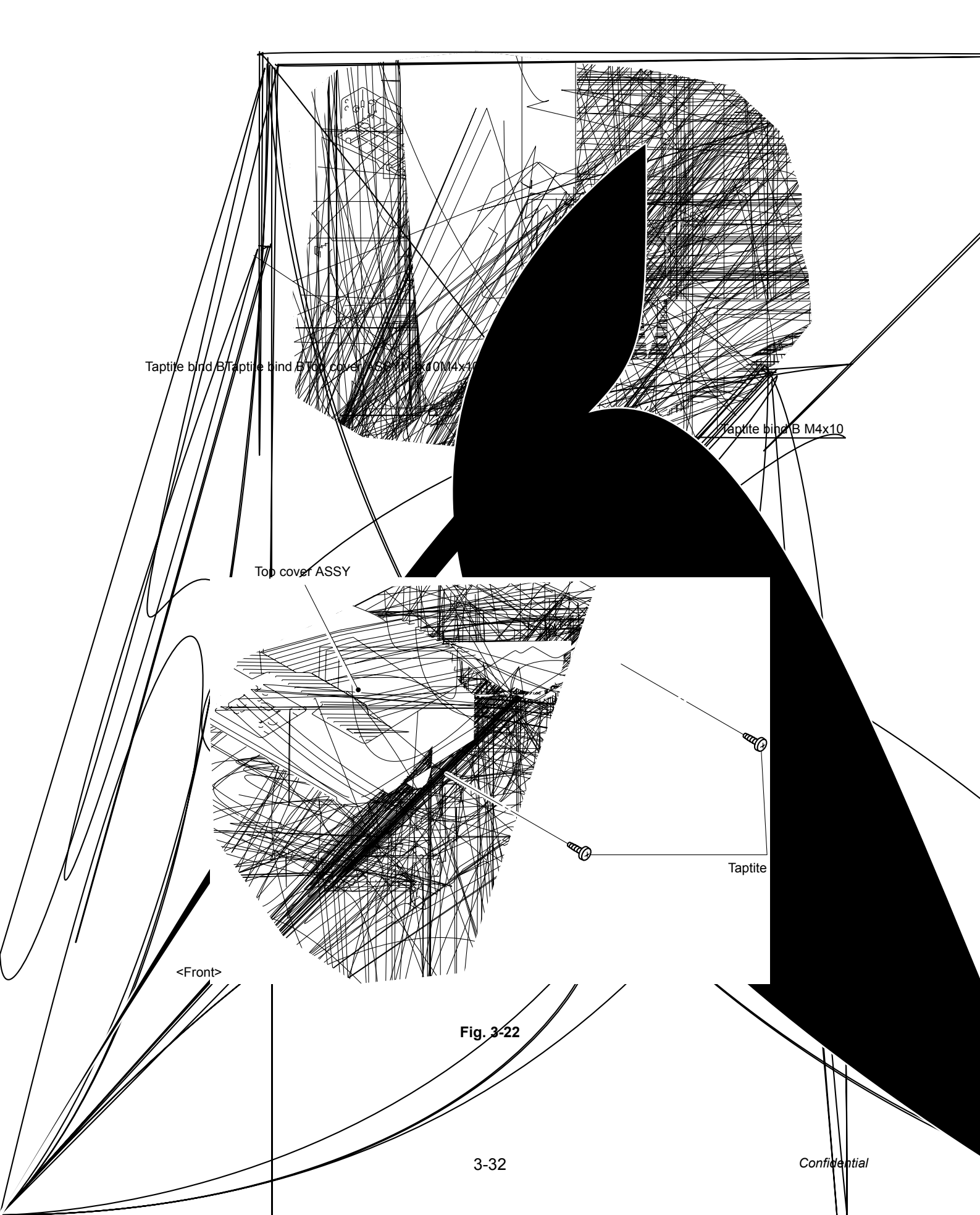

(2) Remove the two Taptite cup S M3x6 SR screws.

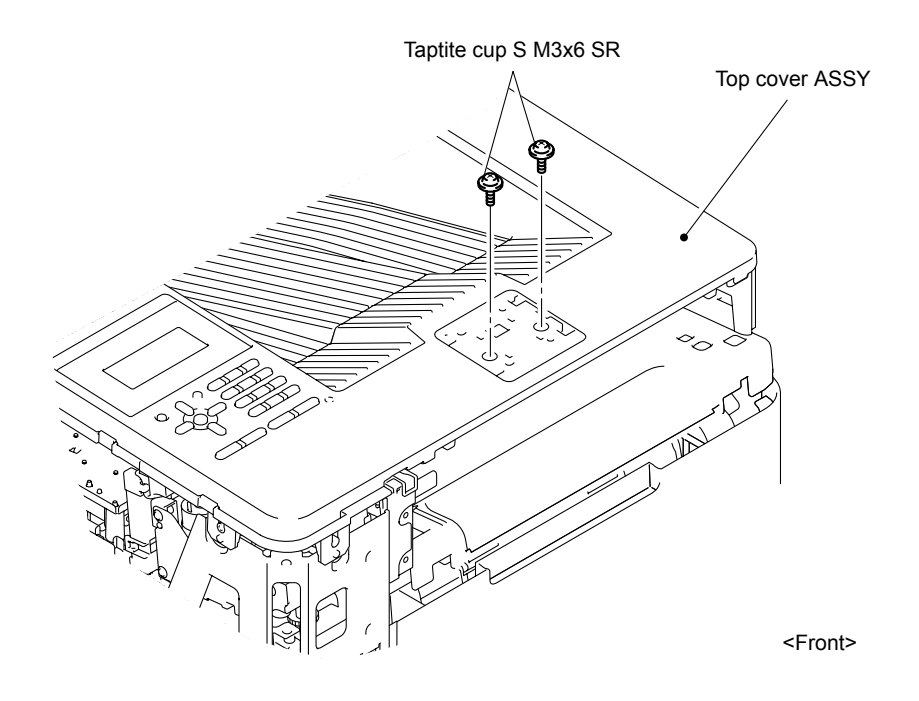

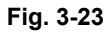

(3) Remove the Taptite cup S M3x6 SR screw to remove the Earth harness.

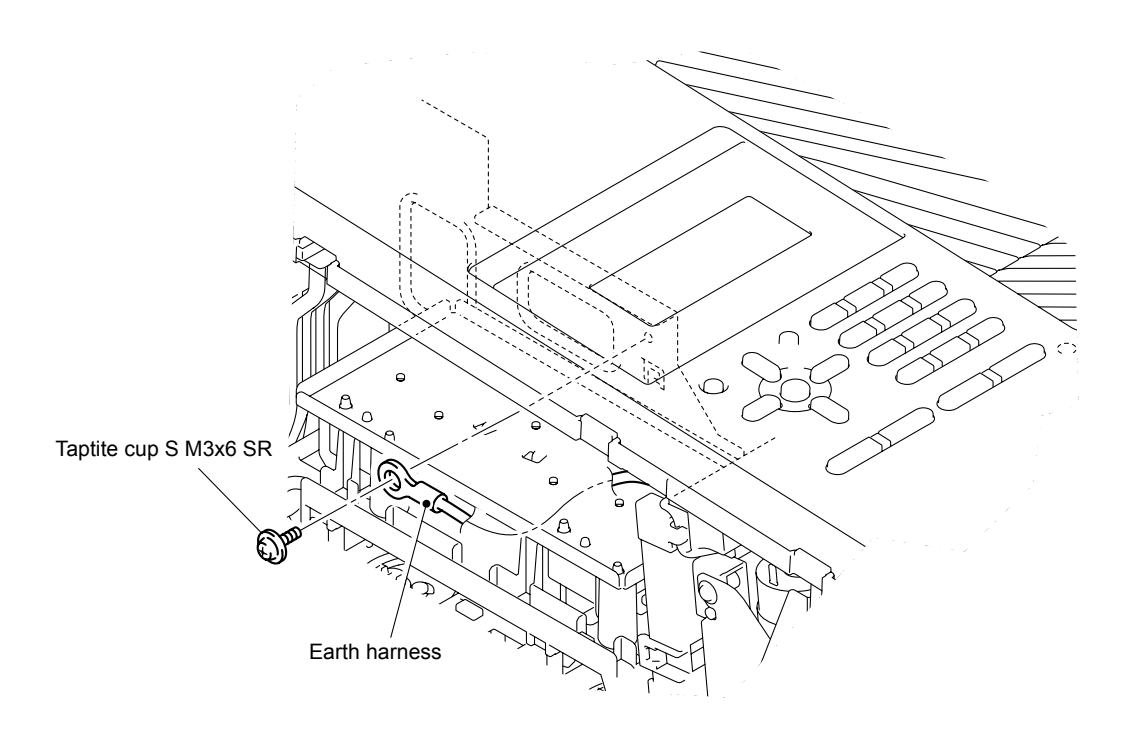

Fig. 3-24

(4) Release the eight Hooks of the Top cover ASSY to lift the Top cover ASSY.

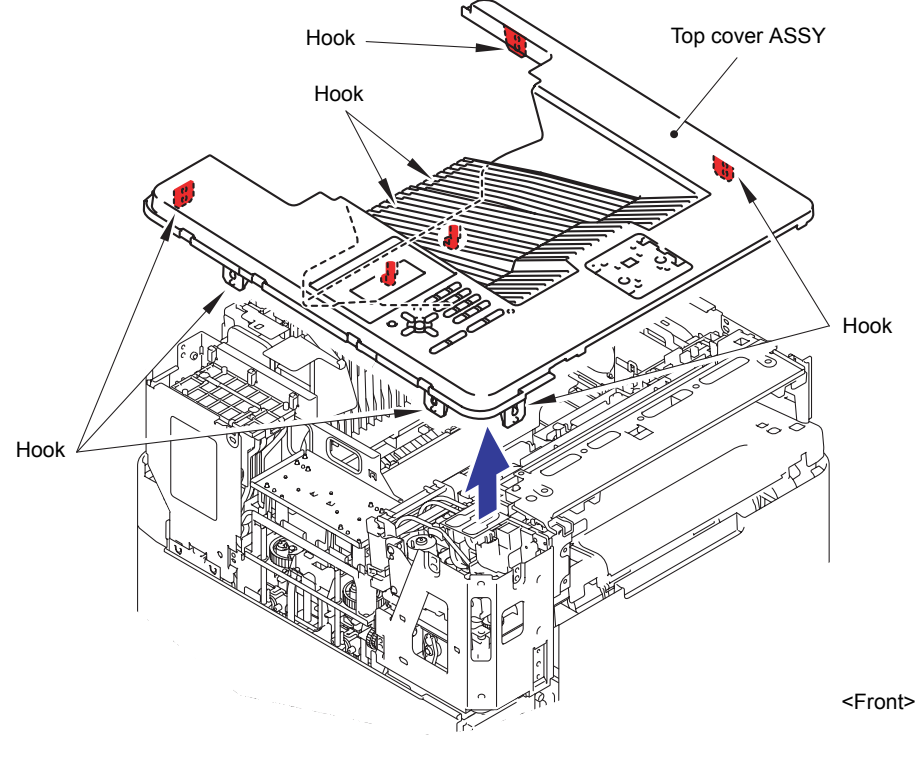

Fig. 3-25

(5) Disconnect the Connector of the Panel harness to remove the Top cover ASSY.

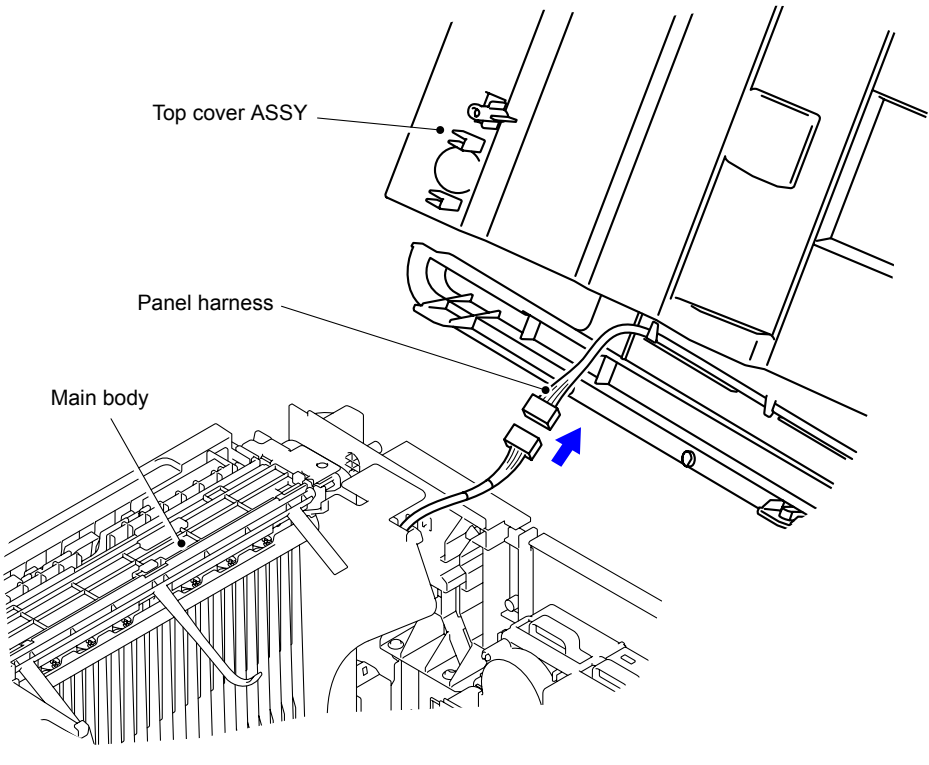

Fig. 3-26

(6) Remove the two Bosses of the Eject stopper tray to remove the Eject stopper tray from the Top cover ASSY.

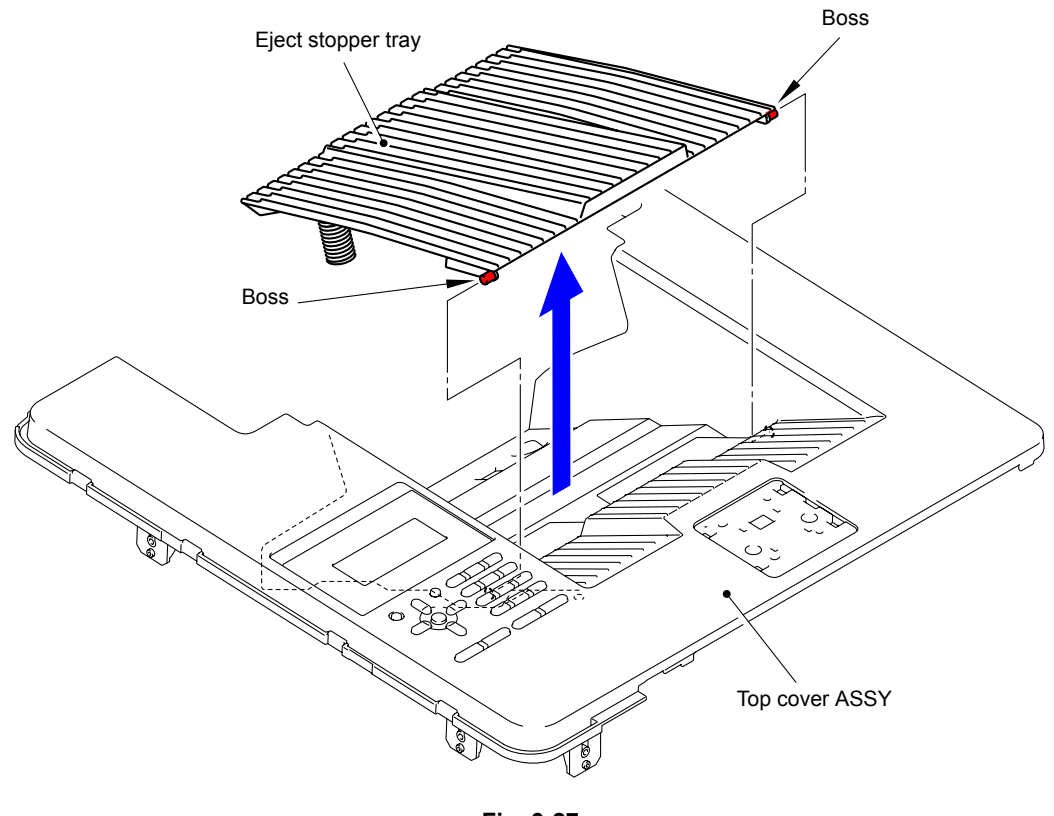

Fig. 3-27

(7) Remove the two Eject stopper tray springs from the Eject stopper tray.

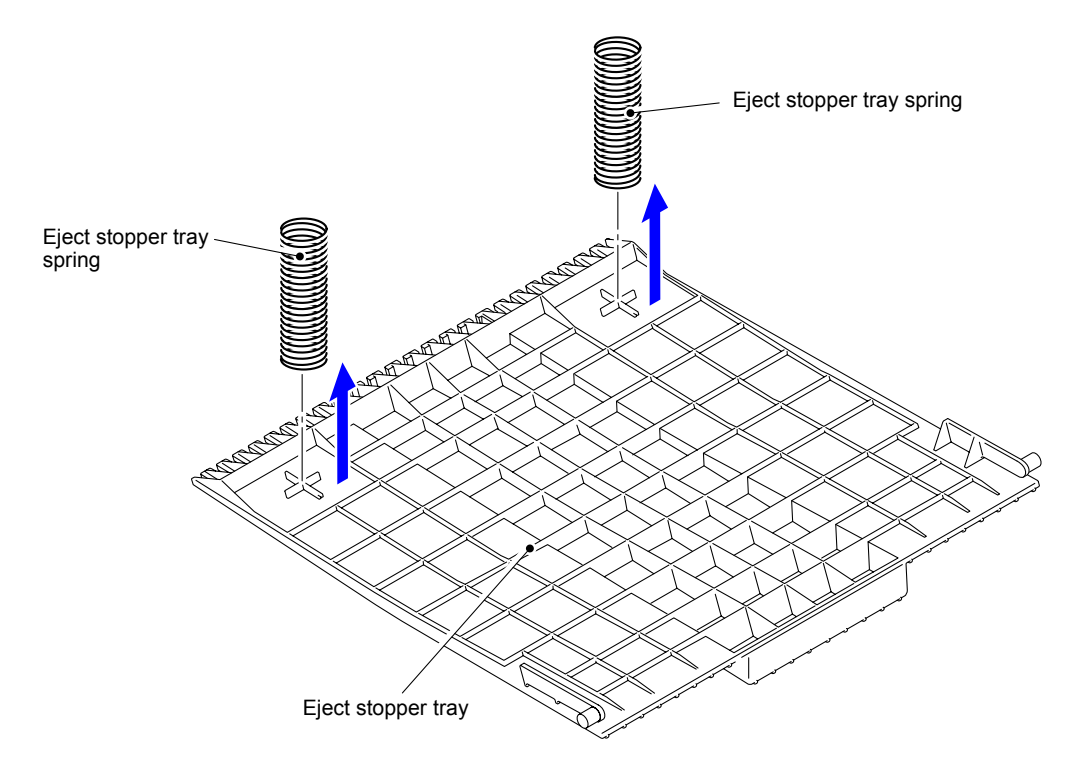

Fig. 3-28

#### 10.10.1 LED PCB ASSY

(1) Release the two Hooks of the LED PCB holder to remove the LED PCB ASSY from the LED PCB holder.

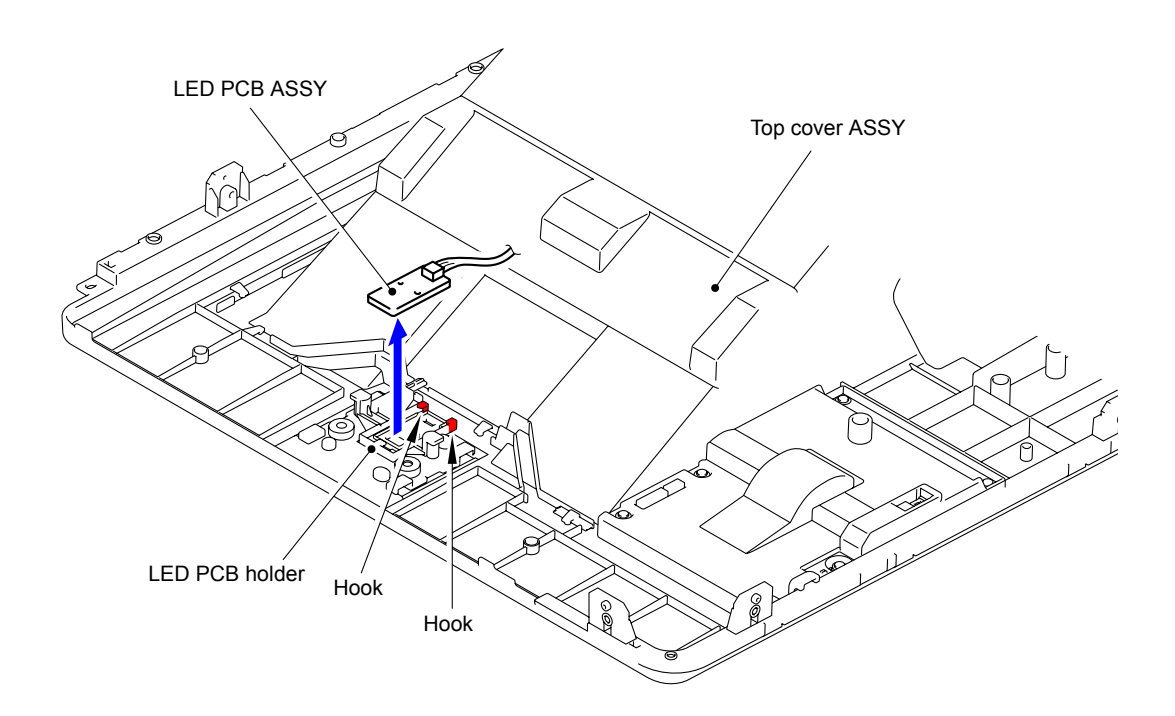

Fig. 3-29

(2) Disconnect the Connector to remove the LED PCB harness from the LED PCB ASSY.

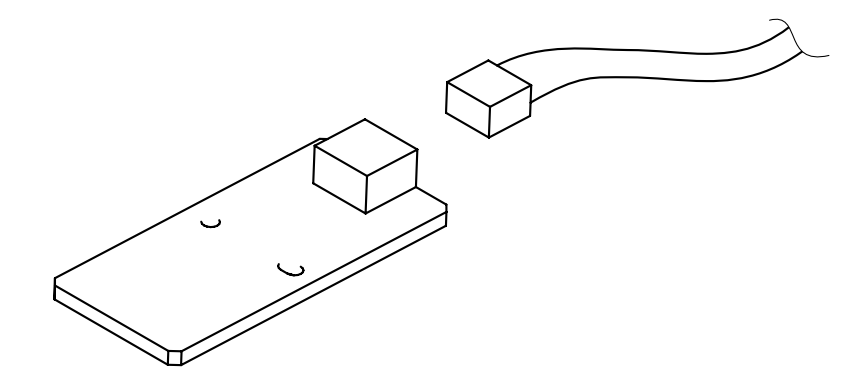

#### 10.10.2 Panel PCB ASSY/LCD ASSY

(1) Remove the LED PCB harness and Panel PCB harness from the Panel PCB ASSY.

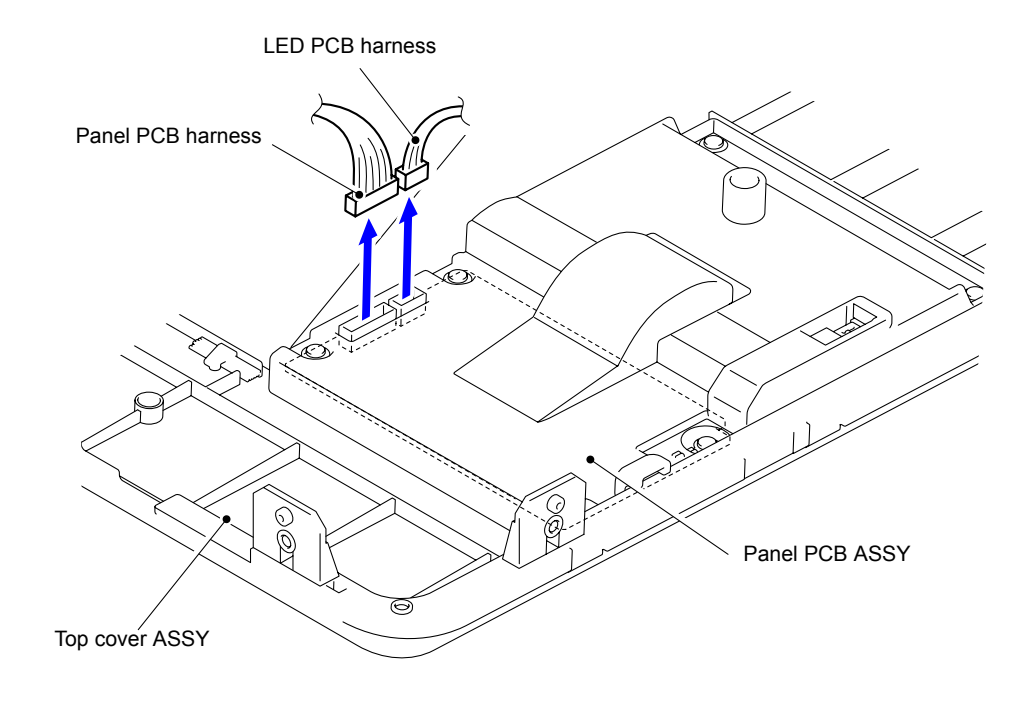

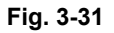

(2) Remove the five Taptite cup B M3x8 screws to remove the Panel rear cover from the Top cover ASSY.

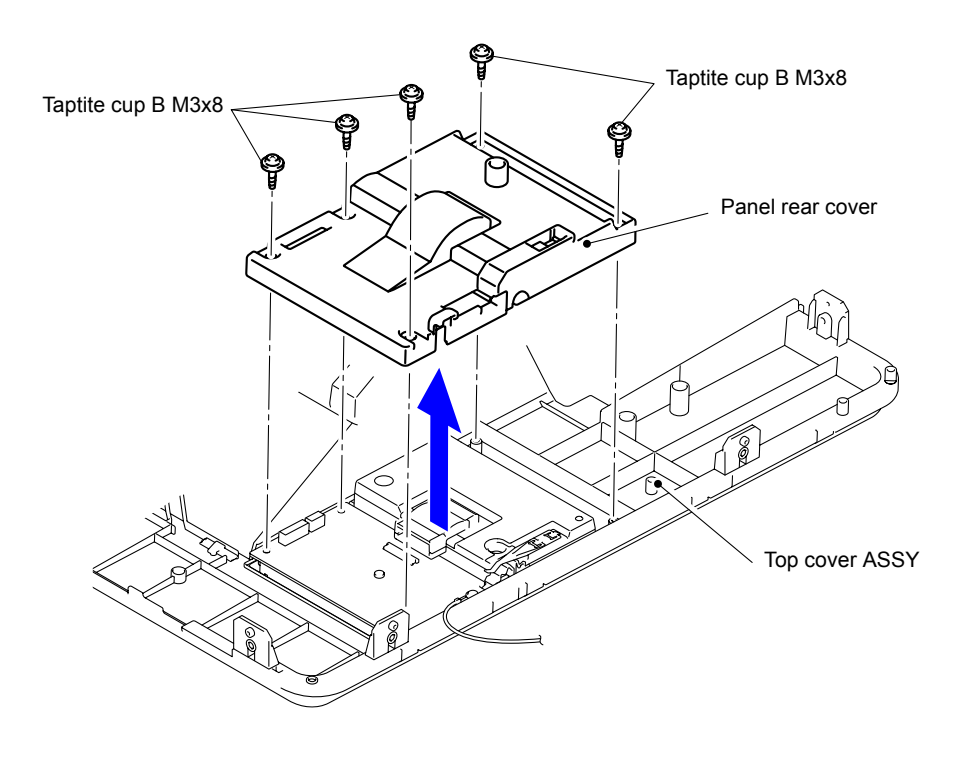

Fig. 3-32

(3) Remove the Taptite bind B M3x8 screw to remove the Earth harness from the Panel PCB ASSY.

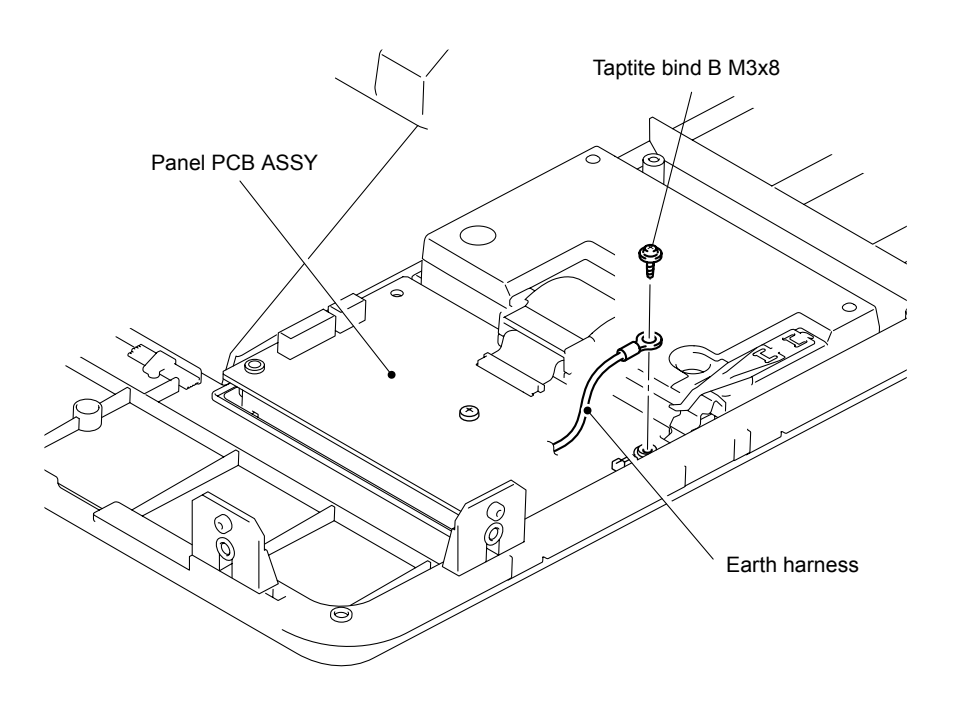

Fig. 3-33

(4) Shift the LCD ASSY to the rear side. Remove the Lock of the connector of the LCD flat cable to remove the LCD flat cable of the Panel PCB ASSY.

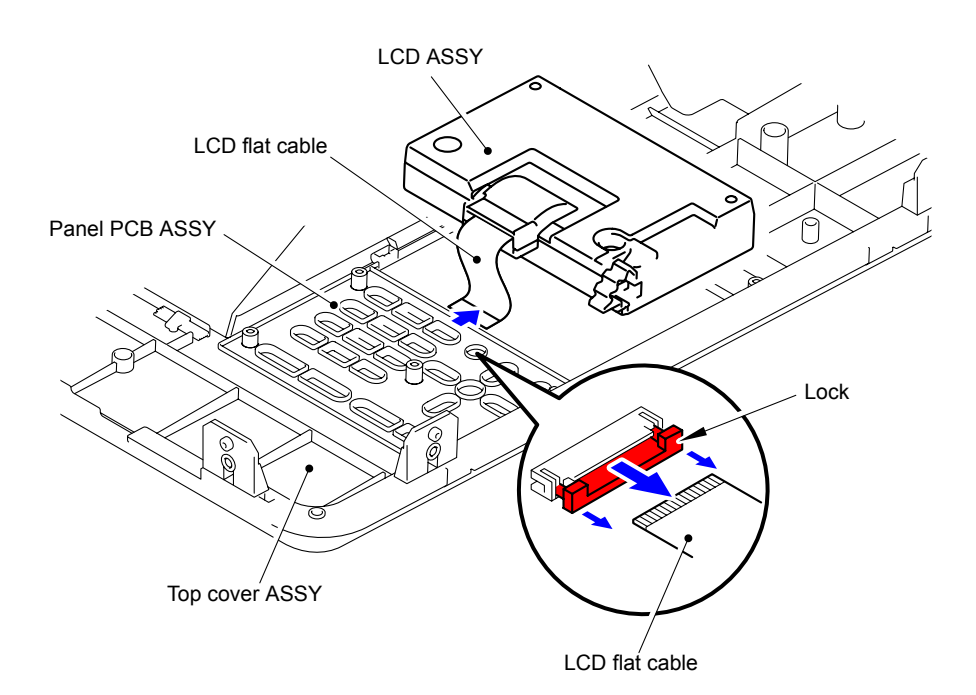

Fig. 3-34

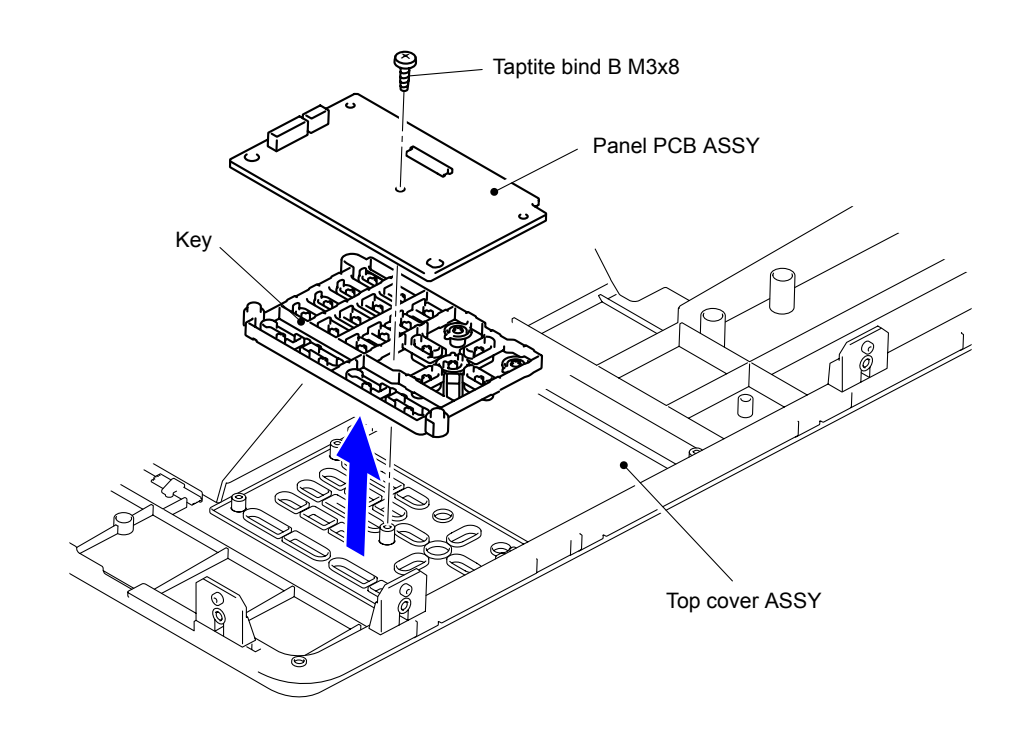

(5) Remove the Taptite bind B M3x8 screw to remove the Panel PCB ASSY and Key from the Top cover ASSY.

Fig. 3-35

#### 10.11 Rear Cover L

(1) Remove the Taptite cup S M3x6 SR screw to remove the Rear cover L.

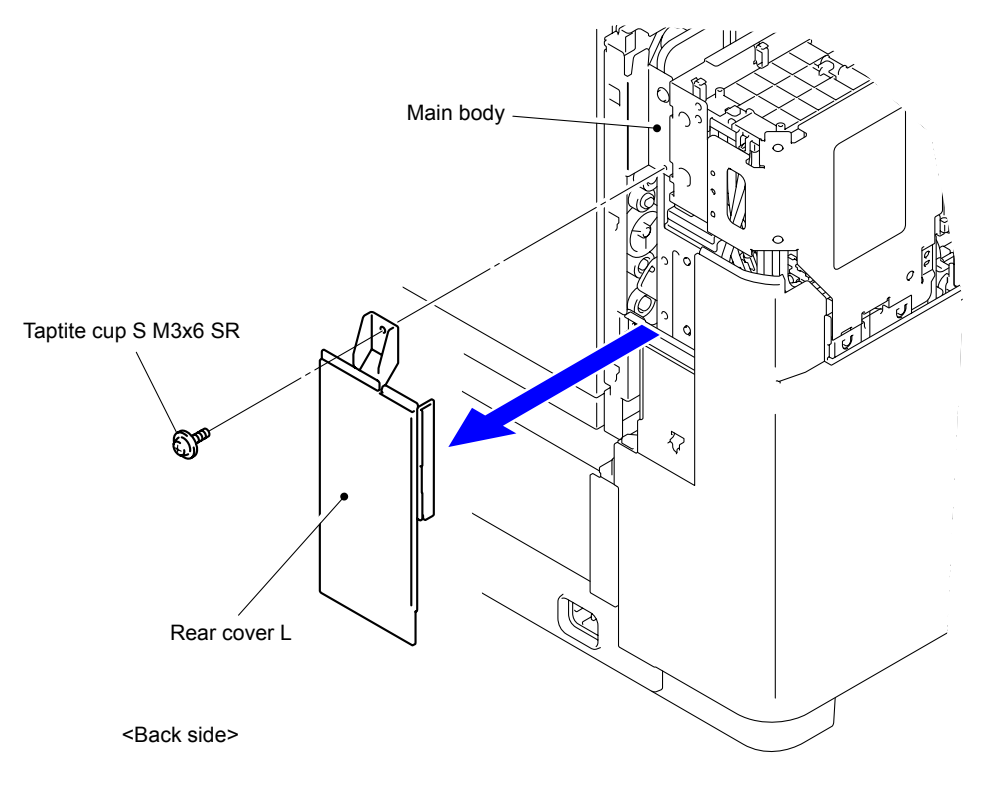

Fig. 3-36

#### 10.12 Waste Ink Box ASSY

(1) Release the Hook to remove the Waste ink box ASSY from the Main body.

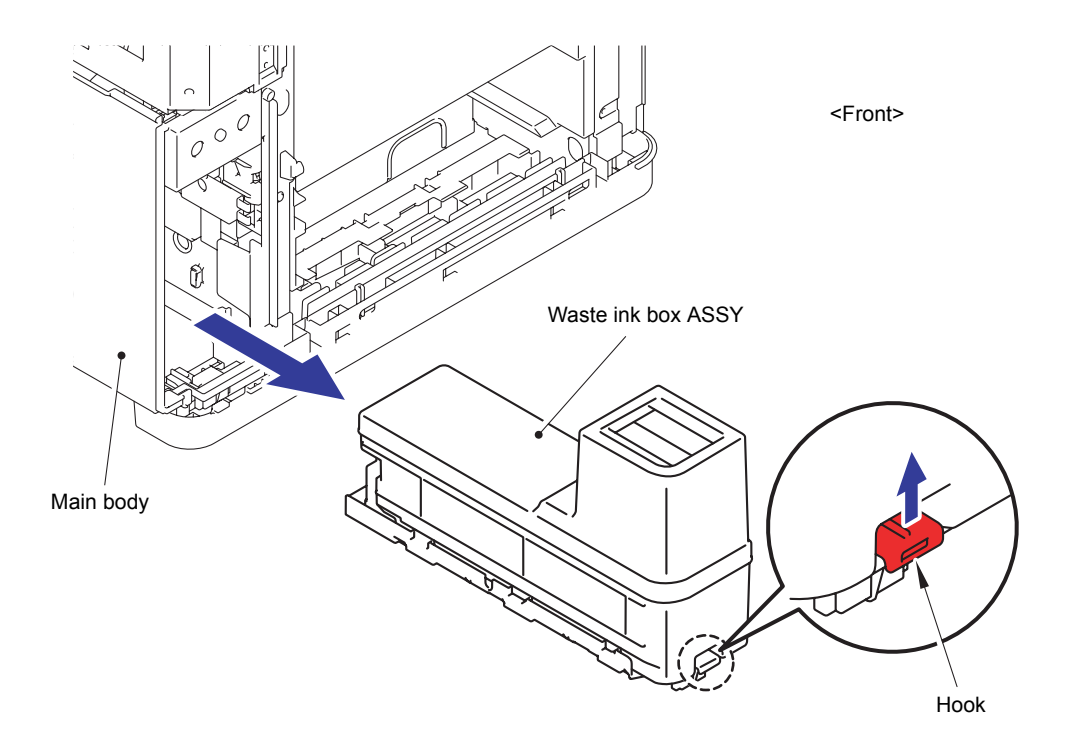

Fig. 3-37

## 10.13 Side Cover L

Taptite cup S M3x6 SR

(1) Remove the four Taptite cup S M3x6 SR screws.

Fig. 3-38

(2) Release the two Hooks of the Side cover L to remove the Side cover L.

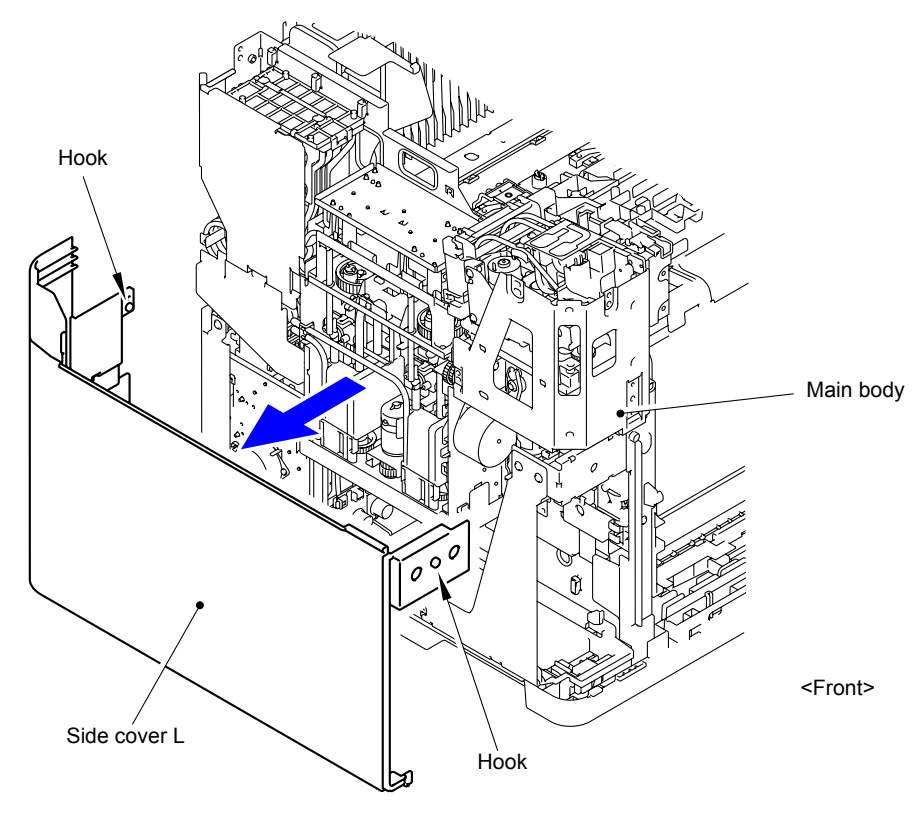

Fig. 3-39

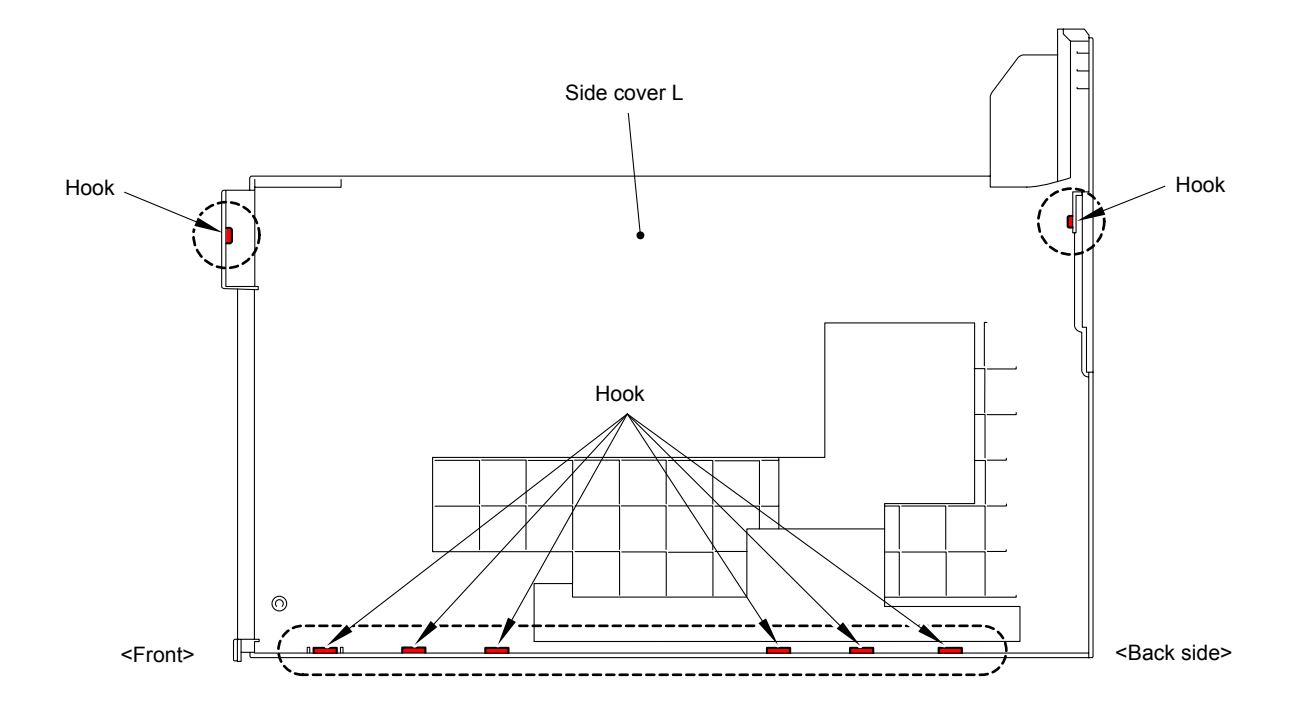

Fig. 3-40

(3) Peel off the Side cover L foam A and Side cover L foam B from the Side cover L.

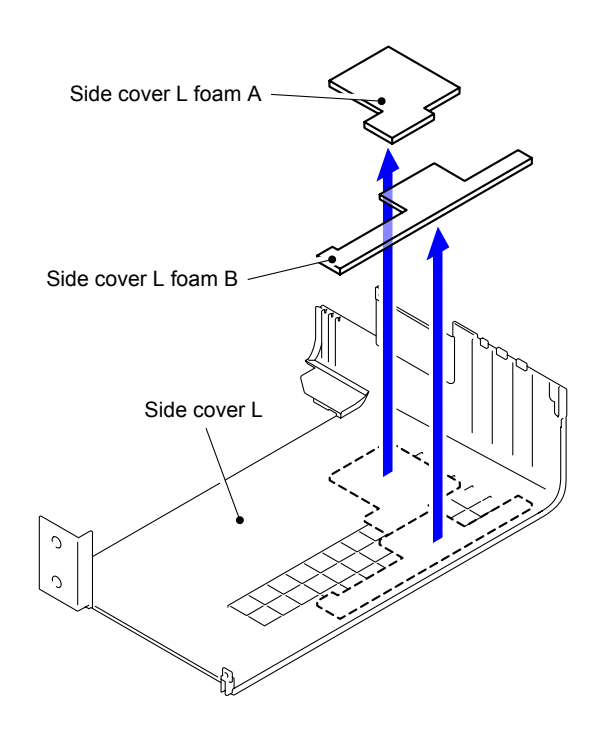

Fig. 3-41

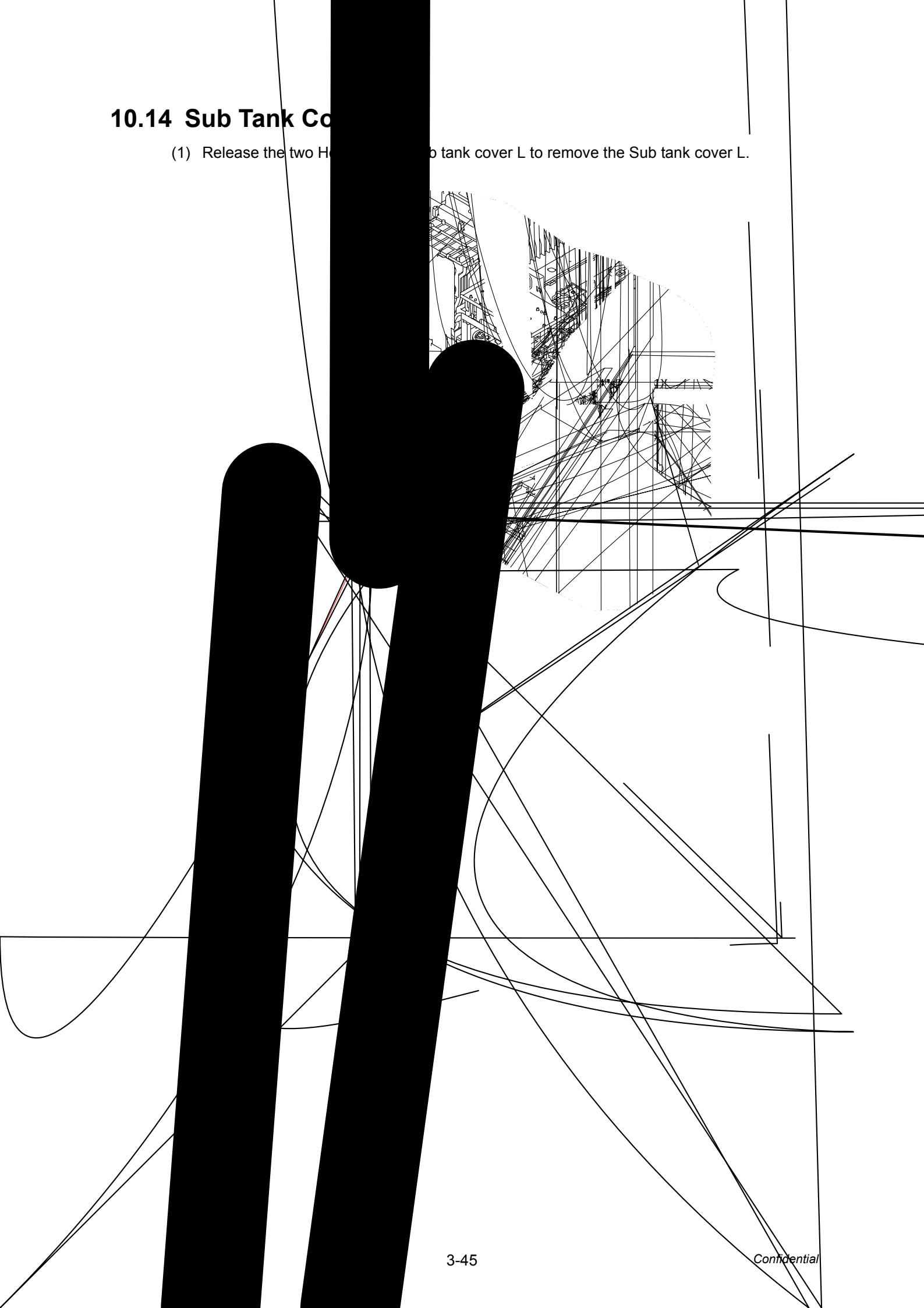

### 10.15 MP Tray ASSY/MP Cover ASSY

(1) Remove the two Bosses at the both sides of the MP tray ASSY from the Guide of the MP cover.

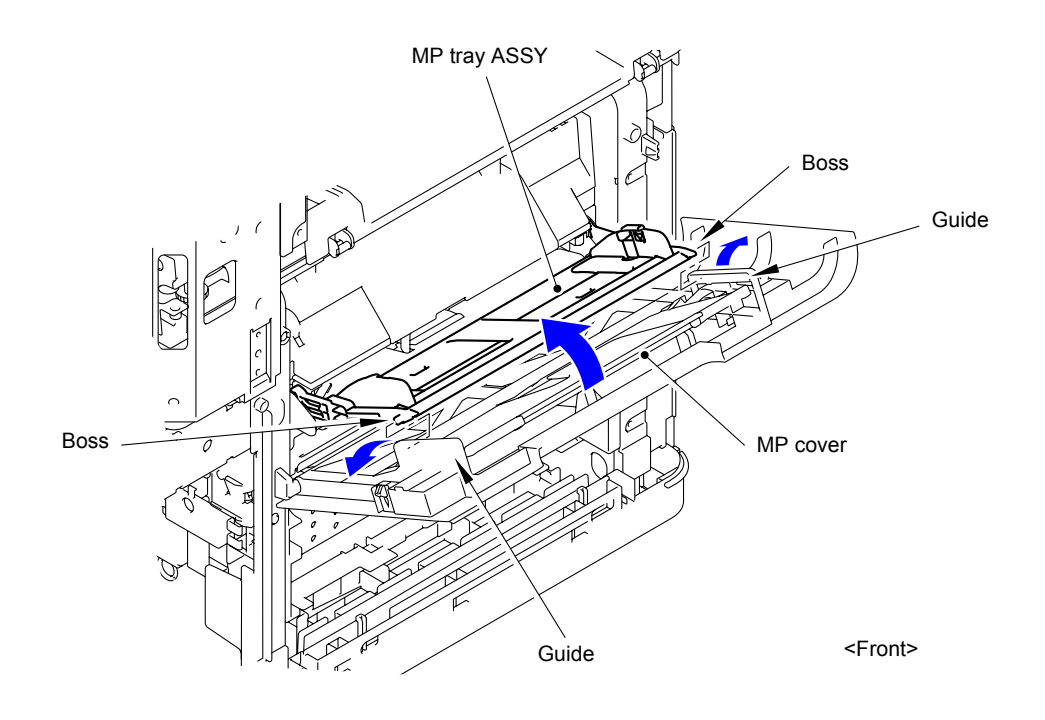

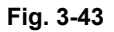

(2) Remove the two Bosses at the both sides of the MP cover ASSY to remove the MP cover ASSY from the Main body.

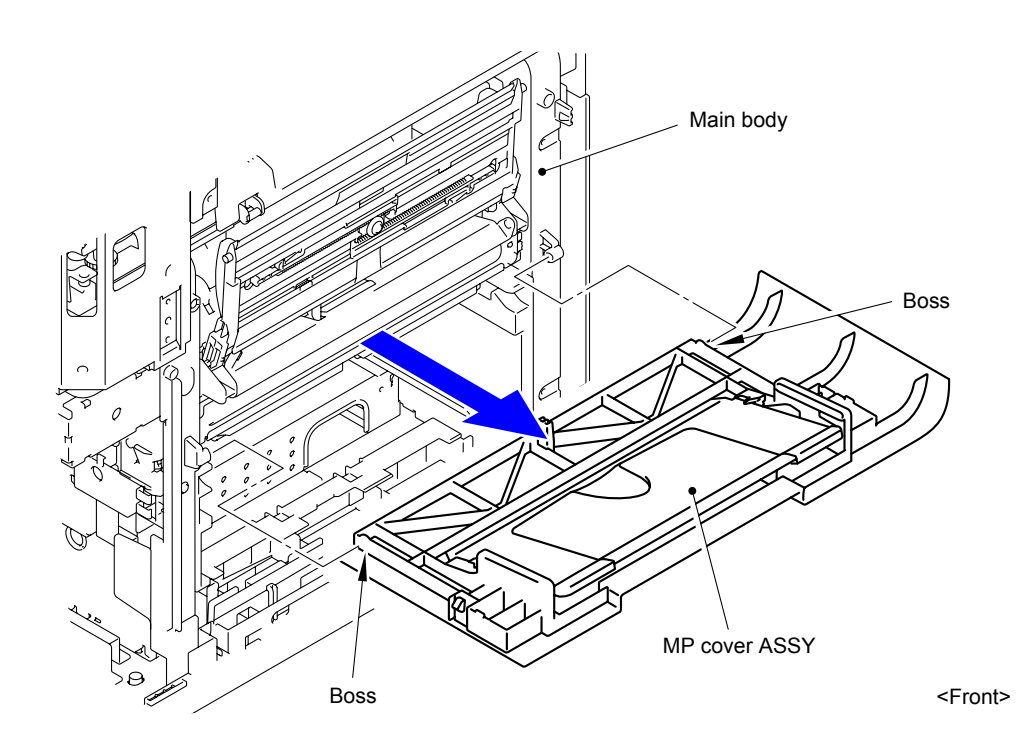

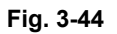

(3) Release the Hooks at the both sides of the MP tray ASSY with the MP tray ASSY being in the vertical state. Remove the MP tray ASSY from the Main body.

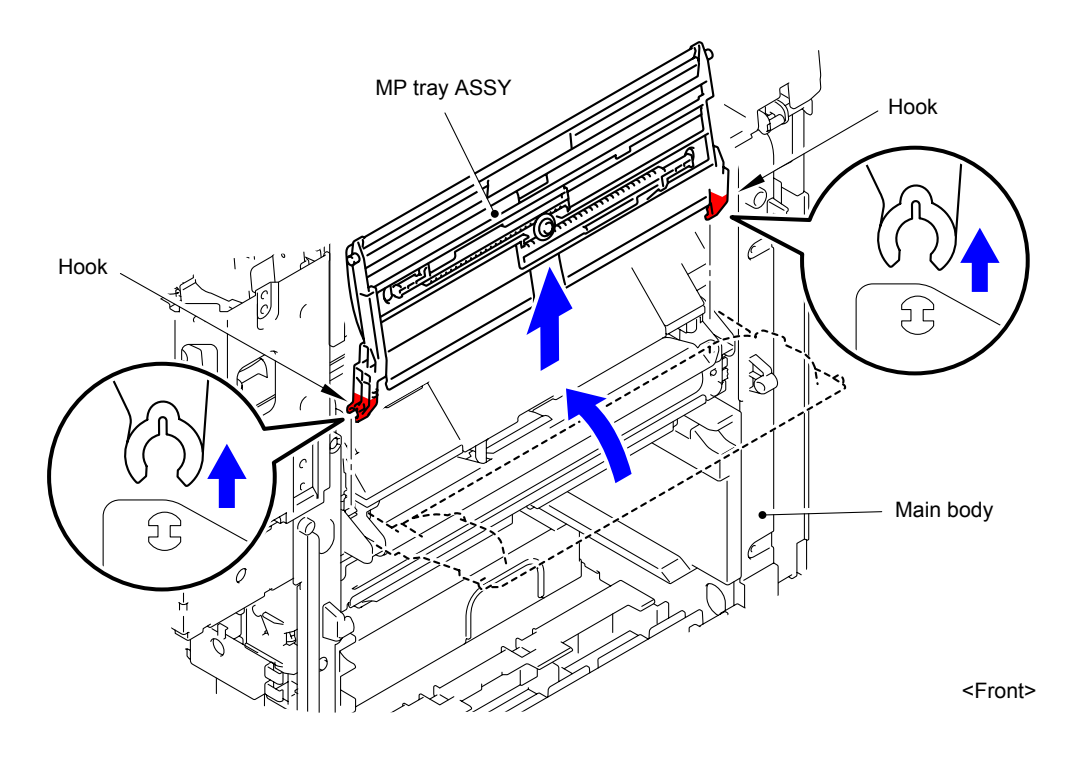

Fig. 3-45

# 10.16 Rear Cover R

(1) Remove the Taptite cup S M3x6 SR screw to remove the Rear cover R.

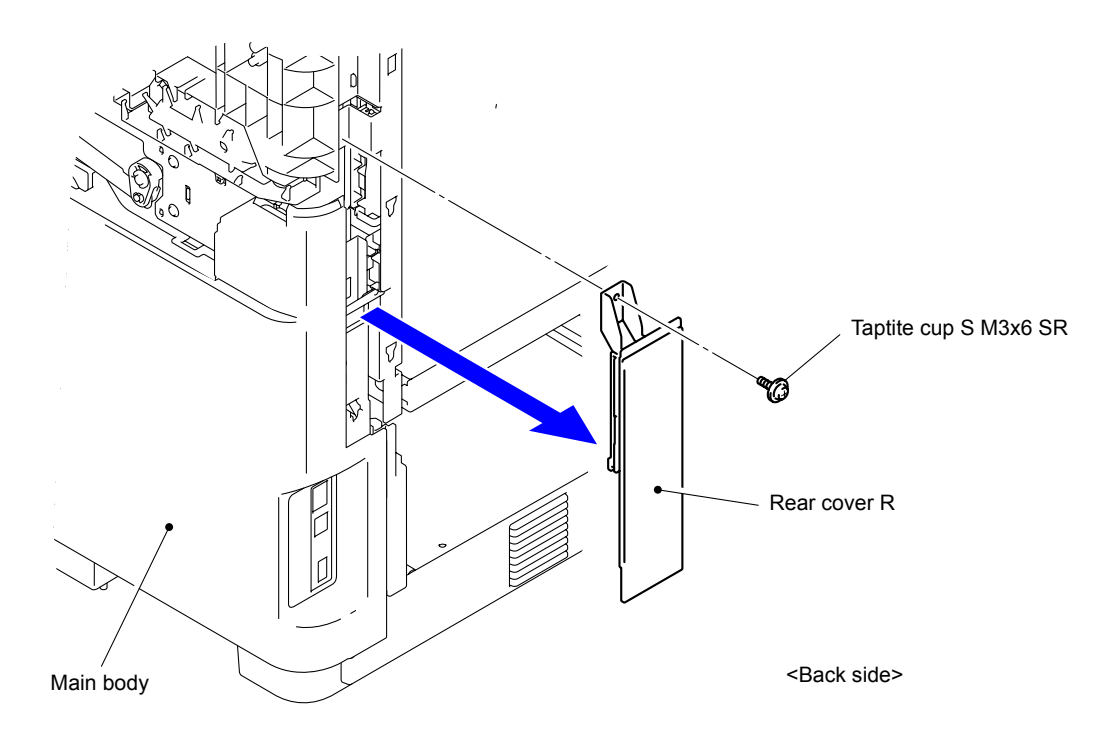

Fig. 3-46

# 10.17 Side Cover R

(1) Remove the three Taptite cup S M3x6 SR screws.

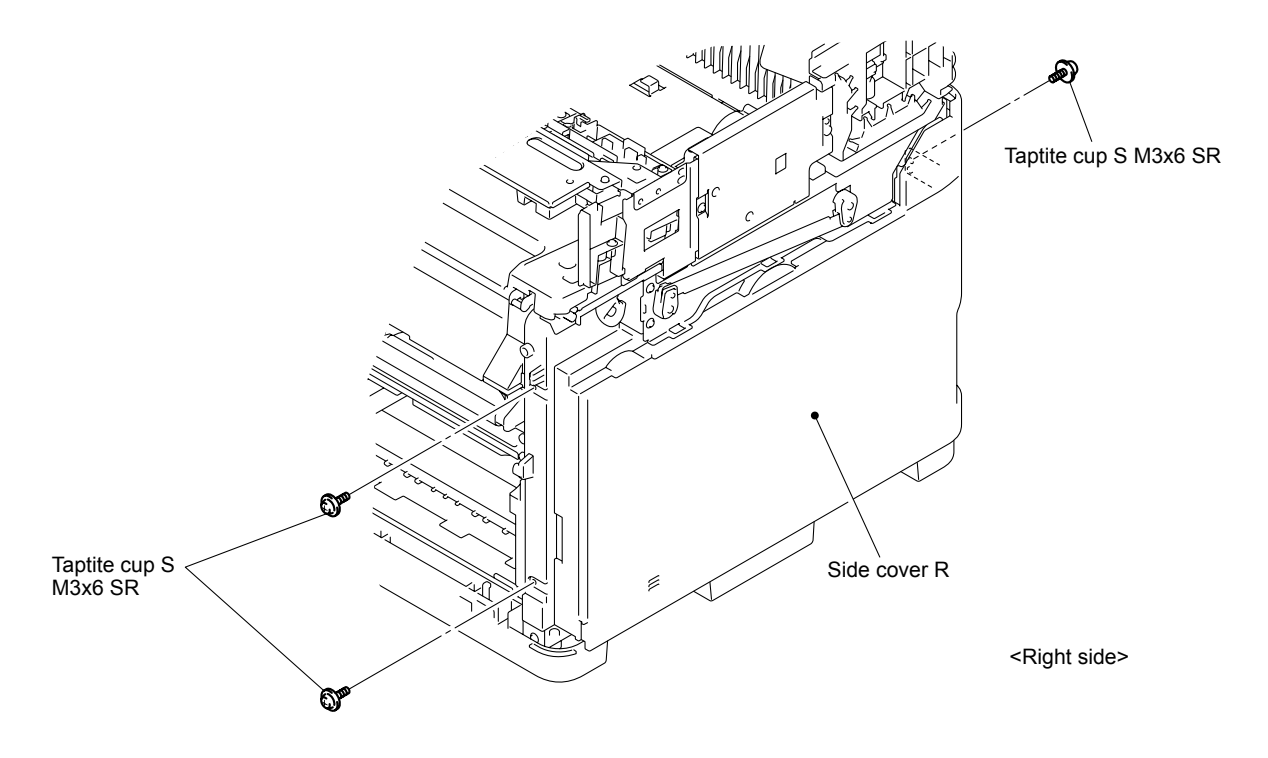

Fig. 3-47

- (2) Pull the open lever and open the top cover.
- (3) Release the two Hooks of the Side cover R to remove the Side cover R.

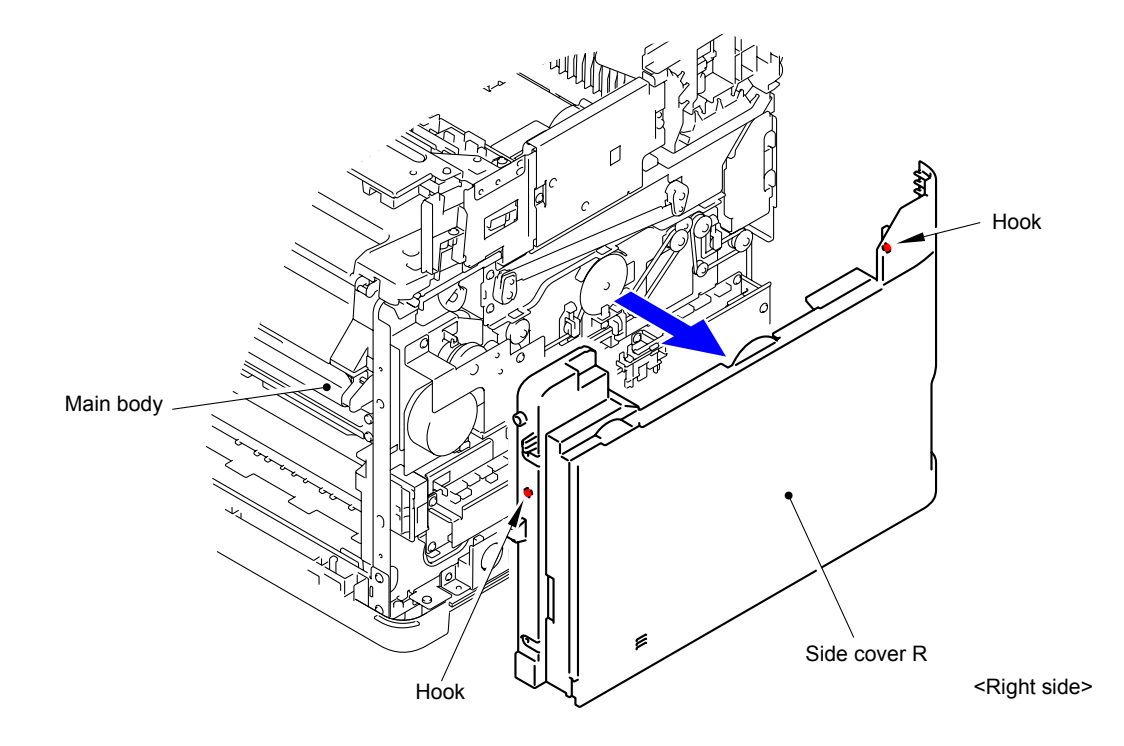

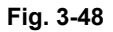

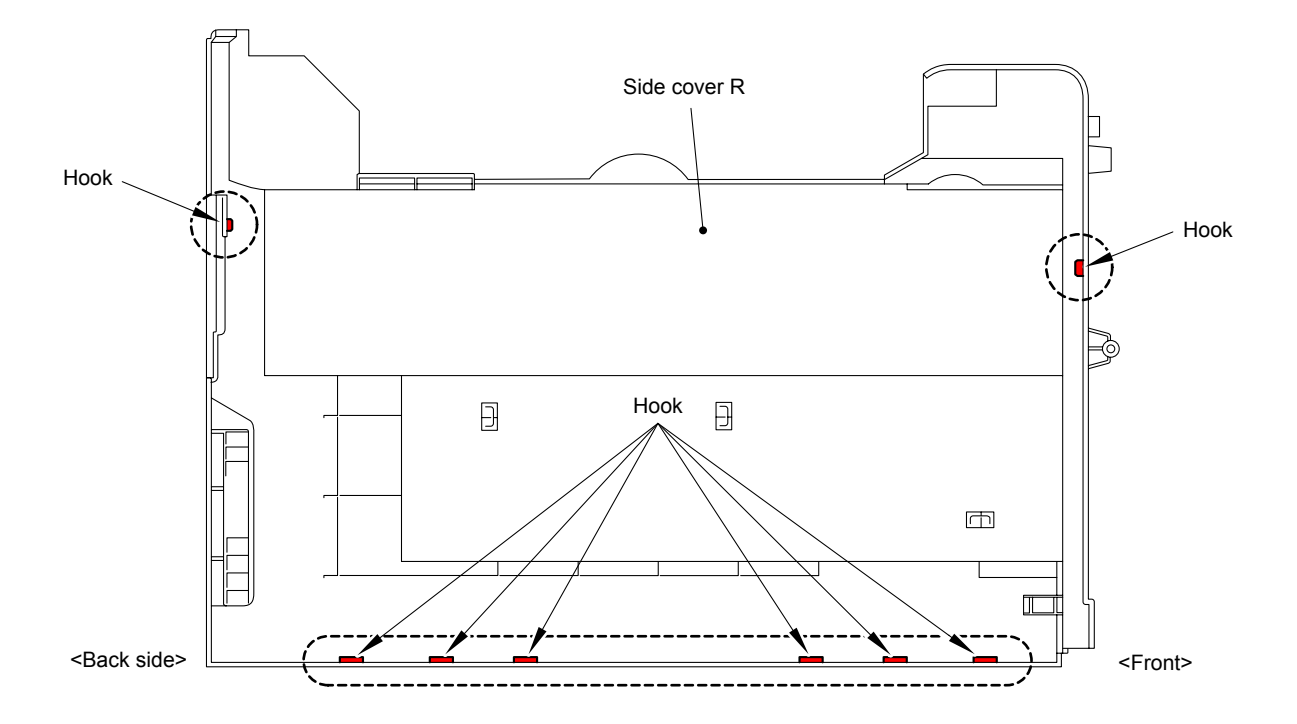

Fig. 3-49

(4) Peel off the Side cover R foam A and Side cover R foam B from the Side cover R.

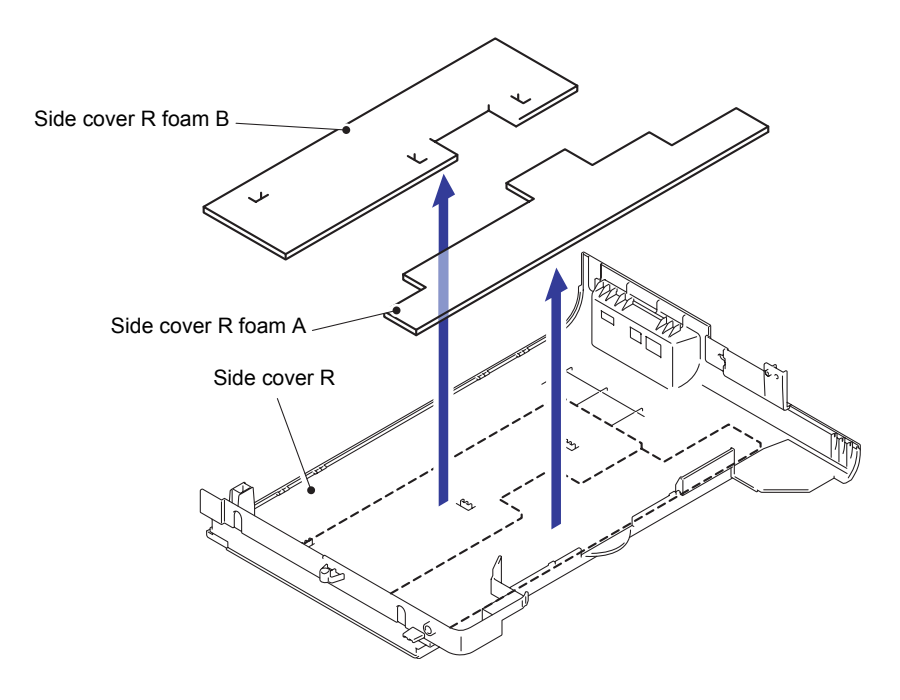

Fig. 3-50

# 10.18 Under Cover B

- (1) Remove the two Shoulder screws.
- (2) Remove the two Bosses to remove the Under cover B.

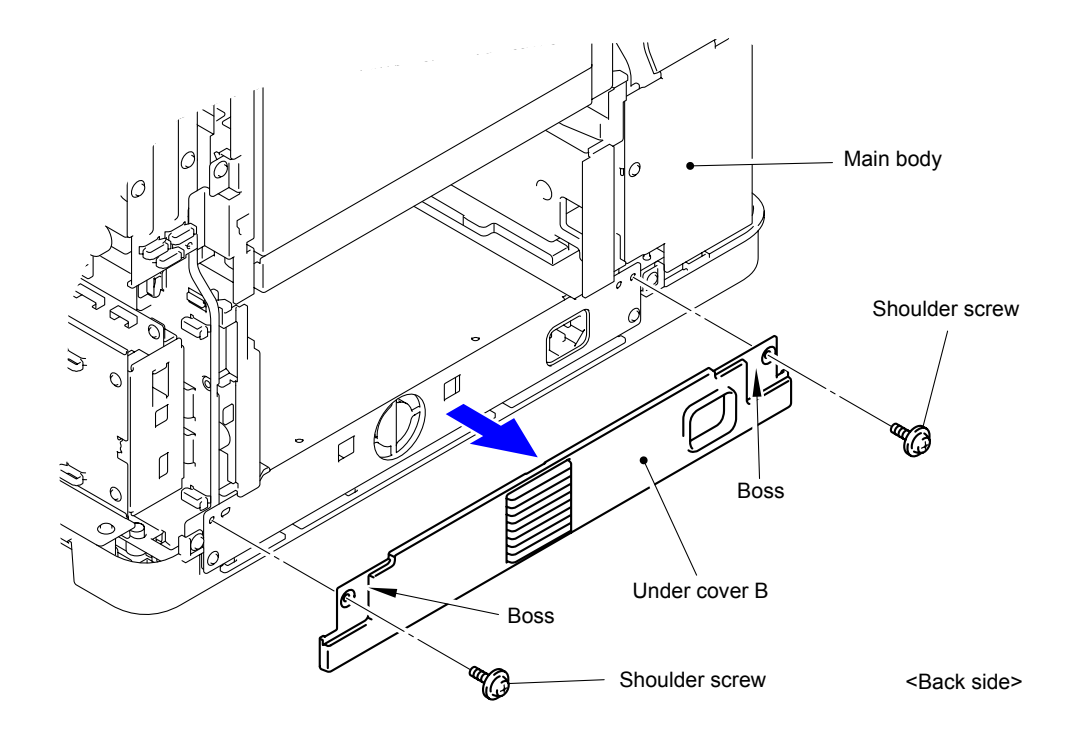

Fig. 3-51

### 10.19 Engine PCB ASSY

(1) Disconnect the two Head flat cables from the Guide film to disconnect the two Head flat cables from the Engine PCB ASSY.

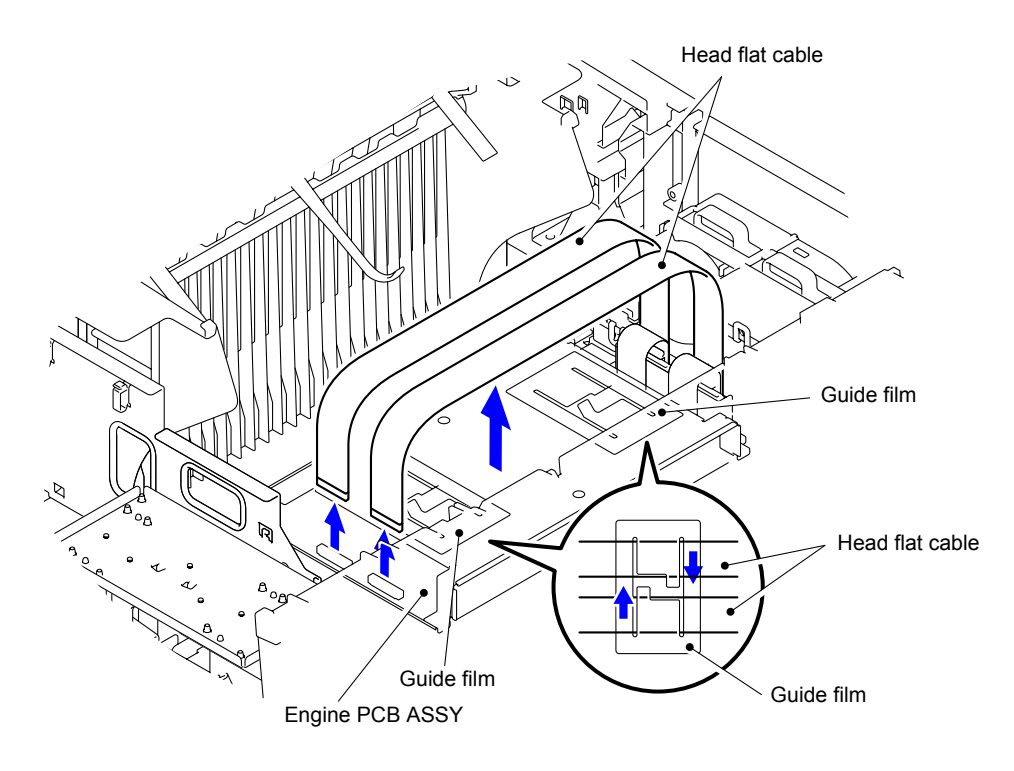

Fig. 3-52

(2) Remove the four Taptite cup S M3x6 SR screws to remove the Engine PCB shield plate.

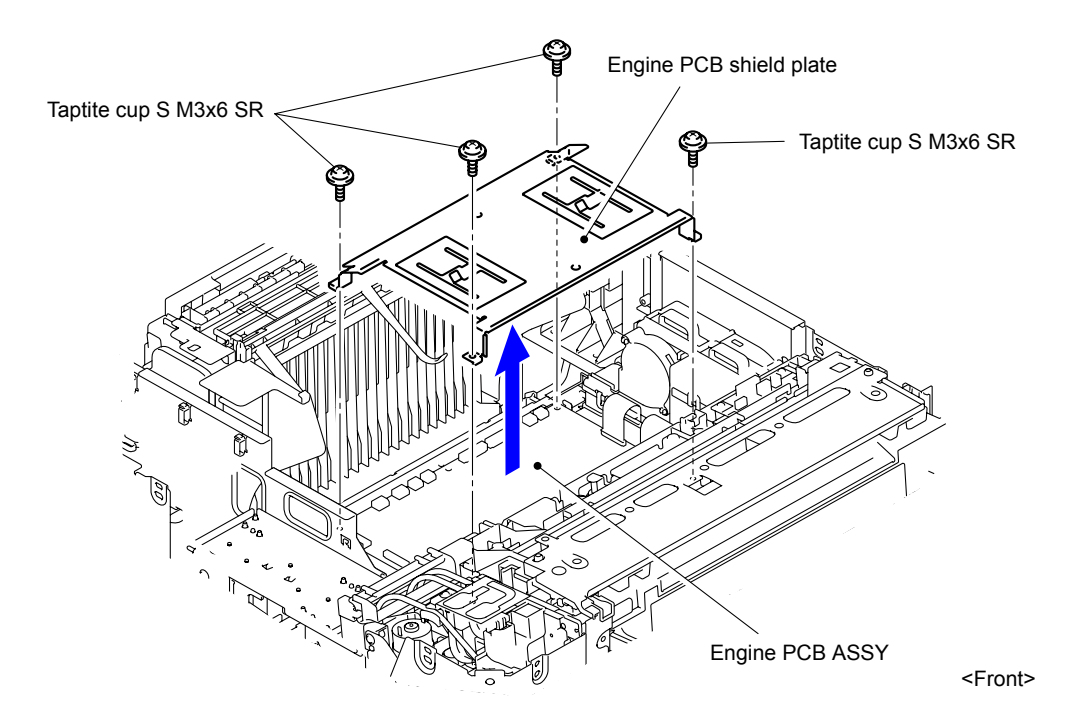

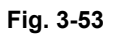

(3) Disconnect the all Connectors from the Engine PCB ASSY.

#### Note:

- After disconnecting flat cable(s), check that each cable is not damaged at its end or shortcircuited.
- When connecting flat cable(s), do not insert them at an angle. After insertion, check that the cable are not at an angle.

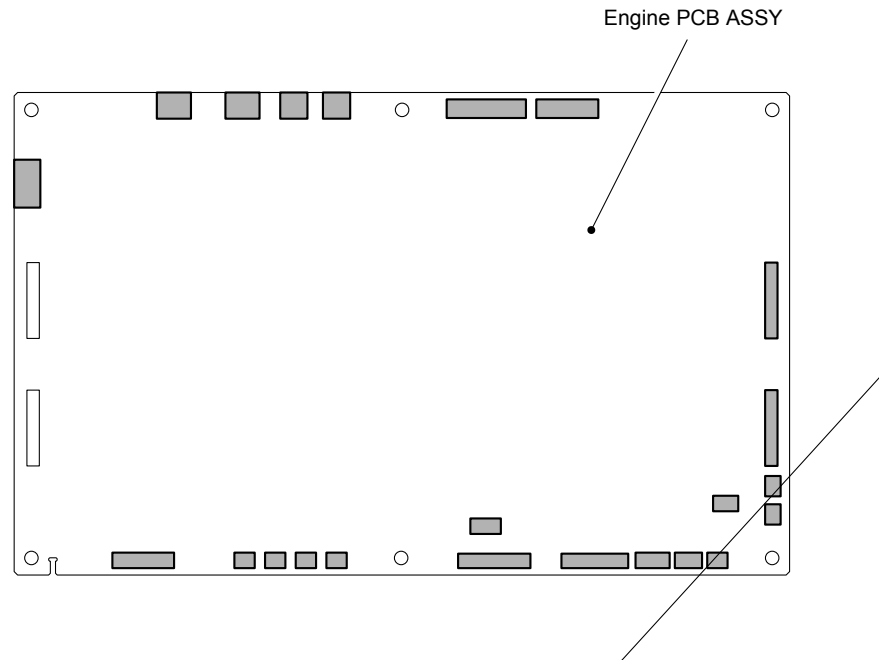

Fig. 3-54

(4) Remove the two Taptite cup S M3x6 SR screws to remove the Engine PCB ASSY.

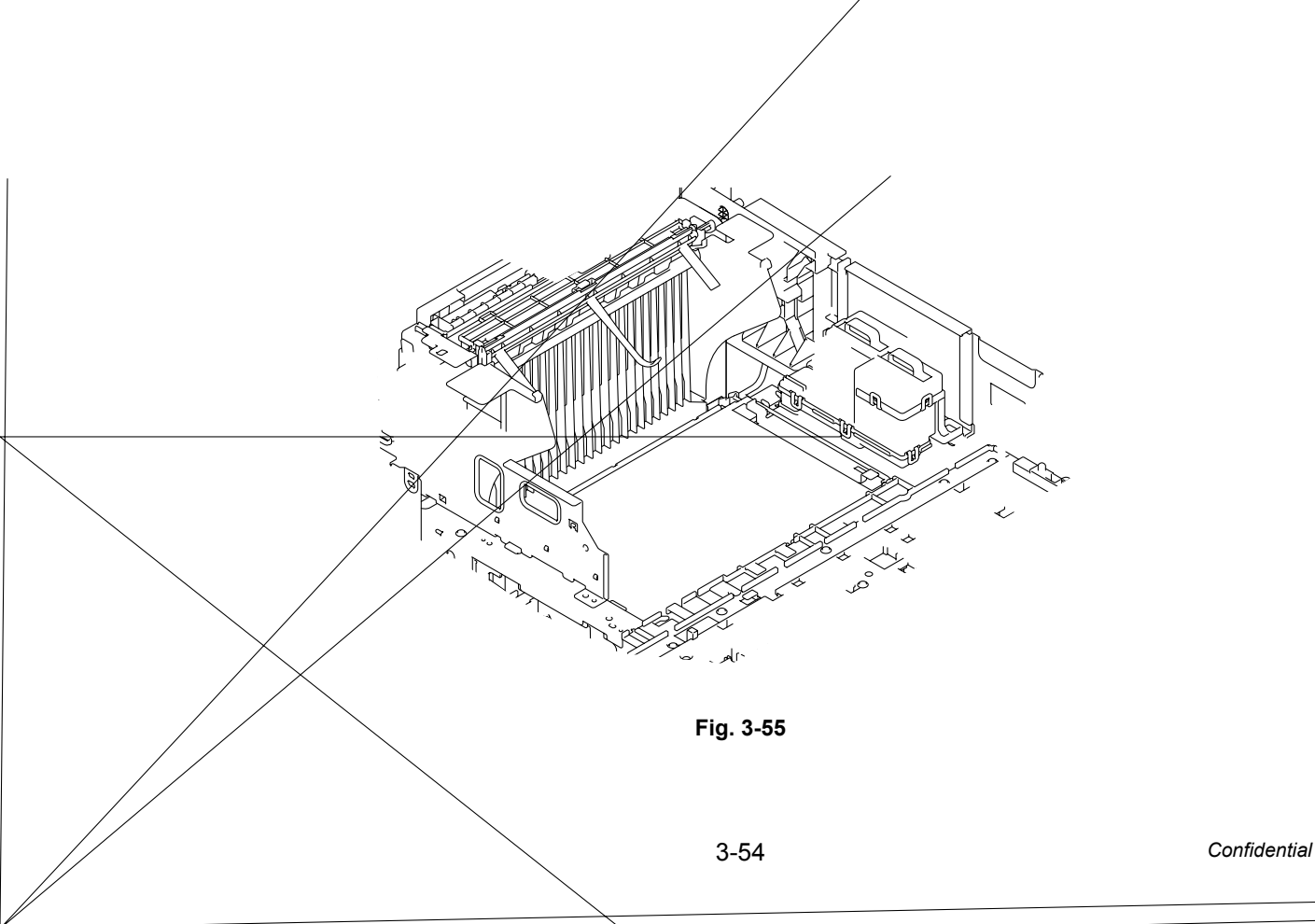

# 10.20 Ink Refill Unit

#### Note:

Be sure to execute Maintenance 17 and remove Ink and Pre-coat ink before perform the replacement operation. (Refer to Chapter 5, "1.4.6 Purge operations (Function code 17))

- (1) Remove the seven Taptite bind B M4x10 screws.
- (2) Remove the two Taptite cup S M3x6 SR screws.

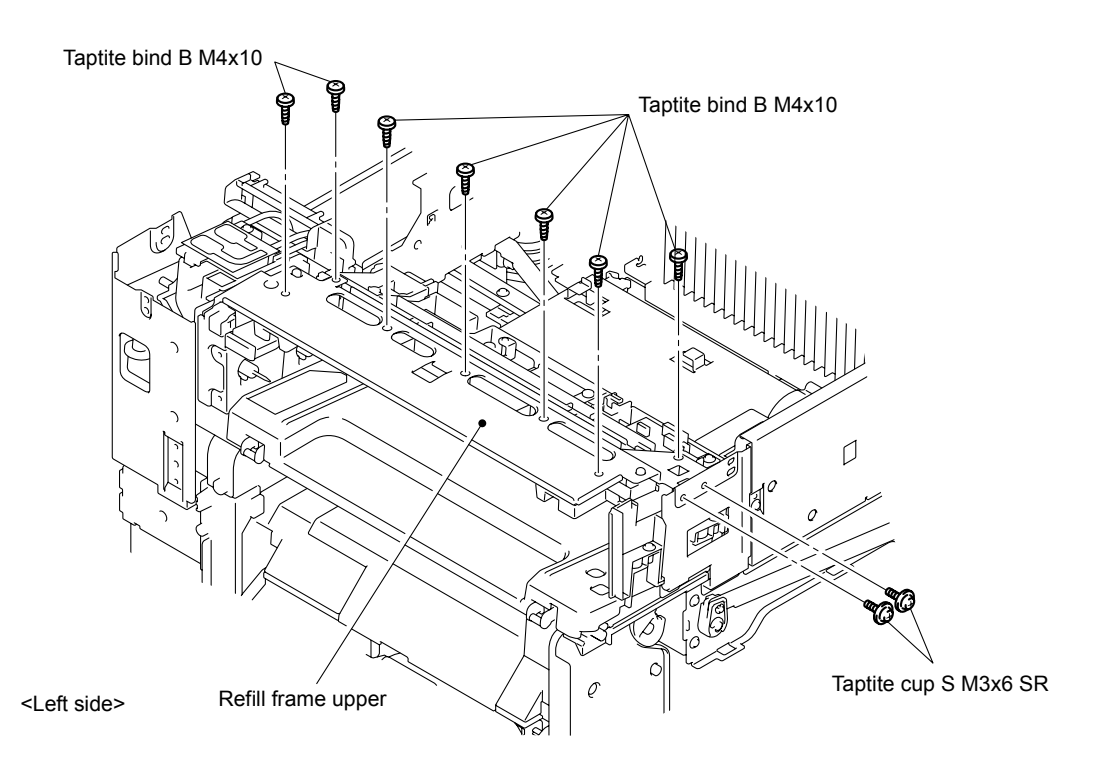

Fig. 3-56

(3) Remove the Refill earth sheet.

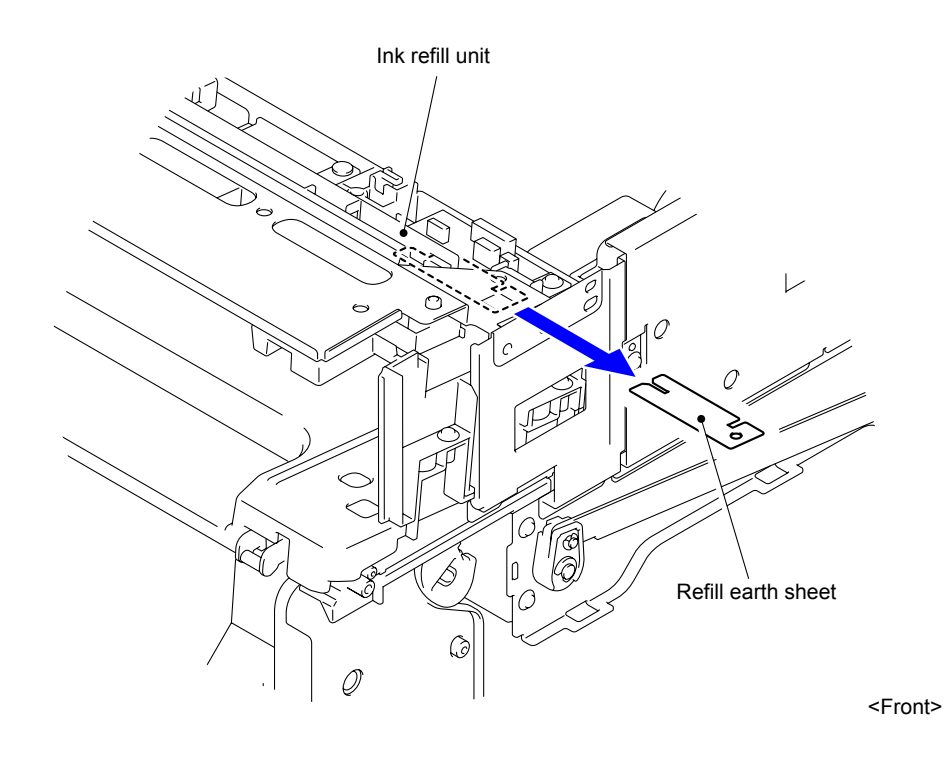

Fig. 3-57

(4) Remove the Refill frame upper.

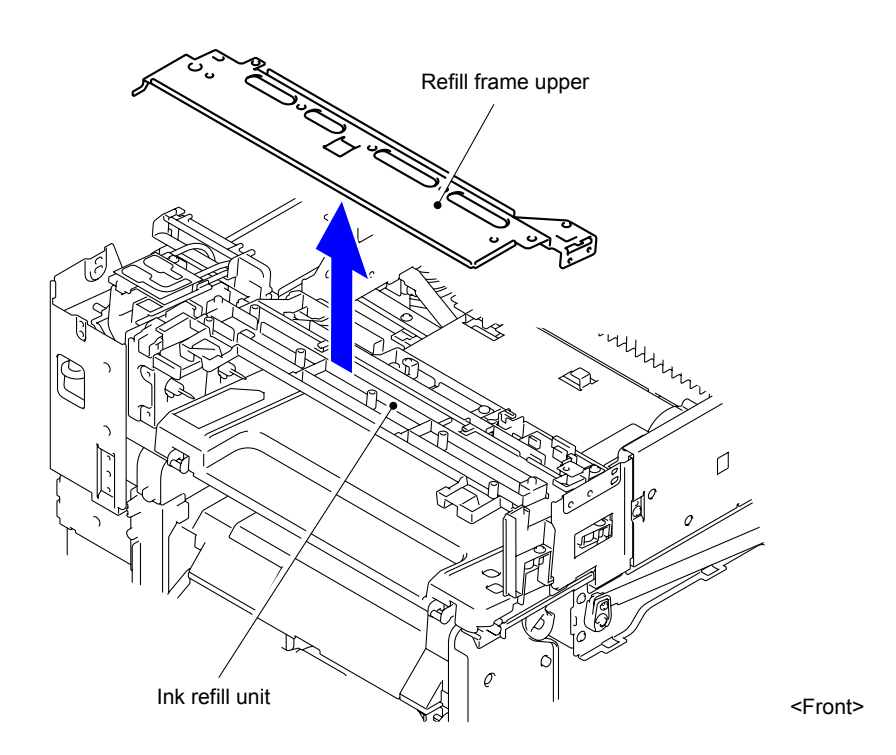

Fig. 3-58

(5) Remove the three Taptite cup S M3x6 SR screws to remove the Refill frame R.

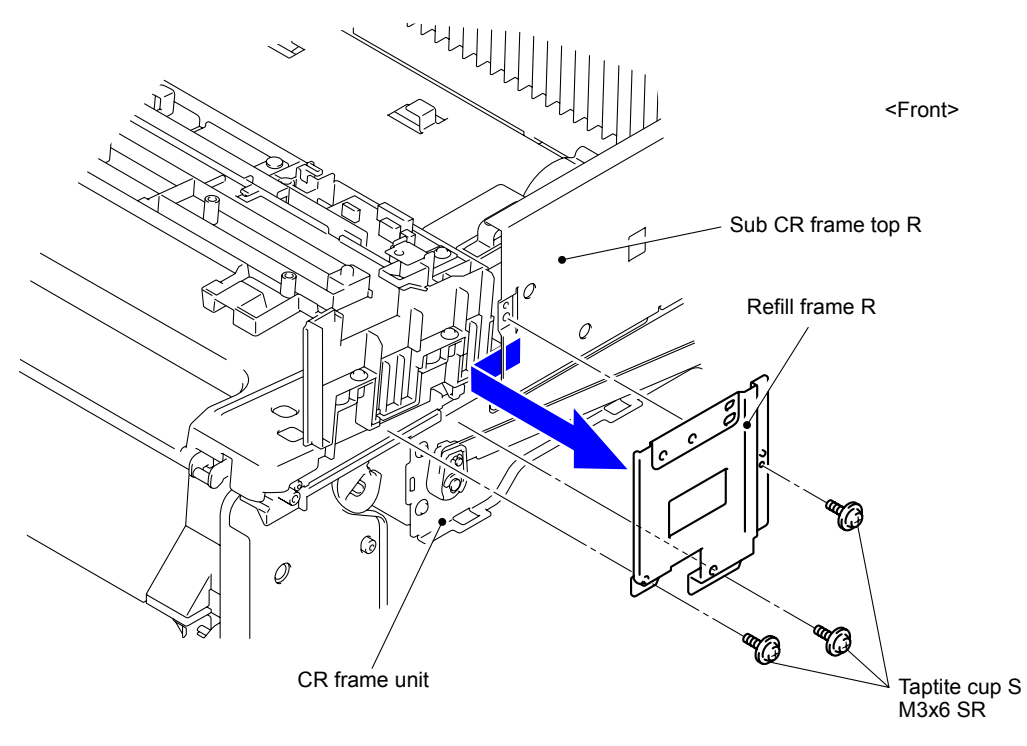

Fig. 3-59

(6) Remove the two Taptite cup S M3x6 SR screws to remove the Refill frame L.

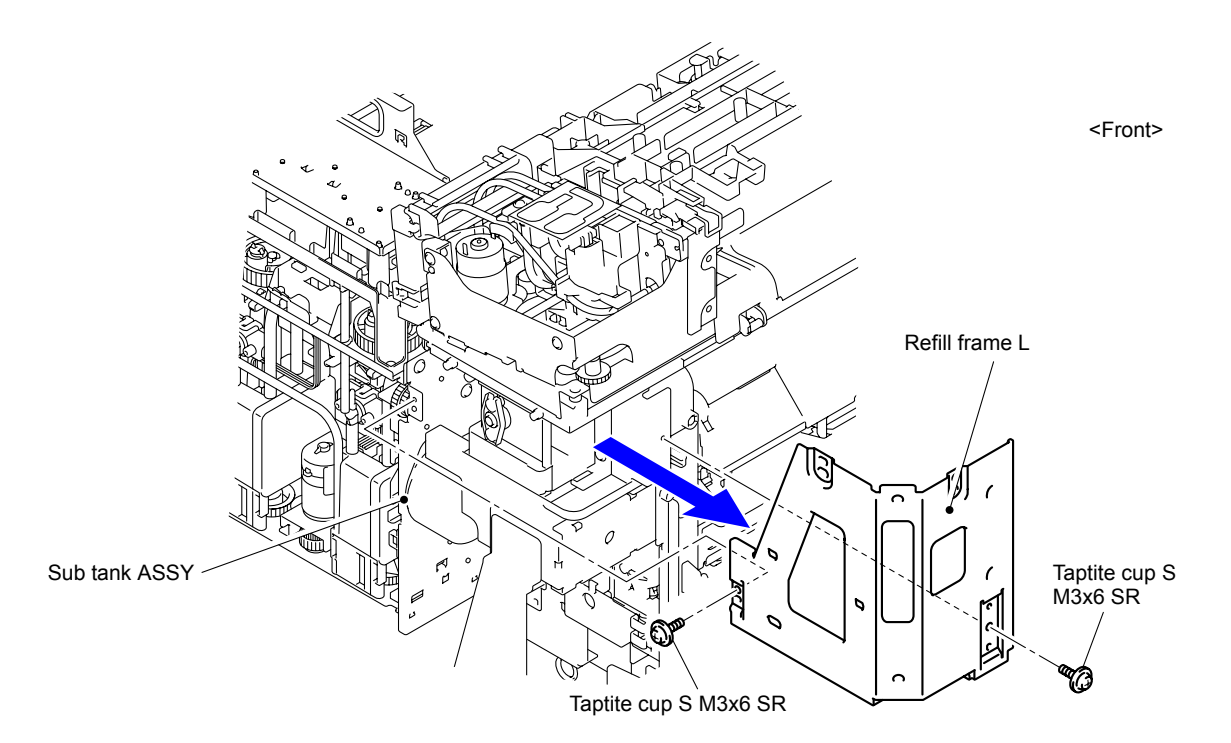

Fig. 3-60

- (7) Remove the Taptite cup S M3x6 SR screw and two Taptite bind B M4x10 screws from the left side of the Ink refill unit.
- (8) Remove the two Taptite bind B M4x10 screws from the right side of the Ink refill unit.

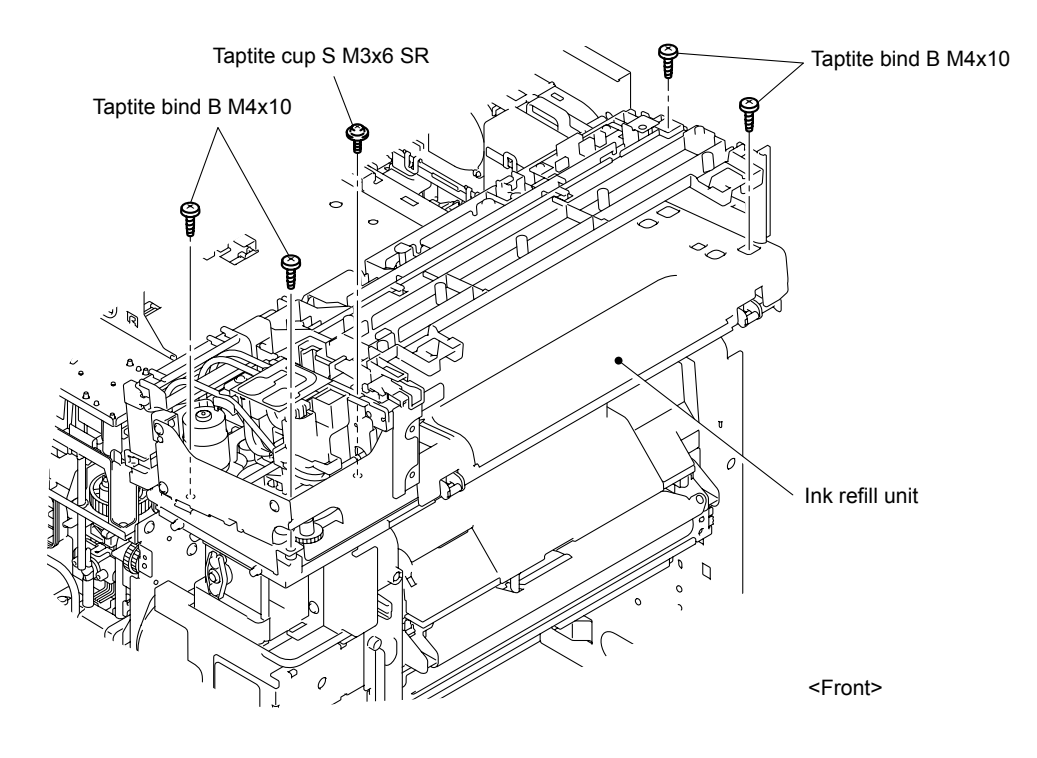

Fig. 3-61

(9) Remove the Taptite cup B M3x8 screw to remove the Tube holder 2.

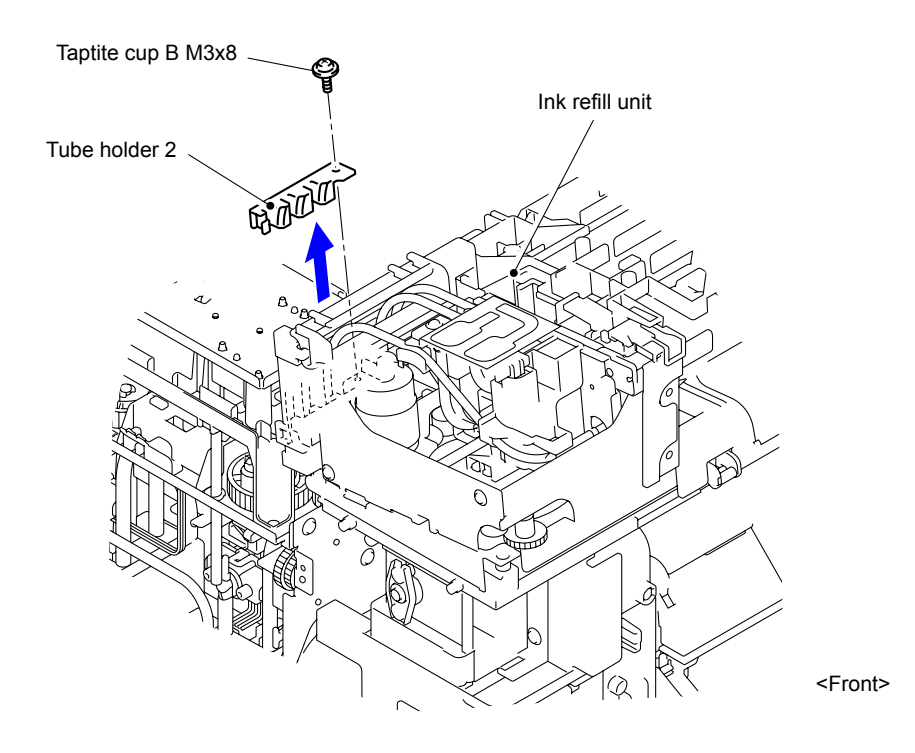

Fig. 3-62

(10) Shift the Ink refill unit to the arrow direction.

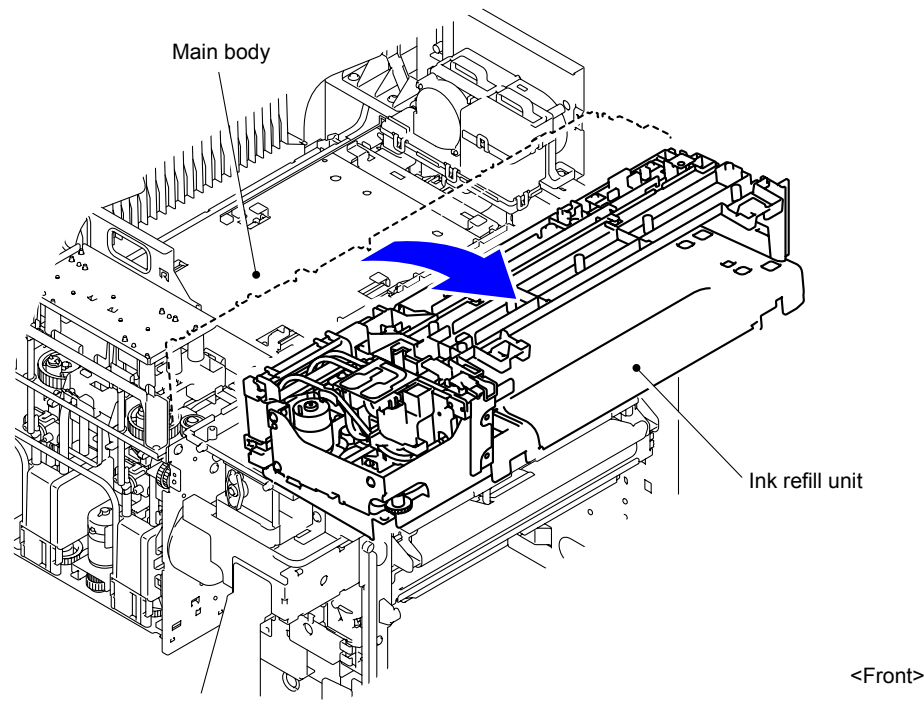

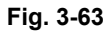

- (11) Remove the Tube at the Ink refill unit side from the L joint. To prevent ink leakage, install the L joint with the Drain cap to the top end of the Tubes left at the Ink refill unit side.
- (12) To prevent ink leakage, install the Drain cap to the L joint at the top end of the Tube at the Main body side.

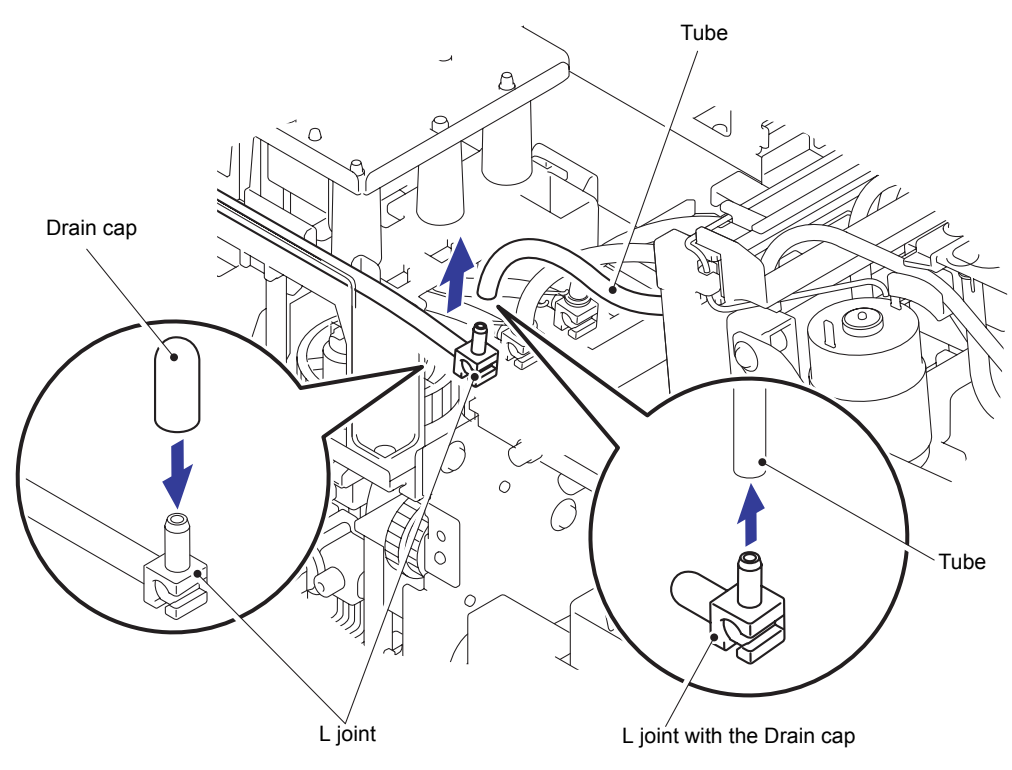

Fig. 3-64

(13) Perform the operations explained in (11) and (12) to the other two Tubes and remove the Ink refill unit.

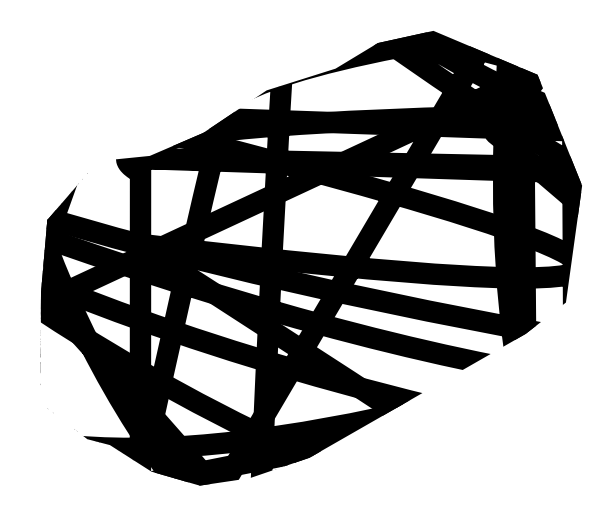

Fig. 3-65

### 10.21 Supply Pump ASSY/Sub Tank ASSY

#### Note:

- Be sure to replace the Supply pump ASSY and Sub tank ASSY at the same time. If they are replaced separately, it will cause ink leakage at the time of the replacement.
- Be sure to execute Maintenance 18 and remove Ink and Pre-coat ink before perform the replacement operation. (Refer to Chapter 5, "1.4.7 Individual operation of each unit (Function code 18))
- (1) Disconnect the wiring of the Engine PCB base plate.

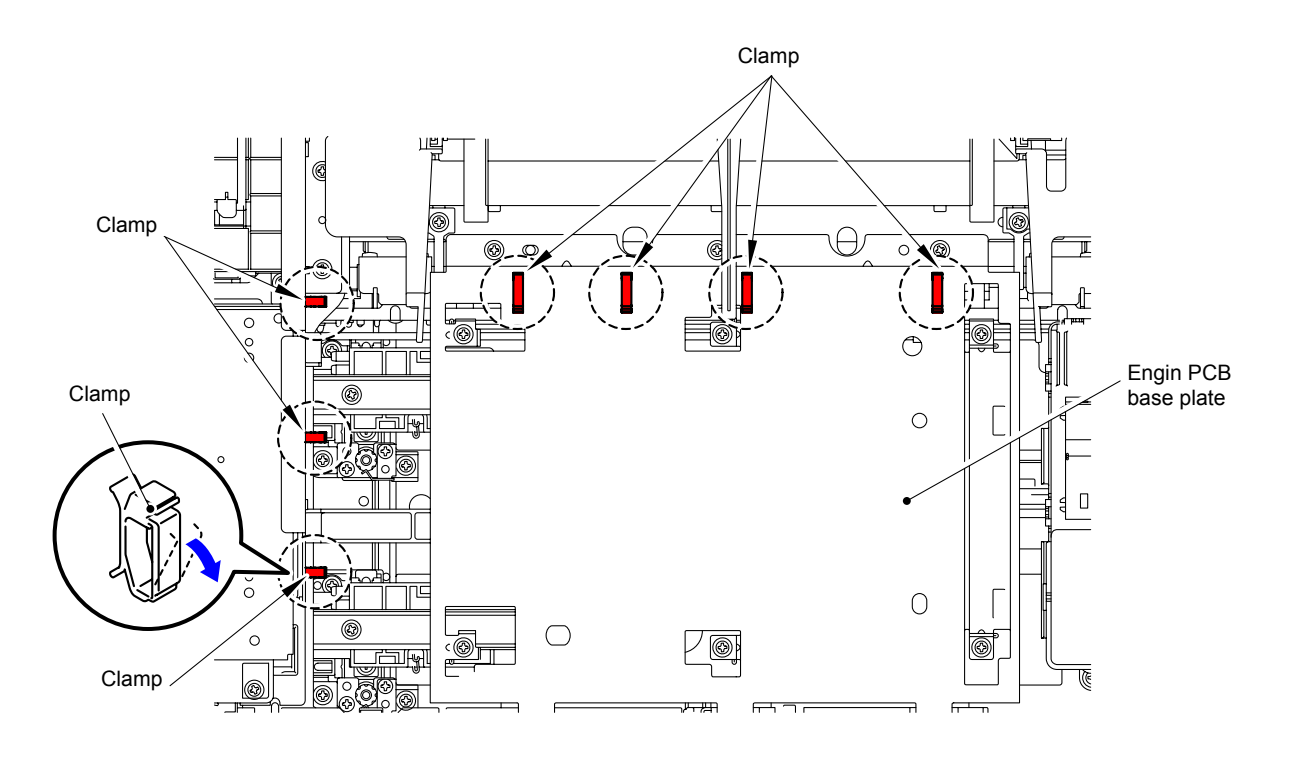

Fig. 3-66

(2) Remove the three Taptite cup S M3x6 SR screws to remove the Engine PCB base plate.

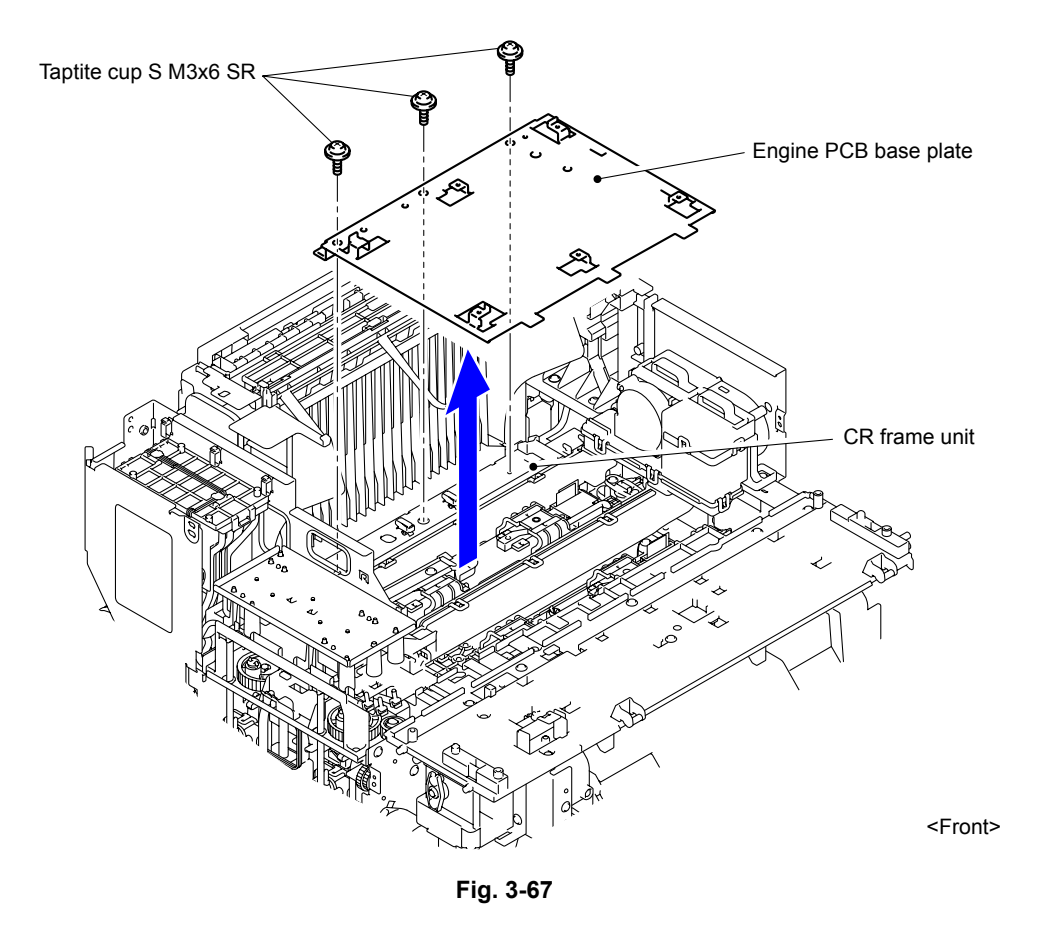

(3) Remove the two Taptite cup S M3x6 SR screws to remove the Sub CR frame rear L.

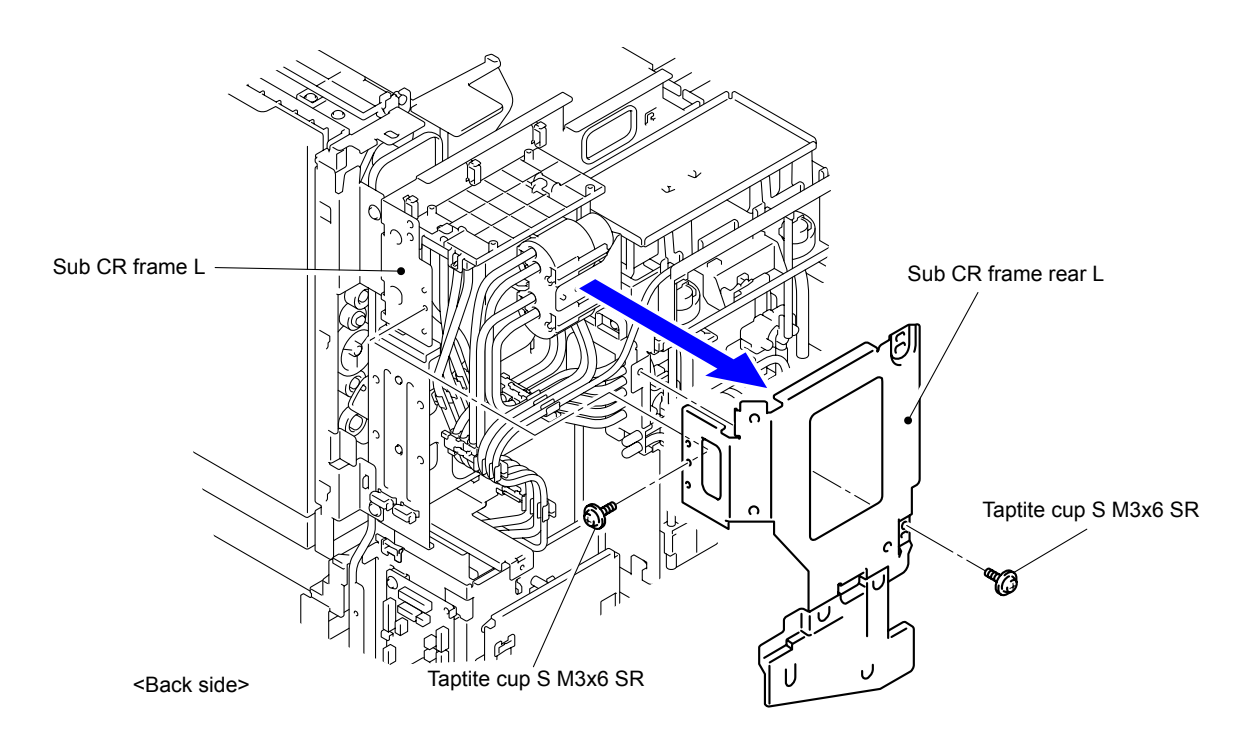

Fig. 3-68

- (4) Remove the six Tubes at the Sub tank ASSY side connected to the Sub tank ASSY. Install the Drain caps (six caps) to the locations from which the Tubes have been removed (i.e., Needle section at the Sub tank ASSY side).
  - Humid tube FG GO B
  - Humid tube BK GO B
  - Humid tube BK RTN A
  - Humid tube FG RTN A
  - Sub tank tube FG A
  - Sub tank tube BK A

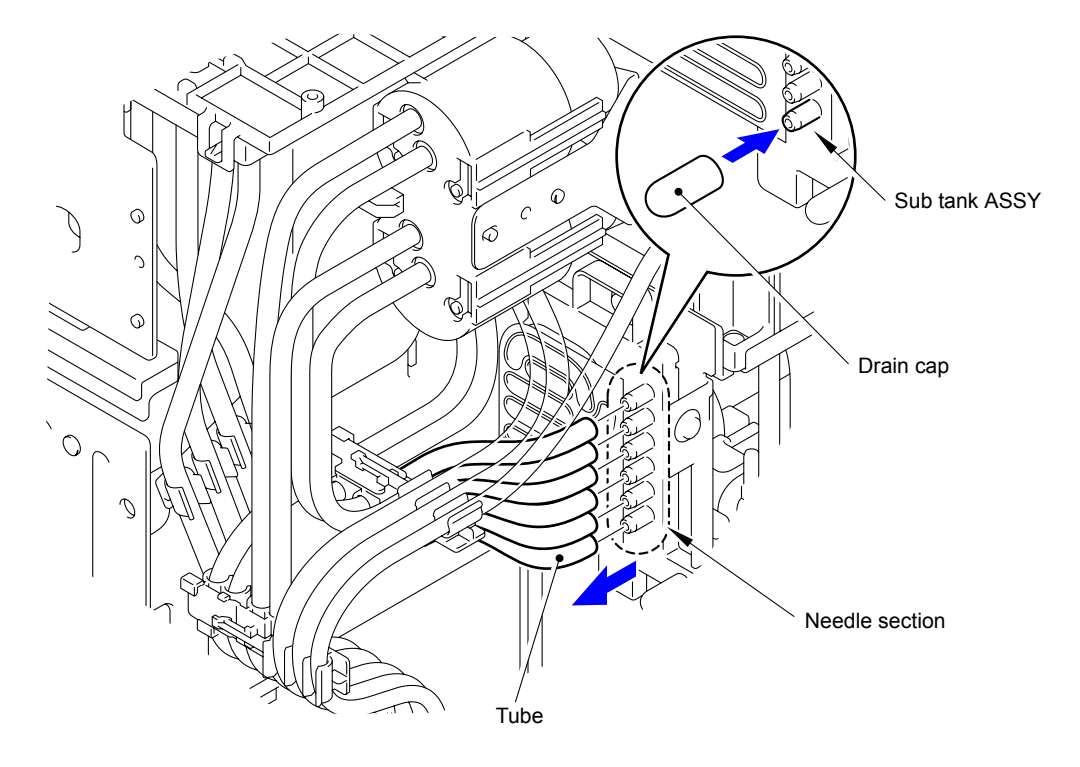

Fig. 3-69

(5) Pull the Open lever to open the Top cover with holding down the surface of the Top cover.

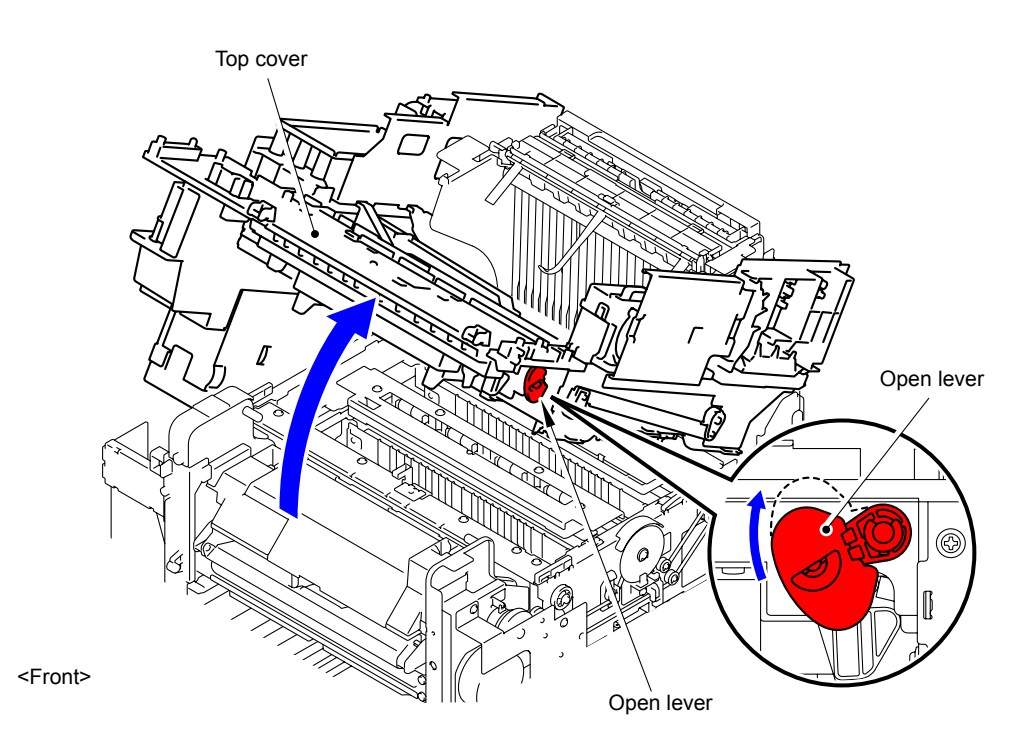

Fig. 3-70

#### Note:

If the parts of the Top cover have already been removed, the Top cover is burst open by the force of the spring. For this reason, be sure to hold down the surface of the Top cover when opening it.
(6) Remove the two Taptite cup S M3x6 SR screws to remove the Cap motor cover.

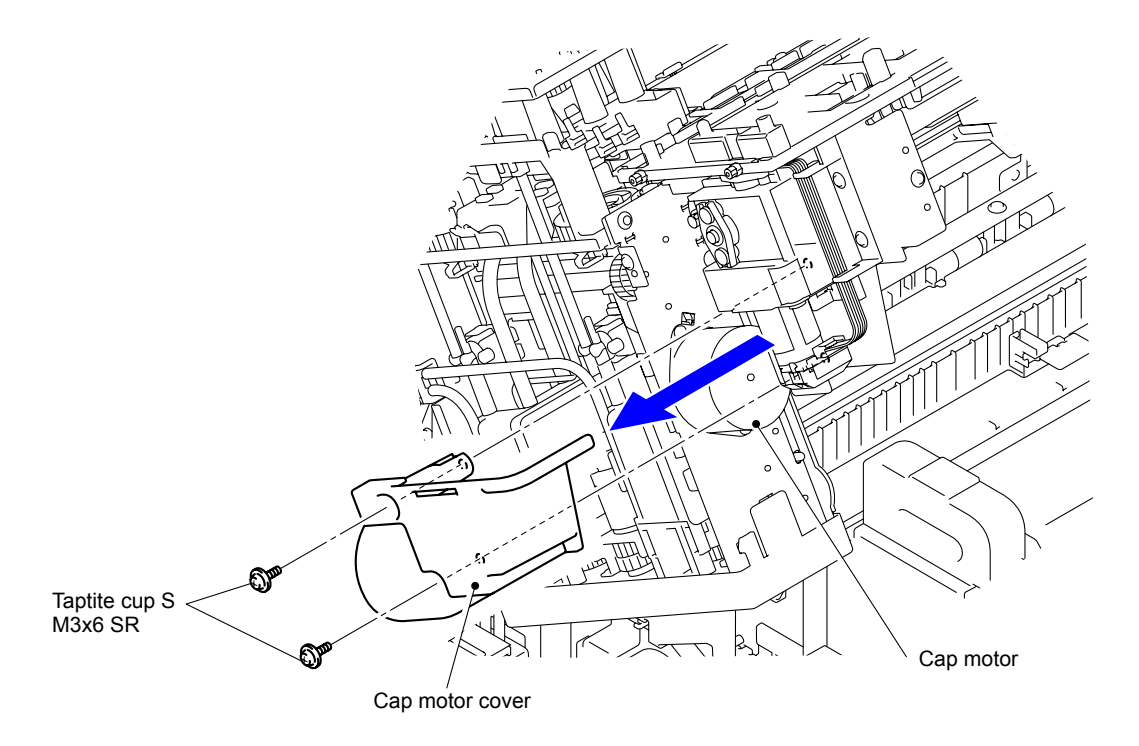

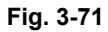

(7) Disconnect the Connector of the Cap motor.

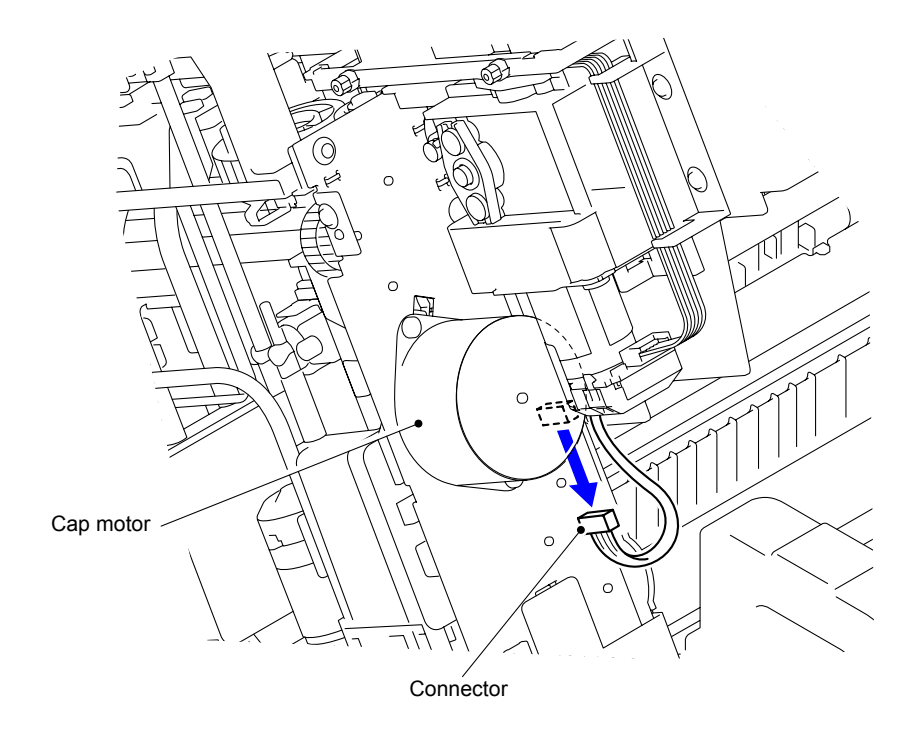

Fig. 3-72

(8) Close the Top cover.

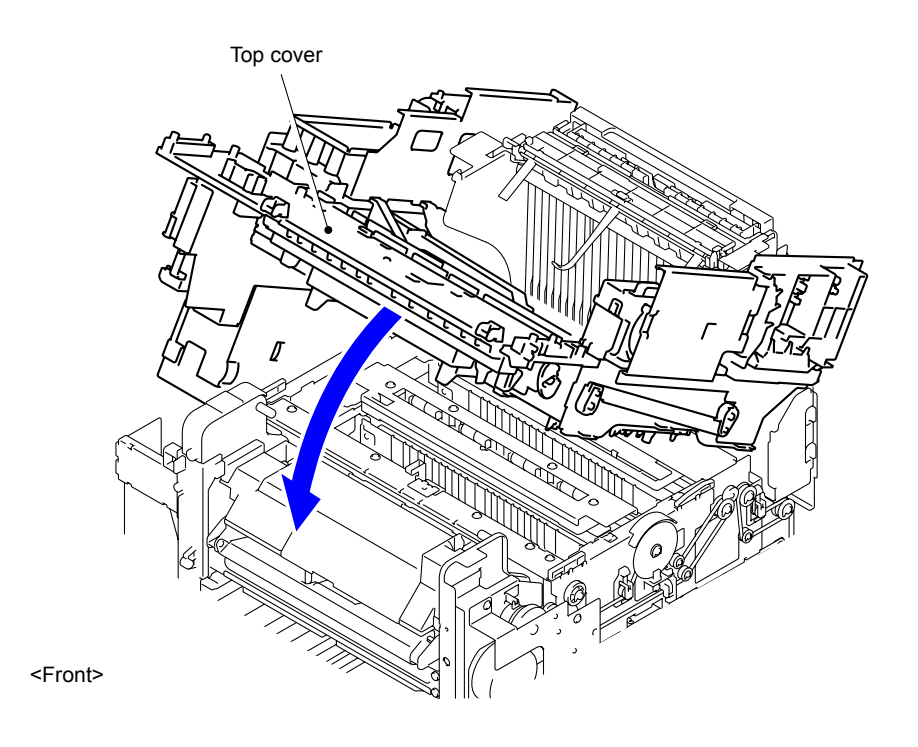

Fig. 3-73

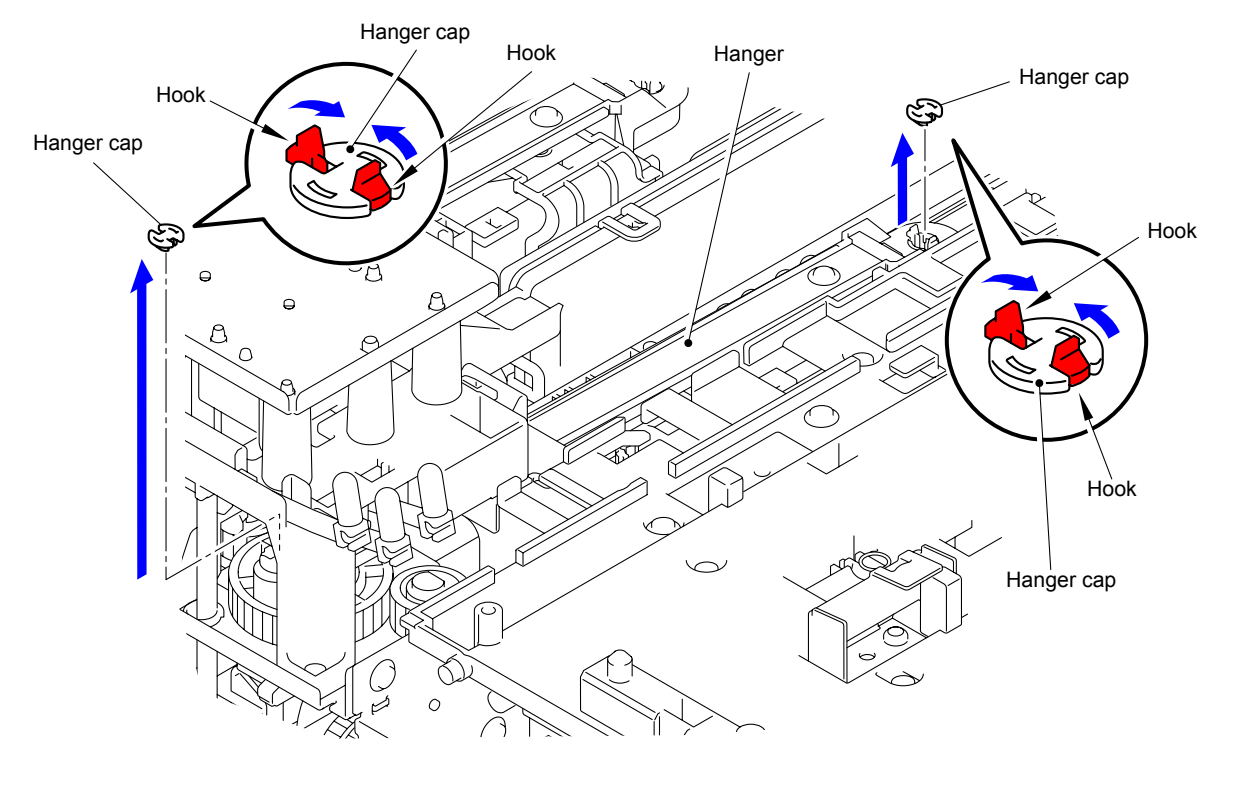

(9) Remove the two Hanger caps to remove the Hanger.

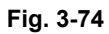

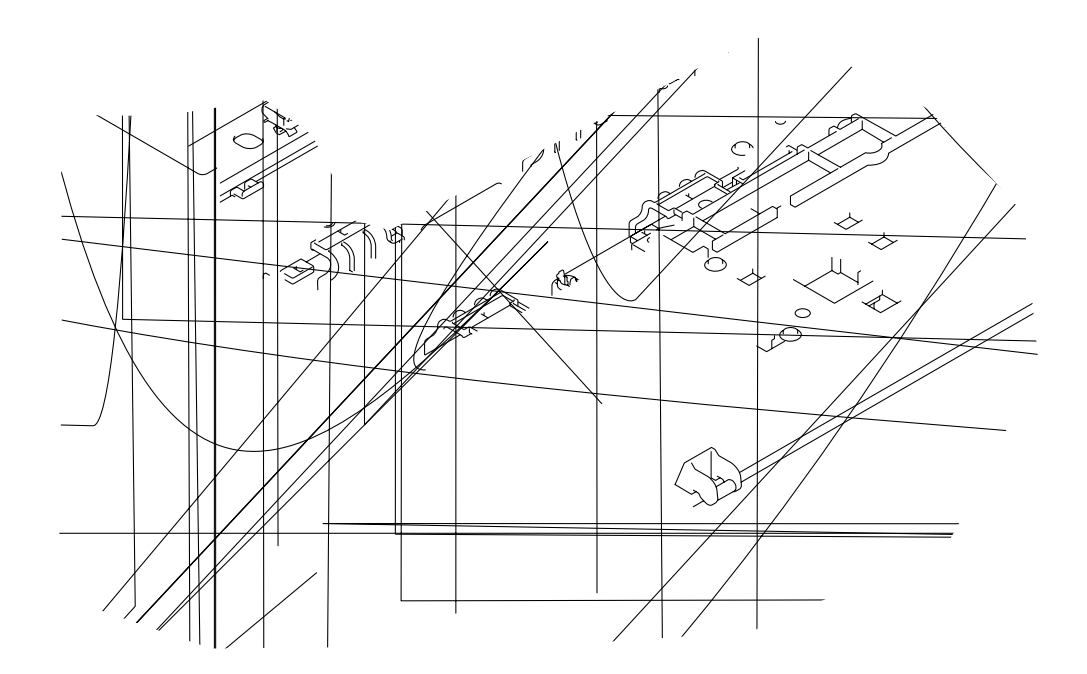

Fig. 3-75

(10) Remove another Hanger in the same procedure.

(11) Remove the four Taptite cup S M3x6 SR screws from the Sub tank ASSY.

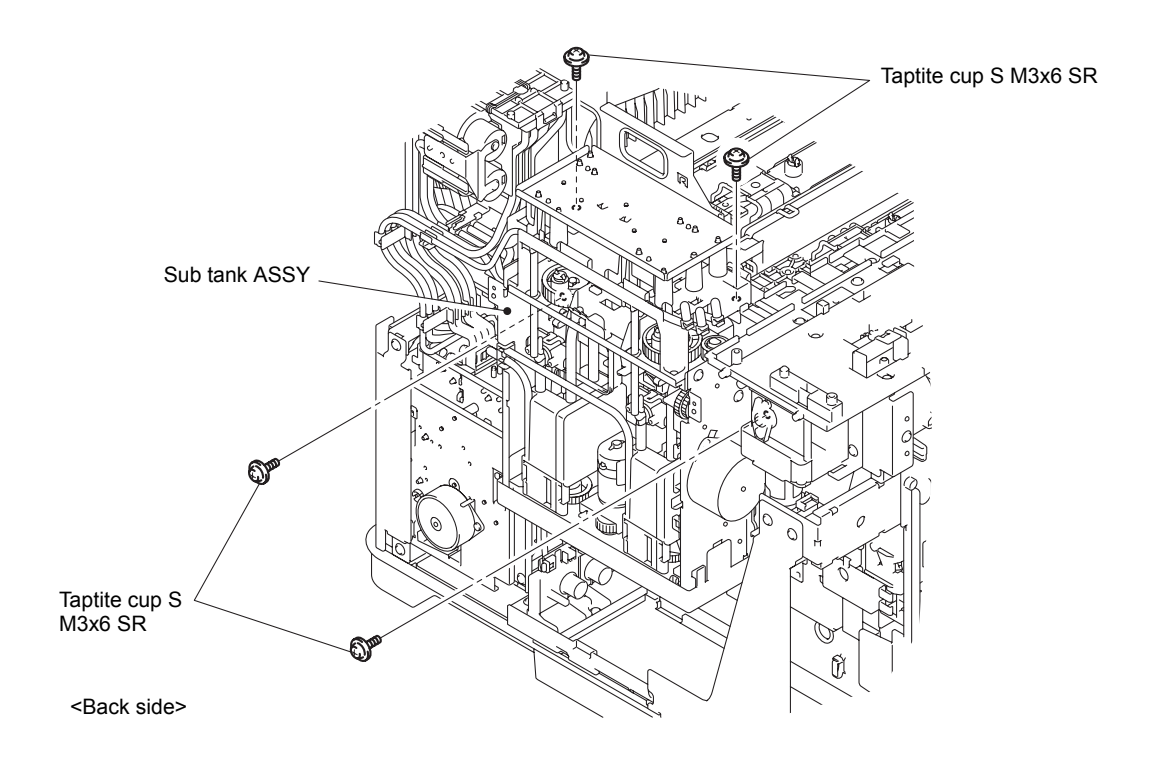

Fig. 3-76

- (12) Remove the two Screw pan (P) M2P0.4x18 screws from the Head attachment of the Pre-coat head.
- (13) Remove the two Screw pan (P) M2P0.4x18 screws from the Head attachment of the Ink head.

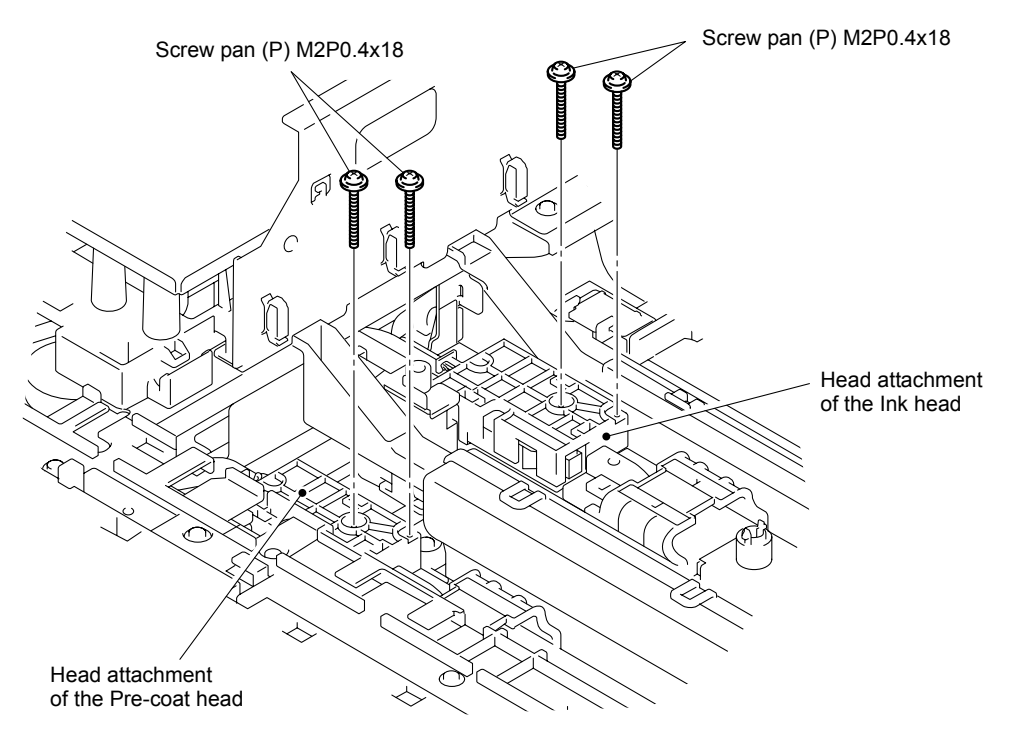

Fig. 3-77

(14) Lift the respective Head joint of the Pre-coat head and Ink head and wipe the Needle section of the joint with a cloth.

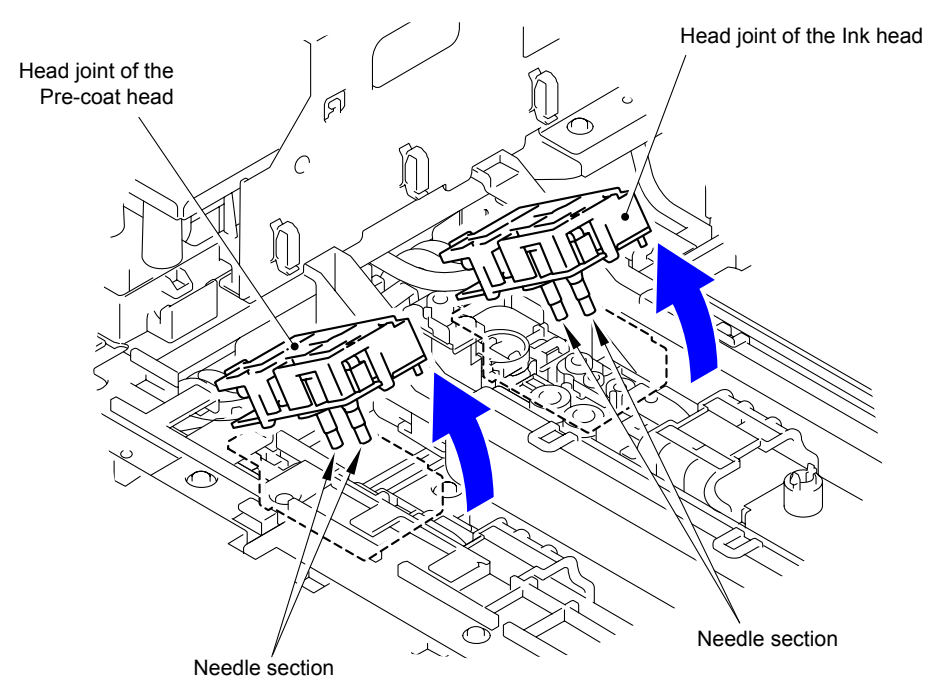

Fig. 3-78

### Note:

Wipe the needle section within the range shown in the figure below. The red circle mark on the head joint must not be moved beyond the dotted line. If that is not followed, the tube may be broken or come out causing an ink leak. If the tube is broken or comes out, replace the sub tank ASSY as the tube cannot be reused.

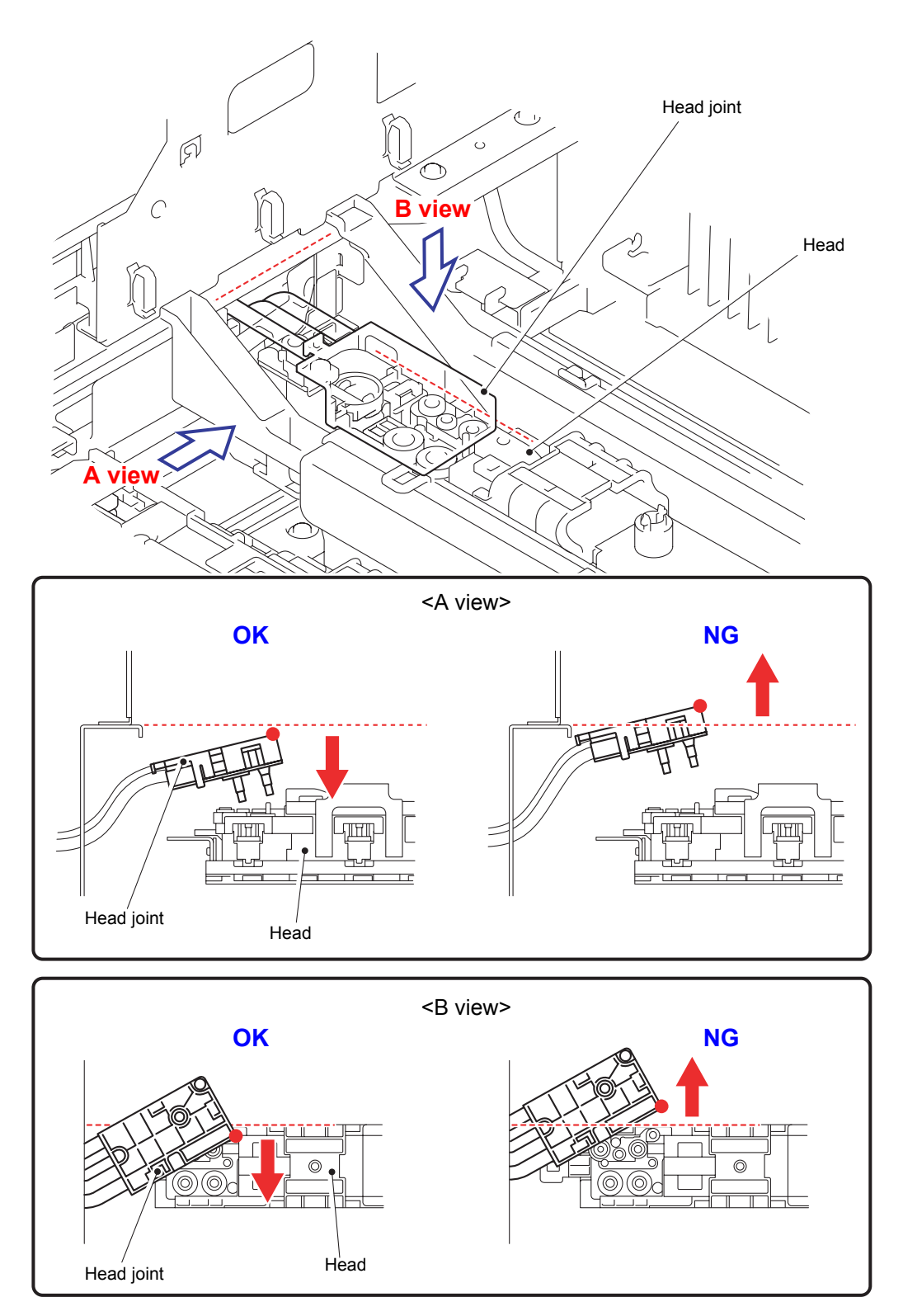

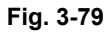

(15) Pull the Open lever to open the Top cover with holding down the surface of the Top cover.

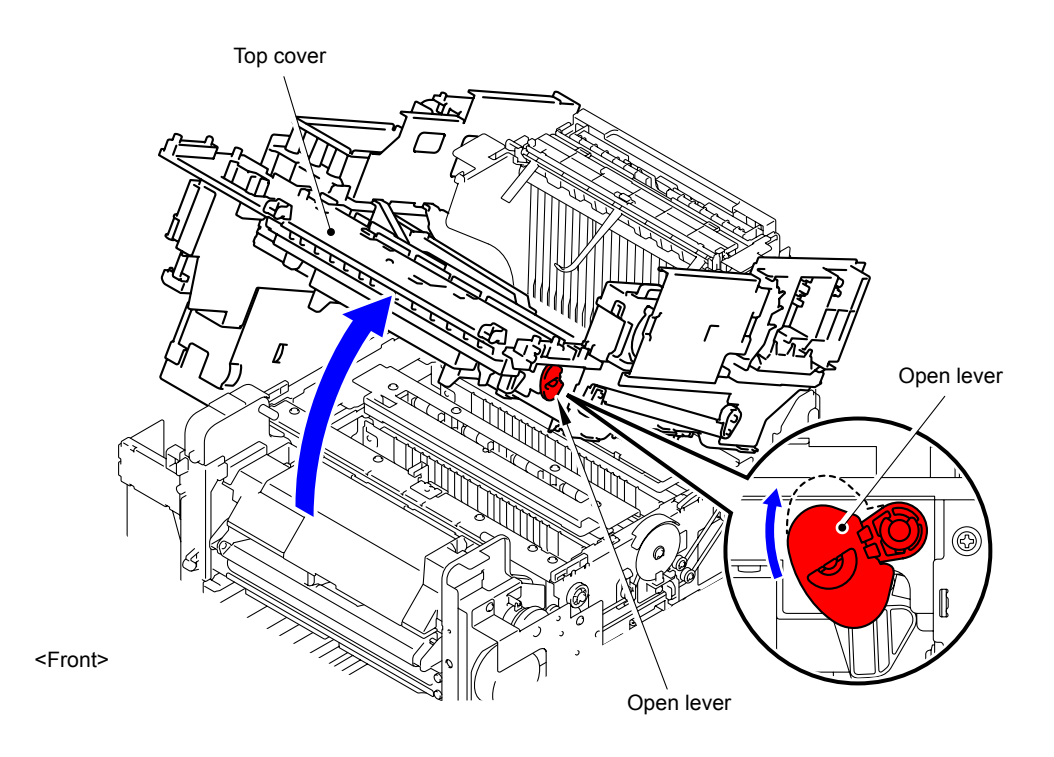

Fig. 3-80

### Note:

If the parts of the Top cover have already been removed, the Top cover is burst open by the force of the spring. For this reason, be sure to hold down the surface of the Top cover when opening it.

(16) Remove the Supply pump ASSY and Sub tank ASSY from the Main frame.

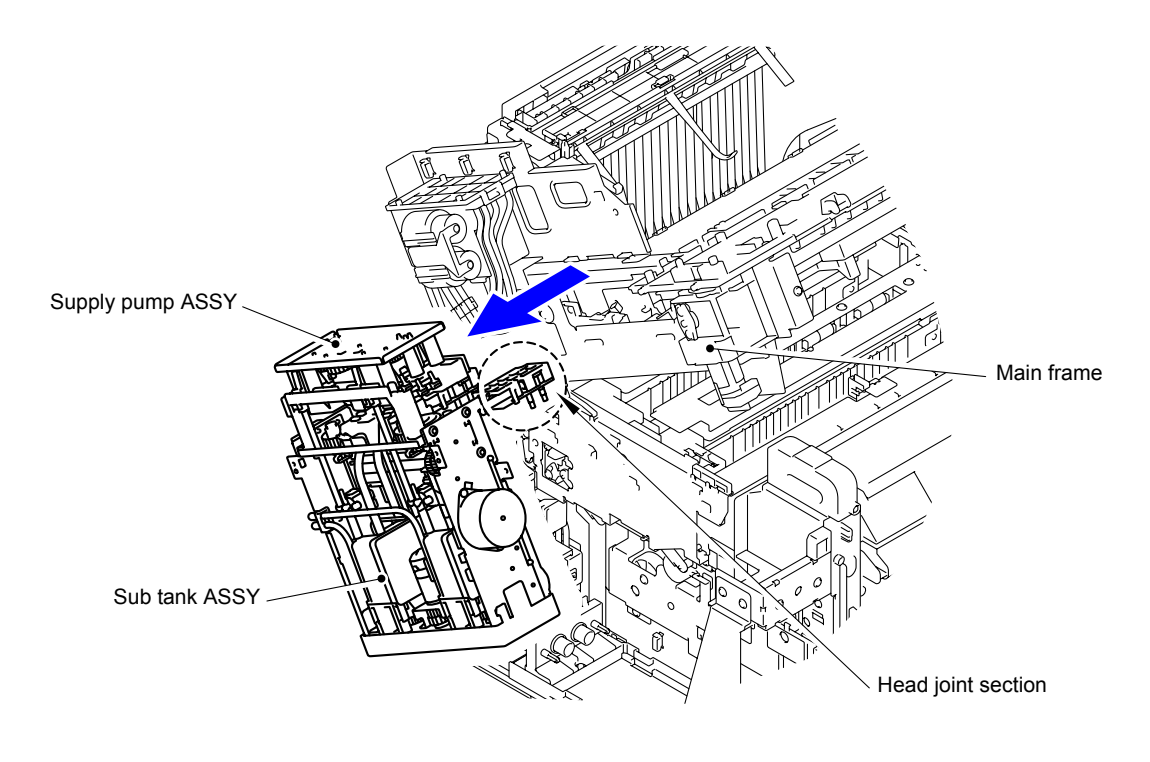

Fig. 3-81

### Note:

Be careful that the Head joint section will not come into contact with Main frame.

### Assembling Note:

- To replace the Supply pump ASSY and Sub tank ASSY, when removing the Tubes of the Supply tube for tank B, Humid tube BK GO B, Humid tube FG GO B, Humid tube BK RTN A, Humid tube FG RTN A, Sub tank tube FG A, and Sub tank tube BK A, they can be reused only once by cutting the top end of the Tubes. When cutting a Tube, be sure to use scissors without oil and dirt attached and vertically cut the top end of the Tube by 5 mm. If the Tube has already been cut, be sure to replace it with a new one.
- When tightening the lnk head attachment with screws, tighten the screws lightly using a precision screwdriver. (The tightening torque is 1.5±0.2 kg/cm.)

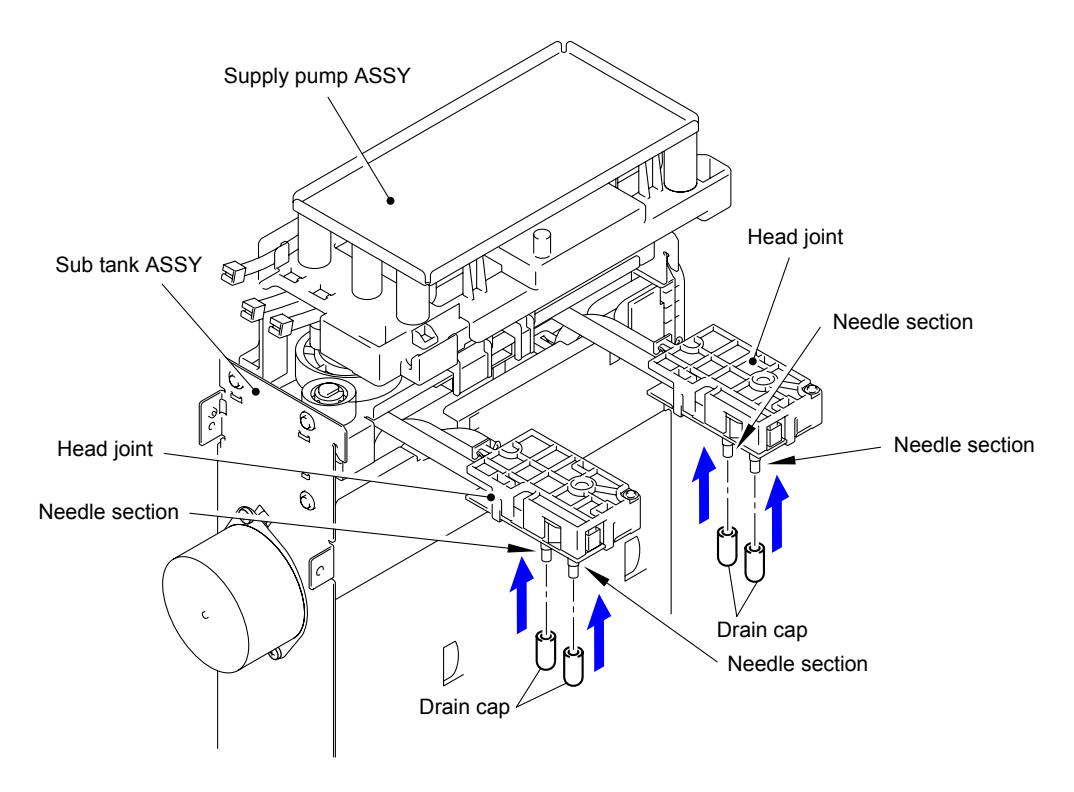

(17) Install the Drain cap to Needle section of each Head joint of the Ink head ASSY and Pre-coat head ASSY.

Fig. 3-82

### 10.22 Ink Head ASSY/Pre-coat Head ASSY

(1) Remove the two Taptite cup S M3x6 SR screws to remove the Fan unit.

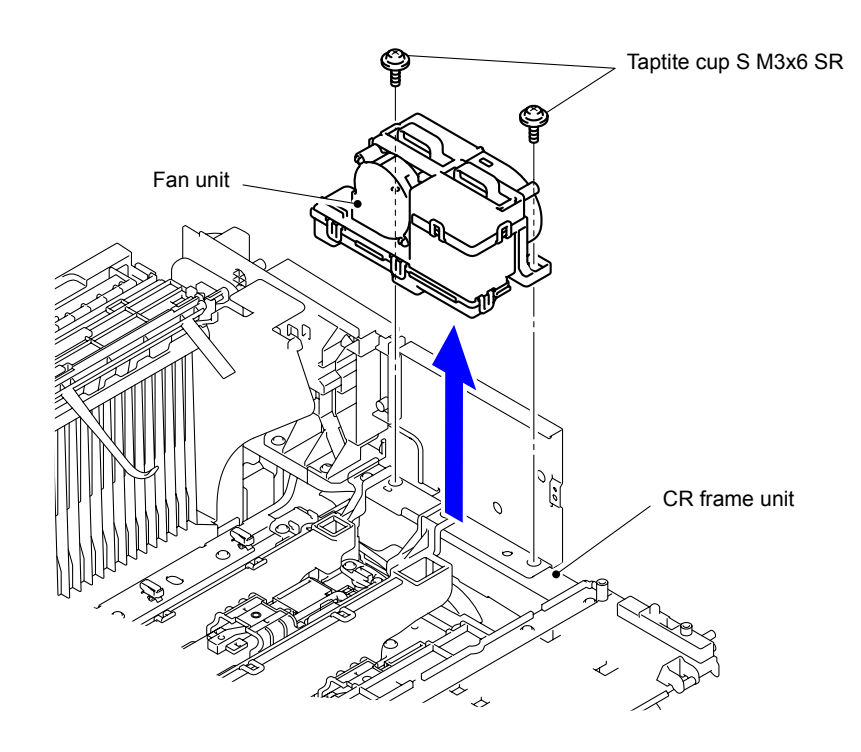

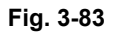

(2) Remove the Taptite cup S M3x6 SR screw to remove the Pre-coat duct.

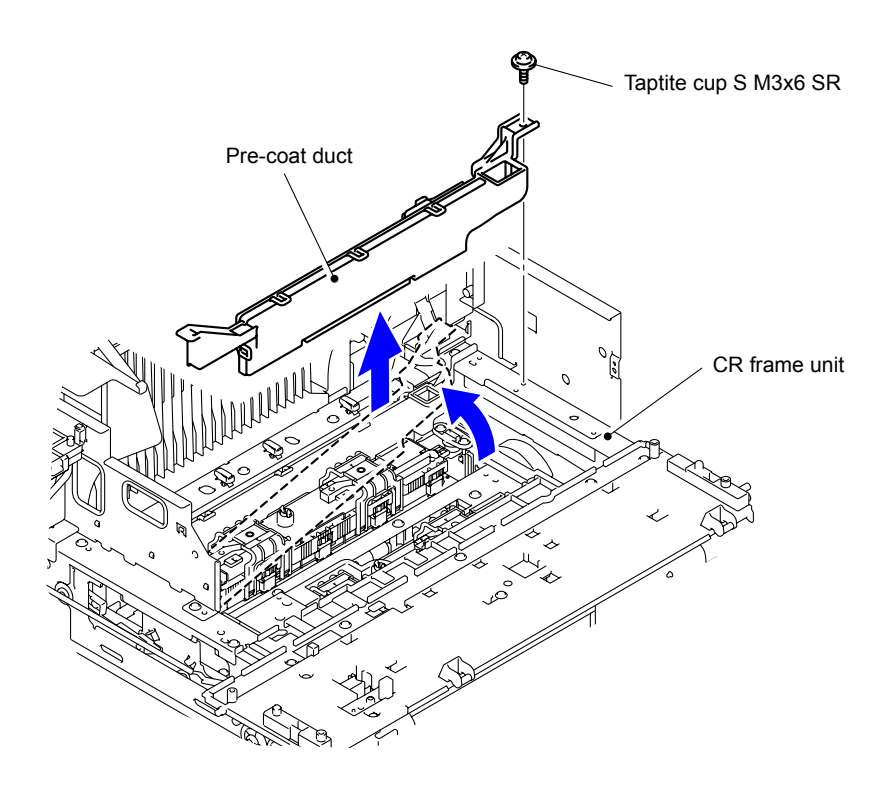

Fig. 3-84

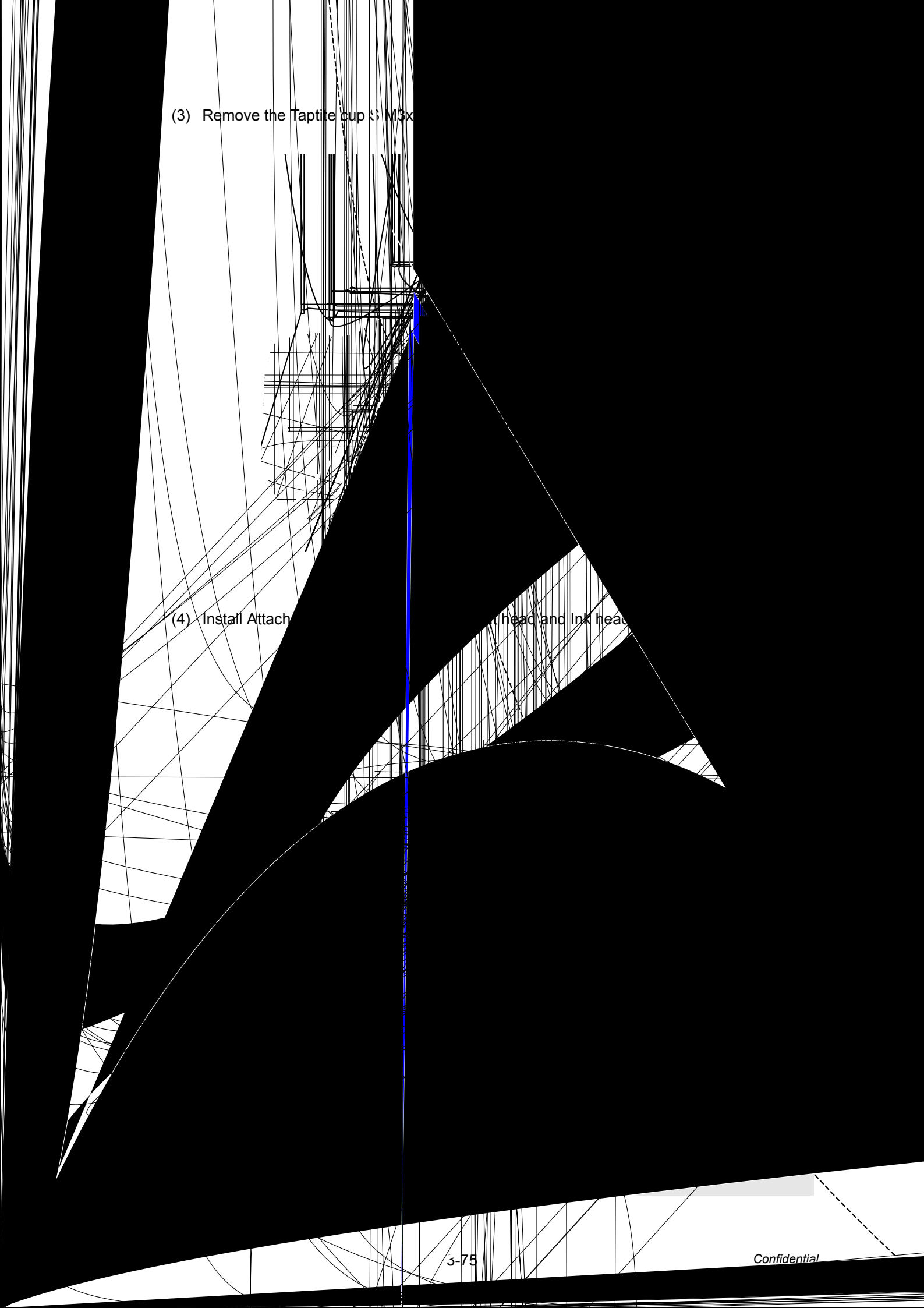

- (5) Pull the Open lever to open the Top cover while holding down the surface of the Top cover with a hand.
- (6) Remove the two Flange nut M3 at the bottom of the Ink head ASSY.
- (7) Remove the two Flange nut M3 at the bottom of the Pre-coat head ASSY.
- (8) Close the Top cover.
- (9) Remove the three Taptite cup B M3x10 screws. (Head lock L and R at the Ink head side)
- (10) Remove the three Taptite cup B M3x10 screws. (Head lock L and R at the Pre-coat head side)
- (11) Remove the Head lock L and R at the lnk head side.
- (12) Remove the Head lock L and R at the Pre-coat head side.

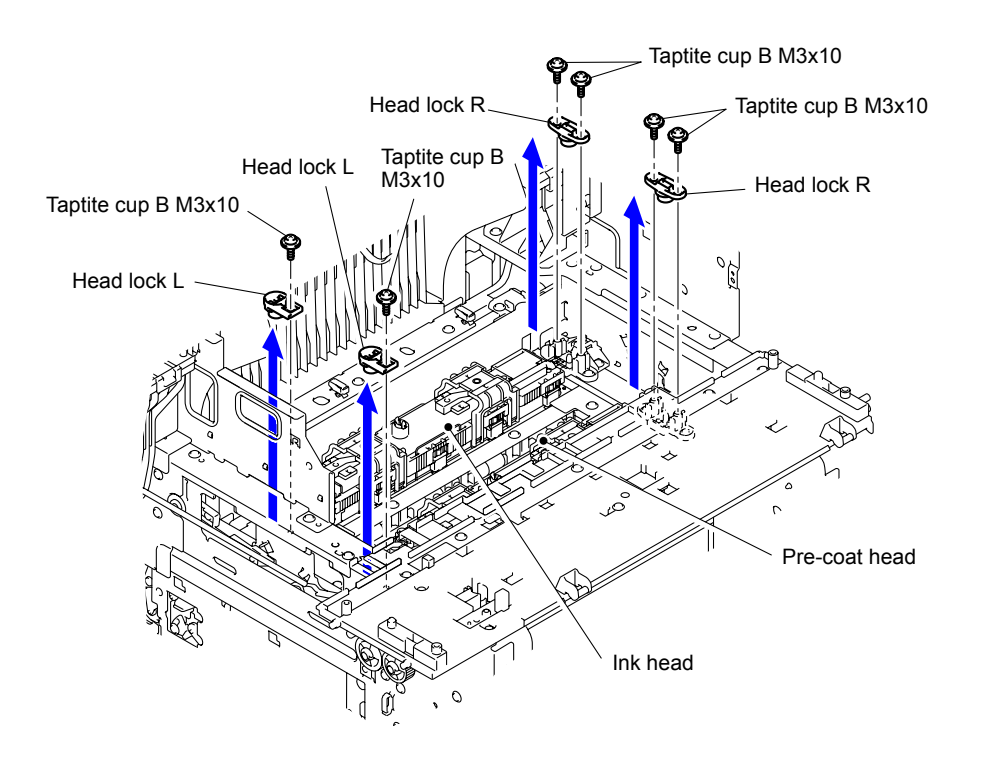

Fig. 3-87

- (13) Remove the Ink head ASSY.
- (14) Remove the Pre-coat head ASSY.

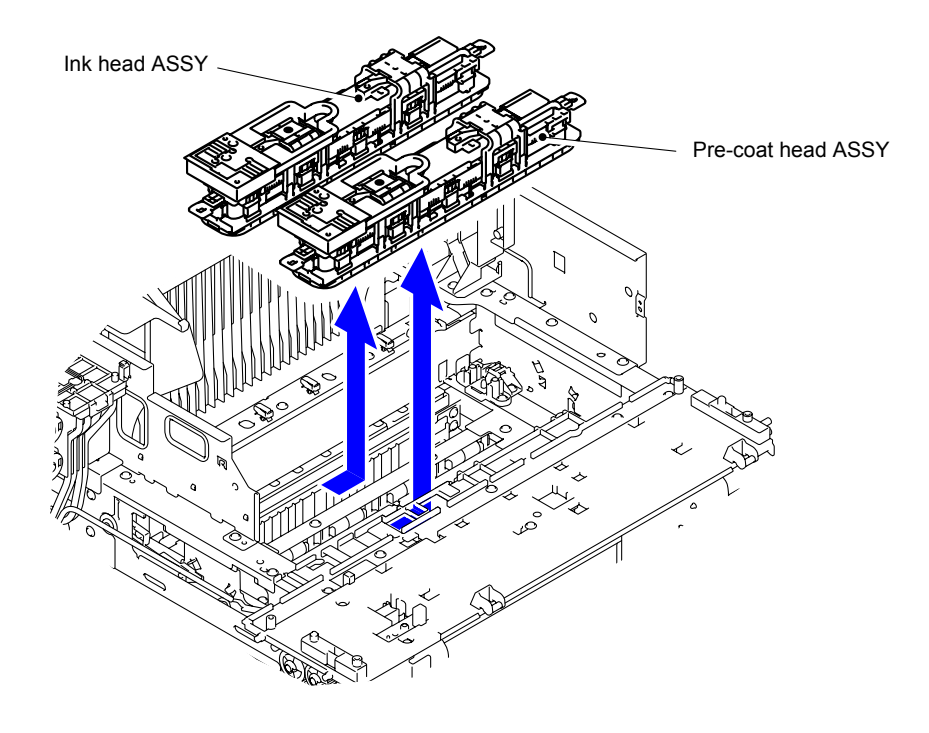

Fig. 3-88

### Note:

Be sure not to install the Ink head ASSY and Pre-coat head ASSY vice versa because it will cause a print failure.

(15) Place the Ink head ASSY or the Pre-coat head ASSY on Head case. Clip the both sides of Head case to secure the Head and Protector.

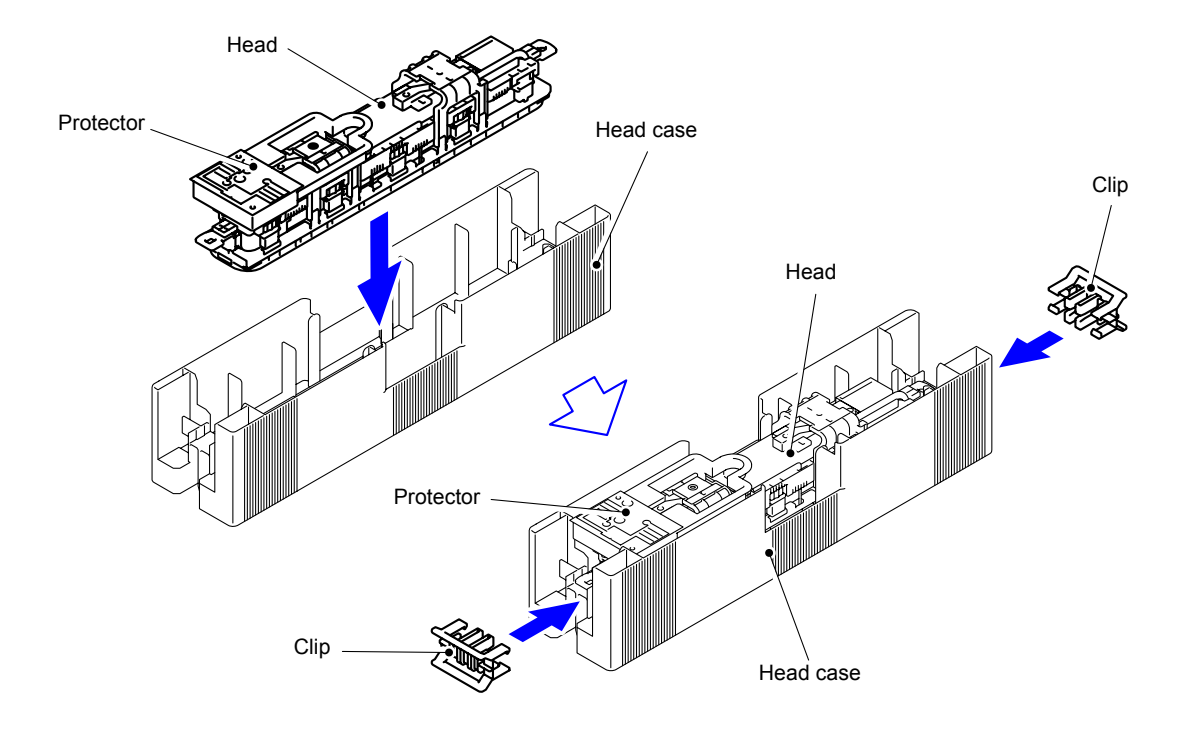

Fig. 3-89

### Note when replacing the Head:

When replacing the Head, take out the Head from the Head case with the following procedure.

(1) Remove the two Screw bind M2x16 screws to remove the Head protector.

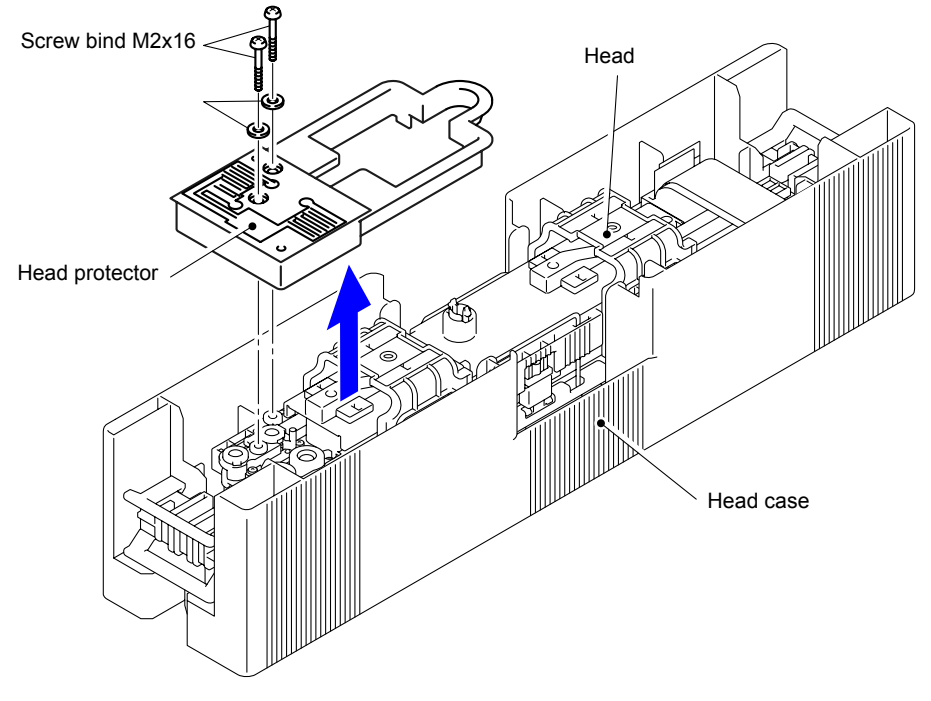

Fig. 3-90

(2) Move the Cap slider of the Head cap in the arrow direction, open the Head cap.

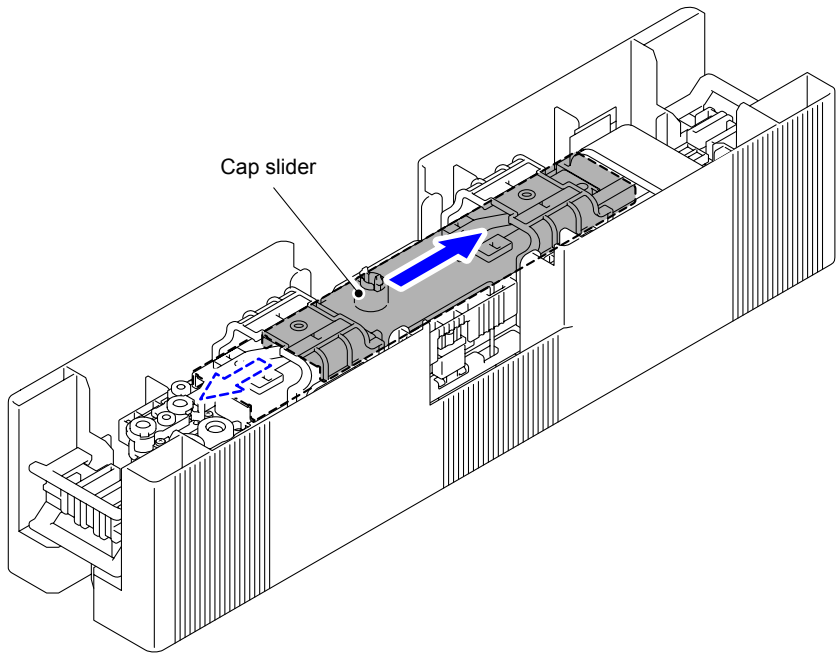

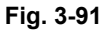

### Note:

- Do not return the Cap slider to the original position before it is fastened to the carriage. Doing so may cause the cap spring chip to come out. (Refer to Fig. 3-93)
- If the Head is taken out from the Head case without opening the Head cap, there is a possibility that the Head cap is deformed, and the sealing performance of the Head is deteriorated.
- (3) Remove the Head lock at the left and right sides.

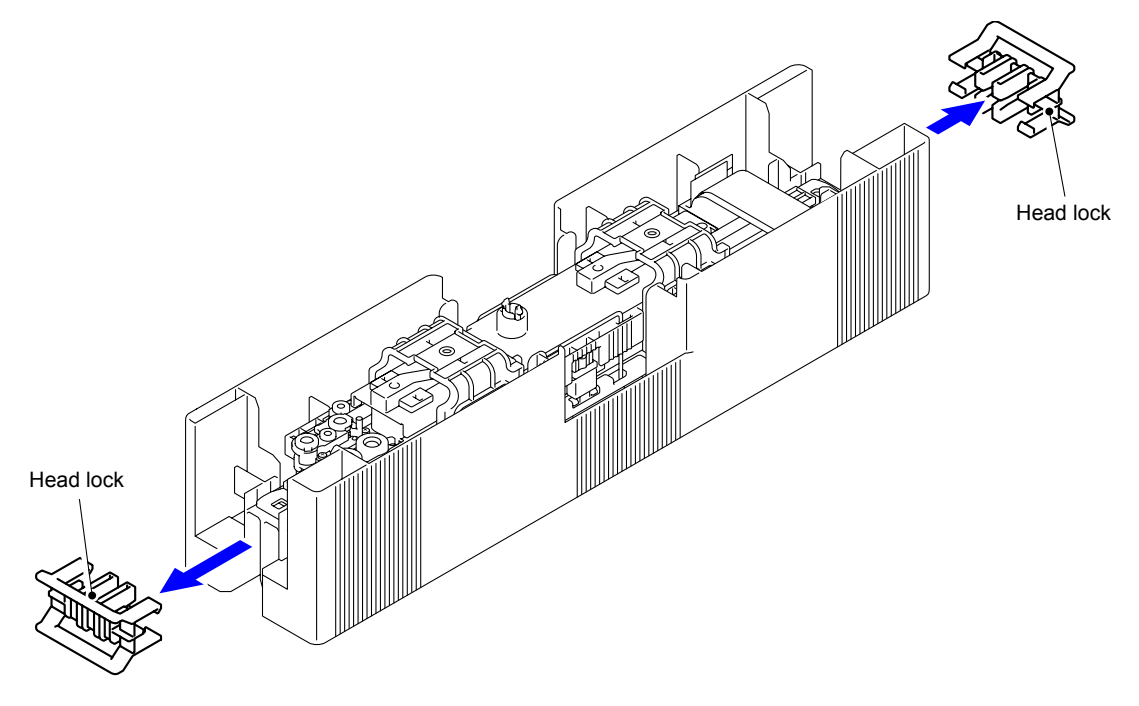

Fig. 3-92

(4) Take out the Head from the Head case.

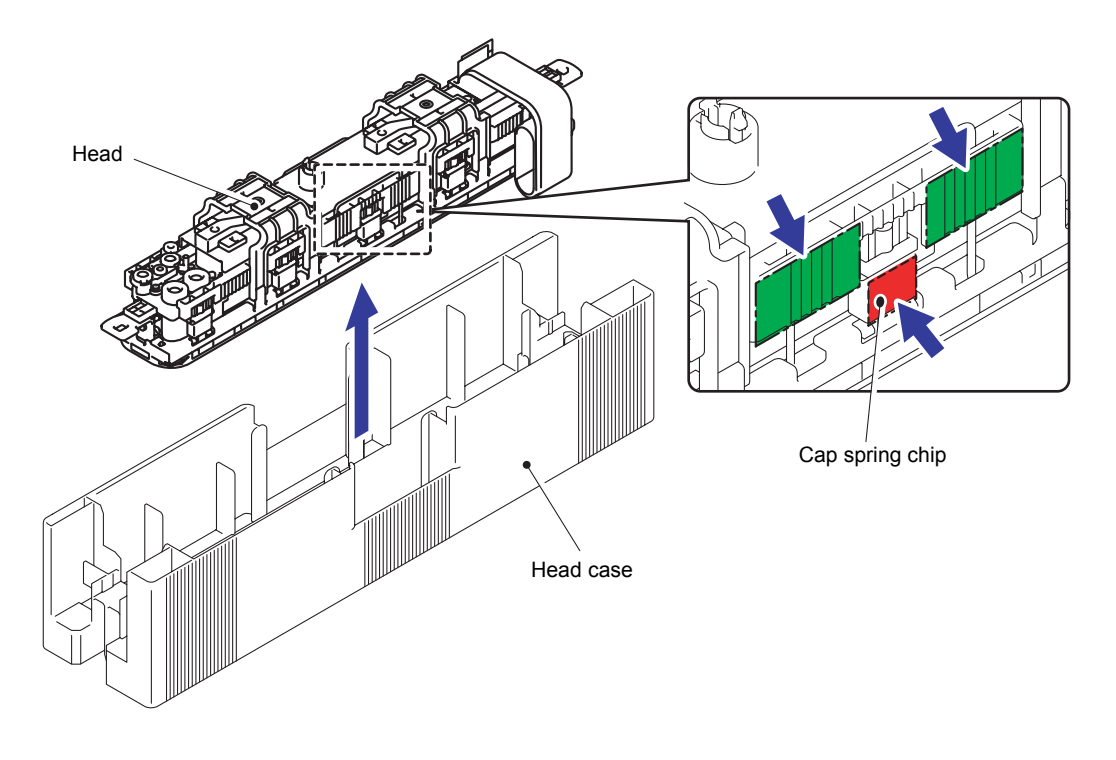

Fig. 3-93

### Note:

When taking out the Head, be sure to hold the position indicated in a green dashed and dotted line and lift the Head. Be sure not to touch the red meshed part. If it is touched, the Head cap mechanism might be damaged.

### 10.23 Buffer Tank ASSY

(1) Remove the three Taptite cup S M3x6 SR screws to remove the Cover frame rear L.

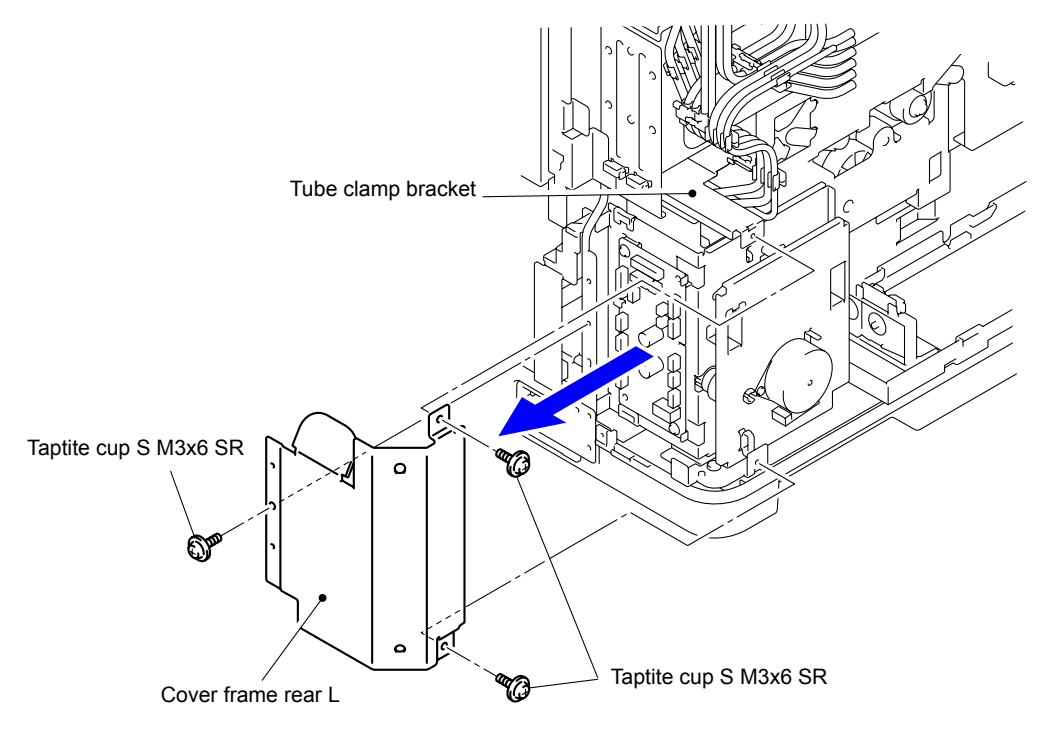

Fig. 3-94

(2) Disconnect the two Connectors of the Water pump from the Maintenance drive PCB ASSY.

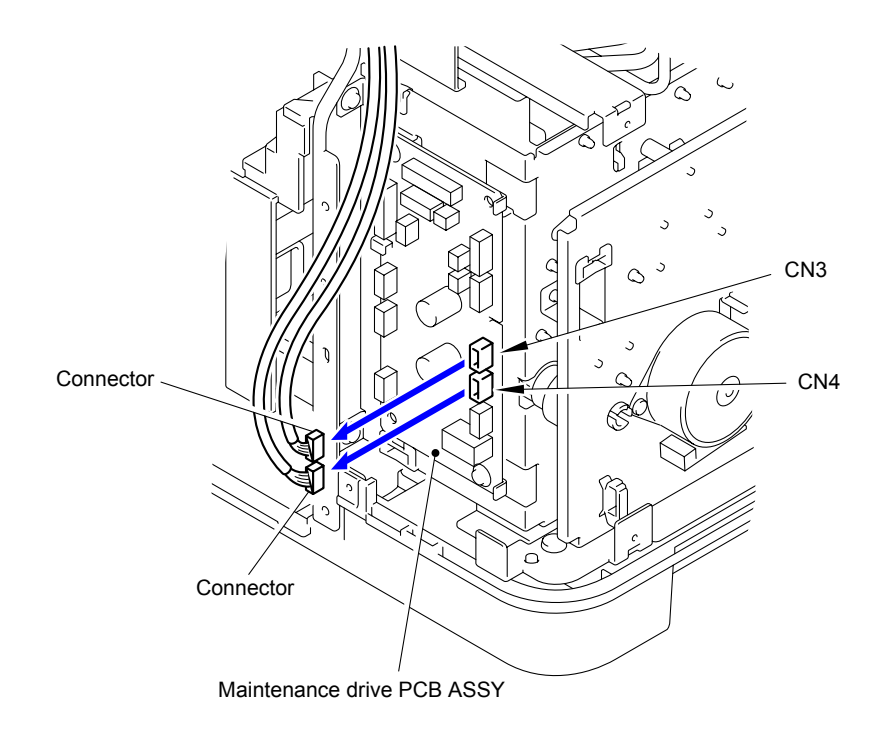

Fig. 3-95

- (3) Remove the two Tubes at the Water pump side.
  - Sub tank tube FG B
  - Sub tank tube BK B

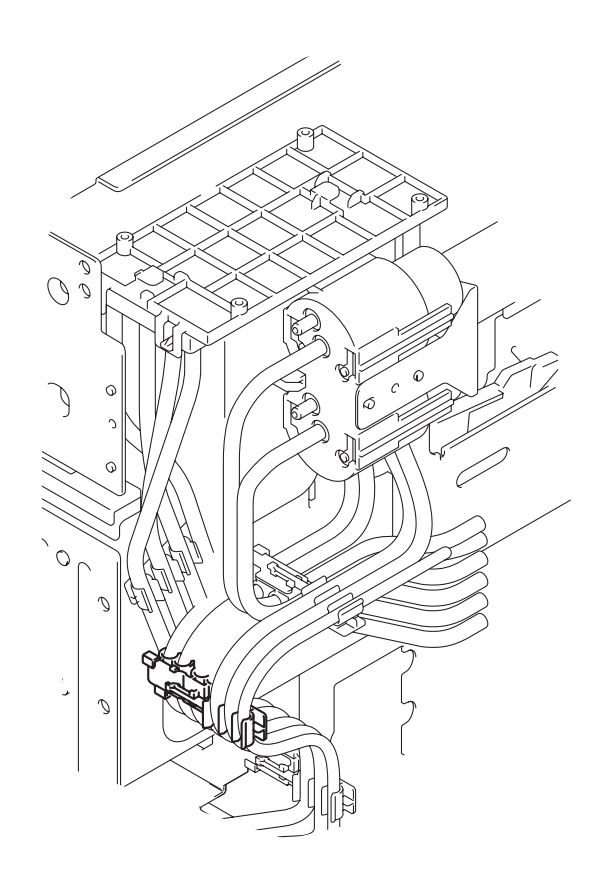

Fig. 3-96

- (4) Remove the four Tubes at the Buffer tank ASSY side.
  - Sub tank tube BK B
  - Sub tank tube FG B
  - Humid tube BK RTN B
  - Humid tube FG RTN B

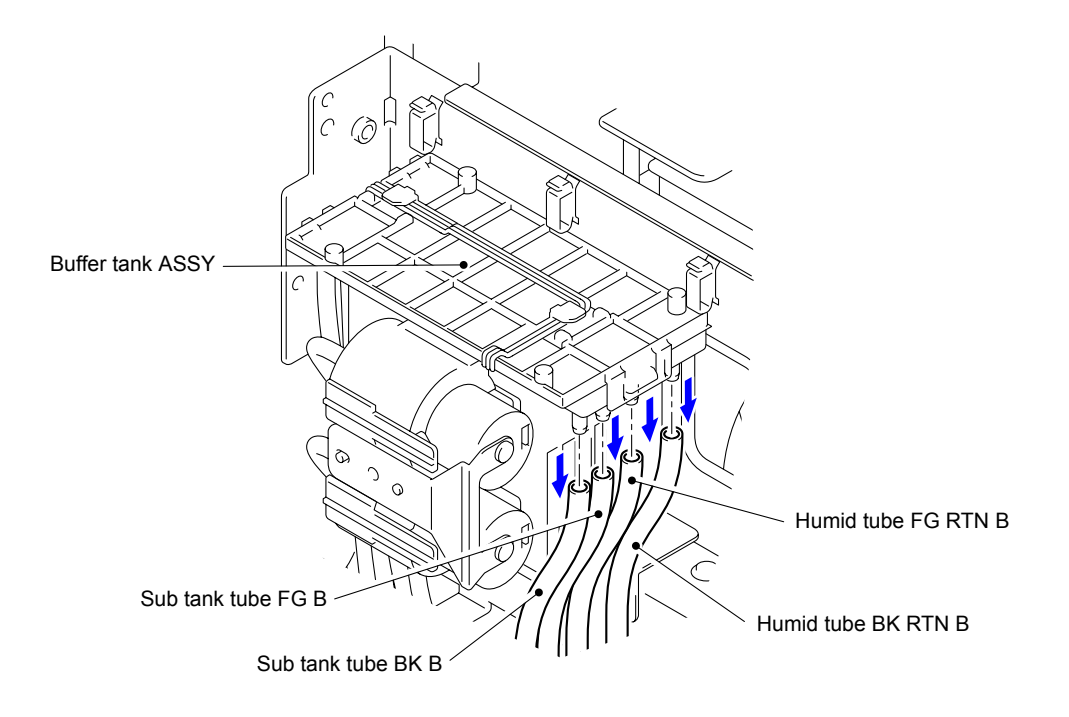

Fig. 3-97

- (5) Remove the Tube holder 1 from the Main frame. Remove the two Tubes from the Tube holder 1.
  - Sub tank tube FG A
  - Sub tank tube BK A

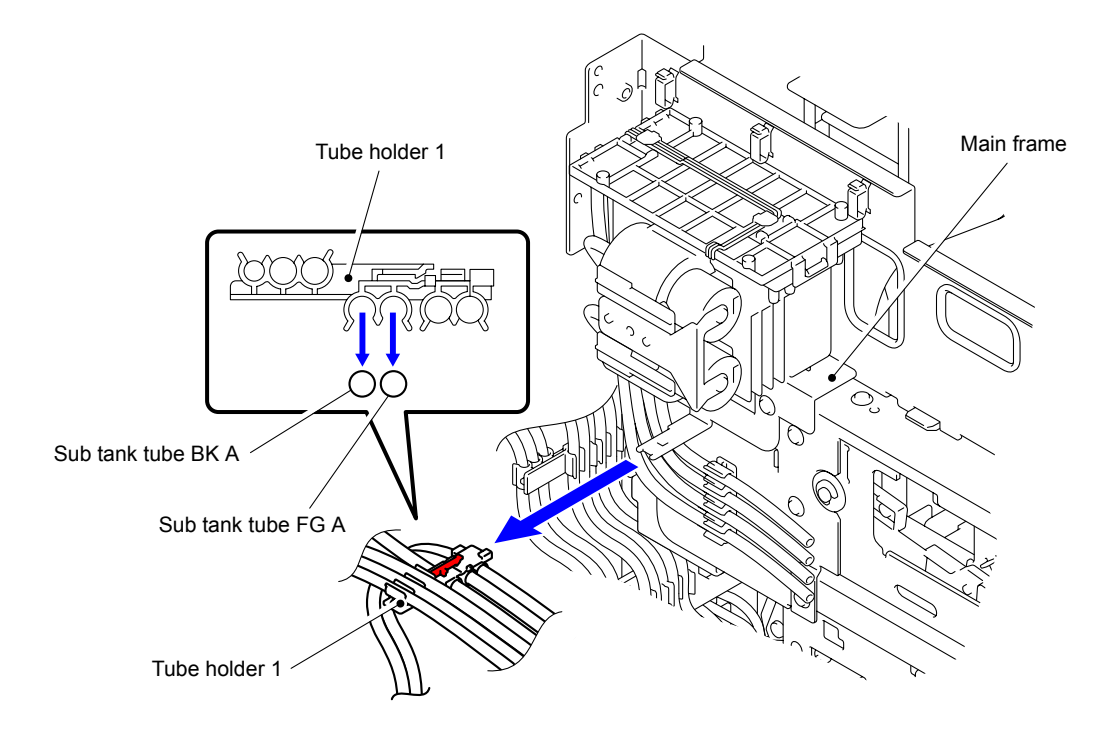

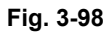

(6) Remove the Tube holder 5 from the Main frame.

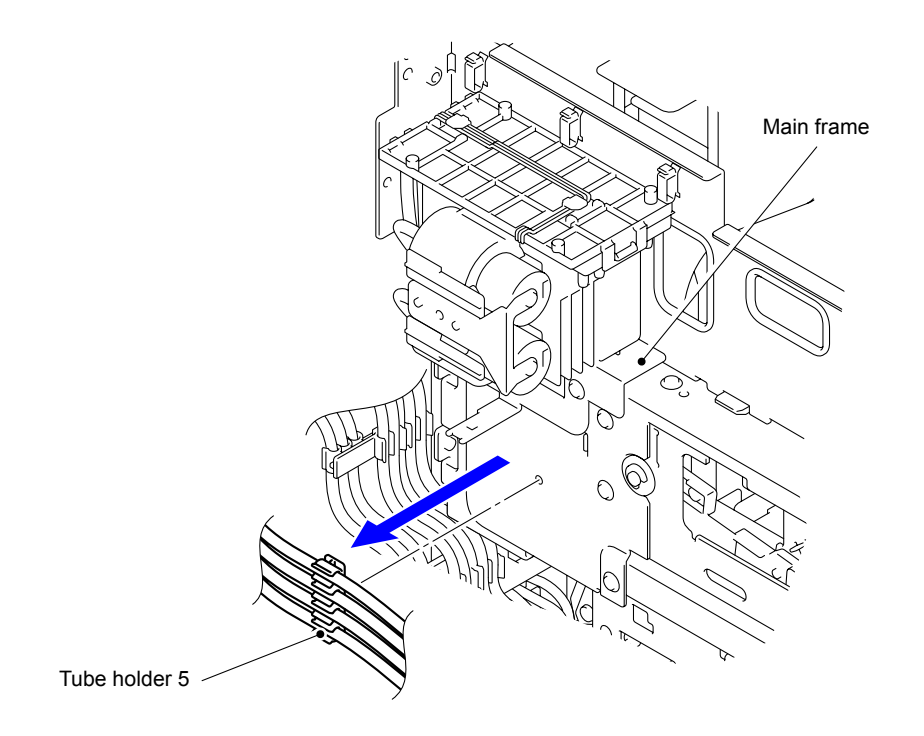

Fig. 3-99

(7) Remove the two Taptite cup S M3x6 SR screws to remove the Buffer tank ASSY.

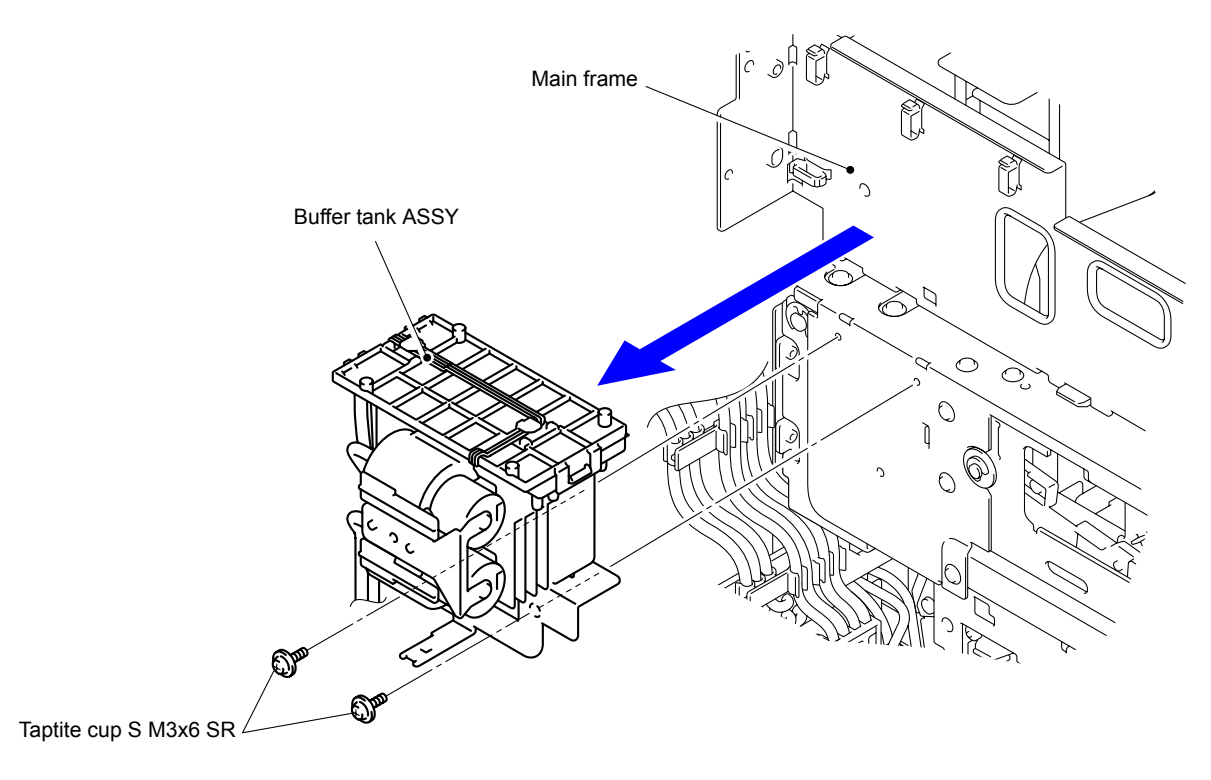

Fig. 3-100

#### **Assembling Note:**

To replace the Buffer tank ASSY, when removing the Tubes of the Humid tube BK GO A, Humid tube FG GO A, Humid tube BK RTN B, Humid tube FG RTN B, Sub tank tube FG B, and Sub tank tube BK B, they can be reused only once by cutting the top end of the Tubes. When cutting a Tube, be sure to use scissors without oil and dirt attached and vertically cut the top end of the Tube by 5 mm. If the Tube has already been cut, be sure to replace it with a new one.

## 10.24 Drive Frame ASSY

- (1) Remove the four Tubes at the Drive frame ASSY side connected to the Drive frame ASSY.
- (2) Install the L joint with the Drain cap to the removed four Tubes. Install the Drain cap to Needle section at the Drive frame ASSY side.
  - PF waste tube D x2
  - PF waste tube E x2

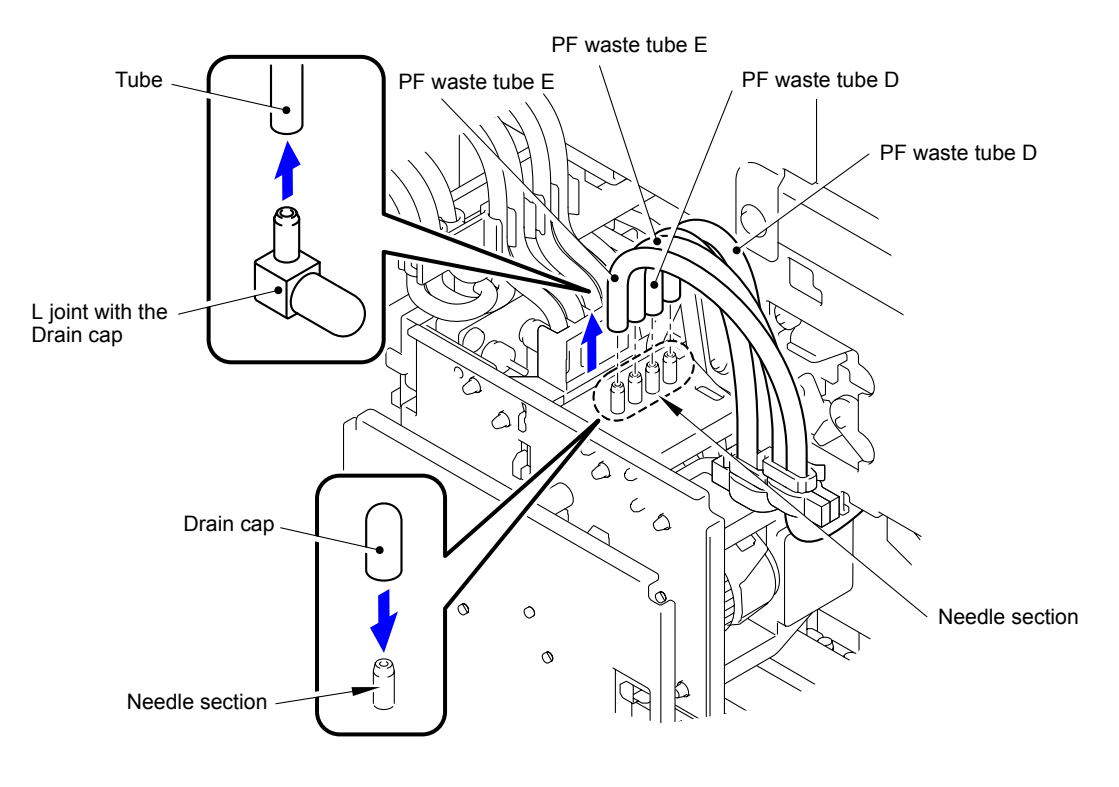

Fig. 3-101

(3) Remove the two Tubes at the Waste ink box side connected to the Waste ink box. Install the L joint with the Drain cap to the removed two Tubes.

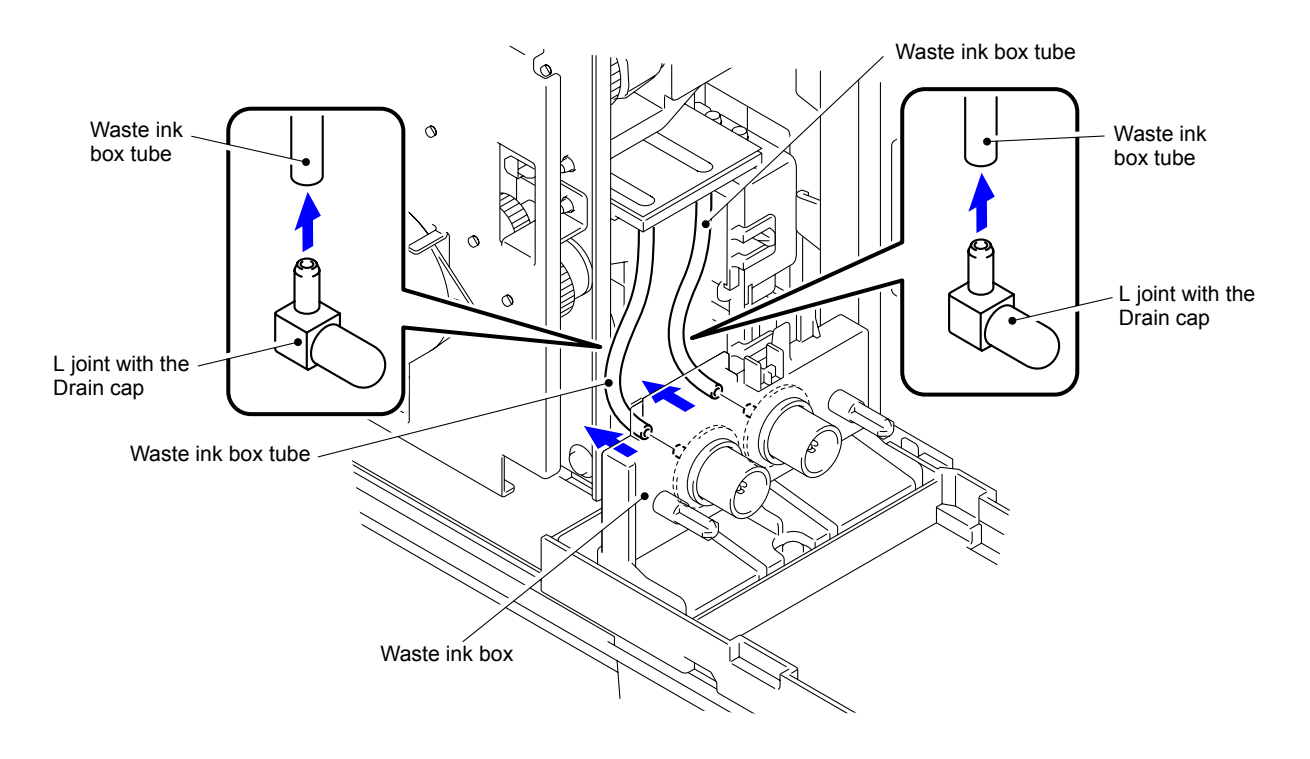

- Waste ink box tube x2

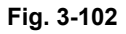

(4) Release the Hook to remove the Tube holder 3 from the Tube holder bracket.

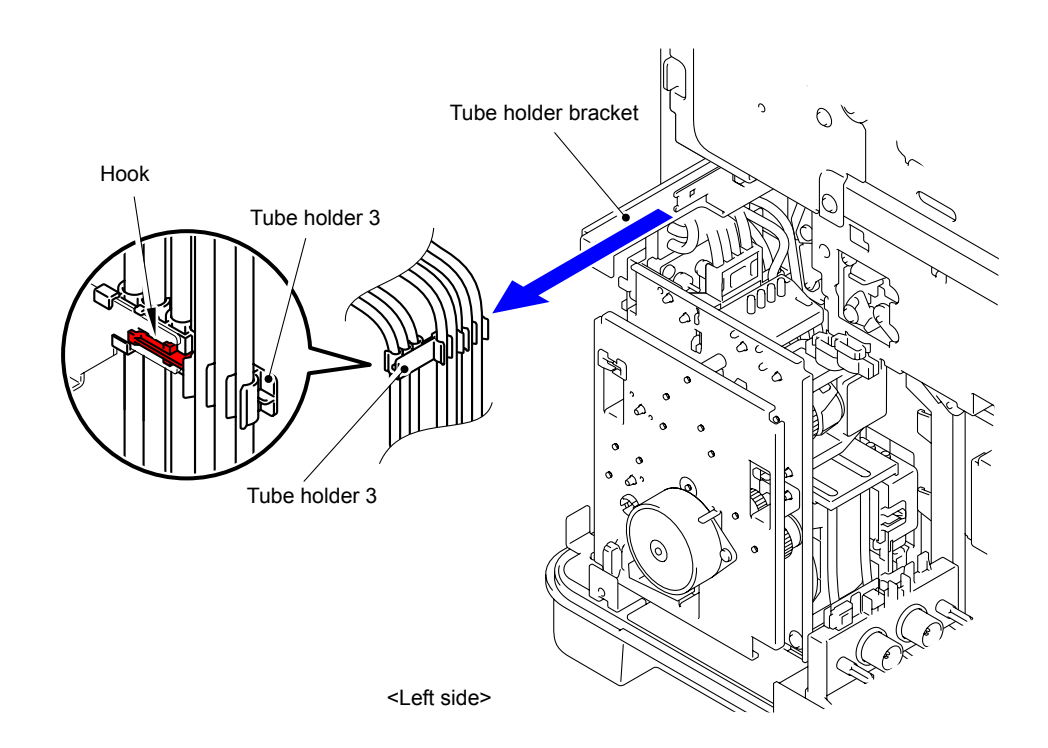

Fig. 3-103

(5) Remove the Taptite cup S M3x6 SR screw to remove the Tube holder bracket.

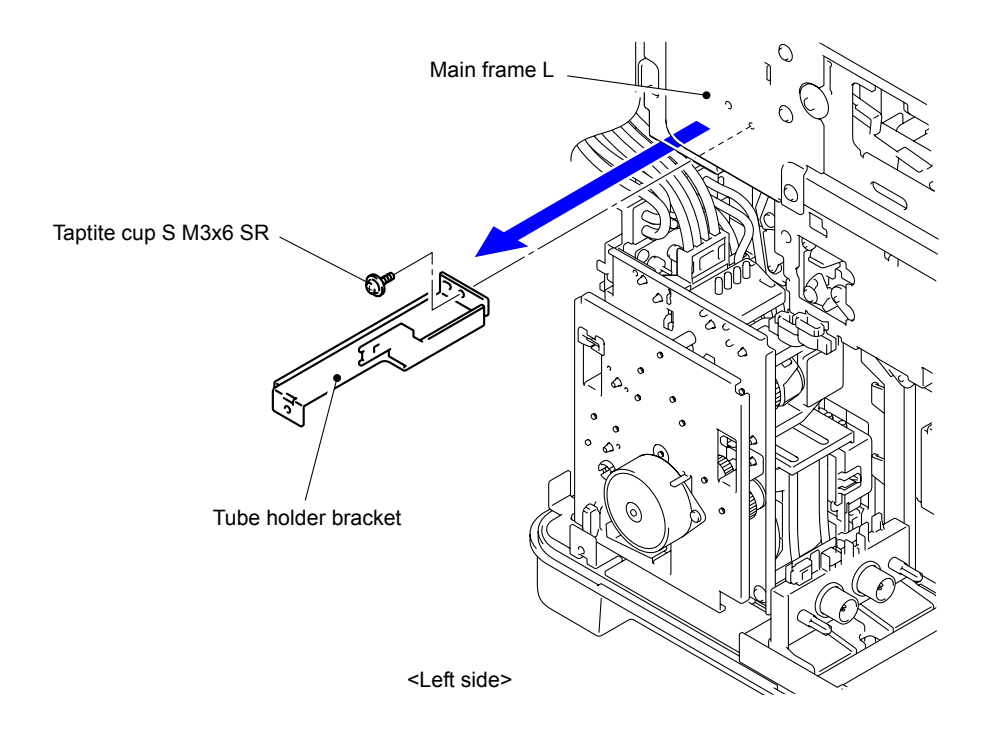

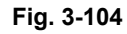

(6) Disconnect the nine Connectors from the Maintenance drive PCB ASSY.

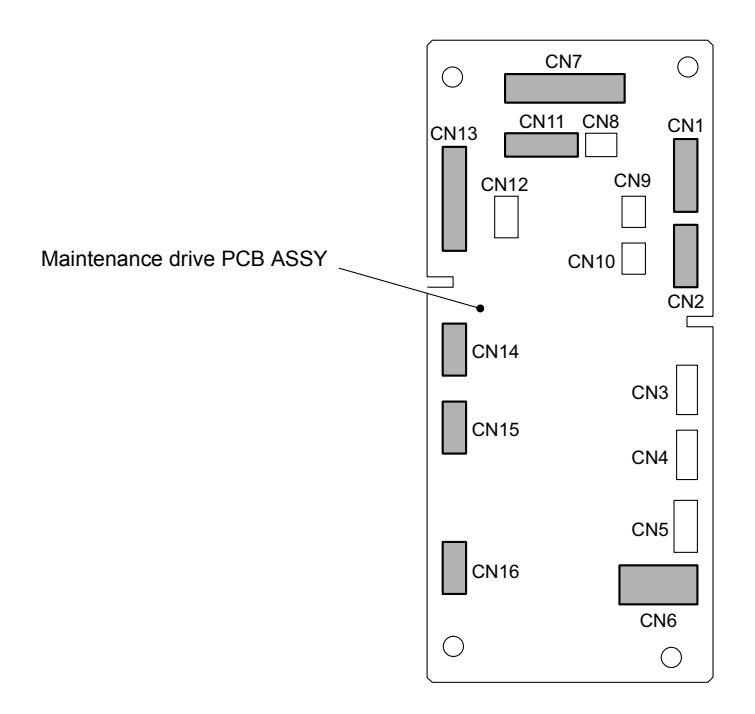

Fig. 3-105

(7) Remove the three Taptite cup S M3x6 SR screws to remove the Drive frame ASSY.

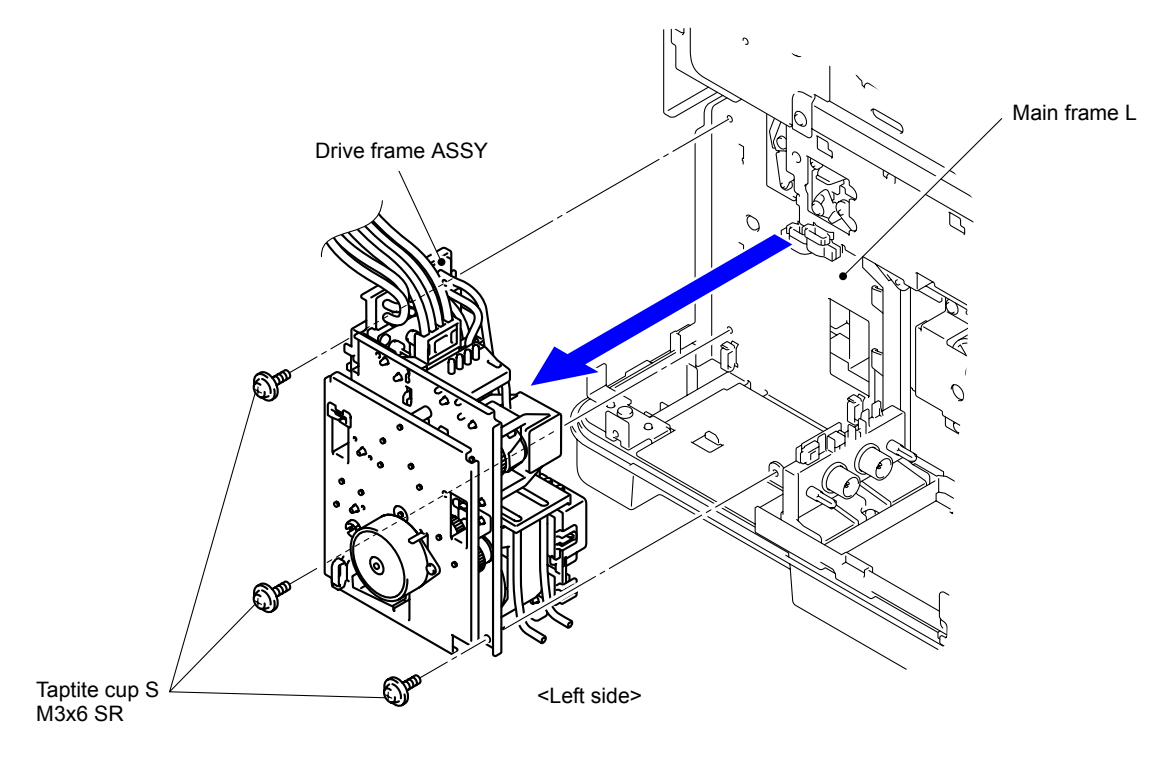

Fig. 3-106

## 10.25 Main PCB ASSY

(1) Remove the two Harnesses from the Clamp of the Main PCB shield plate.

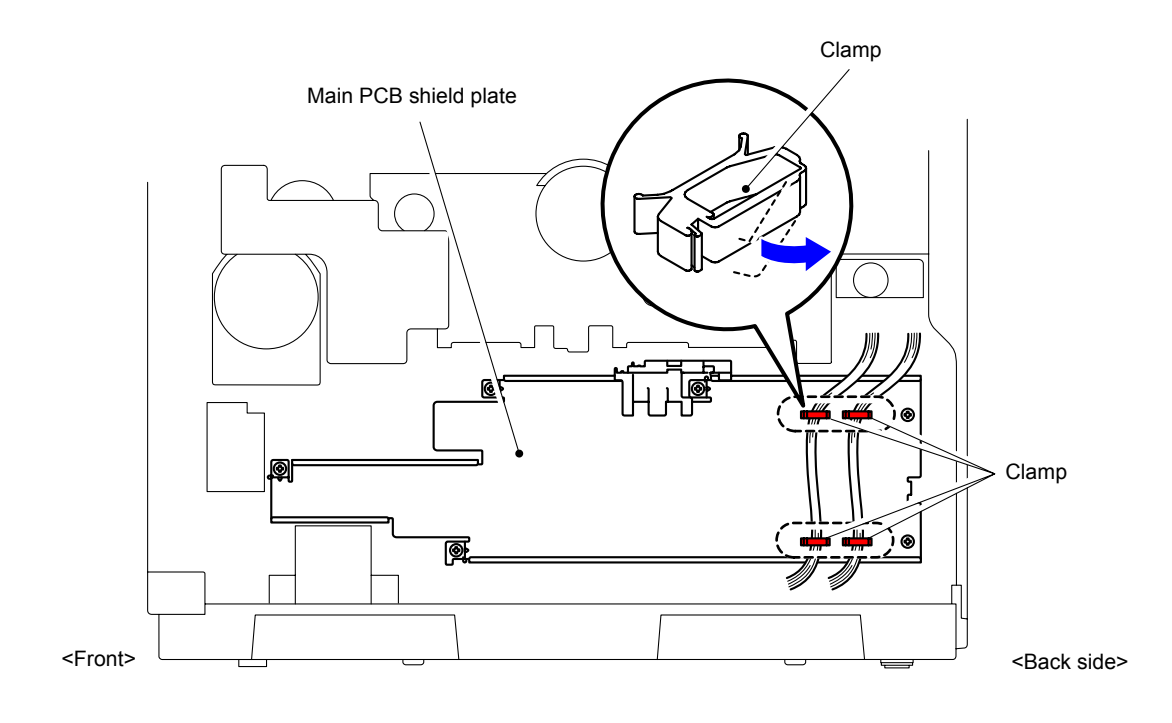

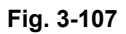

- (2) Remove the six Taptite cup S M3x6 SR screws to remove the Main PCB shield plate from the Main frame.
- (3) Disconnect the Connector from the Main PCB shield plate on the Main PCB ASSY.

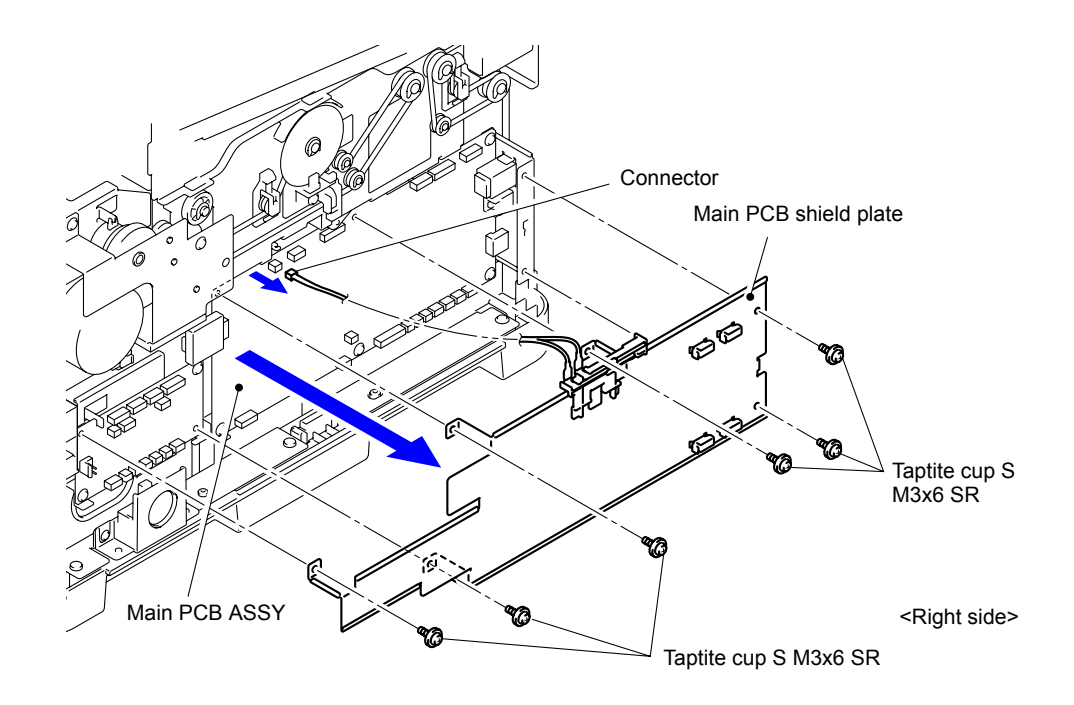

Fig. 3-108

(4) Remove the USB storage memory from the Main PCB ASSY.

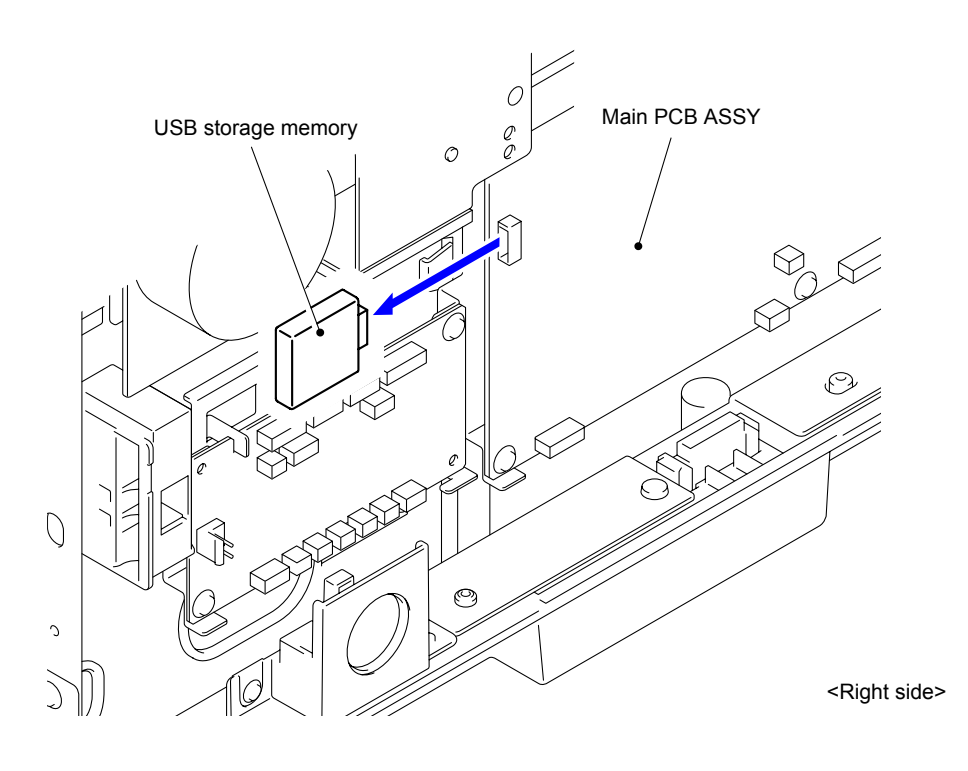

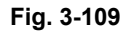

(5) Disconnect the all Connectors from the Main PCB ASSY.

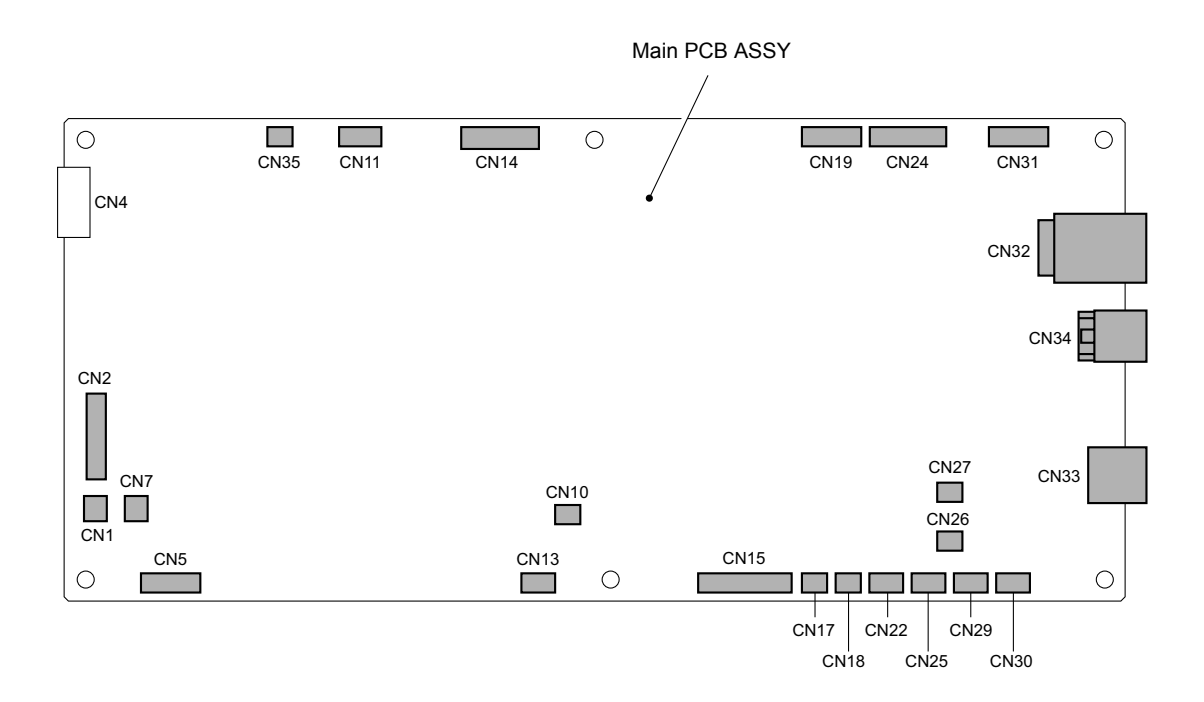

Fig. 3-110

(6) Remove the four Taptite cup S M3x6 SR screws to remove the Main PCB ASSY.

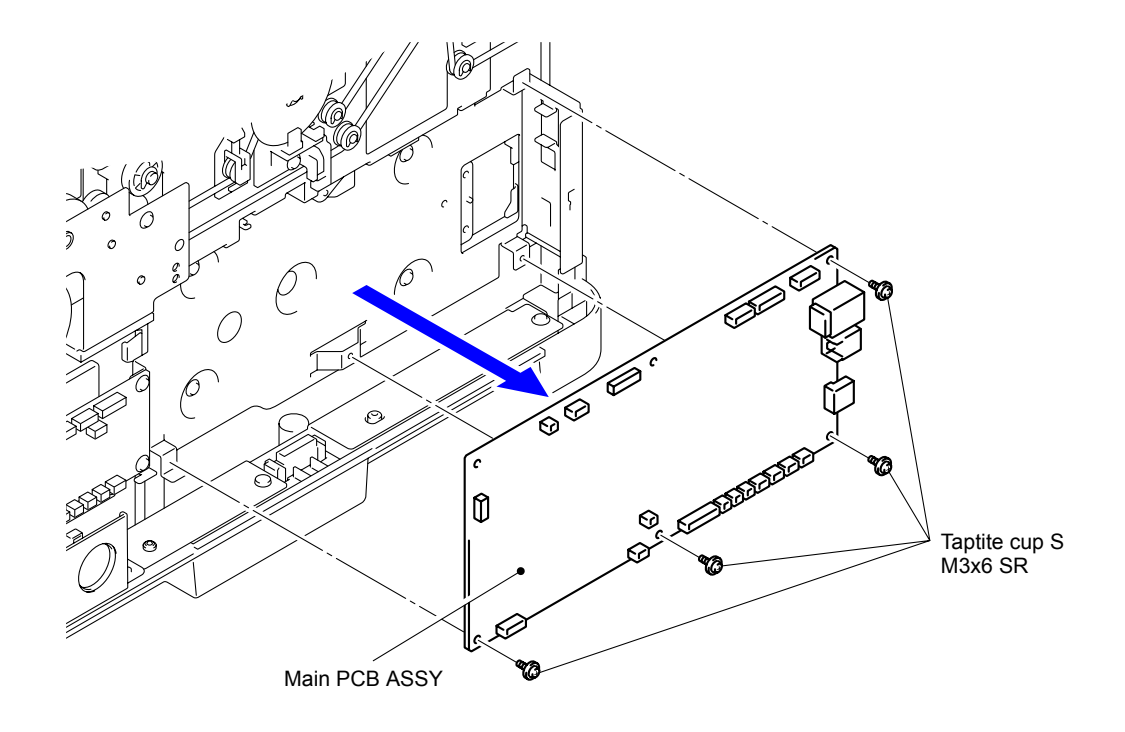

Fig. 3-111

# 10.26 Speaker Unit

(1) Remove the two Taptite cup S M3x6 SR screws to remove the Speaker holder.

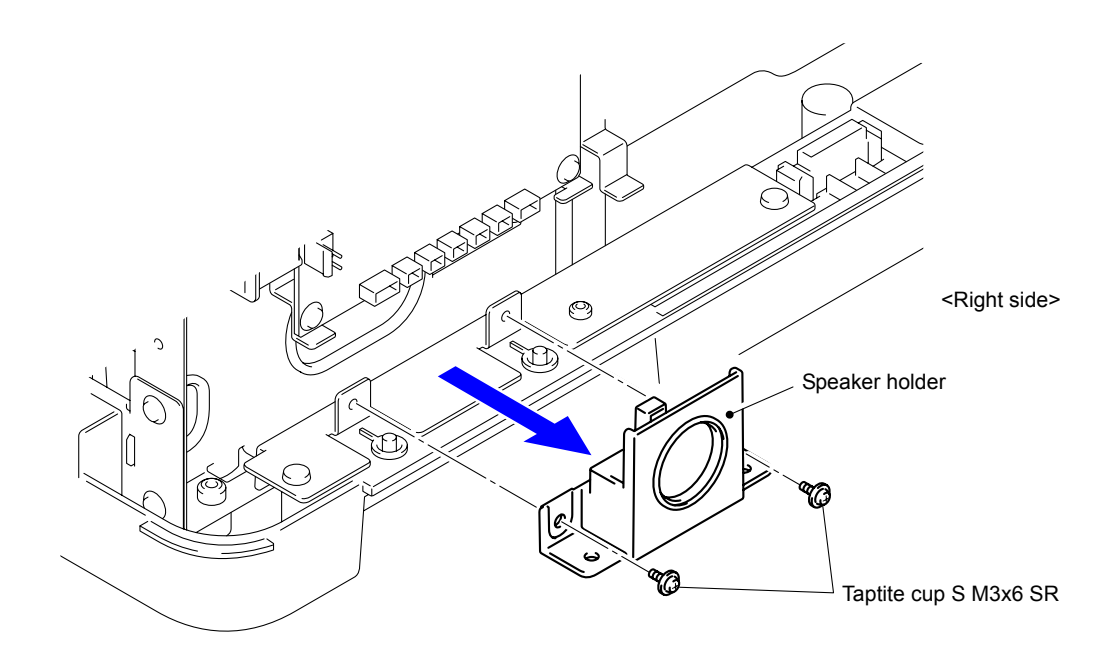

Fig. 3-112

(2) Remove the Speaker spring from the Speaker holder to remove the Speaker unit.

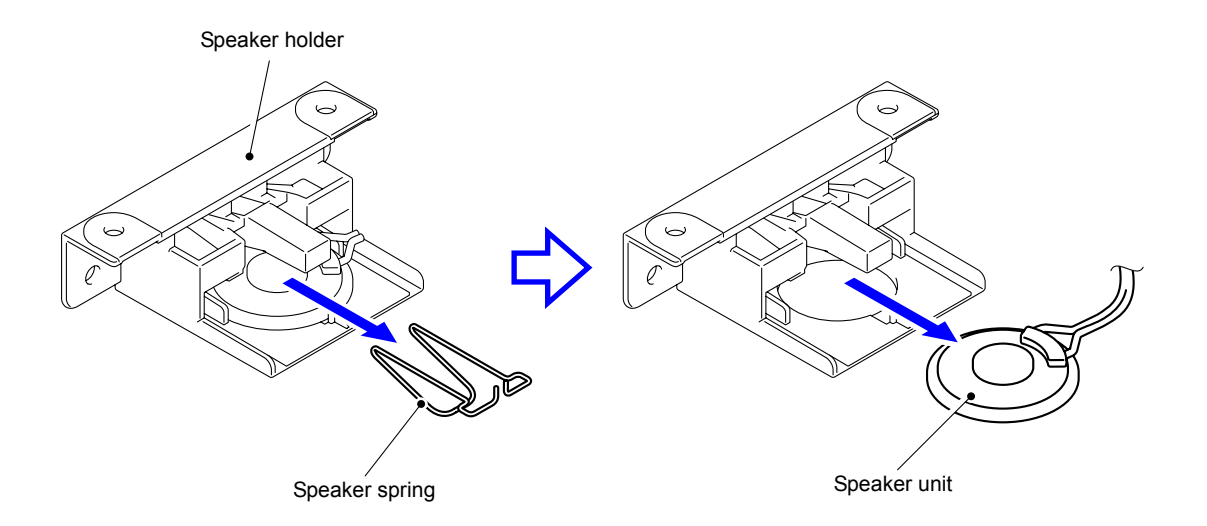

Fig. 3-113

# 10.27 Paper Feed PCB ASSY

(1) Disconnect the all Connectors from the Paper feed PCB ASSY.

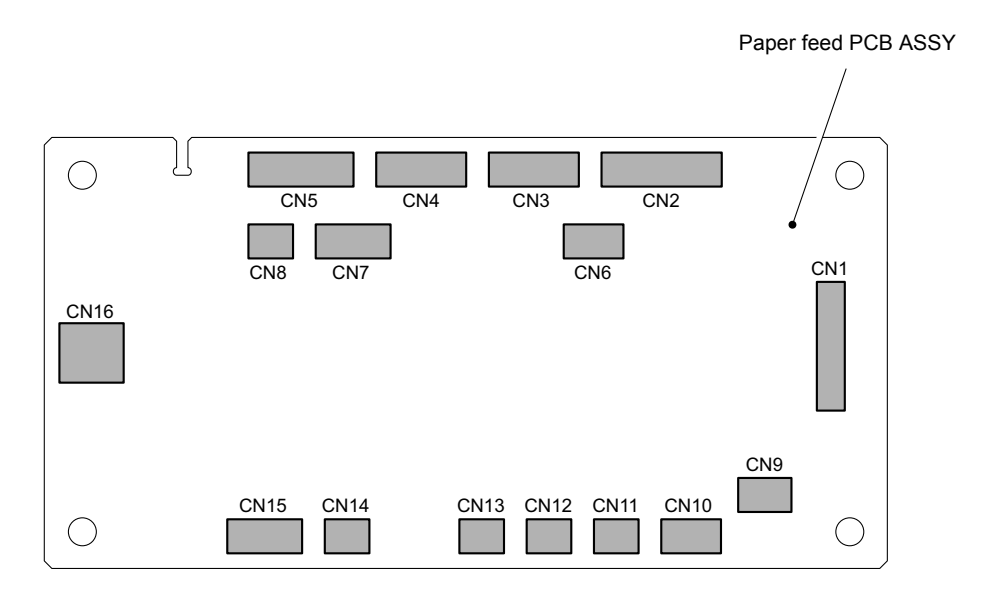

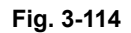

(2) Remove the two Taptite cup S M3x6 SR screws to remove the Paper feed PCB ASSY.

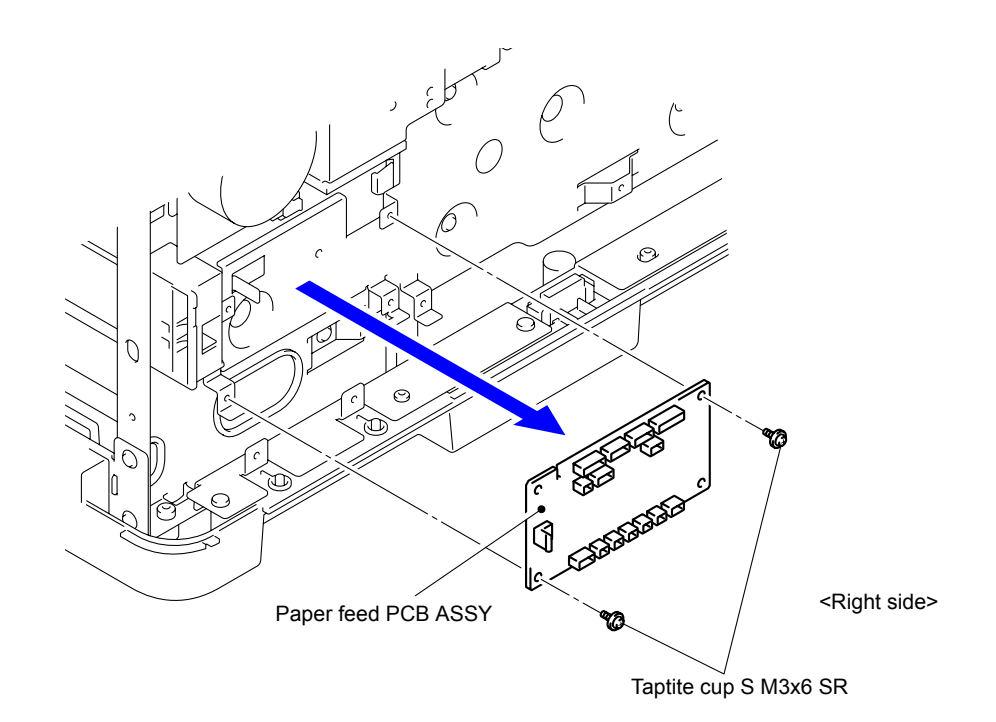

Fig. 3-115

# **10.28 Power Supply PCB ASSY**

(1) Disconnect the five Connectors from the Power supply PCB ASSY.

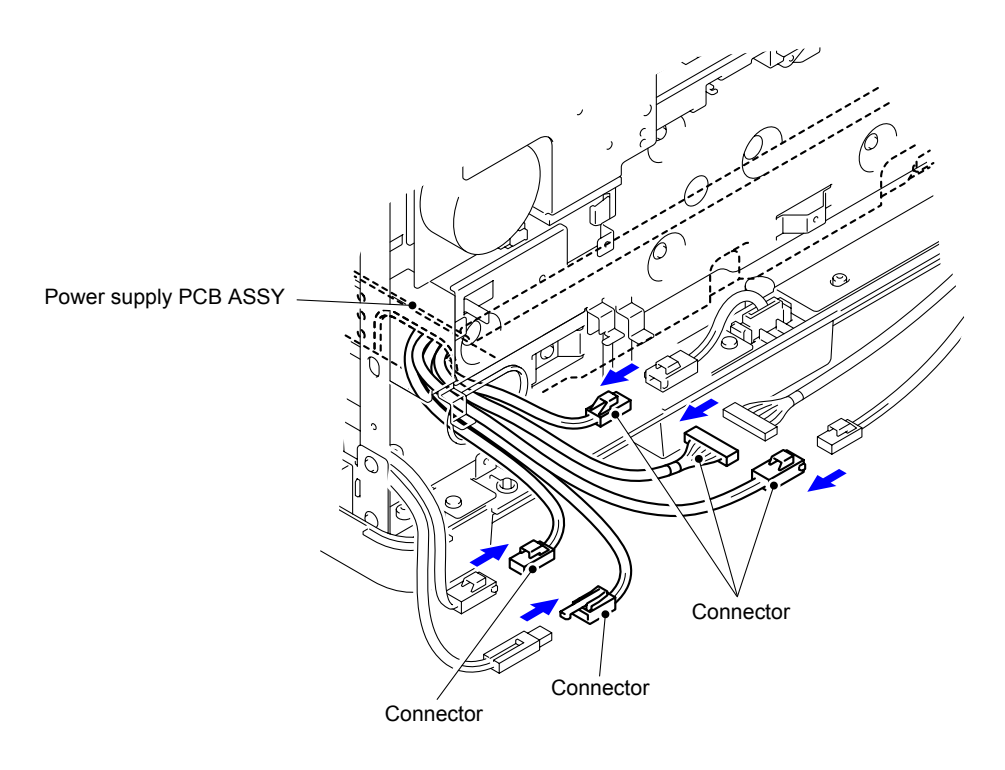

Fig. 3-116

(2) Disconnect the Connector from the Feeding motor to remove the Harness from the Clamp.

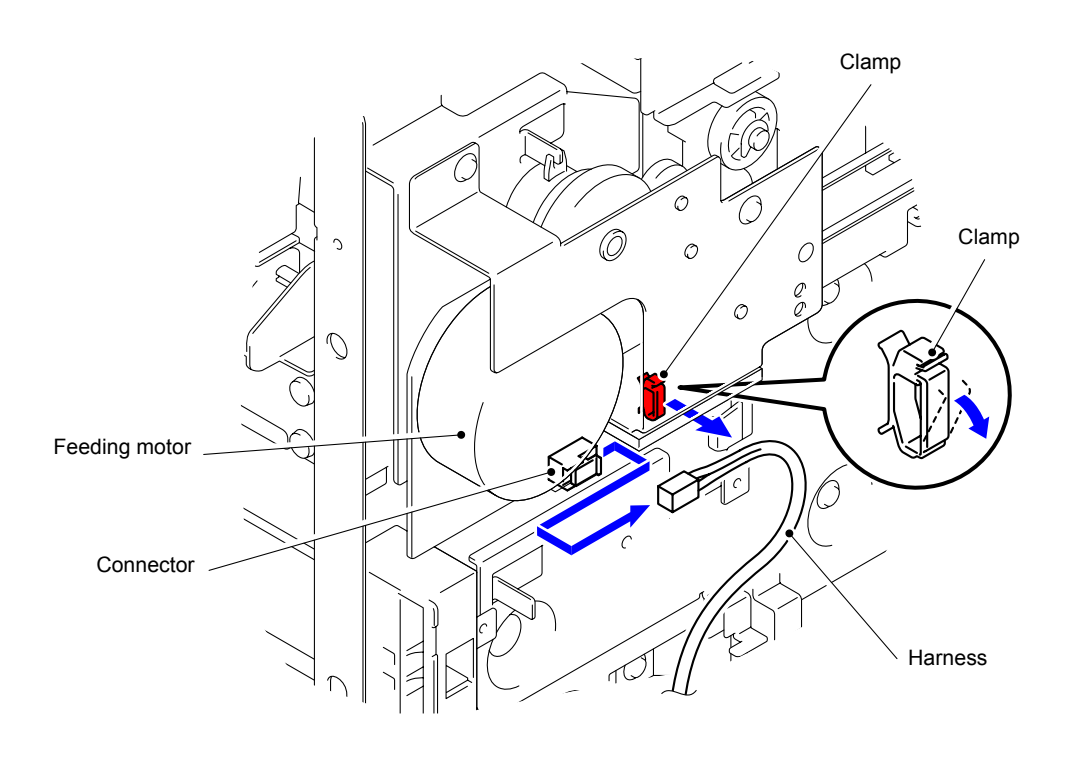

Fig. 3-117

- Taptite cup S M3x6 SR Power supply PCB ASSY Taptite cup S M3x6 SR Taptite cup S M3x6 SR Taptite cup S M3x6 SR
- (3) Remove the four Taptite cup S M3x6 SR screws to remove the Power supply PCB ASSY.

Fig. 3-118

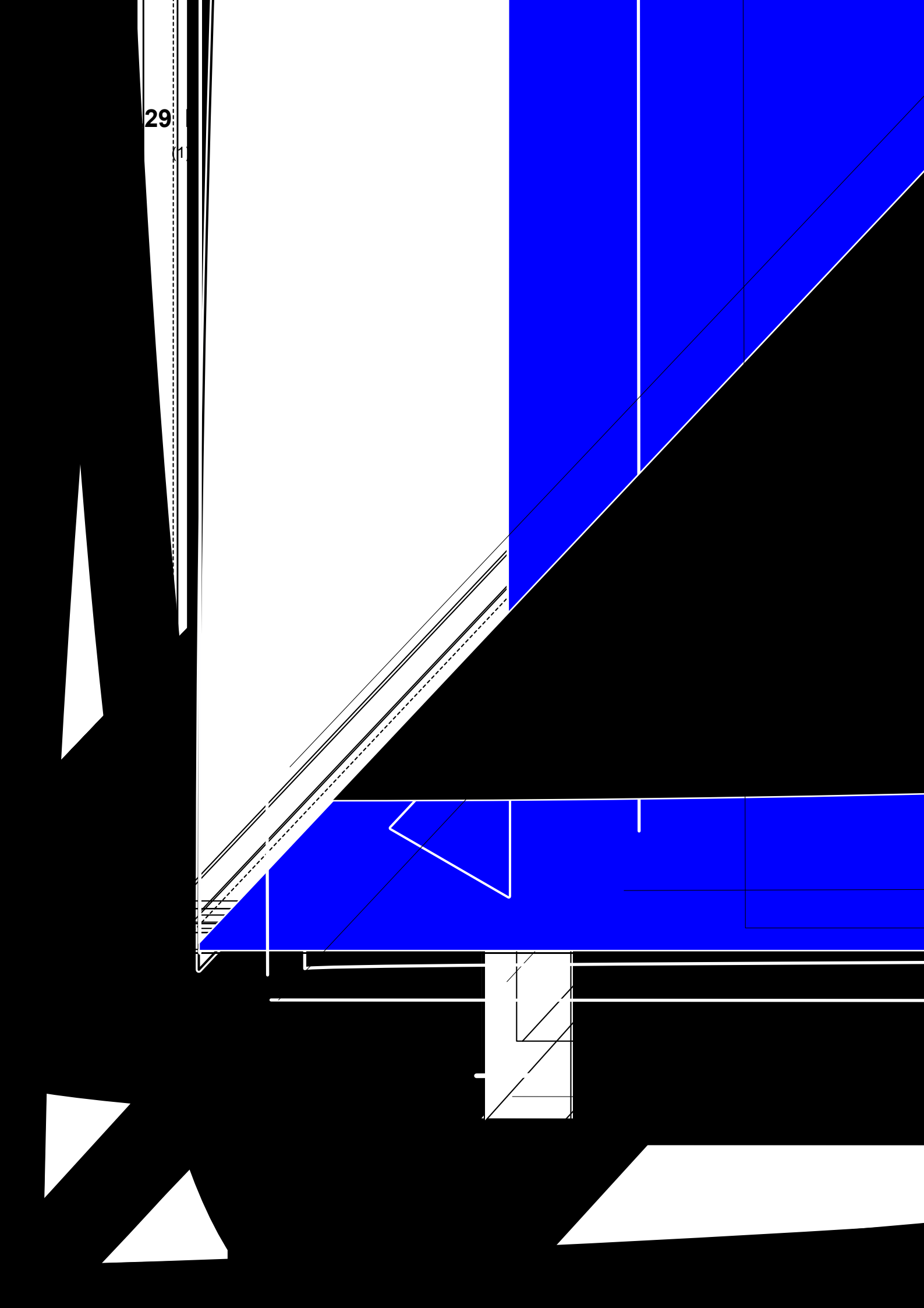

# CHAPTER 4 ADJUSTMENTS AND UPDATING OF SETTINGS, REQUIRED AFTER PARTS REPLACEMENT

# 1. WHEN REPLACING MAIN PCB ASSY

### Note:

Maintenance modes 17 and 18 are not included in the firmware of the products manufactured during an early stage. Be sure to upload the latest firmware first.

### <What to do when replacing the main PCB ASSY>

- Before replacement
  - Nothing in particular

#### ■ After replacement

- 1.1 Installing the Firmware
- 1.2 Initialization of EEPROM of Main PCB ASSY (Maintenance Mode: Code 01)
- 1.3 Setting the Country Code (Maintenance Mode: Code 74)
- 1.4 Setting the Serial Number (Maintenance Mode: Code 80)
- 1.5 Replace the USB Storage Memory
- 1.6 Clock Setting

#### <What you need to prepare>

- (1) A USB flash memory drive
- (2) A USB cable
- (3) Create a temporary folder on the C drive on the computer (Windows<sup>®</sup> XP or later).
- (4) Service setting tool (brusbn.zip) Copy it into the temporary folder created on the C drive. Decompress the copied file and double click "brusbsn.exe" included in the extracted file.
- (5) The download utility (FILEDG32.EXE) Copy it into the temporary folder created on the C drive.
- (6) The Brother maintenance USB printer driver (MaintenanceDriver.zip) If the maintenance printer driver is not installed, copy it into the folder created on the C drive, decompress and install it.
- (7) The firmwareLZ4168\_\$.djf (Main firmware)LZ4170\_\$.djf (Rip main firmware)
- (8) All patterns data (pattern01.prn)

# **1.1 Installing the Firmware**

#### Note:

When you install the firmware, write the firmware of the rip main first, and then write the firmware of the main.

### 1.1.1 Firmware installation with a USB flash memory

If you turn ON the power twice while the USB storage memory is not being installed, these actions are recorded in the Main PCB as error history. Make sure that the machine has new USB storage memory installed when turning ON the power.

(1) Create a "FIRM" folder in a USB flash memory, and put the djf file of the rip main and the djf file of the main into the folder. Put the text file with the name of "\_@\$EX\$U0.001" outside the "FIRM" folder.

| 📼 Removable Disk (E:)                                                        |      |
|------------------------------------------------------------------------------|------|
| <u>File E</u> dit <u>V</u> iew F <u>a</u> vorites <u>T</u> ools <u>H</u> elp | 1    |
| 🗢 Back 🔹 🤿 👻 🔯 Search 🖓 Folders                                              |      |
| Address 🖃 E:\                                                                | ∂°G0 |
| FIRM @\$EX\$U0.001                                                           |      |
| · ·                                                                          |      |
|                                                                              |      |
| 2 object(s) 0 bytes 📃 My Computer                                            | //   |

Fig. 4-1

- (2) Insert the USB flash memory into the USB port on the back of the machine. (If the port is covered with a black tape, peel it off and insert the USB flash memory.)
- (3) Check that a new storage memory is installed on the machine, and then turn ON the power of the machine.
- (4) After a little while, the machine displays "Program Updating" on the LCD and automatically starts the installation. Reboot the machine a few times. When the machine displays "Update Completed" on the LCD, the installation is finished.
- (5) Remove the USB flash memory and turn the power OFF and ON.
- (6) Enter the maintenance mode, and press the **2** and **5** buttons in this order. When the firmware version is displayed on the LCD, check if it is the same as the one of the installed firmware.

#### Memo:

If the machine continues to display "Storage Error" on the LCD, perform the following procedure for formatting the USB storage memory.

Formatting of USB storage memory

- 1) Press the **Menu** button, and then press the ▲ or ▼ button to display "General Setup" on the LCD and press the **OK** button.
- Press the ▲ or ▼ button to display "Macro/Font" on the LCD and press the OK button.
- 3) While holding down the ▲ button, press the **Cancel** button. "Format Storage" is displayed on the LCD.
- 4) Press the 1 button.
- 5) Press the 1 button again. The machine starts formatting the USB storage memory.
### **1.1.2** Firmware installation with a computer

- (1) Turn ON the power of the machine. Enter the maintenance mode.
- (2) Connect the machine to your computer using the USB cable.
- (3) Start "filedg32.exe" on the computer.
- (4) Drag and drop the djf file of the rip main to Brother Maintenance USB Printer in the [filedg32] window.

#### Note:

Before using the firmware file, decompress it. As the file has a self-extracting format with the extension of ".exe", you can decompress it by double-clicking it.

The writing process is finished in 3 or 4 minutes, and the machine automatically reboots and returns to the ready state.

- (5) Disconnect the USB cable from the machine.
- (6) Enter the maintenance mode. Connect the machine to your computer using the USB cable.
- (7) Drag and drop the djf file of the main to Brother Maintenance USB Printer in the [filedg32] window. The writing process is finished in 3 or 4 minutes, and the machine automatically reboots and returns to the ready state.
- (8) Disconnect the USB cable from the machine.
- (9) Enter the maintenance mode, and press the **2** and **5** buttons in this order. As the firmware version appears on the LCD, check that the version is same as the one of the installed firmware.

#### Memo:

If the machine continues to display "Storage Error" on the LCD, format the USB storage memory as described in the previous page.

### 1.2 Initialization of EEPROM of Main PCB ASSY (Maintenance Mode: Code 01)

(1) Enter the maintenance mode, and press the **0** and **1** buttons in this order. The EEPROM is initialized and the machine returns to the initial state of the maintenance mode.

### 1.3 Setting the Country Code (Maintenance Mode: Code 74)

- (1) Press the **7** and **4** buttons in this order in the initial state of the maintenance mode. The present country code is displayed.
- (2) Enter the 4-digit country code you wish to set using the ten-key pad. Refer to Chapter 5, "1.4.21 Setting by Country (Function code 74).
- (3) Press the **Go** button. The new setting is saved, and "PARAMETER INIT" is displayed on the LCD. After the setting is saved, the machine returns to the initial state of the maintenance mode.

### 1.4 Setting the Serial Number (Maintenance Mode: Code 80)

- (1) Press the **8** and **0** buttons in this order in the initial state of the maintenance mode. "USB:\*\*\*\*\*\*\*" is displayed on the LCD.
- (2) Press the **9**, **4**, **7**, and **5** buttons in this order. The cursor appears on the uppermost digit of the serial number displayed on the LCD and editing the serial number becomes possible.

Enter the number of the first digit of the serial number using the ten-key pad. The cursor moves to the second digit. Similarly, repeat the entering of the serial numbers of the 2nd to the last 15th digit.

#### <How to enter alphabets>

Keep pressing a corresponding key in the ten-key pad based on the table given below until the alphabet you want to enter is displayed.

| Ten-key pad | Corresponding alphabet |
|-------------|------------------------|
| 2           | 2→A→B→C                |
| 3           | 3→D→E→F                |
| 4           | 4→G→H→I                |
| 5           | 5→J→K→L                |
| 6           | 6→M→N→O                |
| 7           | 7→P→Q→R→S              |
| 8           | 8→T→U→V                |
| 9           | 9→W→X→Y→Z              |

(3) When you press the **OK** button, the serial number is written and the machine returns to the initial state of the maintenance mode.

Serial numbers can be updated using the service setting tool (BrUsbSn.exe). The procedure is described below.

- 1) Turn ON the power of the machine. Enter the maintenance mode.
- 2) Connect the machine to your computer using the USB cable.
- 3) Start "filedg32.exe" on the computer.
- Start service setting tool (BrUsbSn.exe) on the computer. The "BrUsbSn" screen shown below appears.

| 🔡 BrUsbSn                         |                 |
|-----------------------------------|-----------------|
| File( <u>F</u> ) Help( <u>H</u> ) |                 |
| Port                              | •               |
| Serial No =                       |                 |
| Head Info.                        |                 |
| Product Category                  | 4 Other-Model 💌 |
| ADS<br>Line Inkjet                | HL-S7000DN      |
|                                   |                 |
|                                   |                 |
|                                   |                 |
|                                   |                 |
| OK                                | Cancel          |

- 5) In Product Category, select "4 Other-Model".
- 6) In Series Box, click "Line Inkjet".
- 7) In Port on the "BrUsbSn" screen, select the port number assigned to the Brother Maintenance USB Printer driver.
- 8) In the Serial No box, type the 15-digit serial number which is printed on the serial number label of the machine. Click the **OK** button.
- 9) In "Function code 80", display the serial number and check that the entered number is correct.

### 1.5 Replace the USB Storage Memory

Customer's data (such as secure data, macro data, and font data) are stored in the USB storage memory. When using new USB storage memory, the customer needs to copy these data to the new USB storage memory again. However, after a serial number is set as explained in 1.4 in this Chapter, all the data can be inherited by replacing the USB storage memory. Replace the USB storage memory according to the need.

### 1.6 Clock Setting

- (1) If the machine is in the maintenance mode, press the **9** button twice to return to the ready state.
- (2) Press the **Menu** button, and then press the ▲ or ▼ button to display "General Setup" on the LCD and press the **OK** button.
- (3) Press the ▲ or ▼ button to display "Date & Time" on the LCD and press the **OK** button.
- (4) Enter the current year, month and date using the ten-key pad.
- (5) Select the desired display method from "12h clock" or "24h clock" pressing the ▲ or ▼ button, and press the OK button.
- (6) Enter the current time using the ten-key pad. (If "12h clock" is selected, select AM or PM.)

#### Note:

Set the time after the machine is returned from the repair so that the periodic flashing can be done within the specified period of time.

# 2. WHEN REPLACING INK HEAD/PRE-COAT HEAD

### <What to do when replacing the lnk head/Pre-coat head>

- Before replacement
  - 2.1 Draining Ink from Head (Maintenance Mode: Code 17)

#### ■ After replacement

- 2.2 Supplying Ink to Head and Checking Ink Leak (Maintenance Mode: Code 16)
- 2.3 Missing Dot Check (Maintenance Mode: Code 68)
- 2.4 Head Inclination Adjustment (Maintenance Mode: Code 68)
- 2.5 Adjustment of Print Start Position (Maintenance Mode: Code 68)
- 2.6 Printing of All Check Patterns
- 2.7 Resetting of Each Head Counter

#### <What you need to prepare>

- (1) A USB cable
- (2) Create a temporary folder on the C drive on the computer (Windows<sup>®</sup> XP or later).
- (3) The download utility (FILEDG32.EXE) Copy it into the temporary folder created on the C drive.
- (4) The Brother maintenance USB printer driver (MaintenanceDriver.zip) If the maintenance printer driver is not installed, copy it into the folder created on the C drive, decompress and install it.

### 2.1 Draining Ink from Head (Maintenance Mode: Code 17)

- (1) Remove the ink cartridge.
- (2) Enter the maintenance mode, and press the **1** and **7** buttons in this order. "Cartridge" is displayed on the LCD.
- (3) Press the **▲** button to display "No Cartridge" on the LCD and press the **Go** button.
- (4) Press the **3** button to display "Power\_P" on the LCD and press the **Go** button.
- (5) The machine displays "EXECUTING" on the LCD and starts draining ink from the head.
- (6) After a little while, the machine displays "COMPLETED" on the LCD and finishes draining ink from the head.
- (7) Press the Go button. "MAINTENANCE" is displayed on the LCD.
- (8) Repeat steps (2) to (7). (Twice)
- (9) Press the 1 and 8 buttons in this order.
- (10) The machine display "PlatenPosition" on the LCD and press the # button.
- (11) When "Needle" is displayed, press ▶, and then "INSERT" is displayed.
- (12) Press the Go button.
- (13) Press 4 to display "Needle" and press the **0** button, then "InkSupply" is displayed.
- (14) Press the ► button several times until "Supply (BK)" is displayed on the LCD, and then press the **Go** button.
- (15) Press the ▼ button several times until "Supply (PRE)" is displayed on the LCD, and then press the **Go** button.
- (16) Turn the power OFF.

# 2.2 Supplying Ink to Head and Checking Ink Leak (Maintenance Mode: Code 18)

- (1) Turn the power ON.
- (2) Although an ink cartridge is set, the cartridge cover remains open.
- (3) Enter the maintenance mode, and press the **1** and **8** buttons in this order. "PlatenPosition" is displayed on the LCD.
- (4) Close the cartridge cover.
- (5) Perform steps (11) through (15) in 2.1.
- (6) Press the 1 and 7 buttons in this order. "Cartridge" is displayed on the LCD.
- (7) Press the 4 button. The machine display "eINIT\_P" on the LCD and press the Go button.
- (8) The machine displays "EXECUTING" on the LCD and starts supplying ink to the head.
- (9) After a little while, the machine displays "COMPLETED" on the LCD and finishes supplying ink to the head.
- (10) Press the **Go** button to return to the initial state of the maintenance mode.

### 2.3 Missing Dot Check (Maintenance Mode: Code 68)

- (1) Press the **6** and **8** buttons in this order in the initial state of the maintenance mode. "1. PIN CHK HD ADJ" is displayed on the LCD.
- (2) Press the **OK** button. "1.1 PRINT PTN FK" is displayed on the LCD.
- (3) Press the **OK** button. Displaying "PRINTING" on the LCD, the machine prints the missing dot/head inclination adjustment patterns which are shown in the next page. After the patterns are printed, the display on the LCD returns to "1.1 PRINT PTN FK."
- (4) Check the patterns for missing dots/head inclination, and if there is a missing dot(s), perform an appropriate purge operation in "Function code 17". Then print and check the missing dot/head inclination adjustment patterns again.

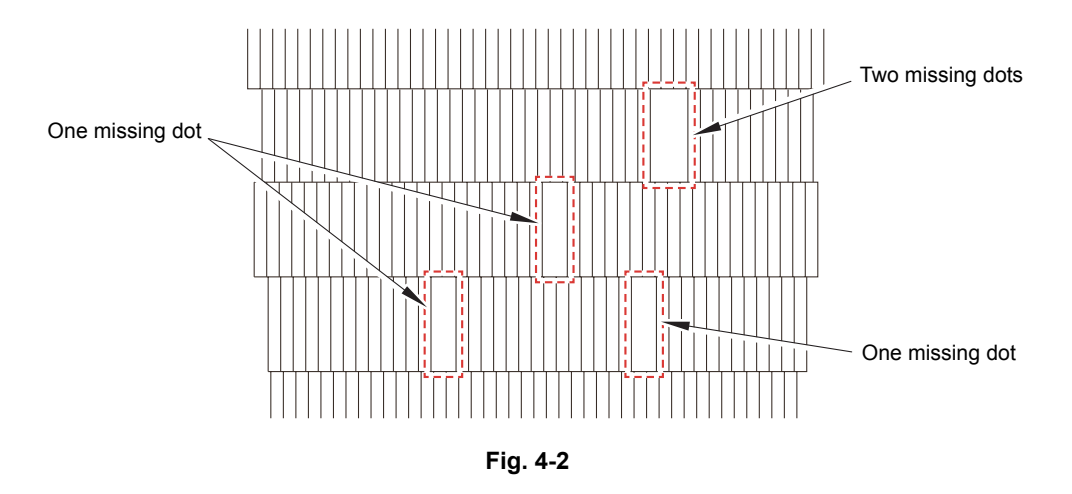

(5) If all dots are printed, the missing dot check is finished. As you proceed to "2.4 Head Inclination Adjustment" following the missing dot check, leave the indication of "1.1 PRINT PTN FK" displayed on the LCD after printing the missing dot/head inclination adjustment patterns.

### ■ Missing dot /Head inclination adjustment patterns

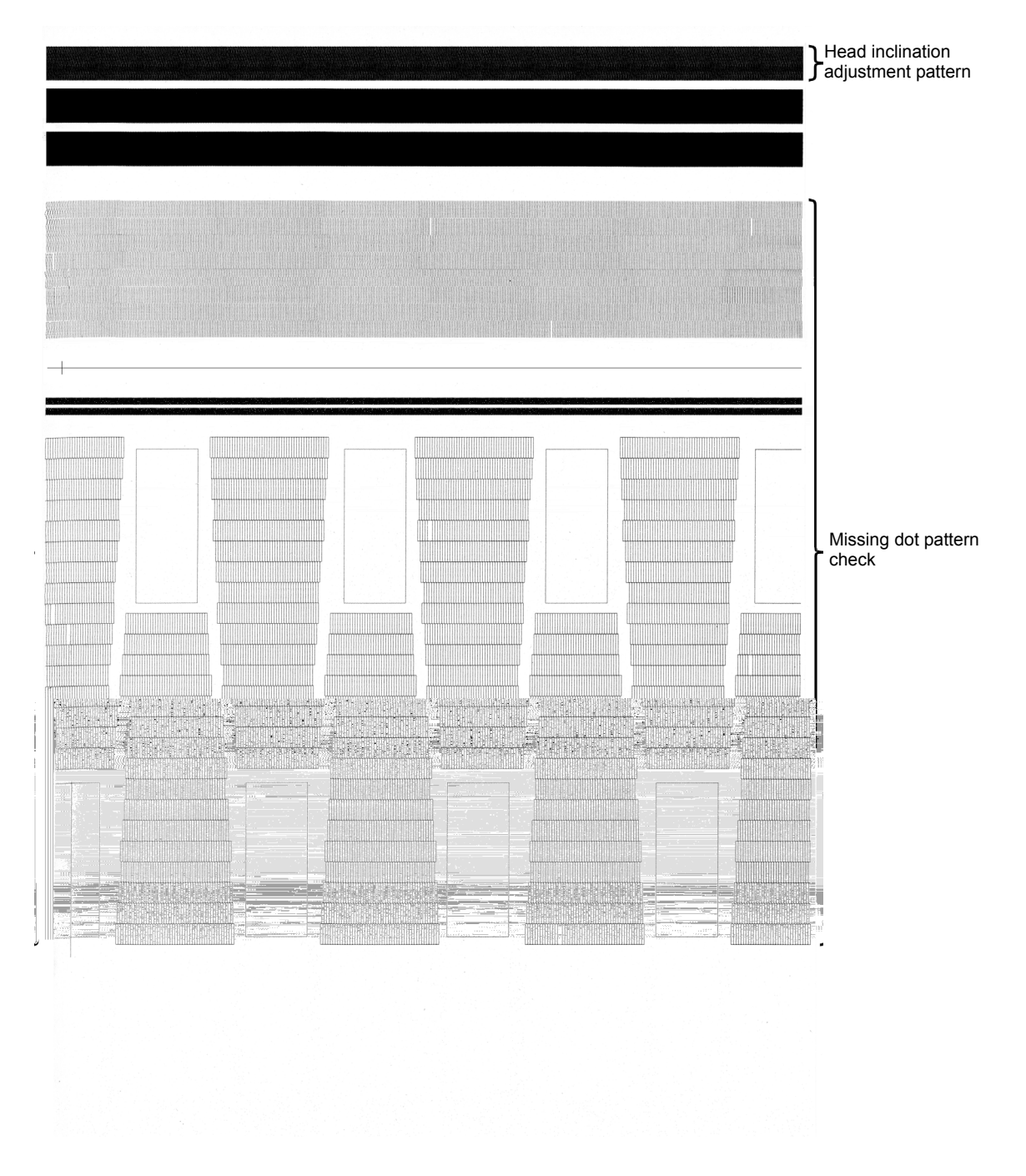

Fig. 4-3

### 2.4 Head Inclination Adjustment (Maintenance Mode: Code 68)

- (1) Using the missing dot/head inclination adjustment patterns used in "2.3 Missing Dot Check", check the portion of the head inclination pattern.
   If the whole of the pattern is evenly printed, the check is finished.
   If the pattern is not uniform with light and dark areas, go to step (2).
- (2) Turn the adjustment knob of the ink head shown in the following figure to the right by one click.

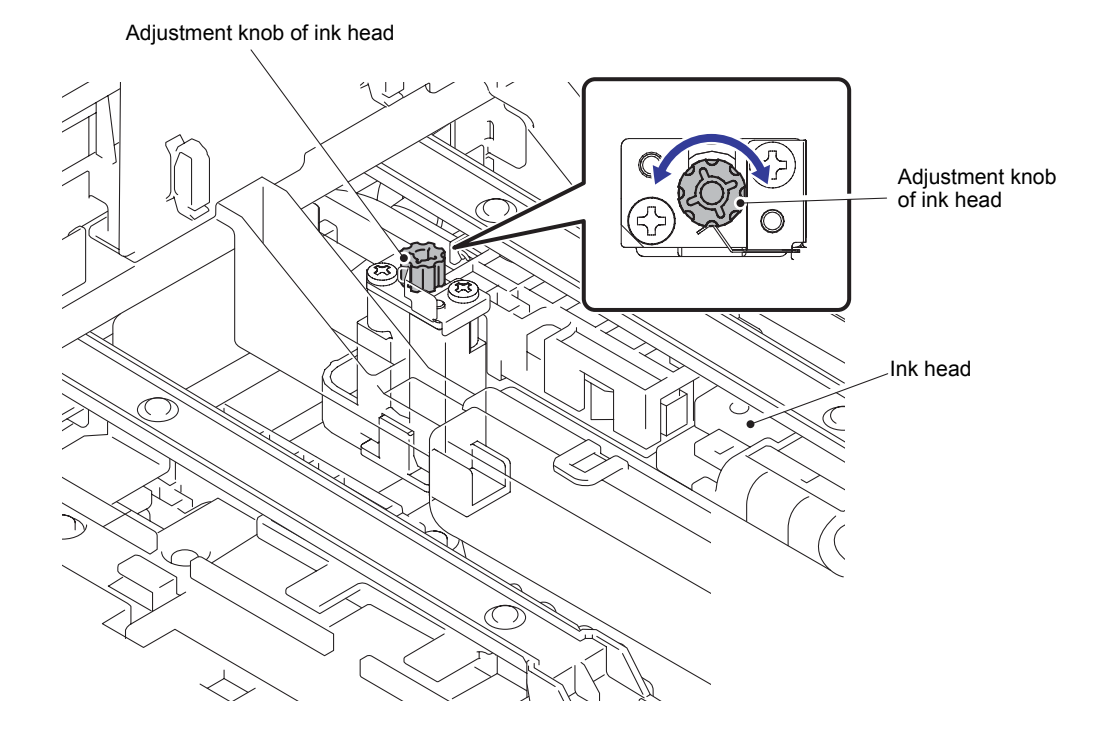

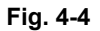

- (3) Enter "Function code 68" again, and print the missing dot/head inclination adjustment patterns.
- (4) Recheck the portion of the head inclination pattern on the sheet.If the whole of the pattern is evenly printed, this adjustment is finished.If unevenness has increased, turn the knob to the left by two clicks.If unevenness has decreased, turn the knob to the right by one click.
- (5) Repeat steps (3) and (4) until unevenness disappears.

### 2.5 Adjustment of Print Start Position (Maintenance Mode: Code 68)

- (1) Set A4 paper into the paper tray.
- (2) Press the **6** and **8** buttons in this order in the initial state of the maintenance mode. "1.PIN CHK HD ADJ" is displayed on the LCD.
- (3) Press the ▼ button to display "2.PRINT POS ADJ" on the LCD and press the OK button.
   "2.1 PRINT PTN" is displayed on the LCD.
- (4) Press the **OK** button. The machine displays "PRINTING" on the LCD and prints the print start position adjustment pattern as shown in the next page.
- (5) For the left margin adjustment, measure and record the distance between the left end of the pattern "A" and the left end of the paper. For the top margin adjustment, measure and record the distance between the top end of the pattern "A" and the top end of the paper.

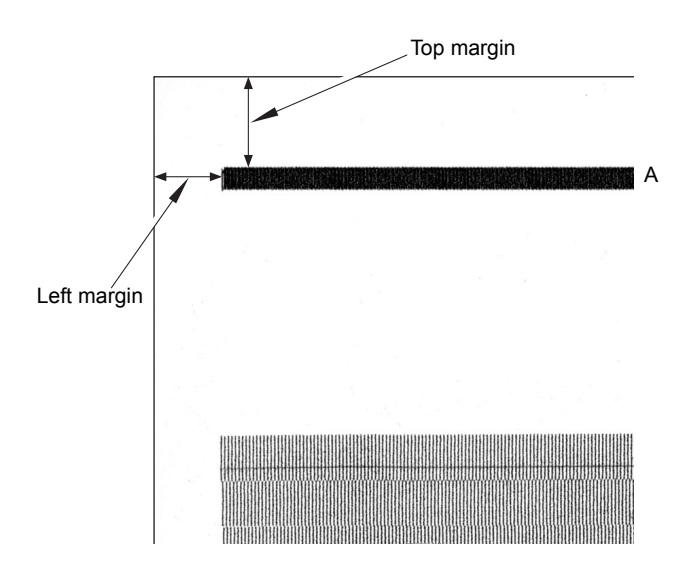

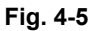

- (6) When the machine finishes printing the print start position adjustment pattern, "2. 1 PRINT PTN" appears on the LCD. Press the ▼ button to display "2.2 ADJUST" on the LCD, and press the **OK** button. "GRADCHK 1.0K 2.NG" is displayed on the LCD.
- (7) Press the **1** button. Display "LR Adjust=10.0" on the LCD to activate the "Input margin adjustment" screen.
- (8) Enter the left margin adjustment value first.

Pressing the  $\checkmark$  button decreases the value displayed on the LCD, and pressing the  $\blacktriangle$  button increases the value. For example, if the measured value is 11.0, press the  $\blacktriangle$  button 10 times to display "LRAdjust=11.0" on the LCD and press the **OK** button. The left margin adjustment value is input and the machine displays "Edge Adjust=10.0" on the LCD.

(9) Enter the top margin adjustment value.

Pressing the  $\checkmark$  button decreases the value displayed on the LCD, and pressing the  $\blacktriangle$  button increases the value. For example, if the measured value is 9.5, press the  $\blacktriangle$  button 5 times to display "EdgeAdjust=9.5" on the LCD and press the **OK** button. The top margin adjustment value is input and the machine returns to the initial state of the maintenance mode.

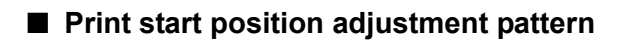

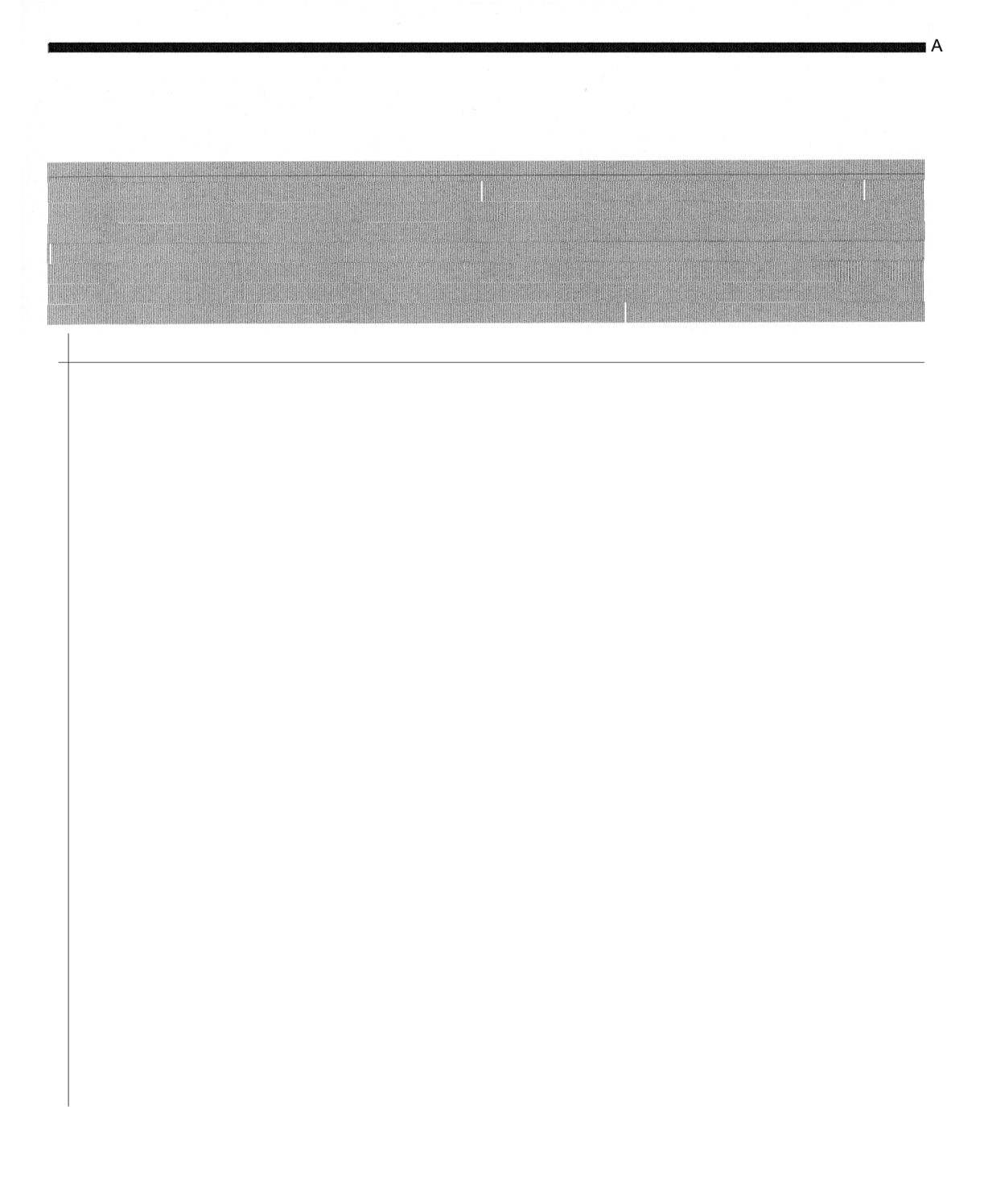

### 2.6 Printing of All Check Patterns

- (1) Connect the machine to the computer using a USB cable in the initial state of the maintenance mode.
- (2) Start "filedg32.exe" on the computer.
- (3) Drag and drop the all patterns data (pattern01.prn) file to Brother Maintenance USB Printer in the [filedg32] window. The all patterns data is printed.
- (4) Check the printed patterns, and if there is a problem, go to the corresponding item and make an adjustment again.

|   | Check item                                                   | Check method                                                            |
|---|--------------------------------------------------------------|-------------------------------------------------------------------------|
| А | Missing dot check                                            | No dot missing                                                          |
| В | Front edge margin in single-sided<br>printing<br>Inclination | 5±1.5mm or less<br>Difference between right and left:<br>1.0mm or less  |
| С | Left-end margin in single-sided<br>printing<br>Inclination   | 13±2.0mm or less<br>Difference between top and bottom:<br>1.3mm or less |
| D | Front edge margin in 2-sided print-<br>ing<br>Inclination    | 5±1.5mm or less<br>Difference between right and left:<br>1.5mm or less  |
| E | Left-end margin in 2-sided printing<br>Inclination           | 13±2.5mm or less<br>Difference between top and bottom:<br>2.0mm or less |
| F | Ghost                                                        | No ghost found                                                          |
| G | Vertical streak                                              | No vertical streak found                                                |

All patterns

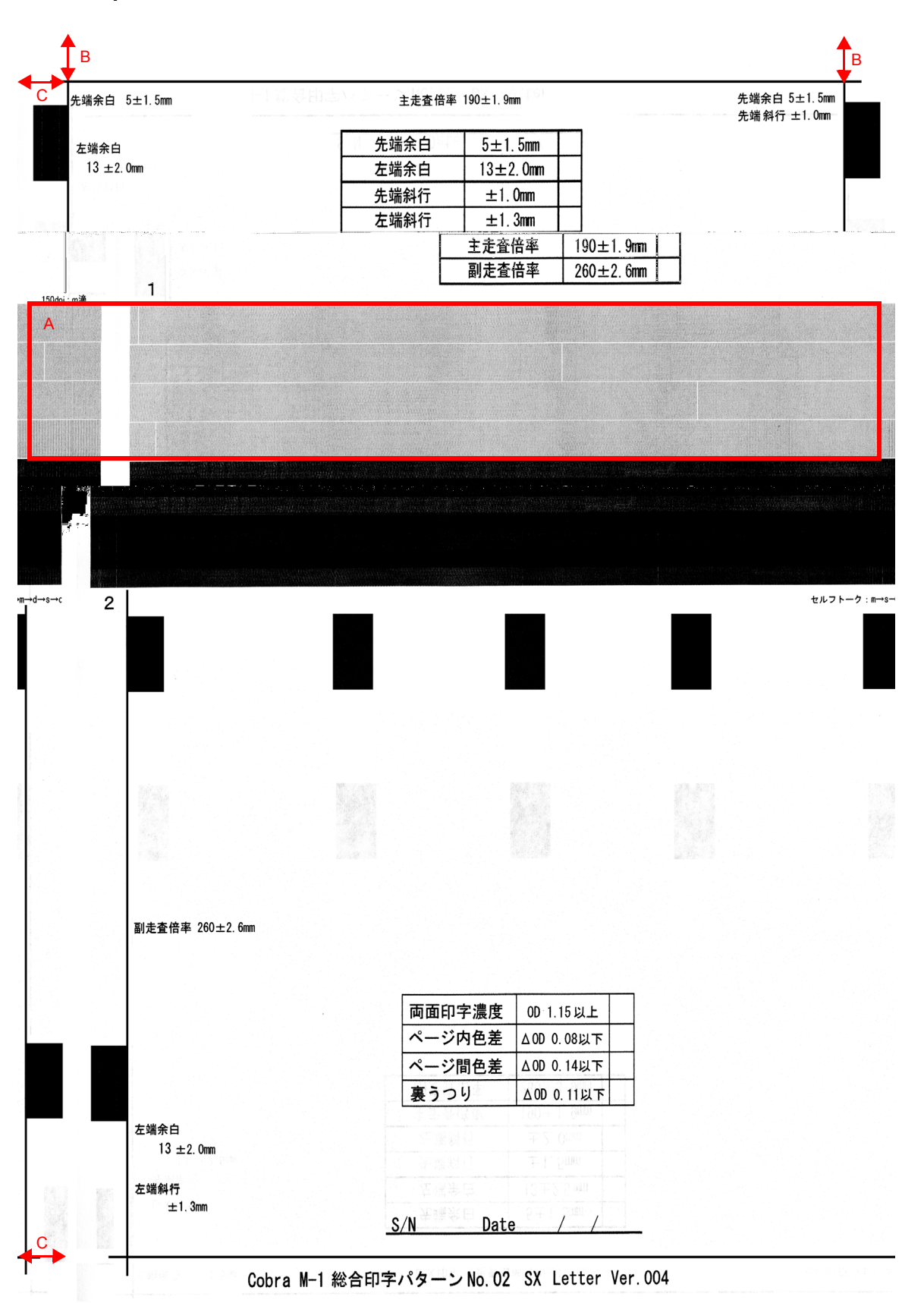

Fig. 4-7

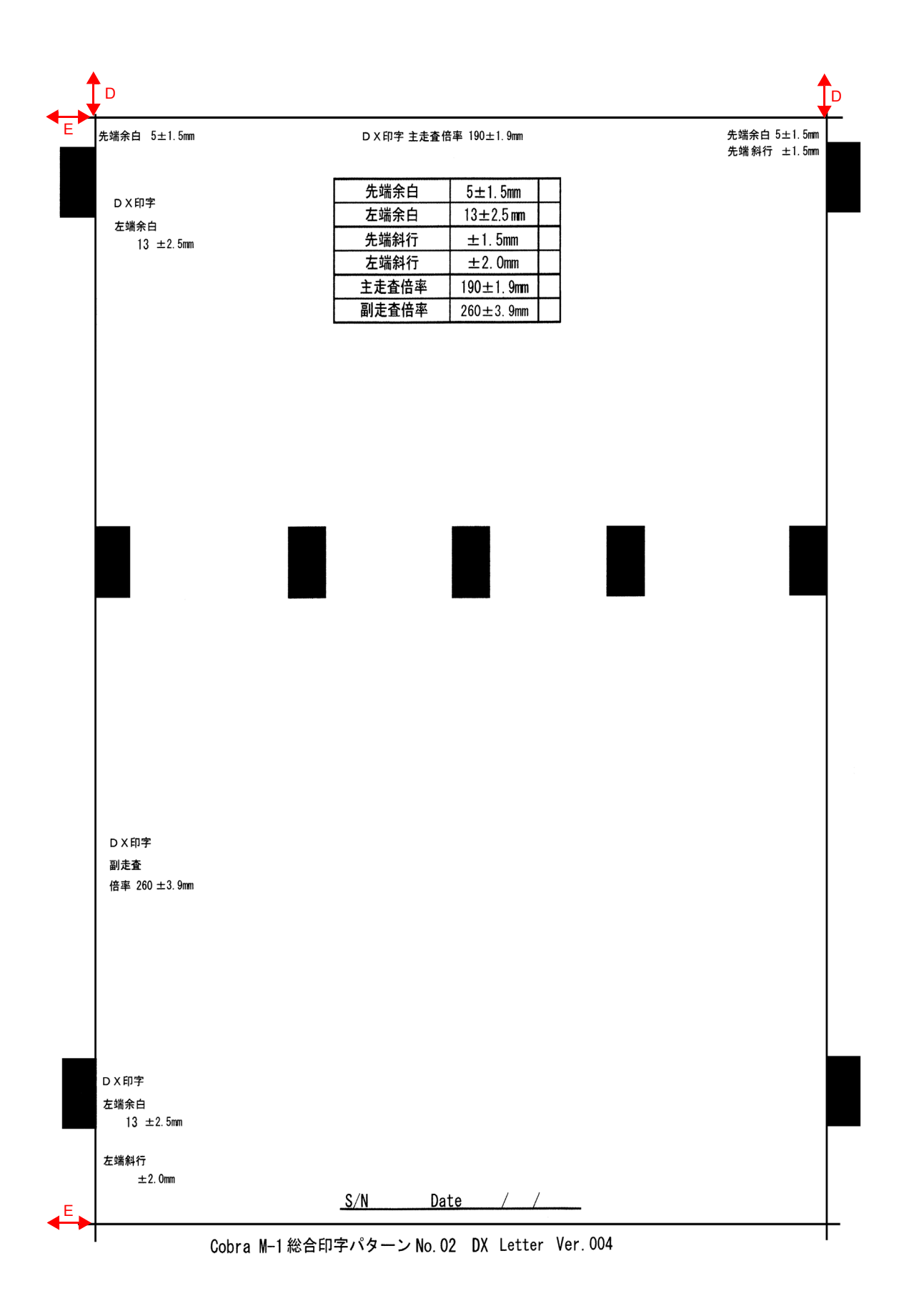

Fig. 4-8

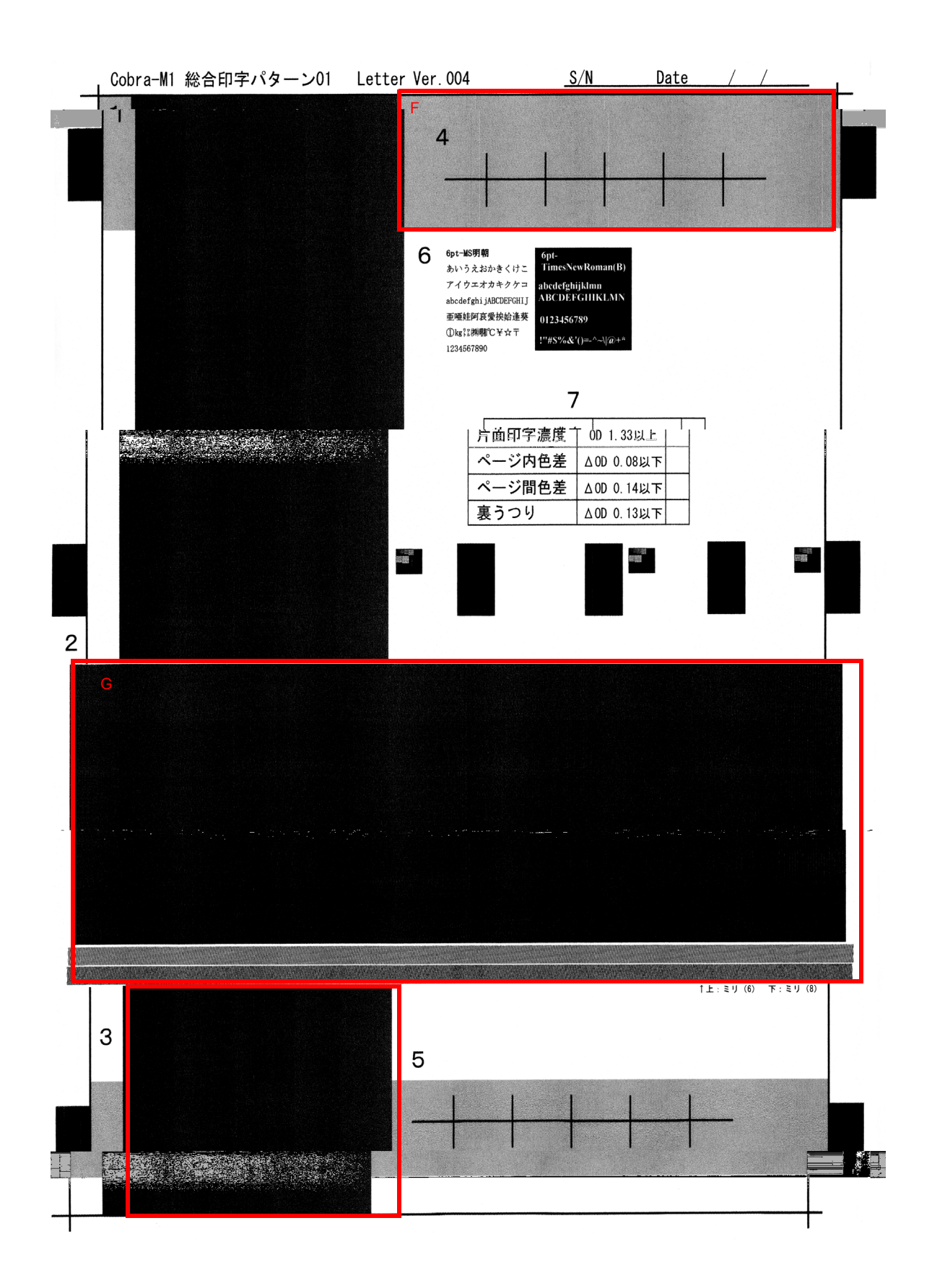

Fig. 4-9

### 2.7 Resetting of Each Head Counter

- While the machine is in the ready state, press the Go and ▲ buttons at the same time.
   "Reset Menu" is displayed on the LCD.
- (2) Press the ▲ or ▼ button to select ink head or pre-coat head, and press the OK button.
  "1.Reset 2.Exit" is displayed on the LCD.
- (3) Press the **1** button. The machine displays "Accepted" on the LCD. The replacement counter of the ink head or pre-coat head increases, and the machine returns to the ready state.
- (4) Turn OFF the power of the machine.

# 3. WHEN REPLACING INK REFILL UNIT

#### <What to do when replacing the lnk refill unit>

- Before replacement
  - 3.1 Draining Ink from Tube

#### ■ After replacement

### Note:

As you check ink leak after the replacement, check the following without attaching the side cover L. After the check, attach the side cover L.

- 3.2 Supplying Ink and Checking Ink Leak
- 3.3 Resetting of Ink Refill Unit Counter
- 3.4 Attachment of Side Cover L

#### <What you need to prepare>

Nothing in particular

### 3.1 Draining lnk from Tube

- (1) Enter the maintenance mode, and press the **1** and **8** buttons in this order. "PlatenPosition" is displayed on the LCD.
- (2) Press the ▼ button several times until "Needle" is displayed on the LCD, and then press the ▶ button. "Insert" is displayed on the LCD.
- (3) Press the ▶ button to display "Remove" on the LCD and press the **OK** button. The data LED start blinking, and the needle is removed.

#### Note:

If the needle cannot be removed with the above maintenance mode, turn the gear shown in the figure below in the arrow direction and remove the needle.

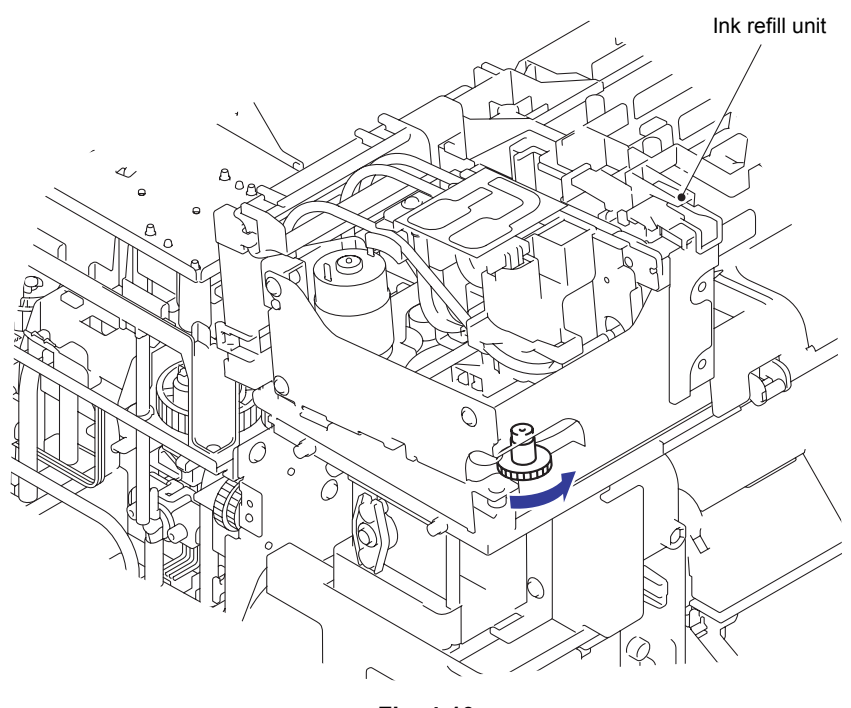

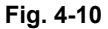

- (4) Remove the ink cartridge.
- (5) Press the ▼ button several times until "Needle" is displayed on the LCD, and then press the ► button. The machine display "Insert" on the LCD and press the OK button.
- (6) Turn the power OFF and ON.
- (7) Enter the maintenance mode, and press the **1** and **7** buttons in this order. "Cartridge" is displayed on the LCD.
- (8) Press the ▲ button. "No Cartridge" is displayed on the LCD.
- (9) Press the Go button. "NORMAL\_P ALL" is displayed on the LCD.
- (10) Press the 3 button. "POWER\_P ALL" is displayed on the LCD.

(11) Press the **Go** button. The machine starts draining the ink from the path of the lnk refill unit, displaying "EXECUTING" on the LCD.

If the ink cartridge is not removed when you press the **Go** button in step (8), the machine displays "Remove Cartridge" on the LCD. Remove the ink cartridge.

#### Note:

If the ink cartridge is not removed in this step, ink drips into the inside of the machine. Be sure to drain ink.

- (12) After a little while, the machine displays "COMPLETED" on the LCD and returns to the initial state of the maintenance mode.
- (13) Remove the 3 L-joints connected to the Ink refill unit and insert the L-joint and drain cap into each tube.

#### Note:

If ink drips into the supply unit during the removal of the tubes, an error occurs. If ink drips, be sure to wipe the ink drips.

### 3.2 Supplying Ink and Checking Ink Leak

- (1) Open the ink cartridge cover and turn ON the machine. If an ink cartridge is mounted, remove it.
- (2) Enter the maintenance mode, and press the **1** and **8** buttons in this order. "PlatenPosition" is displayed on the LCD.
- (3) Mount an ink cartridge, select "Needle" using the  $\blacktriangle$  button, and press the  $\triangleright$  button.
- (4) Select "INSERT" using the ▲ button, and press the **OK** button. The needle moves to the insertion position.
- (5) Select "InkSupply" using the  $\blacktriangle$  button, and press the  $\blacktriangleright$  button.
- (6) Select "Supply (BK)" using the ▲ button, and press the OK button. The machine starts supplying ink. If leakage of ink is found, press the Cancel button to stop supplying ink and repair the location from which ink leaks.
- (7) When the machine finishes supplying ink, select "InkSupply" again using the ▲ button, and press the ▶ button.
- (8) Select "Supply (PRE)" using the ▲ button, and press the OK button. The machine starts supplying pre-coat ink. If leakage of ink is found, press the Cancel button to stop supplying pre-coat ink and repair the location from which ink leaks.
- (9) Turn the power OFF and ON.
- (10) Enter the maintenance mode, and press the **1** and **7** buttons in this order. "Cartridge" is displayed on the LCD.
- (11) Press the Go button. "NORMAL\_P ALL" is displayed on the LCD.
- (12) Press the 3 button. "POWER\_P ALL" is displayed on the LCD.
- (13) Press the Go button. The machine displays "EXECUTING" on the LCD and starts supplying ink to the ink refill unit.
- (14) After a little while, the machine displays "COMPLETED" on the LCD and returns to the initial state of the maintenance mode.
- (15) Press the 9 button twice to return to the ready state.

### 3.3 Resetting of Ink Refill Unit Counter

- While the machine is in the ready state, press the Go and ▲ buttons at the same time.
   "Reset Menu" is displayed on the LCD.
- (2) Press the ▲ or ▼ button to select ink refill unit, and press the OK button.
  "1.Reset 2.Exit" is displayed on the LCD.
- (3) Press the **1** button. The machine displays "Accepted" on the LCD. The replacement counter of the ink refill unit increases, and the machine returns to the ready state.
- (4) Turn OFF the power of the machine.

### 3.4 Attachment of Side Cover L

(1) Attach the side cover L.

# 4. WHEN REPLACING SUB TANK ASSY

#### <What to do when replacing the Sub tank ASSY>

#### Before replacement

- 4.1 Draining Ink from Path Leading to Sub Tank ASSY
- 4.2 Removal of Supply Pump ASSY

#### ■ After replacement

#### Note:

As you check ink leak after the replacement, check the following without attaching the side cover L. After the check, attach the side cover L.

- 4.3 Attachment of Supply Pump ASSY
- 4.4 Supply of Ink to Sub Tank ASSY and Check of Ink Leak
- 4.5 Missing Dot Check (Maintenance Mode: Code 68)
- 4.6 Resetting of Sub Tank ASSY Counter
- 4.7 Attachment of Side Cover L

#### <What you need to prepare>

Nothing in particular

### 4.1 Draining lnk from Path Leading to Sub Tank ASSY

- (1) Open the ink cartridge cover and remove the ink cartridge.
- (2) Enter the maintenance mode, and press the **1** and **7** buttons in this order. "Cartridge" is displayed on the LCD.
- (3) Press the ▲ button to display "No Cartridge" on the LCD and press the **Go** button. "NORMAL\_P ALL" is displayed on the LCD.
- (4) Press the ▲ button to display "POWER\_P ALL" on the LCD and press the Go button. Drain ink. When draining ink is completed, "COMPLETED" is displayed on the LCD, and the machine returns to the initial state of the maintenance mode.
- (5) Repeat the steps (2) to (4) again and execute draining ink.
- (6) Turn OFF the power and disassemble the machine. Insert a joint and drain cap into the locations where the tube is removed.

### 4.2 Removal of Supply Pump ASSY

- (1) Remove the supply pump ASSY while disassembling the sub tank ASSY.
- (2) Remove the supply pump ASSY from the sub tank ASSY, and wrap the joint of the tube in a clean, lint-free cloth.

### 4.3 Attachment of Supply Pump ASSY

(1) After attaching a new sub tank ASSY, attach a new supply pump ASSY. Do not reuse the removed supply pump ASSY.

### 4.4 Supply of Ink to Sub Tank ASSY and Check of Ink Leak

- (1) Open the ink cartridge cover and turn ON the machine. If an ink cartridge is mounted, remove it.
- (2) Enter the maintenance mode, and press the **1** and **8** buttons in this order. "PlatenPosition" is displayed on the LCD.
- (3) Mount an ink cartridge, select "Needle" using the  $\blacktriangle$  button, and press the  $\triangleright$  button.
- (4) Select "INSERT" using the ▲ button, and press the **OK** button. The needle moves to the insertion position.
- (5) Select "InkSupply" using the  $\blacktriangle$  button, and press the  $\blacktriangleright$  button.
- (6) Select "Supply (BK)" using the ▲ button, and press the OK button. The machine starts supplying ink. If leakage of ink is found, press the Cancel button to stop supplying ink and repair the location from which ink leaks.
- (7) When the machine finishes supplying ink, select "InkSupply" again using the ▲ button, and press the ▶ button.
- (8) Select "Supply (PRE)" using the ▲ button, and press the OK button. The machine starts supplying pre-coat ink. If leakage of ink is found, press the Cancel button to stop supplying pre-coat ink and repair the location from which ink leaks.
- (9) Turn the power OFF and ON.

### 4.5 Missing Dot Check (Maintenance Mode: Code 68)

- (1) Press the 6 and 8 buttons in this order in the initial state of the maintenance mode. The machine displays "Printing" on the LCD and starts printing the missing dot check pattern.
- (2) Check that all dots are printed in the missing dot check pattern.
- (3) If there is a missing dot(s), perform an appropriate purge operation in "Function mode 17" and print and check the pattern again.
- (4) If all dots are printed, the missing dot check is finished.
- (5) Press the **9** button twice. The maintenance mode exits from the maintenance mode and return to the ready state.

### 4.6 Resetting of Sub Tank ASSY Counter

- While the machine is in the ready state, press the Go and ▲ buttons at the same time.
   "Reset Menu" is displayed on the LCD.
- (2) Press the ▲ or ▼ button to select sub tank ASSY, and press the OK button.
  "1.Reset 2.Exit" is displayed on the LCD.
- (3) Press the **1** button. The machine displays "Accepted" on the LCD. The replacement counter of the sub tank ASSY increases, and the machine returns to the ready state.
- (4) Turn OFF the power of the machine.

### 4.7 Attachment of Side Cover L

(1) Attach the side cover L.

# 5. WHEN REPLACING SUPPLY PUMP ASSY

#### <What to do when replacing the Supply pump ASSY>

- Before replacement
  - 5.1 Draining Ink from Path Leading to Sub Tank ASSY

#### ■ After replacement

#### Note:

As you check ink leak after the replacement, check the following without attaching the side cover L. After the check, attach the side cover L.

- 5.2 Supply of Ink to Sub Tank ASSY and Check of Ink Leak
- 5.3 Missing Dot Check (Maintenance Mode: Code 68)
- 5.4 Resetting of Supply Pump ASSY Counter
- 5.5 Attachment of Side Cover L

#### <What you need to prepare>

Nothing in particular

### 5.1 Draining lnk from Path Leading to Sub Tank ASSY

- (1) Open the ink cartridge cover and remove the ink cartridge.
- (2) Enter the maintenance mode, and press the **1** and **7** buttons in this order. "Cartridge" is displayed on the LCD.
- (3) Press the ▲ button to display "No Cartridge" on the LCD and press the Go button. "NORMAL\_P ALL" is displayed on the LCD.
- (4) Press the ▲ button to display "POWER\_P ALL" on the LCD and press the Go button. Drain ink. When draining ink is completed, "COMPLETED" is displayed on the LCD, and the machine returns to the initial state of the maintenance mode.
- (5) Repeat the steps (2) to (4) again and execute draining ink.
- (6) Turn OFF the power and disassemble the machine. Insert a joint and drain cap into the locations where the tube is removed.

### 5.2 Supply of Ink to Sub Tank ASSY and Check of Ink Leak

- (1) Set the ink cartridge in the machine.
- (2) Turn ON the power of the machine. The machine displays "\*\*\*\*" on the LCD and automatically starts supplying ink. Check that no ink is leaking from the junctions between the sub tank ASSY and the tubes while ink is being supplied. If an ink leak occurs, insert the tube further.
- (3) After a little while, the machine displays "\*\*\*\*\*\*\*" on the LCD and finishes draining ink from the head.

### 5.3 Missing Dot Check (Maintenance Mode: Code 68)

- (1) Press the **6** and **8** buttons in this order in the initial state of the maintenance mode. The machine displays "Printing" on the LCD and starts printing the missing dot check pattern.
- (2) Check that all dots are printed in the missing dot check pattern.
- (3) If there is a missing dot(s), perform an appropriate purge operation in "Function mode 17" and print and check the pattern again.
- (4) If all dots are printed, the missing dot check is finished.
- (5) Press the **9** button twice. The maintenance mode exits from the maintenance mode and return to the ready state.

### 5.4 Resetting of Supply Pump ASSY Counter

- (1) While the machine is in the ready state, press the **Go** and ▲ buttons at the same time. "Reset Menu" is displayed on the LCD.
- (2) Press the ▲ or ▼ button to select supply pump ASSY, and press the OK button.
  "1.Reset 2.Exit" is displayed on the LCD.
- (3) Press the **1** button. The machine displays "Accepted" on the LCD. The replacement counter of the supply pump ASSY increases, and the machine returns to the ready state.
- (4) Turn OFF the power of the machine.

### 5.5 Attachment of Side Cover L

(1) Attach the side cover L.

# 6. WHEN REPLACING DRIVE SWITCHING UNIT

#### <What to do when replacing the Drive switching unit>

#### Before replacement

- Nothing in particular

#### After replacement

#### Note:

As you check ink leak after the replacement, check the following without attaching the side cover L. After the check, attach the side cover L.

- 6.1 Check of Each Sensor (Maintenance Mode: Code 32)
- 6.2 Adjustment of Waste Ink Box Sensor (Maintenance Mode: Code 19)
- 6.3 Supply of Water
- 6.4 Supply of Ink to Drive Switching Unit and Check of Ink Leak
- 6.5 Resetting of Drive Switching Unit Counter
- 6.6 Attachment of Side Cover L

#### <What you need to prepare>

A waste ink box that is not full of waste ink.

### 6.1 Check of Each Sensor (Maintenance Mode: Code 32)

- (1) Press the 3 and 2 buttons in this order in the initial state of the maintenance mode. The machine displays "YMTCSCRCCCDSSTBR" on the LCD, and the tone signals of 1100 Hz and 400 Hz are produced from the loudspeaker. Press the **OK** button to turn OFF the tone signals.
- (2) Press the ▼ button twice. "LWLKLGPCPPPD\*\*\*\*" is displayed on the LCD.
- (3) Turn ON and OFF the platen cap position sensor (PC), platen print position sensor (PP), and platen drive switching sensor (PD) by hand to check that their status displayed on the LCD switches between ON and OFF.
- (4) If there is no problem with each sensor, press the **Cancel** button. If there is a problem, check the connection of each harness.

### 6.2 Adjustment of Waste Ink Box Sensor (Maintenance Mode: Code 19)

- (1) Press the **1** and **9** buttons in this order in the initial state of the maintenance mode. "PULL BOX" is displayed on the LCD.
- (2) Remove the waste ink box. "Insert BOX A" is displayed on the LCD.
- (3) Install a waste ink box which is not filled with waste.
   "FULL\*.\*\*V" is displayed on the LCD. (\*.\*\* is a voltage shown during measurement.)
- (4) Press the Go button. If the voltage shown on the LCD is within the range from 0.40 to 0.60 V, "LEAK\*.\*\*V" appears on the LCD. (\*.\*\* is a voltage shown during measurement.) If the voltage is outside the range, "Readjust" appears on the LCD. After 2 seconds, "FULL\*.\*\*V" automatically appears again. Using the volume shown in the figure below, adjust the voltage so that it becomes within the range from 0.40 to 0.60 V.

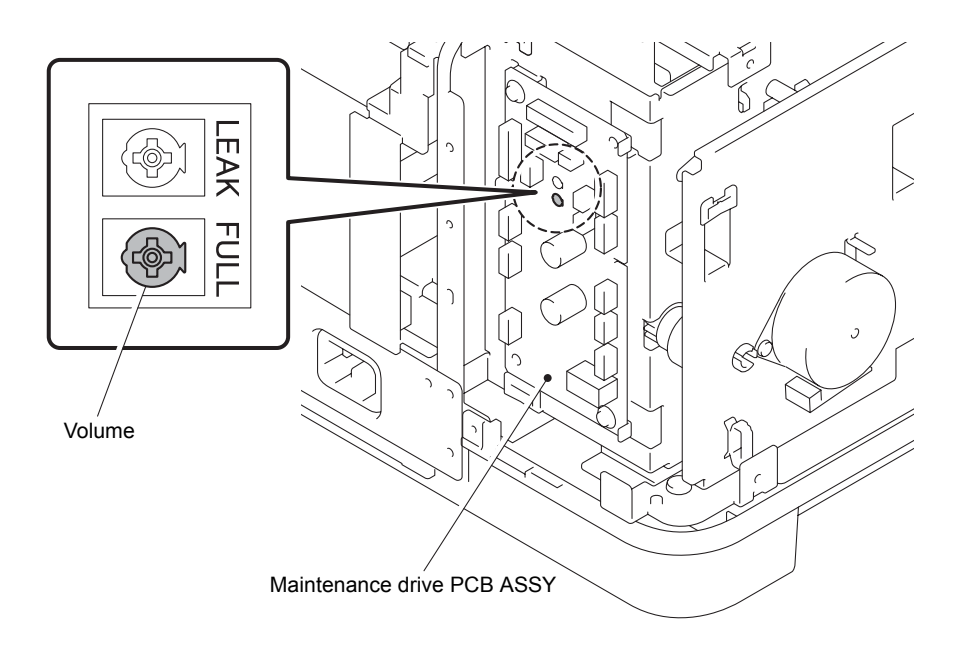

Fig. 4-11

(5) Press the Go button. If the voltage shown on the LCD is within the range from 0.40 to 0.60 V, the machine displays "PLZ Power OFF" on the LCD and stores the history of executed adjustments in the EEPROM.

If the voltage is outside the range, "Readjust" appears on the LCD. After 2 seconds, "FULL\*.\*\*V" automatically appears again. Using the volume shown in the figure below, adjust the voltage so that it becomes within the range from 0.40 to 0.60 V.

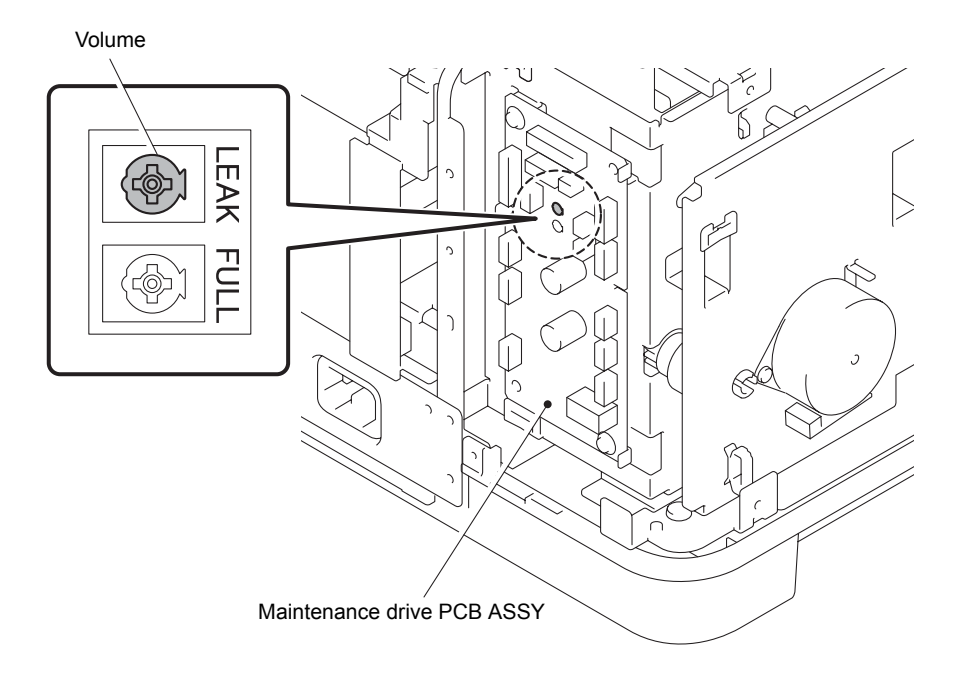

Fig. 4-12

- (6) Turn the power OFF and ON.
- (7) If you used any box other than the end user's waste ink box, replace it with the user's box waste ink box.

### 6.3 Supply of Water

- (1) Open the ink cartridge cover and turn ON the machine.
- (2) Enter the maintenance mode, and press the **1** and **8** buttons in this order. "PlatenPosition" is displayed on the LCD.
- (3) Set the ink cartridge in the machine.
- (4) Select "OptimizerSupply" using the  $\blacktriangle$  button, and press the  $\triangleright$  button.
- (5) Select "SUPPLY OPTIMIZER" using the ▲ button, and press the **OK** button. The machine starts supplying water.
- (6) When the machine finishes supplying water, turn the power OFF and ON.

### 6.4 Supply of lnk to Drive Switching Unit and Check of lnk Leak

- (1) Check that the ink cartridge is installed.
- (2) Press the 1 and 7 buttons in this order in the initial state of the maintenance mode.
   "Cartridge" is displayed on the LCD. If the machine displays "No Cartridge" on the LCD, press the ▼ button to display "Cartridge" on the LCD.
- (3) Press the Go button. "NORMAL\_P ALL" is displayed on the LCD.
- (4) Press the **3** button to display "POWER\_P ALL" on the LCD.
- (5) Press the **Go** button. The machine displays "EXECUTING" on the LCD and starts supplying ink.
- (6) Check that no ink is leaking from the junctions between the tubes while ink is being supplied.
- (7) When the machine finishes supplying ink, it displays "COMPLETED" on the LCD.
- (8) Press the **Go** button to return to the initial state of the maintenance mode.
- (9) Press the **9** button twice to return to the ready state.

### 6.5 Resetting of Drive Switching Unit Counter

- While the machine is in the ready state, press the Go and ▲ buttons at the same time.
   "Reset Menu" is displayed on the LCD.
- (2) Press the ▲ or ▼ button to select drive switching unit, and press the OK button.
  "1.Reset 2.Exit" is displayed on the LCD.
- (3) Press the **1** button. The machine displays "Accepted" on the LCD. The replacement counter of the drive switching unit increases, and the machine returns to the ready state.
- (4) Turn OFF the power of the machine.

### 6.6 Attachment of Side Cover L

(1) Attach the side cover L.

# 7. WHEN REPLACING ENGINE PCB ASSY

#### <What to do when replacing the Engine PCB ASSY>

#### Before replacement

- Nothing in particular

#### ■ After replacement

- 7.1 Installing the Firmware
- 7.2 Adjustment of Waste Ink Box Sensor (Maintenance Mode: Code 19)
- 7.3 Input of Platen Adjustment Value (Maintenance Mode: Code 31)
- 7.4 Adjustment of Print Start Position(Maintenance Mode: Code 68)
- 7.5 Printing of All Check Patterns

#### <What you need to prepare>

- (1) A USB flash memory drive
- (2) A USB cable
- (3) Create a temporary folder on the C drive on the computer (Windows<sup>®</sup> XP or later).
- (4) Service setting tool (brusbn.zip) Copy it into the temporary folder created on the C drive. Decompress the copied file and double click "brusbsn.exe" included in the extracted file.
- (5) The download utility (FILEDG32.EXE)Copy it into the temporary folder created on the C drive.
- (6) The Brother maintenance USB printer driver (MaintenanceDriver.zip) If the maintenance printer driver is not installed, copy it into the folder created on the C drive, decompress and install it.
- (7) The firmware LZ4172\_\$.djf (Engine head maintenance firmware)
- (8) All patterns data (pattern01.prn)
- (9) A waste ink box that is not full of waste ink.

### 7.1 Installing the Firmware

### 7.1.1 Firmware installation with a USB flash memory

- (1) Create a "FIRM" folder in a USB flash memory, and put the djf file of the engine head maintenance firmware into the folder. Put the text file with the name of "\_@\$EX\$U0.001" outside the "FIRM" folder.
- (2) Insert the USB flash memory into the USB port on the back of the machine.(If the port is covered with a black tape, peel it off and insert the USB flash memory.)
- (3) After a little while, the machine displays "Program Updating" on the LCD and automatically starts the installation.
- (4) When the machine displays "Update Completed" on the LCD, the installation is finished.
- (5) Remove the USB flash memory and turn the power OFF and ON.
- (6) Enter the maintenance mode, and press the 2 and 5 buttons in this order. When the firmware version is displayed on the LCD, press the ▲ or ▼ button until "ENGM:Verx.xx" is displayed, and check if it is the same as the one of the installed firmware.

### 7.1.2 Firmware installation with a computer

- (1) Enter the maintenance mode.
- (2) Connect the machine to your computer using the USB cable.
- (3) Start "filedg32.exe" on the computer.
- (4) Drag and drop the engine head maintenance firmware file to Brother Maintenance USB Printer in the [filedg32] window.

#### Note:

Before using the firmware file, decompress it. As the file has a self-extracting format with the extension of ".exe", you can decompress it by double-clicking it.

The writing process is finished in 2 or 3 minutes, and the machine automatically reboots and returns to the ready state.

- (5) Disconnect the USB cable from the machine.
- (6) Enter the maintenance mode, and press the 2 and 5 buttons in this order. When the firmware version is displayed on the LCD, press the ▲ or ▼ button until "ENGM:Verx.xx" is displayed, and check if it is the same as the one of the installed firmware.

### 7.2 Adjustment of Waste Ink Box Sensor (Maintenance Mode: Code 19)

Refer to Chapter 4, "6.2 Adjustment of Waste Ink Box Sensor (Maintenance Mode: Code 19)" and perform it.

### 7.3 Input of Platen Adjustment Value (Maintenance Mode: Code 31)

(1) Check the platen barcode shown in the figure below. Record all the three values in the barcode.

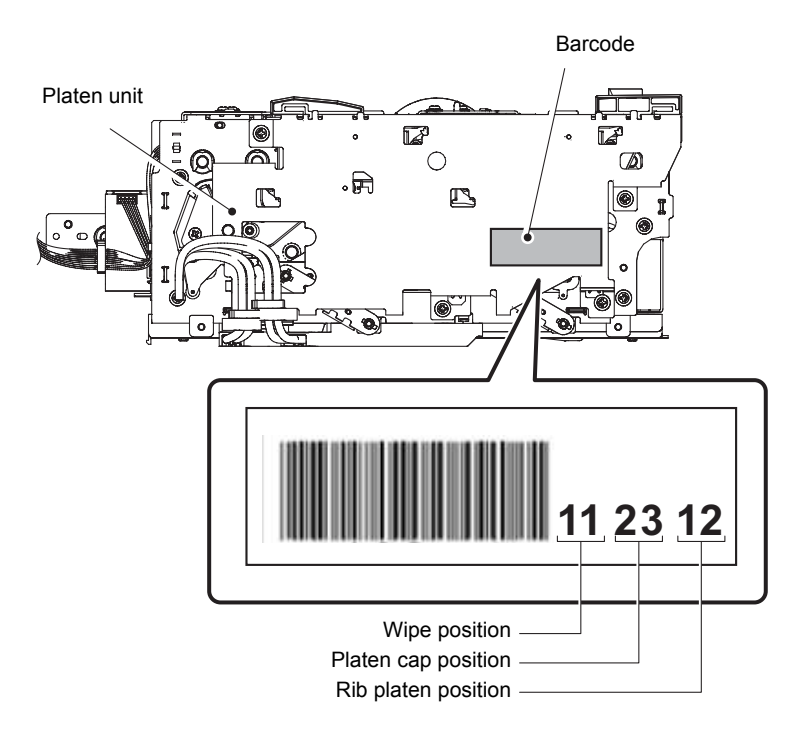

#### Fig. 4-13

- (2) Press the **3** and **1** buttons in this order in the initial state of the maintenance mode. Wait until "1.CAP PRSR CHK" appears on the LCD.
- (3) Press the ▼ button to display "6.PLATEN ADJ:00" on the LCD and press the **OK** button.
- (4) Enter the recorded value for the platen cap position using the ten-key pad. For example, press the **2** and **3** buttons in this order in the case of the above figure.
- (5) Press the **OK** button. The machine saves the platen cap position and returns to the initial state of the maintenance mode.
- (6) Press the **3** and **1** buttons again in this order. Wait until "1.CAP PRSR CHK" appears on the LCD.
- (7) Press the ▼ button to display "8.PLATEN WP-ADJ:00" on the LCD and press the **OK** button.
- (8) Enter the recorded value for the wipe position using the ten-key pad. For example, press the **1** button twice in the case of the above figure.
- (9) Press the **OK** button. The machine saves the wipe position and returns to the initial state of the maintenance mode.
- (10) Press the **3** and **1** buttons again in this order. Wait until "1.CAP PRSR CHK" appears on the LCD.
- (11) Press the ▼ button to display "9.RIBPLATEN ADJ:00" on the LCD and press the **OK** button.
- (12) Enter the recorded value for the rib platen position using the ten-key pad.For example, press the 1 and 2 buttons in this order in the case of the above figure.
- (13) Press the **OK** button. The machine saves the rib platen position and returns to the initial state of the maintenance mode.

### 7.4 Adjustment of Print Start Position (Maintenance Mode: Code 68)

Refer to Chapter 4, "2.5 Adjustment of Print Start Position (Maintenance Mode: Code 68)" and perform it.

### 7.5 Printing of All Check Patterns

Refer to Chapter 4, "2.6 Printing of All Check Patterns" and perform it.

# 8. WHEN REPLACING MAINTENANCE DRIVE PCB ASSY

### <What to do when replacing the Maintenance drive PCB ASSY>

- Before replacement
  - Nothing in particular

### ■ After replacement

- 8.1 Adjustment of Waste Ink Box Sensor (Maintenance Mode: Code 19)

#### <What you need to prepare>

A waste ink box that is not full of waste ink.

### 8.1 Adjustment of Waste Ink Box Sensor (Maintenance Mode: Code 19)

Refer to Chapter 4, "6.2 Adjustment of Waste Ink Box Sensor (Maintenance Mode: Code 19)" and perform it.

# 9. WHEN REPLACING PLATEN UNIT

#### <What to do when replacing the Platen unit>

#### Before replacement

- Nothing in particular

#### ■ After replacement

- 9.1 Input of Platen Adjustment Value (Maintenance Mode: Code 31)
- 9.2 Supply of Ink to Platen Unit and Check of Ink Leak
- 9.3 Resetting of Platen unit Counter

#### <What you need to prepare>

Nothing in particular

### 9.1 Input of Platen Adjustment Value (Maintenance Mode: Code 31)

Refer to Chapter 4, "7.2 Input of Platen Adjustment Value (Maintenance Mode: Code 31)" and perform it.

### 9.2 Supply of Ink to Platen Unit and Check of Ink Leak

- (1) Check that the ink cartridge is installed.
- (2) Press the 1 and 7 buttons in this order in the initial state of the maintenance mode.
   "Cartridge" is displayed on the LCD. If the machine displays "No Cartridge" on the LCD, press the ▼ button to display "Cartridge" on the LCD.
- (3) Press the Go button. "NORMAL\_P ALL" is displayed on the LCD.
- (4) Press the **Go** button. The machine displays "EXECUTING" on the LCD and starts supplying ink.
- (5) Check that no ink is leaking from the junctions between the tubes while ink is being supplied.
- (6) When the machine finishes supplying ink, it displays "COMPLETED" on the LCD.
- (7) Press the **Go** button to return to the initial state of the maintenance mode.
- (8) Press the 9 button twice to return to the ready state.

### 9.3 Resetting of Platen Unit Counter

- While the machine is in the ready state, press the Go and ▲ buttons at the same time.
   "Reset Menu" is displayed on the LCD.
- (2) Press the ▲ or ▼ button to select platen unit, and press the **OK** button. "1.Reset 2.Exit" is displayed on the LCD.
- (3) Press the **1** button. The machine displays "Accepted" on the LCD. The replacement counter of the platen unit increases, and the machine returns to the ready state.
- (4) Turn OFF the power of the machine.

# **10. WHEN REPLACING WASTE INK TRAY**

#### <What to do when replacing the Waste ink box>

#### ■ Before replacement

- Nothing in particular

#### ■ After replacement

- 10.1Adjustment of Waste Ink Box Sensor (Maintenance Mode: Code 19)
- 10.2 Counters Resetting for Waste Ink Box Leak Sensor

#### <What you need to prepare>

Nothing in particular

### 10.1 Adjustment of Waste Ink Box Sensor (Maintenance Mode: Code 19)

- (1) Refer to Chapter 4, "6.2 Adjustment of Waste Ink Box Sensor" and perform it.
- (2) Press the 9 button twice to return to the ready state.

### **10.2 Counters Resetting for Waste Ink Box Leak Sensor**

- While the machine is in the ready state, press the Go and ▲ buttons at the same time.
   "Reset Menu" is displayed on the LCD.
- (2) Press the ▲ or ▼ button to select Leak Sensor, and press the OK button.
  "1.Reset 2.Exit" is displayed on the LCD.
- (3) Press the **1** button. The machine displays "Accepted" on the LCD. The replacement counter of the waste ink box leak sensor increases, and the machine returns to the ready state.
- (4) Turn OFF the power of the machine.
# 11. WHEN REPLACING PF KIT/AIR FILTER/ HUMIDIFY UNIT/WASTE INK BOX

### <What to do when replacing the PF Kit/Air filter/Humidify unit/Waste ink box>

- Reset each counter of the periodical replacement parts.
- While the machine is in the ready state, press the Go and ▲ buttons at the same time.
   "Reset Menu" is displayed on the LCD.
- (2) Press the ▲ or ▼ button to select the periodical replacement part you wish to reset, and press the OK button. "1.Reset 2.Exit" is displayed on the LCD. The following shows the periodical replacement parts that can be reset.
  - PF Kit MP Air Filter Case (Air filter)
  - PF Kit 1 Sub tank (Sub tank ASSY)
  - PF Kit 2 CR frame Unit (Carriage frame)
  - PF Kit 3 Platen(Platen frame)
  - PF Kit 4 Ink Supply Unit (Ink refill unit)
  - Waste Tank (Waste ink box) Drive Frame (Drive switching unit)
  - PRINT HEAD BLACK (Ink head) Optimizer Unit (Humidify unit)
  - Print Head Pre-C (Pre-coat head) Leak Sensor (Waste ink box leak sensor)
- (3) Press the **1** button. The machine displays "Accepted" on the LCD and returns to the ready state.
- (4) Turn OFF the power of the machine.

# 12. NECESSARY OPERATION BEFORE RETURNING MACHINE

When you return the machine to us, be sure to perform the following operation. Otherwise, it might cause damage of parts and/or leakage of ink.

### <Operations>

- 12.1 Draining Ink from Machine (Maintenance Mode:Code 17)
- 12.2 Packing

## 12.1 Draining Ink from Machine (Maintenance Mode: Code 17)

- (1) Press the **Menu**, **Go**, **Menu**, **1**, and **7** buttons in this order. "No Cartridge" is displayed on the LCD.
- (2) Open the ink cartridge cover, remove the ink cartridge, and then close the ink cartridge cover.
- (3) Press the Go button. "CONVEY\_P ALL" is displayed on the LCD.
- (4) Press the **Go** button. The ink initial purge starts in the machine.
- (5) When the draining ink is finished, the machine displays "COMPLETED" on the LCD. Press the **Go** button. "PLEASE POWER OFF" is displayed on the LCD. If an error occurs during draining ink, reset the error with the following procedure and resume the operation from the step (1).
  - 1) Turn OFF and ON the power of the machine.
  - 2) Open the ink cartridge cover and mount the ink cartridge.
  - 3) Close the cartridge cover. The user initial purge starts automatically.
  - 4) Wait until initial purge is finished. (Approx. 17 min.)
- (6) Turn OFF the power of the machine.

#### Note:

Be sure not to turn ON the power from when the power is turned OFF to when the machine is packed. If the power is turned ON, there is a possibility that the carriage lock is released, and the machine is damaged during transportation. If the power is turned ON by mistake, lock the carriage with the following procedure.

- 1) Enter the maintenance mode, and press the **3** and **1** buttons in this order. "1.CAP PRSR CHK" is displayed on the LCD.
- 2) Press the ▲ or ▼ button to display "4.CARIG LOCK" on the LCD and press the **OK** button. The carriage lock operation will start.
- 3) When the carriage lock is finished, the machine returns to the initial state of the maintenance mode.
- 4) Turn the power OFF.

## 12.2 Packing

 Place the bottom pad in the Carton bottom and then place the PE Bag of the machine. Hold and lift the machine with 2 workers and place it on the PE Bag. Wrap the machine with the PE Bag.

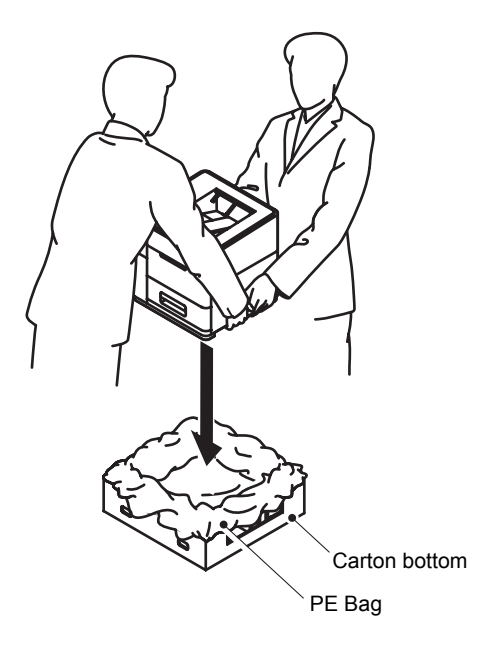

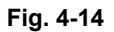

(2) Place the Carton in a way to cover the Carton bottom. The sides with the handles must come to the front and rear sides of the machine.

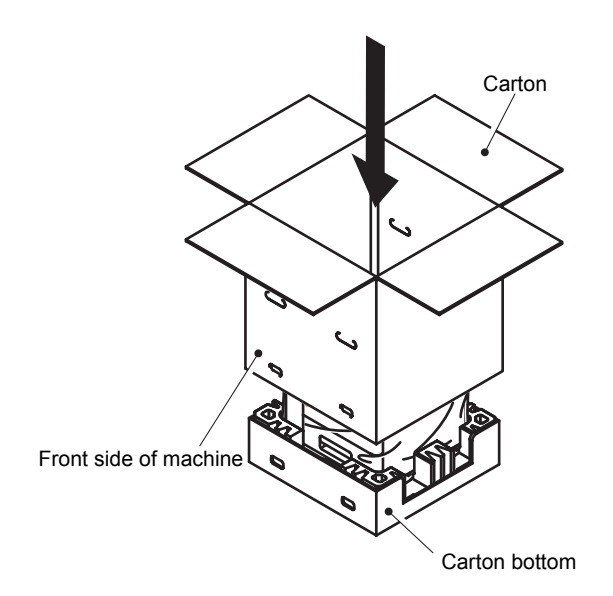

Fig. 4-15

(3) Insert the 4 Carton joints into the holes at the lower side of the Carton, and rotate the lock of each Carton joint and insert it into the Carton joint.

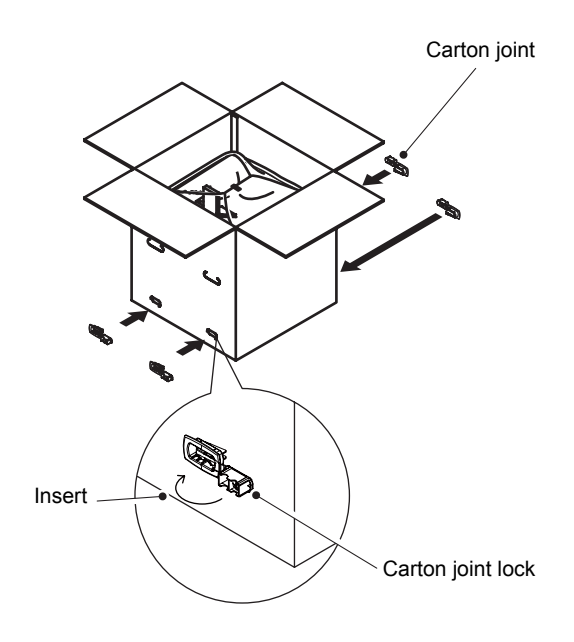

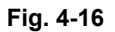

(4) Place the top Pads over the machine.

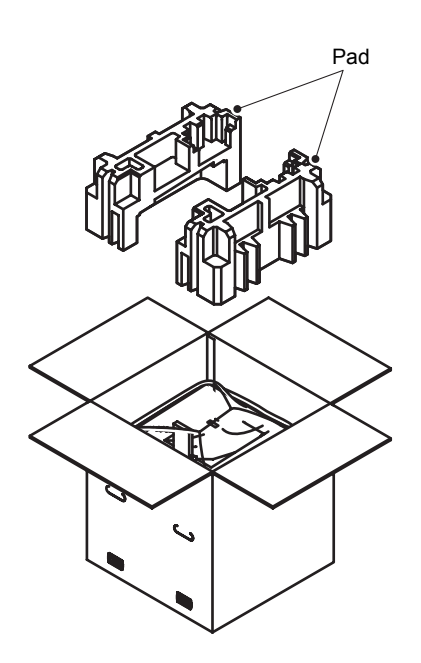

Fig. 4-17

(5) Close the lid of the Carton and seal it with Packing tape. Wrap the 2 PP bands in the direction along the sides of the machine and secure the 2 PP bands in a way that the PP band stopper comes to the side face of the machine.

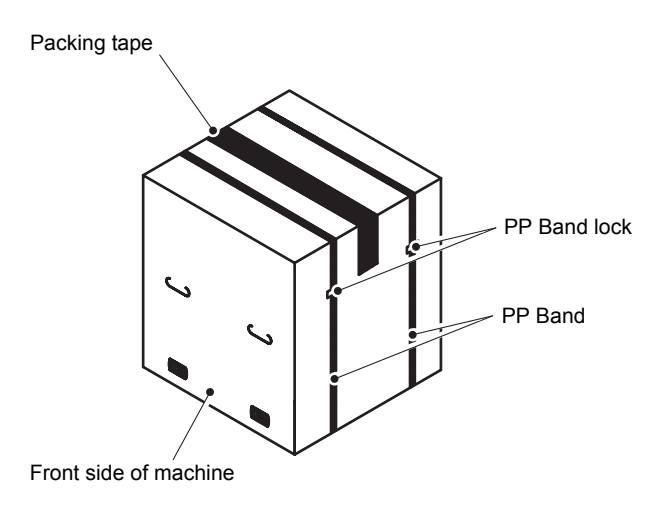

Fig. 4-18

(6) Using the Double carton upper, Double carton bottom, Double carton spacer x2, and Carton joint, which are supplied with the product, double pack the packed machine as shown in the figure below.

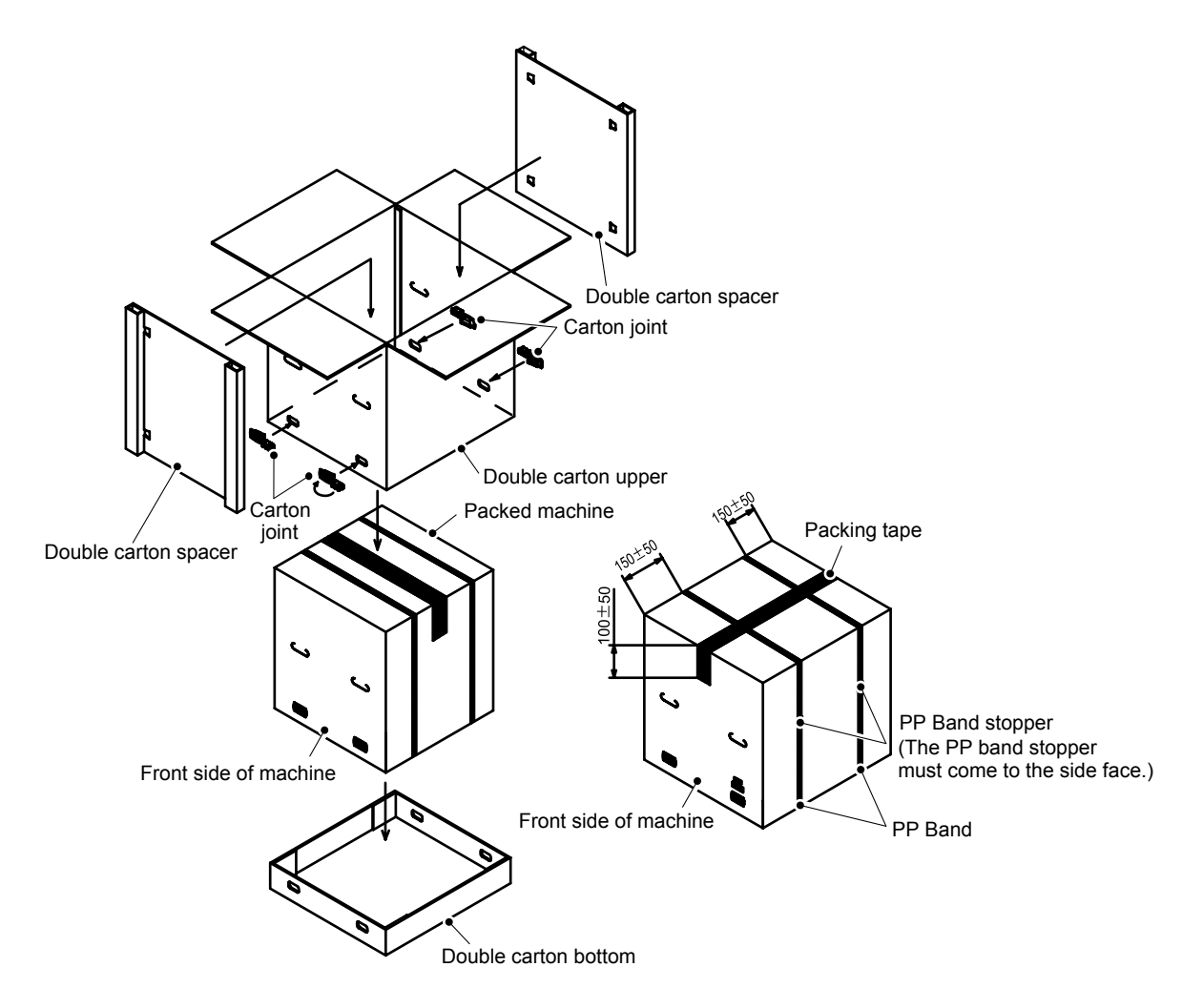

Fig. 4-19

# **CHAPTER 5 SERVICE FUNCTIONS**

# **1. MAINTENANCE MODE**

The maintenance mode is exclusively designed for the checking, setting and adjustments of the machine by using the buttons on the control panel.

By using the functions in the maintenance mode, you can perform operation check of sensors and print tests, display log information and error codes, or change the settings of worker switches (WSW).

### Note:

Maintenance modes 17 and 18 are not included in the firmware of the products manufactured during an early stage. Be sure to upload the latest firmware first.

## **1.1** How to Enter the Maintenance Mode

### <Operating procedure>

- (1) Press the **Menu** button and then the **Go** button while the machine is in the ready state. Next, press the ▲ button four times to enter the maintenance mode.
- (2) The machine displays " MAINTENANCE " on the LCD, indicating that it is placed in the initial state of the maintenance mode, a mode in which the machine is ready to accept entry from the buttons.
- (3) Directly enter the desired maintenance-mode function code using the ten-key pad.

## 1.2 How to Enter the End User-accessible Maintenance Mode

Basically, the maintenance-mode functions listed in the next page should be accessed by service personnel only. However, you can allow end users to access some of these under the guidance of service personnel by phone, for example.

The end user-accessible functions are **shaded** in the table given on the next page. (codes 12, 25, 45, 49, 77, 80, 82 and 91)

### <Operating procedure>

- (1) Press the **Menu**, **Go** and **0** buttons in this order when the machine is in the ready state. "0" is displayed on the LCD.
- (2) Directly enter the desired maintenance-mode function code using the ten-key pad.

When each of the user-accessible functions is completed, the machine automatically returns to the ready state. As for the codes 12, 25, 45, 49, 77, 80, 82 and 91, press the **Cancel** button to switch the machine return to the ready state.

# 1.3 List of Maintenance-mode Functions

| Function code | Function                                                                                                    | Refer to:    |
|---------------|----------------------------------------------------------------------------------------------------|--------------|
| 01            | EEPROM parameter initialization                                                                                       | 1.4.1(5-3)   |
| 09            | Printing of test pattern                                                                                              | 1.4.2(5-4)   |
| 10            | Worker switch (WSW) setting                                                                                           | 1.4.3(5-5)   |
| 12            | Operation check of LCD                                                                                                | 1.4.4(5-6)   |
| 13            | Operational check of control panel button                                                                             | 1.4.5(5-7)   |
| 17            | Purge operations                                                                                                    | 1.4.6(5-8)   |
| 18            | Individual operation of each unit                                                                                     | 1.4.7(5-10)  |
| 19            | Adjustment of waste ink box sensor                                                                                    | 1.4.8(5-14)  |
| 25            | Software version check                                                                                                | 1.4.9(5-16)  |
| 31            | Carriage operations                                                                                                   | 1.4.10(5-18) |
| 32            | Operational check of sensors                                                                                          | 1.4.11(5-20) |
| 33            | LAN connection status display                                                                                         | 1.4.12(5-23) |
| 40            | EEPROM Dump Print                                                                                                    | 1.4.13(5-24) |
| 41            | USB storage memory formatting function                                                                                | 1.4.14(5-29) |
| 45            | Changing return value of USB No./<br>Adjusting of left-end print start position on second<br>side in 2-sided printing | 1.4.15(5-30) |
| 49            | Ink replacement purge inside head                                                                                     | 1.4.16(5-31) |
| 67            | Continuous print test                                                                                                 | 1.4.17(5-32) |
| 68            | Print adjustment                                                                                                    | 1.4.18(5-34) |
| 69            | Frame pattern print (One-sided)                                                                                       | 1.4.19(5-36) |
| 70            | Frame pattern print (Two-sided)                                                                                       | 1.4.20(5-37) |
| 74            | Setting by country                                                                                                    | 1.4.21(5-38) |
| 77            | Printout of maintenance information                                                                                   | 1.4.22(5-39) |
| 78            | Operational check of fans                                                                                             | 1.4.23(5-41) |
| 80            | Display of device log information                                                                                     | 1.4.24(5-42) |
| 82            | Display of device error codes                                                                                         | 1.4.25(5-47) |
| 91            | EEPROM parameter initialization                                                                                       | 1.4.1(5-3)   |
| 99            | Exit from the maintenance mode                                                                                        | 1.4.26(5-47) |

\*The functions shaded in the table above are user-accessible.

### Memo:

Although you can select the function code 71, only the blank paper is output.

## **1.4 Detailed Description of Maintenance-mode Functions**

### **1.4.1** EEPROM parameter initialization (Function code 01, 91)

### <Function>

This function initializes the setting values of the operation parameters, user switches, and worker switches (WSW) registered in the EEPROM.

Entering function code 01 initializes almost all of the EEPROM areas, but entering 91 does not initialize some areas, as listed below.

| Data item                                         | Function code 01                      | Function code 91                      |
|---------------------------------------------------|---------------------------------------|---------------------------------------|
| Printer switch<br>Counter information             | These will <b>not</b> be initialized. | These will <b>not</b> be initialized. |
| Error History                                     |                                       |                                       |
| MAC Address                                       |                                       |                                       |
| Operation lock of the control panel pass-<br>word | These will be initialized.            |                                       |
| Secure Function Lock                              |                                       |                                       |
| Worker switch                                     |                                       |                                       |
| User switches                                     |                                       | These will be                         |
| LAN settings                                      |                                       | initialized.                          |
| Emulation settings                                |                                       |                                       |

- (1) Press the **0** and **1** buttons in this order in the initial state of the maintenance mode. (Or press the **9** and **1** buttons in this order as necessary.)
- (2) The "PARAMETER INIT" is displayed on the LCD.
- (3) Upon completion of parameter initialization, the machine returns to the initial state of the maintenance mode.

### 1.4.2 Printing of test pattern (Function code 09)

### <Function>

This function allows you to print a test pattern and check print quality.

- Press the **0** and **9** buttons in this order in the initial state of the maintenance mode.
   "MAINTENANCE 09" appears on the LCD, and a test pattern is printed.
   If there is no paper in the paper tray, the print job is canceled.
- (2) When the machine finishes printing the test pattern, it returns to the initial state of the maintenance mode.

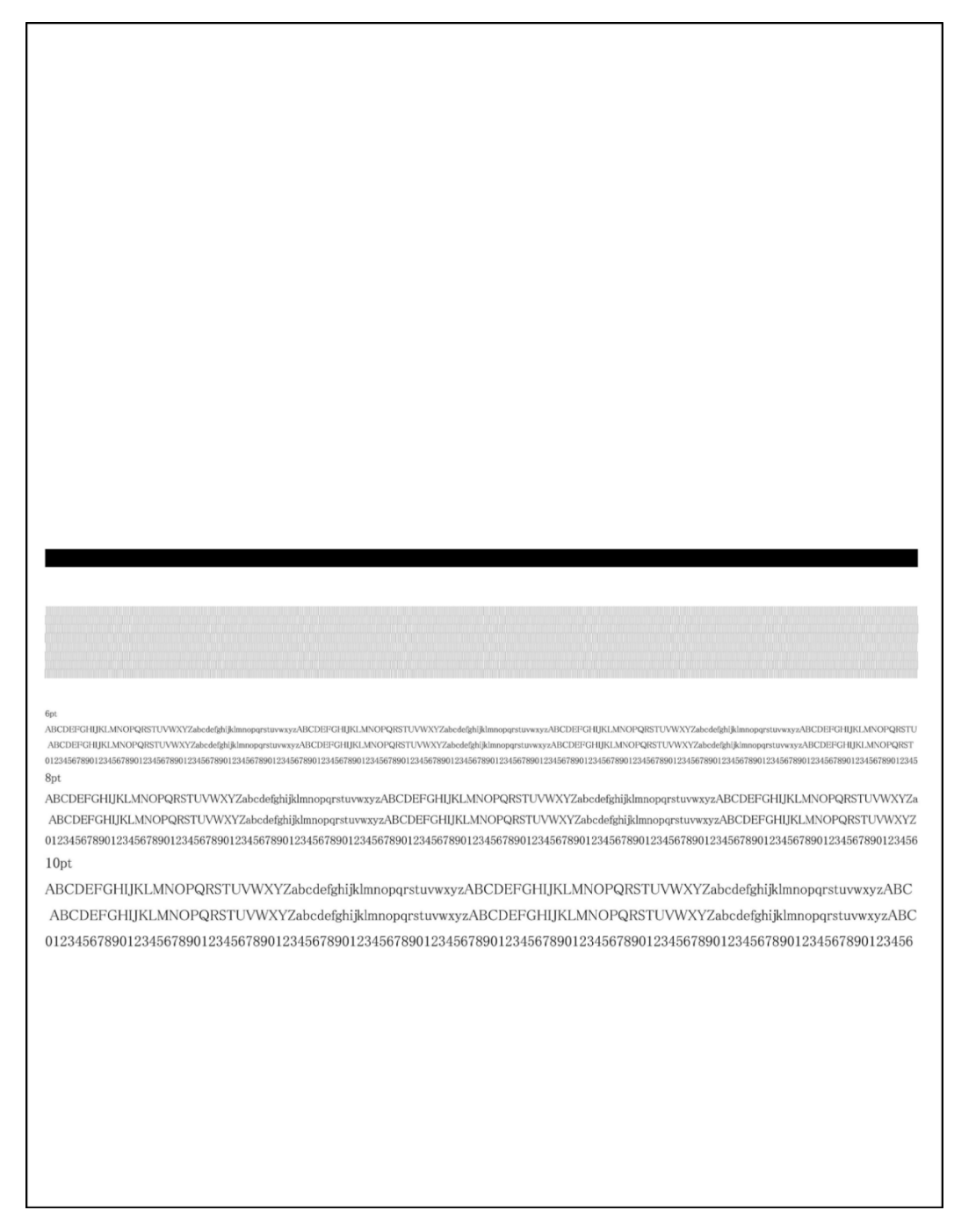

### 1.4.3 Worker switch (WSW) setting (Function code 10)

### <Function>

The machine incorporates the following worker switch functions which may be activated with the procedures using the buttons on the control panel. The worker switches have been set at the factory in conformity to the codes of each country. Do not disturb them unless necessary.

| WSW No. | Function                                                     |
|---------|--------------------------------------------------------------|
| WSW17   | Switching of the time display method                         |
| WSW47   | Switching between high-speed USB and full-speed USB          |
| WSW56   | Function setting 21                                          |
| WSW59   | Enabling and disabling of transmission of USB serial number  |
| WSW63   | Switching of the time display method/Font support for Israel |
| WSW64   | Setting the language/Default paper size                      |
| WSW65   | Default media type/Range of supported media types            |

### <Operating procedure>

- Press the 1 and 0 buttons in this order in the initial state of the maintenance mode. The machine displays "WSW00" on the LCD and becomes ready to accept a worker switch number.
- (2) Enter the number of worker switch to change using the ten-key pad. The following is displayed on the LCD.

Selector 1 Selector 8  $\downarrow$   $\downarrow$   $\downarrow$ WSWXX = 0 0 0 0 0 0 0 0 0

- (3) Press the ◀ or ▶ button to move the underline cursor to the position of the selector to be changed.
- (4) Press the **0** or **1** button to change the selector value.
- (5) When you finish entering the value, press the **OK** button. This operation saves the newly entered selector values onto the EEPROM and readies the machine for accepting a firmware switch number. The machine displays "WSW00" on the LCD again to accept a worker switch number.
- (6) After entering values for all switches, press the **Cancel** button to return the machine to the initial state of the maintenance mode.

#### Memo:

- To cancel this operation and return to the machine to the initial state of the maintenance mode during the above procedure, press the **Cancel** button.
- If there is a pause of more than one minute after a single-digit number is entered for double-digit worker switch numbers, the machine will automatically return to the initial state of the maintenance mode.

### 1.4.4 Operational check of LCD (Function code 12)

### <Function>

This function allows you to check whether the LCD on the control panel works normally.

- (1) Press the **1** and **2** buttons in this order in the initial state of the maintenance mode. The LCD shows.
- (2) Each time you press the **Go** button, the LCD cycles through the displays as shown below.
- (3) Press **Cancel** button in any process of the display cycle. The machine returns to the initial state of the maintenance mode.

| <display 1=""></display>                  |                                                                   |          |
|-------------------------------------------|-------------------------------------------------------------------|----------|
| Backlight<br>LCD<br>Data LED<br>Error LED | : ON<br>: Display of all dots<br>ON<br>: Green ON<br>: Orange ON  | Display1 |
| <display 2=""></display>                  |                                                                   | Display2 |
| Backlight<br>LCD<br>Data LED<br>Error LED | : ON<br>: No display<br>: Green ON<br>: Orange ON                 | Display3 |
| <display 3=""></display>                  |                                                                   |          |
| Backlight<br>LCD<br>Data LED<br>Error LED | : OFF<br>: Display of all dots<br>ON<br>: Green ON<br>: Orange ON | Display4 |
| <pre><display 4=""></display></pre>       |                                                                   |          |
| Backlight<br>LCD<br>Data LED<br>Error LED | : OFF<br>: No display<br>: Green ON<br>: Orange ON                |          |

Fig. 5-2

### 1.4.5 Operational check of control panel button (Function code 13)

### <Function>

This function allows you to check if the buttons on the control panel work properly.

### <Operating procedure>

- (1) Press the **1** and **3** buttons in this order in the initial state of the maintenance mode. "00" is displayed on the LCD.
- (2) Press the buttons in the order designated in the illustration shown below. The LCD shows the corresponding number in decimal notation each time a button is pressed. Check that the displayed number is correct by referring to the illustration below. If a button is pressed out of order, the machine displays the "INVALID OPERATE" on the LCD. If you press the **Cancel** button under this condition, the machine returns to the state as immediately before the buttons are pressed in the wrong order.
- (3) After the last number button is pressed, the machine returns to the initial state of the maintenance mode.

To cancel this operation and return to the machine to the initial state of the maintenance mode during the above procedure, press the **Cancel** button.

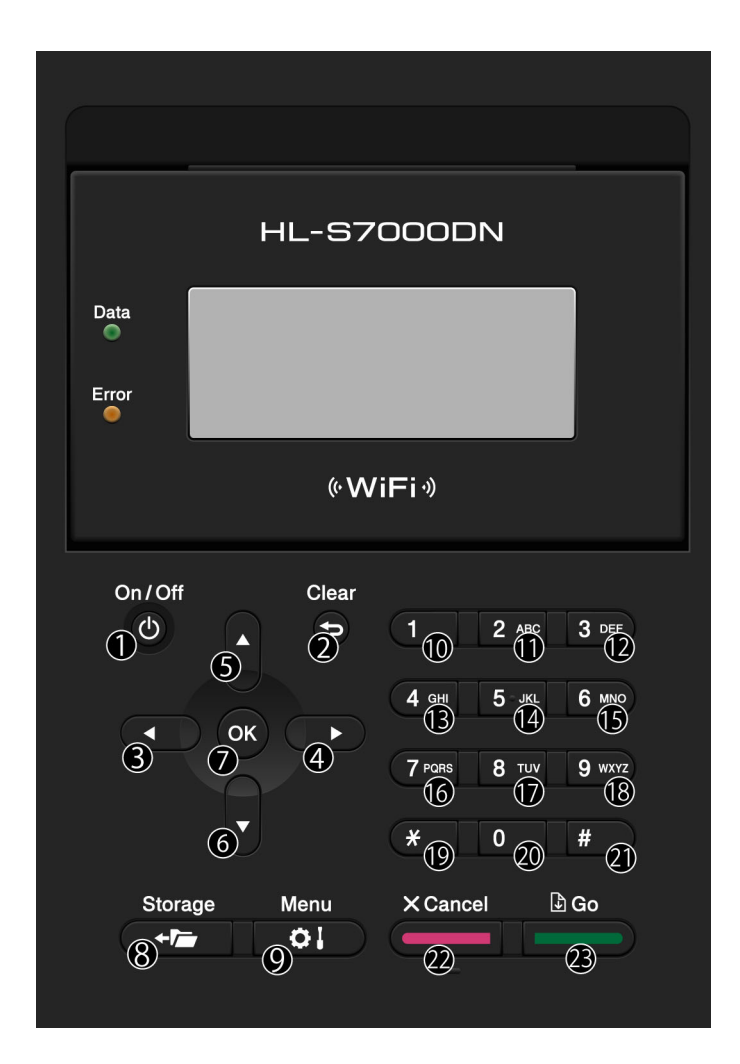

Fig. 5-3

### 1.4.6 Purge operations (Function code 17)

### <Function>

This function allows you to separately perform each of the purge operations (normal purge, periodical reset purge, powerful purge, initial purge, user reset purge, and engine setting purge). As this function is used to remove ink, you can perform the function with no ink cartridge being installed.

### <Operating procedure>

- (1) Press the **1** and **7** buttons in this order in the initial state of the maintenance mode. "Cartridge" is displayed on the LCD.
- (2) To use this function with the ink cartridge being installed, press the Go button while "Cartridge" is being displayed on the LCD. "NORMAL\_P ALL" is displayed on the LCD. To use this function without the ink cartridge being installed, press the ▲ button to display "No Cartridge" on the LCD. Then press the Go button.
- (3) Press the ◀ or ▶ button to switch the head you wish to purge. The display on the LCD switches among "NORMAL\_P ALL", "NORMAL\_P FK", and "NORMAL\_P FG". (FK=Ink head, FG=Pre-coat head, AL=Both heads)

Press the  $\blacktriangle$  or  $\blacktriangledown$  button to switch the type of purge you wish to perform. You can also directly enter a purge number from the ten-key pad to select the type of purge. Refer to the following list for information on the types of purge.

| No. | LCD      | Type of purge                                           | Abbreviation |
|-----|----------|---------------------------------------------------------|--------------|
| 1   | NORMAL_P | Normal purge                                            | NP           |
| 2   | tRESET_P | Periodical reset purge                                  | RP           |
| 3   | POWER_P  | Powerful purge                                          | PP           |
| 4   | POWER2_P | Powerful purge 2                                        | PP2          |
| 5   | ulNITP   | User initial purge                                      | ulP          |
| 6   | uRESET_P | User recovery reset purge                               | PR2          |
| 7   | elNITP   | Engine initial purge                                    | elP          |
| 8   | hFlow_P  | Special powerful purge                                  | HP           |
| *   | CONVEY_P | Purge for move<br>(available only in No Cartridge mode) | СР           |

- (4) After displaying the type of purge you wish to perform, press the Go button.
- (5) If no ink cartridge is installed while the "Cartridge" is selected in the former step, the machine displays "Insert Cartridge" on the LCD. When you install the ink cartridge, the machine displays "EXECUTING" on the LCD and the purge operation is automatically started.

If the ink cartridge is installed while the "Cartridge" is selected, the machine displays "EXECUTING" on the LCD and the purge operation is automatically started. If no ink cartridge is installed while "No Cartridge" is selected in the former step, the

machine displays "EXECUTING" on the LCD and the purge operation is automatically started.

If the ink cartridge is installed while "No Cartridge" is selected, the machine displays "Remove Cartridge" on the LCD. In this case, remove the ink cartridge. When you remove it, the machine displays "EXECUTING" on the LCD and the purge operation is automatically started.

(6) If the purge operation is normally, the machine displays "COMPLETED" on the LCD. To return the machine to the initial stage of the maintenance mode, press the Go button. If an error occurs in the purge operation, the machine displays "FAILED" on the LCD. If you press the Go button, the machine returns to the initial state of the maintenance mode. Remove the cause of the problem and restart from the beginning. Only when "Purge for move" is selected in step (3), the machine displays "PLEASE POWER OFF" on the LCD upon the successful completion of the purge operation. After confirming the indication of the message, turn OFF the power.

### **1.4.7** Individual operation of each unit (Function code 18)

### <Function>

This function enables you to operate the platen, carriage, sub tank, and drive frame assembly separately. This is useful to identify the defective unit during troubleshooting and to check the operation after any of these units is replaced.

While the function code 18 is executed, a machine error is ignored. Therefore, even if the machine is in the error state, you can operate each unit forcibly.

### <Operating procedure>

- (1) Press the **1** and **8** buttons in this order in the initial state of the maintenance mode. "PlatenPosition" is displayed on the LCD.
- (2) Enter the menu number of the operation item you want to execute in accordance with the table in the next page.
  For instance, if you select the CarriagePosition menu, press the 2 button first and then ▶ button. You can select the menu using the ▲ or ▼ button as well as numeric buttons. In this case, display the operation item on the LCD and press the ▶ button.
- (3) Then, enter the sub menu number of the operation item. If you select "HOME POSITION" in the CartridgePosition menu, press the 1 button and then OK button. You can select the sub menu using the ▲ or ▼ button as well as numeric buttons. In this case, display the operation item on the LCD and press the OK button.

The Data LED starts blinking, and the selected operation starts.

To cancel the operation, press the **Cancel** button. Pressing the **Cancel** button does not end the function code 18 itself and return to the standby state of the function code 18, but stops the ongoing operation. For instance, when you select "PRINT POSITION" of CarriagePosition and press the **Cancel** button during the operation, the carriage stops while it is moving to the print position.

- (4) When all the operation is finished, the Data LED is turned OFF.
- (5) When you finish checking the operation and end the function code 18, be sure to turn OFF the power or pull out the power plug. When you operate each unit individually, it might stop at an unusual position, damaging the product. To prevent the damage, you need to turn the power OFF and ON to return the unit to the home position. There is another means to end the function code 18. Press the ◀ button to display "Really Quit?" on the LCD and press the OK button, then you can returns to the initial state of the maintenance mode. When the head protection and machine cannot be recognized, "PleaseWait" is displayed on the LCD.

When you returns to the initial state of the maintenance mode by displaying "Really Quit?" and pressing **OK** button, the machine cannot identify the operation state of each unit, and therefore it cannot perform the next operation, and, in the worst case scenario, the machine might get damaged. For this reason, there is a need to perform HOME POSITION/INITIAL POSITION of each unit or turn the power OFF and ON to return the unit to the original position first, and then returns to the initial state of the maintenance mode.

### <Supplementary information>

- Since errors are ignored while the function code 18 is functioning, errors are not displayed basically. When an error occurs, the error LED blinks, but the description of the error is not displayed. To check the details of the error, you need to end the function code 18 and returns to the initial state of the maintenance mode.
- When you forcibly stop the operation by pressing the **Cancel** button, the machine cannot find the position of the unit which is stopped by software, and it might be unable to move even if the operation is resumed because it cannot find the current position. In this case, you need to return the unit which is forcibly stopped to the home position and detect its position again.
- If you use the ink cartridge used for ink replenishment in the InkSupply mode, the used ink amount cannot be correctly detected, and error 2A might occur. For this reason, the use of end user's ink cartridges is prohibited. If you use an end user's ink cartridge and error 2A occurs, clear the error with the following procedure:
  - 1) While the machine is in the ready state, press the **Go** and ▲ buttons at the same time. "Reset Menu" is displayed on the LCD.
  - Press the ▲ or ▼ button to select "Sub tank", and press the OK button.
     "1.Reset 2.Exit" is displayed on the LCD.
  - 3) Press the **1** button. The machine displays "Accepted" on the LCD and returns to the ready state.

| Menu |                | Sub Menu |                    | Operation                                                                                                    |
|------|----------------|----------|--------------------|----------------------------------------------------------------------------------------------------|
| Key  | LCD            | Key      | LCD                | Operation                                                                                                    |
| 1    | PlatenPosition | 1        | HOME POSITION      | Moves to the home position.                                                                                         |
|      |                | 2        | PRINT POSITION     | Moves to the print position.                                                                                        |
|      |                | 3        | CAP POSITION       | Moves to the cap position.                                                                                          |
|      |                | 4        | GLASS WIPE POS     | Moves to the glass wipe position.                                                                                   |
|      |                | 5        | NOZZLE WIPE<br>POS | Moves to the nozzle wipe position.                                                                                  |
|      |                | 6        | ON (CW)            | Turns ON the platen motor forcibly<br>(in the direction of the print position)<br>and automatically stops in 2 sec. |
|      |                | 7        | ON (CCW)           | Turns ON the platen motor forcibly<br>(in the direction of the cap position)<br>and automatically stops in 2 sec.   |
| 2    | Carriage       | 1        | HOME POSITION      | Moves to the home position.                                                                                         |
|      | Position       | 2        | PRINT POSITION     | Moves to the print position.                                                                                        |
|      |                | 3        | ON(CW)             | Turns ON the carriage motor forcibly<br>(in the direction of the up)<br>and automatically stops in 500 ms.          |
|      |                | 4        | ON(CCW)            | Turns ON the carriage motor forcibly<br>(in the direction of the down)<br>and automatically stops in 500 ms.        |

| Menu |              | Sub Menu |                    | Operation                                                                                                    |
|------|--------------|----------|--------------------|----------------------------------------------------------------------------------------------------|
| Key  | LCD          | Key      | LCD                | Operation                                                                                                    |
| 3    | BlackWipe    | 1        | HOME POSITION      | Moves to the home position.                                                                                                    |
|      |              | 2        | INK DRAIN POS      | Moves to the ink drain position.                                                                                               |
|      |              | 3        | GLASS WIPE         | Moves to the glass wipe ready                                                                                                  |
|      |              |          | POS                | position.                                                                                                    |
|      |              | 4        | NOZZLE WIPE        | Moves to the nozzle wipe ready                                                                                                 |
|      |              |          | POS                | position.                                                                                                    |
|      |              | 5        | ON(CW)             | (In the direction of the ready position)<br>and automatically stops in 2 sec.                                                  |
|      |              | 6        | ON(CCW)            | Turns ON the ink wiper motor forcibly<br>(In the direction of the home position)<br>and automatically stops in 2 sec.          |
| 4    | PrecoatWipe  | 1        | HOME POSITION      | Moves to the home position.                                                                                                    |
|      |              | 2        | INK DRAIN POS      | Moves to the ink drain position.                                                                                               |
|      |              | 3        | GLASS WIPE<br>POS  | Moves to the glass wipe ready position.                                                                                        |
|      |              | 4        | NOZZLE WIPE<br>POS | Moves to the nozzle wipe ready position.                                                                                       |
|      |              | 5        | ON(CW)             | Turns ON the pre-coat wiper motor<br>forcibly<br>(In the direction of the ready position)<br>and automatically stops in 2 sec. |
|      |              | 6        | ON(CCW)            | Turns ON the pre-coat wiper motor<br>forcibly<br>(In the direction of the home position)<br>and automatically stops in 2 sec.  |
| 5    | Сар          | 1        | CAP POSITION       | Moves to the cap position.                                                                                                    |
|      |              | 2        | UNCAP<br>POSITION  | Moves to the uncap position.                                                                                                   |
|      |              | 3        | ON                 | Turns ON the cap motor forcibly                                                                                                |
| 6    | SubtankValve | 1        | OPEN               | Opens the sub tank valve.                                                                                                    |
|      |              | 2        | CLOSE              | Closes the sub tank valve.                                                                                                    |
| 7    | SubtankPump  | 1        | ON(BK)             | Turns ON the sub tank pump<br>(Ink)                                                                                            |
|      |              | 2        | ON(PRE)            | Turns ON the sub tank pump                                                                                                    |
|      |              |          |                    | (Precoat)                                                                                                    |
| 8    | WastePump    | 1        | ON                 | Turns ON the waste ink pump                                                                                                    |
| 9    | Ventilation  | 1        | OPEN               | Opens the air vent valve.                                                                                                    |
|      | Valve        | 2        | CLOSE              | Closes the air vent valve.                                                                                                    |
| *    | Optimizer    | 1        | SUPPLY             | Turns ON the motor until optimizer                                                                                             |
|      | Supply       |          | OPTIMIZER          | becomes full.                                                                                                    |
|      |              | 2        | ON                 | I urns ON the motor forcibly<br>and automatically stops in 2 sec.                                                              |

| Menu                |                      | Sub Menu |                  | Operation                                                                              |
|---------------------|----------------------|----------|------------------|----------------------------------------------------------------------------------------|
| Key                 | LCD                  | Key      | LCD              | Operation                                                                              |
| 0                   | InkSupply            | 1        | SUPPLY(BK)       | Opens the air vent valve until ink becomes full.                                       |
|                     |                      | 2        | SUPPLY(PRE)      | Opens the air vent valve until pre-coat ink becomes full.                              |
|                     |                      | 3        | ON(BK)           | Turn ON the ink supply pump forcibly<br>(Ink)<br>and automatically stops in 2 sec.     |
|                     |                      | 4        | ON(PRE)          | Turn ON the ink supply pump forcibly<br>(Precoat)<br>and automatically stops in 2 sec. |
| #                   | Needle               | 1        | INSERT           | Insert the needle                                                                      |
|                     |                      | 2        | REMOVE           | Remove the needle                                                                      |
| #+1                 | MaintUnitPos         | 1        | PRINT READY      | Moves the maintenance unit to the print ready position.                                |
| Press<br>at<br>the  |                      | 2        | HEAD PROTECT     | Moves the maintenance unit to the head protect position.                               |
| same<br>time        |                      | 3        | INITIAL POSITION | Moves the maintenance unit to the initial position.                                    |
| #+2<br>Press        | WipeGlass<br>Surface | 1        | BLACK            | Wipes the glass face of ink<br>(platen/drive of wipe)                                  |
| the<br>same<br>time |                      | 2        | PRECOAT          | Wipes the glass face of precoat ink (platen/drive of wipe)                             |

### **1.4.8** Adjustment of waste ink box sensor (Function code 19)

### <Function>

This function allows you to check the operation of the waste ink box sensor and adjust the output voltage of the waste ink box full sensor/waste ink box leak sensor. A waste ink box having ink less than full is necessary when adjusting the output voltage of the waste ink box full sensor/waste ink box leak sensor.

- (1) Press the **1** and **9** buttons in this order in the initial state of the maintenance mode. "PULL BOX" is displayed on the LCD.
- (2) Remove the waste ink box. If the waste ink box sensor works normally, the machine displays "Insert BOX A" on the LCD. If the indication does not appear after removing the waste ink box, the waste ink box sensor may be faulty.
- (3) Install the waste ink box with waste ink less than full. When the waste ink box is installed, the machine measures the output voltage of the waste ink box full sensor and displays "FULL\*.\*\*V" on the LCD. If the displayed voltage is between 0.40 and 0.60 V, that means the voltage is within the normal range.
- (4) Press the **Go** button. If you press the **Go** button while the displayed voltage is within the normal range of 0.40 to 0.60 V, you go to step (6). If you press the **Go** button while the displayed voltage is outside the normal range, "Readjust" appears on the LCD and the second measurement is performed.
- (5) Afcae(bo3<7(d)-5.3(u)-6-6-6-6o)6(vonr th)-(4ppaudispl.3(u)-6-6m21[((4rnu)-6-4.8(rh)41.4(d)4vce mou L.8

(7) After the second measurement, the machine displays the measured voltage on the LCD. Using the volume shown in the figure below, adjust the displayed voltage so that it becomes within the range of 0.40 to 0.60 V. After the adjustment, press the **Go** button.

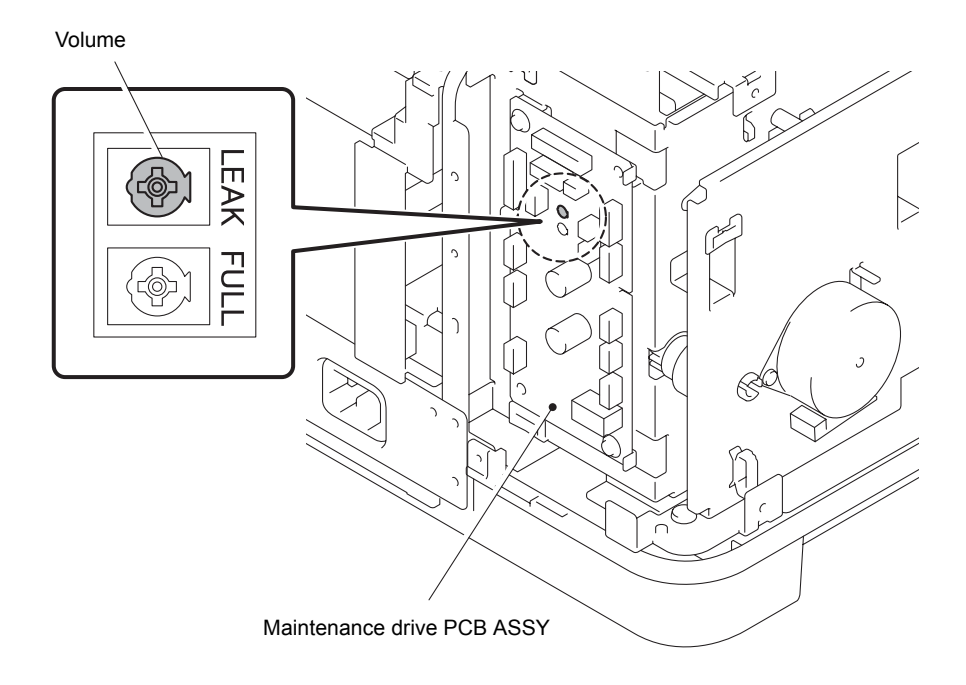

Fig. 5-5

(8) The machine displays "PLZ Power OFF" on the LCD and stores the history of executed adjustments in the EEPROM. Turn the power off.

### **1.4.9** Software version check (Function code 25)

### <Function>

This function allows you to check the version of each firmware and program and CheckSum information.

- (1) Press the **2** and **5** buttons in this order in the initial state of the maintenance mode. The machine displays each of items described below on the LCD.
- (2) Press the **Go**,  $\blacktriangle$  or  $\blacktriangledown$  button to check the next item.
- (3) To return the machine to the initial stage of the maintenance mode, press the **Cancel** button.

| LCD                              | Description                                                                  |
|----------------------------------|------------------------------------------------------------------------------|
| MAIN:Ver1.00 (A)* <sup>1</sup>   | Main firmware version information<br>(A): Revision information               |
| SUB1:Ver1.00 (P)* <sup>1,2</sup> | Sub firmware version information<br>(P): Identifier of PCL/PS * <sup>2</sup> |
| ENG:Ver1.00                      | Engine firmware version information                                          |
| ENGM:Ver1.00                     | Engine (head maintenance) firmware version information                       |
| ENGB:Ver1.00                     | Engine (head maintenance) boot version information                           |
| NET:Ver1.00                      | Network program version information                                          |
| PANEL:A09021211                  | Panel program version information                                            |
| LIBRA:Ver2.05                    | Main libra firmware version information                                      |
| LEO:Ver2.08                      | Engine leo firmware version information                                      |
| GEMINI:Ver1.05                   | Engine Gemini firmware version information                                   |
| LT1:Ver1.00                      | Optional tray 1 firmware version information                                 |
| LT2:Ver1.00                      | Optional tray 2 firmware version information                                 |
| LT3:Ver1.00                      | Optional tray 3 firmware version information                                 |
| OT1:Ver1.00                      | Optional output tray firmware version information                            |
| LT1 B:Ver1.00                    | Optional tray 1 boot version information                                     |
| LT2 B:Ver1.00                    | Optional tray 2 boot version information                                     |
| LT3 B:Ver1.00                    | Optional tray 3 boot version information                                     |
| OT1 B:Ver1.00                    | Optional output tray boot version information                                |
| B1112312359:1234* <sup>1</sup>   | Boot firmware creation date                                                  |
| U1112312359:1234* <sup>1</sup>   | Main firmware creation date                                                  |
| D1112312359:1234* <sup>1</sup>   | Demo firmware creation date                                                  |
| P1112312359:1234* <sup>1</sup>   | Sub firmware creation date                                                   |
| R1112312359:1234* <sup>1</sup>   | Lip boot firmware creation date                                              |
| ROM Check Sum                    | Check sum self-diagnosis function <sup>*3</sup>                              |

- \*1 How to display the check sum information Press the OK button when its version information is displayed on the LCD to display the check sum information. Press the OK button again to go back to the version information display. Press the Go, ▲ or ▼ button to check the next item.
- \*2 (P) indicates that the firmware supports PCL/PS.(G) indicates that the firmware is GDI compatible.
- \*3 There are two types of check sum information which can be checked with this function. This function checks if these two types of check sum information are matched each other.

When you press the **OK** button while "ROM Check Sum" is displayed, check is automatically conducted for each ROM of each software part. When the check sum is matched, "OK" is displayed on the LCD. When all ROMs result in OK, "ROM Check Sum OK" is displayed at the end, and the operation is finished. When the check sum of any ROM is not matched, "NG" is displayed, and the display stops.

### 1.4.10 Carriage operations (Function code 31)

### <Function>

This function allows you to perform the cap operation (cap and uncap), move the carriage to the position upon shipment, perform the lock operation of the carriage, and adjust the platen height.

### <Operating procedure>

### ■ Cap operations

- (1) Press the **3** and **1** buttons in this order in the initial state of the maintenance mode. "1.CAP PRSR CHK" is displayed on the LCD.
- (2) Press the **OK** button. "Leak Check Start" is displayed on the LCD.
- (3) Press the **OK** button. The cap operation starts.
- (4) When the cap operation is finished, the machine returns to the initial state of the maintenance mode.

### Uncap operations

- (1) Press the **3** and **1** buttons in this order in the initial state of the maintenance mode. "1.CAP PRSR CHK" is displayed on the LCD.
- (2) Press the ▲ button or ▼ button until "2. UNCAP PRSR CHK" is displayed on the LCD, and then press the **OK** button. "Leak Check Start" is displayed on the LCD.
- (3) Press the **OK** button. The uncap operation starts.
- (4) When the uncap operation is finished, the machine returns to the initial state of the maintenance mode.

#### ■ Moving the carriage to the position upon shipment

- (1) Press the **3** and **1** buttons in this order in the initial state of the maintenance mode. "1.CAP PRSR CHK" is displayed on the LCD.
- (2) Press the ▲ button or ▼ button until "3.CARIG POS MOV" is displayed on the LCD, and then press the **OK** button. Moving the carriage to the position upon shipment.
- (3) When the carriage is back to the position upon shipment, the machine returns to the initial state of the maintenance mode.

#### Carriage lock operations

- (1) Press the **3** and **1** buttons in this order in the initial state of the maintenance mode. "1.CAP PRSR CHK" is displayed on the LCD.
- (2) Press the ▲ button or ▼ button until "4.CARIG LOCK" is displayed on the LCD, and then press the **OK** button. The carriage lock operation starts.
- (3) When the carriage lock operation is finished, the machine returns to the initial state of the maintenance mode.

#### Carriage unlock operations

- (1) Press the **3** and **1** buttons in this order in the initial state of the maintenance mode. "1.CAP PRSR CHK" is displayed on the LCD.
- (2) Press the ▲ button or ▼ button until "5.CARIG UNLOCK" is displayed on the LCD, and then press the **OK** button. The carriage unlock operation starts.
- (3) When the carriage unlock operation is finished, the machine returns to the initial state of the maintenance mode.

### ■ Adjustment of the height of the glass face at platen cap position

- (1) Press the **3** and **1** buttons in this order in the initial state of the maintenance mode. "1.CAP PRSR CHK" is displayed on the LCD.
- (2) Press the ▲ or ▼ button to display "6.PLATEN ADJ" on the LCD and press the **OK** button. "PLATEN ADJ:00" is displayed on the LCD.
- (3) Enter a 2-digit adjustment value from the ten-key keypad and press the **OK** button. (The range of the adjustment values is 00 to 30.)
- (4) Save the adjustment value and returns to the initial state of the maintenance mode.

#### ■ Water pump operation check

- (1) Press the **3** and **1** buttons in this order in the initial state of the maintenance mode. "1.CAP PRSR CHK" is displayed on the LCD.
- (2) Press the ▲ or ▼ button to display "7.HUMID MTR CHK" on the LCD and press the OK button. "MOTOR LOCK OK" is displayed on the LCD, and the Water pump operation starts.
- (3) After checking the operation, press the **Cancel** button. The machine returns to the initial state of the maintenance mode.

#### ■ Adjustment of the height of the glass face at platen wipe position

- (1) Press the **3** and **1** buttons in this order in the initial state of the maintenance mode. "1.CAP PRSR CHK" is displayed on the LCD.
- (2) Press the ▲ or ▼ button to display "8.PLATEN WP-ADJ" on the LCD and press the **OK** button. "PLATEN WP-ADJ:16" is displayed on the LCD.
- (3) Enter a 2-digit adjustment value from the ten-key keypad and press the **OK** button. (The range of the adjustment values is 00 to 22.)
- (4) Save the adjustment value and returns to the initial state of the maintenance mode.

#### Adjustment of rib-platen height

- (1) Press the **3** and **1** buttons in this order in the initial state of the maintenance mode. "1.CAP PRSR CHK" is displayed on the LCD.
- (2) Press the ▲ or ▼ button to display "9.RIBPLATEN ADJ" on the LCD and press the OK button. "RIBPLATEN ADJ:14" is displayed on the LCD.
- (3) Enter a 2-digit adjustment value from the ten-key keypad and press the **OK** button. (The range of the adjustment values is 00 to 28.)
- (4) Save the adjustment value and returns to the initial state of the maintenance mode.

### 1.4.11 Operational check of sensors (Function code 32)

### <Function>

This function allows you to check each of the sensors.

### <Operating procedure>

- (1) Press the **3** and **2** buttons in this order in the initial state of the maintenance mode. The operating conditions of the sensors are displayed as defined in the table below.
- (2) When the machine enters the check mode, the speaker repeatedly makes a sound with the tones of 1,100 Hz and 400 Hz in turn. When you press the **OK** button, the tones from the speaker stop.
- (3) The LCD indication moves to the next term by pressing the Go button.

Given below is the relationship between the LCD indication, sensor name and sensor state.

| LCD | Sensors                       | Sensing status (OK/NG)                                                                 |
|-----|-------------------------------|----------------------------------------------------------------------------------------|
| YM  | MP paper empty sensor         | Paper not detected/detected                                                            |
| TC  | Top cover sensor              | Close/Open                                                                             |
| SC  | Chute cover sensor            | Close/Open                                                                             |
| RC  | Back cover sensor             | Close/Open                                                                             |
| CC  | Cartridge cover sensor        | Close/Open                                                                             |
| DS  | 2-sided size sensor           | Letter/ A4                                                                             |
| ST  | Stack sensor                  | Less than full/Full                                                                    |
| BR  | Registration sensor           | Paper not detected/detected                                                            |
| 00  | Tray1 paper size sensor       | Paper size display/Other than specified size                                           |
| 01  | Tray1 ID switch               | ID setting value/ -                                                                    |
| ΥT  | Tray1 paper empty sensor      | Paper not detected/detected                                                            |
| PT  | Tray1 plate sensor            | Paper pick-up position/Other than paper pick-up position                               |
| AP  | Paper feed jam sensor         | Paper not detected/detected                                                            |
| LW  | Water full sensor             | Less than full/Full                                                                    |
| LK  | Ink full sensor               | Less than full/Full                                                                    |
| LG  | Pre-coat ink full sensor      | Less than full/Full                                                                    |
| PC  | Platen cap sensor             | Cap position/Other than cap position                                                   |
| PP  | Platen print position sensor  | Other than print position/Print position                                               |
| PD  | Platen drive switching sensor | Between home position and cap position/<br>Between printing position and home position |
| 000 | Waste ink box leak sensor     | Voltage measurement value (Unit: 0.01 V)/ -                                            |
| 000 | Sub tank leak sensor          | Voltage measurement value (Unit: 0.01 V)/ -                                            |
| 000 | Main PCB leak sensor          | Voltage measurement value (Unit: 0.01 V)/ -                                            |
| 000 | Waste ink box full sensor     | Voltage measurement value (Unit: 0.01 V)/ -                                            |

| LCD              | Sensors                                | Sensing status (OK/NG)                                       |
|------------------|----------------------------------------|--------------------------------------------------------------|
| VS               | VSYNC sensor                           | Paper not detected/detected                                  |
| SB               | Switchback sensor                      | Paper not detected/detected                                  |
| DJ               | 2-sided jam sensor                     | Paper not detected/detected                                  |
| DE               | 2-sided paper feed sensor              | Paper not detected/detected                                  |
| EP               | Paper eject sensor                     | Paper not detected/detected                                  |
| PS               | Print starting sensor                  | Paper not detected/detected                                  |
| 00 <sup>*1</sup> | Tray2 paper size sensor                | Paper size display/Other than specified size                 |
| 01 <sup>*1</sup> | Tray2 ID switch                        | ID setting value/ -                                          |
| Y1 <sup>*1</sup> | Tray2 paper empty sensor               | Paper not detected/detected                                  |
| P1 <sup>*1</sup> | Tray2 plate sensor                     | Paper pick-up position/<br>Other than paper pick-up position |
| A1 <sup>*1</sup> | Tray2 jam sensor                       | Paper not detected/detected                                  |
| 00 <sup>*1</sup> | Tray3 paper size sensor                | Paper size display/Other than specified size                 |
| 01 <sup>*1</sup> | Tray3 ID switch                        | ID setting value/ -                                          |
| Y2 <sup>*1</sup> | Tray3 paper empty sensor               | Paper not detected/detected                                  |
| P2 <sup>*1</sup> | Tray3 plate sensor                     | Paper pick-up position/<br>Other than paper pick-up position |
| A2 <sup>*1</sup> | Tray3 jam sensor                       | Paper not detected/detected                                  |
| 00 <sup>*1</sup> | Tray4 paper size sensor                | Paper size display/Other than specified size                 |
| 01*1             | Tray4 ID switch                        | ID setting value/ -                                          |
| Y3 <sup>*1</sup> | Tray4 paper empty sensor               | Paper not detected/detected                                  |
| P3 <sup>*1</sup> | Tray4 plate sensor                     | Paper pick-up position/<br>Other than paper pick-up position |
| A3 <sup>*1</sup> | Tray4 jam sensor                       | Paper not detected/detected                                  |
| EP <sup>*1</sup> | Optional output tray eject sensor      | Paper not detected/detected                                  |
| RC <sup>*1</sup> | Optional output tray back cover sensor | Close/Open                                                   |
| ST <sup>*1</sup> | Optional output tray stack sensor      | Less than full/Full                                          |
| SL <sup>*1</sup> | Optional output tray solenoid sensor   | Standard output tray side/<br>Optional output tray side      |
| WK               | Ink head wiper sensor                  | Wiper home position/<br>Other than wiper home position       |
| WG               | Pre-coat head wiper sensor             | Wiper home position/<br>Other than wiper home position       |
| N1               | Needle switch 1                        | Needle removal position/Needle insertion position            |
| N2               | Needle switch 2                        | Needle removal position/Needle insertion position            |
| WB               | Waste ink box sensor                   | Waste ink box detected/not detected                          |
| CL               | Cover lock sensor                      | Unlock/Lock                                                  |
| CO               | Carriage home position sensor          | Carriage home position/Carriage home position                |

| LCD | Sensors                              | Sensing status (OK/NG) |
|-----|--------------------------------------|------------------------|
| DO  | Drive switching home position sensor | *2                     |
| DP  | Drive switching position sensor      | *2                     |
| HV  | Air Valbe home position sensor       | *2                     |
| CP  | Cap position sensor                  | *2                     |
| UP  | Uncap position sensor                | *2                     |
| SV  | Sub tank valve sensor                | *2                     |
| TMP | External temperature sensor          | Temperature indication |
| HUM | External humidity sensor             | Humidity indication    |
| 000 | Ink head thermistor 1                | Temperature indication |
| 000 | Ink head thermistor 2                | Temperature indication |
| 000 | Pre-coat head VTEMP                  | Temperature indication |
| 000 | Pre-coat head thermistor 1           | Temperature indication |
| 000 | Pre-coat head thermistor 2           | Temperature indication |
| 000 | Pre-coat head VTEMP                  | Temperature indication |

<sup>\*1</sup> Displayed only when each option is installed.

- \*2 You cannot make the sensor detect your intended status by changing the condition of the machine. The status detected in the ready state is defined as OK.
- (4) Change the detecting conditions to check that the indication on the LCD changes according to the sensor status. For instance, insert paper through the registration sensor, open the top cover or the back cover, jam paper at the paper outlet, insert paper from the MP tray, load paper tray, etc.
- (5) Press the **Cancel** button to return to the machine to the initial state of the maintenance mode.

### **1.4.12 LAN connection status display (Function code 33)**

### <Function>

This function allows you to check the status of the wired LAN connection.

- (1) Press the **3** button twice in the initial state of the maintenance mode. The wired LAN connection status described in the table below is displayed on the LCD.
- (2) Press the  $\blacktriangle$  or  $\checkmark$  button to display the following items.
- (3) To return the machine to the initial stage of the maintenance mode, press the **Cancel** button.

| LCD            | LAN connection status |
|----------------|-----------------------|
| Active 100B-FD | 100B-FD               |
| Active 100B-HD | 100B-HD               |
| Active 10B-FD  | 10B-FD                |
| Active 10B-HD  | 10B-HD                |
| Inactive       | Not connected.        |

### 1.4.13 EEPROM Dump Print (Function code 40)

### <Function>

This function allows you to print the EEPROM logs described below.

- (1) Press the **4** and **0** buttons in this order in the initial state of the maintenance mode. "E2PDUMP ENGN ALL" is displayed on the LCD.
- (2) Press the  $\blacktriangle$  or  $\blacktriangledown$  button to select the information you wish to print.
- (3) Press the **OK** button. "E2DUMP PRINTING" is displayed on the LCD. The machine starts to print the EEPROM log.
- (4) Upon completion of EEPROM logs printing, the machine returns to the initial state of the maintenance mode.
- (5) If you press the **Cancel** button during printing, printing is interrupted and the machine returns to the initial state of the maintenance mode.

| LCD              | Description                                                                                                    |
|------------------|----------------------------------------------------------------------------------------------------|
| E2PDUMP ENGN ALL | Print of all the values stored in the E2PROM of the engine control unit. (print of 4 pages)                           |
| E2PDUMP MAIN TOP | Print of the values stored in the E2PROM corresponding to the top 1 Kbytes of the main controller. (print of 1 page)  |
| E2PDUMP MAIN BTM | Print of the values stored in the E2PROM corresponding to the last 1 Kbytes of the main controller. (print of 1 page) |
| E2PDUMP MAIN ALL | Print of all the values stored in the E2PROM of the main controller. (print of 4 pages)                               |

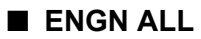

| E2PROM DUMP PRINT : ENGN ALL 4 / 4                                                                                                    |     |
|----------------------------------------------------------------------------------------------------|-----|
| 0C00 :       08 3E 08 00 03 33 00 00 00 00 00 00 00 00 00 00                                                                                                    |     |
| 0C70 : 00 00 00<br>0C80 : 00 00 00<br>C90 : 00 00 00<br>E2PROM DUMP PRINT : ENGN ALL 3 / 4                                                                                                    |     |
| 00200 : 00 00 00       0800 : 00 00 00       0800 : 00 00 00       0800 : 00 00 00       0810 : 00 00 00       00 00 00 00       00 00 00       00 00 00       00 00 00       00 00 00       00 00 00       00 00 00       00 00 00       00 00 00       00 00 00       00 00 00       00 00 00       00 00 00       00 00 00       00 00 00       00 00 00       00 00 00       00 00 00       00 00       00 00       00 00       00 00       00 00       00 00       00 00       00 00       00 00       00 00       00 00       00 00       00 00       00 00       00 00       00 00       00 00       00 00       00 00       00 00       00 00       00 00       00 00       00 00       00 00       00 00       00 00       00 00       00 00       00 00       00 00       00 00       00 00       00 00       00 00       00 00       00 00       00 00       00 00       00 00       00 00       00 00       00 00       00 00       00 00       00 00       00 00       00 00       00 00       00 00       00 00       00 00       00 00       00 00       00 00       00 00       00 00       00 00       00 00       00 00       00 00       00 00       00 00       00 00       00 00       00 00       00 00       00 00                                                                           |     |
| 0000 : 00 00 00 00 0850 : 00 00<br>0010 : 00 00 00 0850 : 00 00<br>0020 : 00 00 00 0870 : 00 00 E2PROM DUMP PRINT : ENGN ALL 2 / 4                                                                                                    |     |
| 0040 : 00 00 00       0090 : 00 00       0040 : 00 00 00 00 00 00 00 00 00 00 00 00                                                                                                    |     |
| 0DA0 : 00 00 00 0 0870 : 00 00 0460 : 00 00<br>0DB0 : 00 00 00 00 0300 : 00 00 0460 : 00 00<br>0DC0 : 00 00 00 0910 : 00 00 04470 : 00 00<br>E2PROM DUMP PRINT : ENGN ALL 1<br>1                                                                                                    | / 4 |
| CDCC 0         CDCC 0         CDCC 0< |     |
|                                                                                                    |     |

Fig. 5-6

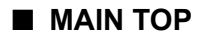

E2PROM DUMP PRINT : MAIN TOP

S/N : U63183M1F000058 Print Date : 02/17/2004 20:41 MAC Address[Wired] : 00-1B-A9-93-4A-7D MAC Address[Wireless] : 00-22-58-92-24-39 Size : 1024 : 0D 55 36 : 50 00 00 Dump 0000 
 D
 5
 3
 3
 3
 3
 3
 3
 4
 D

 50
 00
 00
 00
 00
 00
 00
 00
 00
 00
 00
 00
 00
 00
 00
 00
 00
 00
 00
 00
 00
 00
 00
 00
 00
 00
 00
 00
 00
 00
 00
 00
 00
 00
 00
 00
 00
 00
 00
 00
 00
 00
 00
 00
 00
 00
 00
 00
 00
 00
 00
 00
 00
 00
 00
 00
 00
 00
 00
 00
 00
 00
 00
 00
 00
 00
 00
 00
 00
 00
 00
 00
 00
 00
 00
 00
 00
 00
 00
 00
 00
 00
 00
 00
 00
 00
 00
 00
 00
 00
 00

 30
 30
 35
 38

 4A
 7D
 1F
 00

 00
 00
 00
 00

 00
 00
 00
 00

 00
 00
 00
 00

 00
 00
 00
 00

 00
 00
 00
 00

 00
 00
 00
 00

 00
 00
 00
 00

 00
 00
 00
 00

 00
 00
 00
 00

 01
 00
 00
 00

 01
 00
 00
 00

 01
 00
 00
 00

 00
 00
 00
 00

 00
 00
 00
 00

 00
 00
 00
 00

 00
 00
 00
 00

 00
 00
 00
 00

 00
 00
 00
 00

 00
 00
 00< 30 30 A9 93 C0 02 C0 00 C0 00 C0 00 C1 00 C2 02 C2 02 C0 00 C0 00 0010 0020 0030 0040 0050 : 0060 0080 : 0090 00A0 00B0 00C0 00D0 00E0 00F0 0100 0110 0120 0130 0140 0150 0160 0170 0180 0190 01A0 01B0 01C0 01D0 01E0 01F0 0200 0210 0220 0230 0240 0250 0260 0270 0280 0290 02A0 02B0 02C0 02D0 02E0 02F0 0300 0310 0310 0320 0330 0340 0350 0360 0370 0380 0390 03A0 03B0 03C0 03D0 03E0 03F0 1024 / 1024

Fig. 5-7

1 / 1

#### MAIN BTM

E2PROM DUMP PRINT : MAIN BTM

S/N : U63183M1F000058 Print Date : 02/17/2004 20:42 MAC Address[Wired] : 00-1B-A9-93-4A-7D MAC Address[Wireless] : 00-22-58-92-24-39 Dump Size : 1024 0C00 0C10 : 0C20 0C30 0C40 : 0C50 0C60 0C70 0C80 0C90 0CA0 0CA0 0CB0 0CC0 0CD0 0CE0 0CF0 0D00 0D10 0D20 0D30 0D30 0D40 0D50 0D60 0D70 0D80 0D90 0DA0 0DB0 0DC0 0DD0 0DE0 0DF0 0E00 0E10 0E20 0E30 0E40 0E50 0E60 0E70 0E80 0E90 0EA0 0EB0 0EC0 OEDO OEEO 0EE0 0EF0 0F00 0F10 0F20 0F30 0F40 0F50 0F60 0F70 0F80 0F90 OFAO OFBO OFCO OFDO OFEO OFFO 1024 / 1024

Fig. 5-8

1 / 1

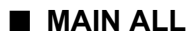

| E2PROM DUMP PR                                                                                                    | INT : ENGN ALL                                                                                                    |                                                                                                    |                                                                                                    | 4 / 4                                                                                                    | ]                                      |       |           |
|----------------------------------------------------------------------------------------------------|----------------------------------------------------------------------------------------------------|----------------------------------------------------------------------------------------------------|----------------------------------------------------------------------------------------------------|----------------------------------------------------------------------------------------------------|----------------------------------------|-------|-----------|
| 0C00         :         08         3E         06           0C10         :         00         00         00           0C20         :         00         00         00           0C30         :         00         00         00           0C40         :         00         00         00           0C50         :         00         00         00 | 00         03         03         00         00         00           00         00         00         00         00         00         00           00         00         00         00         00         00         00         00           00         00         00         00         00         00         00         00           00         00         00         00         00         00         00         00           00         00         00         00         00         00         00         00           00         00         00         00         00         00         00         00 | 00         00         00         00         00         00           00         00         00         00         00         00         00           00         00         00         00         00         00         00         00           00         00         00         00         00         00         00         00           00         00         00         00         00         00         00         00           00         00         00         00         00         00         00         00 | 00<br>00<br>00<br>00<br>00<br>00                                                                                                    |                                                                                                    |                                        |       |           |
| 0C60 : 00 00 00<br>0C70 : 00 00 00<br>0C80 : 00 00 00                                                                                                    | E2PROM DUMP P                                                                                                    | RINT : ENGN ALL                                                                                                    | nn                                                                                                    |                                                                                                    | 3 / 4                                  | ]     |           |
| 0CA0 : 00 00 00<br>0CB0 : 00 00 00<br>0CC0 : 00 00 00                                                                                                    | 0800 : 00 00 0<br>0810 : 00 00 0                                                                                                    | 00 00 00 00 00 00<br>00 00 00 00 00 00                                                                                                    | 00 00 00 00 00 00 00 00<br>00 00 00 00 00 0                                                                                                    |                                                                                                    |                                        |       |           |
| OCEO : 00 00 00<br>OCEO : 00 00 00<br>OCFO : 00 00 00<br>ODOO : 00 00 00                                                                                                    | 0820 : 00 00 0<br>0830 : 00 00 0<br>0840 : 00 00 0<br>0850 : 00 00 0                                                                                                    | 00 00 00 00 00 00 00<br>00 00 00 00 00 00<br>00 00                                                                                                    | 00 00 00 00 00 00 00 00 00<br>00 00 00 00 0                                                                                                    |                                                                                                    |                                        |       |           |
| 0D10 : 00 00 00<br>0D20 : 00 00 00<br>0D30 : 03 00 00<br>0D40 : 00 00 00                                                                                                    | 0860 : 00 00<br>0870 : 00 00<br>0880 : 00 00                                                                                                    | E2PROM DUMP P                                                                                                    | RINT : ENGN ALL                                                                                                    |                                                                                                    |                                        | 2 / 4 |           |
| 0D50 : 00 00 00<br>0D60 : 00 00 00<br>0D70 : 00 00 00                                                                                                    | 0890 : 00 00<br>08A0 : 00 00<br>08B0 : 00 00<br>08C0 : 00 00                                                                                                    | 0400 : 00 00 0<br>0410 : 00 00 0<br>0420 : 00 00 0                                                                                                    | 00         00         00         00         00         00         00         00         00         00         00         00         00         00         00         00         00         00         00         00         00         00         00         00         00         00         00         00         00         00         00         00         00         00         00         00         00         00         00         00         00         00         00         00         00         00         00         00         00         00         00         00         00         00         00         00         00         00         00         00         00         00         00         00         00         00         00         00         00         00         00         00         00         00         00         00         00         00         00         00         00         00         00         00         00         00         00         00         00         00         00         00         00         00         00         00         00         00         00         00         00         00< | 00 00 00 00 00<br>00 00 00 00 00<br>00 00 00 0                                                                                                    |                                        |       |           |
| 0D80 : 00 00 00<br>0D90 : 00 00 00<br>0DA0 : 00 00 00<br>0DB0 : 00 00 00                                                                                                    | 08D0 : 00 00<br>08E0 : 00 00<br>08F0 : 00 00<br>0900 : 00 00                                                                                                    | 0440 : 00 00 0<br>0440 : 00 00 0<br>0450 : 00 00<br>0460 : 00 00                                                                                                    |                                                                                                    |                                                                                                    |                                        |       | 1 / 4     |
| 0DC0 : 00 00 00<br>0DD0 : 00 00 00<br>0DE0 : 00 00 00<br>0DE0 : 00 00 00                                                                                                    | 0910 : 00 00<br>0920 : 00 00<br>0930 : 00 00                                                                                                    | 0470 : 00 0C<br>0480 : 00 0C<br>0490 : 00 0C<br>0480 : 00 0C                                                                                                    | S/N : U63183M1F000058                                                                                                    | GN ALL                                                                                                    |                                        |       |           |
| 0E00 : 00 00 00<br>0E10 : 00 00 00<br>0E20 : 00 00 00                                                                                                    | 0940 : 00 00<br>0950 : 00 00<br>0960 : 00 00<br>0970 : 2F 00                                                                                                    | 04B0 : 00 0C<br>04C0 : 00 0C<br>04D0 : 01 02                                                                                                    | Print Date : 02/17/2004 2<br>MAC Address[Wired] : 00-1<br>MAC Address[Wireless] : 0<br>Dump Size : 4096                                                                                                    | 0:40<br>B-A9-93-4A-7D<br>0-22-58-92-24-39                                                                                                    |                                        |       |           |
| 0E30 : 00 00 00<br>0E40 : 00 00 00<br>0E50 : 00 00 00<br>0E60 : 00 00 00                                                                                                    | 0980 : 00 00<br>0990 : 00 30<br>09A0 : 00 00<br>09B0 : 00 00                                                                                                    | 04F0 : 00 0C<br>0500 : 00 0C<br>0510 : 00 0C                                                                                                    | 0000 : 5A FF 00 01 00 00<br>0010 : 00 00 00 00 00 00<br>0020 : 4D FB 45 78 01 00                                                                                                    | 00 00 00 00 00 00 00 00 00<br>00 00 00 00 0                                                                                                    | 00 00<br>00 0E<br>00 00                |       |           |
| 0E70 : 00 00 00<br>0E80 : 00 00 00<br>0E90 : 00 00 00<br>0E80 : 00 00 00                                                                                                    | 09C0 : 00 00<br>09D0 : 00 00<br>09E0 : 00 00                                                                                                    | 0520 : 00 0C<br>0530 : 00 0C<br>0540 : 00 0C<br>0550 : 00 0C                                                                                                    | 0040 : 00 00 00 00 00 00 00<br>0050 : 00 00 00 00 00 00<br>0050 : 00 00 00 00 00 00<br>0060 : 01 00 41 FB 3C 78                                                                                                    | 00 00 00 00 00 00 00 00 00 00<br>00 00 00 0                                                                                                    | 00 00<br>3F 78<br>38 FB                |       |           |
| OEBO : 00 00 00<br>OECO : 00 00 00<br>OECO : 00 00 00<br>OEDO : 00 00 00                                                                                                    | 0400 : 00 00<br>0A00 : 00 00<br>0A10 : 00 00<br>0A20 : 00 00                                                                                                    | 0560 : 00 00<br>0570 : 00 00<br>0580 : 00 00                                                                                                    | 0070 : 3C 78 01 00 2F FE<br>0080 : 38 FB 3D 78 01 00<br>0090 : 00 00 00 00 00 00<br>00A0 : 00 00 00 00 00 00                                                                                                    | 3E         78         01         00         41         FB         3E         78           38         FB         3C         78         01         00         00         00           00         00         00         00         00         00         00         00           00         00         00         00         00         00         00         00                                                                                                    | 01 00<br>00 00<br>00 00<br>00 00       |       |           |
| OEFO : 00 00 00<br>OEFO : 00 00 00<br>OFOO : 00 00 00<br>OF1O : 00 00 00                                                                                                    | 0A30 : 00 00<br>0A40 : 00 00<br>0A50 : 00 00<br>0A60 : 00 00                                                                                                    | 05A0 : 00 00<br>05B0 : 00 00<br>05C0 : 00 00                                                                                                    | 00B0 :         00 00 00 00 00 00           00C0 :         00 00 00 00 00         00 00           00D0 :         00 00 00 00 00         00 00                                                                                                    | 00         00         00         00         00         00         00           00         00         00         00         00         00         00         00           00         00         00         00         00         00         00         00           00         00         00         00         00         00         00         00           00         00         00         00         00         00         00         00                                                                                                    | 00 00<br>00 00<br>00 00                |       |           |
| 0F20 : 00 00 00<br>0F30 : 00 00 00<br>0F40 : 00 00 00<br>0F50 : 00 00 00                                                                                                    | 0A70 : 00 00<br>0A80 : 00 00<br>0A90 : 00 00<br>0A90 : 00 00                                                                                                    | 05D0 : 00 00<br>05E0 : 00 00<br>05F0 : 00 00<br>0600 : 00 00                                                                                                    | 00F0         :         00         00         00         00         00         00         00         00         00         00         00         00         00         00         00         00         00         00         00         00         00         00         00         00         00         00         00         00         00         00         00         00         00         00         00         00         00         00         00         00         00         00         00         00         00         00         00         00         00         00         00         00         00         00         00         00         00         00         00         00         00         00         00         00         00         00         00         00         00         00         00         00         00         00         00         00         00         00         00         00         00         00         00         00         00         00         00         00         00         00         00         00         00         00         00         00         00         00         00         00 | 00         00         00         00         00         00         00         00         00         00         00         00         00         00         00         00         00         00         00         00         00         00         00         00         00         00         00         00         00         00         00         00         00         00         00         00         00         00         00         00         00         00         00         00         00         00         00         00         00         00         00         00         00         00         00         00         00         00         00         00         00         00         00         00         00         00         00         00         00         00         00         00         00         00         00         00         00         00         00         00         00         00         00         00         00         00         00         00         00         00         00         00         00         00         00         00         00         00         00         00         00         00< | 00 00<br>00 00<br>00 00                |       |           |
| 0F60 : 00 00 00<br>0F70 : 00 00 00<br>0F80 : 00 00 00                                                                                                    | OABO : 00 00<br>OACO : 00 00<br>OACO : 00 00                                                                                                    | 0610 : 00 00<br>0620 : 00 00<br>0630 : 00 00                                                                                                    | 0120 : 00 00 00 00 00 00<br>0130 : 00 00 00 00 00 00<br>0140 : 00 00 00 00 00 00<br>0150 : 00 00 00 00 00 00                                                                                                    | 00         00         00         00         00         00         00         00         00         00         00         00         00         00         00         00         00         00         00         00         00         00         00         00         00         00         00         00         00         00         00         00         00         00         00         00         00         00         00         00         00         00         00         00         00         00         00         00         00         00         00         00         00         00         00         00         00         00         00         00         00         00         00         00         00         00         00         00         00         00         00         00         00         00         00         00         00         00         00         00         00         00         00         00         00         00         00         00         00         00         00         00         00         00         00         00         00         00         00         00         00         00< | 00 00<br>00 00<br>00 00<br>00 00       |       |           |
| OF90 : 00 00 00<br>OFA0 : 00 00 00<br>OFB0 : 00 00 00<br>OFC0 : 00 00 00                                                                                                    | 0AE0 : 00 00<br>0AF0 : 00 00<br>0B00 : 00 00<br>0B10 : 00 00                                                                                                    | 0650 : 00 00<br>0660 : 00 00<br>0660 : 00 00                                                                                                    | 0160 : 00 00 00 00 00 00<br>0170 : 00 00 00 00 00 00<br>0180 : 00 00 00 00 00 00<br>0180 : 00 00 00 00 00 00                                                                                                    | 00         00         00         00         00         00         00         00         00         00         00         00         00         00         00         00         00         00         00         00         00         00         00         00         00         00         00         00         00         00         00         00         00         00         00         00         00         00         00         00         00         00         00         00         00         00         00         00         00         00         00         00         00         00         00         00         00         00         00         00         00         00         00         00         00         00         00         00         00         00         00         00         00         00         00         00         00         00         00         00         00         00         00         00         00         00         00         00         00         00         00         00         00         00         00         00         00         00         00         00         00         00< | 00 00 00 00 00 00 00 00 00 00 00 00 00 |       |           |
| OFDO : 00 00 00<br>OFEO : 00 00 00<br>OFFO : 00 00 00                                                                                                    | 0B20 : 00 00<br>0B30 : 00 00<br>0B40 : 00 00                                                                                                    | 0680 : 00 00<br>0690 : 00 00<br>06A0 : 00 00<br>06B0 : 00 00                                                                                                    | 0180 : 00 00 00 00 00 00<br>0180 : 00 00 00 00 00 00<br>0180 : 00 00 00 00 00 00<br>01C0 : 00 00 00 00 00 00                                                                                                    | 00         00         00         00         00         00         00         00         00         00         00         00         00         00         00         00         00         00         00         00         00         00         00         00         00         00         00         00         00         00         00         00         00         00         00         00         00         00         00         00         00         00         00         00         00         00         00         00         00         00         00         00         00         00         00         00         00         00         00         00         00         00         00         00         00         00         00         00         00         00         00         00         00         00         00         00         00         00         00         00         00         00         00         00         00         00         00         00         00         00         00         00         00         00         00         00         00         00         00         00         00         00< | 00 00<br>00 00<br>00 00                |       |           |
|                                                                                                    | 0B60 : 00 00<br>0B70 : 30 30<br>0B80 : 00 00                                                                                                    | 06C0 : 00 00<br>06D0 : 57 00<br>06E0 : 00 00                                                                                                    | 01D0 : 00 00 00 00 00 00<br>01E0 : 00 00 00 00 00 00<br>01F0 : 00 00 00 00 00 00<br>0200 : 00 00 00 00 00 00                                                                                                    | 00         00         00         00         00         00         00         00         00         00         00         00         00         00         00         00         00         00         00         00         00         00         00         00         00         00         00         00         00         00         00         00         00         00         00         00         00         00         00         00         00         00         00         00         00         00         00         00         00         00         00         00         00         00         00         00         00         00         00         00         00         00         00         00         00         00         00         00         00         00         00         00         00         00         00         00         00         00         00         00         00         00         00         00         00         00         00         00         00         00         00         00         00         00         00         00         00         00         00         00         00         00< | 00 00<br>00 00<br>00 00<br>00 00       |       |           |
|                                                                                                    | 0B90 : 30 30<br>0BA0 : 01 00<br>0BB0 : 00 00<br>0BC0 : 00 00                                                                                                    | 0700 : 00 00<br>0710 : 39 01<br>0720 : 00 00                                                                                                    | 0210 :         00 00 00 00 00 00 00           0220 :         00 00 00 00 00 00           0230 :         00 00 00 00 00 00                                                                                                    | 00         00         00         00         00         00         00         00         00         00         00         00         00         00         00         00         00         00         00         00         00         00         00         00         00         00         00         00         00         00         00         00         00         00         00         00         00         00         00         00         00         00         00         00         00         00         00         00         00         00         00         00         00         00         00         00         00         00         00         00         00         00         00         00         00         00         00         00         00         00         00         00         00         00         00         00         00         00         00         00         00         00         00         00         00         00         00         00         00         00         00         00         00         00         00         00         00         00         00         00         00         00< | 00 00<br>00 00<br>00 00                |       |           |
|                                                                                                    | 0BD0 : 00 00<br>0BE0 : 00 01<br>0BF0 : 66 92                                                                                                    | 0730 : 00 00<br>0740 : 00 EA<br>0750 : EA C8<br>0760 : F7 11                                                                                                    | 0250 : 00 00 00 00 00 00<br>0250 : 00 00 00 00 00 00<br>0260 : 00 00 00 00 00 00<br>0270 : 00 00 00 00 00 00                                                                                                    | 00         00         00         00         00         00         00         00         00         00         00         00         00         00         00         00         00         00         00         00         00         00         00         00         00         00         00         00         00         00         00         00         00         00         00         00         00         00         00         00         00         00         00         00         00         00         00         00         00         00         00         00         00         00         00         00         00         00         00         00         00         00         00         00         00         00         00         00         00         00         00         00         00         00         00         00         00         00         00         00         00         00         00         00         00         00         00         00         00         00         00         00         00         00         00         00         00         00         00         00         00         00< | 00 00<br>00 00<br>00 00                |       |           |
|                                                                                                    |                                                                                                    | 0770 : 00 00<br>0780 : 00 00<br>0790 : 00 00<br>0790 : 00 00                                                                                                    | 0280 : 00 00 00 00 00 00<br>0290 : 00 00 00 00 00 00<br>02A0 : 00 00 00 00 00 00<br>02R0 : 00 00 00 00 00 00                                                                                                    | 00         00         00         00         00         00         00           00         00         00         00         00         00         00         00           00         00         00         00         00         00         00         00           00         00         00         00         00         00         00         00           00         00         00         00         00         00         00         00                                                                                                    | 00 00<br>00 00<br>00 00<br>00 00       |       |           |
|                                                                                                    |                                                                                                    | 07B0 : 00 00<br>07B0 : 00 00<br>07C0 : 00 00<br>07D0 : 00 00                                                                                                    | 02C0 :         00 00 00 00 00 00           02D0 :         00 00 00 00 00           02E0 :         00 00 00 00 00                                                                                                    | 00         00         00         00         00         00         00         00         00         00         00         00         00         00         00         00         00         00         00         00         00         00         00         00         00         00         00         00         00         00         00         00         00         00         00         00         00         00         00         00         00         00         00         00         00         00         00         00         00         00         00         00         00         00         00         00         00         00         00         00         00         00         00         00         00         00         00         00         00         00         00         00         00         00         00         00         00         00         00         00         00         00         00         00         00         00         00         00         00         00         00         00         00         00         00         00         00         00         00         00         00         00< | 00 00<br>00 00<br>00 00                |       |           |
|                                                                                                    |                                                                                                    | 07E0 : 00 00<br>07F0 : 00 00                                                                                                    | 02F0         :         00         00         00         00         00         00         00         00         00         00         00         00         00         00         00         00         00         00         00         00         00         00         00         00         00         00         00         00         00         00         00         00         00         00         00         00         00         00         00         00         00         00         00         00         00         00         00         00         00         00         00         00         00         00         00         00         00         00         00         00         00         00         00         00         00         00         00         00         00         00         00         00         00         00         00         00         00         00         00         00         00         00         00         00         00         00         00         00         00         00         00         00         00         00         00         00         00         00         00         00 | 00         00         00         00         00         00         00         00         00         00         00         00         00         00         00         00         00         00         00         00         00         00         00         00         00         00         00         00         00         00         00         00         00         00         00         00         00         00         00         00         00         00         00         00         00         00         00         00         00         00         00         00         00         00         00         00         00         00         00         00         00         00         00         00         00         00         00         00         00         00         00         00         00         00         00         00         00         00         00         00         00         00         00         00         00         00         00         00         00         00         00         00         00         00         00         00         00         00         00         00         00         00< | 00 00                                  |       |           |
|                                                                                                    |                                                                                                    |                                                                                                    | 0330 : 00 00 00 00 00 00<br>0340 : 00 00 00 00 00 00<br>0350 : 00 00 00 00 00 00<br>0360 : 00 00 00 00 00 00                                                                                                    | 00         00         00         00         00         00         00           00         00         00         00         00         00         00         00           00         00         00         00         00         00         00         00           00         00         00         00         00         00         00         00           00         00         00         00         00         00         00         00                                                                                                    | 00 00<br>00 00<br>00 00                |       |           |
|                                                                                                    |                                                                                                    |                                                                                                    | 0370         :         00         00         00         00         00         00         00         00         00         00         00         00         00         00         00         00         00         00         00         00         00         00         00         00         00         00         00         00         00         00         00         00         00         00         00         00         00         00         00         00         00         00         00         00         00         00         00         00         00         00         00         00         00         00         00         00         00         00         00         00         00         00         00         00         00         00         00         00         00         00         00         00         00         00         00         00         00         00         00         00         00         00         00         00         00         00         00         00         00         00         00         00         00         00         00         00         00         00         00         00 | 00         00         00         00         00         00         00         00         00         00         00         00         00         00         00         00         00         00         00         00         00         00         00         00         00         00         00         00         00         00         00         00         00         00         00         00         00         00         00         00         00         00         00         00         00         00         00         00         00         00         00         00         00         00         00         00         00         00         00         00         00         00         00         00         00         00         00         00         00         00         00         00         00         00         00         00         00         00         00         00         00         00         00         00         00         00         00         00         00         00         00         00         00         00         00         00         00         00         00         00         00         00< | 00 00<br>00 00<br>00 00                |       |           |
|                                                                                                    |                                                                                                    |                                                                                                    | 03A0 : 00 00 00 00 00 00<br>03B0 : 00 00 00 00 00 00<br>03C0 : 00 00 00 00 00 00<br>03D0 : 00 00 00 00 00 00                                                                                                    | 00         00         00         00         00         00         00         00         00         00         00         00         00         00         00         00         00         00         00         00         00         00         00         00         00         00         00         00         00         00         00         00         00         00         00         00         00         00         00         00         00         00         00         00         00         00         00         00         00         00         00         00         00         00         00         00         00         00         00         00         00         00         00         00         00         00         00         00         00         00         00         00         00         00         00         00         00         00         00         00         00         00         00         00         00         00         00         00         00         00         00         00         00         00         00         00         00         00         00         00         00         00< | 00 00                                  |       |           |
|                                                                                                    | L                                                                                                    |                                                                                                    | 03E0 : 00 00 00 00 00 00<br>03F0 : 00 00 00 00 00 00                                                                                                    | 00 00 00 00 00 00 00 00 00 00 00 00 00                                                                                                    | 00 00                                  | 10    | 24 / 4096 |
|                                                                                                    |                                                                                                    |                                                                                                    |                                                                                                    |                                                                                                    |                                        |       |           |
|                                                                                                    |                                                                                                    |                                                                                                    |                                                                                                    |                                                                                                    |                                        |       |           |

Fig. 5-9

### 1.4.14 USB storage memory formatting function (Function code 41)

### <Function>

This function allows you to format the USB storage memory. You can delete the data by writing 0 in all the selectors without leaving information as much as possible.

### <Operating procedure>

- (1) Press the **4** and **1** buttons in this order in the initial state of the maintenance mode. "STORAGE FORMAT" is displayed on the LCD.
- (2) Press the **OK** button. "FORMATTING..." is displayed on the LCD, and formatting of the USB storage memory starts.
- (3) When formatting is finished, "FORMAT END" is displayed on the LCD.
- (4) Press the **Cancel** button. The machine returns to the initial state of the maintenance mode.
- (5) Turn the power OFF and ON. After the power is turned OFF and ON, the functions related to the storage become available.

#### Note:

- Be sure not to turn OFF the power and take out and insert the USB storage memory connected to the main PCB during formatting.
- Formatting takes approx. 5 min although there is some difference depending on the USB storage memory.
- If a storage I/O error has occurred, when formatting is completed correctly, the error will be cleared.

### 1.4.15 Changing return value of USB No./

# Adjusting of left-end print start position on second side in 2-sided printing (Function code 45)

### ■ Changing return value of USB No.

### <Function>

When the OS of the computer is Windows Vista<sup>®</sup>, and the computer is connected to a device through USB 2.0 full speed, the OS might fail to get the serial No. of the USB device depending on the computer and USB device. When the OS fails to get the serial No., the return value may continue to increase every time the device is connected to the computer. To avoid this problem, you can fix the return value of the USB No. to "0" by setting "USBNo. = ON". (This is the same function as "2.5 Changing Return Value of USB No." in this chapter.)

| LCD         | Description                                     |
|-------------|-------------------------------------------------|
| USBNo. =ON  | Returns the serial No. of the device. (default) |
| USBNo. =OFF | Returns "0".                                    |

"\*" is displayed at the end of the currently specified function in the LCD display.

### <Operating procedure>

- (1) Press the **4** and **5** buttons in this order in the initial state of the maintenance mode. "USBNo." is displayed on the LCD.
- (2) Press the **OK** button. "USBNo.=ON" is displayed on the LCD.
- (3) When you press the ▲ or ▼ button to fix the return value of serial number to "0" or not to fix it to "0", display "USBNo. = ON" or "USBNo. = OFF", respectively.
- (4) Press the **OK** button. "Accepted" is displayed on the LCD, and the product returns to the initial state of the maintenance mode.
- (5) Turn the power switch of the machine OFF.

#### Note:

This function is enabled when the power of the machine is turned OFF and ON.

### ■ Adjusting left-end print start position on second side in 2-sided printing

#### <Function>

This function is to adjust the left-end print start position on the second side in the left and right direction if it is displaced in 2-sided printing.

The adjustable range is -100 to 750 (unit: 300 dpi) (The minus direction means the left direction.)

- (1) Press the **4** and **5** buttons in this order in the initial state of the maintenance mode. "USBNo." is displayed on the LCD.
- (2) Press the  $\blacktriangle$  or  $\blacktriangledown$  button to display "DX.XAdjust" on the LCD.
- (3) Press the **OK** button. "DX.XAdjust=\*\*" is displayed on the LCD. (\*\* represents the currently set value.)
- (4) To move the print start position to the left, press the ▼ button and decrease the value.
   To move the print start position to the right, press the ▲ button and increase the value.
- (5) Press the **OK** button. "Accepted" is displayed on the LCD, and the product returns to the initial state of the maintenance mode.

### 1.4.16 Ink replacement purge inside head (Function code 49)

### <Function>

This is a purge operation performed when printing failure is not improved with the cleaning mode of the function due to the machine left for a long period with the AC cord being unplugged. Ink inside a head is replaced with this purge operation.

### <Operating procedure>

- (1) Press the **4** and **9** buttons in this order in the initial state of the maintenance mode. "CLEANING ALL" is displayed on the LCD.
- (2) Press the ◀ or ▶ button to select the head to be cleaned. Available modes to select are as follows.

CLEANING ALL: Clean both the ink head and pre-coat head.

CLEANING FK: Clean the ink head.

CLEANING FG: Clean the Pre-coat head

(3) Press the **Go** button. "Cleaning" is displayed on the LCD and ink inside the head is replaced. When cleaning is finished, the machine automatically returns to the initial state of the maintenance mode.
# 1.4.17 Continuous print test (Function code 67)

# <Function>

This function allows you to conduct the pick-up and delivery test as printing patterns.

# <Operating procedure>

- (1) Press the **6** and **7** buttons in this order in the initial state of the maintenance mode. "SELECT: K 1%" is displayed on the LCD.
- (2) Referring to the table below (print pattern), press the ▲ or ▼ button to select the desired print pattern.
- (3) Press the **OK** button. "SELECT: A4" is displayed on the LCD.
- (4) Referring to the table below (paper size), press the ▲ or ▼ button to select the desired paper size.
- (5) Press the OK button. "SELECT: TRAY1" is displayed on the LCD.
- (6) Referring to the table on the next page (print type), press the ▲ or ▼ button to select the desired print type.
- (7) Press the **OK** button. "SELECT: OUTBIN1" is displayed on the LCD.
- (8) Referring to the table on the next page (Eject tray), press the ▲ or ▼ button to select the desired Eject stopper tray.
- (9) Press the **OK** button. "PAPER FEED TEST" is displayed on the LCD and the test pattern starts to be printed under the selected items for paper feed test.
- (10) If you press the **Cancel** button, printing of test pattern is interrupted and the machine returns to the initial state of the maintenance mode.

#### <Print pattern>

| LCD             | Description                                           |
|-----------------|-------------------------------------------------------|
| SELECT: K 1%    | 1% intermittent pattern print (printing of 500 pages) |
| SELECT: K 5%    | 5% intermittent pattern print (printing of 500 pages) |
| SELECT: Lattice | Lattice print (Continuous print)                      |

#### <Paper size>

| LCD            | Description |
|----------------|-------------|
| SELECT: A4     | A4-size     |
| SELECT: LETTER | Letter-size |
| SELECT: LEGAL  | Legal-size  |
| SELECT: A5     | A5-size     |
| SELECT: B5     | B5-size     |
| SELECT: A6     | A6-size     |

\* In the case of K1% and K5%, A4 and LETTER sizes only can be selected.

# <Print type>

| LCD              | Description                         |
|------------------|-------------------------------------|
| SELECT: TRAY1    | One-sided printing from the tray 1  |
| SELECT: TRAY2    | One-sided printing from the tray 2  |
| SELECT: TRAY3    | One-sided printing from the tray 3  |
| SELECT: TRAY4    | One-sided printing from the tray 4  |
| SELECT: MP       | One-sided printing from the MP tray |
| SELECT: TRAY1 DX | Two-sided printing from tray 1      |
| SELECT: TRAY2 DX | Two-sided printing from tray 2      |
| SELECT: TRAY3 DX | Two-sided printing from tray 3      |
| SELECT: TRAY4 DX | Two-sided printing from tray 4      |
| SELECT: MP DX    | Two-sided printing from MP tray     |

# Note:

Only lattice print is supported in two-sided printing. Other patterns are printed only on one-side of paper even if two-sided printing is specified.

# <Eject tray>

| LCD             | Description                         |
|-----------------|-------------------------------------|
| SELECT: OUTBIN1 | Ejected to the standard output tray |
| SELECT: OUTBIN2 | Ejected to the optional output tray |

# Print pattern

### SELECT: K 1%

SELECT: K 5%

SELECT: Lattice

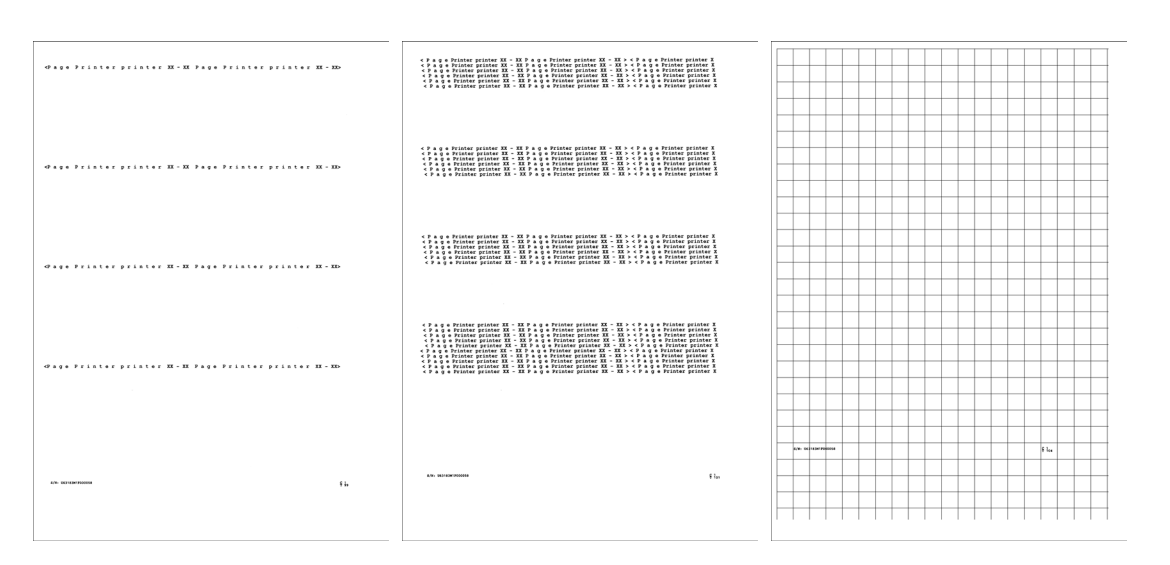

# 1.4.18 Print adjustment (Function code 68)

# <Function>

This function allows you to print the test patterns that are checked for missing dots, head inclination, and the print start position. Adjusting the inclination of a head or the relative position of the ink head/pre-coat head is unavailable under this function.

# <Operating procedure>

Printing of the missing dot/head inclination patterns and head cleaning

- (1) Press the **6** and **8** buttons in this order in the initial state of the maintenance mode. "1.PIN CHK HD ADJ" is displayed on the LCD.
- (2) Press the **OK** button. "1.1 PRINT PTN FK" is displayed on the LCD.
- (3) Press the **OK** button.

If the ink cartridge is installed, the missing dot/head inclination patterns are printed. If no ink cartridge is installed, the machine displays "Insert Cartridge" on the LCD. Install it and press the **OK** button. The missing dot and head inclination patterns are printed.

- (4) When the pattern printing is finished, the machine displays "1.1 PRINT PTN FK" on the LCD. Check the pattern for missing dots. If there is no problem, press the **Cancel** button. The machine returns to the initial state of the maintenance mode. If there is a missing dot(s), go to step (5).
- (5) Press the ▲ or ▼ button to display "1.3 ADJUST FK" on the LCD and press the OK button. "PINCHK 1.0K 2.NG" is displayed on the LCD.
- (6) Press the **2** button. The machine starts cleaning the head while displaying "Cleaning" on the LCD.
- (7) When the head cleaning is finished, the machine displays "Print Retry" on the LCD. Press the **OK** button to display "1.1 PRINT PTN FK" on the LCD. Repeat the same procedure from step (3).
  If the problem of missing dots remains after performing the head cleaning three time, during the fourth cleaning, the machine displays "Purge Count Over" on the LCD when you press the **2** button in step (6). Then the machine accepts no input from any button. In this case, turn the power OFF and take a different action to solve the problem.

### Printing of the test pattern for the print start position and adjustments

- (1) Press the **6** and **8** buttons in this order in the initial state of the maintenance mode. "1.PIN CHK HD ADJ" is displayed on the LCD.
- (2) Press the ▲ or ▼ button to display "2. PRINT POS ADJ" on the LCD and press the **OK** button. "2.1 PRINT PTN" is displayed on the LCD.
- (3) Press the **OK** button.

If the ink cartridge is installed, the test pattern for the print start position is printed. If no ink cartridge is installed, the machine displays "Insert Cartridge" on the LCD. Install it and press the **OK** button. The test pattern for the print start position is printed.

(4) When print is completed, "2.1 PRINT PTN" is displayed on the LCD. To return the machine to the initial stage of the maintenance mode, press the **Cancel** button.

(5) Measure the adjustment values for the print start position.

For the left margin adjustment, measure and record the distance between the left end of the pattern "A" and the left end of the paper. For the top margin adjustment, measure and record the distance between the top end of the pattern "A" and the top end of the paper.

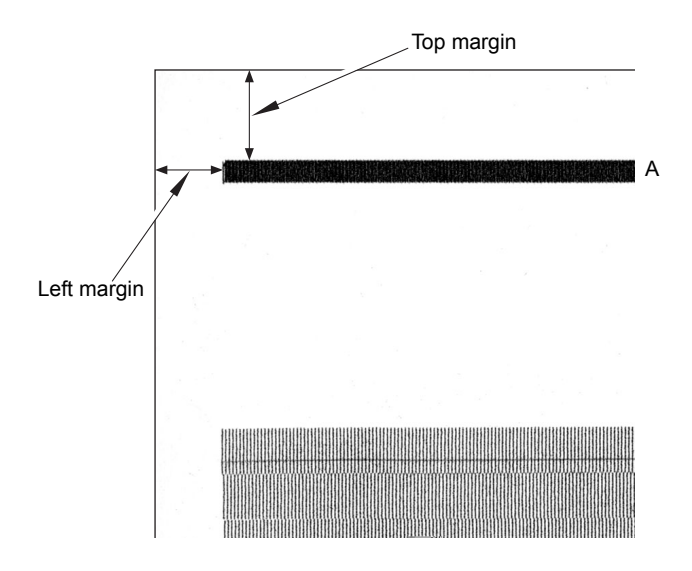

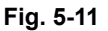

- (6) Press the ▲ or ▼ button to display "2.2 ADJUST" on the LCD and press the OK button. "GRADCHK 1.0K 2.NG" is displayed on the LCD.
- (7) Press the **1** button. Display "LR Adjust=10.0" on the LCD to activate the "Input margin adjustment" screen.
- (8) Enter the left margin adjustment value first.

Pressing the ▼ button decreases the value displayed on the LCD, and pressing the ▲ button increases the value. For example, if the measured value is 11.0, press the ▲ button 10 times to display "LRAdjust=11.0" on the LCD and press the **OK** button. The left margin adjustment value is input and the machine displays "Edge Adjust=10.0" on the LCD.

(9) Enter the top margin adjustment value.

Pressing the  $\checkmark$  button decreases the value displayed on the LCD, and pressing the  $\blacktriangle$  button increases the value. For example, if the measured value is 9.5, press the  $\blacktriangle$  button 5 times to display "EdgeAdjust=9.5" on the LCD and press the **OK** button. The top margin adjustment value is input and the machine returns to the initial state of the maintenance mode.

# 1.4.19 Frame pattern print (One-sided) (Function code 69)

# <Function>

This function allows you to print one page of the frame pattern of the external circumference in one-sided printing and check if there is any deviation or omission of print.

# <Operating procedure>

Before starting the following procedure, set a letter-size paper on which test pattern is printed.

- (1) Press the 6 and 9 buttons in this order in the initial state of the maintenance mode. "PRINTING" is displayed on the LCD, and one page of the frame pattern (refer to the figure below) in one-sided printing.
- (2) When print is completed, "WAKU SX" is displayed on the LCD.

If printing fails, the following error indications are displayed and printing is cancelled. To print again, refer to the measures in the table below and remove the cause of the error. Then, press the **Go** button. "WAKU SX" is displayed on the LCD, and press the **OK** button. "PRINTING" is displayed on the LCD, and one page of the frame pattern is printed on one-side of paper.

- (3) To print the frame pattern again, press the **OK** button.
- (4) To return the machine to the initial stage of the maintenance mode, press the **Cancel** button.

| LCD           | Measure                                       |
|---------------|-----------------------------------------------|
| Cover is Open | Close the front cover.                        |
| No Paper      | Load paper and close the paper tray.          |
| Jam Tray1     | Remove jammed paper and close the paper tray. |
| Jam Rear      | Remove jammed paper and close all covers.     |

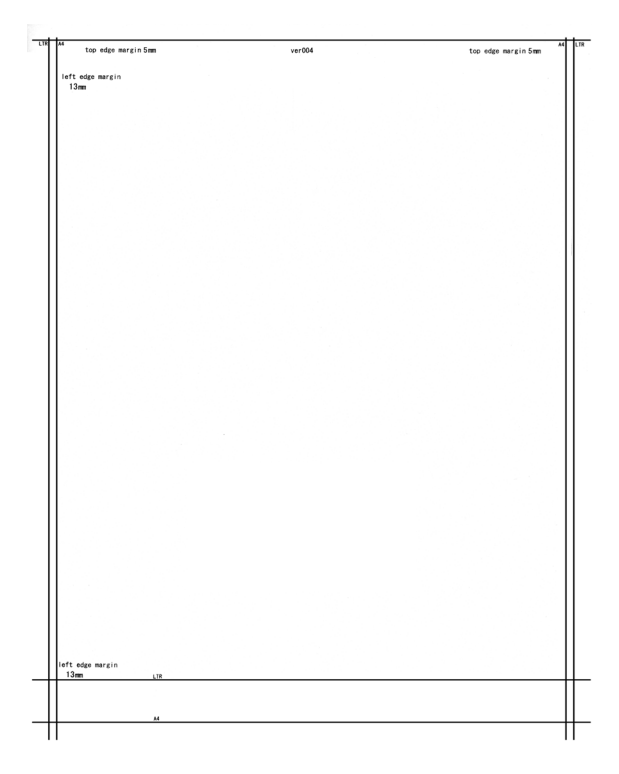

Fig. 5-12

# 1.4.20 Frame pattern print (Two-sided) (Function code 70)

### <Function>

This function allows you to print one page of the frame pattern of the external circumference in two-sided printing and check if there is any deviation or omission of print.

# <Operating procedure>

Before starting the following procedure, set a letter-size paper on which test pattern is printed.

- Press the 7 and 0 buttons in this order in the initial state of the maintenance mode. "PRINTING" is displayed on the LCD, and one page of the frame pattern (refer to the figure below) in two-sided printing.
- (2) When print is completed, "WAKU DX" is displayed on the LCD.

If printing fails, the following error indications are displayed and printing is cancelled. To print again, refer to the measures in the table below and remove the cause of the error. Then, press the **Go** button.

"WAKU DX" is displayed on the LCD, and press the **OK** button. "PRINTING" is displayed on the LCD, and one page of the frame pattern is printed on two side of paper.

- (3) To print the frame pattern again, press the **OK** button.
- (4) To return the machine to the initial stage of the maintenance mode, press the **Cancel** button.

| LCD           | Measure                                       |
|---------------|-----------------------------------------------|
| Cover is Open | Close the front cover.                        |
| No Paper      | Load paper and close the paper tray.          |
| Jam Tray1     | Remove jammed paper and close the paper tray. |
| Jam Rear      | Remove jammed paper and close all covers.     |

| 4.23mm                                | 4.23mm |
|---------------------------------------|--------|
| 5.35mm(Letter size) DX page1(DX path) |        |
|                                       |        |
|                                       |        |
|                                       |        |
|                                       |        |
|                                       |        |
|                                       |        |
|                                       |        |
|                                       |        |
|                                       |        |
|                                       |        |
|                                       |        |
|                                       |        |
|                                       |        |
|                                       |        |
|                                       |        |
|                                       |        |
|                                       |        |
|                                       |        |
|                                       |        |
|                                       |        |
|                                       |        |
|                                       |        |
|                                       |        |
|                                       |        |
|                                       |        |
|                                       |        |
|                                       |        |
|                                       |        |
|                                       |        |
|                                       |        |
|                                       |        |
|                                       |        |
|                                       |        |
| .35mm(Letter size)                    |        |
|                                       |        |
|                                       |        |
|                                       |        |
|                                       |        |

Fig. 5-13

# 1.4.21 Setting by country (Function code 74)

# <Function>

This function allows you to customize the machine according to language, function settings, and worker switch settings.

# <Operating procedure>

- (1) Press the **7** and **4** buttons in this order in the initial state of the maintenance mode. The present country code is displayed.
- (2) Enter the 4-digit country code you wish to set using the ten-key pad.
- (3) Press the Go button. The new setting is saved, and "PARAMETER INIT" is displayed on the LCD. After the setting is saved, the machine returns to the initial state of the maintenance mode.
- (4) If you press the **Cancel** button while setting the code, the machine returns to the initial state of the maintenance mode without saving the country code.

Note:

If there is a pause of more than one minute, the machine will automatically return to the initial state of the maintenance mode.

| Country     | HL-S7000DN |
|-------------|------------|
| USA         | 0001       |
| Brazil      | 0042       |
| UK          | 0004       |
| Australia   | 0006       |
| New Zealand | 0006       |
| Japan       | 0047       |

# Setting by country code list

# 1.4.22 Printout of maintenance information (Function code 77)

#### <Function>

This function allows you to print a list of all maintenance information including machine coverage information.

### <Operating procedure>

- (1) Press the **7** button twice in the initial state of the maintenance mode. Maintenance information starts to be printed.
- (2) Upon completion of printing, the machine returns to the initial state of the maintenance mode.

|                                                                                           | MAINTENANCE                                                                                                    |                      | Print Date:09/24/12                                                                                                    |  |
|-------------------------------------------------------------------------------------------|----------------------------------------------------------------------------------------------------|----------------------|----------------------------------------------------------------------------------------------------|--|
| HL-S7000DN series @Serial No.=U63183J1F000030 @Model=8CY-101@Country=0001 @SW CheckSum=78 |                                                                                                    |                      |                                                                                                    |  |
| <b>7</b><br>1<br>66                                                                       | Main ROM:Ver.1.13 U1209181935<br>Engine Sub/Main/Boot ROM: 1.15/0.99/1.<br>UT1 Main/Boot ROM: 1.03/1.00 LT2 Main/ | Ver.<br>00 E<br>Boot | ©EnginePCB SW CheckSum=FC<br>r.1.08 1209182000 Boot ROM:B1111161122 RIPBoot<br>ROM:B1111161122 RIPBoot<br>ROM: 1.03/1.00 LT3 Main/Boot ROM: 1.03/1.00 |  |
| a fil                                                                                     | Opt.Output Main/Boot ROM:/                                                                                        | hecl                 | ck: 0K 🕘 51 00 00 65 01                                                                                                    |  |
| Ĕ                                                                                         | USB Prod.ID: 0050                                                                                                 | ackl                 |                                                                                                    |  |
| Ē                                                                                         | RAM Size = 512Mbyte                                                                                               | e Ba                 | BackUp: 00:00 2000000000000000000000000000000                                                                                                    |  |
|                                                                                           | Le After                                                                                                    | Bad                  | ackUp: 04:42                                                                                                    |  |
|                                                                                           | Remaining life of :                                                                                               |                      |                                                                                                    |  |
| 25                                                                                        | Black(K): 36%                                                                                                    | 9892                 | (1008) PF Kit 2: 200000 (1008)<br>(23 (1008) PF Kit 3: 200000 (1008)                                                                                  |  |
| Q                                                                                         | Precoat: 7%                                                                                                    |                      | PF Kit 4: 199991 (100%)                                                                                                    |  |
| 27                                                                                        | Waste Tank: 93%                                                                                                   |                      |                                                                                                    |  |
| _                                                                                         | <device status=""></device>                                                                                       |                      | <pre><error (last="" 10="" errors)="" history=""> Page (C) %</error></pre>                                                                            |  |
| 0                                                                                         | Total Page Count: 1084                                                                                            | Γ                    | 1: 5A02:Cartridge Alert 09/24/12 04:38 1083 31 37                                                                                                    |  |
| ଷ୍ଣ                                                                                       | **Average Coverage(Total): 2.86%                                                                                  |                      | 2: 9306:No Paper 09/24/12 03:29 1035 33 38<br>3: 7003:Tom C Incido 09/22/12 17:59 530 36 26                                                           |  |
|                                                                                           | www.verage.coverage(current)*: 2.15%                                                                              |                      | 4: $5A02:Cartridge Alert 09/22/12 17:56 519 36 26$                                                                                                    |  |
| -                                                                                         | <total pages="" printed=""></total>                                                                               | a                    | 5: 9306:No Paper 09/22/12 09:15 370 35 32                                                                                                    |  |
| 63                                                                                        | Current Ink: 2779                                                                                                 | 90                   | 6: 5A02:Cartridge Alert 09/22/12 09:12 369 35 32                                                                                                    |  |
| 35                                                                                        | Previously Used Ink: U                                                                                            |                      | 7: 9306:No Paper 09/22/12 04:13 275 34 33                                                                                                    |  |
|                                                                                           | MP Tray: 0 Tray 2: 0                                                                                              |                      | 9: $5A02:Cartridge Alert 09/21/12 16:44$ 87 35 27                                                                                                    |  |
| 00                                                                                        | Tray 1: 1077 Tray 3: 0                                                                                            | L                    | L10:                                                                                                    |  |
| ୁଷ                                                                                        | Duplex: 0 Tray 4: 9                                                                                               |                      |                                                                                                    |  |
| 68                                                                                        | rA4/Letter: 1084 Opt.Output: 0                                                                                    |                      | <pre><keplace count=""> Date Page [Tnk Cartridge: 0 00/00/00 0</keplace></pre>                                                                        |  |
|                                                                                           | Legal/Folio: 0 A5: 0                                                                                              |                      | PF Kit MP: 0 00/00/00 0                                                                                                    |  |
| 39                                                                                        | B5/Executive: 0 Others: 0                                                                                         |                      | PF Kit 1: 0 00/00/00 0                                                                                                    |  |
| -                                                                                         | Plain/Thin/Recycled: 1084                                                                                         |                      | PF Kit 2: 0 00/00/00 0                                                                                                    |  |
|                                                                                           | Envelopes: 0 Hagaki: 0                                                                                            | 52                   | PF  Kit 4: 0 00/00/00 0                                                                                                    |  |
|                                                                                           |                                                                                                    |                      | Print Head Black: 0 Print Head Pre-C: 0                                                                                                    |  |
|                                                                                           | <pre><dot count=""> Total (Printed/Purge/Flush/Waste Tank)</dot></pre>                                            |                      | Waste Tank: 0 Subtank: 0                                                                                                    |  |
|                                                                                           | K:0000000538BD848 P:00000002BEE842D                                                                               |                      | Ink Supply Unit: 0 Optimizer Unit: 0                                                                                                    |  |
| 40                                                                                        | K:000006D54FA90 P:000006D54FA90                                                                                   |                      | Air Filter Case: 0 Drive Frame: 0                                                                                                    |  |
|                                                                                           | K:000000BA6DF028 P:0000003A069584                                                                                 |                      | (Total Daner Jame: 2) JamIngido Loavo Timo:66(20min)                                                                                                  |  |
|                                                                                           | Current                                                                                                    |                      | [Jam MP Tray: 0                                                                                                    |  |
| 4                                                                                         | K:00000B1E8120A5 P:0000099AE7147D                                                                                 |                      | Jam Inside1: 0 Jam Inside2: 0                                                                                                    |  |
|                                                                                           | ABURGO COUNTAN FRIM FRIM FC/M FC                                                                                  |                      | Jam Inside3: 2 Jam Inside4: 0                                                                                                    |  |
| 4                                                                                         | Total:00002/00000/00002/00000                                                                                     |                      | Jam Rear3: 0 Jam Rear4: 0                                                                                                    |  |
|                                                                                           | [eIP: 00000/00000/00000/00000                                                                                     |                      | Jam Rear5: 0 Jam Rear6: 0                                                                                                    |  |
|                                                                                           | uIP: 00000/00000/00000                                                                                            | _                    | Jam Rear/Duplex: 0 Jam Duplex2: 0                                                                                                    |  |
|                                                                                           | NP : 00000/00000/00000/00000                                                                                      | 53                   | Jam Duplex5: 0 Jam Duplex4: 0                                                                                                    |  |
|                                                                                           | RP2: 00000/00000/00000                                                                                            |                      | Jam Tray1: 0 No Paper Fed T1: 0                                                                                                    |  |
| 43                                                                                        | PP: 00000/00000/00000                                                                                             |                      | Jam Tray2: 0 No Paper Fed T2: 0                                                                                                    |  |
| -                                                                                         | NIP: 00000/00000/00000/00000                                                                                      |                      | Jam Tray3: 0 No Paper Fed T3: 0<br>Jam Tray4: 0 No Paper Fed T4: 0                                                                                    |  |
|                                                                                           | JP: 00000/00000/00000/00000                                                                                       |                      | Jam Rear Option1: 0 Jam Rear Option2: 0                                                                                                    |  |
|                                                                                           | JPH: 00002/00000/00002/00000                                                                                      |                      |                                                                                                    |  |
|                                                                                           | StepUp: 000/000/000/000/000/000                                                                                   |                      | <engine log="" sensor=""></engine>                                                                                                    |  |
| 4                                                                                         | <pre><uncap 314="" :="" count="" flushing=""></uncap></pre>                                                       | æ                    | KO: 000110/000375 PS: 000265/000350                                                                                                    |  |
| ø                                                                                         | <flush 1724="" :="" count=""></flush>                                                                             | 94                   | <b>W</b> SW: 000545/000380 EJ: 000780/000385                                                                                                    |  |
| 46                                                                                        | tFL:2 Fd:0                                                                                                    |                      | <status log=""></status>                                                                                                    |  |
| 40                                                                                        | Keilli Count> K:10 P:8                                                                                            | æ                    | <b>3</b> 02 02 02 01 0F 01 01 15 00 01 04 02                                                                                                    |  |
| 48                                                                                        | <power on="" time=""> Main/FK/FG</power>                                                                          | 0                    | 01 04 03 01 04 04 01 0F 01 01 0F 01                                                                                                    |  |
| -                                                                                         | 61(h)/652(s)/622(s)                                                                                               |                      | 01 15 00 01 01 00                                                                                                    |  |
| 9                                                                                         | <pre><fower 12="" count:="" on=""> <temperature humiditv=""></temperature></fower></pre>                          |                      | * Remaining life will vary depending on the types of documents printed.                                                                               |  |
| 9                                                                                         | Temperature: 31 degrees(C) Humidity:                                                                              | 39                   | 9% ** Calculated coverage.                                                                                                    |  |
|                                                                                           |                                                                                                    |                      |                                                                                                    |  |

<sup>\*1</sup> The types of purge operations are shown below.

# 1.4.23 Operational check of fans (Function code 78)

# <Function>

This function allows you to check the main fan for normal operation and to select rotating speed 100% or OFF.

# <Operating procedure>

- (1) Press the **7** and **8** buttons in this order in the initial state of the maintenance mode. "Power Fan OFF" is displayed on the LCD.
- (2) Press the Go button. "Power Fan ON" is displayed on the LCD and the power fan operates. If you press the Go button again, "Power Fan OFF" is displayed on the LCD and the power fan stops operating. Each time you press the Go button, the power fan is switched between ON and OFF.
- (3) Press the ▲ button. "MistB Fan OFF" is displayed on the LCD and is switched to the Mist A check operation. Like the power fan, each time you press the Go button, the MistB fan is switched between ON and OFF.
- (4) Press the ▲ button. "MistA Fan OFF" is displayed on the LCD and is switched to the Mist B check operation. Like the power fan, each time you press the Go button, the MistA fan is switched between ON and OFF.
- (5) Press the  $\blacktriangle$  button. "Power Fan OFF" is displayed on the LCD and return to step (2).
- (6) To return the machine to the initial stage of the maintenance mode, press the **Cancel** button.

If any one of the fans is faulty, "Error \*\*" is displayed on the LCD when the machine returns to the ready state.

\*\* represents the code that corresponds to the fan for which error is detected.

Power fan: \*\* Mist A: 2206 Mist B: 2207

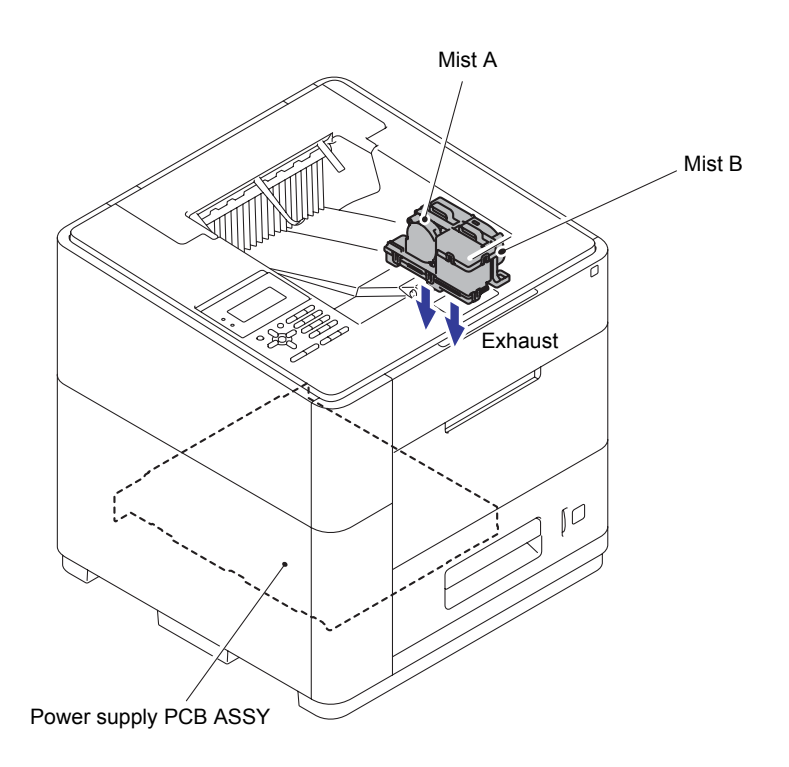

Fig. 5-15

# **1.4.24** Display of device log information (Function code 80)

# <Function>

This function allows you to display log information on the LCD.

# <Operating procedure>

- Press the 8and 0 buttons in this order in the initial state of the maintenance mode. "USB:\*\*\*\*\*\*\*" is displayed on the LCD. (\*\*\*\*\*\*\*\*\* represents the serial number of the machine.)
- (2) Each time you press the **Go** or ▲, ▼ button, a different item is displayed.
- (3) To return the machine to the initial stage of the maintenance mode, press the **Cancel** button.

| LCD                            | Description                                                                |
|--------------------------------|----------------------------------------------------------------------------|
| USB:000G8J000166 <sup>*1</sup> | Serial number                                                              |
| MAC:001BA9                     | MAC Address                                                                |
| PCB:911309123456               | Main PCB serial number                                                     |
| KINK_RM:87%                    | Estimated remaining amount of ink                                          |
| PINK_RM:67%                    | Estimated remaining amount of pre-coat ink                                 |
| TTL_PG:00000000                | Total of printed pages                                                     |
| KCVRGACC:4.32%                 | Average coverage rate with the ink cartridges that have been used          |
| KCVRGUSI:4.32%                 | Average coverage rate with the ink cartridge in use                        |
| CRT_PG1:00000000               | Number of purge operations performed for the ink cartridge in use          |
| CRT_PG2:00000000               | Number of purge operations performed for the previously used ink cartridge |
| DRYW_PG:00000000               | Drying stop page count                                                     |
| MP_PG:0000000                  | Number of sheets printed from the MP tray                                  |
| TR1_PG:00000000                | Number of sheets printed from the tray 1                                   |
| TR2_PG:00000000                | Number of sheets printed from the tray 2                                   |
| TR3_PG:00000000                | Number of sheets printed from the tray 3                                   |
| TR4_PG:00000000                | Number of sheets printed from the tray 4                                   |
| DX_PG:0000000                  | Number of sheets where two-sided are printed                               |
| SOTR_PG:0000000                | Number of sheets ejected to the standard eject stopper tray                |
| OOTR_PG:00000000               | Number of sheets ejected to the optional output tray                       |
| A4+LTR:00000000                | Total of pages printed on A4 and letter size paper                         |
| LG+FOL:0000000                 | Total of pages printed on legal and folio size paper                       |
| B5+EXE:00000000                | Total of pages printed on B5 and EXE size paper                            |
| ENVLOP:0000000                 | Number of pages printed on envelopes                                       |
| A5:0000000                     | Number of pages printed on A5 paper                                        |
| OTHER:00000000                 | Total of pages printed on paper other than the above                       |
| PLTNRE:00000000                | Total of pages printed on plain, thin, and recycled paper                  |

| LCD Description |                                                                              |  |  |  |
|-----------------|------------------------------------------------------------------------------|--|--|--|
| TKBD:0000000    | Total of pages printed on thick and bond paper                               |  |  |  |
| ENVTYP:00000000 | Total of pages printed on envelopes, envelopes (thick), and envelopes (thin) |  |  |  |
| HAGAKI:00000000 | Number of pages printed on post card                                         |  |  |  |
| KDOTPRINT_ACC:  | Cumulative ink dot count for printing only                                   |  |  |  |
| KDOTPURGE_ACC:  | Cumulative ink dot count for purge operations only                           |  |  |  |
| KDOTFLUSH_ACC:  | Cumulative ink dot count for flashing only                                   |  |  |  |
| PDOTPRINT_ACC:  | Cumulative ink dot count for print only                                      |  |  |  |
| PDOTPURG_ACC:   | Cumulative ink dot count for purge only                                      |  |  |  |
| PDOTFLUSH_ACC:  | Cumulative ink dot count for flashing only                                   |  |  |  |
| WASTEDOTCNTK:   | Amount of accumulated waste ink in the waste ink box                         |  |  |  |
| WASTEDOTCNTP:   | Amount of accumulated waste pre-coat ink in the waste ink box                |  |  |  |
| KDOT_USI:       | Dot count with the ink cartridge in use                                      |  |  |  |
| PDOT_USI:       | Dot count with the Pre-coat cartridge in use                                 |  |  |  |
| PURG_FK:        | Cumulative pre-coat head purge count                                         |  |  |  |
| PURG_FG:        | Cumulative ink head purge count                                              |  |  |  |
| elP_FK: 0000000 | Ink head ink initial purge count                                             |  |  |  |
| elP_FG: 0000000 | Pre-coat head ink initial purge count                                        |  |  |  |
| ulP_FK: 0000000 | Ink head user ink initial purge count                                        |  |  |  |
| ulP_FG: 0000000 | Pre-coat head user ink initial purge count                                   |  |  |  |
| RP_FK: 0000000  | Ink head periodical purge count                                              |  |  |  |
| RP_FG: 0000000  | Pre-coat head periodical purge count                                         |  |  |  |
| NP_FK: 0000000  | Ink head normal purge count                                                  |  |  |  |
| NP_FG: 0000000  | Pre-coat head normal purge count                                             |  |  |  |
| RP2_FK: 0000000 | Ink head reset purge count                                                   |  |  |  |
| RP2_FG: 0000000 | Pre-coat head reset purge count                                              |  |  |  |
| PP_FK: 0000000  | Ink head powerful purge count                                                |  |  |  |
| PP_FG: 0000000  | Pre-coat head powerful purge count                                           |  |  |  |
| PP2_FK: 0000000 | Ink head powerful purge 2 count                                              |  |  |  |
| PP2_FG: 0000000 | Pre-coat head powerful purge 2 count                                         |  |  |  |
| NIP_FK: 0000000 | Ink head ink removal purge count                                             |  |  |  |
| NIP_FG: 0000000 | Pre-coat head ink removal purge count                                        |  |  |  |
| JP_FK: 0000000  | Ink head jam purge count                                                     |  |  |  |
| JP_FG: 0000000  | Pre-coat head jam purge count                                                |  |  |  |
| JPH_FK: 0000000 | Humidification purge count after ink head jam                                |  |  |  |
| JPH_FG: 0000000 | Humidification purge count after pre-coat head jam                           |  |  |  |

| LCD                          | Description                                                     |
|------------------------------|-----------------------------------------------------------------|
| DUSTP:000000                 | Paper dust removal purge count                                  |
| WIP_K:000000000              | Ink head wipe count                                             |
| WIP_P:000000000              | Pre-coat head wipe count                                        |
| FLUSH:0000000000             | Cumulative flashing count                                       |
| t_FLS:000000000              | Periodical flashing count                                       |
| Fd:0000000                   | Powerful flashing count                                         |
| REFIL_K:00000                | Ink refill count                                                |
| REFIL_P:00000                | Pre-coat refill count                                           |
| POWER:00000000               | Total hours of current conduction of machine                    |
| PWRFK:0000000000             | Total hours of current conduction of ink head                   |
| PWRFG:000000000              | Total hours of current conduction of pre-coat head              |
| PWRCNT:00000000              | Number of times that the power is turned ON                     |
| MACERR_**:0000 <sup>*2</sup> | Machine error history (Past 10 error history)                   |
| CRT_CH:000 <sup>*3</sup>     | Number of times that the ink cartridge has been replaced        |
| PFMP_PG:00000000             | Number of pages where the MP paper feeding kit has been used    |
| PFMP_CH:000 <sup>*3</sup>    | Number of times that the MP paper feeding kit has been replaced |
| PFK1_PG:00000000             | Number of pages where the paper feeding kit 1 has been used     |
| PFK1_CH:000 <sup>*3</sup>    | Number of times that the paper feeding kit 1 has been replaced  |
| PFK2_PG:00000000             | Number of pages where the paper feeding kit 2 has been used     |
| PFK2_CH:000 <sup>*3</sup>    | Number of times that the paper feeding kit 2 has been replaced  |
| PFK3_PG:00000000             | Number of pages where the paper feeding kit 3 has been used     |
| PFK3_CH:000 <sup>*3</sup>    | Number of times that the paper feeding kit 3 has been replaced  |
| PFK4_PG:00000000             | Number of pages where the paper feeding kit 4 has been used     |
| PFK4_CH:000 <sup>*3</sup>    | Number of times that the paper feeding kit 4 has been replaced  |
| FK_CH:000                    | Number of times that the ink head has been replaced             |
| FG_CH:000                    | Number of times that the pre-coat head has been replaced        |
| WINK_CH:000                  | Number of times that the waste ink box has been replaced        |
| SUBT_CH:000                  | Number of times that the sub tank ASSY has been replaced        |
| CARR_CH:000                  | Number of times that the carriage unit has been replaced        |
| PLA_CH:000                   | Number of times that the platen unit has been replaced          |
| REFB_CH:000                  | Number of times that the ink refill unit has been replaced      |
| HM_CH:000                    | Number of times that the humidify unit has been replaced        |
| FILT_CH:000                  | Number of times that the filter case has been replaced          |
| DRIV_CH:000                  | Number of times that the drive switching unit has been replaced |
| TTL_JAM:0000000              | Total of jammed sheets                                          |

| LCD                           | Description                                                  |  |
|-------------------------------|--------------------------------------------------------------|--|
| MP_JAM:00000                  | Number of sheets jammed in the MP tray                       |  |
| IN_1_JAM:00000                | Number of sheets jammed inside the machine                   |  |
| IN_2_JAM:00000                | Number of sheets jammed inside the machine                   |  |
| IN_3_JAM:00000                | Number of sheets jammed inside the machine                   |  |
| IN_4_JAM:00000                | Number of sheets jammed inside the machine                   |  |
| IN_5_JAM:00000                | Number of sheets jammed inside the machine                   |  |
| RE_2_JAM:00000                | Number of sheets jammed in the paper eject section           |  |
| RE_3_JAM:00000                | Number of sheets jammed in the paper eject section           |  |
| RE_4_JAM:00000                | Number of sheets jammed in the paper eject section           |  |
| RE_5_JAM:00000                | Number of sheets jammed in the paper eject section           |  |
| RE_6_JAM:00000                | Number of sheets jammed in the paper eject section           |  |
| DX_1_JAM:00000                | Number of sheets jammed during two-sided printing            |  |
| DX_2_JAM:00000                | Number of sheets jammed during two-sided printing            |  |
| DX_3_JAM:00000                | Number of sheets jammed during two-sided printing            |  |
| DX_4_JAM:00000                | Number of sheets jammed during two-sided printing            |  |
| DX_5_JAM:00000                | Number of sheets jammed during two-sided printing            |  |
| TR1_1_JAM:00000               | Number of sheets jammed in the tray 1 (before paper pick-up) |  |
| TR1_2_JAM:00000               | Number of sheets jammed in the tray 1 (after paper pick-up)  |  |
| TR2_1_JAM:00000               | Number of sheets jammed in the tray 2 (before paper pick-up) |  |
| TR2_2_JAM:00000               | Number of sheets jammed in the tray 2 (after paper pick-up)  |  |
| TR3_1_JAM:00000               | Number of sheets jammed in the tray 3 (before paper pick-up) |  |
| TR3_2_JAM:00000               | Number of sheets jammed in the tray 3 (after paper pick-up)  |  |
| TR4_1_JAM:00000               | Number of sheets jammed in the tray 4 (before paper pick-up) |  |
| TR4_2_JAM:00000               | Number of sheets jammed in the tray 4 (after paper pick-up)  |  |
| OOTR_1_JAM:00000              | Number of sheets jammed in the optional output tray          |  |
| OOTR_2_JAM:00000              | Number of sheets jammed in the optional output tray          |  |
| ENGERR**:000000 <sup>*4</sup> | Engine error history (Past 10 error history)                 |  |
| DEVSTATUS_**:00 <sup>*5</sup> | Design status history (Past 10 status history)               |  |

- <sup>\*1</sup> You can change the serial number with the procedure given below.
  - Press the 9, 4, 7, and 5 buttons in this order while the serial number is displayed. The cursor appears at the first digit of the serial number on the LCD, and editing mode is enabled.
  - Enter the number of the first digit of the serial number using the ten-key pad. The cursor moves to the second digit. Similarly, repeat the entering of the serial numbers of the 2nd to the last 15th digit.

### <How to enter alphabets>

Keep pressing a corresponding key in the ten-key pad based on the table given below until the alphabet you want to enter is displayed.

| Ten-key pad | Corresponding alphabet                                      |
|-------------|-------------------------------------------------------------|
| 2           | 2→A→B→C                                                     |
| 3           | $3 \rightarrow D \rightarrow E \rightarrow F$               |
| 4           | 4→G→H→I                                                     |
| 5           | 5→J→K→L                                                     |
| 6           | 6→M→N→O                                                     |
| 7           | $7 \rightarrow P \rightarrow Q \rightarrow R \rightarrow S$ |
| 8           | $8 \rightarrow T \rightarrow U \rightarrow V$               |
| 9           | $9 \rightarrow W \rightarrow X \rightarrow Y \rightarrow Z$ |

3) When you press the **OK** button, the serial number is written and the machine returns to the initial state of the maintenance mode.

<sup>\*2</sup> If you press the **OK** button while a machine error is displayed, the indication on the LCD changes into "PGCNT:\*\*\*\*\*\*". "\*\*\*\*\*\*" represents the total of sheets that had been printed under which the error occurred. If you press the **OK** button again, the indication on the LCD changes to "TMP:000

HUM:000". The temperature and humidity under which the error occurred are displayed.

<sup>\*3</sup> If you press the **OK** button while the LCD displays the number of times that each part has been replaced, the indication changes to "DATE\_XX:\*\*\*\*\*\*". "XX" represents the shortened characters for each part and "\*\*\*\*\*\*\*" represents the date on which the last replacement was made.

If you press the **OK** button again, the indication changes to "TLPG\_XX: \*\*\*\*\*\*". "XX" represents the shortened characters for each part and "\*\*\*\*\*\*" represents the purge count under which the last replacement was made.

- <sup>\*4</sup> If you press the **OK** button while the engine error is displayed, the indication on the LCD changes into "TM:\*\*\*\*\* BT:\*\*\*". "TM" represents the period of time (minute) that has passed after the last occurrence of error. "BT" represents the number of time that the power has been turned ON.
- <sup>\*5</sup> If you press the **OK** button while the history is displayed, the indication on the LCD changes into "PGCNT:\*\*\*\*\*\*". "\*\*\*\*\*\*" represents the total number of sheets that had been printed under which the error occurred.

# 1.4.25 Display of device error codes (Function code 82)

# <Function>

This function displays an error code of the machine on the LCD.

# <Operating procedure>

- (1) Press the **8** and **2** buttons in this order in the initial state of the maintenance mode. The LCD displays "MACHINE ERR XXXX" that is the latest device error code.
- (2) To return the machine to the initial stage of the maintenance mode, press the **Cancel** button.

# 1.4.26 Exit from the maintenance mode (Function code 99)

### <Function>

This function allows you to exit from the maintenance mode.

# <Operating procedure>

(1) Press the **9** button twice in the initial state of the maintenance mode. The maintenance mode exits from the maintenance mode and return to the ready state.

# 2. OTHER SERVICE FUNCTION

# 2.1 Setting of ON/OFF of the Deep Sleep Mode

This function allows you to turn ON/OFF the Deep Sleep function to not to permit the machine to enter Deep Sleep.

# <Operating procedure>

- While the machine is in the ready state, press the ▲ or ▼ button to display "General Setup" on the LCD and press the OK button.
- (2) Press the  $\blacktriangle$  or  $\bigtriangledown$  button to display "Ecology" on the LCD, and then press the **OK** button.
- (3) Press the ▲ or ▼ button to display "Sleep Time" on the LCD, and then press the OK button.
- (4) Press the Cancel and ▼ buttons at the same time while "\*Min" is displayed on the LCD.
   "Deep Sleep" is displayed on the LCD.
- (5) Press the **OK** button. "On \*/Off" is displayed on the LCD. (The option including "\*" is the current setting.)
- (6) Press the ▲ or ▼ button to select ON or OFF by moving "\*". Then, press the **Go** button.
- (7) "Accepted" is displayed on the LCD, and the machine returns to the ready state.

# 2.2 Setting of ON/OFF of the Sleep Mode

This function allows you to turn ON/OFF the Sleep function to not to permit the machine to enter Sleep.

# <Operating procedure>

Switching the sleep mode from ON to OFF

- While the machine is in the ready state, press the ▲ or ▼ button to display "General Setup" on the LCD and press the OK button.
- (2) Press the  $\blacktriangle$  or  $\bigtriangledown$  button to display "Ecology" on the LCD, and then press the **OK** button.
- (3) Press the ▲ or ▼ button to display "Sleep Time" on the LCD, and then press the **OK** button.
- (4) Display "\*\*Min" on the LCD by pressing the ▼ button. Press the Cancel and Storage buttons at the same time. "On \*/Off" is displayed on the LCD. (The option including "\*" is the current setting.)
- (5) Press the  $\blacktriangle$  or  $\bigtriangledown$  button to select ON or OFF by moving "\*". Then, press the **Go** button.
- (6) "Accepted" is displayed on the LCD, and the machine returns to the ready state.

#### Switching the sleep mode from OFF to ON

- While the machine is in the ready state, press the ▲ or ▼ button to display "General Setup" on the LCD and press the OK button.
- (2) Press the  $\blacktriangle$  or  $\bigtriangledown$  button to display "Ecology" on the LCD, and then press the **OK** button.
- (3) Press the ▲ or ▼ button to display "Sleep Time" on the LCD, and then press the **OK** button.
- (4) Press the ▲ or ▼ button to display "ON" on the LCD, and then press the Go button.
   "Accepted" is displayed on the LCD, and the machine returns to the ready state.

# 2.3 Reset for the Periodical Replacement Part

This function is used to reset the relevant part counter when the user replaced a periodical replacement part with the correct procedure, and also used to forcibly reset the relevant part counter when an error cannot be resolved because the user did not replace a consumable part with the correct procedure.

# <Operating procedure>

- While the machine is in the ready state, press the Go and ▲ buttons at the same time.
   "Reset Menu" is displayed on the LCD.
- (2) Press the ▲ or ▼ button to select the periodical replacement part to be reset, and press the OK button. "1.Reset 2.Exit" is displayed on the LCD.
- (3) Press the **1** button. "Accepted" is displayed on the LCD, and the machine returns to the ready state.

The periodical replacement parts that can be reset are as follows.

- PF Kit MP Air Filter Case (Air filter)
  - Sub tank (Sub tank ASSY)
    - CR frame Unit (Carriage frame)

- Ink Supply Unit (Ink refill unit)

- Drive Frame (Drive switching unit)

- Platen (Platen frame)

- PF Kit 3
- PF Kit 4

- PF Kit 1

- PF Kit 2

- Waste Tank (Waste ink box)
- PRINT HEAD BLACK (Ink head) Optimizer Unit (Humidify unit)
- Print Head Pre-C (Pre-coat head) Leak Sensor (Waste ink box leak sensor)

# 2.4 Deletion of User Setting Data

User setting data can be deleted at a time with the following procedure.

# <Operating procedure>

- (1) While the machine is in the ready state, press the ▲ or ▼ button to display "Reset Menu" on the LCD and press the **OK** button.
- (2) Press the **Cancel** and ▲ buttons at the same time. "Setting Reset/Reset Printer/1.Reset 2.Exit" is displayed on the LCD.
- (3) When you press the 1 button, "Reboot OK?/1. Yes 2. No" is displayed on the LCD. When you press the 1 button again, "Please wait" is displayed on the LCD, the user setting data is deleted, and the machine returns to the ready state.

# 2.5 Changing Return Value of USB No./ Adjusting of Left-end Print Start Position on Second Side in 2-sided Printing

(This is the same function as the LCD model maintenance mode function "1.4.15 Not-disclosed-to-users functions (Function code 45)".)

# ■ Changing return value of USB No.

When the OS of the computer is Windows Vista<sup>®</sup>, and the computer is connected to a device through USB 2.0 full speed, the OS might fail to get the serial No. of the USB device depending on the computer and USB device. When the OS fails to get the serial No., the return value may continue to increase every time the device is connected to the computer. To avoid this problem, you can fix the return value of the USB No. to "0" by setting "USBNo. = ON".

| LCD        | Description                                     |
|------------|-------------------------------------------------|
| USBNo.=ON  | Returns the serial No. of the device. (default) |
| USBNo.=OFF | Returns "0".                                    |

"\*" is displayed at the end of the currently specified function in the LCD display

# <Operating procedure>

- While the machine is in the ready state, press the Go and ▼ buttons at the same time.
   "USBNo." is displayed on the LCD.
- (2) Press the **OK** button. "USBNo.=ON" is displayed on the LCD.
- (3) When you press the ▲ or ▼ button to fix the return value of the serial number to "0" or not to fix it to "0", display "USBNo. = ON" or "USBNo. = OFF", respectively.
- (4) Press the **OK** button. "Accepted" is displayed on the LCD, and the machine returns to the ready state.
- (5) Turn the power OFF.

### Note:

The new setting of this function becomes valid by turning OFF and ON the power of the machine after the setting.

# ■ Adjusting of left-end print start position on second side in 2-sided printing

# <Function>

This function is to adjust the left-end print start position on the second side in the left and right direction if it is displaced in 2-sided printing.

The adjustable range is -100 to 750 (unit: 300 dpi) (The minus direction means the left direction.)

### <Operating procedure>

- While the machine is in the ready state, press the Go and ▼ buttons at the same time.
   "USBNo." is displayed on the LCD.
- (2) Press the ▲ or ▼ button to display "DX.XAdjust"
- Press the **OK** button. "DX.XAdjust =\*\*" is displayed on the LCD. (\*\* represents the currently set value.)
- (4) To move the print start position to the left, press the ▼ button and decrease the value.
   To move the print start position to the right, press the ▲ button and increase the value.
- (5) Press the **OK** button. "Accepted" is displayed on the LCD, and the machine returns to the ready state.

# 2.6 Mode Where Engine Is Not Operating

# <Function>

Mode where the machine is started without starting the engine. In this mode, printing is unavailable, but obtaining the error history and counter information is possible from the LCD by starting the machine with the main controller alone when the engine is experiencing trouble.

### <Operating procedure>

- (1) While the power is OFF, press the **Go** and **◄** buttons at the same time to turn ON the power.
- (2) The machine is started without the engine being started.
- (3) Check the error history and counter information and turn the power OFF.

#### Note:

When the machine enters the mode where engine is not operating, 0 is displayed in all the counters retained by the engine PCB.

# **CHAPTER 6 WIRING DIAGRAM**

# 1. WIRING DIAGRAM

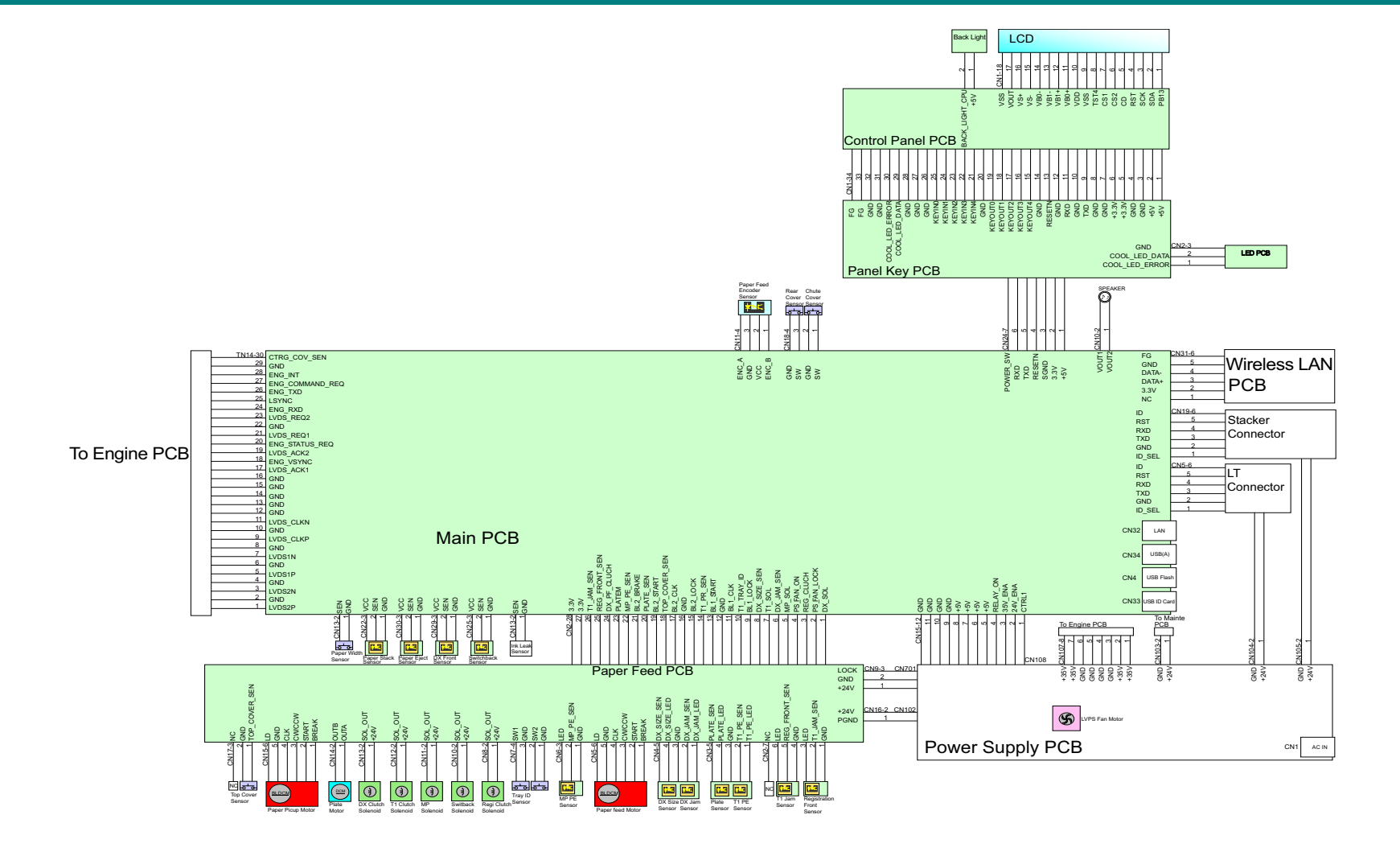

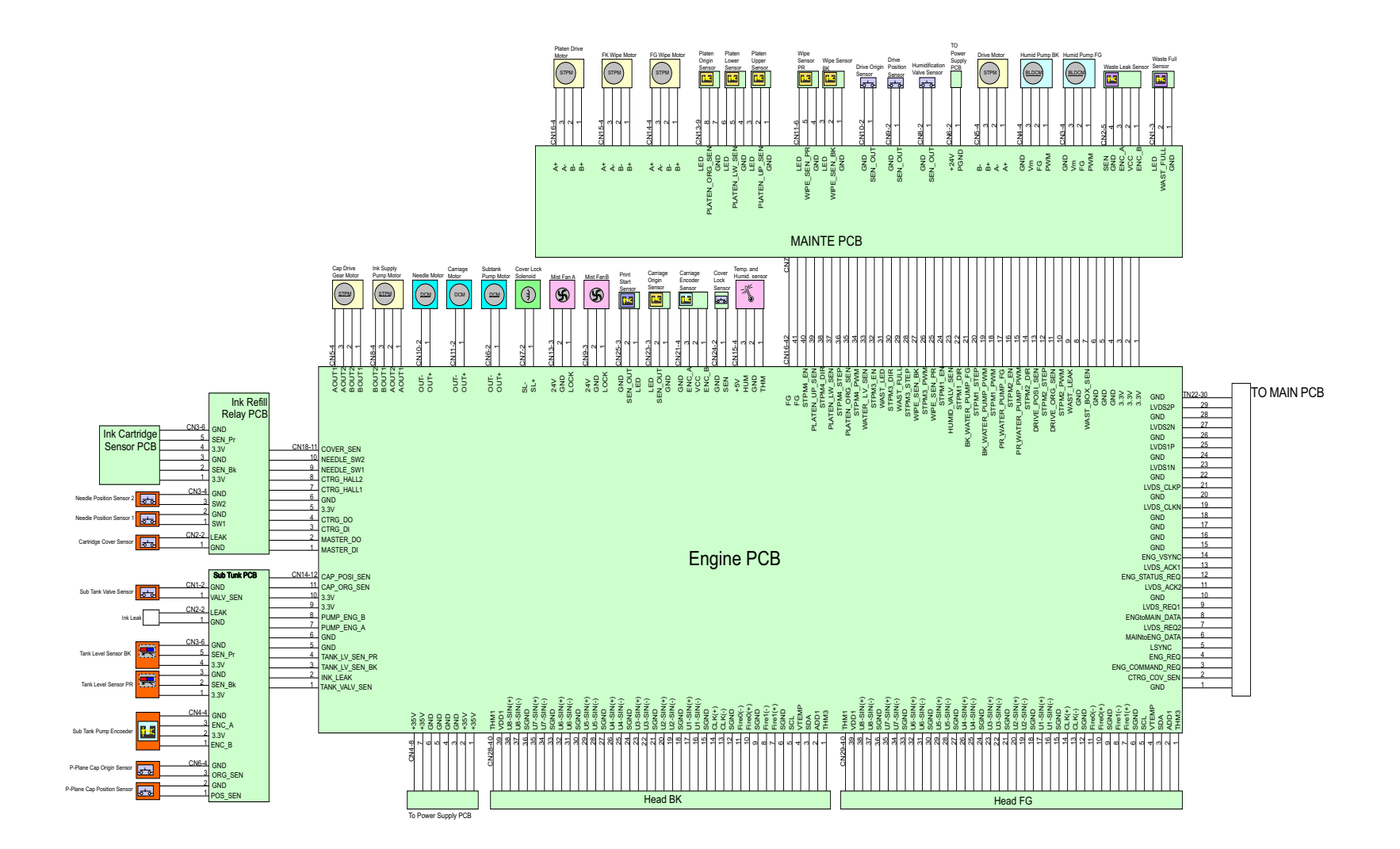

# CHAPTER 7 PERIODICAL MAINTENANCE

# 1. PRECAUTIONS

To avoid creating secondary problems by mishandling, follow the warnings and precautions below during maintenance work.

### Caution:

- Be careful not to lose screws, washers, or other parts removed.
- Be sure to apply grease to the gears and applicable positions specified in this chapter.
- When using soldering irons or other heat-generating tools, take care not to accidentally damage parts such as wires, PCBs and covers.
- Static electricity charged in your body may damage electronic parts. When transporting PCBs, be sure to wrap them in conductive sheets.
- When replacing the PCB and all the other related parts, put on a grounding wrist band and perform the job on a static mat. Also take care not to touch the conductor sections on the flat cables or on the wire harness.
- After disconnecting flat cables, check that each cable is not damaged at its end or shortcircuited.
- When connecting flat cables, do not insert them at an angle. After insertion, check that the cables are not at an angle.
- When connecting or disconnecting cable connectors, hold the connector body, not the cables. If the connector has a lock, release the connector lock first to release it.
- After a repair, check not only the repaired portion but also all connectors. Also check that other related portions are functioning properly before operational checks.
- After an assembly, recommend the operation of "dielectric strength voltage check" and "continuity check".

# 2. PERIODICAL REPLACEMENT PARTS

# 2.1 Procedures to Replace Periodical Replacement Parts

# Preparation

Prior to proceeding with the disassembly procedure,

- (1) Unplug
  - the AC cord,
  - the USB cable, if connected, and
  - the LAN cable, if connected.

# (2) Remove

- the Paper tray

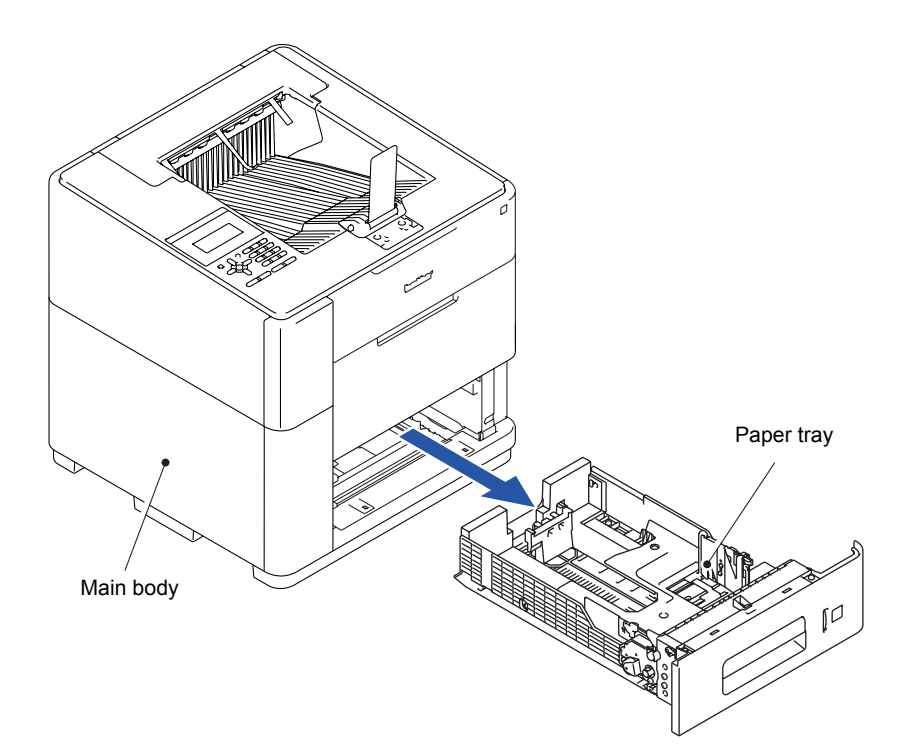

# 2.1.1 Paper feeding kit 1

(1) Open the Retard roller cover.

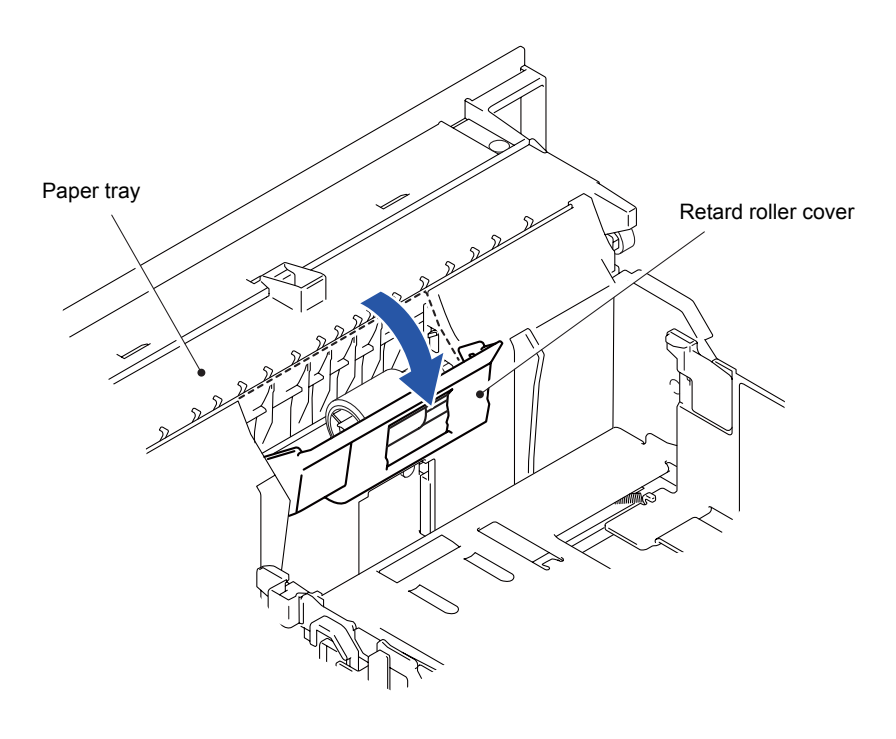

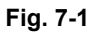

(2) Release the Hook of the Retard roller to remove the Retard roller from the Paper tray.

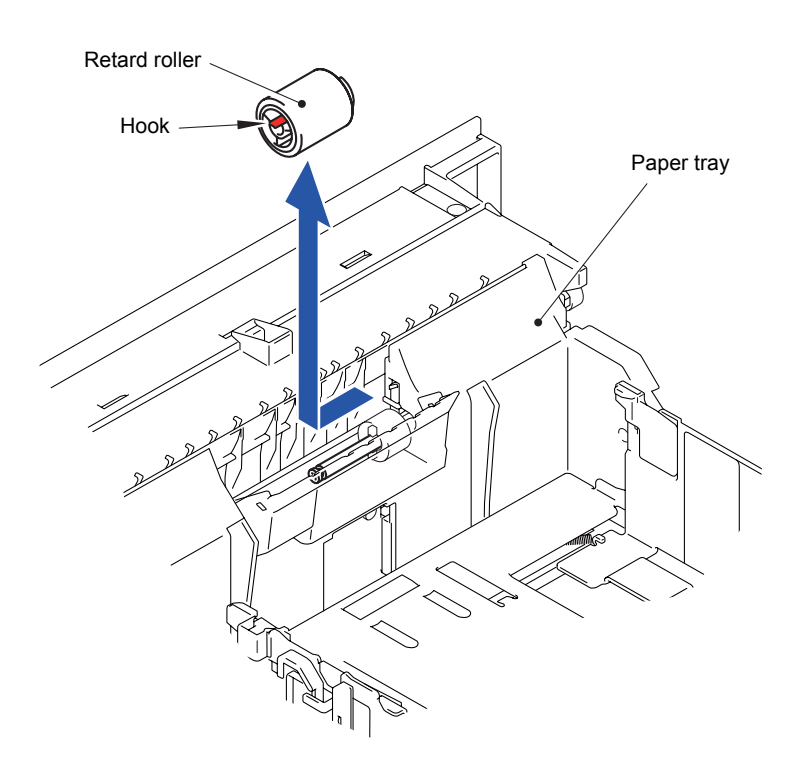

Fig. 7-2

- (3) Release the Hook to remove the Pick-up roller from the PF drive shaft.
- (4) Release the Hook to remove the Separation roller from the Paper feed shaft.

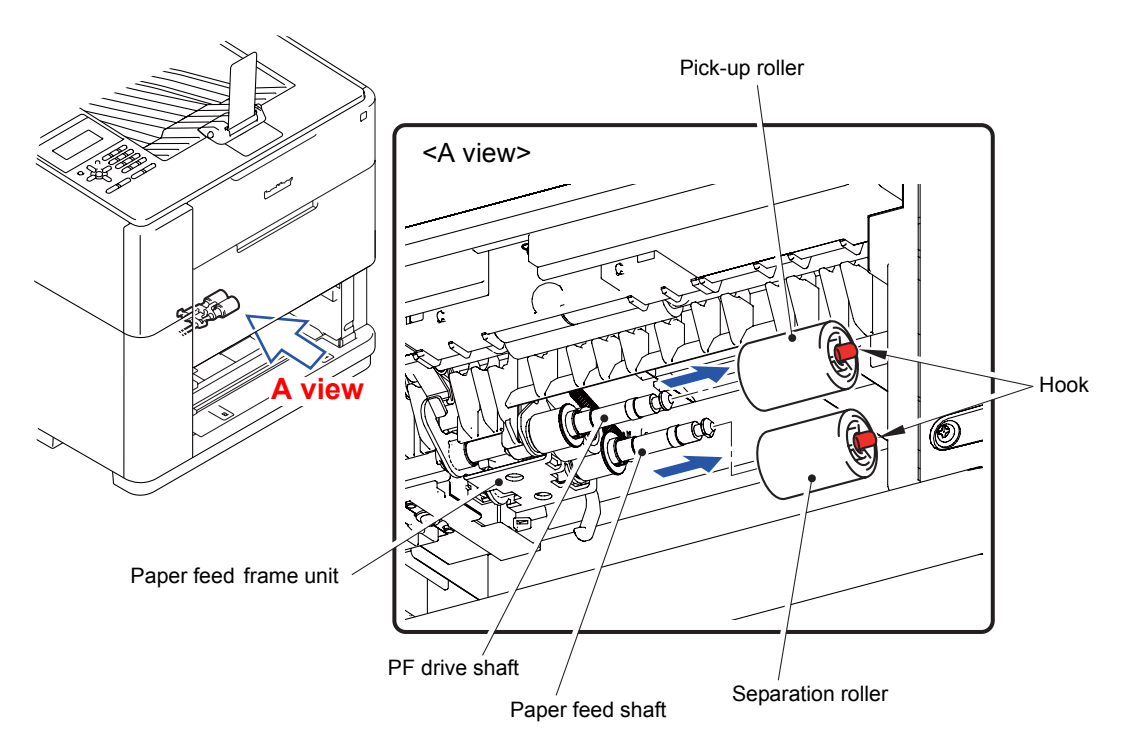

Fig. 7-3

# 2.1.2 MP paper feeding kit

(1) Pull the Open lever and open the Top cover. Open the MP cover.

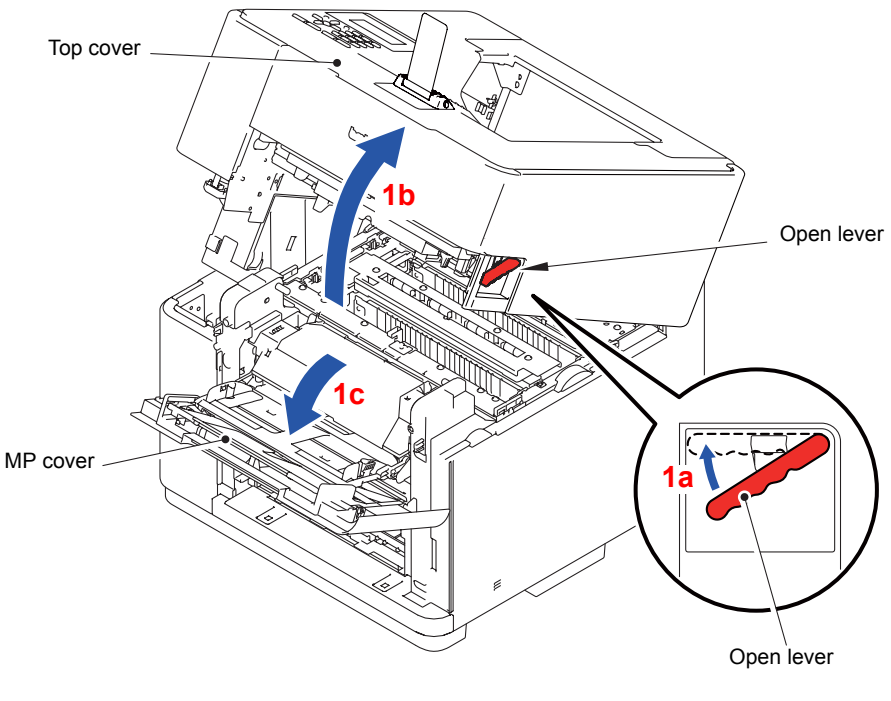

Fig. 7-4

- (2) Open the Regi outer chute.
- (3) Hold the "A" and rotate the Bearing R to the position shown in the figure.

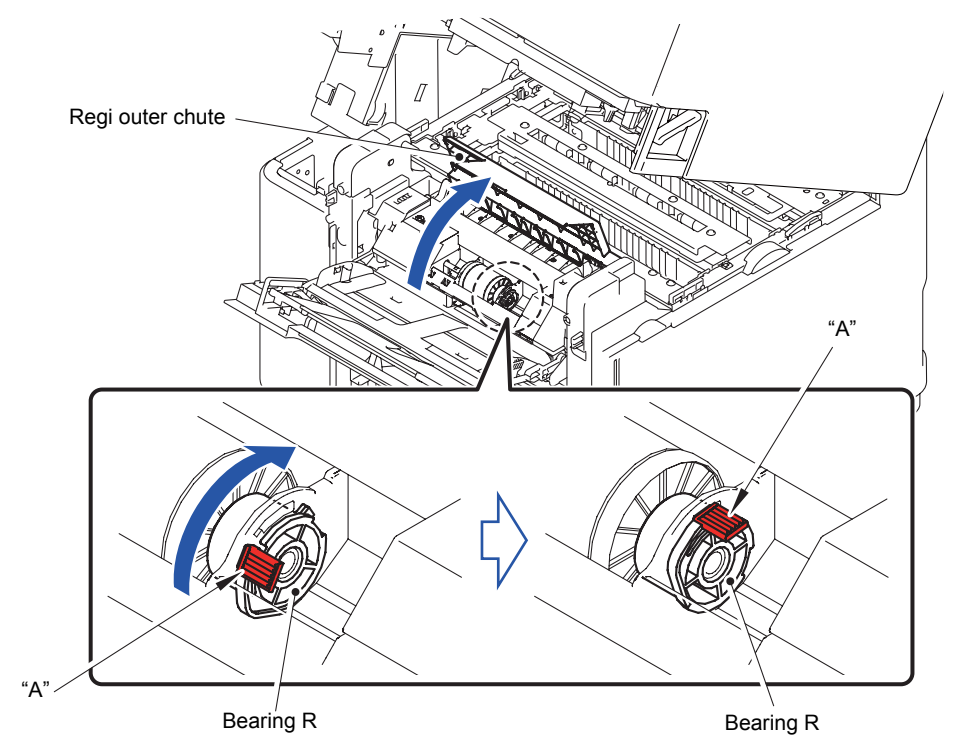

Fig. 7-5

(4) Remove the Bearing R from the Paper pick-up roller ASSY.

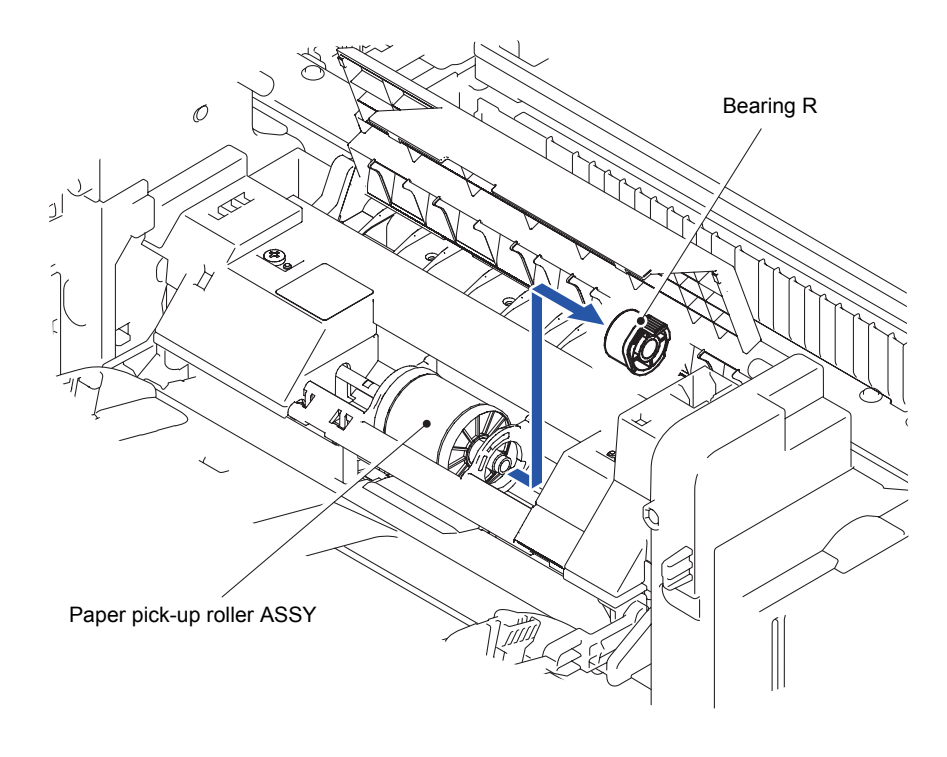

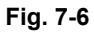

- (5) Slide the Paper pick-up roller ASSY in the direction of the arrow 5 to remove from Bearing L.
- (6) Detach the Paper pick-up roller ASSY from the MP feed frame unit in the direction of the arrow 6a and then 6b.

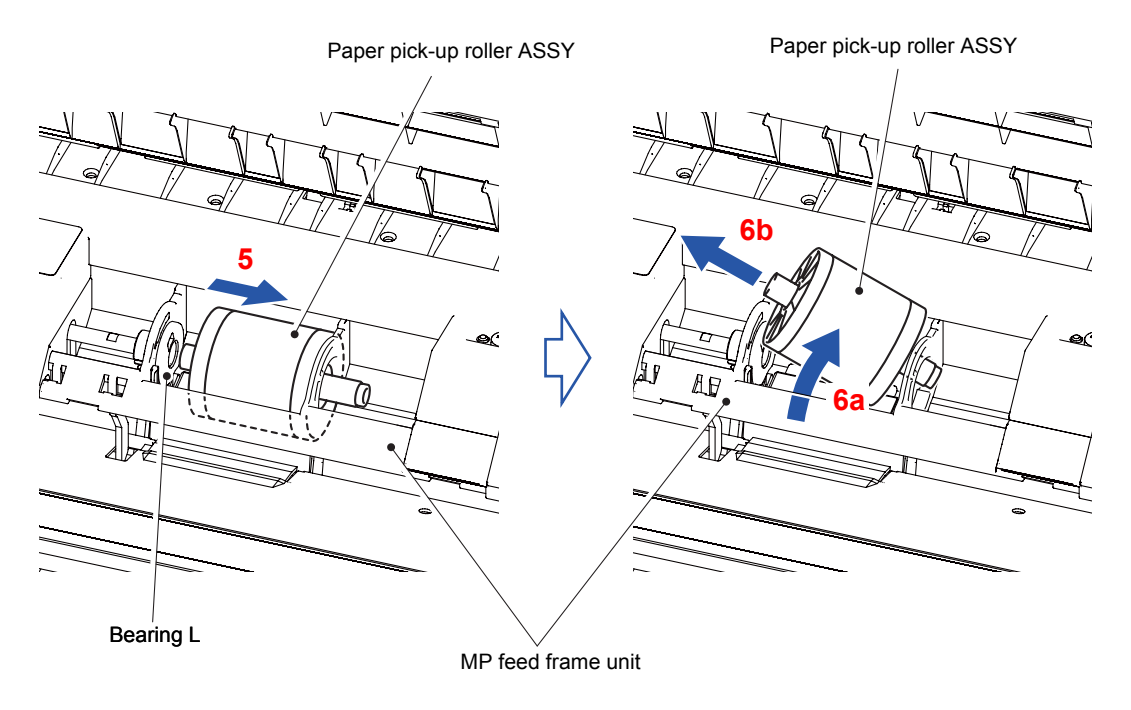

Fig. 7-7

(7) Remove the two Roller collars from the Paper pick-up roller.

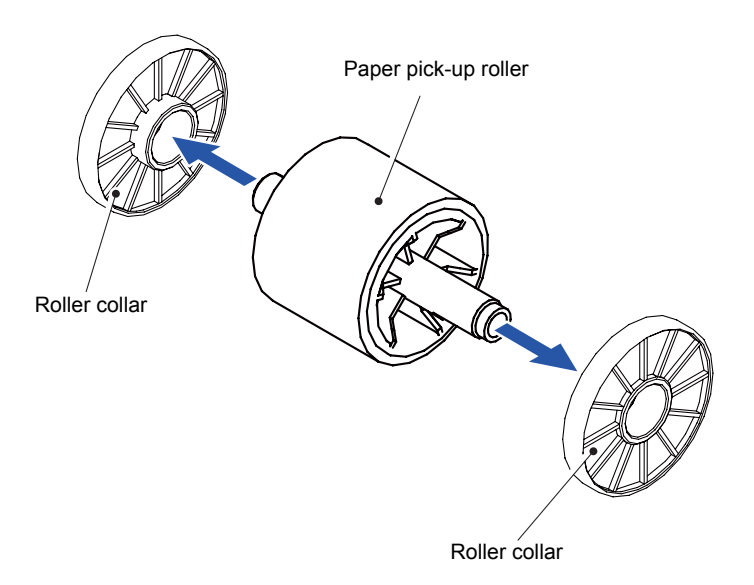

Fig. 7-8

(8) Remove the two Pins to remove the Separation plate ASSY from the MP feed frame unit.

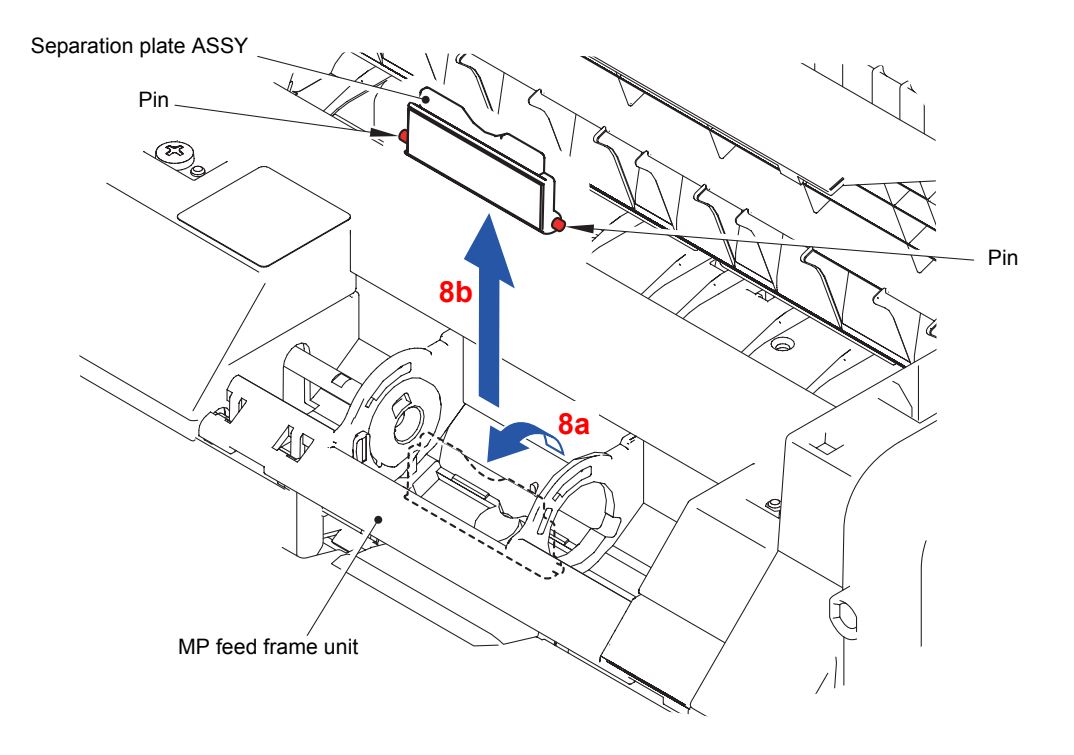

Fig. 7-9

# **APPENDIX 1 HOW TO USE EJECT TRAY A5/B5**

(1) Fold the Eject tray A5/B5 as shown in the figure.

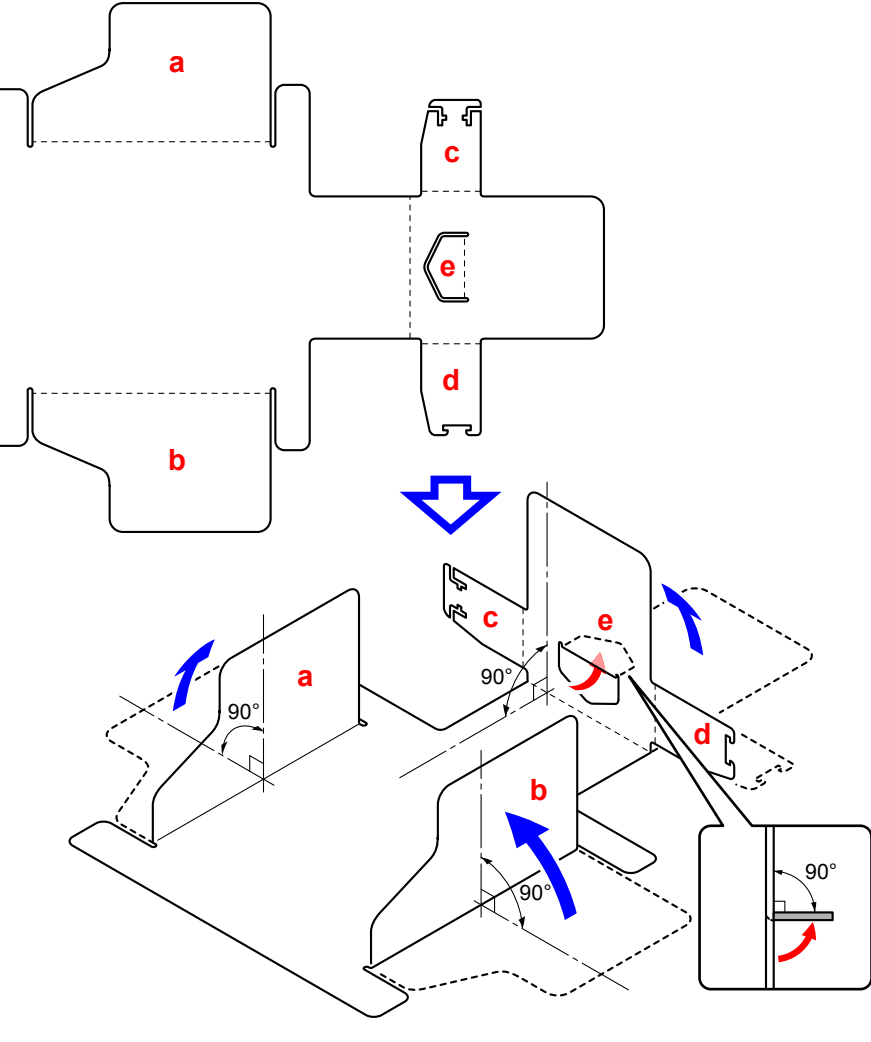

Fig. App 1-1

(2) Engage the Hooks of "c" and "d".

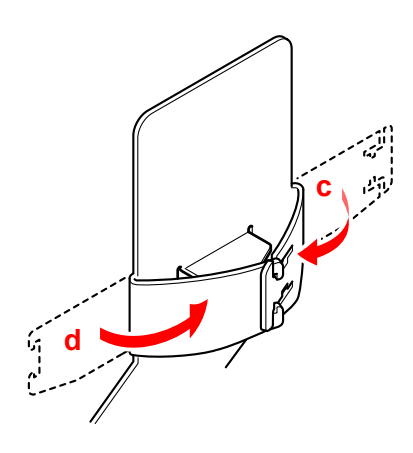

Fig. App 1-2